Questo manuale d'istruzione è fornito da trovaprezzi.it. Scopri tutte le offerte per Netgear M4300-16X o cerca il tuo prodotto tra le migliori offerte di Switch

# **NETGEAR<sup>®</sup>** User Manual

trovaprezzi.it

# M4300 Intelligent Edge Series Fully Managed Stackable Switches

Software Version 12.0.8

M4300 Series Switches M4300-96X Modular Switch

September 2019 202-11998-01 NETGEAR, Inc. 350 East Plumeria Drive San Jose, CA 95134, USA

### Support

Thank you for purchasing this NETGEAR product. You can visit <u>https://www.netgear.com/support/</u> to register your product, get help, access the latest downloads and user manuals, and join our community. We recommend that you use only official NETGEAR support resources.

### Compliance and Conformity

For regulatory compliance information including the EU Declaration of Conformity, visit <a href="https://www.netgear.com/about/regulatory/">https://www.netgear.com/about/regulatory/</a>.

See the regulatory compliance document before connecting the power supply.

Do not use this device outdoors. If you connect cables or devices that are outdoors to this device, see <a href="http://kb.netgear.com/000057103">http://kb.netgear.com/000057103</a> for safety and warranty information.

#### Trademarks

© NETGEAR, Inc., NETGEAR, and the NETGEAR Logo are trademarks of NETGEAR, Inc. Any non-NETGEAR trademarks are used for reference purposes only.

#### **Revision History**

| Publication<br>Part Number | Publish Date   | Comments                                                                                                    |
|----------------------------|----------------|----------------------------------------------------------------------------------------------------|
| 202-11998-01               | September 2019 | <ul> <li>We added and changed the following sections:</li> <li>We changed <u>Supported Switches on page 16</u> to add models M4300-16X, M4300-24XF, and M4300-48XF.</li> <li>We added <u>Manage Precision Time Protocol on page 79</u>.</li> <li>We changed the IGMP Snooping sections and the MDL Snooping sections (see <u>Manage Multicast on page 236</u>).</li> <li>We published the manual in a new format.</li> </ul>                                                                                                    |
| 202-11865-03               | October 2018   | <ul> <li>We made the following major changes:</li> <li><u>Configure the HTTPS Settings on page 519</u>.</li> <li><u>Configure SSH Settings on page 523</u>.</li> <li><u>Manage Host Keys on page 525</u>.</li> <li><u>Download Host Keys on page 527</u>.</li> <li>Removed references to SSH-1 Rivest-Shamir-Adelman (RSA) key file throughout the manual.</li> </ul>                                                                                                    |
| 202-11865-02               | June 2018      | <ul> <li>We made the following major changes:</li> <li>Revised <u>Slot-Based Port Numbering on page 17</u>.</li> <li>Revised <u>Stacking on page 19</u>.</li> <li>Revised <u>Available Publications and Online Help on page 19</u>.</li> <li>Revised <u>Slot and Port Numbering for Switch Model M4300-96X on page 24</u>.</li> <li>Revised <u>View or Define System Information on page 37</u>.</li> <li>Revised <u>Configure an SNTP Server on page 72</u>.</li> <li>Revised <u>Configure Global DNS Settings on page 82</u>.</li> <li>Added <u>Configure Expandable Port Settings on page 271</u>.</li> <li>Revised <u>View Port and EAP Packet Statistics on page 630</u>.</li> <li>We made minor changes and additions to other sections.</li> </ul> |
| 202-11865-01               | April 2018     | First publication.                                                                                                    |

# Contents

### Chapter 1 Get Started

| Supported Switches                                          | 16 |
|-------------------------------------------------------------|----|
| Features for Switch Model M4300-96X                         | 17 |
| Slot-Based Port Numbering                                   | 17 |
| Slot Configuration                                          | 18 |
| PoE Operation and Configuration                             | 18 |
| Stacking                                                    | 19 |
| Available Publications and Online Help                      | 19 |
| Register Your Product                                       | 20 |
| Understanding the User Interfaces                           | 20 |
| Local Browser Interface Overview                            | 21 |
| Software Requirements for Using the Local Browser Interface | 21 |
| Use a Web Browser to Access the Switch and Log In           | 22 |
| Local Browser Interface Buttons and User-Defined Fields     | 22 |
| Interface Naming Conventions                                | 24 |
| Slot and Port Numbering for Switch Model M4300-96X          | 24 |
| Online Help                                                 | 27 |
| Local Browser Interface Device View                         | 28 |
| Using SNMP                                                  | 29 |

## Chapter 2 Configure System Information

| Perform the Initial Setup and Display the System Information |
|--------------------------------------------------------------|
| Configure the Initial IPv4 Management VLAN                   |
| Configure the Initial IPv6 Management VLAN                   |
| Configure the Initial Service Port Settings                  |
| View or Define System Information37                          |
| View the Fan Status40                                        |
| View the Temperature Sensor Information                      |
| View the Device Status42                                     |
| View the System CPU Status43                                 |
| Configure the CPU Thresholds44                               |
| View and Clear Switch Statistics46                           |
| View USB Device Information48                                |
| Configure and View Information About Slots and Port Cards49  |
| Configure a Loopback Interface52                             |
| Configure Management Interfaces53                            |
| Configure the IPv4 Service Port53                            |
| Configure the IPv6 Service Port55                            |
| Management VLAN Overview57                                   |
|                                                              |

| Configure an IPv4 Management VLAN                            |                    |
|--------------------------------------------------------------|--------------------|
| Configure an IPv6 Management VLAN                            |                    |
| Configure an IPv4 Management Interface                       | 62                 |
| Configure an IPv6 Management Interface                       | 64                 |
| Manage the Time Settings                                     | 66                 |
| Configure the Time Setting                                   | 67                 |
| Configure the SNTP Global Settings                           | 67                 |
| View SNTP Global Status                                      | 70                 |
| Configure an SNTP Server                                     | 72                 |
| Configure Daylight Saving Time Settings                      | 75                 |
| View the DayLight Saving Time Status                         | 77                 |
| Manage Precision Time Protocol                               | 79                 |
| Manage the Global PTP Settings                               | 79                 |
| Manage the PTP Interface Settings                            | 80                 |
| Configure DNS Settings                                       | 82                 |
| Configure Global DNS Settings                                | 82                 |
| Add a Static Entry to the Local DNS Table                    | 84                 |
| Configure the Switch Database Management Template Preference | 85                 |
| Configure Green Ethernet Settings                            | 88                 |
| Configure Green Ethernet Interface Settings                  | 88                 |
| Configure Green Ethernet Local and Remote Devices            |                    |
| Configure Green Ethernet Remote Device Details               |                    |
| View the Green Ethernet Statistics Summary                   |                    |
| Configure the Green Ethernet EEE LPI History                 | 95                 |
| Configure and Display Boniour Settings                       | 96                 |
| Enable or Disable Boniour                                    | 96                 |
| Display Bonjour Information                                  | , 0                |
| Configure DHCP Server Settings                               | 98                 |
| Configure DHCP Server                                        | 98                 |
| Configure the DHCP Pool                                      | 100                |
| Configure DHCP Pool Options                                  | 102                |
| View DHCP Server Statistics                                  | 102                |
| View DHCP Bindings Information                               | 105                |
| View DHCP Conflicts                                          | 105                |
| Configure the DHCP Belay                                     | 100                |
|                                                              | 107                |
| Configure Global DHCP12 Polay Sottings                       | 100                |
| Configure a DHCP12 Relay laterface                           | 100                |
| View DHCP 12 Polov Interface Statistics                      | 107                |
| Configure UDP Polov Clobal Sottings                          | 110                |
| Configure UDP Relay Global Settings                          | 112                |
| Manage the DUCPut Server                                     | 110                |
| Enable or Disable the DHCPut Server                          | .     4<br>  1 1 1 |
|                                                              | 114                |
|                                                              | 115                |
|                                                              | 110                |
|                                                              | 110                |
|                                                              | 119                |
| View DHCPv6 Server Statistics                                | 120                |

| Configure DHCPv6 Relay for an Interface | 123  |
|-----------------------------------------|------|
| Configure Power over Ethernet           | .124 |
| Configure Basic PoE Settings            | 124  |
| Configure PoE Ports                     | 126  |
| Configure PoE Power Settings            | 128  |
| Configure SNMP                          | .131 |
| Configure the SNMP V1/V2 Community      | 131  |
| Configure SNMP V1/V2 Trap Settings      | 132  |
| Configure SNMP V1/V2 Trap Flags         | 134  |
| View the Supported MIBs                 | 135  |
| Configure SNMP V3 Users                 | 136  |
| Configure LLDP                          | 138  |
| Configure LLDP Global Settings          | 138  |
| Configure the LLDP Interface            | 139  |
| View LLDP Statistics                    | 140  |
| View LLDP Local Device Information      | 142  |
| View LLDP Remote Device Information     | 144  |
| View LLDP Remote Device Inventory       | 145  |
| Configure LLDP-MED Global Settings      | 146  |
| Configure LLDP-MED Interface            | 147  |
| View LLDP-MED Local Device Information  | 148  |
| View LLDP-MED Remote Device Information | 149  |
| View LLDP-MED Remote Device Inventory   | 152  |
| Configure Link Dependency               | .153 |
| Configure Link Dependency Group         | 153  |
| Configure a Link Dependency Interface   | 154  |
| Configure ISDP                          | .156 |
| Configure ISDP Basic Global Settings    | 156  |
| Configure ISDP Global Settings          | 157  |
| Configure an ISDP Interface             | 159  |
| View an ISDP Neighbor                   | 159  |
| View ISDP Statistics                    | 161  |
| Manage Timer Schedules                  | .162 |
| Configure the Global Timer Settings     | 162  |
| Configure the Timer Schedule            | 163  |

### Chapter 3 Manage Stacking

| Configure the Mode of the Stack Ports    | 174  |
|------------------------------------------|------|
| Run Stack Port Diagnostics               | .176 |
| Configure Stack Firmware Synchronization | 178  |
| View NSF Summary Data                    | 179  |
| View NSF Checkpoint Statistics           | 181  |

### Chapter 4 Configure Switching Information

| Configure VLANs                                 | 183 |
|-------------------------------------------------|-----|
| Configure Basic VLAN Settings                   | 183 |
| Reset the VLAN Configuration to Default Setting | 185 |
| Configure an Internal VLAN                      | 186 |
| Configure VLAN Trunking                         | 187 |
| Configure VLAN Membership                       | 189 |
| View the VLAN Status                            | 191 |
| Configure Port PVID Settings                    | 192 |
| Configure a MAC-Based VLAN                      | 194 |
| Configure Protocol-Based VLAN Groups            | 195 |
| Configure Protocol-Based VLAN Group Membership  | 196 |
| Configure an IP Subnet-Based VLAN               | 197 |
| Configure a Port DVLAN                          | 198 |
| Configure a Voice VLAN                          | 199 |
| Configure GARP Switch Settings                  | 201 |
| Configure a GARP Port                           | 202 |
| Configure Auto-VoIP                             | 203 |
| Configure Protocol-Based Port Settings          | 203 |
| Configure Auto-VoIP OUI-Based Properties        | 204 |
| OUI-Based Port Settings                         | 205 |
| Add a New Entry to the OUI Table                | 206 |
| Delete Entries From the OUI Table               | 207 |
| View the Auto-VoIP Status                       | 208 |
| Configure iSCSI Settings                        | 209 |
| Configure Global iSCSI Settings                 | 209 |
| View iSCSI Sessions                             | 211 |
| Control iSCSI Target Settings                   | 212 |
| View iSCSI Sessions                             | 213 |
| View iSCSI Session Details                      | 214 |
| Configure Spanning Tree Protocol                | 215 |
| Configure Basic STP Settings                    | 215 |
| Configure Advanced STP Settings                 | 218 |
| Configure CST Settings                          | 220 |
| Configure CST Port Settings                     | 222 |
| View CST Port Status                            | 225 |
| Configure MST Settings                          | 227 |
| View the Spanning Tree MST Port Status          | 228 |
| View STP Statistics                             | 230 |
| Configure PVST VLAN Settings                    | 231 |
| Configure the PVST Interface Settings           | 233 |

| View PVST Statistics                                 | 235  |
|------------------------------------------------------|------|
| Manage Multicast                                     | .236 |
| View the MFDB Table                                  | 236  |
| View the MFDB Statistics                             | 237  |
| Manage IGMP Snooping                                 | 238  |
| Configure IGMP Snooping                              | 239  |
| Configure IGMP Snooping for Interfaces               | 241  |
| Configure IGMP Snooping for VLANs                    | 242  |
| Configure a Multicast Router                         | 244  |
| Configure a Multicast Router VLAN                    | 245  |
| IGMP Snooping Querier Overview.                      | 246  |
| Configure IGMP Snooping Ouerier                      | 246  |
| Configure IGMP Spooping Querier for VI ANs           | 248  |
| Configure MID Snooping                               | 249  |
| Configure an MLD Spooping Interface                  | 251  |
| Configure MI D VI AN Settings                        | 252  |
| Enable or Disable a Multicast Router on an Interface | 254  |
| Configure Multicast Router VI AN Settings            | 254  |
| Configure MLD Spooping Querier                       | 255  |
|                                                      | 255  |
|                                                      | 257  |
|                                                      | 250  |
| Configure Advanced MVR Settings                      | 200  |
|                                                      | 200  |
|                                                      | 201  |
|                                                      | 262  |
|                                                      | 203  |
|                                                      | 264  |
| Search and Manage the MAC Address lable              | .265 |
| Search the MAC Address Table                         | 265  |
| Set the Dynamic Address Aging Interval               | 267  |
| Configure a Static MAC Address.                      | 267  |
| Manage Port Settings                                 | .268 |
| Configure Port Settings.                             | 268  |
| Configure Expandable Port Settings                   | 271  |
| Configure Port Descriptions.                         | 272  |
| View Port Transceiver Information                    | 273  |
| Manage Link Aggregation Groups                       | .274 |
| Configure LAG Settings                               | 275  |
| Configure LAG Membership                             | 277  |
| Manage the Multiple Registration Protocol Settings   | .279 |
| Configure Global MRP Settings                        | 280  |
| Configure MRP Port Settings                          | 281  |
| View MMRP and Clear Statistics                       | 283  |
| View and Clear MVRP Statistics                       | 284  |
| Manage Loop Protection                               | .286 |
| About Loop Protection                                | 286  |
| Loop Protection and PDU Packet Transmission          | 286  |
| Loop Protection and Spanning Tree Protocol           | 287  |

| Configure the Global Loop Protection Settings             | 287 |
|-----------------------------------------------------------|-----|
| Configure the Loop Protection Settings for Ports and View |     |
| the Loop Protection State                                 | 288 |

### Chapter 5 Manage Routing

| Manage Routes                                         | 292  |
|-------------------------------------------------------|------|
| Configure a Basic Route                               | 292  |
| Configure Advanced Routes                             | 294  |
| Specify Route Preferences                             | 296  |
| Configure the Routing IP Settings                     | 298  |
| View Statistics                                       | 299  |
| Configure Routing Parameters for the Switch           | .303 |
| View IP Statistics.                                   | 305  |
| Configure the IP Interface                            | 308  |
| Configure the Secondary IP Address                    | 311  |
| Manage IPv6                                           | .312 |
| Configure IPv6 Global Settings                        | 312  |
| View the IPv6 Route Table                             | 313  |
| Configure IPv6 Interface Settings                     | 314  |
| Configure the IPv6 Prefix Settings                    | 317  |
| View IPv6 Statistics                                  | 318  |
| View the IPv6 Neighbor Table and Clear IPv6 Neighbors | 323  |
| Configure an IPv6 Static Route                        | 325  |
| View the IPv6 Route Table                             | 326  |
| Configure IPv6 Route Preferences                      | 327  |
| Configure IPv6 Tunnels                                | 328  |
| Manage VLANs                                          | .329 |
| Use the VLAN Static Routing Wizard                    | 330  |
| Configure VLAN Routing                                | 331  |
| Configure Address Resolution Protocol                 | .332 |
| Display the ARP Entries in the ARP Cache              | 333  |
| Add an Entry to the ARP Table                         | 334  |
| View or Configure the ARP Table                       | 335  |
| Configure RIP.                                        | .337 |
| Enable RIP                                            | 337  |
| Configure RIP Settings                                | 338  |
| Configure Advanced RIP Interface Settings             | 339  |
| Manage Route Redistribution                           | 341  |
| Configure Router Discovery                            | 344  |
| Configure Virtual Router Redundancy Protocol          | .345 |
| Configure Global VRRP Settings                        | 345  |
| Configure Advanced VRRP Settings                      | 346  |
| Configure an Advanced VRRP Secondary IP Address       | 349  |
| Configure an Advanced VRRP Tracking Interface         | 350  |
| View Advanced VRRP Statistics                         | 351  |
|                                                       |      |

### Chapter 6 Configure OSPF and OSPFv3

| Configure OSPF                                              | 355 |
|-------------------------------------------------------------|-----|
| Configure Basic OSPF Settings                               | 355 |
| Configure the OSPF Default Route Advertise Settings         | 356 |
| Configure OSPF Settings 3                                   | 357 |
| Configure the OSPF Common Area ID                           | 361 |
| Configure the OSPF Stub Area                                | 362 |
| Configure the OSPF NSSA Area                                | 364 |
| Configure the OSPF Area Range                               | 366 |
| Configure the OSPF Interface                                | 367 |
| View and Clear OSPF Statistics for an Interface             | 371 |
| View the OSPF Neighbor Table and Clear OSPF Neighbors       | 374 |
| View the OSPF Link State Database                           | 376 |
| Configure the OSPF Virtual Link                             | 380 |
| Configure the OSPF Route Redistribution                     | 383 |
| View the NSF OSPF Summary                                   | 385 |
| Configure OSPFv3                                            | 387 |
| Configure Basic OSPFv3 Settings 3                           | 387 |
| Configure OSPFv3 Default Route Advertise Settings           | 388 |
| Configure the Advanced OSPFv3 Settings                      | 389 |
| Configure the OSPFv3 Common Area 3                          | 392 |
| Configure an OSPFv3 Stub Area 3                             | 393 |
| Configure the OSPFv3 NSSA Area 3                            | 395 |
| Configure the OSPFv3 Area Range 3                           | 397 |
| Configure the OSPFv3 Interface 3                            | 398 |
| View and Clear OSPFv3 Interface Statistics                  | 402 |
| View the OSPFv3 Neighbor Table and Clear OSPFv3 Neighbors 4 | 404 |
| View the OSPFv3 Link State Database                         | 406 |
| Configure the OSPFv3 Virtual Link                           | 409 |
| Configure OSPFv3 Route Redistribution                       | 411 |
| View the NSF OSPFv3 Summary                                 | 412 |

### Chapter 7 Configure Multicast Routing

| Multicast Overview       416         View the Multicast Mroute Table       416 |
|--------------------------------------------------------------------------------|
| Configure Global Multicast Settings                                            |
| Configure the Multicast Interface                                              |
| Configure Global Multicast DVMRP Settings                                      |
| Configure the DVMRP Interface 420                                              |
| Search for DVMRP Neighbors                                                     |
| View the DVMRP Next Hop Settings 423                                           |
| View the Multicast DVMRP Prune 424                                             |
| View the DVMRP Route 425                                                       |
| Configure Multicast IGMP Settings426                                           |
| Configure IGMP Global Settings 426                                             |
| Configure the IGMP Routing Interface                                           |
| View IGMP Routing Interface Statistics                                         |

| View IGMP Groups                                           | 430  |
|------------------------------------------------------------|------|
| View the IGMP Membership                                   | 432  |
| Configure the IGMP Proxy Interface                         | 433  |
| View the IGMP Proxy Interface Statistics                   | 434  |
| View the IGMP Proxy Membership                             | 435  |
| Configure PIM Settings                                     | 437  |
| Configure the Multicast PIM Global Settings                | 437  |
| Configure PIM SSM Settings                                 | 437  |
| Configure PIM Interface                                    | 438  |
| View the PIM Neighbor                                      | 440  |
| View the PIM Candidate Rendezvous Point                    | 441  |
| View the PIM Neighbor                                      | 442  |
| Configure the PIM Candidate Rendezvous Point               | 442  |
| Configure the PIM Bootstrap Router Candidate               | 443  |
| Configure the PIM Static Rendezvous Point                  | 445  |
| Configure Multicast Static Routes                          | 446  |
| Configure the Multicast Admin Boundary                     | 447  |
| Configure IPv6 Multicast Settings                          | .448 |
| View the IPv6 Multicast Mroute Table                       | 448  |
| Configure the IPv6 PIM Global Settings                     | 449  |
| Configure IPv6 PIM SSM                                     | 450  |
| Configure the IPv6 PIM Interface                           | 451  |
| View the IPv6 PIM Neighbor                                 | 452  |
| Configure the IPv6 PIM Candidate Rendezvous Point          | 453  |
| Configure the IPv6 PIM Bootstrap Router Candidate Settings | 454  |
| Configure the IPv6 PIM Static Rendezvous Point             | 455  |
| Configure IPv6 MLD Global Settings                         | 456  |
| Configure the IPv6 MLD Routing Interface                   | 456  |
| View IPv6 MLD Routing Interface Statistics                 | 458  |
| View the IPv6 MLD Groups                                   | 459  |
| View and Clear IPv6 MLD Traffic                            | 461  |
| Configure the IPv6 MLD Proxy Interface                     | 462  |
| View IPv6 MLD Proxy Interface Statistics                   | 463  |
| View the IPv6 MLD Proxy Membership                         | 464  |
| Configure IPv6 Multicast Static Routes                     | 465  |

### Chapter 8 Configure Quality of Service

| Quality of Service Overview                       |
|---------------------------------------------------|
| Manage Class of Service                           |
| Configure Global CoS Settings 469                 |
| Map 802.1p Priorities to Queues                   |
| Map DSCP Values to Queues 471                     |
| Configure CoS Interface Settings for an Interface |
| Configure CoS Queue Settings for an Interface     |
| Configure CoS Drop Precedence Settings            |
| Manage Differentiated Services                    |
| DiffServ Wizard Overview                          |

| Use the DiffServ Wizard                  | 477 |
|------------------------------------------|-----|
| Configure Basic DiffServ Settings        | 479 |
| Configure the Global DiffServ Settings   | 480 |
| Configure a DiffServ Class               | 482 |
| Configure DiffServ IPv6 Class Settings   | 487 |
| Configure DiffServ Policy                | 490 |
| Configure the DiffServ Service Interface | 493 |
| View DiffServ Service Statistics         | 494 |

### Chapter 9 Manage Switch Security

| Manage User Accounts and Passwords                  |                |
|-----------------------------------------------------|----------------|
| Configure User Accounts                             |                |
| Configure a User Password                           |                |
| Enable Password Configuration                       |                |
| Configure a Line Password                           | 501            |
| Manage the RADIUS Server Settings                   |                |
| Configure Global RADIUS Server Settings             |                |
| Configure a RADIUS Server                           | 505            |
| Configure RADIUS Accounting Servers                 |                |
| Manage the TACACS Settings                          |                |
| Configure Global TACACS Settings                    |                |
| Configure TACACS Server Settings                    |                |
| Configure Authentication Lists                      |                |
| Configure a Login Authentication List               | 511            |
| Configure an Enable Authentication List             |                |
| Configure the Dot1x Authentication List             | 513            |
| Configure an HTTP Authentication List               | 514            |
| Configure an HTTPS Authentication List              | 515            |
| View Login Sessions                                 |                |
| Manage HHTP, HTTPS, and SSH Access                  |                |
| Configure HTTP Server Settings                      | 518            |
| Configure the HTTPS Settings                        | 519            |
| Manage Certificates                                 |                |
| Download Certificates                               |                |
| Configure SSH Settings                              |                |
| Manage Host Keys                                    |                |
| Download Host Keys                                  |                |
| Configure Telnet Access                             |                |
| Configure a Telnet Authentication List              |                |
| Configure Inbound Telnet                            |                |
| Configure Outbound Telnet                           | 531            |
| Configure Console Port Access                       |                |
| Configure Denial of Service Settings                |                |
| Configure Access Control Settings                   |                |
| Configure an Access Control Profile                 |                |
| Configure Access Rule Settings for the Access Contr | ol Profile 539 |
| Manage Port Authentication                          |                |
| Configure Global 802.1X Settings                    |                |

| Configure 802.1X Settings                            | . 542      |
|------------------------------------------------------|------------|
| Configure Port Authentication                        | . 543      |
| View the Port Summary                                | . 546      |
| View the Client Summary                              | . 548      |
| Control Traffic With MAC Filtering                   | . 550      |
| Configure MAC Filtering                              | . 550      |
| MAC Filter Summary                                   | . 551      |
| Configure Port Security and Private Groups           | 552        |
| Configure the Global Port Security Mode              | . 552      |
| Configure a Port Security Interface                  | . 553      |
| Convert Learned MAC Addresses to Static Addresses    | . 555      |
| Configure Static MAC Addresses                       | . 556      |
| Configure Private Groups                             | . 557      |
| Configure Private Group Membership                   | . 557      |
| Configure Protect Ports.                             | . 559      |
| Set Up Private VLANs                                 | 560        |
| Configure a Private VLAN Type                        | . 560      |
| Configure Private VLAN Association Settings          | . 561      |
| Configure the Private VLAN Port Mode                 | . 562      |
| Configure a Private VLAN Host Interface              | . 563      |
| Configure a Private VLAN Promiscuous Interface.      | . 564      |
| Manage the Storm Control Settings                    | 565        |
| Configure Global Storm Control Settings              | . 565      |
| Configure Storm Control for a Port.                  | . 566      |
| Configure DHCP Snooping.                             | 568        |
| Configure DHCP Snooping Global Settings              | . 568      |
| Configure a DHCP Snooping Interface                  | . 569      |
| Configure a Static DHCP Snooping Binding             | . 570      |
| View the Dynamic DHCP Snooping Bindings              | . 571      |
| Configure Snooping Persistent Settings               | . 572      |
| View and Clear the DHCP Snooping Statistics          | . 573      |
| Configure IP Source Guard Interfaces                 | . 574      |
| Configure IP Source Guard Binding Settings           | . 576      |
| Configure IPv6 Source Guard Interface Settings       | 577        |
| Configure an IPv6 Source Guard Binding               | . 578      |
| Configure Dynamic ARP Inspection                     | 579        |
| Configure the Global Dynamic ARP inspection Settings | . 579      |
| Configure DAI VI ANs                                 | . 580      |
| Configure DAI Interfaces                             | 581        |
| Configure a DALACI                                   | 583        |
| Configure a DALACL Rule                              | 583        |
|                                                      | 584        |
| Set I In Cantive Portals                             | 586        |
| Configure Captive Portal Global Settings             | 586        |
| Add a Captive Portal Instance                        | 588        |
| Configure Cantive Portale Rindings                   | 500<br>500 |
| View the Captive Portal Binding Table                | 591        |
| Configure a Captive Portal Group                     | 502        |
|                                                      | . 572      |

| Configure Captive Portal User Settings                          |
|-----------------------------------------------------------------|
| Configure the Captive Portal Trap Flag Settings                 |
| View and Clear the Captive Portal Client                        |
| Set Up and Manage Access Control Lists                          |
| Use the ACL Wizard to Create a Simple ACL                       |
| Configure an ACL Based on Destination MAC Address 599           |
| Use the ACL Wizard to Complete the Destination MAC ACL 60'      |
| Configure a Basic MAC ACL                                       |
| Configure MAC ACL Rules 603                                     |
| Configure MAC Binding                                           |
| View and Delete MAC ACL Bindings in the MAC Binding Table 607   |
| Configure an IP ACL                                             |
| Configure Rules for an IP ACL                                   |
| Configure Rules for an Extended IP ACL                          |
| Configure an IPv6 ACL                                           |
| Configure IPv6 Rules                                            |
| Configure IP ACL Interface Bindings 625                         |
| View and Delete IP ACL Bindings in the IP ACL Binding Table 627 |
| Configure VLAN ACL Bindings 628                                 |
|                                                                 |

### Chapter 10 Monitor the Switch and Network

| View Port and EAP Packet Statistics.          | 630  |
|-----------------------------------------------|------|
| View and Clear Port Statistics.               | 630  |
| View and Clear the Detailed Port Statistics   | 631  |
| View FAP Statistics                           | 638  |
| Perform a Cable Test                          | 640  |
| Manage the Buffered Command and Console Logs  | 641  |
| View and Clear the Buffered Logs              | 641  |
| Configure the Buffered Log Settings           | 642  |
| Message Log Format                            | 644  |
| Enable or Disable the Command Log             | 644  |
| Enable of Disable the Console Logging         | 645  |
| Configure the Syslag and Syslag Host Settings | 646  |
| Configure the Syslog Settings                 | 646  |
| Configure the Syslog Host Settings            | 647  |
| View and Clear the Trap Logs                  | 649  |
| View and Clear the Event Log                  | 650  |
| Configure Multiple Port Mirroring             | .651 |
| Globally Configure Multiple Port Mirroring    | 652  |
| Configure The Port Mirroring Source Interface | 653  |
| Manage an RSPAN VI AN                         | .655 |
| Configure an RSPAN VI AN                      | 655  |
| Configure an RSPAN Source Switch              | 656  |
| Configure an RSPAN Source Interface           | 657  |
| Configure the RSPAN Destination Switch        | 659  |
| Configure sFlow                               | .660 |
| sFlow Agent Summary                           | 660  |
| Configure Basic sFlow Agent Information       | 661  |
| 5                                             |      |

| Configure sFlow Agent Advanced Settings | 662 |
|-----------------------------------------|-----|
| Configure an sFlow Receiver             | 663 |
| Configure the sFlow Interface           | 665 |

### Chapter 11 Maintenance and Troubleshooting

| Save the Configuration                             | 8  |
|----------------------------------------------------|----|
| Configure Auto Save Mode                           | 58 |
| Reset the Switch to Its Factory Default Settings   | 59 |
| Reset All User Passwords to Their Default Settings | 0' |
| Upload or Export a File From the Switch            | 71 |
| Upload a File to the TFTP Server                   | 1  |
| Upload a File Using HTTP 67                        | '3 |
| Upload a File from the Switch to a USB Device      | 74 |
| Download or Import a File to the Switch            | '5 |
| Download a File                                    | '5 |
| Download a File to the Switch Using HTTP           | 78 |
| Download a File from a USB Device                  | '9 |
| Manage Software Image Files                        | 30 |
| Copy an Image                                      | 31 |
| Configure Dual Image Settings 68                   | 31 |
| Troubleshooting                                    | 33 |
| Ping an IPv4 Address                               | 33 |
| Ping an IPv6 Address                               | 35 |
| Send a Traceroute to an IPv4 Address               | 36 |
| Send a Traceroute to an IPv6 Address               | 38 |
| Capture Packets                                    | 0  |
| Perform a Full Memory Dump                         | 71 |

### Appendix A Configuration Examples

| Virtual Local Area Networks (VLANs)  | 594 |
|--------------------------------------|-----|
| VLAN Configuration Examples 6        | 595 |
| Access Control Lists (ACLs)          | 596 |
| MAC ACL Sample Configuration         | 596 |
| Standard IP ACL Sample Configuration | 597 |
| Differentiated Services (DiffServ)   | 598 |
| Class                                | 599 |
| DiffServ Traffic Classes             | 599 |
| Creating Policies                    | 700 |
| DiffServ Example Configuration7      | 701 |
| 802.1X                               | 702 |
| 802.1X Example Configuration         | 704 |
| MSTP                                 | 705 |
| MSTP Example Configuration7          | 707 |
|                                      |     |

Appendix B Default Settings

Appendix C Acronyms and Abbreviations

# **1** Get Started

This user manual is for the M4300 Intelligent Edge Series Fully Managed Stackable Switches and covers all M4300 switch models and modular model M4300-96X.

This chapter provides an overview of how you can using your switch and access the local browser–based management interface.

The chapter contains the following sections:

- <u>Supported Switches</u>
- <u>Features for Switch Model M4300-96X</u>
- Available Publications and Online Help
- <u>Register Your Product</u>
- <u>Understanding the User Interfaces</u>
- Local Browser Interface Overview
- Use a Web Browser to Access the Switch and Log In
- Using SNMP

**Note:** For more information about the topics covered in this manual, visit the support website at <a href="https://netgear.com/support">netgear.com/support</a>.

**Note:** Firmware updates with new features and bug fixes are made available from time to time at <u>netgear.com/support/download/</u>. Some products can regularly check the site and download new firmware, or you can check for and download new firmware manually. If the features or behavior of your product does not match what is described in this guide, you might need to update your firmware.

# Supported Switches

This release and this user manual are for the following M4300 switch models:

- Full 10G models:
  - **M4300-16X**. Full 10G switch model with sixteen 10G PoE+ copper ports in a half-width chassis
  - **M4300-8X8F**. Full 10G switch model with eight 10G copper ports and eight 10G fiber ports in a half-width chassis
  - **M4300-12X12F**. Full 10G switch model with twelve 10G copper ports and twelve 10G fiber ports in a half-width chassis
  - **M4300-24X24F**. Full 10G switch model with twenty-four 10G copper ports and twenty four 10G fiber ports in a full-width chassis
- 1G models with 10G uplinks:
  - **M4300-28G**. Switch model with twenty-four 1G copper ports, two 10G copper ports, and two 10G fiber ports in a full-width chassis
  - **M4300-28G-POE+**. Switch model with twenty-four 1G PoE+ copper ports, two 10G copper ports, and two 10G fiber ports in a full-width chassis
  - **M4300-52G**. Switch model with forty-eight 1G copper ports, two 10G copper ports, and two 10G fiber ports in a full-width chassis
  - **M4300-52G-POE+**. Switch model with forty-eight 1G PoE+ copper ports, two 10G copper ports, and two 10G fiber ports in a full-width chassis
- 10G models with RJ45/SFP+ combo ports:
  - **M4300-24X**. Switch model with twenty copper RJ45 ports and four 10G RJ45/SFP+ combo ports in a half-width chassis
  - **M4300-24XF**. Switch model with twenty-two 10G fiber ports and two 10G RJ45/SFP+ combo ports in a half-width chassis
  - **M4300-48X**. Switch model with forty-four copper RJ45 ports and four 10G RJ45/SFP+ combo ports in a full-width chassis
  - **M4300-48XF**. Switch model with forty-six 10G fiber ports and two 10G RJ45/SFP+ combo ports in a full-width chassis
- 10G modular chassis model:
  - M4300-96X. Modular chassis model for up to 12 port cards and slot-based port numbering. For more information, see <u>Features for Switch Model M4300-96X on</u> page 17.

# Features for Switch Model M4300-96X

For hardware information about switch model M4300-96X, including information about supported port cards, power supply units (PSUs), and Power over Ethernet (PoE) budgets, see the *Fully Managed Stackable Switch M4300-96X Hardware Installation Guide*.

This section describes the features that this release supports for switch model M4300-96X.

## Slot-Based Port Numbering

All physical ports on switch model M4300-96X are based on slots. Because this model supports 12 slots and each port card provides eight ports, the port numbering is in the format *unit number/slot number/port number*.

### APM408C, APM408P, and APM408F Port Cards

For the APM408C, APM408P, and APM408F port cards, the numbering is as follows:

- The unit is the number that is assigned to the switch, either automatically generated and assigned by the system, or manually assigned. The unit range is from 1 to 8.
- The slot is one of 12 slots that this model supports. Therefore, the slot number ranges from 1 to 12.
- Each slot can accommodate one port card, and each port card provides eight ports. Therefore, the port range is from 1 to 8.

For example, the fifth port in the sixth slot of a switch model M4300-96X with a unit number 1 is designated as 1/6/5. Similarly, the very first port on the switch is 1/1/1 and the very last port is 1/12/8.

### APM402XL Port Card

The numbering of the ports on the APM402XL port card is different from the other port cards. You can use a 40G port either with a break-out cable, in which case the single 40G port can support up to four individual 10G ports, or with a connection to another single 40G port.

- Port 1 (the left 40G port on the port card) uses the following numbering:
  - If connected with a break-out cable to four individual 10G ports, the port numbers are 1, 2, 3, and 4.
  - If connected to another single 40G port, the port number is 1. In that situation, only port number 1 is used and port numbers 2, 3, and 4 are not used on the port card.
- Port 2 (the right 40G port on the port card) uses the following numbering:
  - If connected with a break-out cable to four individual 10G ports, the port numbers are 5, 6, 7, and 8.
  - If connected to another single 40G port, the port number is 5. In that situation, only port number 5 is used and port numbers 6, 7, and 8 are not used on the port card.

For example, if a switch with unit number 1 includes an APM402XL port card in slot 9, port 1 on the port card is connected to four individual port cards, and port 2 on the port card is connected to another single 40G port, the port numbering is as follows: 1/9/1, 1/9/2, 1/9/3, 1/9/4, and 1/9/5.

By default, the 40G ports on the APM402XL port card (that is, port 1 and port 5) are active, which means that they are in the attached state, can be detected, and you can use them. The expandable 10G ports on the APM402XL port card (that is, ports 2–4 on the first 40G port and ports 6–8 on the second 40G port) are nonactive, which means that they are in the detached state and you cannot use them. However, you can configure them to be in the attached state so that you can use them (see <u>Configure Expandable Port Settings on page 271</u>).

## Slot Configuration

By default, the slots of the M4300-96X are configured as *empty* slots, that is, as slots in which no port cards are installed. None of the slots are preconfigured. For information about configuring slots, see <u>Configure and View Information About Slots and Port Cards on page 49</u>.

## PoE Operation and Configuration

The PoE feature supports port cards in the slots of switch model M4300-96X:

- When you start switch model M4300-96 with APM408P PoE port cards already installed, the switch initializes these port cards for PoE operation. Any existing configurations for the slots is automatically applied. Therefore, PoE is operational immediately after the switch completes its startup process.
- When you install one or more APM408P PoE port cards while switch model M4300-96 is operating, the switch detects these modules, initializes them, and automatically apples any existing configurations for the slots.
- When you remove one or more APM408P PoE port cards while switch model M4300-96 is operating, the switch detects the absence of these port cards and automatically adjusts the configuration.

Power management enhances PoE functionality through the following features:

- Priority-based dynamic power management
- Automatic power rebalancing to meet the PoE power demand if system power is limited
- Automatic detection of insertion and removal of a power supply unit (PSU) and automatic recalculation of the available power

PoE firmware updates occur on a slot basis (that is, for each APM408P port card).

For more information about PoE, see Configure Power over Ethernet on page 124.

## Stacking

You can configure all ports on switch model M4300-96X as stacking ports. However, a limit of a maximum of 16 active stacking links applies.

The APM402XL port card supports stacking over 40G ports only (that is, over port 1 and port 5 only). When you expands the ports, you cannot use the 10G ports for stacking.

For more information about stacking, see Chapter 3, Manage Stacking.

# Available Publications and Online Help

You can download the following publications by visiting <u>netgear.com/support/download/</u>:

- The installation guide for your switch and for the components:
  - Installation Guide M4300 Intelligent Edge Series Fully Managed Stackable Switches
  - Installation Guide Fully Managed Switches Model M4300-96X
  - Installation Guide Fully Managed Switch Port Cards APM408C, APM408P, APM408F, and APM402XL
  - Installation Guide NETGEAR Power Supplies Units for Managed Switches, APS150W, APS250W, APS299W, APS550W, APS1000W, APS600W, and APS1200W
- The hardware installation guide for your switch:
  - M4300 Intelligent Edge Series Fully Managed Stackable Switches
  - Fully Managed Stackable Switch M4300-96X
- The software manuals for the M4300 series switches, including modular model M4300-96X:
  - M4300 Intelligent Edge Series Fully Managed Stackable Switches Software Administration Manual
  - M4300 Intelligent Edge Series Fully Managed Stackable Switches CLI Command Reference Manual
  - M4300 Intelligent Edge Series Fully Managed Stackable Switches User Manual (this manual)
  - M4300 Intelligent Edge Series Fully Managed Stackable Switches Software Setup Manual

You can also access this document online when you are logged in to the switch. Select **Help** > **Online Help** > **User Guide.** 

When you log into the local browser interface, online help is available. See <u>Online Help on</u> page 27.

# Register Your Product

To qualify for product updates and product warranty, we encourage you to register your product. The first time that you log in to the switch, you can register with NETGEAR by clicking the **REGISTER NOW** button.

Registration confirms that your email alerts work, lowers technical support resolution time, and ensures that your shipping address accuracy. We would also like to incorporate your feedback into future product development. We never sell or rent your email address and you can opt out of communications at

### To register your switch with NETGEAR:

- 1. Visit the NETGEAR website for registration at https://my.netgear.com/registration/login.aspx.
- 2. Click the Login button, and follow the directions onscreen to register the switch with your NETGEAR email address and password.

If you did not yet create a NETGEAR account, click the **Create account** link, follow the directions onscreen to create an account, and then register the switch with your NETGEAR email address and password.

# Understanding the User Interfaces

The switch software includes a set of comprehensive management functions for configuring and monitoring the system by using one of the following methods:

- Local browser-based management interface (in this manual referred to as the local browser interface), either over an Ethernet network port or over the out-of-band (OOB) port (also referred to as the service port)
- Simple Network Management Protocol (SNMP)
- Command-line interface (CLI)

Each of the standards-based management methods allows you to configure and monitor the components of the switch The method you use to manage the system depends on your network size and requirements, and on your preference.

This manual describes how to use the local browser interface to manage and monitor the system.

# Local Browser Interface Overview

Your switch contains an embedded web server and management software for managing and monitoring switch functions. The switch functions as a simple switch without the management software. However, you can use the management software to configure more advanced features that can improve switch efficiency and overall network performance.

The local browser interface is a web-based management tool that lets you monitor, configure, and control your switch remotely using a standard web browser. From your web browser, you can monitor the performance of your switch and optimize its configuration for your network. You can configure all switch features, such as VLANs, QoS, and ACLs, by using the local browser interface.

# Software Requirements for Using the Local Browser Interface

To access the switch by using a web browser, the browser must meet the following software requirements:

- Microsoft Internet Explorer 10 or 11
- Microsoft Edge 25
- Google Chrome 44 or 45
- Mozilla Firefox 40 or 40.6.01
- Apple Safari on OS X 9.0

Note: Other and later versions might work too but were not tested.

The Device View is based on HTML version 5.

# Use a Web Browser to Access the Switch and Log In

If this is the first time that you log in to the switch and you must use the default IP address of the switch, see the information in the installation guide for your switch and in the *M4200 and M4300 Series ProSAFE Managed Switches Software Setup Manual.* 

You can use a web browser to access the switch and log in. You must be able to ping the IP address of the management interface or out-of-band (OOB) port from your computer for web access to be available.

### **IMPORTANT:**

# The procedures in this manual assume that you know the IP address of your switch.

To access the switch over the local browser interface:

- **3.** Launch a web browser.
- 4. In the address field of your web browser, enter the IP address of the switch.

The login window opens.

5. Enter the user name and password.

The default admin user name is **admin** and the default admin password is blank, that is, do not enter a password.

6. Click the Login button.

The System Information page displays.

## Local Browser Interface Buttons and User-Defined Fields

The following table shows the command buttons that are used on the pages in the local browser interface:

| Table 1. Local b | prowser interface | command buttons |
|------------------|-------------------|-----------------|
|------------------|-------------------|-----------------|

| Button | Function                                                                                                    |
|--------|----------------------------------------------------------------------------------------------------|
| Add    | Clicking the <b>Add</b> button adds the new item configured in the heading row of a table.                                                    |
| Apply  | Clicking the <b>Apply</b> button sends the updated configuration to the switch. Configuration changes take effect immediately.                |
| Cancel | Clicking the <b>Cancel</b> button cancels the configuration on the page and resets the data on the page to the previous values of the switch. |

| Button  | Function                                                                                           |
|---------|----------------------------------------------------------------------------------------------------|
| Delete  | Clicking the <b>Delete</b> button removes the selected item.                                       |
| Refresh | Clicking the <b>Refresh</b> button refreshes the page with the latest information from the device. |
| Save    | Clicking the <b>Save</b> button saves your settings.                                               |
| Logout  | Clicking the Logout button ends the session.                                                       |

#### Table 1. Local browser interface command buttons (continued)

### **IMPORTANT:**

When you click the Apply button, your changes are saved for the web management session but are not retained by the switch when it is rebooted. You can manually save the configuration permanently (see <u>Save the Configuration on page 668</u>) or you can enable the automatic saving feature (see <u>Configure Auto Save Mode on page 668</u>), which lets the switch save the configuration permanently.

User-defined fields can contain 1 to 159 characters, unless otherwise noted on the configuration web page. All characters can be used except for the following (unless specifically noted in for that feature):

### Table 2. Invalid characters for user-defined fields

| ١ | < |
|---|---|
| / | > |
| * | 1 |
| ? |   |

## Interface Naming Conventions

The switch supports physical and logical interfaces. Interfaces are identified by their type and the interface number. The physical ports are Gigabit Ethernet or multispeed 10G Ethernet interfaces and are numbered on the front panel. You configure the logical interfaces by using the software.

The following table describes the naming convention for all interfaces available on the switch.

| Interface                                                                        | Description                                                                                                    | Example                                                                                      |
|----------------------------------------------------------------------------------|----------------------------------------------------------------------------------------------------|----------------------------------------------------------------------------------------------|
| Physical interfaces for all<br>M4300 switch models except<br>for model M4300-96X | The physical ports are Gigabit Ethernet or<br>multispeed 10G Ethernet interfaces. The<br>interface number consists of the switch unit<br>number from 1 to 8, the slot number (which<br>is always 0), and the port number, which is<br>a sequential number starting from 1. | 1/0/1, 1/0/2, 1/0/3, and so on 2/0/1, 2/0/2, 2/0/3, and so on 3/0/1, 3/0/2, 3/0/3, and so on |
| Physical interfaces for model<br>M4300-96X                                       | The physical ports are Gigabit Ethernet,<br>multispeed 10G Ethernet, or 40G Ethernet<br>interfaces. The interface number consists of<br>the switch unit number from 1 to 8, the port<br>card number from 1 to 12, and the port<br>number from 1 to 8.                      | See <u>Slot and Port Numbering</u><br>for Switch Model M4300-96X<br>on page 24.              |
|                                                                                  | <b>Note:</b> The numbering for the APM402XL<br>40G port card differs (see <u>Slot and Port</u><br><u>Numbering on the APM402XL Port Card</u><br>on page 25).                                                                                                    |                                                                                              |
| Link aggregation group (LAG)                                                     | LAG interfaces are logical interfaces that are used only for bridging functions.                                                                                                    | LAG 1, LAG 2, LAG 3, and so on                                                               |
| CPU management interface                                                         | This is the internal switch interface<br>responsible for the switch base MAC<br>address. This interface is not configurable<br>and is always listed in the MAC Address<br>Table.                                                                                           | 0/15/1                                                                                       |
| Routing VLAN interfaces                                                          | This is an interface used for routing functionality.                                                                                                    | VLAN 1, VLAN 2, VLAN 3, and so on                                                            |

### Table 3. Naming conventions for interfaces

## Slot and Port Numbering for Switch Model M4300-96X

For switch model M4300-96X, the slots in the upper row of the chassis are numbered 1 through 6 from left to right. These slots can support PoE. The slots in the lower row of the chassis are numbered 7 through 12 from left to right. These slots do not support PoE.

The port numbering depends on the port card.

Slot and Port Numbering on the APM408C, APM408P, and APM408F Port Cards

For the APM408C, APM408P, and APM408F port cards, the ports in the port cards in the slots are numbered as described in the following table.

| Slot<br>Number | Slot<br>Location | Port Number<br>for Upper Ports<br>in Port Card | Port Number<br>for Lower Ports<br>in Port Card | Interface Convention                             |
|----------------|------------------|------------------------------------------------|------------------------------------------------|--------------------------------------------------|
| 1              | Upper row        | 1, 3, 5, 7                                     | 2, 4, 6, 8                                     | 1/1/1, 1/1/2, 1/1/3, and so on through 1/1/8     |
| 2              | Upper row        | 1, 3, 5, 7                                     | 2, 4, 6, 8                                     | 1/2/1, 1/2/2, 1/2/3, and so on through 1/2/8     |
| 3              | Upper row        | 1, 3, 5, 7                                     | 2, 4, 6, 8                                     | 1/3/1, 1/3/2, 1/3/3, and so on through 1/3/8     |
| 4              | Upper row        | 1, 3, 5, 7                                     | 2, 4, 6, 8                                     | 1/4/1, 1/4/2, 1/4/3, and so on through 1/4/8     |
| 5              | Upper row        | 1, 3, 5, 7                                     | 2, 4, 6, 8                                     | 1/5/1, 1/5/2, 1/5/3, and so on through 1/5/8     |
| 6              | Upper row        | 1, 3, 5, 7                                     | 2, 4, 6, 8                                     | 1/6/1, 1/6/2, 1/6/3, and so on through 1/6/8     |
| 7              | Lower row        | 1, 3, 5, 7                                     | 2, 4, 6, 8                                     | 1/7/1, 1/7/2, 1/7/3, and so on through 1/7/8     |
| 8              | Lower row        | 1, 3, 5, 7                                     | 2, 4, 6, 8                                     | 1/8/1, 1/8/2, 1/8/3, and so on through 1/8/8     |
| 9              | Lower row        | 1, 3, 5, 7                                     | 2, 4, 6, 8                                     | 1/9/1, 1/9/2, 1/9/3, and so on through 1/9/8     |
| 10             | Lower row        | 1, 3, 5, 7                                     | 2, 4, 6, 8                                     | 1/10/1, 1/10/2, 1/10/3, and so on through 1/10/8 |
| 11             | Lower row        | 1, 3, 5, 7                                     | 2, 4, 6, 8                                     | 1/11/1, 1/11/2, 1/11/3, and so on through 1/11/8 |
| 12             | Lower row        | 1, 3, 5, 7                                     | 2, 4, 6, 8                                     | 1/12/1, 1/12/2, 1/12/3, and so on through 1/12/8 |

Table 4. Port numbering for the APM408C, APM408P, and APM408F port cards

### Slot and Port Numbering on the APM402XL Port Card

The numbering of the ports on the APM402XL port card is different from the other port cards. You can use a 40G port either with a break-out cable, in which case the single 40G port can support up to four individual 10G ports, or with a connection to another single 40G port.

Port 1 (the left 40G port on the port card) uses the following numbering:

- If connected with a break-out cable to four individual 10G ports, the port numbers are 1, 2, 3, and 4.
- If connected to another single 40G port, the port number is 1. In that situation, only port number 1 is used and port numbers 2, 3, and 4 are not used on the port card.

Port 2 (the right 40G port on the port card) uses the following numbering:

- If connected with a break-out cable to four individual 10G ports, the port numbers are 5, 6, 7, and 8.
- If connected to another single 40G port, the port number is 5. In that situation, only port number 5 is used and port numbers 6, 7, and 8 are not used on the port card.

For example, if a switch with unit number 1 includes an APM402XL port card in slot 9, port 1 on the port card is connected to four individual port cards, and port 2 on the port card is connected to another single 40G port, the port numbering is as follows: 1/9/1, 1/9/2, 1/9/3, 1/9/4, and 1/9/5.

For the APM402XL port card, the ports on the port cards in the slots are numbered as described in the following table. (In the interface convention examples in the table, the switch is designated as unit number 1.)

For the APM402XL port card, the ports in the port cards in the slots are numbered as described in the following table.

| Slot<br>Number | Slot<br>Location | Port | Port<br>Numbers<br>for 10G | Port<br>Numbers<br>for 40G | Interface Convention                                             |
|----------------|------------------|------|----------------------------|----------------------------|------------------------------------------------------------------|
| 1              | Upper row        | 1    | 1, 2, 3, 4                 | 1                          | For 10G: 1/1/1, 1/1/2, 1/1/3, and 1/1/4. For 40G: 1/1/1.         |
|                |                  | 2    | 5, 6, 7, 8                 | 5                          | For 10G: 1/1/5, 1/1/6, 1/1/7, and 1/1/8. For 40G: 1/1/5.         |
| 2              | Upper row        | 1    | 1, 2, 3, 4                 | 1                          | For 10G: 1/2/1, 1/2/2, 1/2/3, and 1/2/4. For 40G: 1/2/1.         |
|                |                  | 2    | 5, 6, 7, 8                 | 5                          | For 10G: 1/2/5, 1/2/6, 1/2/7, and 1/2/8. For 40G: 1/2/5.         |
| 3              | Upper row        | 1    | 1, 2, 3, 4                 | 1                          | For 10G: 1/3/1, 1/3/2, 1/3/3, and 1/3/4. For 40G: 1/3/1.         |
|                |                  | 2    | 5, 6, 7, 8                 | 5                          | For 10G: 1/3/5, 1/3/6, 1/3/7, and 1/3/8. For 40G: 1/3/5.         |
| 4              | Upper row        | 1    | 1, 2, 3, 4                 | 1                          | For 10G: 1/4/1, 1/4/2, 1/4/3, and 1/4/4. For 40G: 1/4/1.         |
|                |                  | 2    | 5, 6, 7, 8                 | 5                          | For 10G: 1/4/5, 1/4/6, 1/4/7, and 1/4/8. For 40G: 1/4/5.         |
| 5              | Upper row        | 1    | 1, 2, 3, 4                 | 1                          | For 10G: 1/5/1, 1/5/2, 1/5/3, and 1/5/4. For 40G: 1/5/1.         |
|                |                  | 2    | 5, 6, 7, 8                 | 5                          | For 10G: 1/5/5, 1/5/6, 1/5/7, and 1/5/8. For 40G: 1/5/5.         |
| 6              | Upper row        | 1    | 1, 2, 3, 4                 | 1                          | For 10G: 1/6/1, 1/6/2, 1/6/3, and 1/6/4. For 40G: 1/6/1.         |
|                |                  | 2    | 5, 6, 7, 8                 | 5                          | For 10G: 1/6/5, 1/6/6, 1/6/7, and 1/6/8. For 40G: 1/6/5.         |
| 7              | Lower row        | 1    | 1, 2, 3, 4                 | 1                          | For 10G: 1/7/1, 1/7/2, 1/7/3, and 1/71/4. For 40G: 1/7/1.        |
|                |                  | 2    | 5, 6, 7, 8                 | 5                          | For 10G: 1/7/5, 1/7/6, 1/7/7, and 1/7/8. For 40G: 1/7/5.         |
| 8              | Lower row        | 1    | 1, 2, 3, 4                 | 1                          | For 10G: 1/8/1, 1/8/2, 1/8/3, and 1/8/4. For 40G: 1/8/1.         |
|                |                  | 2    | 5, 6, 7, 8                 | 5                          | For 10G: 1/8/5, 1/8/6, 1/8/7, and 1/8/8. For 40G: 1/8/5.         |
| 9              | Lower row        | 1    | 1, 2, 3, 4                 | 1                          | For 10G: 1/9/1, 1/9/2, 1/9/3, and 1/9/4. For 40G: 1/9/1.         |
|                |                  | 2    | 5, 6, 7, 8                 | 5                          | For 10G: 1/9/5, 1/9/6, 1/9/7, and 1/9/8. For 40G: 1/9/5.         |
| 10             | Lower row        | 1    | 1, 2, 3, 4                 | 1                          | For 10G: 1/10/1, 1/10/2, 1/10/3, and 1/10/4.<br>For 40G: 1/10/1. |
|                |                  | 2    | 5, 6, 7, 8                 | 5                          | For 10G: 1/10/5, 1/10/6, 1/10/7, and 1/10/8.<br>For 40G: 1/10/5. |

 Table 5. Port numbering for the 40G ports on the APM402XL port card

| Slot<br>Number | Slot<br>Location | Port | Port<br>Numbers<br>for 10G | Port<br>Numbers<br>for 40G | Interface Convention                                             |
|----------------|------------------|------|----------------------------|----------------------------|------------------------------------------------------------------|
| 11             | Lower row        | 1    | 1, 2, 3, 4                 | 1                          | For 10G: 1/11/1, 1/11/2, 1/11/3, and 1/11/4.<br>For 40G: 1/11/1. |
|                |                  | 2    | 5, 6, 7, 8                 | 5                          | For 10G: 1/11/5, 1/11/6, 1/11/7, and 1/11/8.<br>For 40G: 1/11/5. |
| 12             | Lower row        | 1    | 1, 2, 3, 4                 | 1                          | For 10G: 1/12/1, 1/12/2, 1/12/3, and 1/12/4.<br>For 40G: 1/12/1. |
|                |                  | 2    | 5, 6, 7, 8                 | 5                          | For 10G: 1/12/5, 1/12/6, 1/12/7, and 1/12/8.<br>For 40G: 1/12/5. |

 Table 5. Port numbering for the 40G ports on the APM402XL port card (continued)

## Online Help

When you log in to the switch, each page contains a link to the online help **Help** that contains information to assist in configuring and managing the switch. The online help pop-up windows are context sensitive. For example, if the IP Addressing page is open, the help topic for that page displays if you click the **Help** button.

You can connect to the online support site at <u>netgear.com/support</u> when you are logged in to the switch.

### To access the online support link:

- **1.** Launch a web browser.
- 2. In the address field of your web browser, enter the IP address of the switch.

The login window opens.

**3.** Enter the user name and password.

The default admin user name is **admin** and the default admin password is blank, that is, do not enter a password.

4. Click the Login button.

The System Information page displays.

- 5. Select Help > Online Help > Support.
- 6. To connect to the NETGEAR support site for the M4300 Series and M4300-96X switches, click the **APPLY** button.

## Local Browser Interface Device View

The Device View is an HTML applet that displays the ports on the switch. This graphic provides an alternate way to navigate to configuration and monitoring options. The graphic also provides information about device ports, current configuration and status, tables, and feature components.

### To use Device View:

- **1.** Launch a web browser.
- 2. In the address field of your web browser, enter the IP address of the switch.

The login window opens.

**3.** Enter the user name and password.

The default admin user name is **admin** and the default admin password is blank, that is, do not enter a password.

4. Click the Login button.

The System Information page displays.

### 5. Select System > Device View.

As an example, the following figure shows the Device View page for model M4300-52G.

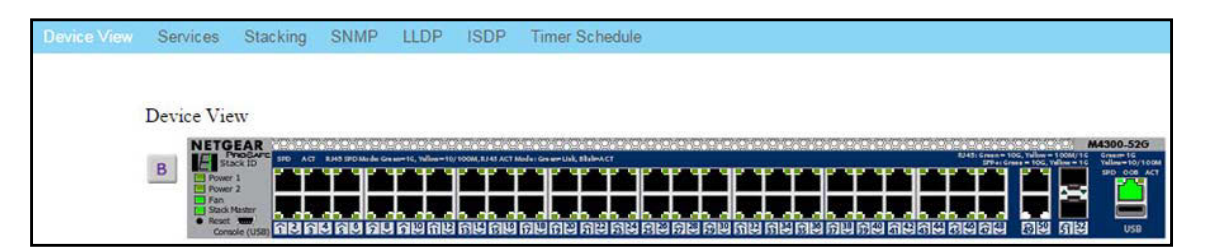

As another example, the following figure shows a close up of the Device View page for model M4300-24X.

| Services       | Stacking                                                                                    | PoE                                                                  | SNMP                                    | LLDP                        | Link Dependency                                   | ISDF                                                                                                    |
|----------------|---------------------------------------------------------------------------------------------|----------------------------------------------------------------------|-----------------------------------------|-----------------------------|---------------------------------------------------|----------------------------------------------------------------------------------------------------|
| levice View    |                                                                                             |                                                                      |                                         |                             |                                                   |                                                                                                    |
| B Power<br>Fan | SELECK ID                                                                                   | LED: Greene                                                          |                                         |                             |                                                   | SAX                                                                                                    |
|                | B<br>B<br>B<br>B<br>B<br>B<br>B<br>B<br>B<br>B<br>B<br>B<br>B<br>B<br>B<br>B<br>B<br>B<br>B | Services Stacking<br>evice View<br>B NETGEAR<br>prost Netro Stack ID | Service Stacking PoE<br>evice View<br>B | Service's Stacking PoE SNMP | Service Stacking PoE SNMP LLDP<br>evice View<br>B | Services Stacking PoE SNMP LLDP Link Dependency<br>evice View<br>B NETGER<br>From Stacking PoE SNMP LLDP Link Dependency<br>M4300-7<br>B Stacking PoE SNMP LLDP Link Dependency<br>M4300-7 |

The port coloring indicates whether a port is currently active. Green indicates that the port is enabled; red indicates that an error occurred on the port, or that the link is disabled.

As yet another example, the following figure shows a close up of the Device View page for model M4300-96X. This figure shows an APM402XL port card in slot 5 and another in

slot 8. Port 1/5/6 is expanded into four 10G ports, but port 1/5/5 is in 40G mode. Both port 1/8/1 and port 1/8/5 are in the default 40G mode.

| Device View | Services                          | Stacking | PoE | SNMP | LLDP      | Link Dependency | ISDP       | Timer Schedule |       |  |  |
|-------------|-----------------------------------|----------|-----|------|-----------|-----------------|------------|----------------|-------|--|--|
| View        | Device View                       |          |     |      |           |                 |            |                |       |  |  |
| VIEW        | -                                 |          |     |      |           |                 |            |                |       |  |  |
| į           | B NEIGEA<br>BH300.000<br>Stack ID |          |     |      |           |                 | T T        |                |       |  |  |
|             | Power 1<br>Power 2                |          |     |      | PRIATEP   |                 | <b>T T</b> |                | 0,0,0 |  |  |
|             | -                                 |          |     |      |           |                 | <b>*</b>   |                |       |  |  |
|             | Stack Mate                        |          |     |      |           |                 |            |                | 0 N   |  |  |
|             | Reset                             | APMAOSE  |     |      | PM407XL 0 | Arma            |            | APM40ST        |       |  |  |

6. Click a port to see a menu that displays statistics and configuration options.

You can click a menu option to access the page that contains the configuration or monitoring options.

If you click the graphic, but do not click a specific port, the main menu displays. This menu contains the same options as the navigation tabs at the top of the page.

|             | 61 |                |                         |                            |
|-------------|----|----------------|-------------------------|----------------------------|
| System      | •  | Management •   | System Information      |                            |
| Switching   | *  | Device View    | Switch Statistics       |                            |
| Routing     | >  | Services >     | System CPU Status       |                            |
| QoS         | *  | Chassis •      | USB Device Information  |                            |
| Security    | *  | SNMP           | Loopback Interface      |                            |
| Monitoring  | >  | LLDP           | Network Interface       | IPv4 Network Configuration |
| Maintenance | *  | ISDP •         | Time 🕨                  | IPv8 Network Infiguration  |
| Help        |    | Timer Schedule | DNS                     | IPv6 Network Neighbor      |
| Index       | 1  |                | SDM Template Preference | IPv4 Service Port          |
|             |    |                | Green Ethernet          | IPv6 Service Port          |

# Using SNMP

The switch software supports the configuration of SNMP groups and users that can manage traps that the SNMP agent generates.

The switch uses both standard public MIBs for standard functionality and private MIBs that support additional switch functionality. All private MIBs begin with a "-" prefix. The main object for interface configuration is in -SWITCHING-MIB, which is a private MIB. Some interface configurations also involve objects in the public MIB, IF-MIB.

SNMP is enabled by default. The System Information page, which is the page that displays when you log in, displays the information that you need to configure an SNMP manager to access the switch.

Any user can connect to the switch using the SNMP v3 protocol, but for authentication and encryption, the switch supports only one user, which is **admin**; therefore, only one profile can be created or modified.

### To configure authentication and encryption settings for the SNMP v3 admin profile:

- 1. Launch a web browser.
- 2. In the address field of your web browser, enter the IP address of the switch.

The login window opens.

**3.** Enter the user name and password.

The default admin user name is **admin** and the default admin password is blank, that is, do not enter a password.

4. Click the Login button.

The System Information page displays.

### 5. Select System > SNMP > SNMP v3 > User Configuration.

The User Configuration page displays.

- 6. To enable authentication, select an Authentication Protocol option, which is either MD5 or SHA.
- 7. To enable encryption, select the **DES** option in the **Encryption Protocol** list Then enter an encryption code of eight or more alphanumeric characters in the **Encryption Key** field.
- 8. Click the **APPLY** button.

Your settings are saved.

Note: To access configuration information for SNMP V1 or SNMP V2, select System > SNMP > SNMPv1/v2 and select the page that contains the information that you want to configure.

# 2

# Configure System Information

This chapter covers the following topics:

- <u>Perform the Initial Setup and Display the System Information</u>
- Configure a Loopback Interface
- Configure Management Interfaces
- Manage the Time Settings
- Manage Precision Time Protocol
- <u>Configure DNS Settings</u>
- Configure the Switch Database Management Template Preference
- <u>Configure Green Ethernet Settings</u>
- <u>Configure and Display Bonjour Settings</u>
- <u>Configure DHCP Server Settings</u>
- DHCP L2 Relay
- Manage the DHCPv6 Server
- Configure Power over Ethernet
- <u>Configure SNMP</u>
- Configure LLDP
- <u>Configure Link Dependency</u>
- <u>Configure ISDP</u>
- Manage Timer Schedules

# Perform the Initial Setup and Display the System Information

When you log in to a switch that has its factory settings, the Initial Setup page displays.

### To perform the initial system configuration:

- **1.** Prepare your computer with a static IP address:
  - For access over an Ethernet network port, use a static IP address in the 169.254.0.0 subnet with subnet mask 255.255.0.0.

For example, use 169.254.100.201 for your computer.

• For access over the OOB port, use a static IP address in the 192.168.0.0 subnet with subnet mask 255.255.0.0.

For example, use 192.168.0.201 for your computer.

- **2.** Connect an Ethernet cable from an Ethernet port on your computer to either an Ethernet network port on the switch or to the OOB port on the switch.
- **3.** Launch a web browser such as Google Chrome, Mozilla Firefox, or Microsoft Internet Explorer.
- 4. Enter the default IP address of the switch in the web browser address field:
  - For access over an Ethernet network port, enter **169.254.100.100**.
  - For access over the OOB port, enter **192.168.0.239**.

The login window opens.

5. Enter the user name and password.

The default admin user name is **admin** and the default admin password is blank, that is, do not enter a password.

6. Click the Login button.

The local browser interface menu displays.

7. Select System > Management > Initial Setup.

| Management Device      | View | Services  | Stacking      | SNMP   | LLDP | ISDP      | Timer Schedule |
|------------------------|------|-----------|---------------|--------|------|-----------|----------------|
| Management             |      | System Co | nfiguration   |        |      |           |                |
| Initial Setup          |      | Admin Pa  | ssword        |        |      |           |                |
| System Information     |      | Enable Pa | ssword        |        | **   | *****     |                |
| System CPU Status      | ~    | System N  | ame           |        |      |           |                |
| Switch Statistics      |      | System L  | ocation       |        |      |           |                |
| USB Device Information | 1    | System C  | ontact        |        |      |           |                |
| Slot Information       |      | SNTP Mo   | de            |        | 0    | Disable ( | Enable         |
| Loopback Interface     |      | SNTP Ser  | ver           |        |      |           |                |
| Management Interfaces  | · ·  | Designate | d Source Inte | erface | M    | anageme   | nt VLAN 🗸      |
| Time                   | ~    |           |               |        |      |           |                |

8. Enter the new password for the Admin account in the Admin Password field.

The new password does not display as you type it; only dots are shown to hide the entry. The password is from 8 to 64 alphanumeric characters in length and is case-sensitive.

**9.** In the **Enable Password** field, enter the new password for the enable mode in the command-line interface.

The new password does not display as you type it; only dots are shown to hide the entry. The password is from 8 to 64 alphanumeric characters in length and is case-sensitive.

**10.** In the **System Name** field, type the name to identify this switch.

You can use a name up to 255 characters in length. The factory default is blank.

11. In the System Location field, type the location of the switch.

You can use a location up to 255 characters in length. The factory default is blank.

**12.** Enter the **System Contact**, the name of the contact person for this switch.

You can use a contact name up to 255 characters in length. The factory default is blank.

13. In the SNTP mode field, select Enable or Disable.

This specifies the state of the SNTP client. The default value is Disable, and the local clock is used to get the time value.

14. Specify the address of the SNTP Server.

Enter a text string of up to 64 characters containing the host name of an SNTP server. The server address can be IPv4, IPv6, or a host name. The host name resolves into an IP address each time an SNTP request is sent to it.

15. In the Designated Source Interface list, select Management VLAN or Service Port.

This is the source interface that is used for SNMP trap, syslog, DNS, TACACS+, RADIUS, sflow, and SNTP applications. By default, Management VLAN is used as the source interface.

**Note:** If you select Management VLAN as the source interface, the routing mode for the selected VLAN must be enabled.

Configure System Information

**16.** Click the **Apply** button.

Your settings are saved.

## Configure the Initial IPv4 Management VLAN

### To configure the initial IPv4 management VLAN:

- **1.** Launch a web browser.
- 2. In the address field of your web browser, enter the IP address of the switch.

The login window opens.

**3.** Enter the user name and password.

The default admin user name is **admin** and the default admin password is blank, that is, do not enter a password.

4. Click the Login button.

The System Information page displays.

5. Select System > Management > Initial Setup.

The Initial Setup page displays.

6. Scroll down to display the IPv4 Management VLAN Configuration section of the page.

| Pv4 Management VLAN Configu | iration                    |            |       |             |         |                 |
|-----------------------------|----------------------------|------------|-------|-------------|---------|-----------------|
| Management VLAN ID          | 1                          |            |       |             |         |                 |
| Routing Mode                | Enable O Disable           |            |       |             |         |                 |
| IPv4 Address Assignment     | DHCP                       |            |       |             |         |                 |
|                             | <ul> <li>Static</li> </ul> | IP Address | 0.0.0 | Subnet Mask | 0.0.0.0 | Gateway 0.0.0.0 |

7. Specify the Management VLAN ID of the switch.

The management VLAN is used for management of the switch. The VLAN ID can be any value from 1 to 4093.

8. Select the radio button to Enable or Disable the global Routing Mode on the device.

The default is Enable.

9. Select the IPv4 Address Assignment DHCP or Static radio button.

This specifies the method for getting IPv4 network parameters (IPv4 address and network mask) for the configured management VLAN interface. The default value for VLAN 1 is Static.

10. In the IP Address field, specify the IP address of the management VLAN interface.

The factory default value is 169.254.100.100.

11. In the Subnet Mask field, specify the IP subnet mask for the management VLAN interface.

Configure System Information

This is also referred to as the subnet/network mask and defines the portion of the interface's IP address that is used to identify the attached network. The factory default value is 255.255.0.0.

**12.** In the **Gateway** field, specify the default gateway for the management VLAN interface.

The default value is 0.0.0.0.

**13.** Click the **Apply** button.

Your settings are saved.

## Configure the Initial IPv6 Management VLAN

For IPv6 management, you can use the same management VLAN that you use for IPv4 management or you can use a different VLAN. By default, the switch does not include an IPv6 management VLAN and you must set it up manually if you want to use it.

### To configure the initial IPv6 management VLAN:

- **1.** Launch a web browser.
- 2. In the address field of your web browser, enter the IP address of the switch.

The login window opens.

**3.** Enter the user name and password.

The default admin user name is **admin** and the default admin password is blank, that is, do not enter a password.

4. Click the Login button.

The System Information page displays.

5. Select System > Management > Initial Setup.

The Initial Setup page displays.

6. Scroll down to display the IPv6 Management VLAN Configuration section of the page.

| Management VLAN ID      | 0           |                         |         |
|-------------------------|-------------|-------------------------|---------|
| IPv6 Address Assignment | O DHCPv6    |                         |         |
|                         | Auto Config |                         |         |
|                         | Static      | IPv6 Prefix/Length ::/0 | Gateway |

7. Specify the Management VLAN ID of the switch.

The management VLAN is used for management of the switch. The VLAN ID can be any value from 1 to 4093. There is no IPv6 management interface configured by default.

8. Select an IPv6 Address Assignment radio button.

This specifies the method for getting IPv6 network parameters (IPv6 prefix and prefix length) for the configured management VLAN interface. The possible options are **DHCPv6**, **Auto Config**, or **Static**. The default value for VLAN 1 is Auto Config.

**9.** In the **IPv6 Prefix and Prefix Length** field, specify the IPv6 prefix and prefix length for the management VLAN interface.

When **Auto Config** is selected, the appropriate IPv6 prefix and prefix length is displayed in this field.

- **10.** In the IPv6 **Gateway** field, specify the default IPv6 gateway for the management VLAN interface.
- **11.** Click the **Apply** button.

Your settings are saved.

Configure the Initial Service Port Settings

### To perform the initial service port configuration:

- 1. Launch a web browser.
- 2. In the address field of your web browser, enter the IP address of the switch.

The login window opens.

3. Enter the user name and password.

The default admin user name is **admin** and the default admin password is blank, that is, do not enter a password.

4. Click the Login button.

The System Information page displays.

5. Click System > Management > Initial Setup.

The Initial Setup page displays.

6. Scroll down to the bottom of the page to display the Service Port Configuration section.

| IPv4 Address Assignment | DHCP                       |                    |                             |             |                 |         |             |
|-------------------------|----------------------------|--------------------|-----------------------------|-------------|-----------------|---------|-------------|
|                         | Bootp                      |                    |                             |             |                 |         |             |
|                         | Static                     | IP Address         | 10.130.84.23                | Subnet Mask | 255.255.255.128 | Gateway | 10.130.84.1 |
| IPv6 Address Assignment | OHCPv6                     |                    |                             |             |                 |         |             |
|                         | Auto Config                |                    |                             |             |                 |         |             |
|                         | <ul> <li>Static</li> </ul> | IPv6 Prefix/Length | fe80::220c:c8ff:fe4d:95d9/6 | Gateway     |                 |         |             |

7. Select an IPv4 Address Assignment radio button.

This specifies the method for getting IPv4 network parameters (IPv4 address and network mask) for the service port. Possible options are **DHCP**, **BootP**, or **Static**. The default value is Static.

8. Specify the IP Address for the service port.

The factory default value is 192.168.0.239.

9. Specify the Subnet Mask for the service port.
This is also referred to as the subnet/network mask and defines the portion of the interface's IP address that is used to identify the attached network. The factory default value is 255.255.255.0.

**10.** Specify the default **Gateway** for the service port.

The default value is 0.0.0.0.

**11.** In the **IPv6 Address Assignment** field, select the method for getting IPv6 network parameters (IPv6 prefix and prefix length) for the configured service port.

Possible options are DHCPv6, Auto Config, or Static. The default value is Auto Config.

12. Specify the IPv6 Prefix and Prefix Length for the service port.

When Auto Config is selected, the appropriate IPv6 prefix and prefix length are displayed in this field.

- 13. Specify the default IPv6 Gateway for the service port.
- 14. Click the Apply button.

Your settings are saved.

### View or Define System Information

When you log in, the System Information page displays. You can configure and view general device information.

#### To view or define system information:

- **1.** Launch a web browser.
- 2. In the address field of your web browser, enter the IP address of the switch.

The login window opens.

**3.** Enter the user name and password.

The default admin user name is **admin** and the default admin password is blank, that is, do not enter a password.

4. Click the Login button.

The System Information page displays.

5. Select System > Management > System Information.

| App Name           | App Status     | Version                                          |
|--------------------|----------------|--------------------------------------------------|
| DiscoveryAgent     |                |                                                  |
| System Information |                |                                                  |
| Product Name       |                | M4300-96X ProSAFE 96-port 10G, 12.0.6.1, B1.0.0. |
| System Name        |                | M4300-96X                                        |
| System Location    |                |                                                  |
| System Contact     |                |                                                  |
| Login Timeout      |                | 5 (0 to 160) mins                                |
| Management Sou     | rce Interface  | VLAN 1 ~                                         |
| IPv4 Management    | Address        | 169.254.100.100/255.255.0.0                      |
| IPv6 Management    | Address        |                                                  |
| IPv4 Management    | Interface      | VLAN 1                                           |
| IPv6 Management    | Interface      |                                                  |
| IPv4 Loopback Int  | erface         |                                                  |
| IPv6 Loopback Int  | erface         |                                                  |
| System Date        |                | May 16 21:39:01 2018 (UTC+0:00)                  |
| Current SNTP Syr   | nc Status      | Other                                            |
| System SNMP OI     | D              | 1.3.6.1.4.1.4526.100.1.36                        |
| System MAC Add     | ress           | 8C:3B:AD:65:6D:2C                                |
| Current SNTP Syr   | chronized Time | SNTP Last Attempt Status Is Not Successful       |

- **6.** Define the following fields:
  - **System Name**. Enter the name to identify this switch. You can use up to 255 alphanumeric characters. The factory default is blank.
  - **System Location**. Enter the location of this switch. You can use up to 255 alphanumeric characters. The factory default is blank.
  - **System Contact**. Enter the contact person for this switch. You can use up to 255 alphanumeric characters. The factory default is blank.
  - **Login Timeout.** Specify how many minutes of inactivity can occur on a serial port connection before the switch closes the connection. Enter a number between 0 and 160 minutes. The factory default is 5. Entering 0 disables the time-out.
  - Management Source Interface. Select the management interface that is used as source interface for SNMP trap, syslog, DNS, TACACS+, RADIUS, sflow, and SNTP applications. Possible values are as follows:
    - None
    - Routing Interface
    - Routing VLAN
    - Routing Loopback Interface
    - Service Port
    - **Different**. For some applications from the list, the source interface is configured separately. They display in the list only if this is the case.

By default VLAN 1 is used as the source interface.

**7.** Click the **Apply** button.

Your settings are saved.

The following table describes the status information in the Application Information and System Information sections on the page.

| Table 6. | Application | Information | and System | Information |
|----------|-------------|-------------|------------|-------------|
|----------|-------------|-------------|------------|-------------|

| Field                          | Description                                                                                                    |
|--------------------------------|----------------------------------------------------------------------------------------------------|
| Application Information        |                                                                                                    |
| App Name                       | The name of the application that functions as the Universal Plug and Play (UPnP) agent.                                                                                                    |
| App Status                     | The status of the application.                                                                                                    |
| Version                        | The version of the application.                                                                                                    |
| System Information             |                                                                                                    |
| Product Name                   | The product name of this switch.                                                                                                    |
| IPv4 Management Address        | The IPv4 address and mask assigned to the management VLAN interface.                                                                                                    |
| IPv6 Management Address        | The IPv6 address and mask assigned to the management VLAN interface.                                                                                                    |
| IPv4 Management Interface      | The IPv4 management VLAN ID of the switch. Click the displayed<br>Management VLAN ID value to jump to the configuration page. See<br><u>Configure an IPv4 Management VLAN on page 57</u> . |
| IPv6 Management Interface      | The IPv6 management VLAN ID of the switch. Click the displayed<br>Management VLAN ID value to jump to the configuration page. See<br>Configure an IPv6 Management VLAN on page 59.         |
| IPv4 Loopback Interface        | The IPv4 address and mask assigned to the loopback interface.                                                                                                    |
| IPv6 Loopback Interface        | The IPv6 prefix and prefix length assigned to the loopback interface.                                                                                                    |
| System Date                    | The current date.                                                                                                    |
| Current SNTP Sync Status       | The current SNTP sync status.                                                                                                    |
| System SNMP OID                | The base object ID for the switch's enterprise MIB.                                                                                                    |
| System Mac Address             | Universally assigned network address.                                                                                                    |
| Service Port MAC Address       | The MAC address used for out-of-band connectivity.                                                                                                    |
| L2 MAC Address                 | The MAC address used for communications on the Layer 2 network segment.                                                                                                    |
| L3 MAC Address                 | The MAC address used for communications on the Layer 3 network segment.                                                                                                    |
| Current SNTP Synchronized Time | The SNTP synchronized time.                                                                                                    |

Configure System Information

### View the Fan Status

This page shows the status of the fans in all units. These fans remove the heat generated by the power, CP,U and other chipsets, and allow the chipsets work normally. Fan status has three possible values: **OK**, **Failure**, and **Not Present**.

#### To view the fan status:

- **1.** Launch a web browser.
- 2. In the address field of your web browser, enter the IP address of the switch.

The login window opens.

**3.** Enter the user name and password.

The default admin user name is **admin** and the default admin password is blank, that is, do not enter a password.

4. Click the Login button.

The System Information page displays.

5. Select Management > System Information > Fan Status.

| System         | Switching   | Routi      | ng (     | QoS  | Securit | y    | Monitori | ng       | Maintenance | Help | Index |
|----------------|-------------|------------|----------|------|---------|------|----------|----------|-------------|------|-------|
| Management     | Device View | Services   | Stacking | SNMP | LLDP    | ISDP | Timer S  | Schedule |             |      |       |
| Manag          | ement       | FAN Status |          |      |         |      |          |          |             |      |       |
| System Infom   | nation      | Unit ID    | 1        | 2    | 3       |      | 4        | 5        | 6           | 7    | 8     |
| System CPU     | Status v    | System-1   | OK       |      |         |      |          |          |             |      |       |
| Switch Statist | lics        | System-2   | OK       |      |         |      |          |          |             |      |       |
| USB Device I   | nformation  | System-3   | OK       |      |         |      |          |          |             |      |       |

6. To refresh the page, click the **Update** button.

The following table describes the nonconfigurable Fan Status information.

#### Table 7. Fan Status

| Field    | Description                                          |
|----------|------------------------------------------------------|
| Unit ID  | The unit ID of the switch to which the fan belongs.  |
| System-1 | The working status of the System-1 fan in each unit. |
| System-2 | The working status of the System-2 fan in each unit. |
| System-3 | The working status of the System-3 fan in each unit. |

### View the Temperature Sensor Information

You can view the current temperature of different system sensors using the Temperature Status table. The temperature is instant and can be refreshed with the latest information on the switch when the **Update** button is clicked. The maximum temperature of the CPU and MACs depends on the actual hardware.

#### To view temperature information:

- **1.** Launch a web browser.
- 2. In the address field of your web browser, enter the IP address of the switch.

The login window opens.

**3.** Enter the user name and password.

The default admin user name is **admin** and the default admin password is blank, that is, do not enter a password.

4. Click the Login button.

The System Information page displays.

5. Select System > Management > System Information > Temperature Sensors.

| System           | Switching   | Rout        | ting     | QoS     | Securi | ty   | Monitoring   | Maintenance | Help |
|------------------|-------------|-------------|----------|---------|--------|------|--------------|-------------|------|
| Management       | Device View | Services    | Stacki   | ng SNMF | LLDP   | ISDP | Timer Schedu | le          |      |
| Manage           | ement       | Temperature | e Status |         |        |      |              |             |      |
| System Inform    | nation      | Unit ID     | 1        | 2       | 3      | 4    | 5 6          | 7           | 8    |
| • System CPU     | Status V    | MAC-A       | 29°C     |         |        |      |              |             |      |
| • Switch Statist | ICS         | MAC-B       | 35°C     |         |        |      |              |             |      |
| Slot Informatic  | on          | System      | 29°C     |         |        |      |              |             |      |

6. To refresh the page, click the **Update** button.

The following table describes the nonconfigurable Temperature Status information.

 Table 8. Temperature Status information

| Field   | Description                                                                                              |
|---------|----------------------------------------------------------------------------------------------------|
| Unit ID | The unit number in the switch.                                                                           |
| MAC-A   | The current temperature (in degrees Centigrade) of the MAC-A sensor of the switch. The maximum is 31°C.  |
| МАС-В   | The current temperature (in degrees Centigrade) of the MAC-B sensor of the switch. The maximum is 37°C.  |
| System  | The current temperature (in degrees Centigrade) of the System sensor of the switch. The maximum is 31°C. |

### View the Device Status

This page shows the software version of each device.

#### To view the device status:

- **1.** Launch a web browser.
- 2. In the address field of your web browser, enter the IP address of the switch.

The login window opens.

**3.** Enter the user name and password.

The default admin user name is **admin** and the default admin password is blank, that is, do not enter a password.

4. Click the Login button.

The System Information page displays.

#### 5. Select Management > System Information > Device Status.

| System                            | Switching   | Routing           | QoS        | Security      | *      | Monitoring     | Maintenance | Help |
|-----------------------------------|-------------|-------------------|------------|---------------|--------|----------------|-------------|------|
| Management                        | Device View | Services Stack    | ting SNMP  | LLDP          | ISDP   | Timer Schedule |             |      |
| Manage                            | ement       | Device Status     |            |               |        |                |             |      |
| <ul> <li>System Inform</li> </ul> | nation      | The second second |            |               |        |                |             |      |
| • System CPU :                    | Status 🗸    | Unit ID           | 1          |               |        | 2              | 3           | 4    |
| Switch Statisti                   | ice         | Firmware Version  | Q.11.2.1   |               |        |                |             |      |
| - Owner Otatisti                  |             | Boot Version      | 1.0.0.4    |               |        |                |             |      |
| <ul> <li>USB Device Ir</li> </ul> | nformation  | CPLD Version      | 0x4        |               |        |                |             |      |
| - Slot Informatio                 | n           | Serial Number     | 4G215B5Y   | F0012         |        |                |             |      |
| I oopback Inter                   | face        | Internal AC-1     | Operationa | al            |        |                |             |      |
| Loopback miles                    | ind C       | Internal AC-2     | Not preser | nt            |        |                |             |      |
| Management Interfaces             |             | System Up time    | 25 days 21 | 1 hrs 42 mins | 44 sec | s              |             |      |
| • Time                            | ~           |                   |            |               |        |                |             |      |

6. To refresh the page, click the **Update** button.

The following table describes the nonconfigurable Device Status information.

#### Table 9. Device Status

| Field            | Description                                                                                                    |
|------------------|----------------------------------------------------------------------------------------------------|
| Unit ID          | The unit number in the switch.                                                                                                    |
| Firmware Version | The release.version.maintenance number of the code currently running<br>on the switch. For example, if the release was 1, the version was 2, and<br>the maintenance number was 4, the format would be 1.2.4. |
| Boot Version     | The version of the boot code that is in the flash memory to load the firmware into the memory.                                                                                                    |
| CPLD Version     | The version of the software for CPLD.                                                                                                    |
| Serial Number    | The serial number of this switch.                                                                                                    |

Configure System Information

#### Table 9. Device Status (continued)

| Field                                   | Description                                                                                                    |
|-----------------------------------------|----------------------------------------------------------------------------------------------------|
| Internal AC-1, Internal AC-2, and so on | <ul> <li>Indicates the status of the appropriate power module in each unit. Status can be any of the following:</li> <li>Operational. Power module is present and functioning properly.</li> <li>Powering. Main power is failed or disconnected but RPS provides power to the switch.</li> <li>Not Present. Power module is not present in the slot.</li> <li>Not powered. Power module is present but not connected to the power source.</li> <li>Not powering. Power module is present and connected but the switch uses another power source.</li> <li>Incompatible. Power module is present but incompatible.</li> <li>Failed. Power module is present, but power cable is not plugged in or a bad cable is plugged in.</li> </ul> |
| System Up Time                          | The time in days, hours, and minutes since the last switch reboot.                                                                                                    |

### View the System CPU Status

#### To view the system CPU status:

- **1.** Launch a web browser.
- In the address field of your web browser, enter the IP address of the switch. The login window opens.
- 3. Enter the user name and password.

The default admin user name is **admin** and the default admin password is blank, that is, do not enter a password.

4. Click the Login button.

The System Information page displays.

5. Select System > Management > System CPU Status.

| PU Wemory    | / Status            |        |         |          |   |
|--------------|---------------------|--------|---------|----------|---|
| Total System | m Memory 1034740 KE | Bytes  |         |          |   |
| Available M  | emory 485412 KBy    | /tes   |         |          |   |
| PU Utilizati | on                  |        |         |          |   |
| Unit No      | 1 ~                 |        |         |          |   |
| Memory U     | tilization Report   |        |         |          |   |
| status       | KBytes              |        |         |          |   |
| free         | 485412              |        |         |          | E |
| alloc        | 549328              |        |         |          |   |
| CPU Util     | ization:            |        |         |          |   |
| PID          | Name                | 5 Secs | 60 Secs | 300 Secs |   |
|              |                     |        |         |          |   |
| 15           | (kworker/1:1)       | 0.09%  | 0.09%   | 0.08%    |   |
| 16           | (kworker/0:1)       | 0.19%  | 0.05%   | 0.03%    |   |
| 557          | (procmgr)           | 0.00%  | 0.01%   | 0.02%    |   |
| 625          | hardwareMonitorTask | 0.00%  | 0.00%   | 0.01%    |   |
|              |                     | 0.008  | 0 1/8   | 0 1 4 8  | - |

- **6.** You can view the CPU Utilization information, which contains the memory information, task-related information, and percentage of CPU utilization per task.
  - Select the **Unit No.** to display the CPU Utilization information.
  - Select All to display the CPU Utilization information for all units in a switch.

The following table describes CPU Memory Status information.

#### Table 10. CPU Memory Status information

| Field               | Description                                          |
|---------------------|------------------------------------------------------|
| Total System Memory | The total memory of the switch in KBytes.            |
| Available Memory    | The available memory space for the switch in KBytes. |

### Configure the CPU Thresholds

The CPU Utilization Threshold notification feature allows you to configure thresholds that, when crossed, trigger a notification. The notification is done through SNMP trap and syslog messages.

#### To configure the CPU thresholds:

- **1.** Launch a web browser.
- 2. In the address field of your web browser, enter the IP address of the switch.

The login window opens.

**3.** Enter the user name and password.

The default admin user name is **admin** and the default admin password is blank, that is, do not enter a password.

4. Click the Login button.

The System Information page displays.

5. Select System > Management > System CPU Status > CPU Threshold.

| PU Threshold          |   |      |
|-----------------------|---|------|
| Rising Threshold      | 0 |      |
| Rising Interval       | 0 | secs |
| Falling Threshold     | 0 |      |
| Falling Interval      | 0 | secs |
| Free Memory Threshold | 0 | KB   |

#### 6. Configure the Rising Threshold value.

Notification is generated when the total CPU utilization exceeds this threshold value over the configured time period. The range is 1 to 100.

#### 7. Configure the Rising Interval value.

This utilization monitoring time period can be configured from 5 to 86400 seconds in multiples of 5 seconds.

#### 8. Configure the Falling Threshold.

Notification is triggered when the total CPU utilization falls below this level for a configured period of time.

The falling utilization threshold must be equal to or less than the rising threshold value. The falling utilization threshold notification is made only if a rising threshold notification was done previously. Configuring the falling utilization threshold and time period is optional. If the Falling CPU utilization parameters are not configured, then it takes the same value as Rising CPU utilization parameters. The range is 1 to 100.

#### 9. Configure the Falling Interval.

The utilization monitoring time period can be configured from 5 seconds to 86400 seconds in multiples of 5 seconds.

- **10.** Configure the CPU Free Memory Threshold value in KB.
- **11.** Click the **Apply** button.

Your settings are saved.

### View and Clear Switch Statistics

#### To view and clear the switch statistics:

- **1.** Launch a web browser.
- 2. In the address field of your web browser, enter the IP address of the switch.

The login window opens.

**3.** Enter the user name and password.

The default admin user name is **admin** and the default admin password is blank, that is, do not enter a password.

4. Click the Login button.

The System Information page displays.

#### 5. Select System > Management > Switch Statistics.

| Innuex                             | 163                      |
|------------------------------------|--------------------------|
| Octets Received                    | 0                        |
| Packets Received Without Errors    | 0                        |
| Unicast Packets Received           | 0                        |
| Multicast Packets Received         | 0                        |
| Broadcast Packets Received         | 0                        |
| Receive Packets Discarded          | 0                        |
| Octets Transmitted                 | 0                        |
| Packets Transmitted Without Errors | 0                        |
| Unicast Packets Transmitted        | 0                        |
| Multicast Packets Transmitted      | 0                        |
| Broadcast Packets Transmitted      | 0                        |
| Transmit Packets Discarded         | 0                        |
| Most Address Entries Ever Used     | 1                        |
| Address Entries in Use             | 1                        |
| Maximum VLAN Entries               | 4093                     |
| Most VLAN Entries Ever Used        | 1                        |
| Static VLAN Entries                | 1                        |
| Dynamic VLAN Entries               | 0                        |
| VLAN Deletes                       | 0                        |
| Time Since Counters Last Cleared   | 2 day 2 hr 47 min 38 sec |

6. To clear all the counters, resetting all switch summary and detailed statistics to default values, click the **Clear** button.

The discarded packets count cannot be cleared.

#### The following table describes Switch Statistics information.

| Table 11 | ١. | Switch | Statistics | information |
|----------|----|--------|------------|-------------|
|          | •• | OWICON | otatiotios | mormation   |

| Field                              | Description                                                                                                    |
|------------------------------------|----------------------------------------------------------------------------------------------------|
| ifIndex                            | The ifIndex of the interface table entry associated with the processor of this switch.                                                                                                    |
| Octets Received                    | The total number of octets of data received by the processor (excluding framing bits but including FCS octets).                                                                                                    |
| Packets Received Without Errors    | The total number of packets (including broadcast packets and multicast packets) received by the processor.                                                                                                    |
| Unicast Packets Received           | The number of subnetwork-unicast packets delivered to a higher-layer protocol.                                                                                                    |
| Multicast Packets Received         | The total number of packets received that were directed to a multicast address. This number does not include packets directed to the broadcast address.                                                                           |
| Broadcast Packets Received         | The total number of packets received that were directed to the broadcast address. This does not include multicast packets.                                                                                                    |
| Receive Packets Discarded          | The number of inbound packets that were discarded even though no errors were detected to prevent their being deliverable to a higher-layer protocol. A possible reason for discarding a packet could be to free up buffer space.  |
| Octets Transmitted                 | The total number of octets transmitted out of the interface, including framing characters.                                                                                                    |
| Packets Transmitted Without Errors | The total number of packets transmitted out of the interface.                                                                                                    |
| Unicast Packets Transmitted        | The total number of packets that higher-level protocols requested that are transmitted to a subnetwork-unicast address, including those that were discarded or not sent.                                                          |
| Multicast Packets Transmitted      | The total number of packets that higher-level protocols requested that are transmitted to a multicast address, including those that were discarded or not sent.                                                                   |
| Broadcast Packets Transmitted      | The total number of packets that higher-level protocols requested that are transmitted to the broadcast address, including those that were discarded or not sent.                                                                 |
| Transmit Packets Discarded         | The number of outbound packets that were discarded even though no errors were detected to prevent their being deliverable to a higher-layer protocol. A possible reason for discarding a packet could be to free up buffer space. |
| Most Address Entries Ever Used     | The highest number of Forwarding Database Address Table entries learned by this switch since the most recent reboot.                                                                                                    |
| Address Entries in Use             | The number of learned and static entries in the Forwarding Database Address Table for this switch.                                                                                                    |
| Maximum VLAN Entries               | The maximum number of virtual LANs (VLANs) allowed on this switch.                                                                                                    |

Configure System Information

| Field                            | Description                                                                                                    |
|----------------------------------|----------------------------------------------------------------------------------------------------|
| Most VLAN Entries Ever Used      | The largest number of VLANs that were active on this switch since the last reboot.                              |
| Static VLAN Entries              | The number of presently active VLAN entries on this switch that were created statically.                        |
| Dynamic VLAN Entries             | The number of presently active VLAN entries on this switch that were created by GVRP registration.              |
| VLAN Deletes                     | The number of VLANs on this switch that were created and then deleted since the last reboot.                    |
| Time Since Counters Last Cleared | The elapsed time, in days, hours, minutes, and seconds, since the statistics for this switch were last cleared. |

#### Table 11. Switch Statistics information (continued)

### View USB Device Information

#### To display the USB device information:

- 1. Launch a web browser.
- 2. In the address field of your web browser, enter the IP address of the switch.

The login window opens.

**3.** Enter the user name and password.

The default admin user name is **admin** and the default admin password is blank, that is, do not enter a password.

4. Click the Login button.

The System Information page displays.

5. Select System > Management > USB Device Information.

| System                           | Switching    | Routing            | QoS         | Security   | Monitoring    | Maintenance | Help                      | Index |      |      |        |
|----------------------------------|--------------|--------------------|-------------|------------|---------------|-------------|---------------------------|-------|------|------|--------|
| Management                       | Device View  | Services SI        | acking SNMP | LLDP ISDP  | Timer Schedul | e           |                           |       |      |      |        |
|                                  |              |                    |             |            |               |             |                           |       |      |      | Update |
| Manage                           | ement        | USB Device De      | ails        |            |               |             |                           |       |      |      |        |
| Initial Setup                    |              | Davies Statue      |             |            |               |             |                           |       |      |      |        |
| System Inform                    | nation       | Districts ortenues |             |            |               |             |                           |       |      |      |        |
| System CPU                       | Status v     | LICE Mamon St      | atistics    |            |               |             |                           |       |      |      |        |
| Switch Statist                   | tics         | USB Memory St      | atistics    |            |               |             |                           |       | <br> | <br> | <br>   |
| <ul> <li>USB Device I</li> </ul> | nformation   | Total Size         |             |            |               |             |                           |       |      |      |        |
| Slot Information                 | no           | Bytes Used         |             |            |               |             |                           |       |      |      |        |
| Loopback Inte                    | erface       | Bytes Free         |             |            |               |             |                           |       |      |      |        |
| Management I                     | Interfaces v |                    |             |            |               |             |                           |       |      |      |        |
| • Time                           | ~            | USB Directory D    | etails      |            |               |             |                           |       |      |      |        |
| .DNS                             | *            | File Name          |             | File Size  |               | Mc          | dification Time           |       |      |      |        |
| SDM Template                     | e Preference | THE PERME          |             | 1 IID DIEG |               |             | Calling different parties |       |      |      |        |
|                                  |              |                    |             |            |               |             |                           |       |      |      |        |

The Device Status field displays the current status of the device. The status is one of the following:

- Active. The device is USB plugged in and recognized by the switch.
- Inactive. The device is not mounted.
- **Invalid**. The device is not present or an invalid device is plugged in.
- 6. To refresh the page, click the **Update** button.

The following table describes the USB Memory Statistics information.

 Table 12. USB Memory Statistics information

| Field      | Description                                      |
|------------|--------------------------------------------------|
| Total Size | The USB flash device storage size in bytes.      |
| Bytes Used | The size of memory used on the USB flash device. |
| Bytes Free | The size of memory free on the USB flash device. |

The following table describes the USB Directory Details information.

#### Table 13. USB Directory Details information

| Field             | Description                                                           |
|-------------------|-----------------------------------------------------------------------|
| File Name         | The name of the file stored in the USB flash drive.                   |
| File Size         | The size of the file stored in the USB flash drive in bytes           |
| Modification Time | The last modification time of the file stored in the USB flash drive. |

# Configure and View Information About Slots and Port Cards

You can configure information about the port cards that are installed in the switch's slots and view information about the port cards and other switches that are compatible with the switch.

#### To configure and view information about slots and port cards:

- **1.** Launch a web browser.
- 2. In the address field of your web browser, enter the IP address of the switch.

The login window opens.

**3.** Enter the user name and password.

The default admin user name is **admin** and the default admin password is blank, that is, do not enter a password.

4. Click the Login button.

The System Information page displays.

5. Select System > Management > Slot Information.

| Slot | Config | uration |                         |                |                            |                                |                           |                                |                    |                   |             |
|------|--------|---------|-------------------------|----------------|----------------------------|--------------------------------|---------------------------|--------------------------------|--------------------|-------------------|-------------|
|      | Slot   | Status  | Administrative<br>State | Power<br>State | Configure Card<br>Model ID | Configured Card<br>Description | Inserted Card<br>Model ID | Inserted Card<br>Description   | Card<br>Power Down | Card<br>Pluggable | PoE Capable |
|      |        |         | ¥                       |                | ~                          |                                |                           |                                |                    |                   |             |
|      | 1/1    | Full    | Enable                  | Enable         | APM408C                    | APM408C copper 8-port card     | APM408C                   | APM408C copper 8-port card     | True               | True              | Yes         |
|      | 1/2    | Full    | Enable                  | Enable         | APM408P                    | APM408P copper 8-port POE card | APM408P                   | APM408P copper 8-port POE card | True               | True              | Yes         |
|      | 1/3    | Full    | Enable                  | Enable         | APM408C                    | APM408C copper 8-port card     | APM408C                   | APM408C copper 8-port card     | True               | True              | Yes         |
|      | 1/4    | Full    | Enable                  | Enable         | APM408P                    | APM408P copper 8-port POE card | APM408P                   | APM408P copper 8-port POE card | True               | True              | Yes         |
|      | 1/5    | Full    | Enable                  | Enable         | APM408P                    | APM408P copper 8-port POE card | APM408P                   | APM408P copper 8-port POE card | True               | True              | Yes         |
|      | 1/6    | Full    | Enable                  | Enable         | APM408P                    | APM408P copper 8-port POE card | APM408P                   | APM408P copper 8-port POE card | True               | True              | Yes         |
|      | 1/7    | Full    | Enable                  | Enable         | APM408C                    | APM408C copper 8-port card     | APM408C                   | APM408C copper 8-port card     | True               | True              | No          |
|      | 1/8    | Full    | Enable                  | Enable         | APM408F                    | APM408F Fiber 8-port card      | APM408F                   | APM408F Fiber 8-port card      | True               | True              | No          |
|      | 1/9    | Full    | Enable                  | Enable         | APM408C                    | APM408C copper 8-port card     | APM408C                   | APM408C copper 8-port card     | True               | True              | No          |
|      | 1/10   | Full    | Enable                  | Enable         | APM408C                    | APM408C copper 8-port card     | APM408C                   | APM408C copper 8-port card     | True               | True              | No          |
|      | 1/11   | Full    | Enable                  | Enable         | APM408C                    | APM408C copper 8-port card     | APM408C                   | APM408C copper 8-port card     | True               | True              | No          |
|      | 1/12   | Full    | Enable                  | Enable         | APM408C                    | APM408C copper 8-port card     | APM408C                   | APM408C copper 8-port card     | True               | True              | No          |

6. For model M4300-96X only, from the Administrative State menu, select Enable or Disable.

By default, all slots are enabled, but you can select to disable a slot.

**7.** For model M4300-96X only, from the **Configured Card Model ID** menu, select the port card.

This option allows you to preconfigure the port card before you insert the port card.

8. For model M4300-96X, if you changed the settings, click the **Apply** button.

Your settings are saved.

The following table describes the nonconfigurable information in the Slot Configuration table.

| Field                       | Description                                                                                                    |
|-----------------------------|----------------------------------------------------------------------------------------------------|
| Slot                        | The unit and slot number.                                                                                                    |
| Status                      | Indicates whether the slot is empty or full.                                                                                                    |
| Power State                 | For model M4300-96X only, the power state is always Enable.<br>For other models, the Power State column does not display.                         |
| Configured Card Description | The description of the port card configured for the slot                                                                                          |
| Inserted Card Model ID      | The model ID of the port card plugged into the slot.                                                                                              |
| Inserted Card Description   | The description of the port card plugged into the slot.                                                                                           |
| Card Power Down             | If the value is True, the power state can be administratively enabled or disabled. If the value is False, the power state cannot be configured.   |
| Card Pluggable              | If the value is True, the card can be administratively enabled or disabled. If the value is False, the administrative state cannot be configured. |
| PoE Capable                 | Indicates whether a port card is PoE cable.                                                                                                    |

| Card Model | Card<br>Index | Card Type  | Card Descriptor                |
|------------|---------------|------------|--------------------------------|
| APM408C    | 11            | 0xc6860000 | APM408C copper 8-port card     |
| APM408P    | 12            | 0xc6870000 | APM408P copper 8-port POE card |
| APM408F    | 13            | 0xc6880000 | APM408F Fiber 8-port card      |
| APM402XL   | 14            | 0xc6890000 | APM402XL QSFP+ 2-port card     |

The following table describes information in the Supported Card table.

| Field           | Description                                                                                                    |
|-----------------|----------------------------------------------------------------------------------------------------|
| Card Model      | The model ID of the supported port card.                                                                                                    |
| Card Index      | The index assigned to the port card type.                                                                                                    |
| Card Type       | The hardware type of the supported port card, which is assigned by the manufacturer.                                                                               |
| Card Descriptor | The description of the supported port card, which includes the manufacturer product number and information about the number and speed of the supported interfaces. |

| Switch<br>Model ID | Switch<br>Index | Management<br>Preference |
|--------------------|-----------------|--------------------------|
| M4300-28G          | 1               | 1                        |
| M4300-28G-PoE+     | 2               | 1                        |
| M4300-52G          | 3               | 1                        |
| M4300-52G-PoE+     | 4               | 1                        |
| M4300-12X12F       | 5               | 1                        |
| M4300-8X8F         | 6               | 1                        |
| M4300-24X24F       | 7               | 1                        |
| M4300-24X          | 8               | 1                        |
| M4300-48X          | 9               | 1                        |
| M4300-96X          | 10              | 1                        |

The following table describes information in the Supported Switch table. If you preconfigure a new stack member, the switch index identifies the type of switch that is being added to the stack.

| Field                 | Description                                         |
|-----------------------|-----------------------------------------------------|
| Switch Model ID       | The model number of the supported switch.           |
| Switch Index          | The index that is assigned to the supported switch. |
| Management Preference | The management preference of the supported switch.  |

Configure System Information

# Configure a Loopback Interface

You can create, configure, and remove loopback interfaces.

#### To configure a loopback interface:

- **1.** Launch a web browser.
- 2. In the address field of your web browser, enter the IP address of the switch.

The login window opens.

3. Enter the user name and password.

The default admin user name is **admin** and the default admin password is blank, that is, do not enter a password.

4. Click the Login button.

The System Information page displays.

5. Select System > Management > Loopback Interface.

| Loopback Interf | асе Туре              | IPv4 ¥                    |                              |
|-----------------|-----------------------|---------------------------|------------------------------|
| v4 Loopback In  | terface Configura     | ation                     |                              |
| Loopback ID     | Primary IP<br>Address | Primary IP Subnet<br>Mask | Loopback Interface<br>Status |
|                 | 1 m                   |                           |                              |

- 6. Use the Loopback Interface Type list to select IPv4 or IPv6 loopback interface.
- 7. In the Loopback ID list, select a list of currently configured loopback interfaces.
- 8. In the **Primary IP Address** field, enter the primary address for this interface in dotted-decimal notation.

This option is visible when IPv4 loopback is selected.

**9.** In the **Primary IP Subnet Mask** field, enter the primary IPv4 subnet mask in dotted-decimal notation.

This option is visible when IPv4 loopback is selected.

**10.** In the **Secondary IP Address** field, enter the secondary IP address in dotted-decimal notation.

This input field is visible only when **Add Secondary** is selected. This option is visible when IPv4 loopback is selected.

**11.** In the **Secondary Subnet Mask** field, enter the secondary subnet mask for this interface in dotted-decimal notation.

This input field is visible only when **Add Secondary** is selected. This option is visible when IPv4 loopback is selected.

12. In the IPv6 mode field, enable IPv6 on this interface using the IPv6 address.

This option is configurable before you specify an explicit IPv6 address. This option is visible when IPv6 loopback is selected.

13. Use the IPv6 Address field to enter the IPv6 address in the format prefix/length.

This option is visible when IPv6 loopback is selected.

- 14. Use the EUI64 field to optionally specify the 64-bit extended unique identifier (EUI-64).This option is visible when IPv6 loopback is selected.
- **15.** Click the **Apply** button.

Your settings are saved.

# Configure Management Interfaces

The local browser interface includes separate options for interface and port-based IP management. Port-based IP management disables VLAN-based (default/existing) IP management once you configure the port-based IP management and vice versa.

The source interface for applications is set to VLAN 1 by default. Changes in IPv4 Management VLAN and port to a non-default value also sets the source interface to the VLAN 1 default VLAN/port automatically.

### Configure the IPv4 Service Port

You can configure network information on the IPv4 service port. The service port is a dedicated Ethernet port for out-of-band management of the device. Traffic on this port is segregated from operational network traffic on the switch ports and cannot be switched or routed to the operational network.

#### To configure the IPv4 service port:

- 1. Launch a web browser.
- 2. In the address field of your web browser, enter the IP address of the switch.

The login window opens.

**3.** Enter the user name and password.

The default admin user name is **admin** and the default admin password is blank, that is, do not enter a password.

**4.** Click the **Login** button.

The System Information page displays.

5. Select System > Management > Management Interfaces > IPv4 Service Port Configuration.

| System                           | Switching   | Routing             | QoS             | Security | / Monitoring   | Maintenance |
|----------------------------------|-------------|---------------------|-----------------|----------|----------------|-------------|
| Management                       | Device View | Services Stac       | king SNMF       | LLDP     | ISDP Timer Sch | nedule      |
| Manag                            | ement       | IPv4 Service Port ( | Configuration   |          |                |             |
| System Inform                    | nation      | Service Port Conf   | figuration Prot | ocol     | None O Bootp   | DHCP        |
| System CPU                       | Status 🗸    | IP Address          |                 |          | 10.27.34.52    |             |
| Switch Statist                   | ics         | Subnet Mask         |                 |          | 255.255.255.0  |             |
| USB Device I                     | nformation  | Default Gateway     |                 |          | 10.27.34.1     |             |
| Slot Information                 | n           | Burned In MAC A     | ddress          |          | DC:EF:09:D3:29 | F8          |
| Loopback Inte                    | rface       | Interface Status    |                 |          | Up             |             |
| <ul> <li>Management I</li> </ul> | nterfaces 🔺 |                     |                 |          |                |             |
| IPv4 Service<br>Configuratio     | e Port<br>n |                     |                 |          |                |             |

- 6. Select a Service Port Configuration Protocol radio button:
  - **BootP**. During the next boot cycle, the BootP client on the device broadcasts a BootP request in an attempt to acquire information from a BootP server on the network.
  - **DHCP**. During the next boot cycle, the DHCP client on the device broadcasts a DHCP request in an attempt to acquire information from a DHCP server on the network.
  - None. The device does not attempt to acquire network information dynamically.
  - This specifies how the device acquires network information on the service port.
- 7. In the **IP Address** field, specify the IP address of the interface.
  - If the service port configuration protocol is **None**, you can manually configure a static IP address.
  - If the service port configuration protocol is **BootP** or **DHCP**, this field displays the IP address that was dynamically acquired (if any).
- 8. In the Subnet Mask field, specify the IP subnet mask for the interface:
  - If the service port configuration protocol is **None**, you can manually configure a static subnet mask.
  - If the service port configuration protocol is **BootP** or **DHCP**, this field displays the subnet mask that was dynamically acquired (if any).
- 9. In the Default Gateway field, specify the default gateway for the IP interface:
  - If the Service Port Configuration Protocol is **None**, you can manually configure the IP address of the default gateway.
  - If the Service Port Configuration Protocol is **BootP** or **DHCP**, this field displays the default gateway address that was dynamically acquired (if any).
- **10.** Click the **Apply** button.

Your settings are saved.

The following table describes the nonconfigurable fields on the Service Port Configuration page.

#### Table 14. IPv4 Service Port Configuration

| Field                 | Description                                                  |
|-----------------------|--------------------------------------------------------------|
| Burned-in MAC Address | The burned-in MAC address used for out-of-band connectivity. |
| Interface Status      | Indicates whether the link status is up or down.             |

### Configure the IPv6 Service Port

You can configure IPv6 network information on the service port. The service port is a dedicated Ethernet port for out-of-band management of the device. Traffic on this port is segregated from operational network traffic on the switch ports and cannot be switched or routed to the operational network.

#### To configure the IPv6 service port:

- **1.** Launch a web browser.
- 2. In the address field of your web browser, enter the IP address of the switch.

The login window opens.

**3.** Enter the user name and password.

The default admin user name is **admin** and the default admin password is blank, that is, do not enter a password.

4. Click the Login button.

The System Information page displays.

5. Select System > Management > Management Interfaces > IPv6 Service Port Configuration.

| System                                                                                                 | Switching                                     | Rou                                                                        | ting                                                                    | QoS                      | Security         | y    | Monitoring                                                                                   | Maintenance          |
|----------------------------------------------------------------------------------------------------|-----------------------------------------------|----------------------------------------------------------------------------|-------------------------------------------------------------------------|--------------------------|------------------|------|----------------------------------------------------------------------------------------------|----------------------|
| Management                                                                                             | Device View                                   | Services                                                                   | Stacking                                                                | SNMP                     | LLDP             | ISDP | Timer Schedul                                                                                | e                    |
| Manag                                                                                                  | ement                                         | IPv6 Servic                                                                | e Port Confi                                                            | guration                 |                  |      |                                                                                              |                      |
| System Inform     System CPU     Switch Statist     USB Device I     Slot Informatic     Loopback Inte | nation<br>Status v<br>ics<br>nformation<br>on | IPv6 Mod<br>Service P<br>IPv6 State<br>Change IF<br>IPv6 Gate<br>Default I | e<br>ort Configura<br>eless Addres<br>Pv6 Gateway<br>way<br>Pv6 Gateway | tion Protor<br>s AutoCor | col<br>nfig Mode |      | <ul> <li>Enable</li> <li>Di</li> <li>None</li> <li>DH</li> <li>Enable</li> <li>Di</li> </ul> | sable<br>CP<br>sable |
| <ul> <li>Management</li> <li>IPv4 Servic<br/>Configuration</li> </ul>                                  | Interfaces 🔺<br>e Port<br>m                   | Add/Delete                                                                 | IPv6 Addres                                                             | s                        |                  |      |                                                                                              |                      |
| <ul> <li>IPv6 Servic<br/>Configuration</li> </ul>                                                      | e Port<br>n                                   | IPv6                                                                       | Address                                                                 |                          | EUI Flag         |      |                                                                                              |                      |
| IPv4 Manag<br>VLAN Confi<br>IPv6 Manag<br>VLAN Confi                                                   | ement<br>guration<br>ement<br>guration        | fe80:                                                                      | :deef:9ff:fed3                                                          | 8:29f8/64                |                  |      |                                                                                              |                      |

#### 6. Select the IPv6 mode Enable or Disable radio button.

This specifies the IPv6 administrative mode on the service port.

7. Select the Service Port Configuration Protocol None or DHCP radio button.

This specifies whether the device acquires network information from a DHCPv6 server. Selecting **None** disables the DHCPv6 client on the service port.

- 8. Select the IPv6 Stateless Address AutoConfig mode Enable or Disable radio button:
  - **Enable**. The service port can acquire an IPv6 address through IPv6 Neighbor Discovery Protocol (NDP) and through the use of router advertisement messages.
  - **Disable**. The service port does not use the native IPv6 address autoconfiguration feature to acquire an IPv6 address.

This sets the IPv6 stateless address autoconfiguration mode on the service port.

- **9.** The **DHCPv6 Client DUID** field displays the client identifier used by the DHCPv6 client (if enabled) when sending messages to the DHCPv6 server.
- **10.** To configure the IPv6 gateway, select the **Change IPv6 Gateway** check box.

The IPv6 gateway is the default gateway for the IPv6 service port interface.

11. Use the IPv6 Gateway field to specify the default gateway for the IPv6 service port interface.

The **Add/Delete IPv6 Address** table lists the manually configured static IPv6 addresses on the service port interface.

- **12.** Specify the following:
  - a. In the IPv6 Address field, specify the IPv6 address to add or remove from the service port interface.
  - **b.** Select the **EUI Flag** option to enable the Extended Universal Identifier (EUI) flag for IPv6 address, or clear the option to omit the flag.

**13.** Click the **Add** button.

The IPv6 address is added to the service port interface.

14. Click the Apply button.

Your settings are saved.

### Management VLAN Overview

For you to manage the device by using the web-based configuration utility, the device management IP address must be defined and known. A management VLAN interface is created by default and it gets an IP address if a DHCP server is present. If it fails to get an IP address, a fallback address 169.254.100.100/255.255.0.0 is assigned to it. Management VLAN is used as the default source interface for syslog, message log, and SNMP client, and so on The network interface is disabled by default.

The management VLAN is the logical interface used for in-band connectivity with the switch through any of the switch's front panel ports. The configuration parameters associated with the switch's management VLAN do not affect the configuration of the front panel ports through which traffic is switched or routed.

To access the switch over a network, you must first configure it with IP information (IP address, subnet mask). You can configure the IP information using any of the following:

- DHCP
- Terminal interface through the EIA-232 port

After you establish in-band connectivity, you can change the IP information using any of the following:

- Terminal interface through the EIA-232 port
- Terminal interface through Telnet
- SNMP-based management
- Web-based management

### Configure an IPv4 Management VLAN

#### To configure an IPv4 Management VLAN:

- 1. Launch a web browser.
- 2. In the address field of your web browser, enter the IP address of the switch.

The login window opens.

3. Enter the user name and password.

The default admin user name is **admin** and the default admin password is blank, that is, do not enter a password.

4. Click the Login button.

The System Information page displays.

5. Select System > Management > Management Interfaces > IPv4 Management VLAN Configuration.

| System                                             | Switching         | Routing           | QoS             | Security       | Monitoring    | Maintenance |
|----------------------------------------------------|-------------------|-------------------|-----------------|----------------|---------------|-------------|
| Management                                         | Device View       | Services Stack    | king SNMP       | LLDP ISDI      | P Timer Scheo | lule        |
| Manage                                             | ement             | IPv4 Management ' | VLAN Configu    | ration         |               |             |
| <ul> <li>System Inform</li> </ul>                  | nation            | Management VLA    | N ID            | 1              | (1 to         | 4093)       |
| System CPU                                         | Status 🗸          | Routing Mode      |                 | 🖲 Enable 🔘 Di  | sable         |             |
| <ul> <li>Switch Statisti</li> </ul>                | ics               | Configuration Met | hod             | DHCP      Ma   | anual         |             |
| <ul> <li>USB Device In</li> </ul>                  | nformation        | IP Address        |                 | 169.254.100.10 | )             |             |
| <ul> <li>Slot Information</li> </ul>               | n                 | Subnet Mask       |                 | 255.255.0.0    |               |             |
| Loopback Inter                                     | rface             | Gateway           |                 | 0.0.0          |               |             |
| <ul> <li>Management I</li> </ul>                   | nterfaces 🔺       |                   |                 |                |               |             |
| <ul> <li>IPv4 Service<br/>Configuration</li> </ul> | e Port<br>n       | Reset IPv4 Manage | ement Interface | 9              |               |             |
| <ul> <li>IPv6 Service<br/>Configuration</li> </ul> | e Port<br>n       | Set Management    | Interface to De | ault (         |               |             |
| IPv4 Manag<br>VLAN Confi                           | ement<br>guration |                   |                 |                |               |             |

- 6. In the Management VLAN ID field, specify the Management VLAN ID of the switch. The management VLAN is used for management of the switch. It can be configured to any value in the range of 1–4093.
- 7. Select the **Routing Mode** radio button to **Enable** or **Disable** the global routing on the device. The default value is Enable.
- 8. Select the Configuration Method DHCP or Manual radio button:
  - **DHCP**. Transmit a DHCP request.
  - Manual. Do nothing.

This specifies what the switch does on start-up.

9. Specify the IP Address of the interface.

The factory default value is 169.254.100.100.

**10.** Specify the IP **Subnet Mask** for the interface. This is also referred to as the subnet/network mask and defines the portion of the interface's IP address that is used to identify the attached network.

The factory default value is 255.255.0.0.

**11.** Specify the **Gateway** for the management VLAN interface.

The factory default value is 0.0.0.0.

- **12.** In the Reset IPv4 Management Interface section of the page, use the **Set Management Interface to Default** option to set the IPv4 management interface to the default VLAN 1.
- **13.** Click the **Apply** button.

Your settings are saved.

The Current IPv4 Management Interface Status is displayed at the bottom of the page.

| Management Interface            | vlan 1            |
|---------------------------------|-------------------|
| Link State                      | Link Down         |
| Routing Interface Status        | Down              |
| MAC Address                     | DC:EF:09:D3:29:FA |
| IP Address Configuration Method | DHCP              |
| IP Address                      | 169.254.100.100   |
| Subnet Mask                     | 255.255.0.0       |
| Gateway                         | 0.0.0.0           |

The table below describes the nonconfigurable fields.

#### Table 15. Nonconfigurable IPv4 Management Interface Status

| Field                           | Description                                                                   |
|---------------------------------|-------------------------------------------------------------------------------|
| Management Interface            | Displays the current IPv4 management interface                                |
| Link State                      | Indicates whether the link status is up or down.                              |
| Routing Interface Status        | Indicates whether the link status is up or down for the management interface. |
| MAC Address                     | The MAC address assigned to the management interface.                         |
| IP Address Configuration Method | Indicates whether the IP address configuration method is DHCP or manual.      |
| IP Address                      | The IP address of the management interface.                                   |
| Subnet Mask                     | The IP subnet mask for the management interface.                              |
| Gateway                         | The specified default gateway for the management interface.                   |

### Configure an IPv6 Management VLAN

To configure IPv6 Management, you have the choice to configure IPv6 Management using the same VLAN as is used for IPv4 Management or using a different VLAN. IPv6 Management configuration is non-default and you need to create it manually.

#### To configure an IPv6 management VLAN:

- 1. Launch a web browser.
- 2. In the address field of your web browser, enter the IP address of the switch.

The login window opens.

**3.** Enter the user name and password.

The default admin user name is **admin** and the default admin password is blank, that is, do not enter a password.

4. Click the Login button.

The System Information page displays.

5. Select System > Management > Management Interfaces > IPv6 Management VLAN Configuration.

| System                                                  | Switching   | Routing              | QoS            | Security | Monitoring    | Maintenance |
|---------------------------------------------------------|-------------|----------------------|----------------|----------|---------------|-------------|
| Management                                              | Device View | Services Stack       | ing SNMP       | LLDP ISD | P Timer Scheo | dule        |
| Manage                                                  | ement       | IPv6 Management V    | /LAN Configu   | ration   |               |             |
| System Inform                                           | nation      | Management VLA       | N ID           | 0        |               | (1 to 4093) |
| System CPU                                              | Status v    | IPv6 Enable Mode     |                | Enable   | e 🔘 Disable   |             |
| Switch Statist                                          | ics         | Address Autoconfi    | gure Mode      | Enable   | e 🔘 Disable   |             |
| USB Device In                                           | nformation  | Address DHCP M       | ode            | Enable   | e 🔘 Disable   |             |
| Slot Information                                        | n           |                      |                |          |               |             |
| Loopback Inte                                           | rface       |                      | o Configuratio |          |               |             |
| Management I                                            | nterfaces 🔺 | IF VO VEAN Interiact | e Configuratio |          |               |             |
| IPv4 Service                                            | e Port      | IPv6 Prefix/P        | refix Length   | EU164    |               |             |
|                                                         |             |                      |                | ~        |               |             |
| <ul> <li>IPv6 Service</li> <li>Configuration</li> </ul> | e Port<br>n |                      |                |          |               |             |

- 6. In the **Management VLAN ID** field, specify the Management VLAN ID of the switch. The management VLAN is used for management of the switch. The VLAN ID can be any value from 1 to 4093. There is no IPv6 management interface configured by default.
- 7. Select the IPv6 Enable Mode radio button to Enable or Disable the administration mode for the management VLAN IPv6 interface on the switch.
- Select the radio button to Enable or Disable Address Autoconfigure Mode. If you select Enable, the IPv6 network parameters (IPv6 prefix and prefix length) are autoconfigured for the configured management VLAN interface. The default value for VLAN 1 is Auto Config.

**Note:** The Address Autoconfigure mode option is available only if unicast routing is globally disabled.

- 9. Select the Address DHCP Mode Enable or Disable radio button.
- 10. In the IPv6 VLAN Interface Configuration section of the page, select the IPv6 Prefix/Prefix Length option, then specify the IPv6 address to add or remove from the management VLAN interface. When Address Autoconfigure Mode is selected, the appropriate IPv6 prefix and prefix length is shown in this field.
- **11.** Select the **EU164** option to **True** (enabled) the Extended Universal Identifier (EUI) flag for an IPv6 address. The value is False if not specified.
- 12. Click the Add button.

The IPv6 address is added to the management VLAN.

**13.** Click the **Apply** button.

Your settings are saved.

In the IPv6 Default Route Configuration section of the page, the nonconfigurable **IPv6 Default Route** that is displayed is the default route for the IPv6 VLAN interface.

| Change IPv6 Default Route |  |
|---------------------------|--|
| Pv6 Default Route Address |  |

**14.** To make changes, do the following:

- To add or remove the IPv6 default route, select the **Change IPv6 Default Route** option, and specify the address value in the **IPv6 Default Route Address** field.
- To reset the IPv6 management interface to the default VLAN 1, select the **Set Management Interface to Default** option.

| teset IPV6 Management Interface     |  |
|-------------------------------------|--|
| Set Management Interface to Default |  |

**15.** If you make any changes, click the **Apply** button.

Your settings are saved.

By default there is no IPv6 Management Interface.

The current IPv6 Management Interface Status is displayed at the bottom of the page.

| to management intenace oracu                   | 0             |                   |
|------------------------------------------------|---------------|-------------------|
| Management Interface                           | 1/0/1         |                   |
| Link State                                     |               | Link Down         |
| IPv6 Routing Interface Status/Operational Mode |               | Disable           |
| MAC Address                                    |               | 6C:B0:CE:19:AE:70 |
| Ipv6 Enable Mode                               |               | Enable            |
| IPv6 Routing Mode                              |               | Enable            |
| Stateless Address AutoConfig Mode              |               | Disable           |
| DHCPv6 Client Mode                             |               | Enable            |
| Ipv6 Prefix                                    | Prefix Length | Current State     |
| fe80::6eb0:ceff:fe19:ae70 64                   |               | [TENT]            |

The table below describes the nonconfigurable fields.

#### Table 16. Current IPv6 Management Interface Status

| Field                | Description                                      |
|----------------------|--------------------------------------------------|
| Management Interface | Displays the current IPv6 management interface   |
| Link State           | Indicates whether the link status is up or down. |

| Table 16. Current IPv6 Management Interface State | us |
|---------------------------------------------------|----|
|---------------------------------------------------|----|

| Field                                             | Description                                                                                                 |
|---------------------------------------------------|----------------------------------------------------------------------------------------------------|
| IPv6 Routing Interface<br>Status/Operational Mode | Indicates whether the link status is up or down for the management interface.                               |
| MAC Address                                       | The MAC address assigned to the management interface.                                                       |
| IPv6 Enable Mode                                  | Indicates whether IPv6 Enable Mode on the management interface is enabled or disabled.                      |
| IPv6 Routing Mode                                 | Indicates whether IPv6 Routing Mode on the management interface is enabled or disabled.                     |
| Stateless Address Autoconfig<br>Mode              | Indicates whether the IP address autoconfiguration mode on the management interface is enabled or disabled. |
| DHCPv6 Client Mode                                | The Address DHCP mode on the management interface.                                                          |
| IPv6 Default Gateway                              | The IPv6 default gateway of the switch.                                                                     |
| IPv6 Next Hop Interface                           | The IPv6 next hop interface of the switch.                                                                  |
| Prefix Length                                     | The prefix length on the management interface.                                                              |
| EU164                                             | The EUI-64 flag of the IPv6 address on the management interface.                                            |
| Current State                                     | The current state of the IPv6 address on the management interface.                                          |

### Configure an IPv4 Management Interface

Use this page for port-based IP management for IPv4.

#### To configure an IPv4 management interface:

- **1.** Launch a web browser.
- **2.** In the address field of your web browser, enter the IP address of the switch. The login window opens.
- **3.** Enter the user name and password.

The default admin user name is **admin** and the default admin password is blank, that is, do not enter a password.

4. Click the Login button.

The System Information page displays.

5. Select System > Management > Management Interfaces > IPv4 Management Interface Configuration.

| System                                             | Switching   | Routi                                            | ng (          | JoS         | Securit  | у    | Monitoring     |
|----------------------------------------------------|-------------|--------------------------------------------------|---------------|-------------|----------|------|----------------|
| Management                                         | Device View | Services                                         | Stacking      | SNMP        | LLDP     | ISDP | Timer Schedule |
| Manag                                              | ement       | IP∨4 Manage                                      | ement Interfa | ace Config  | juration |      |                |
| System Inform     System CPU                       | nation      | Interface                                        |               |             | 1/0/1    | ~    |                |
| Switch Statist                                     | ics v       | Set Management Interface<br>Configuration Method |               | DHCP Manual |          |      |                |
| USB Device I                                       | nformation  | IP Address                                       |               |             | 0.0.0.0  |      |                |
| <ul> <li>Slot Information</li> </ul>               | n           | Subnet Mask                                      |               |             | 0.0.0.0  |      |                |
| Loopback Inte                                      | rface       | Gateway                                          |               |             | 0.0.0    |      |                |
| Management I                                       | nterfaces 🔺 |                                                  |               |             |          |      |                |
| <ul> <li>IPv4 Service<br/>Configuration</li> </ul> | e Port<br>n | Reset IPv4 N                                     | Management    | Interface   |          |      |                |
| <ul> <li>IPv6 Service<br/>Configuration</li> </ul> | e Port<br>n | Set Manage                                       | ement Interf  | ace to De   | fault    |      |                |

- 6. Use the **Interface** list to select the interface for which IPv4 parameters or management interface can be changed.
- 7. When you select the **Set Management Interface** option, it means that the management interface must be configured based on the interface selected.

By default, this option is not selected.

- 8. Select the Configuration Method DHCP or Manual radio button.
- 9. Specify the IP Address of the interface and the subnet mask for the management interface.

This is also referred to as the subnet/network mask, and defines the portion of the interface's IP address that is used to identify the attached network. The factory default value is 169.254.100.100.

10. In the Subnet Mask field, specify the IP subnet mask for the interface.

The factory default value is 255.255.0.0.

**11.** In the **Gateway** field, specify the default gateway for the management interface.

The default value is 0.0.0.0.

Note: If you need to reset the IPv4 management interface, in the Reset IPv4 Management Interface section of the page, use the **Set Management** Interface to **Default** option to delete the port-based IPv4 management interface configuration and set the IPv4 management interface back to the default VLAN 1.

**12.** Click the **Apply** button.

Your settings are saved.

The Current IPv4 Management Interface Status is displayed at the bottom of the page.

| Management Interface            | vlan 1            |
|---------------------------------|-------------------|
| Link State                      | Link Down         |
| Routing Interface Status        | Down              |
| MAC Address                     | DC:EF:09:D3:29:FA |
| IP Address Configuration Method | DHCP              |
| IP Address                      | 169.254.100.100   |
| Subnet Mask                     | 255.255.0.0       |
| Gateway                         | 0.0.0.0           |

The table below describes the nonconfigurable fields.

| Table 17. | Nonconfigurable IP | v4 Management | Interface Status |
|-----------|--------------------|---------------|------------------|
|-----------|--------------------|---------------|------------------|

| Field                           | Description                                                                   |
|---------------------------------|-------------------------------------------------------------------------------|
| Management Interface            | Displays the current IPv4 management interface                                |
| Link State                      | Indicates whether the link status is up or down.                              |
| Routing Interface Status        | Indicates whether the link status is up or down for the management interface. |
| MAC Address                     | The MAC address assigned to the management interface.                         |
| IP Address Configuration Method | Indicates whether the IP address configuration method is DHCP or manual.      |
| IP Address                      | The IP address of the management interface.                                   |
| Subnet Mask                     | The IP subnet mask for the management interface.                              |
| Gateway                         | The specified default gateway for the management interface.                   |

### Configure an IPv6 Management Interface

Use this page for port-based IP management for IPv6.

#### To configure an IPv6 management interface:

- 1. Launch a web browser.
- In the address field of your web browser, enter the IP address of the switch. The login window opens.
- **3.** Enter the user name and password.

The default admin user name is **admin** and the default admin password is blank, that is, do not enter a password.

4. Click the Login btton.

The System Information page displays.

5. Select System > Management > Management Interfaces > IPv6 Management Interface Configuration.

| System                                             | Switching   | Routi       | ng (          | QoS        | Securit    | ly 🛛 | Monitoring       | Ma |
|----------------------------------------------------|-------------|-------------|---------------|------------|------------|------|------------------|----|
| Management                                         | Device View | Services    | Stacking      | SNMP       | LLDP       | ISDP | Timer Schedule   | é  |
| Manage                                             | ement       | Pv6 Manage  | ement Interfa | ace Config | guration   |      |                  |    |
| System Inform                                      | ation       | Interface   |               |            |            | 1/0  | /1 ~             |    |
| System CPU                                         | Status 🗸    | Set Manag   | ement Interf  | ace        |            |      |                  |    |
| Switch Statisti                                    | cs          | Routing Mo  | ode           |            |            | ⊚ E  | nable 🖲 Disable  |    |
| •USB Device In                                     | nformation  | IPv6 Enabl  | e Mode        |            |            | ⊚ E  | nable 🖲 Disable  |    |
| Slot Informatio                                    | n           | DHCPv6 C    | lient Mode    |            |            | ⊚ E  | nable 💿 Disable  |    |
| Loopback Inter                                     | face        | Stateless A | ddress Auto   | Config M   | ode        | ⊜ E  | inable 💿 Disable |    |
| Management I                                       | nterfaces 🔺 | 🔲 lpv6 P    | refix         |            | Prefix Ler | ngth | EUI64            |    |
| <ul> <li>IPv4 Service<br/>Configuration</li> </ul> | e Port<br>n |             |               |            |            |      |                  | ¥  |

- 6. Use the **Interface** list to select the interface for which IPv6 parameters or management interface can be changed.
- 7. When you select the **Set Management Interface** option, it means that the management interface must be configured based on the interface selected. By default, this option is not selected.
- 8. Select the radio button to enable or disable the **Routing Mode** on the management interface.
- 9. Select the radio button to enable or disable the IPv6 Mode on the management interface.
- **10.** Select the radio button to enable or disable the **DHCPv6 Client Mode** on the management interface.
- **11.** Select the radio button to enable or disable the **Address Autoconfigure Mode** on the management interface.
  - **Note:** The Address AutoConfigure Mode option is available only if Unicast Routing is globally disabled.
- 12. Click the Apply button.

Your settings are saved.

In the IPv6 Default Route Configuration section of the page, the nonconfigurable **IPv6 Default Route** that is displayed is the default route for the IPv6 management interface.

| Change IPv6 Default Route  |  |
|----------------------------|--|
| IPv6 Default Route Address |  |

- **13.** To make changes, do the following:
  - To add or remove the IPv6 default route, select the **Change IPv6 Default Route** option, and specify the address value in the **IPv6 Default Route Address** field.
  - In the Reset IPv6 Management Interface section of the page, use the Set Management Interface to Default option to delete the port-based IPv6 management interface configuration and set the IPv6 management interface back to the default VLAN 1.

| eset IPv6 Management Interface      |  |
|-------------------------------------|--|
| Set Management Interface to Default |  |

**14.** If you make any changes, click the **Apply** button.

Your settings are saved.

The current IPv6 Management Interface Status is displayed at the bottom of the page. The table below describes the nonconfigurable fields.

Table 18. Current IPv6 Management Interface Status

| Field                                             | Description                                                                   |
|---------------------------------------------------|-------------------------------------------------------------------------------|
| Management Interface                              | Displays the current IPv6 management interface                                |
| Link State                                        | Indicates whether the link status is up or down.                              |
| IPv6 Routing Interface<br>Status/Operational Mode | Indicates whether the link status is up or down for the management interface. |
| MAC Address                                       | The MAC address assigned to the management interface.                         |
| IP Address Configuration Method                   | Indicates whether the IP address configuration method is DHCP or manual.      |
| IP Address                                        | The IP address of the management interface.                                   |
| Subnet Mask                                       | The IP subnet mask for the management interface.                              |
| Gateway                                           | The specified default gateway for the management interface.                   |

# Manage the Time Settings

The switch software supports the Simple Network Time Protocol (SNTP). As its name suggests, it is a less complicated version of Network Time Protocol, which is a system for synchronizing the clocks of networked computer systems, primarily when data transfer is handled through the Internet.

### Configure the Time Setting

#### To configure the time setting:

- **1.** Launch a web browser.
- 2. In the address field of your web browser, enter the IP address of the switch.

The login window opens.

**3.** Enter the user name and password.

The default admin user name is **admin** and the default admin password is blank, that is, do not enter a password.

4. Click the Login button.

The System Information page displays.

5. Select System > Management > Time > Time Configuration.

| Time Configuration |            |              |
|--------------------|------------|--------------|
| Clock Source       | Local SNTP |              |
| Date               | 01/03/1970 | (MM/DD/YYYY) |
| Time               | 03:12:55   | (HH:MM:SS)   |

6. Select the Clock Source Local or SNTP radio button.

The default is SNTP. The local clock can be set to SNTP only if the following two conditions are met:

- The SNTP server is configured.
- The SNTP last attempt status is successful.
- 7. In the **Date** field, specify the current date in months, days, and years.
- 8. In the **Time** field, specify the current time in hours, minutes, and seconds.
- 9. Click the Apply button.

Your settings are saved.

### Configure the SNTP Global Settings

#### To configure the SNTP global settings:

- 1. Launch a web browser.
- In the address field of your web browser, enter the IP address of the switch. The login window opens.
- **3.** Enter the user name and password.

The default admin user name is **admin** and the default admin password is blank, that is, do not enter a password.

4. Click the Login button.

The System Information page displays.

5. Select System > Management > Time > Time Configuration > SNTP Global Configuration.

When you select the **SNTP** option as the **Clock Source**, the SNTP Global Configuration section is displayed below the Time Configuration section of the page.

| System                                               | Switching              | Routi                                       | ng           | QoS   | Secu                                   | irity | Monit     | oring | Maintenance |
|------------------------------------------------------|------------------------|---------------------------------------------|--------------|-------|----------------------------------------|-------|-----------|-------|-------------|
| Management                                           | Device View            | Services                                    | Chassis      | PoE   | SNMP                                   | LLDP  | ISDP      | Timer | Schedule    |
| Manage                                               | ment                   | Time Config                                 | uration      |       |                                        |       |           |       |             |
| Initial Setup                                        |                        | Clock Sour                                  | ce           | ⊚ Loo | al 💿 SN                                | ITP   |           |       |             |
| System Million     System CPU S     Switch Statistic | ation<br>Status ∽<br>s | SNTP Globa                                  | l Configura  | ation |                                        |       |           |       |             |
| USB Device In                                        | formation              | Client Mode 💿 Disable 💿 Unicast 💿 Broadcast |              |       |                                        |       |           | cast  |             |
| <ul> <li>Loopback Inter</li> </ul>                   | rface                  | Port                                        |              |       | 123 (123 or 1025 to 65535) Default:123 |       |           |       |             |
| Management Interfaces ×                              |                        | Source Inte                                 | erface       |       | vlan 1                                 |       |           |       |             |
| Time                                                 | ~                      | Unicast Pol                                 | II Interval  |       | 6                                      | (6    | to 10)    |       |             |
| Time Config                                          | uration                | Broadcast                                   | Poll Interva | al    | 6                                      | (6    | to 10)    |       |             |
| • SNTP Serve                                         | r                      | Unicast Pol                                 | Il Timeout   |       | 5                                      | (1    | to 30)    |       |             |
| Configuration                                        | n                      | Unicast Po                                  | I Retry      |       | 1                                      | (0    | to 10)    |       |             |
| <ul> <li>DayLight Sa<br/>Configuration</li> </ul>    | ving<br>n              | Time Zone                                   | Name         |       |                                        |       |           |       |             |
| DNS                                                  | ~                      | Offset Hour                                 | S            |       | 0                                      | (-1   | (2 to 13) |       |             |
| SDM Template     Preference                          |                        | Offset Minu                                 | ites         |       | 0                                      | (0    | to 59)    |       |             |

- 6. Select a Client mode radio button to specify the mode of operation of the SNTP client:
  - **Disable**. SNTP is not operational. No SNTP requests are sent from the client and no received SNTP messages are processed.
  - **Unicast**. SNTP operates in a point-to-point fashion. A unicast client sends a request to a designated server at its unicast address and expects a reply from which it can determine the time and, optionally, the round-trip delay and local clock offset relative to the server.
  - **Broadcast**. SNTP operates in the same manner as multicast mode but uses a local broadcast address instead of a multicast address. The broadcast address has a single subnet scope while a multicast address has Internet wide scope.

The default value is Unicast.

7. In the **Port** field, specify the local UDP port that the SNTP client receives server packets on.

The allowed range is 1025 to 65535 and the value 123. The default value is 123. When the default value is configured, the actual client port value used in SNTP packets is assigned by the operating system.

8. Select the **Source Interface** to use for the SNTP client.

Possible values are as follows:

- None
- VLAN 1

- Routing interface
- Routing VLAN
- Routing loopback interface
- Tunnel interface
- Service port

By default VLAN 1 is used as the source interface.

#### 9. Specify the Unicast Poll Interval.

This is the number of seconds between unicast poll requests expressed as a power of two when configured in unicast mode. The allowed range is 6 to 10. The default value is 6.

#### 10. Specify the Broadcast Poll Interval.

This is the number of seconds between broadcast poll requests expressed as a power of 2 when configured in broadcast mode. Broadcasts received prior to the expiry of this interval are discarded. The allowed range is 6 to 10. The default value is 6.

#### **11.** Specify the **Unicast Poll Timeout**.

This is the number of seconds to wait for an SNTP response when configured in unicast mode. The allowed range is 1 to 30. The default value is 5.

#### **12.** Specify the **Unicast Poll Retry**.

This is the number of times to retry a request to an SNTP server after the first time-out before attempting to use the next configured server when configured in unicast mode. The allowed range is 0 to 10. The default value is 1.

**13.** Use the **Time Zone Name** field to configure a time zone specifying the number of hours and, optionally, the number of minutes difference from UTC with **Offset Hours** and **Offset Minutes**.

The time zone can affect the display of the current system time. The default value is UTC. When using SNTP/NTP time servers to update the switch's clock, the time data received from the server is based on Coordinated Universal Time (UTC), which is the same as Greenwich Mean Time (GMT). This might not be the time zone in which the switch is located.

14. Use the Offset Hours field to specify the number of hours of difference from UTC.

The allowed range is -12 to 13. The default value is 0.

15. Use the Offset Minutes field to specify the number of minutes of difference from UTC.

The allowed range is 0 to 59. The default value is 0.

#### **16.** Click the **Apply** button.

Your settings are saved.

### View SNTP Global Status

When you select the **SNTP** option as the **Clock Source**, the SNTP global status is displayed below the SNTP Global Configuration section of the page.

#### To view SNTP global status:

- 1. Launch a web browser.
- 2. In the address field of your web browser, enter the IP address of the switch.

The login window opens.

**3.** Enter the user name and password.

The default admin user name is **admin** and the default admin password is blank, that is, do not enter a password.

4. Click the Login button.

The System Information page displays.

#### 5. Select System > Management > Time > Time Configuration > SNTP Global Status

6. Select the SNTP option as the Clock Source.

The SNTP Global Status is displayed below the SNTP Global Configuration section.

| System                                                                                                    | Switching                                                       | Routir                                                                                                    | ıg                                                     | QoS   | Sec  | urity                                                   | Moni                                    | toring                         | Mainte             | enance |
|----------------------------------------------------------------------------------------------------|-----------------------------------------------------------------|----------------------------------------------------------------------------------------------------|--------------------------------------------------------|-------|------|---------------------------------------------------------|-----------------------------------------|--------------------------------|--------------------|--------|
| Management                                                                                                    | Device View                                                     | Services                                                                                                    | Chassis                                                | s PoE | SNMP | LLDP                                                    | ISDP                                    | Timer                          | Schedule           |        |
| Manage                                                                                                    | ement                                                           | SNTP Global                                                                                                    | Status                                                 |       |      |                                                         |                                         |                                |                    |        |
| Initial Setup     System Inform     System CPU S     Switch Statisti     USB Device In     Loopback Inte     Management I | lation<br>Status ~<br>cs<br>Iformation<br>rface<br>Interfaces ~ | Version<br>Supported I<br>Last Update<br>Last Attemp<br>Last Attemp<br>Server IP A<br>Address Typ                   | Mode<br>e Time<br>ot Time<br>ot Status<br>ddress<br>pe |       |      | 4<br>Unicast<br>Jan 1 00<br>Jan 1 00<br>Other<br>Unknow | and Broa<br>):00:00 1<br>):00:00 1<br>n | adcast<br>970 (UTC<br>970 (UTC | C+0:00)<br>C+0:00) |        |
| Time Config     SNTP Serve     Configuratio     DayLight Sa     Configuratio                                              | ving<br>n                                                       | Server Stratum<br>Reference Clock Id<br>Server Mode<br>Unicast Server Max Entries<br>Unicast Server Current Entries |                                                        |       |      | u<br>Reserved<br>3<br>0                                 |                                         |                                |                    |        |
| DNS     SDM Template     Preference                                                                                       | e v                                                             | Broadcast Count                                                                                                    |                                                        |       |      | 0                                                       |                                         |                                |                    |        |

The following table displays the nonconfigurable SNTP Global Status information.

#### Table 19. SNTP Global Status

| Field          | Description                                                                           |
|----------------|---------------------------------------------------------------------------------------|
| Version        | The SNTP version that the client supports.                                            |
| Supported mode | The SNTP modes that the client supports. Multiple modes can be supported by a client. |

| Table 19. | SNTP | Global | Status | (continued) |
|-----------|------|--------|--------|-------------|
|-----------|------|--------|--------|-------------|

| Field                          | Description                                                                                                    |
|--------------------------------|----------------------------------------------------------------------------------------------------|
| Last Update Time               | The local date and time (UTC) that the SNTP client last updated the system clock.                                                                                                    |
| Last Attempt Time              | The local date and time (UTC) of the last SNTP request or receipt of an unsolicited message.                                                                                                    |
| Last Attempt Status            | <ul> <li>The status of the last SNTP request or unsolicited message for both unicast and broadcast modes. If no message was received from a server, a status of Other is displayed. These values are appropriate for all operational modes.</li> <li>Other. None of the following enumeration values.</li> <li>Success. The SNTP operation was successful and the system time was updated.</li> <li>Request Timed Out. A directed SNTP request timed out without receiving a response from the SNTP server.</li> <li>Bad Date Encoded. The time provided by the SNTP server is not valid.</li> <li>Version Not Supported. The SNTP version supported by the server is not compatible with the version supported by the client.</li> <li>Server Unsynchronized. The SNTP server is not synchronized with its peers. This is indicated through the <i>leap indicator</i> field on the SNTP message.</li> <li>Server Kiss Of Death. The SNTP server indicated that no further queries were to be sent to this server. This is indicated by a stratum field environe.</li> </ul> |
| Server IP Address              | The IP address of the server for the last received valid packet. If no message was received from any server, an empty string is shown.                                                                                                    |
| Address Type                   | The address type of the SNTP server address for the last received valid packet.                                                                                                    |
| Server Stratum                 | The claimed stratum of the server for the last received valid packet.                                                                                                    |
| Reference Clock ID             | The reference clock identifier of the server for the last received valid packet.                                                                                                    |
| Server mode                    | The mode of the server for the last received valid packet.                                                                                                    |
| Unicast Server Max Entries     | The maximum number of unicast server entries that can be configured on this client.                                                                                                    |
| Unicast Server Current Entries | The number of current valid unicast server entries configured for this client.                                                                                                    |
| Broadcast Count                | The number of unsolicited broadcast SNTP messages that were received and processed by the SNTP client since the last reboot.                                                                                                    |

### Configure an SNTP Server

SNTP assures accurate network device clock time synchronization up to the millisecond. Time synchronization is performed by a network SNTP server. The switch software operates only as an SNTP client and cannot provide time services to other systems.

Time sources are established by stratums. Stratums define the accuracy of the reference clock. The higher the stratum (where zero is the highest), the more accurate the clock. The device receives time from Stratum 1 and above since it is itself a Stratum 2 device.

The following is an example of stratums:

- Stratum 0. A real-time clock is used as the time source, for example, a GPS system.
- **Stratum 1**. A server that is directly linked to a Stratum 0 time source is used. Stratum 1 time servers provide primary network time standards.
- **Stratum 2**. The time source is distanced from the Stratum 1 server over a network path. For example, a Stratum 2 server receives the time over a network link, through NTP, from a Stratum 1 server.

Information received from SNTP servers is evaluated based on the time level and server type.

SNTP time definitions are assessed and determined by the following time levels:

- **T1**. Time that the original request was sent by the client.
- **T2**. Time that the original request was received by the server.
- **T3**. Time that the server sent a reply.
- **T4**. Time that the client received the server's reply.

The device can poll unicast server types for the server time.

Polling for unicast information is used for polling a server for which the IP address is known. SNTP servers that were configured on the device are the only ones that are polled for synchronization information. T1 through T4 are used to determine server time. This is the preferred method for synchronizing device time because it is the most secure method. If this method is selected, SNTP information is accepted only from SNTP servers defined on the device using the SNTP Server Configuration page.

The device retrieves synchronization information, either by actively requesting information or at every poll interval.

You can view and modify information for adding and modifying Simple Network Time Protocol SNTP servers.

#### To configure the SNTP server settings:

- **1.** Launch a web browser.
- **2.** In the address field of your web browser, enter the IP address of the switch. The login window opens.
- 3. Enter the user name and password.
The default admin user name is **admin** and the default admin password is blank, that is, do not enter a password.

4. Click the Login button.

The System Information page displays.

5. Select System > Management > Time > SNTP Server Configuration.

|    | Server Type                              | Address                                              | Port                                                | Priority                       | Ve              | arsion         |
|----|------------------------------------------|------------------------------------------------------|-----------------------------------------------------|--------------------------------|-----------------|----------------|
|    | ~                                        |                                                      |                                                     |                                |                 |                |
|    | DNS                                      | time-a.netgear.com                                   | 123                                                 | 1                              | 4               |                |
|    | DNS                                      | time-c.netgear.com                                   | 123                                                 | 1                              | 4               |                |
|    |                                          |                                                      |                                                     |                                |                 |                |
| TF | Server Status                            | Last Update Time                                     | Last Attempt Time                                   | Last Attempt Status            | Requests        | Failed Reques  |
| Ad | Server Status<br>tress<br>e-a netgear.co | Last Update Time<br>n Jun 1 13:54:06 2018 (UTC+0:00) | Last Attempt Time<br>Jun 1 16:13:30 2018 (UTC+0:00) | Last Attempt Status<br>Success | Requests<br>127 | Failed Request |

6. In the Server Type list, select the address type of the configured SNTP server address.

Possible values are as follows:

- IPv4
- IPv6
- DNS

The default value is IPv4.

7. In the Address field, specify the address of the SNTP server.

This is a text string of up to 64 characters, containing the encoded unicast IP address or host name of an SNTP server. Unicast SNTP requests are sent to this address. If this address is a DNS host name, then that host name is resolved into an IP address each time an SNTP request is sent to it.

Two SNTP servers exist by default:

- time-a.netgear.com
- time-c.netgear.com
- 8. Enter a **Port** number on the SNTP server to which SNTP requests are sent.

The valid range is 1 to 65535. The default value is 123.

**9.** Specify the **Priority** of this server entry in determining the sequence of servers to which SNTP requests are sent.

The client continues sending requests to different servers until a successful response is received, or all servers are exhausted. The priority indicates the order in which to query the servers. A server entry with a precedence of 1 is queried before a server with a priority of 2, and so forth. If more than one server has the same priority, then the

requesting order follows the lexicographical ordering of the entries in this table. The valid range is 1 to 3. The default value is 1.

**10.** Specify the **NTP Version** running on the server.

The range is 1 to 4. The default value is 4.

**11.** Click the **Add** button.

The SNTP server entry is added.

**12.** Repeat the previous steps to add additional SNTP servers.

You can configure up to three SNTP servers.

**13.** Click the **Apply** button.

Your settings are saved.

- 14. To change the settings, remove an SNTP server, or refresh the page, do the following:
  - **Change the settings**. To change the settings for an existing SNTP server, select the check box next to the configured server, enter new values in the available fields, and click the **Apply** button.

Your settings are saved.

• **Remove an SNTP server**. To remove an SNTP server entry, select the check box next to the configured server to remove, and then click the **Delete** button.

The entry is removed, and the device is updated.

• **Refresh the page**. To refresh the page, click the **Update** button.

The SNTP Server Status table displays status information about the SNTP servers configured on your switch. The following table displays SNTP Server Status information.

| Table 20. | SNTP S | Server | Status |
|-----------|--------|--------|--------|
|-----------|--------|--------|--------|

| Field             | Description                                                                                                    |
|-------------------|----------------------------------------------------------------------------------------------------|
| Address           | All the existing server addresses. If no server configuration exists, a message saying No SNTP server exists flashes on the page. |
| Last Update Time  | The local date and time (UTC) that the response from this server was used to update the system clock.                             |
| Last Attempt Time | The local date and time (UTC) that this SNTP server was last queried.                                                             |

| Table 20. | SNTP | Server | Status | (continued) |
|-----------|------|--------|--------|-------------|
|-----------|------|--------|--------|-------------|

| Field               | Description                                                                                                    |
|---------------------|----------------------------------------------------------------------------------------------------|
| Last Attempt Status | <ul> <li>The status of the last S9 NTP request to this server. If no packet was received from this server, a status of Other is displayed.</li> <li>Other. None of the following enumeration values.</li> <li>Success. The SNTP operation was successful and the system time was updated.</li> <li>Request Timed Out. A directed SNTP request timed out without receiving a response from the SNTP server.</li> <li>Bad Date Encoded. The time provided by the SNTP server is not valid.</li> <li>Version Not Supported. The SNTP version supported by the server is not compatible with the version supported by the client.</li> <li>Server Unsynchronized. The SNTP server is not synchronized with its peers. This is indicated through the leap indicator field on the SNTP message.</li> <li>Server Kiss Of Death. The SNTP server indicated that no further queries were to be sent to this server. This is indicated by a stratum field equal to 0 in a message received from a server.</li> </ul> |
| Requests            | The number of SNTP requests made to this server since last agent reboot.                                                                                                    |
| Failed Requests     | The number of failed SNTP requests made to this server since last reboot.                                                                                                    |

## Configure Daylight Saving Time Settings

### To configure the Daylight Saving Time settings:

- **1.** Launch a web browser.
- 2. In the address field of your web browser, enter the IP address of the switch.

The login window opens.

**3.** Enter the user name and password.

The default admin user name is **admin** and the default admin password is blank, that is, do not enter a password.

4. Click the Login button.

The System Information page displays.

5. Select System > Management > Time > Daylight Saving Configuration.

| System                                                                                          | Switching                                         | Routing                               | QoS                     | Security     | Monitorir    | ng     | Maintenance       | Help        | Index         |
|-------------------------------------------------------------------------------------------------|---------------------------------------------------|---------------------------------------|-------------------------|--------------|--------------|--------|-------------------|-------------|---------------|
| Management                                                                                      | Device View                                       | License Serv                          | ces Stackin             | g PoE SN     | IMP LLDP     | ISDP   | Timer Schedule    |             |               |
| Manage                                                                                          | ement                                             | DayLight Saving (I                    | OST) Configura          | ation        |              |        |                   |             |               |
| Initial Setup     System Inform     System CPU S                                                | nation<br>Status v                                | DayLight Saving<br>DayLight Saving (I | (DST)<br>DST) Status    | Oisable (    | )Recurring ( | ) Recu | rring EU 🔘 Recurr | ing USA 🍥 I | Non Recurring |
| Switch Statisti     USB Device Ir     Slot Informatic     Loopback Inte     Management     Time | ics<br>nformation<br>on<br>erface<br>Interfaces ~ | DayLight Saving<br>DayLight Saving    | (DST)<br>(DST) In Effec | Disa<br>t No | ble          |        |                   |             |               |
| Time Config     SNTP Serve     Configuratio     DayLight Sa     Configuratio     DNS            | aving<br>on                                       |                                       |                         |              |              |        |                   |             |               |

- 6. Select Daylight Saving (DST) radio button:
  - **Disable**. Disable daylight saving time.
  - **Recurring**. Enable Recurring daylight saving time.
  - Recurring EU. Enable recurring EU daylight saving time.
  - Recurring USA. Enable recurring USA daylight saving time.
  - Non Recurring. Configure non-recurring daylight saving time.
- 7. Click the **Apply** button.

Your settings are saved.

The fields in the following tables are visible only when DayLight Saving is **Recurring** or **Recurring EU** or **Recurring USA**.

| Table 21. | DayLight | Saving - | Recurring |
|-----------|----------|----------|-----------|
|-----------|----------|----------|-----------|

| Field     | Description                                                                                                    |
|-----------|----------------------------------------------------------------------------------------------------|
| Begins At | <ul> <li>These fields are used to configure the start values of the date and time.</li> <li>Week. Configure the start week.</li> <li>Day. Configure the start day.</li> <li>Month. Configure the start month.</li> <li>Hours. Configure the start hours.</li> <li>Minutes. Configure the start minutes.</li> </ul> |
| Ends At   | <ul> <li>These fields are used to configure the end values of date and time.</li> <li>Week. Configure the end week.</li> <li>Day. Configure the end day.</li> <li>Month. Configure the end month.</li> <li>Hours. Configure the end hours.</li> <li>Minutes. Configure the end minutes.</li> </ul>                 |

### Table 21. DayLight Saving - Recurring

| Field  | Description                                                               |
|--------|---------------------------------------------------------------------------|
| Offset | Configure recurring offset in minutes. The valid range is 1–1440 minutes. |
| Zone   | Configure the time zone.                                                  |

The fields in the following table are visible only when DayLight Saving is Non Recurring.

#### Table 22. DayLight Saving - Non Recurring

| Field     | Description                                                                                                    |
|-----------|----------------------------------------------------------------------------------------------------|
| Begins At | <ul> <li>These fields are used to configure the start values of the date and time.</li> <li>Week. Configure the start week.</li> <li>Day. Configure the start day.</li> <li>Month. Configure the start month.</li> <li>Hours. Configure the start hours.</li> <li>Minutes. Configure the start minutes.</li> </ul> |
| Ends At   | <ul> <li>These fields are used to configure the end values of date and time.</li> <li>Week. Configure the end week.</li> <li>Day. Configure the end day.</li> <li>Month. Configure the end month.</li> <li>Hours. Configure the end hours.</li> <li>Minutes. Configure the end minutes.</li> </ul>                 |
| Offset    | Configure the non-recurring offset in minutes. The valid range is 1–1440 minutes.                                                                                                    |
| Zone      | Configure the time zone.                                                                                                    |

### View the DayLight Saving Time Status

### To view the DayLight Saving Time status:

- 1. Launch a web browser.
- 2. In the address field of your web browser, enter the IP address of the switch.

The login window opens.

**3.** Enter the user name and password.

The default admin user name is **admin** and the default admin password is blank, that is, do not enter a password.

4. Click the Login button.

The System Information page displays.

5. Select System > Management > Time > DayLight Saving Configuration.

| System                                                                                      | Switching                              | Routing                        | QoS                            | Security    | Monitorin    | ıg      | Maintenance       | Help        | Index         |
|---------------------------------------------------------------------------------------------|----------------------------------------|--------------------------------|--------------------------------|-------------|--------------|---------|-------------------|-------------|---------------|
| Management                                                                                  | Device View                            | License Se                     | ervices Stacking               | PoE SN      | MP LLDP      | ISDP    | Timer Schedule    |             |               |
| Manage                                                                                      | ment                                   | DayLight Savin                 | ) (DST) Configurat             | tion        |              |         |                   |             |               |
| Initial Setup     System Inform     System CPU S                                            | ation<br>Status ~                      | DayLight Savi                  | ng (DST)                       | ⊚ Disable @ | )Recurring ( | ) Recur | ring EU 🍥 Recurri | ing USA 🍥 I | lon Recurring |
| Switch Statistic     USB Device In     Slot Informatio     Loopback Inter     Management II | formation<br>n<br>rface<br>nterfaces v | DayLight Savi<br>DayLight Savi | ng (DST)<br>ng (DST) In Effect | Disal<br>No | ble          |         |                   |             |               |
| Time     Time Configu<br>SNTP Serve<br>Configuration     DayLight Sar<br>Configuration      | ving                                   |                                |                                |             |              |         |                   |             |               |

6. To refresh the page, click the **Update** button.

The following table displays the nonconfigurable Daylight Saving (DST) status information.

| Field                           | Description                                                                                                    |  |  |  |
|---------------------------------|----------------------------------------------------------------------------------------------------|--|--|--|
| Daylight Saving (DST)           | <ul> <li>The Daylight Saving value, which is one of the following:</li> <li>Disable</li> <li>Recurring</li> <li>Recurring EU</li> <li>Recurring USA</li> <li>Non Recurring</li> </ul> |  |  |  |
| Begins At                       | Displays when the daylight saving time begins. This field is not displayed when daylight saving time is disabled.                                                                     |  |  |  |
| Ends At                         | Displays when the daylight saving time ends. This field is not displayed when daylight saving time is disabled.                                                                       |  |  |  |
| Offset (in Minutes)             | The offset value in minutes. This field is not displayed when daylight saving time is disabled.                                                                                       |  |  |  |
| Zone                            | The zone acronym. This field is not displayed when daylight saving time is disabled.                                                                                                  |  |  |  |
| Daylight Saving (DST) in Effect | Displays whether daylight saving time is in effect.                                                                                                    |  |  |  |

# Manage Precision Time Protocol

Precision Time Protocol (PTP, IEEE 1588) is a protocol that enables precise synchronization of clocks with a sub-microsecond accuracy across a packet-based network. PTP lets network devices of different precision and resolution synchronize to a grandmaster clock through an exchange of packets across the network. The switch supports a PTP end-to-end transparent clock, which is enabled by default, both globally and at the port level.

Note: The switch itself is not affected by PTP.

## Manage the Global PTP Settings

By default, PTP is enabled globally on the switch. You can disable PTP to globally, in which case the switch does not support PTP pass-through.

### To configure the PTP end-to-end transparent clock settings globally:

- 1. Launch a web browser.
- 2. In the address field of your web browser, enter the IP address of the switch.

The login window opens.

**3.** Enter the user name and password.

The default admin user name is **admin** and the default admin password is blank, that is, do not enter a password.

4. Click the Login button.

The System Information page displays.

5. Select System > Management > PTP TC > Global Configuration.

| Management                                  |    | Global Configuration | on                 |
|---------------------------------------------|----|----------------------|--------------------|
| <ul> <li>System Information</li> </ul>      |    | Admin Mode           | O Disable 💿 Enable |
| System CPU Status                           | ~  |                      |                    |
| Switch Statistics                           |    |                      |                    |
| USB Device Information                      |    |                      |                    |
| Slot Information                            |    |                      |                    |
| <ul> <li>Loopback Interface</li> </ul>      |    |                      |                    |
| Management Interfaces                       | ~  |                      |                    |
| Time                                        | ~  |                      |                    |
| DNS                                         | ~  |                      |                    |
| SDM Template<br>Preference                  |    |                      |                    |
| Green Ethernet                              | ~  |                      |                    |
| Bonjour                                     | ~  |                      |                    |
| PTP TC                                      | ^  |                      |                    |
| <ul> <li>Global Configuration</li> </ul>    |    |                      |                    |
| <ul> <li>Interface Configuration</li> </ul> | R) |                      |                    |

6. Select the Admin Mode Enable or Disable radio button.

The default is Enable.

7. Click the Apply button.

Your settings are saved.

### Manage the PTP Interface Settings

On a standalone switch, by default, PTP is enabled globally on all interfaces. In a switch stack, by default, PTP is disabled for all interfaces. You can select individual interfaces on which you can enable or disable PTP. If you disable PTP on an interface, the interface does not support PTP pass-through.

### To configure the PTP end-to-end transparent clock settings for one or more interfaces:

- **1.** Launch a web browser.
- 2. In the address field of your web browser, enter the IP address of the switch.

The login window opens.

3. Enter the user name and password.

The default admin user name is **admin** and the default admin password is blank, that is, do not enter a password.

4. Click the Login button.

The System Information page displays.

5. Select System > Management > PTP TC > Interface Configuration.

| Management                                           |    | PTP        | TC Interfac | ce Configuration |                    |  |  |
|------------------------------------------------------|----|------------|-------------|------------------|--------------------|--|--|
| <ul> <li>System Information</li> </ul>               |    | 1 L        | AG All      |                  | Go To Interface Go |  |  |
| System CPU Status                                    | ~  |            | Interface   | Configured Mode  | Operational Mode   |  |  |
| <ul> <li>Switch Statistics</li> </ul>                |    |            |             | ~                |                    |  |  |
| <ul> <li>USB Device Information</li> </ul>           |    | 0          | 1/1/1       | Enable           | Disable            |  |  |
| <ul> <li>Slot Information</li> </ul>                 |    |            | 1/1/2       | Enable           | Disable            |  |  |
| Leenhack Interfece                                   |    | $\bigcirc$ | 1/1/3       | Enable           | Disable            |  |  |
| · Loopback Interface                                 |    |            | 1/1/4       | Enable           | Disable            |  |  |
| <ul> <li>Management Interfaces</li> </ul>            | ~  |            | 1/1/5       | Enable           | Disable            |  |  |
| Time                                                 | ~  |            | 1/1/6       | Enable           | Disable            |  |  |
| DNS                                                  |    |            | 1/1/7       | Enable           | Disable            |  |  |
| DNS                                                  | Ť  |            | 1/1/8       | Enable           | Disable            |  |  |
| <ul> <li>SDM Template</li> <li>Preference</li> </ul> |    |            | 1/2/1       | Enable           | Disable            |  |  |
|                                                      |    | 0          | 1/2/2       | Enable           | Disable            |  |  |
| <ul> <li>Green Ethernet</li> </ul>                   | ~  |            | 1/2/3       | Enable           | Disable            |  |  |
| <ul> <li>Bonjour</li> </ul>                          | ~  |            | 1/2/4       | Enable           | Disable            |  |  |
| PTP TC                                               | ~  | 0          | 1/2/5       | Enable           | Disable            |  |  |
| Clabel Configuration                                 |    | 0          | 1/2/6       | Enable           | Disable            |  |  |
| <ul> <li>Global Configuration</li> </ul>             | _  |            | 1/2/7       | Enable           | Disable            |  |  |
| <ul> <li>Interface Configuration</li> </ul>          | 10 |            | 1/2/8       | Enable           | Disable            |  |  |
|                                                      |    |            | 1/3/1       | Enable           | Disable            |  |  |
|                                                      |    |            | 1/3/2       | Enable           | Disable            |  |  |
|                                                      |    |            | 1/3/3       | Enable           | Disable            |  |  |
|                                                      |    |            | 1/3/4       | Enable           | Disable            |  |  |
|                                                      |    | 0          | 1/3/5       | Enable           | Disable            |  |  |

- 6. Use one of the following methods to select an interface:
  - In the **Go To Interface** field, enter the interface in the unit/slot/port format and click on the **Go** button.
  - Next to the Interface column, select the check box for the interface that you want to configure
- 7. From the Configured Mode menu, select Enable or Disable.

The default is Enable.

8. Click the Apply button.

Your settings are saved.

The Operational Mode field shows whether PTP is enabled or disabled for an interface.

# Configure DNS Settings

You can configure information about DNS servers that the network uses and how the switch operates as a DNS client.

## Configure Global DNS Settings

You can configure global DNS settings and DNS server information.

### To configure the global DNS settings:

- 1. Launch a web browser.
- 2. In the address field of your web browser, enter the IP address of the switch.

The login window opens.

**3.** Enter the user name and password.

The default admin user name is **admin** and the default admin password is blank, that is, do not enter a password.

4. Click the Login button.

The System Information page displays.

5. Select System > Management > DNS > DNS Configuration.

| DN                                                          | S Status                          |                                                      | Disable  Enable      | 9                                  |  |
|-------------------------------------------------------------|-----------------------------------|------------------------------------------------------|----------------------|------------------------------------|--|
| DNS Default Name<br>Retry Number<br>Response Timeout (secs) |                                   | ame                                                  |                      | (1 to 255 alphanumeric characters) |  |
|                                                             |                                   |                                                      | 2                    | (0 to 100)                         |  |
|                                                             |                                   | eout (secs)                                          | 3                    | (0 to 3600 secs)                   |  |
| Sou                                                         | urce Interfac                     | e                                                    | vlan 1 🗸             |                                    |  |
|                                                             |                                   |                                                      |                      |                                    |  |
| NS                                                          | Server Con<br>Serial No           | figuration<br>DNS Server                             | Preference           |                                    |  |
| NS                                                          | Server Con<br>Serial No           | DNS Server<br>8.8.8.8                                | Preference           |                                    |  |
| NS                                                          | Server Con<br>Serial No<br>1<br>2 | figuration<br>DNS Server<br>8.8.8.8<br>192.19.189.10 | Preference<br>0<br>2 |                                    |  |

The DNS Server Configuration table includes a default DNS server with IP address 8.8.8.8.

- 6. Select the DNS Status **Disable** or **Enable** radio button:
  - **Enable**. Allow the switch to send DNS queries to a DNS server to resolve a DNS domain name. The default value is Enable.
  - **Disable**. Prevent the switch from sending DNS queries.

7. Enter the DNS Default domain Name to include in DNS queries.

When the system is performing a lookup on an unqualified host name, this field is provides the domain name (for example, if default domain name is netgear.com and the user enters test, then test is changed to test.netgear.com to resolve the name). The length of the name must not be longer than 255 characters.

8. Use **Retry Number** to specify the number of times to retry sending DNS queries to the DNS server.

This number ranges from 0 to 100. The default value is 2.

**9.** Use **Response Timeout (secs)** to specify the amount of time, in seconds, to wait for a response to a DNS query.

This time-out ranges from 0 to 3600. The default value is 3.

10. Specify the Source Interface to use for DNS.

Possible values are as follows:

- None
- VLAN 1
- Routing interface
- Routing VLAN
- Routing loopback interface
- Tunnel interface
- Service port

By default VLAN 1 is used as the source interface.

- **11.** To specify the DNS server to which the switch sends DNS queries, do the following:
  - a. In the DNS Server Address field in the DNS Server Configuration table, enter an IP address in standard IPv4 or IPv6 dot notation.
  - **b.** Click the **Add** button.

The server is added to the table. You can specify up to eight DNS servers. The precedence is set in the order that you add the servers.

- **12.** To remove a DNS server from the DNS Server Configuration table, do the following:
  - a. Select the check box for the server.
  - **b.** Click the **Delete** button.
  - **Note:** If you click the **Delete** button without selecting a DNS server, all the DNS servers are deleted from the table.
- **13.** Click the **Apply** button.

Your settings are saved.

The following table displays DNS Server Configuration information.

### Table 24. DNS Server Configuration

| Field      | Description                                                                                                    |
|------------|----------------------------------------------------------------------------------------------------|
| Serial No  | The sequence number of the DNS server.                                                                           |
| Preference | Shows the preference of the DNS server. The preference is determined<br>by the order in which they were entered. |

### Add a Static Entry to the Local DNS Table

You can manually map host names to IP addresses or to view dynamic DNS mappings.

### To add a static entry to the local DNS table:

- 1. Launch a web browser.
- 2. In the address field of your web browser, enter the IP address of the switch.

The login window opens.

**3.** Enter the user name and password.

The default admin user name is **admin** and the default admin password is blank, that is, do not enter a password.

4. Click the Login button.

The System Information page displays.

5. Select System > Management > DNS > Host Configuration.

| D | NS Hos | t Configu | ration       |           |            |   |  |
|---|--------|-----------|--------------|-----------|------------|---|--|
|   | E Ho   | st Name   | (1 to 255 ch | aracters) | IP Address |   |  |
|   |        |           |              |           |            |   |  |
|   |        |           |              |           |            |   |  |
| D | ynamic | Host Ma   | pping        |           |            |   |  |
|   | Host   | Total     | Elapsed      | Туре      | Addresses  | 0 |  |
|   |        | 40        |              |           |            |   |  |

6. In the Host Name (1 to 255 characters) field, specify the static host name to add.

Its length cannot exceed 255 characters and it is a mandatory field.

- 7. In the **IP Address** field, enter the IP address in standard IPv4 dot notation to associate with the host name.
- 8. Click the Add button.

The entry appears in the list on the page.

The Dynamic Host Mapping table shows host name-to-IP address entries that the switch learned. The following table describes the dynamic host fields.

| Field     | Description                                                          |
|-----------|----------------------------------------------------------------------|
| Host      | Lists the host name that you assign to the specified IP address.     |
| Total     | Amount of time since the dynamic entry was first added to the table. |
| Elapsed   | Amount of time since the dynamic entry was last updated.             |
| Туре      | The type of the dynamic entry.                                       |
| Addresses | Lists the IP address associated with the host name.                  |

Table 25. DNS Dynamic Host Mapping

# Configure the Switch Database Management Template Preference

A Switch Database Management (SDM) template is a description of the maximum resources a switch or router can use for various features. Different SDM templates allow different combinations of scaling factors, enabling different allocations of resources depending on how the device is used. In other words, SDM templates enable you to reallocate system resources to support a different mix of features based on your network requirements.

**Note:** If you attach a unit to a stack and its template does not match the stack's template, then the new unit automatically reboots using the template used by the other stacking members. To avoid the automatic reboot, first set the template to the SDM template used by existing members of the stack. Then power off the new unit, attach it to the stack, and power it on.

You can configure SDM template preferences for the switch.

### To configure the SDM Template Preference settings:

- **1.** Launch a web browser.
- In the address field of your web browser, enter the IP address of the switch. The login window opens.
- **3.** Enter the user name and password.

The default admin user name is **admin** and the default admin password is blank, that is, do not enter a password.

4. Click the Login button.

The System Information page displays.

5. Select System > Management > SDM Template Preference.

| SDM Template Preference       |                                                  |              |                     |
|-------------------------------|--------------------------------------------------|--------------|---------------------|
| SDM Current Template ID       | Dual IPv4 and IPv6 Data Ce                       | nter Generic |                     |
| SDM Next Template ID          | DM Next Template ID Dual IPv4 and IPv6 Data Cent |              |                     |
| Summary<br>SDM Template       |                                                  | ARP Entries  | IPv4 Unicast Routes |
| IPv4 Data Center Plus Generi  | c                                                | 888          | 512                 |
| IPv4 Data Center Plus Native  |                                                  | 8192         | 12288               |
| IPv4 Data Center Plus Mixed I | Native and M4300-96X                             | 8192         | 12288               |
| IPv4 Data Center Plus M4300   | -96X                                             | 8192         | 12288               |
| Dual IPv4 and IPv6 Data Cent  | ler Generic                                      | 760          | 512                 |
| Dual IPv4 and IPv6 Data Cent  | ler Native                                       | 6144         | 4064                |
| Dual IPv4 and IPv6 Data Cent  | er Mixed Native and M4300-96X                    | 6144         | 4064                |
|                               |                                                  |              |                     |

6. Use SDM Next Template ID to configure the next active template.

It is active only after the next reboot. To revert to the default template after the next reboot, use the Default option. Possible values are as follows:

- Default
- IPv4 Data Center Plus Generic
- Dual IPv4 and IPv6 Data Center Generic
- IPv4 Data Center Plus Mixed Native and M4300-96X
- IPv4 Data Center Plus M4300-96X
- IPv4 Data Center Plus Native
- Dual IPv4 and IPv6 Data Center Native
- Dual IPv4 and IPv6 Data Center Plus Mixed Native and M4300-96X
- Dual IPv4 and IPv6 Data Center M4300-96X

**Note:** The templates with the Native keyword are supported only on the M4300-24X24F and M4300-48X stand-alone switches and on a homogenous stack of M4300-24X24F and M4300-48X switches.

### The following table displays Summary information.

### Table 26. SDM Template Preference Summary

| Field                   | Description                                                                                                    |  |  |  |  |  |
|-------------------------|----------------------------------------------------------------------------------------------------|--|--|--|--|--|
| SDM Current Template ID | <ul> <li>The current active SDM template. Possible values are as follows:</li> <li>IPv4 Data Center Plus Generic</li> <li>IPv4 Data Center Plus Native</li> <li>IPv4 Data Center Plus Mixed Native and M4300-96X</li> <li>IPv4 Data Center Plus M4300-96X</li> <li>Dual IPv4 and IPv6 Data Center Generic</li> <li>Dual IPv4 and IPv6 Data Center Native</li> <li>Dual IPv4 and IPv6 Data Center Plus Mixed Native and M4300-96X</li> <li>Dual IPv4 and IPv6 Data Center Plus Mixed Native and M4300-96X</li> <li>Dual IPv4 and IPv6 Data Center Plus Mixed Native and M4300-96X</li> <li>Dual IPv4 and IPv6 Data Center Plus Mixed Native and M4300-96X</li> </ul> |  |  |  |  |  |
| SDM Template            | <ul> <li>Identifies the template. The possible values are as follows:</li> <li>IPv4 Data Center Plus Generic</li> <li>IPv4 Data Center Plus Native</li> <li>IPv4 Data Center Plus Mixed Native and M4300-96X</li> <li>IPv4 Data Center Plus M4300-96X</li> <li>Dual IPv4 and IPv6 Data Center Generic</li> <li>Dual IPv4 and IPv6 Data Center Native</li> <li>Dual IPv4 and IPv6 Data Center Plus Mixed Native and M4300-96X</li> <li>Dual IPv4 and IPv6 Data Center Plus Mixed Native and M4300-96X</li> <li>Dual IPv4 and IPv6 Data Center Plus Mixed Native and M4300-96X</li> <li>Dual IPv4 and IPv6 Data Center Plus Mixed Native and M4300-96X</li> </ul>     |  |  |  |  |  |
| ARP Entries             | The maximum number of entries in the IPv4 Address Resolution Protocol (ARP) cache for routing interfaces.                                                                                                    |  |  |  |  |  |
| IPv4 Unicast Routes     | The maximum number of IPv4 unicast forwarding table entries.                                                                                                    |  |  |  |  |  |
| IPv6 NDP Entries        | The maximum number of IPv6 Neighbor Discovery Protocol (NDP) cache entries.                                                                                                    |  |  |  |  |  |
| IPv6 Unicast Routes     | The maximum number of IPv6 unicast forwarding table entries.                                                                                                    |  |  |  |  |  |
| ECMP Next Hops          | The maximum number of next hops that can be installed in the IPv4 and IPv6 unicast forwarding tables.                                                                                                    |  |  |  |  |  |
| IPv4 Multicast Routes   | The maximum number of IPv4 multicast forwarding table entries.                                                                                                    |  |  |  |  |  |
| IPv6 Multicast Routes   | The maximum number of IPv6 multicast forwarding table entries.                                                                                                    |  |  |  |  |  |

# Configure Green Ethernet Settings

### To configure the Green Ethernet settings:

- **1.** Launch a web browser.
- **2.** In the address field of your web browser, enter the IP address of the switch.

The login window opens.

**3.** Enter the user name and password.

The default admin user name is **admin** and the default admin password is blank, that is, do not enter a password.

4. Click the Login button.

The System Information page displays.

5. Select System > Management > Green Ethernet > Green Ethernet Configuration.

| Green Ethernet Configuration |                 |  |  |  |  |  |
|------------------------------|-----------------|--|--|--|--|--|
| EEE Mode                     | Disable  Enable |  |  |  |  |  |

6. Select the EEE mode Disable or Enable radio button. The factory default is enable.

Energy Efficient Ethernet (EEE) combines the MAC with a family of PHYs that support operation in a low power mode. It is defined by IEEE 802.3az Energy Efficient Task Force. Lower power mode enables both the send and receive sides of the link to disable some functionality for power savings when lightly loaded. Transition to low power mode does not change the link status. Frames in transit are not dropped or corrupted in transition to and from low power mode. Transition time is transparent to upper layer protocols and applications.

7. Click the Apply button.

Your settings are saved.

### Configure Green Ethernet Interface Settings

### To configure the Green Ethernet interface settings:

- 1. Launch a web browser.
- In the address field of your web browser, enter the IP address of the switch. The login window opens.
- **3.** Enter the user name and password.

The default admin user name is **admin** and the default admin password is blank, that is, do not enter a password.

4. Click the Login button.

The System Information page displays.

# 5. Select System > Management > Green Ethernet > Green Ethernet Interface Configuration.

| 1 All |       | Go To Interface               |             | Go |  |
|-------|-------|-------------------------------|-------------|----|--|
|       | Port  | Auto<br>Power<br>Down<br>Mode | EEE<br>Mode |    |  |
|       |       | ~                             | , v         | ·  |  |
|       | 1/0/1 | Disable                       | Disable     |    |  |
|       | 1/0/2 | Disable                       | Disable     |    |  |
|       | 1/0/3 | Disable                       | Disable     |    |  |
|       | 1/0/4 | Disable                       | Disable     |    |  |
|       | 1/0/5 | Disable                       | Disable     |    |  |

- 6. Use one of the following methods to select an interface:
  - In the **Go To Interface** field, enter the interface in the unit/slot/port format and click on the **Go** button.
  - Next to the Interface column, select the check box for the interface that you want to configure
- 7. Use the Auto Power Down mode selection to enable or disable this option.

The factory default is Enable. When the port link is down, the PHY automatically goes down for a short period of time, and then wakes up to check link pulses. This allows the switch to perform autonegotiation and save power consumption when no link partner is present.

8. Use the EEE mode menu to Enable or Disable this option.

The factory default is Disable. IF the EEE mode is not supported, then *N*/*A* is displayed.

9. Click the Apply button.

Your settings are saved.

## Configure Green Ethernet Local and Remote Devices

### To configure green Ethernet local and remote devices:

- **1.** Launch a web browser.
- 2. In the address field of your web browser, enter the IP address of the switch.

The login window opens.

**3.** Enter the user name and password.

The default admin user name is **admin** and the default admin password is blank, that is, do not enter a password.

4. Click the Login button.

The System Information page displays.

5. Select System > Management > Green Ethernet > Green Ethernet Details.

| System Switching                                                                                                    | Routing                                                                                                    | QoS                                                                                                    | Securit           | y      | Monitoring                                                                                                    | Maintenance         | Help                            | Index |
|----------------------------------------------------------------------------------------------------|----------------------------------------------------------------------------------------------------|----------------------------------------------------------------------------------------------------|-------------------|--------|----------------------------------------------------------------------------------------------------|---------------------|---------------------------------|-------|
| Management Device View                                                                                                    | Services Stac                                                                                                    | king SNMP                                                                                                    | LLDP              | ISDP   | Timer Schedu                                                                                                    | le                  |                                 |       |
| Management         • System Information         • System CPU Status         • Switch Statistics         • USB Device Information         • Slot Information         • Slot Information         • Loopback Interface         • Management Interfaces         • Management Interfaces         • Time         • DNS         • SDM Template Preference         • Green Ethernet         • Green Ethernet | Local Device Inform<br>Interface<br>Cumulative Energion this port due to<br>EEE Admin Mode<br>EEE Transmit Idl<br>EEE Transmit Idl<br>EEE Transmit W<br>Rx Low Power Id<br>Tx Low Power Id<br>Tx Low Powe | nation<br>by Saved<br>o Green Mode(<br>e Time<br>ake Time<br>le Event Count<br>le Duration (uS<br>e Event Count<br>e Duration (uS<br>)<br>(uSec)<br>)<br>(uSec)<br>(uSec) | t<br>Sec)<br>Sec) | Hours) | 1/0/1<br>0<br>Disab<br>600<br>17<br>0<br>0<br>0<br>0<br>0<br>0<br>0<br>0<br>0<br>0<br>17<br>17<br>17<br>17<br>17<br>17<br>17<br>17<br>17<br>17<br>0<br>0<br>0<br>0 |                     | (600 to 4294967<br>(8 to 65535) | (295) |
|                                                                                                    | Time Since Coun                                                                                                    | ters Last Clea                                                                                                    | red               |        | 25 day                                                                                                    | s 22 hrs 36 mins 40 | Jsecs                           |       |

- 6. From the **Interface** menu, select the interface.
- 7. Use the **EEE Admin Mode** selection to enable or disable Energy Efficient Ethernet Admin Mode on the port. With EEE mode enabled, the port transitions to low power mode during a link idle condition. The default value is Disabled. If EEE Admin Mode is not supported, then N/A is displayed.

- 8. In the **EEE Transmit Wake Time** field, enter the time for which MAC/switch must wait to go back to active state from LPI state when it receives a packet for transmission. The range is 8 to 65535. The default value is 17.
- 9. Click the Apply button.

Your settings are saved.

The following table describes the nonconfigurable fields.

#### Table 27. Green Ethernet Local Device information

| Field                                                                           | Description                                                                                                    |
|---------------------------------------------------------------------------------|----------------------------------------------------------------------------------------------------|
| Cumulative Energy Saved on this<br>port due to Green mode(s) (Watts<br>* Hours) | Cumulative energy saved due to all green modes enabled on this port in (Watts * Hours).                                                                             |
| Rx Low Power Idle Event Count                                                   | This field is incremented each time MAC RX enters low-power idle (LPI) state. Shows the total number of Rx LPI events since EEE counters were last cleared.         |
| Rx Low Power Idle Duration<br>(uSec)                                            | This field indicates duration of Rx LPI state in 10 us increments. Shows the total duration of Rx LPI since the EEE counters were last cleared.                     |
| Tx Low Power Idle Event Count                                                   | This field is incremented each time MAC TX enters LPI state. Shows the total number of Tx LPI events since EEE counters were last cleared.                          |
| Tx Low Power Idle Duration<br>(uSec)                                            | This field indicates duration of Tx LPI state in 10 us increments. Shows the total duration of Tx LPI since the EEE counters were last cleared.                     |
| Tw_sys_tx (uSec)                                                                | Integer that indicates the value of Tw_sys that the local system can support.                                                                                       |
| Tw_sys_tx Echo (uSec)                                                           | Integer that indicates the remote system's Transmit Tw_sys that was used by the local system to compute the Tw_sys that it wants to request from the remote system. |
| Tw_sys_rx (uSec)                                                                | Integer that indicates the value of Tw_sys that the local system requests from the remote system.                                                                   |
| Tw_sys_rx Echo (uSec)                                                           | Integer that indicates the remote system's Receive Tw_sys that was used by the local system to compute the Tw_sys that it can support.                              |
| Fallback Tw_sys (uSec)                                                          | Integer that indicates the value of fallback Tw_sys that the local system requests from the remote system.                                                          |
| Tx_dll_enabled                                                                  | Data Link Layer Enabled: Initialization status of the EEE transmit Data Link Layer management function on the local system.                                         |
| Tx_dll_ready                                                                    | Data Link Layer ready: This variable indicates that the tx system initialization is complete and is ready to update/receive LLDPDU containing EEE TLV.              |
| Rx_dll_enabled                                                                  | Status of the EEE capability negotiation on the local system.                                                                                                    |

| Field                            | Description                                                                                                    |
|----------------------------------|----------------------------------------------------------------------------------------------------|
| Rx_dll_ready                     | Data Link Layer ready: This variable indicates that the rx system initialization is complete and is ready to update/receive LLDPDU containing EEE TLV. |
| Time Since Counters Last Cleared | Time Since Counters Last Cleared (since the time of power up, or after EEE counters are cleared).                                                      |

### Table 27. Green Ethernet Local Device information (continued)

### Configure Green Ethernet Remote Device Details

### To configure the Green Ethernet remote device information:

- 1. Launch a web browser.
- 2. In the address field of your web browser, enter the IP address of the switch.

The login window opens.

3. Enter the user name and password.

The default admin user name is **admin** and the default admin password is blank, that is, do not enter a password.

4. Click the Login button.

The System Information page displays.

5. Select System > Management > Green Ethernet > Green Ethernet Details.

The Green Ethernet Details page displays.

6. Scroll down to the Remote Device Information section.

| Interface | 1/0/43 💌 |
|-----------|----------|
|-----------|----------|

### 7. Select the Interface.

The following table describes the nonconfigurable fields.

#### Table 28. Green Ethernet Remote Device Information

| Field                        | Description                                                                           |
|------------------------------|---------------------------------------------------------------------------------------|
| Remote ID                    | The remote client identifier assigned to the remote system.                           |
| Remote Tw_sys_tx (uSec)      | Integer that indicates the value of Tw_sys that the remote system can support.        |
| Remote Tw_sys_tx Echo (uSec) | Integer that indicates the value of Transmit Tw_sys echoed back by the remote system. |

| Field                         | Description                                                                                       |
|-------------------------------|---------------------------------------------------------------------------------------------------|
| Remote Tw_sys_rx (uSec)       | Integer that indicates the value of Tw_sys that the remote system requests from the local system. |
| Remote Tw_sys_rx Echo (uSec)  | Integer that indicates the value of Receive Tw_sys echoed back by the remote system.              |
| Remote Fallback Tw_sys (uSec) | Integer that indicates the value of fallback Tw_sys that the remote system is advertising.        |

#### Table 28. Green Ethernet Remote Device Information

### View the Green Ethernet Statistics Summary

### To view the green Ethernet statistics:

- 1. Launch a web browser.
- 2. In the address field of your web browser, enter the IP address of the switch.

The login window opens.

3. Enter the user name and password.

The default admin user name is **admin** and the default admin password is blank, that is, do not enter a password.

4. Click the Login button.

The System Information page displays.

5. Select System > Management > Green Ethernet > Green Ethernet Summary.

| System                                            | Switching     | -               | Routing                | Q               | oS        | Security  | 7      | Monitoring  |
|---------------------------------------------------|---------------|-----------------|------------------------|-----------------|-----------|-----------|--------|-------------|
|                                                   | Device View   | Servio          | es Stat                | king            | SNMP      | LLDP      | ISDP   | Timer Sched |
| Manag                                             | ement         | Green E         | thernet St             | atistics        | Summa     | ry        |        |             |
| System Inform                                     | nation        | Currer          | t Power C              | onsum           | otion /St | ack (mW)  |        | 11750       |
| System CPU     Switch Statist                     | Status 🗸      | Percer<br>Power | ntage<br>Saving /S     | tack (%         | 5)        | 5. J      |        | 0           |
| USB Device I     Slot Informatic                  | nformation    | Cumul           | ative Ener             | gy Savi         | ing /Stac | k (W*H)   |        | 0           |
| Loopback Inte                                     | rface         | Green E         | thernet Fe             | ature S         | ummary    |           |        |             |
| Management I     Time                             | nterfaces v   | Unit            | Green Fe<br>on this ur | atures :<br>nit | supporte  | d         |        |             |
| •DNS                                              | ×             | 1               | EEE LPI-               | History         | LLDP-C    | Cap-Exchg | Pwr-Us | g-Est       |
| •SDM Templat                                      | e Preference  |                 |                        |                 |           |           |        |             |
| Green Etherne                                     | et 🔺          | Green F         | themet Int             | erface          | Summar    | v         |        |             |
| <ul> <li>Green Ether<br/>Configuratio</li> </ul>  | net<br>n      | Interf          | ace EEE                | Admin           | Mode      | <u>,</u>  |        |             |
| <ul> <li>Green Ether<br/>Configuration</li> </ul> | net Interface | 1/0/1           | Disa                   | ble             |           |           |        |             |
| Green Ether                                       | net Detail    | 1/0/2           | Disa                   | ble             |           |           |        |             |
| • Green Ether                                     | net           | 1/0/3           | Disa                   | ble             |           |           |        |             |
| Summary                                           |               | 1/0/5           | Disa                   | ble             |           |           |        |             |
| Green Ether     History                           | net LPI       | 1/0/6           | Disa                   | ble             |           |           |        |             |
| . notory                                          |               | 1/0/7           | Disa                   | ble             |           |           |        |             |

### 6. To refresh the page, click the **Update** button.

The following table describes the nonconfigurable fields.

### Table 29. Green Ethernet Statistics Summary

| Field                                              | Description                                                                            |
|----------------------------------------------------|----------------------------------------------------------------------------------------|
| Current Power Consumption /Stack (mWatts)          | Power Consumption by all ports in switch in mWatts (mW).                               |
| Percentage Power Saving /Stack (%)                 | Percentage of power saved on all ports in switch when Green mode is enabled.           |
| Cumulative Energy Saving /Stack<br>(Watts * Hours) | Cumulative energy saved per switch in (watts * hour) when all green modes are enabled. |

The following table describes the nonconfigurable fields.

### Table 30. Green Ethernet Feature Summary

| Field                                 | Description                                                                                                    |
|---------------------------------------|----------------------------------------------------------------------------------------------------|
| Unit                                  | The Unit ID.                                                                                                    |
| Green Features supported on this unit | <ul> <li>List of green features supported on the given unit, which could be one or more of the following:</li> <li>EEE (Energy Efficient Ethernet)</li> <li>LPI-History (EEE Low Power Idle History)</li> <li>LLDP-Cap-Exchg (EEE LLDP Capability Exchange)</li> <li>Pwr-Usg-Est (Power Usage Estimates).</li> </ul>               |
| Interface                             | Interface for which data is displayed or configured.                                                                                                    |
| Energy Detect Admin mode              | Enable or disable Energy Detect mode on the port. When this mode is<br>enabled, when the port link is down, the PHY automatically goes down for a<br>short period of time, then wakes up to check link pulses. This allows the<br>switch to perform autonegotiation and save power consumption when no<br>link partner is present. |
| Energy Detect Operational Status      | Current operational status of the Energy Detect mode.                                                                                                    |
| Short Reach Admin mode                | Enable or disable Short Reach Admin mode on the port. With Short Reach mode enabled, PHY is forced to operate in low power mode irrespective of the cable length.                                                                                                    |
| Short Reach Operational Status        | Current operational status of the Short Reach mode.                                                                                                    |
| EEE Admin mode                        | Enable or disable Energy Efficient Ethernet mode on the port. With EEE mode enabled, the port transitions to low power mode during link idle conditions.                                                                                                    |

The following table describes the nonconfigurable fields.

#### Table 31. Green Ethernet Interface Summary

| Field          | Description                                                                                                    |
|----------------|----------------------------------------------------------------------------------------------------|
| Interface      | Interface for which data is displayed or configured.                                                                                                    |
| EEE Admin mode | Enable or disable Energy Efficient Ethernet mode on the port. When EEE mode is enabled, the port transitions to Low Power mode during Link Idle condition. If EEE Admin Mode is not supported, then N/A is displayed. |

### Configure the Green Ethernet EEE LPI History

### To configure the port Green Mode EEE history:

- 1. Launch a web browser.
- 2. In the address field of your web browser, enter the IP address of the switch.

The login window opens.

**3.** Enter the user name and password.

The default admin user name is **admin** and the default admin password is blank, that is, do not enter a password.

4. Click the Login button.

The System Information page displays.

5. Select System > Management > Green Ethernet > Green Ethernet LPI History.

| System                                            | Switching          | Routing            | QoS           | Securi      | ly       | Monitoring         | Mainte     | nance      | Help            | Index |
|---------------------------------------------------|--------------------|--------------------|---------------|-------------|----------|--------------------|------------|------------|-----------------|-------|
| Management                                        | Device View        | Services Stac      | king SNMF     | LLDP        | ISDF     | P Timer Schedu     | ile        |            |                 |       |
| Manage                                            | ement              | Interface Green Mo | ode EEE LPI H | History Con | figurati | on                 |            |            |                 |       |
| System Inform                                     | ation              | Interface          |               | Γ           | 1/0/1    | ×                  |            |            |                 |       |
| System CPU :                                      | Status 🗸           | Sampling Interva   | l             |             | 3600     |                    | (30 to 360 | 00)        |                 |       |
| Switch Statisti                                   | ics                | Max Samples to     | keep          |             | 168      |                    | (1 to 168) |            |                 |       |
| USB Device In                                     | nformation         | Percentage LPI t   | ime per Stack | 0           |          |                    |            |            |                 |       |
| <ul> <li>Slot Informatio</li> </ul>               | n                  |                    |               |             |          |                    |            |            |                 |       |
| Loopback Inter                                    | rface              | Interface Green Me | ode EEE LPI H | listory     |          |                    |            |            |                 |       |
| Management I                                      | nterfaces 🗸 '      |                    | Time Since    | The Sample  | o Po     | montano Timo sna   | ant        | Percentan  | e Time spent    |       |
| • Time                                            | ž                  | Sample No.         | Was Record    | led         | int      | .PI mode since las | st sample  | in LPI mod | de since last n | eset  |
| SDM Template                                      | e Preference       |                    |               |             |          |                    |            |            |                 |       |
| Green Etherne                                     | t ^                |                    |               |             |          |                    |            |            |                 |       |
| Green Ethen     Configuration                     | net<br>n           |                    |               |             |          |                    |            |            |                 |       |
| <ul> <li>Green Ethen<br/>Configuration</li> </ul> | net Interface<br>n |                    |               |             |          |                    |            |            |                 |       |
| Green Ethern                                      | net Detail         |                    |               |             |          |                    |            |            |                 |       |
| <ul> <li>Green Ethen<br/>Summary</li> </ul>       | net                |                    |               |             |          |                    |            |            |                 |       |
| Green Ethen<br>History                            | net LPI            |                    |               |             |          |                    |            |            |                 |       |

### 6. Select the Interface.

7. In the **Sampling Interval** field, enter the interval at which EEE LPI data is collected.

This is a global setting and is applied to all interfaces. The range is 30 to 36000. The default value is 3600.

8. In the Max Samples To Keep field, enter the maximum number of samples to keep.

This is a global setting and is applied to all interfaces. The range is 1 to 168. The default value is 168.

9. Click the Apply button.

Your settings are saved.

The following table describes the nonconfigurable fields.

#### Table 32. Interface Green mode EEE LPI History

| Field                                               | Description                                                                                                    |
|-----------------------------------------------------|----------------------------------------------------------------------------------------------------|
| Percentage LPI time per switch                      | Time spent in LPI mode per switch since EEE counters were last cleared.                                                                             |
| Sample No.                                          | Sample index.                                                                                                    |
| Time Since The Sample Was<br>Recorded               | Each time the page is refreshed, it shows a different time as it reflects the difference in current time and time at which the sample was recorded. |
| Percentage Time spent in LPI mode since last sample | Percentage of time spent in LPI mode during the current measurement interval.                                                                       |
| Percentage Time spent in LPI mode since last reset  | Percentage of time spent in LPI mode since EEE LPI statistics were reset.                                                                           |

# Configure and Display Bonjour Settings

A Mac OS device that supports Bonjour can discover the switch in the network so that you can find the switch IP address and log in to the local browser interface of the switch. Bonjour is enabled by default. You can disable Bonjour for security reasons.

### Enable or Disable Bonjour

### To enable or diable Bonjour:

- 1. Launch a web browser.
- In the address field of your web browser, enter the IP address of the switch. The login window opens.
- **3.** Enter the user name and password.

The default admin user name is **admin** and the default admin password is blank, that is, do not enter a password.

4. Click the Login button.

The System Information page displays.

5. Select System > Management > Bonjour > Bonjour Configuration.

The Bonjour Global Configuration page displays.

- 6. Select one of the following radio buttons:
  - Enable. Bonjour is enabled. This is the default setting.
  - **Disable**. Bonjour is disabled.
- 7. Click the Apply button.

Your settings are saved.

## Display Bonjour Information

### To display Bonjour information:

- **1.** Launch a web browser.
- 2. In the address field of your web browser, enter the IP address of the switch.

The login window opens.

**3.** Enter the user name and password.

The default admin user name is **admin** and the default admin password is blank, that is, do not enter a password.

4. Click the Login button.

The System Information page displays.

5. Select System > Management > Bonjour > Bonjour Details.

| Sonjour Administration Mode:     | Enab | le     |      |          |
|----------------------------------|------|--------|------|----------|
|                                  |      |        |      |          |
| blished Services<br>Service Name | Туре | Domain | Port | TXT data |

The Bonjour Administration Mode field displays whether Bonjour is enabled or disabled.

6. To refresh the page, click the **Update** button.

The following table describes the nonconfigurable fields that are displayed.

### Table 33. Bonjour Published Services

| Field        | Description                                   |  |  |  |
|--------------|-----------------------------------------------|--|--|--|
| Service Name | The Bonjour service names in the switch.      |  |  |  |
| Туре         | The Bonjour service type names in the switch. |  |  |  |
| Domain       | The Bonjour service domain in the switch.     |  |  |  |
| Port         | The Bonjour service port number.              |  |  |  |
| TXT Data     | The Bonjour service text.                     |  |  |  |

# Configure DHCP Server Settings

You can configure settings for DHCP server, DHCP pools, DHCP bindings, and DHCP relay. You can also view DHCP statistics and conflicts.

## Configure DHCP Server

### To configure a DHCP server:

- **1.** Launch a web browser.
- 2. In the address field of your web browser, enter the IP address of the switch.

The login window opens.

**3.** Enter the user name and password.

The default admin user name is **admin** and the default admin password is blank, that is, do not enter a password.

4. Click the Login button.

The System Information page displays.

5. Select System > Services > DHCP Server > DHCP Server Configuration.

| Admin Mode            | Oisable Enable     |              |
|-----------------------|--------------------|--------------|
| Ping Packet Count     | 2                  | (0, 2 to 10) |
| Conflict Logging Mode | Disable Senable    |              |
| Bootp Automatic Mode  | ⊚ Disable ⊚ Enable |              |
|                       |                    |              |
| Traditional Addressed |                    |              |
| Excluded Address      |                    |              |
| Excluded Address      | IP Range To        |              |

6. Select the Admin Mode Disable or Enable radio button.

This specifies whether the DHCP service is enabled or disabled. The default value is Disable.

7. Use **Ping Packet Count** to specify the number of packets a server sends to a pool address to check for duplication as part of a ping operation.

The default value is 2. Valid range is 0, 2 to 10. Setting the value to 0 disables the function.

8. Select the Conflict Logging mode Disable or Enable radio button.

This specifies whether conflict logging on a DHCP server is to be enabled or disabled. The default value is Enable.

9. Select the BootP Automatic mode Disable or Enable radio button.

This specifies whether BootP for dynamic pools is to be enabled or disabled. The default value is Disable.

- 10. To exclude addresses, do the following:
  - **a.** In the **IP Range From** field, enter the lowest address in the range or a single address to be excluded.
  - b. In the IP Range To field, to exclude a range, enter the highest address in the range. To exclude a single address, enter the same IP address as specified in the IP Range From field, or leave it as 0.0.0.0.
- **11.** Click the **Add** button.

The exclude addresses are added to the switch

**12.** Click the **Apply** button.

Your settings are saved.

## Configure the DHCP Pool

### To configure the DHCP pool:

- **1.** Launch a web browser.
- 2. In the address field of your web browser, enter the IP address of the switch.

The login window opens.

3. Enter the user name and password.

The default admin user name is **admin** and the default admin password is blank, that is, do not enter a password.

4. Click the Login button.

The System Information page displays.

5. Select System > Services > DHCP Server > DHCP Pool Configuration.

| Pool Name                  | Create 🛩           |                                   |
|----------------------------|--------------------|-----------------------------------|
| Pool Name                  |                    | (1 to 31 alphanumeric characters) |
| Type of Binding            | Unallocated ~      |                                   |
| Network Address            | 0.0.0.0            |                                   |
| Network Mask               | 0.0.0.0            |                                   |
| Network Prefix Length      |                    | (0 to 32)                         |
| Client Name                |                    |                                   |
| Hardware Address           |                    |                                   |
| Hardware Address Type      | Ethernet 👻         |                                   |
| Client ID                  |                    |                                   |
| Host Number                | 0.0.0.0            |                                   |
| Host Mask                  | 0.0.0.0            |                                   |
| Host Prefix Length         |                    | (1-32)                            |
| Lease Time                 | Infinite ~         |                                   |
| Days                       | 0                  | (0 to 59)                         |
| Hours                      | 0                  | (0 to 23)                         |
| Minutes                    | 0                  | (0 to 59)                         |
| Default Router Addresses   | ×                  |                                   |
| DNS Server Addresses       | <b>`</b>           |                                   |
| NetBIOS Name Server Addres | ses Y              |                                   |
| NetBIOS Node Type          | b-node Broadcast ~ | •                                 |
| Next Server Address        | 0.0.0.0            |                                   |
| Domain Name                |                    | (0 to 255 characters)             |
| Bootfile                   |                    | (0 to 128 characters)             |

6. Click the Add button.

The pool configuration is added.

7. Click the Apply button.

Your settings are saved.

### The following table describes the DHCP Pool Configuration fields.

### Table 34. DHCP Pool Configuration

| Field                 | Description                                                                                                    |
|-----------------------|----------------------------------------------------------------------------------------------------|
| Pool Name*            | For a user with read/write permission, this field shows names of all the existing pools along with an additional option <b>Create</b> . When the user selects <b>Create</b> , another text box <b>Pool Name</b> , appears where the user can enter a name for the pool to be created. For a user with read-only permission, this field shows names of the existing pools only. |
| Pool Name             | The name of the pool to be created. This field appears when the user with read-write permission selects <b>Create</b> in the Pool Name list*. <b>Pool Name</b> can be up to 31 characters in length.                                                                                                    |
| Type of Binding       | <ul><li>The type of binding for the pool:</li><li>Unallocated</li><li>Dynamic</li><li>Manual</li></ul>                                                                                                    |
| Network Address       | The subnet address for a DHCP address of a dynamic pool.                                                                                                    |
| Network Mask          | The subnet number for a DHCP address of a dynamic pool. Either <b>Network Mask</b> or <b>Prefix Length</b> can be configured to specify the subnet mask but not both.                                                                                                    |
| Network Prefix Length | The subnet number for a DHCP address of a dynamic pool. Either <b>Network Mask</b> or <b>Prefix Length</b> can be configured to specify the subnet mask but not both. The valid range is 0 to 32.                                                                                                    |
| Client Name           | The client name for DHCP manual pool.                                                                                                    |
| Hardware Address      | The MAC address of the hardware platform of the DHCP client.                                                                                                    |
| Hardware Address Type | The protocol of the hardware platform of the DHCP client. Valid types are Ethernet and ieee802. The default value is Ethernet.                                                                                                    |
| Client ID             | The client identifier for DHCP manual pool.                                                                                                    |
| Host Number           | The IP address for a manual binding to a DHCP client. The host can be<br>set only if f Client Identifier or Hardware Address is specified. Deleting<br>Host would delete the client name, client ID, and hardware address for<br>the manual pool, and set the pool type to Unallocated.                                                                                        |
| Host Mask             | The subnet mask for a manual binding to a DHCP client. Either <b>Host Mask</b> or <b>Prefix Length</b> can be configured to specify the subnet mask but not both.                                                                                                    |
| Host Prefix Length    | The subnet mask for a manual binding to a DHCP client. Either <b>Host Mask</b> or <b>Prefix Length</b> can be configured to specify the subnet mask but not both. The valid range is 0 to 32.                                                                                                    |
| Lease Time            | Can be selected as <b>Infinite</b> to specify lease time as Infinite or <b>Specified Duration</b> to enter a specific lease period. In case of dynamic binding infinite implies a lease period of 60 days and In case of manual binding infinite implies indefinite lease period. The default value is Specified Duration.                                                     |

| Field                         | Description                                                                                                    |
|-------------------------------|----------------------------------------------------------------------------------------------------|
| Days                          | The number of days of the lease period. This field appears only if the user specified <b>Specified Duration</b> as the Lease time. The default value is 1. The valid range is 0 to 59.                                              |
| Hours                         | The number of hours of the lease period. This field appears only if the user specified <b>Specified Duration</b> as the Lease time. The valid range is 0 to 22.                                                                     |
| Minutes                       | The number of minutes of the lease period. This field appears only if you specified <b>Specified Duration</b> as the lease time. The valid range is 0 to 86399.                                                                     |
| Default Router Addresses      | The list of <b>Default Router Addresses</b> for the pool. Click the arrow beside the field name to expand the page and display a table where you can specify up to eight default router addresses in order of preference.           |
| DNS Server Addresses          | The list of <b>DNS Server Addresses</b> for the pool. Click the arrow beside<br>the field name to expand the page and display a table where you can<br>specify up to eight DNS Server Addresses in order of preference.             |
| NetBIOS Name Server Addresses | The list of <b>NetBIOS Name Server Addresses</b> for the pool. Click the arrow beside the field name to expand the page and display a table where you can specify up to eight NetBIOS name server addresses in order of preference. |
| NetBIOS Node Type             | <ul> <li>The NetBIOS node type for DHCP clients:</li> <li>b-node Broadcast</li> <li>p-node Peer-to-Peer</li> <li>m-node Mixed</li> <li>h-node Hybrid</li> </ul>                                                                     |
| Next Server Address           | The Next Server Address for the pool.                                                                                                    |
| Domain Name                   | The domain name for a DHCP client. <b>Domain Name</b> can be up to 255 characters in length.                                                                                                    |
| Bootfile                      | The name of the default boot image for a DHCP client. File Name can be up to 128 characters in length.                                                                                                    |

| Table 34. | DHCP Pool Configuration                     | (continued)  |
|-----------|---------------------------------------------|--------------|
|           | 2.10. · · · · · · · · · · · · · · · · · · · | (0011111000) |

# Configure DHCP Pool Options

### To configure DHCP Pool options:

- **1.** Launch a web browser.
- In the address field of your web browser, enter the IP address of the switch. The login window opens.
- **3.** Enter the user name and password.

The default admin user name is **admin** and the default admin password is blank, that is, do not enter a password.

4. Click the Login button.

The System Information page displays.

5. Select System > Services > DHCP Server> DHCP Pool Options.

| System                        | System Switching Routing C |              | QoS         | Security                              | Monitori    | ng Maintenance |
|-------------------------------|----------------------------|--------------|-------------|---------------------------------------|-------------|----------------|
| Management D                  | evice View                 | Services Cha | ssis PoE    | SNMP LL                               | DP ISDP     | Timer Schedule |
| Services DHCP Pool Options    |                            |              |             |                                       |             |                |
| DHCP Server                   | ~                          | Pool Name    | Option Code | e e e e e e e e e e e e e e e e e e e | Option Type | Option Value   |
| DHCP Server     Configuration |                            | ~            |             |                                       | ~           |                |
|                               |                            | test         | 150         |                                       | IP Address  | 192.168.10.4   |
| Configuration                 |                            |              |             |                                       |             |                |
| DHCP Pool Op                  | tions                      |              |             |                                       |             |                |
| DHCP Server S                 | Statistics                 |              |             |                                       |             |                |

- 6. In Pool Name list, select the pool name.
- 7. Option Code specifies the Option Code configured for the selected Pool.
- 8. Use **Option Type** to specify the Option Type against the Option Code configured for the selected pool:
  - ASCII
  - Hex
  - IP Address
- 9. Option Value specifies the value against the Option Code configured for the selected pool.
- 10. Click the Add button.

The Option Code is added for the selected pool.

### View DHCP Server Statistics

### To view the DHCP server statistics:

- **1.** Launch a web browser.
- 2. In the address field of your web browser, enter the IP address of the switch.

The login window opens.

3. Enter the user name and password.

The default admin user name is **admin** and the default admin password is blank, that is, do not enter a password.

4. Click the Login button.

The System Information page displays.

5. Select System > Services > DHCP Server > DHCP Server Statistics.

| Binding Details    |   |  |
|--------------------|---|--|
| Automatic Bindings | 0 |  |
| Expired Bindings   | 0 |  |
| Malformed Messages | 0 |  |
|                    |   |  |
| Message Received   |   |  |
| DHCPDISCOVER       | 0 |  |
| DHCPREQUEST        | 0 |  |
| DHCPDECLINE        | 0 |  |
| DHCPRELEASE        | 0 |  |
| DHCPINFORM         | 0 |  |
|                    |   |  |
| Message Sent       |   |  |
| DHCPOFFER          | 0 |  |
| DHCPACK            | 0 |  |
| DHCPNAK            | 0 |  |

The following table describes the DHCP Server Statistics fields.

### Table 35. DHCP Server Statistics

| Field              | Description                                                      |
|--------------------|------------------------------------------------------------------|
| Automatic Bindings | The number of automatic bindings on the DHCP Server.             |
| Expired Bindings   | The number of expired bindings on the DHCP Server.               |
| Malformed Messages | The number of the malformed messages.                            |
| DHCPDISCOVER       | The number of DHCPDISCOVER messages received by the DHCP Server. |
| DHCPREQUEST        | The number of DHCPREQUEST messages received by the DHCP Server.  |
| DHCPDECLINE        | The number of DHCPDECLINE messages received by the DHCP Server.  |
| DHCPRELEASE        | The number of DHCPRELEASE messages received by the DHCP Server.  |
| DHCPINFORM         | The number of DHCPINFORM messages received by the DHCP Server.   |
| DHCPOFFER          | The number of DHCPOFFER messages sent by the DHCP Server.        |

Configure System Information

| Table 35. | DHCP | Server | Statistics | (continued) |
|-----------|------|--------|------------|-------------|
|           |      |        |            | (           |

| Field   | Description                                             |
|---------|---------------------------------------------------------|
| DHCPACK | The number of DHCPACK messages sent by the DHCP Server. |
| DHCPNAK | The number of DHCPNAK messages sent by the DHCP Server. |

## View DHCP Bindings Information

### To view the DHCP bindings:

- 1. Launch a web browser.
- 2. In the address field of your web browser, enter the IP address of the switch.

The login window opens.

**3.** Enter the user name and password.

The default admin user name is **admin** and the default admin password is blank, that is, do not enter a password.

4. Click the Login button.

The System Information page displays.

5. Select System > Services > DHCP Server > DHCP Bindings Information.

| System                                                                                                    | Switching     | Switching Routing QoS                                       |                                          | Securi            | ty    | Monito  | ning     | Maintenance |          |
|----------------------------------------------------------------------------------------------------|---------------|-------------------------------------------------------------|------------------------------------------|-------------------|-------|---------|----------|-------------|----------|
| Management                                                                                                   | Device View   |                                                             | Chassis                                  | PoE S             | NMP   | LLDP    | ISDP     | Timer       | Schedule |
| Servi                                                                                                    | ces           | Reset                                                       |                                          |                   |       |         |          |             |          |
| DHCP Server     DHCP Server     Onfiguration     DHCP Pool     Configuration     DHCP Pool     Configuration | n<br>Ontions  | <ul> <li>All Dynar</li> <li>Specific</li> </ul> DHCP Bindin | mic Binding<br>Dynamic Bi<br>gs Informat | s<br>nding<br>ion |       |         |          |             |          |
| •DHCP Serve                                                                                                  | er Statistics | 8                                                           | Search Bind                              | ing IP            |       |         | Go       |             |          |
| DHCP Bindi     Information                                                                                   | ngs           | IP Address                                                  | Hardwar                                  | e Address         | Lease | Time Le | eft Type |             |          |
| DHCP Conf<br>Information                                                                                     | licts         |                                                             |                                          |                   |       |         |          |             |          |

- 6. To display DHCP Bindings Information, select one of the following radio buttons:
  - All Dynamic Bindings. Specify all dynamic bindings to be deleted.
  - **Specific Dynamic Binding**. Specify specific dynamic binding to be deleted.

The following table describes the DHCP Bindings Information fields.

### Table 36. DHCP Bindings Information

| Field            | Description                                                     |
|------------------|-----------------------------------------------------------------|
| IP Address       | The client's IP address.                                        |
| Hardware Address | The client's hardware address.                                  |
| Lease Time Left  | The Lease Time Left in Days, Hours and Minutes dd:hh:mm format. |
| Туре             | The Type of Binding: Dynamic or Manual.                         |

### View DHCP Conflicts

You can view information on hosts with address conflicts, such as when the same IP address is assigned to two or more devices on the network.

### To view the DHCP conflicts:

- **1.** Launch a web browser.
- 2. In the address field of your web browser, enter the IP address of the switch.

The login window opens.

**3.** Enter the user name and password.

The default admin user name is **admin** and the default admin password is blank, that is, do not enter a password.

4. Click the Login button.

The System Information page displays.

5. Select System > Services > DHCP Server > DHCP Conflicts Information.

| System                                                                                                    | Switching          | Routing                                                  |                          | QoS            | Security |      | Monitoring |           | Maintenance |
|----------------------------------------------------------------------------------------------------|--------------------|----------------------------------------------------------|--------------------------|----------------|----------|------|------------|-----------|-------------|
| Management                                                                                                 | Device View        | Services                                                 | Chassis                  | PoE            | SNMP     | LLDP | ISDP       | Timer Sch | edule       |
| Servi                                                                                                    | ices               | Reset                                                    |                          |                |          |      |            |           |             |
| DHCP Server     DHCP Server     Configuratio     DHCP Pool     Configuratio     DHCP Pool     CONFIGURATIO | er<br>n<br>Options | <ul> <li>All Addr</li> <li>Specific</li> </ul> DHCP Conf | ess Conflic<br>Address C | ts<br>Conflict |          |      |            |           |             |
| DHCP Server Statistics     DHCP Bindings     Information                                                   |                    | Search Conflict IP Address Go                            |                          |                |          |      |            |           |             |
| DHCP Conf<br>Information                                                                                   | flicts             |                                                          |                          |                |          |      |            |           |             |
| DHCP Relay                                                                                                 |                    |                                                          |                          |                |          |      |            |           |             |

- 6. To display DHCP conflicts information, select one of the following radio buttons:
  - All Address Conflicts. Specify all address conflicts to be deleted.
  - Specific Address Conflict. Specify a specific dynamic binding to be deleted.

The following table describes the DHCP Conflicts Information fields.

### Table 37. DHCP Conflicts Information

| Field            | Description                                                                                              |
|------------------|----------------------------------------------------------------------------------------------------|
| IP Address       | The IP address of the host as recorded on the DHCP server.                                               |
| Hardware Address | The client's hardware address.                                                                           |
| Detection Method | The manner in which the IP address of the hosts were found on the DHCP server.                           |
| Detection Time   | The time when the conflict was detected in N days NNh:NNm:NNs format with respect to the system up time. |

## Configure the DHCP Relay

### To configure DHCP relay:

- 1. Launch a web browser.
- 2. In the address field of your web browser, enter the IP address of the switch.

The login window opens.

**3.** Enter the user name and password.

The default admin user name is **admin** and the default admin password is blank, that is, do not enter a password.

4. Click the Login button.

The System Information page displays.

### 5. Select System > Services > DHCP Relay.

| System                                                                                                    | Switching   | Routing QoS                                                                                                    |               | Secu | Security                                           |      | oring | Maintenance       |
|----------------------------------------------------------------------------------------------------|-------------|----------------------------------------------------------------------------------------------------|---------------|------|----------------------------------------------------|------|-------|-------------------|
| Management                                                                                                    | Device View | Services Chas                                                                                                    | isis PoE      | SNMP | LLDP                                               | ISDP | Timer | Schedule          |
| Services<br>• DHCP Server  •<br>• DHCP Relay<br>• DHCP L2 Relay  •<br>• UDP Relay  •<br>• DHCPv6 Server  •<br>• DHCPv6 Relay |             | DHCP Relay<br>Maximum Hop Count<br>Admin Mode<br>Minimum Wait Time (secs)<br>Circuit ID Option Mode<br>DHCP Relay Statistics |               |      | 4<br>● Disable ⊚ Enable<br>0<br>● Disable ⊚ Enable |      |       | to 16)<br>to 100) |
|                                                                                                    |             | Requests Receive<br>Requests Relayer<br>Packets Discarde                                                                     | ed<br>d<br>:d | 0    |                                                    |      |       |                   |

6. Use Maximum Hop Count to enter the maximum number of hops a client request can take before being discarded.

The range is (1 to 16). The default value is 4.

7. Select the Admin mode Disable or Enable radio button.

When you select Enable, DHCP requests are forwarded to the IP address you entered in the **Server Address** field.

8. Use Minimum Wait Time to enter a Minimum Wait Time in seconds.

This value is compared to the time stamp in the client's request packets, which represents the time since the client was powered up. Packets are forwarded only when the time stamp exceeds the minimum wait time. The range is (0 to 100).

9. Select the Circuit ID Option mode Disable or Enable radio button.

If you select **Enable**, Relay Agent options are added to requests before they are forwarded to the server and removed from replies before they are forwarded to clients.

**10.** Click the **Apply** button.

Your settings are saved.

The following table describes the DHCP Relay Statistics fields.

| Field             | Description                                                                                              |
|-------------------|----------------------------------------------------------------------------------------------------|
| Requests Received | The total number of DHCP requests received from all clients since the last time the switch was reset.    |
| Requests Relayed  | The total number of DHCP requests forwarded to the server since the last time the switch was reset.      |
| Packets Discarded | The total number of DHCP packets discarded by this Relay Agent since the last time the switch was reset. |

### Table 38. DHCP Relay Status

# DHCP L2 Relay

# Configure Global DHCP L2 Relay Settings

### To configure global DHCP L2 Relay settings:

- **1.** Launch a web browser.
- In the address field of your web browser, enter the IP address of the switch. The login window opens.
- **3.** Enter the user name and password.
The default admin user name is **admin** and the default admin password is blank, that is, do not enter a password.

4. Click the Login button.

The System Information page displays.

5. Select System > Services > DHCP L2 Relay > DHCP L2 Relay Global Configuration.

| System                                               | Switching      | Rou       | ting      | QoS         | Security     | y      | Monito    | oring    | M   |
|------------------------------------------------------|----------------|-----------|-----------|-------------|--------------|--------|-----------|----------|-----|
| Management [                                         | Device View    |           | Chass     | is PoE      | SNMP [       | LDP    | ISDP      | Timer Sc | hed |
|                                                      |                |           |           |             |              |        |           |          |     |
| Service                                              | s              | DHCP L2 P | Relay Glo | bal Configu | uration      |        |           |          | _   |
| DHCP Server                                          | ~              | Admin Mo  | de        | Disa        | able 🔘 Enabl | е      |           |          |     |
| DHCP Relay                                           |                |           |           |             |              |        |           |          |     |
| • DHCP L2 Relay                                      | ~              |           |           |             |              |        |           |          |     |
| DHCP L2 Rela                                         | ay Global      | DHCP L2 F | Relay VLA | N Configu   | iration      |        |           |          |     |
| Configuration                                        |                |           | Rows per  | page 20     | × 4          | 1 of 1 |           | × >      |     |
| <ul> <li>DHCP L2 Rela<br/>Interface Confi</li> </ul> | ay<br>guration | ULAI      | N ID Adi  | min Mode    | Circuit ID M | lode   | Remote II | D String |     |
| • DHCP L2 Rela                                       | ay .           |           |           | *           | ¥            |        |           |          |     |
| Interface Statis                                     | stics          | 1         | Dis       | able        | Disable      |        |           | 10       |     |
| UDP Relay                                            | ~              |           |           |             |              |        |           |          |     |

6. Select the Admin mode Disable or Enable radio button.

For global configuration, this enables or disables the DHCP L2 Relay on the switch. The default is Disable.

- 7. For VLAN configuration, VLAN ID shows the VLAN ID configured on the switch.
  - a. Use Admin mode to enable or disable the DHCP L2 Relay on the selected VLAN.
  - **b.** Use **Circuit ID mode** to enable or disable the Circuit ID suboption of DHCP Option-82.
  - c. Use Remote ID String to specify the Remote ID when Remote ID mode is enabled.
- 8. Click the Apply button.

Your settings are saved.

The pagination navigation menu functions as follows:

- **Rows per page**. Select how many table entries are displayed per page. Possible values are 20, 50, 100, 200, and All. If you select All, the browser might be slow to display the information.
- <. Display the previous page of the table data entries.
- >. Display the next page of the table data entries.

## Configure a DHCP L2 Relay Interface

#### To configure DHCP L2 Relay:

- 1. Launch a web browser.
- 2. In the address field of your web browser, enter the IP address of the switch.

The login window opens.

**3.** Enter the user name and password.

The default admin user name is **admin** and the default admin password is blank, that is, do not enter a password.

4. Click the Login button.

The System Information page displays.

5. Select System > Services > DHCP L2 Relay > DHCP L2 Relay Interface Configuration.

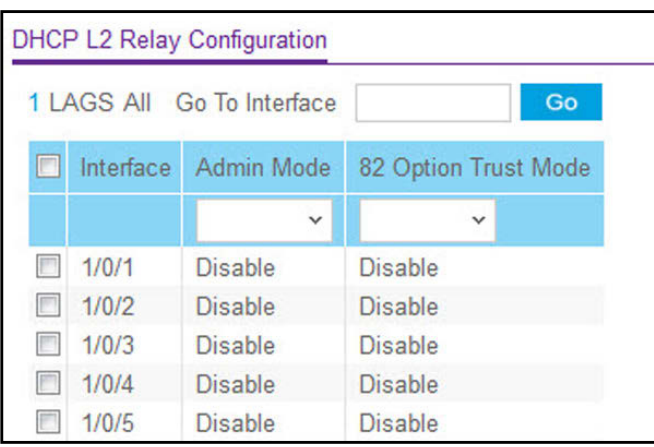

6. Use Admin mode to enable or disable the DHCP L2 Relay on the selected interface.

The default is Disable.

- 7. Use 82 Option Trust mode to enable or disable an interface to be trusted for DHCP L2 Relay (Option-82) received.
- 8. Click the Apply button.

Your settings are saved.

### View DHCP L2 Relay Interface Statistics

#### To view the DHCP L2 Relay Interface Statistics:

- 1. Launch a web browser.
- 2. In the address field of your web browser, enter the IP address of the switch.

The login window opens.

3. Enter the user name and password.

The default admin user name is **admin** and the default admin password is blank, that is, do not enter a password.

4. Click the Login button.

The System Information page displays.

#### 5. Select System > Services > DHCP L2 Relay > DHCP L2 Relay Interface Statistics.

| LAGS A    | 1                                       |                                         |                                          |                                          |
|-----------|-----------------------------------------|-----------------------------------------|------------------------------------------|------------------------------------------|
| Interface | Untrusted Server<br>Messages With Opt82 | Untrusted Client<br>Messages With Opt82 | Trusted Server<br>Messages Without Opt82 | Trusted Client<br>Messages Without Opt82 |
| 1/0/1     | 0                                       | 0                                       | 0                                        | 0                                        |
| 1/0/2     | 0                                       | 0                                       | 0                                        | 0                                        |
| 1/0/3     | 0                                       | 0                                       | 0                                        | 0                                        |
| 1/0/4     | 0                                       | 0                                       | 0                                        | 0                                        |
| 1/0/5     | 0                                       | 0                                       | 0                                        | 0                                        |

The following table describes the DHCP L2 Relay Interface Statistics fields.

#### Table 39. DHCP L2 Relay Interface Statistics

| Field                         | Description                                                                       |
|-------------------------------|-----------------------------------------------------------------------------------|
| Interface                     | Shows the interface from which the DHCP message is received.                      |
| UntrustedServerMsgsWithOpt82  | Shows the number of DHCP message with option82 received from an untrusted server. |
| UntrustedClientMsgsWithOpt82  | Shows the number of DHCP message with option82 received from an untrusted client. |
| TrustedServerMsgsWithoutOpt82 | Shows the number of DHCP message without option82 received from a trusted server. |
| TrustedClientMsgsWithoutOpt82 | Shows the number of DHCP message without option82 received from a trusted client. |

# Configure UDP Relay Global Settings

#### To configure UDP relay global settings:

- 1. Launch a web browser.
- **2.** In the address field of your web browser, enter the IP address of the switch. The login window opens.
- **3.** Enter the user name and password.

The default admin user name is **admin** and the default admin password is blank, that is, do not enter a password.

**4.** Click the **Login** button.

The System Information page displays.

5. Select System > Services > UDP Relay > UDP Relay Global Configuration.

| Admin Mode                            | ⊚ Disable ⊚ Enable |                         |              |
|---------------------------------------|--------------------|-------------------------|--------------|
|                                       |                    |                         |              |
| JDP Relay Global                      | Configuration      |                         |              |
| JDP Relay Global<br>Server<br>Address | UDP Port           | UDP Port<br>Other Value | Hit<br>Count |

6. Select the Admin mode Disable or Enable radio button.

This enables or disables UDP Relay on the switch. The default value is Disable.

- 7. Use Server Address to specify the UDP Relay Server Address in x.x.x.x format.
- 8. Use **UDP Port** to specify the UDP Destination Port.

These ports are supported:

- **DefaultSet**. Relay UDP port 0 packets. This is specified if no UDP port is selected when creating the Relay server.
- **dhcp**. Relay DHCP (UDP port 67) packets.
- domain. Relay DNS (UDP port 53) packets.
- isakmp. Relay ISAKMP (UDP port 500) packets.
- mobile-ip. Relay Mobile IP (UDP port 434) packets
- **nameserver**. Relay IEN-116 Name Service (UDP port 42) packets
- netbios-dgm. Relay NetBIOS Datagram Server (UDP port 138) packets
- netbios-ns. Relay NetBIOS Name Server (UDP port 137) packets
- **ntp**. Relay network time protocol (UDP port 123) packets.
- pim-auto-rp. Relay PIM auto RP (UDP port 496) packets.
- rip. Relay Routing Image Protocol (RIP) (UDP port 520) packets
- tacacs. Relay TACACS (UDP port 49) packet
- tftp. Relay TFTP (UDP port 69) packets
- time. Relay time service (UDP port 37) packets
- **Other**. If this option is selected, the UDP Port Other Value is enabled. This option permits you to enter your own UDP port in UDP Port Other Value.
- **9.** Use **UDP Port Other Value** to specify a UDP Destination Port that lies between 0 and 65535.
- 10. Click the Add button.

An entry with the specified configuration is created in the UDP Relay Table.

**11.** Click the **Apply** button.

Your settings are saved.

The Hit Count field displays the number of UDP packets that are detected on the UDP port.

# Configure UDP Relay Interface Settings

#### To configure UDP Relay Interface settings:

- **1.** Launch a web browser.
- 2. In the address field of your web browser, enter the IP address of the switch.

The login window opens.

**3.** Enter the user name and password.

The default admin user name is **admin** and the default admin password is blank, that is, do not enter a password.

4. Click the Login button.

The System Information page displays.

5. Select System > Services > UDP Relay > UDP Relay Interface Configuration.

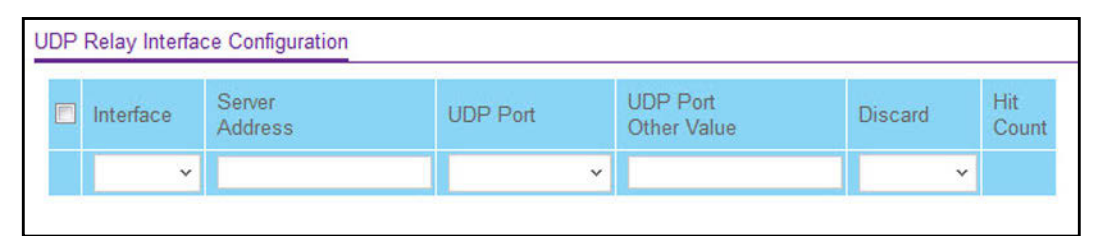

- 6. Use Interface to select an Interface to be enabled for the UDP Relay.
- 7. Use **Server Address** to specify the UDP Relay Server Address in x.x.x.x format.
- 8. Use UDP Port to specify UDP Destination Port.

The following ports are supported:

- **DefaultSet**. Relay UDP port 0 packets. This is specified if no UDP port is selected when creating a Relay server.
- **dhcp**. Relay DHCP (UDP port 67) packets.
- **domain**. Relay DNS (UDP port 53) packets.
- isakmp. Relay ISAKMP (UDP port 500) packets.
- **mobile-ip**. Relay Mobile IP (UDP port 434) packets
- **nameserver**. Relay IEN-116 Name Service (UDP port 42) packets
- netbios-dgm. Relay NetBIOS Datagram Server (UDP port 138) packets
- netbios-ns. Relay NetBIOS Name Server (UDP port 137) packets

- **ntp**. Relay network time protocol (UDP port 123) packets.
- **pim-auto-rp**. Relay PIM auto RP (UDP port 496) packets.
- **rip**. Relay RIP (UDP port 520) packets
- tacacs. Relay TACACS (UDP port 49) packet
- tftp. Relay TFTP (UDP port 69) packets
- time. Relay time service (UDP port 37) packets
- **Other**. If this option is selected, the UDP Port Other Value is enabled. This option permits the user to enter their own UDP port in UDP Port Other Value.
- 9. Use UDP Port Other Value to specify UDP Destination Port that lies between 0 and 65535.
- 10. Use Discard to enable/disable dropping of matched packets.

Enable can be chosen only when a user enters 0.0.0.0 IP address. Discard mode can be set to Disable when user adds a new entry with a non-zero IP address.

11. Click the Add button.

An entry with the specified configuration is created in the UDP Relay Table.

**12.** Click the **Apply** button.

Your settings are saved.

The Hit Count field displays the number of UDP packets that are detected on the UDP port.

# Manage the DHCPv6 Server

## Enable or Disable the DHCPv6 Server

You can configure the Dynamic Host Configuration Protocol for IPv6 (DHCPv6) server settings on the device. The device can act as a DHCPv6 server or DHCPv6 relay agent to help assign network configuration information to IPv6 clients.

#### To enable or disable DHCP service:

- **1.** Launch a web browser.
- 2. In the address field of your web browser, enter the IP address of the switch.

The login window opens.

**3.** Enter the user name and password.

The default admin user name is **admin** and the default admin password is blank, that is, do not enter a password.

4. Click the Login button.

The System Information page displays.

5. Select System > Services > DHCPv6 Server > DHCPv6 Server Configuration.

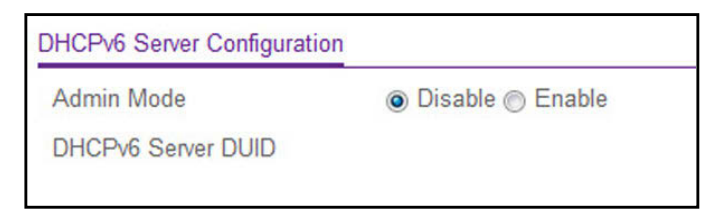

6. Select the Admin mode Disable or Enable radio button.

This specifies whether the DHCPv6 Service administrative mode is enabled or disabled The default value is Disable.

- Use the DHCPv6 Server DUID field to specify the DHCP Unique Identifier (DUID) of the DHCPv6 server.
- 8. Click the Apply button.

Your settings are saved.

Configure the DHCPv6 Pool

You can view the currently configured DHCPv6 server pools as well as to add and remove pools. A DHCPv6 server pool is a set of network configuration information available to DHCPv6 clients that request the information.

#### To configure DHCPv6 pool settings:

- 1. Launch a web browser.
- 2. In the address field of your web browser, enter the IP address of the switch.

The login window opens.

**3.** Enter the user name and password.

The default admin user name is **admin** and the default admin password is blank, that is, do not enter a password.

4. Click the Login button.

The System Information page displays.

5. Select System > Services > DHCPv6 Server > DHCPv6 Pool Configuration.

| System                        | Switching         | Routing             | QoS    | Security | Monitoring | Maintenance |
|-------------------------------|-------------------|---------------------|--------|----------|------------|-------------|
| Management I                  | Device View       | Services Chassis    | PoE SN | MP LLDP  | ISDP Timer | Schedule    |
| Service                       | es                | DHCPv6 Pool Configu | ration |          |            |             |
| DHCP Server                   | ~                 | Pool Name           |        | Create v |            |             |
| DHCP Relay                    |                   | Pool Name           |        |          |            |             |
| DHCP L2 Relay                 | ~                 | DNS Server Address  | es 🔻   |          |            |             |
| UDP Relay                     | ×                 | Domain Name         |        | ~        |            |             |
| DHCPv6 Server                 |                   |                     |        |          |            |             |
| DHCPv6 Serv<br>Configuration  | er                |                     |        |          |            |             |
| DHCPv6 Pool<br>Configuration  | l                 |                     |        |          |            |             |
| DHCPv6 Prefi<br>Delegation Co | ix<br>nfiguration |                     |        |          |            |             |

The **Pool Name** field shows the names of all the existing pools and the **Create** option.

- **Note:** If you are logged in as a user with read-only permission, the **Pool Name** field displays only the existing pool names. To create a pool, you must log in with the admin user name, which has read/write permissions.
- 6. To create a pool, select **Create**, and enter a unique name that identifies the DHCPv6 server pool to be created.

The name can be up to 31 alphanumeric characters in length.

7. Use the **Default Router Addresses** field to specify the list of default router addresses for the pool.

The user can specify up to eight default router addresses in order of preference.

8. User the Domain Name field to specify the domain name for a DHCPv6 client in the pool.

The domain name can be up to 255 alphanumeric characters in length.

To delete the selected pool on the switch, click the **Delete** button.

9. Click the Apply button.

Your settings are saved.

### Configure the DHCPv6 Prefix Delegation

#### To configure the DHCPv6 Prefix delegation settings:

- 1. Launch a web browser.
- 2. In the address field of your web browser, enter the IP address of the switch.

The login window opens.

**3.** Enter the user name and password.

The default admin user name is **admin** and the default admin password is blank, that is, do not enter a password.

4. Click the Login button.

The System Information page displays.

5. Select System > Services > DHCPv6 Server > DHCPv6 Prefix Delegation Configuration.

| DH | CPv6 Prefix Del | egation Configuration |               |      |             |                |                 |
|----|-----------------|-----------------------|---------------|------|-------------|----------------|-----------------|
| E  | Pool Name       | Prefix                | Prefix Length | DUID | Client Name | Valid Lifetime | Prefer Lifetime |
|    | ~               |                       |               |      |             |                |                 |

- 6. Select from the list of configured **Pool Names**.
- 7. In the **Prefix** and **Prefix Length** fields, specify the delegated IPv6 prefix.
- 8. In the **DUID** field, specify the DUID identifier used to identify the client's unique DUID value.
- **9.** Specify the **Client Name**, which is useful for logging or tracing only. The name can be up to 31 alphanumeric characters.
- 10. Specify the Valid Lifetime in seconds for the delegated prefix.

Valid values are 0 to 4294967295.

- **11.** Specify the **Prefer Lifetime** in seconds for the delegated prefix. Valid values are 0 to 4294967295.
- **12.** Click the **Add** button.

The delegated prefix is added for the selected pool.

13. Click the Apply button.

Your settings are saved.

## Configure DHCPv6 Interface Settings

You can configure the per-interface settings for DHCPv6. The DHCPv6 interface modes are mutually exclusive. The fields that can be configured on this page depend on the selected mode for the interface.

#### To configure DHCPv6 Interface settings:

- **1.** Launch a web browser.
- 2. In the address field of your web browser, enter the IP address of the switch.

The login window opens.

**3.** Enter the user name and password.

The default admin user name is **admin** and the default admin password is blank, that is, do not enter a password.

4. Click the Login button.

The System Information page displays.

5. Select System > Services > DHCPv6 Server > DHCPv6 Interface Configuration.

| ICI | <sup>D</sup> v6 Interfac | e Configuration | 1         |                 |            |   |
|-----|--------------------------|-----------------|-----------|-----------------|------------|---|
| 1 A | II                       |                 |           | Go To Interface | G          | o |
|     | Interface                | Admin mode      | Pool Name | Rapid Commit    | Preference |   |
|     |                          | ~               | ~         | ¥               |            |   |
|     | 1/0/1                    | Disable         |           |                 |            |   |
|     | 1/0/2                    | Disable         |           |                 |            |   |
|     | 1/0/3                    | Disable         |           |                 |            |   |
|     | 1/0/4                    | Disable         |           |                 |            |   |
|     | 1/0/5                    | Disable         |           |                 |            |   |

- 6. Select the Interface with the information to view or configure. You can either:
  - **a.** In the **Go To Interface** field, enter the interface in unit/slot/port format and click the **Go** button. The entry corresponding to the specified interface is selected.
  - **b.** Select the check box from the list of **Interface**s configured for DHCPv6 server functionality.
- 7. In the Admin mode list, select to Enable or Disable DHCPv6 mode to configure server functionality.

DHCPv6 server and DHCPv6 relay functions are mutually exclusive.

- 8. In the **Pool Name** field, specify the DHCPv6 pool containing stateless and/or prefix delegation parameters.
- 9. Rapid Commit is an optional parameter. In the Rapid Commit list, select to Enable or Disable allowing an abbreviated exchange between the client and server.
- **10.** In the **Preference** field, specify the preference value used by clients to determine the preference between DHCPv6 servers.

Valid values are 0 to 4294967295. The default value is 0.

11. Click the Apply button.

Your settings are saved.

### View DHCPv6 Bindings Information

You can view entries in the DHCP Bindings table. After a client acquires IPv6 configuration information from the DHCPv6 server, the server adds an entry to its database. The entry is called a binding.

#### To view DHCPv6 bindings information:

- **1.** Launch a web browser.
- 2. In the address field of your web browser, enter the IP address of the switch.

The login window opens.

3. Enter the user name and password.

The default admin user name is **admin** and the default admin password is blank, that is, do not enter a password.

4. Click the Login button.

The System Information page displays.

5. Select System > Services > DHCPv6 Server > DHCPv6 Bindings Information.

| System                                          | Switchin              | g Rou     | ting        | QoS             | Security    | Mon    | toring        | Maintenance   | Help        | Index          |                 |
|-------------------------------------------------|-----------------------|-----------|-------------|-----------------|-------------|--------|---------------|---------------|-------------|----------------|-----------------|
| Management                                      | Device View           | v License |             | Stacking        | PoE SNN     | IP LLI | P ISDP        | Timer Schedul | e           |                |                 |
|                                                 |                       |           |             |                 |             |        |               |               |             |                |                 |
| Servi                                           | ces                   | DHCPv6 B  | indings Inf | formation       |             |        |               |               |             |                |                 |
| DHCP Server                                     | ,                     |           |             |                 |             |        | Search Bind   | ding IP       |             |                | Go              |
| • DHCP Relay                                    |                       | -         |             |                 |             |        |               |               |             |                |                 |
| •DHCP L2 Rel                                    | ay N                  | Client Ac | Idress C    | lient Interface | Client DUID | Prefix | Prefix Length | Prefix Type   | Expiry Time | Valid Lifetime | Prefer Lifetime |
| •UDP Relay                                      |                       |           |             |                 |             |        |               |               |             |                |                 |
| DHCPv6 Serv                                     | er 🗸                  |           |             |                 |             |        |               |               |             |                |                 |
| DHCPv6 Se<br>Configuratio                       | n                     |           |             |                 |             |        |               |               |             |                |                 |
| <ul> <li>DHCPv6 Po<br/>Configuratio</li> </ul>  | n                     |           |             |                 |             |        |               |               |             |                |                 |
| DHCPv6 Pr<br>Delegation 0                       | efix<br>Configuration |           |             |                 |             |        |               |               |             |                |                 |
| <ul> <li>DHCPv6 Int<br/>Configuratio</li> </ul> | erface<br>n           |           |             |                 |             |        |               |               |             |                |                 |
| DHCPv6 Bit<br>Information                       | ndings                |           |             |                 |             |        |               |               |             |                |                 |
| DHCPv6 Se     Statistics                        | rver                  |           |             |                 |             |        |               |               |             |                |                 |
| DHCPv6 Rela                                     | У                     |           |             |                 |             |        |               |               |             |                |                 |

6. To refresh the page, click the Update button.

The following table describes the nonconfigurable fields that are displayed.

#### Table 40. DHCPv6 Binding Information

| Field            | Description                                                                                                    |
|------------------|----------------------------------------------------------------------------------------------------|
| Client Address   | The IPv6 address of the client associated with the binding.                                                                          |
| Client Interface | The interface number where the client binding occurred.                                                                              |
| Client DUID      | The DHCPv6 Unique Identifier (DUID) of the client. The DUID is a combination of the client's hardware address and client identifier. |

| Field           | Description                                                                           |
|-----------------|---------------------------------------------------------------------------------------|
| Prefix          | The IPv6 address for the delegated prefix associated with this binding.               |
| Prefix Length   | The IPv6 mask length for the delegated prefix associated with this binding.           |
| Prefix Type     | The type of IPv6 prefix associated with this binding.                                 |
| Expiry Time     | The number of seconds until the prefix associated with a binding expires.             |
| Valid Lifetime  | The maximum amount of time in seconds that the client is allowed to use the prefix.   |
| Prefer Lifetime | The preferred amount of time in seconds that the client is allowed to use the prefix. |

#### Table 40. DHCPv6 Binding Information (continued)

### View DHCPv6 Server Statistics

You can view the DHCPv6 server statistics for the device, including information about the DHCPv6 messages, sent, received, and discarded globally and on each interface. The values on the page indicate the various counts that accumulated since they were last cleared.

#### To view DHCPv6 server statistics:

- **1.** Launch a web browser.
- 2. In the address field of your web browser, enter the IP address of the switch.

The login window opens.

**3.** Enter the user name and password.

The default admin user name is **admin** and the default admin password is blank, that is, do not enter a password.

4. Click the Login button.

The System Information page displays.

5. Select System > Services > DHCPv6 Server > DHCPv6 Server Statistics.

| Interface                                |   |
|------------------------------------------|---|
| 1/0/1 ~                                  |   |
|                                          |   |
| Messages Received:                       |   |
| Total DHCPv6 Packets Received            | 0 |
| DHCPv6 Solicit Packets Received          | 0 |
| DHCPv6 Request Packets Received          | 0 |
| DHCPv6 Confirm Packets Received          | 0 |
| DHCPv6 Renew Packets Received            | 0 |
| DHCPv6 Rebind Packets Received           | 0 |
| DHCPv6 Release Packets Received          | 0 |
| DHCPv6 Decline Packets Received          | 0 |
| DHCPv6 Inform Packets Received           | 0 |
| DHCPv6 Relay-forward Packets Received    | 0 |
| DHCPv6 Relay-reply Packets Received      | 0 |
| DHCPv6 Malformed Packets Received        | 0 |
| Received DHCPv6 Packets Discarded        | 0 |
|                                          |   |
|                                          |   |
| Messages Sent:                           |   |
| Total DHCPv6 Packets Sent                | 0 |
| DHCPv6 Advertisement Packets Transmitted | 0 |
| DHCPv6 Reply Packets Transmitted         | 0 |
| DHCPv6 Reconfig Packets Transmitted      | 0 |
| DHCPv6 Relay-forward Packets Transmitted | 0 |
| DHCPv6 Relay-reply Packets Transmitted   | 0 |

6. To view detailed DHCPv6 statistics for an interface, from the **Interface** list select the entry for which data is to be displayed.

If you select All, data is shown for all interfaces.

- 7. To reset the DHCPv6 counters for one or more interface, select each interface with the statistics to reset and click the **Clear** button.
- 8. To refresh the page, click the **Update** button.

The following table describes the nonconfigurable fields that are displayed.

| Field                           | Description                                                                                                    |  |  |  |
|---------------------------------|----------------------------------------------------------------------------------------------------|--|--|--|
| Messages Received               | The aggregate of all interface level statistics for received messages.                                                                                                    |  |  |  |
| Total DHCPv6 Packets Received   | The number of DHCPv6 messages received on the interface. The DHCPv6 messages sent from a DHCP v6 client to a DHCP v6 server include solicit, request, confirm, renew, rebind, release, decline, and information-request messages. Additionally, a DHCP v6 relay agent can forward relay-forward messages to a DHCP v6 server. |  |  |  |
| DHCPv6 Solicit Packets Received | The number of DHCPv6 Solicit messages received on the interface. This type of message is sent by a client to locate DHCPv6 servers.                                                                                                    |  |  |  |

| Table 41. | DHCPv6 Server Statistics | (continued) |
|-----------|--------------------------|-------------|
|-----------|--------------------------|-------------|

| Field                                       | Description                                                                                                    |
|---------------------------------------------|----------------------------------------------------------------------------------------------------|
| DHCPv6 Request Packets Received             | The number of requests.                                                                                                    |
| DHCPv6 Confirm Packets Received             | The number of DHCPv6 Confirm messages received on the interface.<br>This type of message is sent by a client to all DHCPv6 servers to<br>determine whether its configuration is valid for the connected link.  |
| DHCPv6 Renew Packets Received               | The number of DHCPv6 Renew messages received on the interface.<br>This type of message is sent by a client to extend and update the<br>configuration information provided by the DHCPv6 server.                |
| DHCPv6 Rebind Packets Received              | The number of DHCPv6 Rebind messages received on the interface.<br>This type of message is sent by a client to any DHCPv6 server when it<br>does not receive a response to a Renew message.                    |
| DHCPv6 Release Packets Received             | The number of DHCPv6 Release messages received on the interface.<br>This type of message is sent by a client to indicate that it no longer<br>needs the assigned address.                                      |
| DHCPv6 Decline Packets Received             | The number of DHCPv6 Decline messages received on the interface.<br>This type of message is sent by a client to the DHCPv6 server to<br>indicate that an assigned address is already in use on the link.       |
| DHCPv6 Inform Packets Received              | The number of DHCP v6 information-request messages received on the interface. This type of message is sent by a client to request configuration information other than IP address assignment.                  |
| DHCPv6 Relay-forward Packets<br>Received    | The number of DHCPv6 relay-forward messages received on the interface. This type of message is sent by a relay agent to forward messages to servers.                                                           |
| DHCPv6 Relay-reply Packets<br>Received      | The number of DHCP v6 relay-reply messages received on the interface. This type of message is sent by a server to a DHCP v6 relay agent and contains the message for the relay agent to deliver to the client. |
| DHCPv6 Malformed Packets<br>Received        | The number of DHCPv6 messages that were received on the interface but were dropped because they were malformed.                                                                                                |
| Received DHCPv6 Packets<br>Discarded        | The number of Packets Discarded.                                                                                                    |
| Messages Sent                               | The aggregate of all interface level statistics for messages sent.                                                                                                    |
| Total DHCPv6 Packets Sent                   | The number of DHCPv6 messages sent by the interface. The DHCPv6 messages sent from a DHCPv6 server to a DHCPv6 client include Advertise, Reply, Reconfigure, and Relay-Reply messages.                         |
| DHCPv6 Advertisement Packets<br>Transmitted | The number of DHCPv6 Advertise messages sent by the interface. This type of message is sent by a server to a DHCPv6 client in response to a Solicit message and indicates that it is available for service.    |
| DHCPv6 Reply Packets Transmitted            | The number of DHCPv6 Reply messages sent from the interface to a DHCPv6 client in response to a solicit, request, renew, rebind, information-request, confirm, release, or decline message.                    |

| Table 41. | DHCPv6 | Server | Statistics | (continued) |
|-----------|--------|--------|------------|-------------|
|           |        |        | Otatiotios | (oonaca)    |

| Field                                       | Description                                                                                                    |
|---------------------------------------------|----------------------------------------------------------------------------------------------------|
| DHCPv6 Reconfig Packets<br>Transmitted      | The number of DHCPv6 reconfigure messages sent by the interface.<br>This type of message is sent by a server to a DHCPv6 client to inform<br>the client that the server has new or updated information. The client then<br>typically initiates a renew/reply or Information-request/reply transaction<br>with the server to receive the updated information. |
| DHCPv6 Relay-forward Packets<br>Transmitted | The number of DHCPv6 Relay-Forward messages sent by the interface.<br>This type of message is sent by a relay agent to forward messages to<br>servers.                                                                                                    |
| DHCPv6 Relay-reply Packets<br>Transmitted   | The number of DHCPv6 Relay-Reply messages sent by the interface.<br>This type of message is sent by a server to a DHCPv6 relay agent and<br>contains the message for the relay agent to deliver to the client.                                                                                                    |

# Configure DHCPv6 Relay for an Interface

#### To configure DHCPv6 Relay for an interface:

- 1. Launch a web browser.
- 2. In the address field of your web browser, enter the IP address of the switch.

The login window opens.

**3.** Enter the user name and password.

The default admin user name is **admin** and the default admin password is blank, that is, do not enter a password.

4. Click the Login button.

The System Information page displays.

#### 5. Select System > Services > DHCPv6 Relay.

| DHC | Pv6 Relay | Configuration |                    |                           |           |
|-----|-----------|---------------|--------------------|---------------------------|-----------|
| 12  | 3 All     |               |                    | Go To Interface           | e Go      |
|     | Interface | Admin<br>Mode | Relay<br>Interface | Destination IP<br>Address | Remote ID |
|     |           | •             | -                  |                           |           |
|     | 1/0/1     | Disable       |                    |                           |           |
|     | 1/0/2     | Disable       |                    |                           |           |
|     | 1/0/3     | Disable       |                    |                           |           |
|     | 1/0/4     | Disable       |                    |                           |           |
|     | 1/0/5     | Disable       |                    |                           |           |

6. Select the Interface with the information to view or configure.

You take one of the following actions:

- In the **Go To Interface** field, enter the interface in unit/slot/port format and click the **Go** button. The entry corresponding to the specified interface is selected.
- Select the check box from the list of **Interface**s configured for DHCPv6 Relay functionality.
- **7.** In the **Admin mode** field, specify the DHCPv6 mode, either Enable or Disable, to configure DHCPv6 Relay functionality.

The default is Disable. DHCPv6 server and DHCPv6 relay functions are mutually exclusive.

- 8. From the Relay Interface list, select an interface to reach a relay server.
- 9. In the Destination IP Address, specify an IPv6 address to reach a relay server.
- **10.** In the **Remote ID** field, specify the relay agent information option.

The remote ID is derived from the DHCPv6 server DUID and the relay interface number, or it can be specified as a user-defined string.

**11.** Click the **Apply** button.

Your settings are saved.

# Configure Power over Ethernet

Note: Power over Ethernet (PoE) is supported on models M4300-16X, M4300-28G-POE+, M4300-52G-POE+, and M4300-96X. The latter model requires one or more APM408 port cards.

# Configure Basic PoE Settings

#### To configure basic PoE settings:

- 1. Launch a web browser.
- 2. In the address field of your web browser, enter the IP address of the switch.

The login window opens.

**3.** Enter the user name and password.

The default admin user name is **admin** and the default admin password is blank, that is, do not enter a password.

4. Click the Login button.

The System Information page displays.

5. Select System > PoE > Basic > PoE Configuration.

| 1 A | IL   |      |           |           |               |                  |              |                                |        |
|-----|------|------|-----------|-----------|---------------|------------------|--------------|--------------------------------|--------|
|     | Unit | Slot | Model     | Host      | Status        | Firmware Version | Power Status | Total Power (Main AC)<br>Watts | Powe   |
|     | 1    | 1/1  |           | M4300-96X | Pupping       | 1805             | Off          | 134.0                          | Main   |
|     | 1    | 1/2  | AT MINOUT | M4300-96X | Absent/Failed | 1.0.0.3          | Off          | 134.0                          | Main   |
|     | 1    | 1/3  | APM408P   | M4300-96X | Running       | 1.8.0.5          | Off          | 134.0                          | Main / |
|     | 1    | 1/4  |           | M4300-96X | Absent/Failed |                  | Off          |                                | Main / |
|     | 1    | 1/5  |           | M4300-96X | Absent/Failed |                  | Off          |                                | Main / |
|     | 1    | 1/6  |           | M4300-96X | Absent/Failed |                  | Off          |                                | Main / |

The **Unit** field displays the current PoE switch unit number. The **Slot** field displays the current PoE slot number for model M4300-96X.

- 6. To configure the settings for a PoE switch unit, select the check box for the switch unit number.
- 7. From the **Power Management mode** menu, select the power management algorithm that the switch uses to deliver power to the requesting PDs:
  - **Static**. Select **Static** to specify that the power allocated for each port depends on the type of power threshold that is configured on the port.
  - **Dynamic**. Select **Dynamic** to specify that the power consumption on each port is measured and calculated in real time.
- 8. To set the traps, from the **PoE Trap Configuration** menu, select **Enable** to activate the PoE traps or **Disable** to deactivate the PoE traps.

The default setting is enabled.

9. Click the Apply button.

Your settings are saved.

The following table describes the nonconfigurable fields on the page.

| Table 42. | Nonconfigurable | fields on the basic | <b>PoE Configuration page</b> |
|-----------|-----------------|---------------------|-------------------------------|
|-----------|-----------------|---------------------|-------------------------------|

| Field                 | Description                                                                                                    |
|-----------------------|----------------------------------------------------------------------------------------------------|
| Model                 | The model of the PoE port card.                                                                                       |
| Host                  | The switch in which the PoE port card is installed.                                                                   |
| Status                | The status of the PoE port card.                                                                                      |
| Firmware Version      | The firmware version of the PoE software.                                                                             |
| Power Status          | Indicates the power status.                                                                                           |
| Total Power (Main AC) | The maximum power in watts the switch can deliver to all ports. If N/A is displayed, the power supply is not present. |

Configure System Information

| Field          | Description                                                |
|----------------|------------------------------------------------------------|
| Power Source   | The source of the system power.                            |
| Consumed Power | Total power in watts that is being delivered to all ports. |

#### Table 42. Nonconfigurable fields on the basic PoE Configuration page (continued)

# Configure PoE Ports

#### To configure PoE ports:

- **1.** Launch a web browser.
- 2. In the address field of your web browser, enter the IP address of the switch.

The login window opens.

**3.** Enter the user name and password.

The default admin user name is **admin** and the default admin password is blank, that is, do not enter a password.

4. Click the Login button.

The System Information page displays.

#### 5. Select System > PoE > Advanced > PoE Port Configuration.

| PoE | Port C | onfiguration |            |               |               |            |                  |                 |                 |         |                |                        |
|-----|--------|--------------|------------|---------------|---------------|------------|------------------|-----------------|-----------------|---------|----------------|------------------------|
| 1/  | UI     |              |            |               |               |            |                  |                 |                 |         | Go To Port     | Go                     |
|     | Port   | Port Power   | High Power | Max Power (W) | Port Priority | Power Mode | Power Limit Type | Power Limit (W) | Detection Type  | Class   | Timer Schedule | Output Voltage (Volts) |
|     |        | *            |            |               | ×             |            | *                |                 | ~               |         | *              |                        |
|     | 1/1/1  | Enable       | Yes        | 32.00         | Low           | 802.3at    | Class            | 32.00           | IEEE 802        | Unknown | None           | 0                      |
|     | 1/1/2  | Enable       | Yes        | 32.00         | Low           | 802.3at    | Class            | 32.00           | <b>IEEE 802</b> | Unknown | None           | 0                      |
|     | 1/1/3  | Enable       | Yes        | 32.00         | Low           | 802.3at    | Class            | 32.00           | IEEE 802        | Unknown | None           | 0                      |

- 6. Select one ore more ports by selecting the check boxes.
- 7. From the **Port Power** menu, select **Enable** or **Disable** to specify whether the port can deliver power.
- 8. Use the **Port Priority** menu to specify which ports can still deliver power if the total power delivered by the switch exceeds a specific threshold.

If the switch cannot supply power to all connected devices, the port priority determines which ports can still supply power. The lowest numbered ports with the same port priority setting are given higher priority. Select one of the following priorities:

- Low. Low priority
- Medium. Medium priority
- **High**. High priority
- **Critical**. Critical priority

- 9. From the **Power Mode** menu, select one of the following options:
  - **802.3af**. Specifies that the port is powered in the IEEE 802.3af mode. For example, if the class detected by the switch is not class 4, the switch port does not power up the PD.
  - **Legacy**. Specifies that the port is powered using a high-inrush current, used by legacy PDs for which startup power requirements exceed 15W.
  - **Pre-802.3at**. Specifies that the port is powered in the IEEE 802.3af mode initially and then switched to the high-power IEEE 802.3at mode within a period of 75 msec. This mode must be selected if the PD does not perform Layer 2 classification or if the switch performs 2-event Layer 1 classification.
  - **802.3at**. Specifies that the port is powered in the IEEE 802.3at mode.
- **10.** From the **Power Limit Type** menu, select the maximum power that a port can deliver. Select one of the following options from the menu:
  - **None**. Specifies that the port draws up to class 0 maximum power in low-power mode and up to class 4 maximum power in high-power mode.
  - **Class**. Specifies that the port power limit is equal to the class of the attached PD.
  - User. Specifies that the port power limit is equal to the value specified in the **Power** Limit field.
- 11. In the **Power Limit (W)** field, specify the maximum power in watts that a port can deliver.

The maximum allowed power is 60 W per port.

- **12.** From the **Detection Type** menu, select how the port detects the PD:
  - **pre-ieee**. The port performs legacy detection.
  - **IEEE 802**. The port performs a 4-point resistive detection. This is the default setting.
  - **auto**. The port performs a 4-point resistive detection, and if required, continues with legacy detection.
- **13.** From the **Timer Schedule** menu, select a timer schedule that just be assigned to the port.

By default, the selection is **None**, which specifies that no timer schedule is assigned to the port. For more information about timer schedules, see <u>Manage Timer Schedules on page 162</u>.

**14.** Click the **Apply** button.

Your settings are saved.

**15.** To reset the selected ports, click the **Reset** button.

The ports are reset.

The following table describes nonconfigurable fields on the advanced PoE Configuration page.

| Field          | Description                                                                                                    |
|----------------|----------------------------------------------------------------------------------------------------|
| Port           | The interface for which data is to be displayed or configured.                                                                                                    |
| High Power     | Enabled when particular port supports High Power mode.                                                                                                    |
| Max Power      | The maximum power in Watts that can be provided by the port.                                                                                                    |
| Class          | The Class defines the range of power a PD is drawing from the system.<br>Class definitions:<br>0 - 0.44-12.95 (watts)<br>1 - 0.44-3.83 (watts)<br>2 - 0.44-6.48 (watts)<br>3 - 0.44-12.95 (watts)<br>4 - 0.44-25.5 (watts)                                                                                                    |
| Output Voltage | Current voltage being delivered to device in volts.                                                                                                    |
| Output Current | Current being delivered to device in mA.                                                                                                    |
| Output Power   | Current power being delivered to device in Watts.                                                                                                    |
| Status         | <ul> <li>The status is the operational status of the port PD detection.</li> <li>Disabled. No power being delivered.</li> <li>DeliveringPower. Power is being drawn by device.</li> <li>Fault. Indicates a problem with the port.</li> <li>Test. The port is in test mode.</li> <li>otherFault. The port is idle due to error condition.</li> <li>Searching. The port is not in one of the above states.</li> </ul>                                                                                                    |
| Fault Status   | <ul> <li>Describes the error description when the PSE port is in fault status.</li> <li>No Error. The PSE port is not in any error state.</li> <li>MPS Absent. The PSE port has detected an absence of main power supply.</li> <li>Short. The PSE port has detected a short circuit condition.</li> <li>Overload. The PD connected to the PSE port tried to provide more power than it is permissible by the hardware.</li> <li>Power Denied. The PSE port was denied power because of shortage of power or due to administrative action.</li> </ul> |

## Configure PoE Power Settings

#### To configure PoE power settings:

- 1. Launch a web browser.
- 2. In the address field of your web browser, enter the IP address of the switch.

The login window opens.

**3.** Enter the user name and password.

The default admin user name is **admin** and the default admin password is blank, that is, do not enter a password.

4. Click the Login button.

The System Information page displays.

5. Select System > PoE > Advanced > Power Configuration.

| ower Status              |                |             |                          |
|--------------------------|----------------|-------------|--------------------------|
| Unit ID                  | 1 *            |             |                          |
| Total Available Power(W) | 1200           |             |                          |
| Power Auto-rebalance     | Enable Disable |             |                          |
| Power Modules Slot       | Module Name    | Status      | Power Module AC Input(V) |
| 1                        |                | Not Present |                          |
| 2                        | APS1200W       | Operational | 220                      |

- 6. In the Power Status section, from the **Unit ID** menu, select the unit for which you want to display the power status.
- **7.** For switch model M4300-96X only, select the Power Auto-rebalance **Enable** or **Disable** radio button.

By default, the **Enable** radio button is selected. However, you can disable automatic power rebalancing among the PSU bays (power module slots) on switch model M4300-96X.

The following table describes the nonconfigurable fields in the Power Status section.

| Field                 | Description                                                                                                    |  |
|-----------------------|----------------------------------------------------------------------------------------------------|--|
| Total Available Power | The total available power for the unit in watts.                                                                                                    |  |
| Power Modules Slot    | The PSU bay number (power module slot number).                                                                                                    |  |
| Module Name           | The power module name.                                                                                                    |  |
| Status                | <ul> <li>The power module status, which can be one of the following:</li> <li>Not Present. The power module is not present.</li> <li>Operational. The power module is connected and works properly.</li> <li>Failed. The switch cannot detect the power module status.</li> </ul> |  |
| Power Module AC Input | The power module input voltage.                                                                                                    |  |

| Redundancy Mode Status |                                                               |  |  |  |
|------------------------|---------------------------------------------------------------|--|--|--|
| Status                 | Power redundancy configuration is not supported on this unit. |  |  |  |

**8.** For switch models M4300-28G-POE+ and M4300-52G-POE+ only, in the Redundancy Mode Status section, select the N+1 Configuration **Enable** or **Disable** radio button.

If you select the **Enable** radio button, the power redundancy feature is enabled, causing the total usable power that is delivered by all available PSUs to be less than the power that a single PSU can deliver. In such a configuration, the power load is shared evenly by all PSUs, which operate as if they are one large uninterruptible power supply. The power redundancy feature is disabled by default.

| ower Redundancy Conliguration |                 |
|-------------------------------|-----------------|
| N+1 Configuration             | Enable  Disable |
| N+1 Active                    | No              |
| Number of PSU                 | 1               |
| Effective Number of PSU       | 1               |

The following table describes the nonconfigurable fields in the Power Redundancy Configuration section.

| Field                   | Description                                                                                                    |
|-------------------------|----------------------------------------------------------------------------------------------------|
| N+1 Active              | Displays whether the N+1 power redundancy feature is enabled. The possible values are Yes (enabled) and No (disabled). |
| Number of PSU           | The total number of PSUs.                                                                                              |
| Effective Number of PSU | The effective number of PSUs, taking the N+1 power redundancy feature into account.                                    |

The Multiple Power Source Management table displays the number of active power sources (such as port cards providing PoE) for each switch unit.

| Unit | Unit Slot |     | MPSM    |        | M   | MPSM Power Value |          |     |            |            |            |            |
|------|-----------|-----|---------|--------|-----|------------------|----------|-----|------------|------------|------------|------------|
| 2    |           |     | 2/0     |        |     |                  |          |     |            |            |            |            |
| 4    |           |     | 4/1     |        |     |                  |          |     |            |            |            |            |
| 4    |           |     | 4/2     |        |     |                  |          |     |            |            |            |            |
| 4    |           |     | 4/3     |        |     |                  |          |     |            |            |            |            |
| 4    |           |     | 4/4     |        |     |                  |          |     |            |            |            |            |
| 4    |           |     | 4/5     |        |     |                  |          |     |            |            |            |            |
| 4    |           |     | 4/6     |        |     |                  |          |     |            |            |            |            |
| Unit | Slot      | MPS | M-0 (W) | MPSM-1 | (W) | MPSM-2 (W)       | MPSM-3 ( | (W) | MPSM-4 (W) | MPSM-5 (W) | MPSM-6 (W) | MPSM-7 (W) |
| 2    | 2/0       | 1   |         |        |     |                  |          | -1  |            |            |            |            |
| 4    | 4/1       |     |         |        |     |                  |          |     |            |            |            |            |
| 4    | 4/2       |     |         |        |     |                  |          |     |            |            |            |            |
| 4    | 4/3       |     |         |        |     |                  |          |     |            |            |            |            |
| 4    | 4/4       |     |         |        |     |                  |          |     |            |            |            |            |
| 4    | 4/5       |     |         |        |     |                  |          |     |            |            |            |            |
| 4    | 4/6       |     |         |        |     |                  |          |     |            |            |            |            |

#### 9. Click the Apply button.

Your settings are saved.

# Configure SNMP

You can configure SNMP settings for SNMP V1/V2 and SNMPv3.

# Configure the SNMP V1/V2 Community

By default, two SNMP communities exist:

- Private, with read/write privileges and status set to **Enable**.
- Public, with read-only privileges and status set to **Enable**.

These are well-known communities. You can change the defaults or to add other communities. Only the communities that you define can access to the switch using the SNMP V1 and SNMP V2 protocols. Only those communities with read/write level access can be used to change the configuration using SNMP.

**Note:** If you want to use SNMP v3, use the User Accounts menu.

#### To configure the SNMP V1/V2 community:

- **1.** Launch a web browser.
- 2. In the address field of your web browser, enter the IP address of the switch.

The login window opens.

**3.** Enter the user name and password.

The default admin user name is **admin** and the default admin password is blank, that is, do not enter a password.

4. Click the Login button.

The System Information page displays.

5. Select System > SNMP > SNMP V1/V2 > Community Configuration.

| omr | nunity Configuration | 1              |                |             |        |
|-----|----------------------|----------------|----------------|-------------|--------|
|     | Community<br>Name    | Client Address | Client IP Mask | Access Mode | Status |
|     |                      |                |                | ~           | ¥      |
|     | public               | 0.0.0          | 0.0.0.0        | Read-Only   | Enable |
|     | private              | 0.0.0          | 0.0.0.0        | Read-Write  | Enable |

6. Use Community Name to reconfigure an existing community, or to create a new one.

Use this menu to select one of the existing community names, or select 'Create' to add a new one. A valid entry is a case-sensitive string of up to 16 characters.

**7. Client Address**. Taken together, the Client Address and Client IP Mask denote a range of IP addresses from which SNMP clients can use that community to access this device.

If either (Client Address or IP Mask) value is 0.0.0.0, access is allowed from any IP address. Otherwise, every client's address is ANDed with the mask, as is the Client Address, and, if the values are equal, access is allowed. For example, if the Client Address and Client IP Mask parameters are 192.168.1.0/255.255.255.0, then any client whose address is 192.168.1.0 through 192.168.1.255 (inclusive) is allowed access. To allow access from only one station, use a Client IP Mask value of 255.255.255.255, and use that machine's IP address for Client Address.

8. Client IP Mask. Taken together, the Client Address and Client IP Mask denote a range of IP addresses from which SNMP clients can use that community to access this device.

If either (Client Address or IP Mask) value is 0.0.0.0, access is allowed from any IP address. Otherwise, every client's address is ANDed with the mask, as is the Client Address, and, if the values are equal, access is allowed. For example, if the Client Address and Client IP Mask parameters are 192.168.1.0/255.255.255.0, then any client whose IP address is 192.168.1.0 through 192.168.1.255 (inclusive) is allowed access. To allow access from only one station, use a Client IP Mask value of 255.255.255.255, and use that machine's IP address for Client Address.

9. In the Access mode menu, select Read-Write or Read-Only.

This specifies the access level for this community.

**10.** Use **Status** to specify the status of this community by selecting **Enable** or **Disable**.

If you select enable, the Community Name must be unique among all valid Community Names or the set request are rejected. If you select disable, the Community Name becomes invalid.

11. Click the Add button.

The selected community is added to the switch.

## Configure SNMP V1/V2 Trap Settings

#### To configure the SNMP V1/V2 trap settings:

- **1.** Launch a web browser.
- 2. In the address field of your web browser, enter the IP address of the switch.

The login window opens.

**3.** Enter the user name and password.

The default admin user name is **admin** and the default admin password is blank, that is, do not enter a password.

4. Click the Login button.

The System Information page displays.

5. Select System > SNMP > SNMP V1/V2 > Trap Configuration.

| System Switching                           | Routing             | QoS           | Security | Monite   | oring Maintenar | nce Help |
|--------------------------------------------|---------------------|---------------|----------|----------|-----------------|----------|
| Management Device View                     | Services Chas       | isis PoE      | SNMP LLD | P ISDP   | Timer Schedule  |          |
| SNMP                                       | Trap Source Interfa | ce Configurat | lion     |          |                 |          |
| SNMP V1/V2     Community     Configuration | Source Interface    | vla           | n 1 v    |          |                 |          |
| Trap Configuration                         | Trap Configuration  |               |          |          |                 |          |
| Trap Flags                                 | Community N         | Name          | Version  | Protocol | Address         | Status   |

6. In the **Source Interface** list, select the source interface to use for SNMP Trap receiver.

Possible values are as follows:

- Routing interface
- Routing VLAN
- Routing loopback interface
- Tunnel interface
- Service port

VLAN 1 is used as source interface by default.

- 7. To add a host that receives SNMP traps, do the following steps:
  - **a. Community Name**. Enter the community string for the SNMP trap packet to be sent to the trap manager. This name can be up to 16 characters and is case-sensitive.
  - **b.** Version. Select the trap version to be used by the receiver:
    - **SNMP V1**. Uses SNMP V1 to send traps to the receiver.
    - **SNMP V2**. Uses SNMP V2 to send traps to the receiver.
  - **c. Protocol**. Select the protocol to be used by the receiver. Select **IPv4** if the receiver's address is IPv4 address or **IPv6** if the receiver's address is IPv6.
  - **d.** Address. Enter the IPv4 address in x.x.x.x format or the IPv6 address in xxxx:xxxx:xxxx:xxxx:xxxx:xxxx:xxxx to receive SNMP traps from this device. The length of the address cannot exceed 39 characters.
  - e. Status. Select the receiver's status:
    - Enable. Send traps to the receiver
    - **Disable**. Do not send traps to the receiver.
  - f. Click the Add button.
- 8. To make changes, do the following:
  - To modify information about an existing SNMP recipient, select the check box for the recipient, and change the desired fields.
  - To delete a recipient, select the check box for the recipient and click the **Delete** button.

9. Click the Apply button.

Your settings are saved.

## Configure SNMP V1/V2 Trap Flags

You can enable or disable traps. When the condition identified by an active trap is encountered by the switch, a trap message is sent to any enabled SNMP Trap Receivers, and a message is written to the trap log.

#### To configure the trap flags:

- 1. Launch a web browser.
- 2. In the address field of your web browser, enter the IP address of the switch.

The login window opens.

**3.** Enter the user name and password.

The default admin user name is **admin** and the default admin password is blank, that is, do not enter a password.

4. Click the Login button.

The System Information page displays.

#### 5. Select System > SNMP > SNMP V1/V2 > Trap Flags.

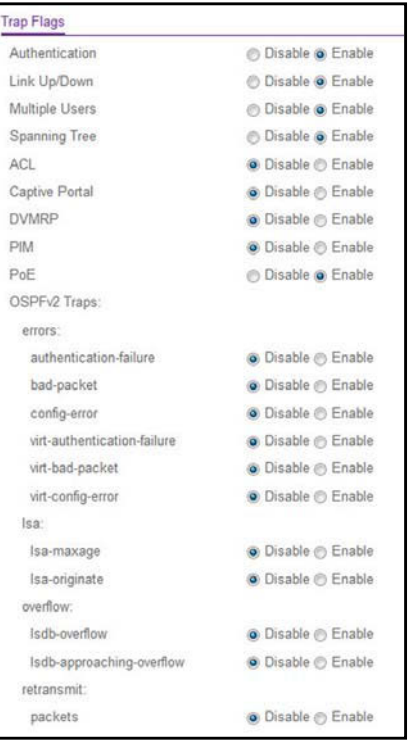

6. Select the Authentication Disable or Enable radio button.

This enables or disables activation of authentication failure traps. The factory default is Enable.

7. Select the Link Up/Down Disable or Enable radio button

This enables or disables activation of link status traps. The factory default is Enable.

8. Select the Multiple Users Disable or Enable radio button

This enables or disables activation of multiple user traps. The factory default is Enable. This trap is triggered when the same user ID is logged into the switch more than once at the same time (either through Telnet or the serial port).

9. Select the Spanning Tree Disable or Enable radio button.

This enables or disables activation of spanning tree traps. The factory default is Enable.

10. Select the ACL Disable or Enable radio button.

This enables or disables activation of ACL traps. The factory default is Disable.

**11.** Select the **PoE Disable** or **Enable** radio button.

This enables or disables activation of PoE traps. The factory default is Enable. Indicates whether PoE traps are sent.

12. Click the Apply button.

Your settings are saved.

## View the Supported MIBs

#### To view all the MIBs supported by the switch:

- **1.** Launch a web browser.
- 2. In the address field of your web browser, enter the IP address of the switch.

The login window opens.

**3.** Enter the user name and password.

The default admin user name is **admin** and the default admin password is blank, that is, do not enter a password.

4. Click the Login button.

The System Information page displays.

5. Select System > SNMP > SNMP V1/V2 > Supported MIBs.

| Status                              |                                                                                                    |
|-------------------------------------|----------------------------------------------------------------------------------------------------|
| Name                                | Description                                                                                                    |
| RFC 1907 - SNMPv2-MIB               | The MIB module for SNMPv2 entities                                                                                            |
| RFC 2819 - RMON-MIB                 | Remote Network Monitoring Management Information Base                                                                         |
| HC-RMON-MIB                         | The original version of this MIB, published as RFC3273.                                                                       |
| HC-ALARM-MIB                        | Initial version of the High Capacity Alarm MIB module. This version published as RFC 3434.                                    |
| HCNUM-TC                            | A MIB module containing textual conventions for high capacity data types.                                                     |
| NETGEAR-REF-MIB                     | NETGEAR Reference                                                                                                    |
| SNMP-COMMUNITY-MIB                  | This MIB module defines objects to help support coexistence between SNMPv1, SNMPv2, and SNMPv3.                               |
| SNMP-FRAMEWORK-MIB                  | The SNMP Management Architecture MIB                                                                                          |
| SNMP-MPD-MIB                        | The MIB for Message Processing and Dispatching                                                                                |
| SNMP-NOTIFICATION-MIB               | The Notification MIB Module                                                                                                   |
| SNMP-TARGET-MIB                     | The Target MIB Module                                                                                                    |
| SNMP-USER-BASED-SM-MIB              | The management information definitions for the SNMP User-based Security Model.                                                |
| SNMP-VIEW-BASED-ACM-MIB             | The management information definitions for the View-based Access Control Model for SNMP.                                      |
| USM-TARGET-TAG-MIB                  | SNMP Research, Inc.                                                                                                    |
| NETGEAR-POWER-ETHERNET-MIB          | NETGEAR Power Ethernet Extensions MIB                                                                                         |
| POWER-ETHERNET-MIB                  | Power Ethernet MIB                                                                                                    |
| SFLOW-MIB                           | sFlow MIB                                                                                                    |
| NETGEAR-SFLOW-MIB                   | The NETGEAR Private MIB for NETGEAR SFLOW                                                                                     |
| NETGEAR-ISDP-MIB                    | Industry Standard Discovery Protocol MIB                                                                                      |
| NETGEAR-UDLD-MIB                    | UDLD MIB                                                                                                    |
| NETGEAR-BOXSERVICES-PRIVATE-MIB     | The NETGEAR Private MIB for NETGEAR Box Services Feature.                                                                     |
| DIFFSERV-DSCP-TC                    | The Textual Conventions defined in this module should be used whenever a Differentiated Services Code Point is used in a MIB. |
| IANA-ADDRESS-FAMILY-NUMBERS-MIB     | The MIB module defines the AddressFamilyNumbers textual convention.                                                           |
| NETGEAR-DHCPSERVER-PRIVATE-MIB      | The NETGEAR Private MIB for NETGEAR DHCP Server                                                                               |
| NETGEAR-DHCPCLIENT-PRIVATE-MIB      | The NETGEAR Private MIB for NETGEAR DHCP Client                                                                               |
| NETGEAR-DNS-RESOLVER-CONTROL-MIB    | Defines a portion of the SNMP MIB under the NETGEAR Corporation enterprise OID pertaining to DNS Client control configuration |
| NETGEAR-DENIALOFSERVICE-PRIVATE-MIB | The NETGEAR Private MIB for NETGEAR Denial of Service.                                                                        |
| NETGEAR-GREENETHERNET-PRIVATE-MIB   | The MIB definitions for NETGEAR Green Ethernet Feature.                                                                       |
| NETGEAR-KEYING-PRIVATE-MIB          | The NETGEAR Private MIB for NETGEAR Keying Utility                                                                            |

The following table describes the SNMP Supported MIBs Status fields.

| Table 44. | SNMP | Supported | MIBs |
|-----------|------|-----------|------|
|-----------|------|-----------|------|

| Field       | Description                                           |
|-------------|-------------------------------------------------------|
| Name        | The RFC number if applicable and the name of the MIB. |
| Description | The RFC title or MIB description.                     |

### Configure SNMP V3 Users

#### To configure SNMPv3 settings for the user account:

- **1.** Launch a web browser.
- 2. In the address field of your web browser, enter the IP address of the switch.

The login window opens.

**3.** Enter the user name and password.

The default admin user name is **admin** and the default admin password is blank, that is, do not enter a password.

4. Click the Login button.

The System Information page displays.

5. Select System > SNMP > SNMP V3 > User Configuration.

| User Name                                               | admin 🛩            |                                    |
|---------------------------------------------------------|--------------------|------------------------------------|
|                                                         |                    |                                    |
| Jser Configuration                                      | ss Mode            | Pood/Mrite x                       |
| Jser Configuration<br>SNMP V3 Acces<br>Authentication P | ss Mode<br>rotocol | Read/Write ➤<br>● None ● MD5 ● SHA |

6. In the User Name list, select the user account to be configured.

**The SNMP v3 Access mode** field indicates the SNMPv3 access privileges for the user account. The admin account has read/write access, and all other accounts are assigned read-only access.

7. Select an Authentication Protocol radio button.

The valid Authentication Protocols are None, MD5 or SHA:

- If you select **None**, the user cannot access the SNMP data from an SNMP browser.
- If you select **MD5** or **SHA**, the user login password are used as the SNMPv3 authentication password, and you must therefore specify a password, and it must be eight characters long.

This specifies the SNMPv3 Authentication Protocol setting for the selected user account.

8. Select a Encryption Protocol radio button.

The valid Encryption Protocols are None or DES:

- If you select the DES Protocol you must enter a key in the **Encryption Key** field.
- If **None** is specified for the Protocol, the Encryption Key is ignored.

This specifies the SNMPv3 Encryption Protocol setting for the selected user account.

**9.** If you selected **DES** in the **Encryption Protocol** field, enter the encryption key in the **SNMPv3 Encryption Key** field.

If you did not select DES, this field is ignored. Valid keys are 0 to 15 characters long.

**10.** Click the **Apply** button.

Your settings are saved.

# Configure LLDP

The IEEE 802.1AB-defined standard, Link Layer Discovery Protocol (LLDP), allows stations on an 802 LAN to advertise major capabilities and physical descriptions. This information is viewed by a network manager to identify system topology and detect bad configurations on the LAN.

LLDP is a one-way protocol; there are no request/response sequences. Information is advertised by stations implementing the transmit function, and is received and processed by stations implementing the receive function. The transmit and receive functions can be enabled/disabled separately per port. By default, both transmit and receive are disabled on all ports. The application is responsible for starting each transmit and receive state machine appropriately, based on the configured status and operational state of the port.

The Link Layer Discovery Protocol-Media Endpoint Discovery (LLDP-MED) is an enhancement to LLDP with the following features:

- Auto-discovery of LAN policies (such as VLAN, Layer 2 Priority, and DiffServ settings), enabling plug and play networking.
- Device location discovery for creation of location databases.
- Extended and automated power management of Power over Ethernet endpoints.
- Inventory management, enabling network administrators to track their network devices and determine their characteristics (manufacturer, software and hardware versions, serial/asset number).

## Configure LLDP Global Settings

You can specify LLDP parameters that are applied to the switch.

#### To configure global LLDP settings:

- **1.** Launch a web browser.
- **2.** In the address field of your web browser, enter the IP address of the switch. The login window opens.
- **3.** Enter the user name and password.

The default admin user name is **admin** and the default admin password is blank, that is, do not enter a password.

4. Click the Login button.

The System Information page displays.

#### Configure System Information

#### 5. Select System > LLDP > Global Configuration.

| Transmit Interval        | 30 | (5 to 32768 secs) |
|--------------------------|----|-------------------|
| Transmit Hold Multiplier | 4  | (2 to 10 secs)    |
| Re-Initialization Delay  | 2  | (1 to 10 secs)    |
| Notification Interval    | 5  | (5 to 3600 secs)  |

- In the Transmit Interval field, enter the interval in seconds to transmit LLDP frames.
   The range is from 5 to 32768 secs. The default value is 30 seconds.
- In the Transmit Hold Multiplier field, enter the multiplier on Transmit Interval to assign TTL. The range is from 2 to 10 secs. The default value is 4.
- In the Re-Initialization Delay field, enter the delay before re-initialization.
   The range is from 1 to 10 secs. The default value is 2 seconds.
- **9.** In the **Notification Interval** field, enter the interval in seconds for transmission of notifications.

The range is from 5 to 3600 secs. The default value is 5 seconds.

**10.** Click the **Apply** button.

Your settings are saved.

### Configure the LLDP Interface

#### To configure the LLDP interface:

- **1.** Launch a web browser.
- In the address field of your web browser, enter the IP address of the switch. The login window opens.
- **3.** Enter the user name and password.

The default admin user name is **admin** and the default admin password is blank, that is, do not enter a password.

4. Click the Login button.

The System Information page displays.

| tena   | ace con | Ingulation     |          |         |         |                     |                |                       |                        |                                       |
|--------|---------|----------------|----------|---------|---------|---------------------|----------------|-----------------------|------------------------|---------------------------------------|
| A      | 1       |                |          |         |         |                     |                | Go To                 | Port                   | Go                                    |
|        |         |                |          |         |         |                     | Operation      | nal TLV(s)            |                        |                                       |
|        | Port    | Link<br>Status | Transmit | Receive | Notify  | Port<br>Description | System<br>Name | System<br>Description | System<br>Capabilities | Transmit<br>Management<br>Information |
|        |         |                | *        | ~       | ¥       | *                   | ¥              | ¥                     | ¥                      | ~                                     |
|        | 1/0/1   | Down           | Enable   | Enable  | Disable | Enable              | Enable         | Enable                | Enable                 | Enable                                |
|        | 1/0/2   | Down           | Enable   | Enable  | Disable | Enable              | Enable         | Enable                | Enable                 | Enable                                |
|        | 1/0/3   | Down           | Enable   | Enable  | Disable | Enable              | Enable         | Enable                | Enable                 | Enable                                |
|        | 1/0/4   | Down           | Enable   | Enable  | Disable | Enable              | Enable         | Enable                | Enable                 | Enable                                |
| [pers] | 1/0/5   | Down           | Enable   | Enable  | Disable | Enable              | Enable         | Enable                | Enable                 | Enable                                |

#### 5. Select System > LLDP > Interface Configuration.

- 6. Use **Go To Port** to enter the Port in unit/slot/port format and click the **Go** button. The entry corresponding to the specified Port, is selected.
- 7. Use Port to specify the list of ports on which LLDP 802.1AB can be configured.

The Link Status field indicates whether the link is up or down.

- 8. Use Transmit to specify the LLDP 802.1AB transmit mode for the selected interface.
- 9. Use Receive to specify the LLDP 802.1AB receive mode for the selected interface.
- 10. Use Notify to specify the LLDP 802.1AB notification mode for the selected interface.
- **11.** Optional TLV(s):
  - Use **Port Description** to include port description TLV in LLDP frames.
  - Use System Name to include system name TLV in LLDP frames.
  - Use **System Description** to include system description TLV in LLDP frames.
  - Use **System Capabilities** to include system capability TLV in LLDP frames.
- **12.** Use **Transmit Management Information** to specify whether management address is transmitted in LLDP frames for the selected interface.
- **13.** Click the **Apply** button.

Your settings are saved.

### View LLDP Statistics

#### To view LLDP statistics:

- **1.** Launch a web browser.
- 2. In the address field of your web browser, enter the IP address of the switch.

The login window opens.

**3.** Enter the user name and password.

The default admin user name is **admin** and the default admin password is blank, that is, do not enter a password.

4. Click the Login button.

The System Information page displays.

5. Select System > LLDP > Statistics.

|                                                   | tics                                       |                                      |                              |                            |                                  |                                          |                                     |                           |                                  |                                  |                                 |
|---------------------------------------------------|--------------------------------------------|--------------------------------------|------------------------------|----------------------------|----------------------------------|------------------------------------------|-------------------------------------|---------------------------|----------------------------------|----------------------------------|---------------------------------|
| Last Update                                       |                                            | 0 Days                               | 00:00:00                     |                            |                                  |                                          |                                     |                           |                                  |                                  |                                 |
| Total Inserts                                     |                                            | 0                                    |                              |                            |                                  |                                          |                                     |                           |                                  |                                  |                                 |
| Fotal Deletes                                     |                                            | 0                                    |                              |                            |                                  |                                          |                                     |                           |                                  |                                  |                                 |
| Total Drops                                       | 3                                          | 0                                    |                              |                            |                                  |                                          |                                     |                           |                                  |                                  |                                 |
| Total Ageo                                        | uts                                        | 0                                    |                              |                            |                                  |                                          |                                     |                           |                                  |                                  |                                 |
| DP Statis                                         | tics                                       |                                      |                              |                            |                                  |                                          |                                     |                           |                                  |                                  |                                 |
| DP Statis                                         | tics<br>Transmit<br>Total                  | Receive<br>Total                     | Discards                     | Errors                     | Ageouts                          | TLV<br>Discards                          | TLV<br>Unknowns                     | TLV<br>MED                | TLV<br>802.1                     | TLV<br>802.3                     | TLV                             |
| DP Statis<br>Interface<br>1/0/1                   | tics<br>Transmit<br>Total<br>0             | Receive<br>Total<br>0                | Discards<br>0                | Errors<br>0                | Ageouts<br>0                     | TLV<br>Discards<br>0                     | TLV<br>Unknowns<br>0                | TLV<br>MED<br>0           | TLV<br>802.1                     | TLV<br>802.3                     | TLV<br>UPOE                     |
| DP Statis<br>Interface<br>1/0/1<br>1/0/2          | Transmit<br>Total<br>0<br>0                | Receive<br>Total<br>0<br>0           | Discards<br>0<br>0           | Errors<br>0<br>0           | Ageouts<br>0<br>0                | TLV<br>Discards<br>0<br>0                | TLV<br>Unknowns<br>0<br>0           | TLV<br>MED<br>0           | TLV<br>802.1<br>0                | TLV<br>802.3<br>0<br>0           | TLV<br>UPOE<br>0                |
| DP Statis<br>Interface<br>1/0/1<br>1/0/2<br>1/0/3 | Transmit<br>Total<br>0<br>0<br>0           | Receive<br>Total<br>0<br>0<br>0      | Discards<br>0<br>0<br>0      | Errors<br>0<br>0<br>0      | Ageouts<br>0<br>0<br>0           | TLV<br>Discards<br>0<br>0<br>0           | TLV<br>Unknowns<br>0<br>0<br>0      | TLV<br>MED<br>0<br>0      | TLV<br>802.1<br>0<br>0           | TLV<br>802.3<br>0<br>0<br>0      | TLV<br>UPOE<br>0<br>0           |
| DP Statis                                         | Transmit<br>Total<br>0<br>0<br>0<br>0<br>0 | Receive<br>Total<br>0<br>0<br>0<br>0 | Discards<br>0<br>0<br>0<br>0 | Errors<br>0<br>0<br>0<br>0 | Ageouts<br>0<br>0<br>0<br>0<br>0 | TLV<br>Discards<br>0<br>0<br>0<br>0<br>0 | TLV<br>Unknowns<br>0<br>0<br>0<br>0 | TLV<br>MED<br>0<br>0<br>0 | TLV<br>802.1<br>0<br>0<br>0<br>0 | TLV<br>802.3<br>0<br>0<br>0<br>0 | TLV<br>UPOE<br>0<br>0<br>0<br>0 |

The following table describes the LLDP Statistics fields.

#### Table 45. LLDP Statistics

| Field          | Description                                                                                                    |
|----------------|----------------------------------------------------------------------------------------------------|
| Last Update    | The time when an entry was created, modified or deleted in the tables associated with the remote system.                                                                                                    |
| Total Inserts  | The number of times the complete set of information advertised by a particular MAC Service Access Point (MSAP) was inserted into tables associated with the remote systems.                                                        |
| Total Deletes  | The number of times the complete set of information advertised by a particular MAC Service Access Point (MSAP) was deleted from tables associated with the remote systems.                                                         |
| Total Drops    | The number of times the complete set of information advertised by a particular MAC Service Access Point (MSAP) could not be entered into tables associated with the remote systems because of insufficient resources.              |
| Total Age outs | The number of times the complete set of information advertised by a particular MAC Service Access Point (MSAP) was deleted from tables associated with the remote systems because the information timeliness interval has expired. |
| Interface      | The unit/slot/port for the interfaces.                                                                                                    |
| Transmit Total | The number of LLDP frames transmitted by the LLDP agent on the corresponding port.                                                                                                    |
| Receive Total  | The number of valid LLDP frames received by this LLDP agent on the corresponding port, while the LLDP agent is enabled.                                                                                                    |

Configure System Information

| Field        | Description                                                                                                    |
|--------------|----------------------------------------------------------------------------------------------------|
| Discards     | The number of LLDP TLVs discarded for any reason by the LLDP agent on the corresponding port.                                                                                                    |
| Errors       | The number of invalid LLDP frames received by the LLDP agent on the corresponding port, while the LLDP agent is enabled.                                                                                                    |
| Age outs     | The number of age-outs that occurred on a given port. An age-out is<br>the number of times the complete set of information advertised by a<br>particular MAC Service Access Point (MSAP) was deleted from tables<br>associated with the remote entries because information timeliness<br>interval expired. |
| TLV Discards | The number of LLDP TLVs discarded for any reason by the LLDP agent on the corresponding port.                                                                                                    |
| TLV Unknowns | The number of LLDP TLVs received on the local ports which were not recognized by the LLDP agent on the corresponding port.                                                                                                    |
| TLV MED      | The total number of LLDP-MED TLVs received on the local ports.                                                                                                    |
| TLV 802.1    | The total number of LLDP TLVs received on the local ports which are of type 802.1.                                                                                                    |
| TLV 802.3    | The total number of LLDP TLVs received on the local ports which are of type 802.3.                                                                                                    |

Table 45. LLDP Statistics (continued)

### View LLDP Local Device Information

#### To view LLDP local device information:

- **1.** Launch a web browser.
- 2. In the address field of your web browser, enter the IP address of the switch.

The login window opens.

3. Enter the user name and password.

The default admin user name is **admin** and the default admin password is blank, that is, do not enter a password.

4. Click the Login button.

The System Information page displays.

5. Select System > LLDP > Local Device Information.

| LLDP Interface Selection      |                                                   |
|-------------------------------|---------------------------------------------------|
| Interface: 1/0/1 ~            |                                                   |
|                               |                                                   |
| Local Device Information      |                                                   |
| Chassis ID Subtype            | MAC Address                                       |
| Chassis ID                    | C4:04:15:AD:7F:00                                 |
| Port ID Subtype               | Local                                             |
| Port ID                       | 1/0/1                                             |
| System Name                   |                                                   |
| System Description            | ProSafe 48-port Gigabit blade, 6.2.13.24, 1.0.0.5 |
| Port Description              |                                                   |
| System Capabilities Supported | bridge, router                                    |
| System Capabilities Enabled   | bridge                                            |
| Management Address Type       | IPv4                                              |
| Management Address            | 10.27.65.73                                       |

6. In Interface list, select the ports on which LLDP - 802.1AB frames can be transmitted.

The following table describes the LLDP Local Device Information fields.

 Table 46.
 LLDP Local Device Information

| Field                         | Description                                                                              |
|-------------------------------|------------------------------------------------------------------------------------------|
| Chassis ID Subtype            | The string that describes the source of the switch identifier.                           |
| Chassis ID                    | The string value used to identify the switch component associated with the local system. |
| Port ID Subtype               | The string that describes the source of the port identifier.                             |
| Port ID                       | The string that describes the source of the port identifier.                             |
| System Name                   | The system name of the local system.                                                     |
| System Description            | The description of the selected port associated with the local system.                   |
| Port Description              | The description of the selected port associated with the local system.                   |
| System Capabilities Supported | The system capabilities of the local system.                                             |
| System Capabilities Enabled   | The system capabilities of the local system which are supported and enabled.             |
| Management Address Type       | The type of the management address.                                                      |
| Management Address            | The advertised management address of the local system.                                   |

Configure System Information

### View LLDP Remote Device Information

You can view information on remote devices connected to the port.

#### To view LLDP remote device information:

- **1.** Launch a web browser.
- 2. In the address field of your web browser, enter the IP address of the switch.

The login window opens.

**3.** Enter the user name and password.

The default admin user name is **admin** and the default admin password is blank, that is, do not enter a password.

4. Click the Login button.

The System Information page displays.

5. Select System > LLDP > Remote Device Information.

| LEDF Intenace Sele    | cuon  |   |
|-----------------------|-------|---|
| Interface:            | 1/0/1 | ~ |
| No LLDP data has      |       |   |
| been received on this | S     |   |
| interface.            |       |   |

6. Use Interface to select the local ports which can receive LLDP frames.

The following table describes the LLDP Remote Device Information fields.

Table 47. LLDP Remote Device Information

| Field                         | Description                                                          |
|-------------------------------|----------------------------------------------------------------------|
| Remote ID                     | The remote ID.                                                       |
| Switch ID                     | The switch component associated with the remote system.              |
| Switch ID Subtype             | The source of the switch identifier.                                 |
| Port ID                       | The port component associated with the remote system.                |
| Port ID Subtype               | The source of port identifier.                                       |
| System Name                   | The system name of the remote system.                                |
| System Description            | The description of the given port associated with the remote system. |
| Port Description              | The description of the given port associated with the remote system. |
| System Capabilities Supported | The system capabilities of the remote system.                        |

Configure System Information
| Field                       | Description                                                                                                    |  |  |  |  |
|-----------------------------|----------------------------------------------------------------------------------------------------|--|--|--|--|
| System Capabilities Enabled | The system capabilities of the remote system which are supported and enabled.                                                                      |  |  |  |  |
| Time to Live                | The Time To Live value in seconds of the received remote entry.                                                                                    |  |  |  |  |
| Management Address Type     | The type of the management address.                                                                                                    |  |  |  |  |
| Management Address          | <ul> <li>Management Address. The advertised management address of the remote system.</li> <li>Type. The type of the management address.</li> </ul> |  |  |  |  |

### Table 47. LLDP Remote Device Information (continued)

## View LLDP Remote Device Inventory

### To view LLDP remote device inventory:

- 1. Launch a web browser.
- 2. In the address field of your web browser, enter the IP address of the switch.

The login window opens.

3. Enter the user name and password.

The default admin user name is **admin** and the default admin password is blank, that is, do not enter a password.

4. Click the Login button.

The System Information page displays.

5. Select System > LLDP > LLDP > Remote Device Inventory.

| Search | By Interface     |                    |             |             | Go             |
|--------|------------------|--------------------|-------------|-------------|----------------|
| Port   | Remote Device ID | Management Address | MAC Address | System Name | Remote Port ID |

The following table describes the LLDP Remote Device Inventory fields.

#### Table 48. LLDP Remote Device Inventory

| Field              | Description                                               |
|--------------------|-----------------------------------------------------------|
| Port               | The list of all the ports on which LLDP frame is enabled. |
| Remote Device ID   | The remote device ID.                                     |
| Management Address | The advertised management address of the remote system.   |

| Field          | Description                                           |
|----------------|-------------------------------------------------------|
| MAC Address    | The MAC address associated with the remote system.    |
| System Name    | Specifies model name of the remote device.            |
| Remote Port ID | The port component associated with the remote system. |

## Table 48. LLDP Remote Device Inventory (continued)

## Configure LLDP-MED Global Settings

You can specify LLDP-MED parameters that are applied to the switch.

## To configure LLDP-MED global settings:

- **1.** Launch a web browser.
- In the address field of your web browser, enter the IP address of the switch. The login window opens.
- **3.** Enter the user name and password.

The default admin user name is **admin** and the default admin password is blank, that is, do not enter a password.

4. Click the Login button.

The System Information page displays.

5. Select System > LLDP > LLDP-MED > Global Configuration.

| Global Configuration    |             |           |
|-------------------------|-------------|-----------|
| Fast Start Repeat Count | 3           | (1 to 10) |
| Device Class            | Network Con | nectivity |
|                         |             |           |

6. In the Fast Start Repeat Count field, enter the number of LLDP PDUs that are transmitted when the protocol is enabled.

The range is from (1 to 10). Default value of fast repeat count is 3.

The **Device Class** field specifies local device's MED classification. There are four different kinds of devices, three of them represent the actual end points (classified as Class I Generic [IP Communication Controller and so on], Class II Media [Conference Bridge and so on], Class III Communication [IP Telephone and so on]). The fourth device is Network Connectivity Device, which is typically a LAN Switch/Router, IEEE 802.1 Bridge, IEEE 802.11 Wireless Access Point and so on.

7. Click the **Apply** button.

Your settings are saved.

## Configure LLDP-MED Interface

## To configure LLDP-MED Interface

- **1.** Launch a web browser.
- 2. In the address field of your web browser, enter the IP address of the switch.

The login window opens.

**3.** Enter the user name and password.

The default admin user name is **admin** and the default admin password is blank, that is, do not enter a password.

4. Click the Login button.

The System Information page displays.

## 5. Select System > LLDP > LLDP-MED > Interface Configuration.

| terfa | ace Config | uration                                   |        |                       |                                    |                      |               |                                                             |        |                                 |                          |        |
|-------|------------|-------------------------------------------|--------|-----------------------|------------------------------------|----------------------|---------------|-------------------------------------------------------------|--------|---------------------------------|--------------------------|--------|
| 1 AI  | II.        |                                           |        |                       |                                    |                      |               |                                                             |        | Go To                           | Port                     | Go     |
|       |            |                                           |        |                       |                                    |                      | Transmit Type | Length Values                                               | i.     |                                 |                          |        |
|       | Interface  | rface Link Med Operation<br>Status Status |        | Operational<br>Status | rational Notification<br>us Status | MED Network I Policy |               | Location<br>Identification Extended<br>Power via<br>MDI-PSE |        | Extended<br>Power via<br>MDI-PD | Inventory<br>Information |        |
|       |            |                                           |        | ~                     |                                    | ¥                    | ¥             | ¥                                                           | ~      | ¥                               | ¥                        | ~      |
|       | 1/0/1      | Down                                      | Enable |                       | Disable                            | Enable               | Enable        | Enable                                                      | Enable | Disable                         | Disable                  | Enable |
|       | 1/0/2      | Down                                      | Enable |                       | Disable                            | Enable               | Enable        | Enable                                                      | Enable | Disable                         | Disable                  | Enable |
|       | 1/0/3      | Down                                      | Enable |                       | Disable                            | Enable               | Enable        | Enable                                                      | Enable | Disable                         | Disable                  | Enable |
|       | 1/0/4      | Down                                      | Enable |                       | Disable                            | Enable               | Enable        | Enable                                                      | Enable | Disable                         | Disable                  | Enable |
|       | 1/0/5      | Down                                      | Enable |                       | Disable                            | Enable               | Enable        | Enable                                                      | Enable | Disable                         | Disable                  | Enable |

The Link Status field displays the link status of the port (up or down).

The **Operational Status** field displays whether the LLDP-MED TLVs are transferred on this interface.

6. Use Go To Port to enter the Port in unit/slot/port format and click the Go button.

The entry corresponding to the specified Port, is selected.

- 7. Use Interface to specify the list of ports on which LLDP-MED 802.1AB can be configured.
- 8. Use **MED Status** to specify whether LLDP-MED mode is enabled or disabled on this interface.
- **9.** Use **Notification Status** to specify the LLDP-MED topology notification mode of the interface.
- **10.** Use **Transmit Type Length Values** to specify which optional type length values (TLVs) in the LLDP-MED is transmitted in the LLDP PDUs frames for the selected interface:
  - **MED Capabilities**. To transmit the capabilities TLV in LLDP frames.
  - **Network Policy**. To transmit the network policy TLV in LLDP frames.
  - Location Identification. To transmit the location TLV in LLDP frames.
  - Extended Power via MDI PSE. To transmit the extended PSE TLV in LLDP frames.

- Extended Power via MDI PD. To transmit the extended PD TLV in LLDP frames.
- **Inventory Information**. To transmit the inventory TLV in LLDP frames.
- **11.** Click the **Apply** button.

Your settings are saved.

## View LLDP-MED Local Device Information

## To view LLDP-MED local device information:

- 1. Launch a web browser.
- **2.** In the address field of your web browser, enter the IP address of the switch. The login window opens.
- **3.** Enter the user name and password.

The default admin user name is **admin** and the default admin password is blank, that is, do not enter a password.

4. Click the Login button.

The System Information page displays.

5. Select System > LLDP > LLDP-MED > Local Device Information.

| LLDP-MED                    | Interface Sel  | ection       |          |                          |                         |  |
|-----------------------------|----------------|--------------|----------|--------------------------|-------------------------|--|
| Interface:                  | 1/             | 0/1 ~        |          |                          |                         |  |
|                             |                |              |          |                          |                         |  |
| Network Pol                 | licies Informa | ation        |          |                          |                         |  |
| Media<br>Applicatio<br>Type | on VLAN I      | Priority     | DSCP     | Unknown<br>Bit<br>Status | Tagged<br>Bit<br>Status |  |
| Inventory Inf               | ormation       |              |          |                          |                         |  |
| Hardware I                  | Revision       |              |          |                          |                         |  |
| Firmware F                  | Revision       |              |          |                          |                         |  |
| Software R                  | levision       |              |          |                          |                         |  |
| Serial Nurr                 | nber           |              |          |                          |                         |  |
| Manufactu<br>Model Nar      | rer Name       |              |          |                          |                         |  |
| Accet Id                    | ne             |              |          |                          |                         |  |
| LIDDEL IN                   |                |              |          |                          |                         |  |
|                             |                |              |          |                          |                         |  |
| Location Info               | ormation       |              |          |                          |                         |  |
| Sub Type                    | e L            | ocation Infe | ormation | N.                       |                         |  |
| Coordina                    | te Based       |              |          |                          |                         |  |
| Civic Add                   | iress          |              |          |                          |                         |  |
| Lent                        |                |              |          |                          |                         |  |
| Extended P                  | oE             |              |          |                          |                         |  |
| Device<br>Type              | Power Source   | e Power      | Priority | Power Valu               | ю                       |  |
| None                        | Primary        |              |          | 1                        |                         |  |
|                             |                |              |          |                          |                         |  |
|                             |                |              |          |                          |                         |  |

## 6. Use Interface to select the ports on which LLDP-MED frames can be transmitted.

The following table describes the LLDP-MED Local Device Information fields.L

#### Table 49. LDP-MED Local Device Information

| Field                             | Description                                                                                                    |  |  |  |  |  |
|-----------------------------------|----------------------------------------------------------------------------------------------------|--|--|--|--|--|
| Network Policy Information: Spo   | Network Policy Information: Specifies if network policy TLV is present in the LLDP frames.                                                                                                    |  |  |  |  |  |
| Media Application Type            | The application type. Types of application types are <b>unknown</b> ,<br><b>voicesignaling</b> , <b>guestvoice</b> , <b>guestvoicesignalling</b> , <b>softphonevoice</b> ,<br><b>videoconferencing</b> , <b>streammingvideo</b> , <b>vidoesignalling</b> .<br>Each application type that is received has the VLAN ID, priority, DSCP,<br>tagged bit status and unknown bit status. A port can receive one or<br>many such application types.<br>If a network policy TLV was transmitted, only then would this<br>information be displayed |  |  |  |  |  |
| Inventory: Specifies if inventory | TLV is present in LLDP frames                                                                                                    |  |  |  |  |  |
| Hardware Revision                 | Specifies hardware version.                                                                                                    |  |  |  |  |  |
| Firmware Revision                 | Specifies Firmware version.                                                                                                    |  |  |  |  |  |
| Software Revision                 | Specifies Software version.                                                                                                    |  |  |  |  |  |
| Serial Number                     | Specifies serial number.                                                                                                    |  |  |  |  |  |
| Manufacturer Name                 | Specifies manufacturers name.                                                                                                    |  |  |  |  |  |
| Model Name                        | Specifies model name.                                                                                                    |  |  |  |  |  |
| Asset ID                          | Specifies asset ID.                                                                                                    |  |  |  |  |  |
| Location Information: Specifies   | if location TLV is present in LLDP frames.                                                                                                    |  |  |  |  |  |
| Sub Type                          | Specifies type of location information.                                                                                                    |  |  |  |  |  |
| Location Information              | The location information as a string for given type of location ID.                                                                                                    |  |  |  |  |  |

## View LLDP-MED Remote Device Information

## To view LLDP-MED remote device information:

- **1.** Launch a web browser.
- 2. In the address field of your web browser, enter the IP address of the switch.

The login window opens.

**3.** Enter the user name and password.

The default admin user name is **admin** and the default admin password is blank, that is, do not enter a password.

4. Click the Login button.

The System Information page displays.

5. Select System > LLDP > LLDP-MED > Remote Device Information.

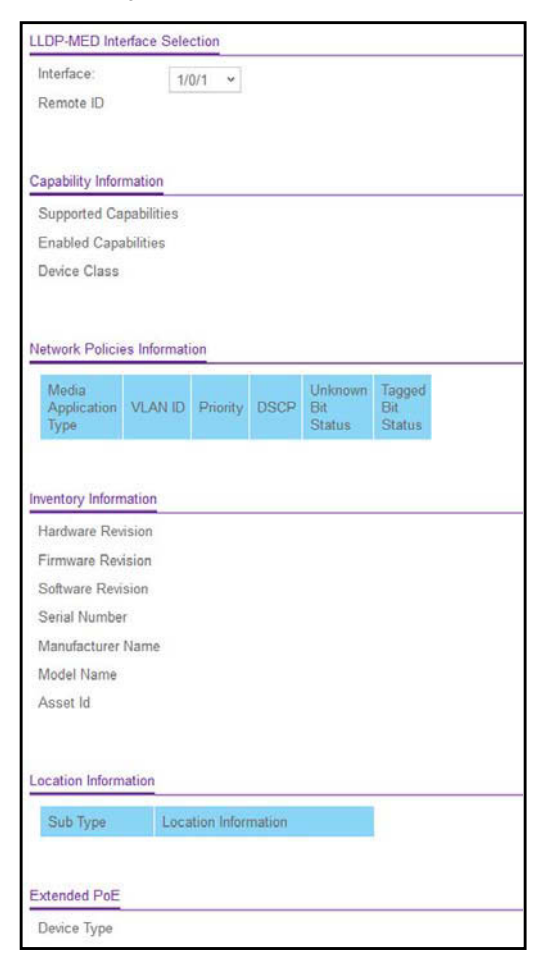

6. Use Interface to select the ports on which LLDP-MED is enabled.

The following table describes the LLDP-MED Remote Device Information fields.

Table 50. LLDP-MED Remote Device Information

| Field                                    | Description                                                                        |  |  |
|------------------------------------------|------------------------------------------------------------------------------------|--|--|
| Capability Information: The s this port. | upported and enabled capabilities that was received in MED TLV on                  |  |  |
| Supported Capabilities                   | Specifies supported capabilities that was received in MED TLV on this port.        |  |  |
| Enabled Capabilities                     | Specifies enabled capabilities that was received in MED TLV on this port.          |  |  |
| Device Class                             | Specifies device class as advertised by the device remotely connected to the port. |  |  |

| Table 50. | LLDP-MED | Remote | Device | Information | (continued) |
|-----------|----------|--------|--------|-------------|-------------|
|-----------|----------|--------|--------|-------------|-------------|

| Field                              | Description                                                                                                    |
|------------------------------------|----------------------------------------------------------------------------------------------------|
| Network Policy Information: Spec   | cifies if network policy TLV is received in the LLDP frames on this                                                                                                    |
| Media Application Type             | The application type. Types of application types are <b>unknown</b> ,<br><b>voicesignaling</b> , <b>guestvoice</b> , <b>guestvoicesignalling</b> , <b>softphonevoice</b> ,<br><b>videoconferencing</b> , <b>streammingvideo</b> , <b>vidoesignalling</b> . Each<br>application type that is received has the VLAN ID, priority, DSCP,<br>tagged bit status and unknown bit status. A port can receive one or<br>many such application types. If a network policy TLV was received on<br>this port, only then would this information be displayed. |
| VLAN Id                            | The VLAN ID associated with a particular policy type.                                                                                                    |
| Priority                           | The priority associated with a particular policy type.                                                                                                    |
| DSCP                               | The DSCP associated with a particular policy type.                                                                                                    |
| Unknown Bit Status                 | The unknown bit associated with a particular policy type.                                                                                                    |
| Tagged Bit Status                  | The tagged bit associated with a particular policy type.                                                                                                    |
| Inventory Information: Specifies   | if inventory TLV is received in LLDP frames on this port.                                                                                                    |
| Hardware Revision                  | Specifies hardware version of the remote device.                                                                                                    |
| Firmware Revision                  | Specifies Firmware version of the remote device.                                                                                                    |
| Software Revision                  | Specifies Software version of the remote device.                                                                                                    |
| Serial Number                      | Specifies serial number of the remote device.                                                                                                    |
| Manufacturer Name                  | Specifies manufacturers name of the remote device.                                                                                                    |
| Model Name                         | Specifies model name of the remote device.                                                                                                    |
| Asset ID                           | Specifies asset ID of the remote device.                                                                                                    |
| Location Information: Specifies in | f location TLV is received in LLDP frames on this port.                                                                                                    |
| Sub Type                           | Specifies type of location information.                                                                                                    |
| Location Information               | The location information as a string for given type of location ID.                                                                                                    |
| Extended POE: Specifies if remo    | te device is a PoE device.                                                                                                    |
| Device Type                        | Specifies remote device's PoE device type connected to this port.                                                                                                    |
| Extended POE PSE: Specifies if e   | extended PSE TLV is received in LLDP frame on this port                                                                                                    |
| Available                          | The remote ports PSE power value in tenths of watts.                                                                                                    |
| Source                             | The remote ports PSE power source.                                                                                                    |
| Priority                           | The remote ports PSE power priority.                                                                                                    |

Configure System Information

| Field                                                                                 | Description                             |  |  |  |  |
|---------------------------------------------------------------------------------------|-----------------------------------------|--|--|--|--|
| Extended POE PD: Specifies if extended PD TLV is received in LLDP frame on this port. |                                         |  |  |  |  |
| Required                                                                              | The remote port's PD power requirement. |  |  |  |  |
| Source                                                                                | The remote port's PD power source.      |  |  |  |  |
| Priority                                                                              | The remote port's PD power priority.    |  |  |  |  |

### Table 50. LLDP-MED Remote Device Information (continued)

## View LLDP-MED Remote Device Inventory

### To view LLDP-MED remote device inventory:

- 1. Launch a web browser.
- In the address field of your web browser, enter the IP address of the switch. The login window opens.
- 3. Enter the user name and password.

The default admin user name is **admin** and the default admin password is blank, that is, do not enter a password.

4. Click the Login button.

The System Information page displays.

5. Select System > LLDP > LLDP-MED > Remote Device Inventory.

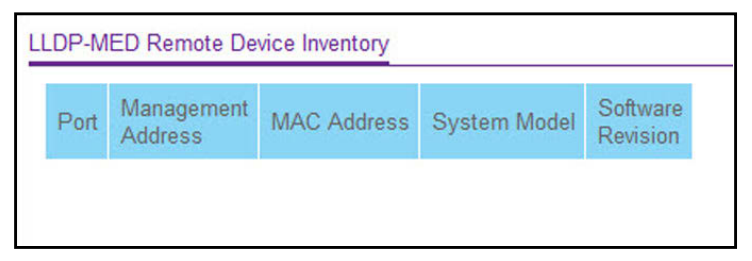

The following table describes the LLDP-MED Remote Device Inventory fields.

#### Table 51. LLDP-MED Remote Device Inventory

| Field              | Definition                                              |
|--------------------|---------------------------------------------------------|
| Port               | The list of all the ports on which LLDP-MED is enabled. |
| Management Address | The advertised management address of the remote system. |
| MAC Address        | The MAC address associated with the remote system.      |
| System Model       | Specifies model name of the remote device.              |
| Software Revision  | Specifies Software version of the remote device.        |

# Configure Link Dependency

The link dependency feature provides the ability to enable or disable one or more ports based on the link state of one or more different ports. With link dependency enabled on a port, the link state of that port is dependent on the link state of another port. For example, if port A is dependent on port B and the switch detects a link loss on port B, the switch automatically brings down the link on port A. When the link is restored to port B, the switch automatically restores the link to port A.

## Configure Link Dependency Group

### To configure a link dependency group:

- 1. Launch a web browser.
- 2. In the address field of your web browser, enter the IP address of the switch.

The login window opens.

3. Enter the user name and password.

The default admin user name is **admin** and the default admin password is blank, that is, do not enter a password.

4. Click the Login button.

The System Information page displays.

5. Select System > Link Dependency > Link Dependency Group Configuration.

| System                        | Switching   | Routin |              |         | QoS        | Security |      | Monitoring      |  |
|-------------------------------|-------------|--------|--------------|---------|------------|----------|------|-----------------|--|
| Management                    | Device View | Ser    | Services Sta |         | acking PoE |          | LLDP | Link Dependency |  |
| Link Depe                     | endency     | Link ( | Dependenc    | y Group | Configu    | iration  |      |                 |  |
| Link Depender                 | псу ^       |        | Group ID     | Link A  | ction      |          |      |                 |  |
| Link Depend     Configuration | lency Group |        |              |         | ~          |          |      |                 |  |
| Conngulation                  |             |        | 1            | Link D  | own        |          |      |                 |  |
| Interface Configuration       |             |        | 2            | Link D  | own        |          |      |                 |  |
|                               |             |        | 3            | Link D  | own        |          |      |                 |  |

- 6. Select the **Group ID** option for which data is to be displayed. The range for Group ID is 1 to 16.
- 7. From the Link Action list, specify the action to be performed on the downstream interfaces when all the interfaces in the upstream list go down. The default value is Link Down.
  - a. Link Down—When all the upstream interfaces are down, then all the downstream interfaces are brought down. When any of the upstream interfaces are up, then all the downstream interfaces are brought up.
  - **b.** Link Up—When all the upstream interfaces are down, then all the downstream interfaces are brought up. When any of the upstream interfaces are up, then all the downstream interfaces are brought down.

8. Click the **Apply** button.

Your settings are saved.

## Configure a Link Dependency Interface

## To configure a link dependency interface:

- **1.** Launch a web browser.
- 2. In the address field of your web browser, enter the IP address of the switch.

The login window opens.

**3.** Enter the user name and password.

The default admin user name is **admin** and the default admin password is blank, that is, do not enter a password.

4. Click the Login button.

The System Information page displays.

5. Select System > Link Dependency > Link Dependency Interface Configuration.

| System                                     | Switching        |                             | Routing                      |                 | S Security |          | urity      | Monitoring |             | Maintena   | ance |
|--------------------------------------------|------------------|-----------------------------|------------------------------|-----------------|------------|----------|------------|------------|-------------|------------|------|
| Management                                 | Device View      | Servi                       | ces Sta                      | cking P         | oE         | SNMP     | LLDP       |            |             | ISDP       | Tim  |
| Link Depe                                  | endency          | Link De                     | ependency                    | Group Sta       | itistic    |          |            |            |             |            |      |
| Link Depender                              | ncy ^            | Grou                        | pID Link                     | Action (        | Group      | State    | Group Tra  | ansitions  | Last Trans  | ition Time | е    |
| Link Depend                                | lency Group<br>n |                             | Constant History             |                 |            |          |            |            |             |            |      |
| Link Dependency<br>Interface Configuration |                  | Link De<br>Group<br>Link De | ependency<br>DD<br>ependency | Group ID<br>1 ~ | Confi      | guration | 9          |            |             |            |      |
|                                            |                  | 1 LAC                       | g All                        |                 |            | Go To I  | Interface  |            | G           | o          |      |
|                                            |                  |                             | nterface l                   | ink Status      | s Do       | ownstrea | am Interfa | e Upstr    | eam Interfa | ice        |      |
|                                            |                  |                             |                              |                 |            |          | ¥.         |            | ~           |            |      |
|                                            |                  | 1                           | /0/1 [                       | ink Down        | F/         | ALSE     |            | FALS       | E           |            |      |
|                                            |                  | 1                           | /0/2 1                       | ink Down        | FA         | ALSE     |            | FALS       | E           |            |      |

6. In the Link Dependency Group ID section of the page, use the **Group ID** menu to select the Group ID for which you want to display or configure data.

The range for Group ID is 1 to 16.

- 7. To make changes, do the following:
  - Click the **Clear** button to clear all interfaces from the specified group.
  - Click the **Update** button to refresh the page with the latest information on the switch.
- 8. Click the Apply button.

Your settings are saved.

- **9.** In the Link Dependency Interface Configuration section of the page, select which interfaces are displayed on the page:
  - Use LAG to display LAGs only.
  - Use **All** to display all physical ports and LAGs.

**10.** Use one of the following methods to select an interface:

- Use the **Go To Interface** field by entering the interface in unit/slot/port format and click the **Go** button. The entry corresponding to the specified interface, is selected.
- Use Interface to select the interface for which data is to be displayed or configured.
- **11.** In the **Downstream Interface** field, specify whether the interface belongs to the group's downstream list.

An interface that is defined as an upstream interface cannot be defined as a downstream interface in the same link state group. The default value is False.

- Select **False** to delete an interface from the downstream list of the specified group.
- Select **True** to add an interface to the downstream list of the specified group.
- **12.** In the **Upstream Interface** field, specify whether the interface belongs to the group's upstream list.

An interface that is defined as an upstream interface cannot be defined as a downstream interface in the same link state group. The default value is False.

- Select **False** to delete an interface from the upstream list of the specified group.
- Select **True** to add an interface to the upstream list of the specified group.
- **13.** Click the **Apply** button.

Your settings are saved.

14. Click the **Update** button to refresh the page with the latest information on the switch.

The following table describes the Link Dependency Interface Configuration nonconfigurable information that displays on the page.

#### Table 52. Link Dependency Interface Configuration Nonconfigurable Field

| Field       | Description                                                               |
|-------------|---------------------------------------------------------------------------|
| Link Status | Indicates whether the link for the corresponding interface is up or down. |

The following table describes the Link Dependency Group Statistic nonconfigurable information that displays on the page.

| Table 53. | Link | Dependency | Group | Statistic |
|-----------|------|------------|-------|-----------|
|-----------|------|------------|-------|-----------|

| Field       | Description                                                                                               |
|-------------|----------------------------------------------------------------------------------------------------|
| Group ID    | The Group ID for which data is displayed. The range is 1 to 16.                                           |
| Link Action | The action to be performed on downstream interfaces when all the interfaces in the upstream list go down. |
| Group State | The current state of the group.                                                                           |

| Field                | Description                                       |
|----------------------|---------------------------------------------------|
| Group Transitions    | Indicates the number of group transitions.        |
| Last Transition Time | Indicates the time of the last group transitions. |

# Configure ISDP

You can configure ISDP global and interface settings.

## Configure ISDP Basic Global Settings

## To configure ISDP basic global settings:

- **1.** Launch a web browser.
- 2. In the address field of your web browser, enter the IP address of the switch.

The login window opens.

**3.** Enter the user name and password.

The default admin user name is **admin** and the default admin password is blank, that is, do not enter a password.

4. Click the Login button.

The System Information page displays.

5. Select System > ISDP > Basic > Global Configuration.

| <ul> <li>Disable          Enable     </li> <li>30</li> </ul> | (5 to 254 secs)                                                             |
|--------------------------------------------------------------|-----------------------------------------------------------------------------|
| 30                                                           | (5 to 254 secs)                                                             |
|                                                              |                                                                             |
| 180                                                          | (10 to 255 secs)                                                            |
| 💿 Disable 💿 Enable                                           |                                                                             |
|                                                              |                                                                             |
| 1234222                                                      |                                                                             |
| Serial Number, Host N                                        | ame                                                                         |
| Serial Number                                                |                                                                             |
|                                                              | 180<br>Disable  Enable<br>1234222<br>Serial Number, Host N<br>Serial Number |

6. Select the Admin mode Disable or Enable radio button.

This specifies whether the ISDP Service is enabled or disabled. The default value is Enabled.

7. Use **Timer** to specify the period of time between sending new ISDP packets.

The range is 5 to 254 seconds. The default value is 30 seconds.

8. Use Hold Time to specify the hold time for ISDP packets that the switch transmits.

The hold time specifies how long a receiving device must store information sent in the ISDP packet before discarding it. The range 10 to 255 seconds. The default value is 180 seconds.

9. Select the Version 2 Advertisements Disable or Enable radio button.

This enables or disables the sending of ISDP version 2 packets from the device. The default value is Enabled.

**10.** Click the **Apply** button.

Your settings are saved.

The following table describes the ISDP Basic Global Configuration fields.

 Table 54. ISDP Basic Global Configuration

| Field                             | Description                      |
|-----------------------------------|----------------------------------|
| Neighbors table last time changed | Specifies if                     |
| Device ID                         | The device ID of this switch.    |
| Device ID Format Capability       | The device ID format capability. |
| Device ID Format                  | The device ID format.            |

## Configure ISDP Global Settings

## To configure ISDP global settings:

- **1.** Launch a web browser.
- 2. In the address field of your web browser, enter the IP address of the switch.

The login window opens.

**3.** Enter the user name and password.

The default admin user name is **admin** and the default admin password is blank, that is, do not enter a password.

4. Click the Login button.

The System Information page displays.

5. Select System > ISDP > Advanced > Global Configuration.

| 254 secs) |
|-----------|
| 255 secs) |
|           |
|           |
|           |
|           |
|           |
|           |

6. Select the Admin mode Disable or Enable radio button.

This specifies whether the ISDP Service is enabled or disabled. The default value is Enable.

7. In the Timer field, specify the period of time between sending new ISDP packets.

The range is 5 to 254 seconds. The default value is 30 seconds.

8. In the Hold Time field, specify the hold time for ISDP packets that the switch transmits.

The hold time specifies how long a receiving device must store information sent in the ISDP packet before discarding it. The range 10 to 255 seconds. The default value is 180 seconds.

9. Select the Version 2 Advertisements Disable or Enable radio button.

This enables or disables the sending of ISDP version 2 packets from the device. The default value is Enable.

**10.** Click the **Apply** button.

Your settings are saved.

The following table describes the ISDP Advanced Global Configuration fields.

#### Table 55. ISDP Advanced Global Configuration

| Field                             | Description                                     |
|-----------------------------------|-------------------------------------------------|
| Neighbors table last time changed | Displays when the Neighbors table last changed. |
| Device ID                         | The device ID of this switch.                   |
| Device ID Format Capability       | The device ID format capability.                |
| Device ID Format                  | The device ID format.                           |

## Configure an ISDP Interface

## To configure an ISDP interface:

- **1.** Launch a web browser.
- 2. In the address field of your web browser, enter the IP address of the switch.

The login window opens.

**3.** Enter the user name and password.

The default admin user name is **admin** and the default admin password is blank, that is, do not enter a password.

4. Click the Login button.

The System Information page displays.

5. Select System > ISDP > Advanced > Interface Configuration.

| A | I     | Go To Port | Go |
|---|-------|------------|----|
|   | Port  | Admin Mode |    |
|   |       | ~          |    |
|   | 1/0/1 | Enable     |    |
|   | 1/0/2 | Enable     |    |
|   | 1/0/3 | Enable     |    |
|   | 1/0/4 | Enable     |    |
|   | 1/0/5 | Enable     |    |

- 6. Use **Port** to select the port on which the admin mode is configured.
- 7. Use Admin mode to enable or disable ISDP on the port.

The default value is Enable.

8. Click the Apply button.

Your settings are saved.

## View an ISDP Neighbor

## To view an ISDP neighbor:

- **1.** Launch a web browser.
- In the address field of your web browser, enter the IP address of the switch. The login window opens.
- **3.** Enter the user name and password.

The default admin user name is **admin** and the default admin password is blank, that is, do not enter a password.

**4.** Click the **Login** button.

The System Information page displays.

5. Select System > ISDP > Advanced > Neighbor.

| System Switching                            | Routing       | Qo        | S Securit      | y M                                                                                                    | onitoring Mai   | ntenand    | e            | Help                     | ndex                       |                     |
|---------------------------------------------|---------------|-----------|----------------|----------------------------------------------------------------------------------------------------|-----------------|------------|--------------|--------------------------|----------------------------|---------------------|
| Management Device View                      | Services C    | hassis F  | PoE SNMP       | LLDP IST                                                                                                    | P Timer Schedul | e          |              |                          |                            |                     |
|                                             |               |           |                |                                                                                                    |                 |            |              |                          |                            |                     |
| ISDP                                        | ISDP Neighbor |           |                |                                                                                                    |                 |            |              |                          |                            |                     |
| •Basic ~                                    |               |           |                |                                                                                                    |                 |            | Search       | Device Id x              |                            | Go                  |
| • Advanced                                  |               |           |                |                                                                                                    |                 |            | bearen       | Device id                |                            | 00                  |
| Global Configuration                        | Device ID     | Interface | Address        | Capability                                                                                                    | Platform        | Port<br>ID | Hold<br>Time | Advertisement<br>Version | Entry Last<br>Changed Time | Software<br>Version |
| <ul> <li>Interface Configuration</li> </ul> | jasfdsfdsg    | 1/0/1     | 10.130.166.167 | Router                                                                                                    | M5300-28G-POE+  | 2/0/1      | 160          | 2                        | 0 Days 05:33:20            | Q.2.15.1            |
|                                             |               |           |                | and the second second sec |                 |            | 1.000        |                          |                            |                     |
| Neighbor                                    | BCM-56545     | 1/0/4     |                | Router                                                                                                    | BCM-56545       | 0/4        | 1/6          | 2                        | 0 Days 05:26:22            | 8.0.0.3             |

The following table describes the ISDP Neighbor fields.

| Field                   | Description                                                                                                    |  |  |  |  |
|-------------------------|----------------------------------------------------------------------------------------------------|--|--|--|--|
| Device ID               | The device ID of the ISDP neighbor.                                                                                                    |  |  |  |  |
| Interface               | The interface on which the neighbor is discovered.                                                                                                    |  |  |  |  |
| Address                 | The address of the neighbor.                                                                                                    |  |  |  |  |
| Capability              | <ul> <li>The capability of the neighbor. These are supported:</li> <li>Router</li> <li>Trans Bridge</li> <li>Source Route</li> <li>Switch</li> <li>Host</li> <li>IGMP</li> <li>Repeater</li> </ul> |  |  |  |  |
| Platform                | The model type of the neighbor. (0 to 32)                                                                                                    |  |  |  |  |
| Port ID                 | The port ID on the neighbor.                                                                                                    |  |  |  |  |
| Hold Time               | The hold time for ISDP packets that the neighbor transmits.                                                                                                    |  |  |  |  |
| Advertisement Version   | The ISDP version sending from the neighbor.                                                                                                    |  |  |  |  |
| Entry Last Changed Time | The time since last entry is changed.                                                                                                    |  |  |  |  |
| Software Version        | The software version on the neighbor.                                                                                                    |  |  |  |  |

### Table 56. ISDP Neighbor

## **View ISDP Statistics**

### To view ISDP statistics:

- 1. Launch a web browser.
- 2. In the address field of your web browser, enter the IP address of the switch.

The login window opens.

3. Enter the user name and password.

The default admin user name is **admin** and the default admin password is blank, that is, do not enter a password.

4. Click the Login button.

The System Information page displays.

5. Select System > ISDP > Advanced > Statistics.

| ISDP Statistics            |   |
|----------------------------|---|
| ISDP Packets Received      | 0 |
| ISDP Packets Transmitted   | 0 |
| ISDPv1 Packets Received    | 0 |
| ISDPv1 Packets Transmitted | 0 |
| ISDPv2 Packets Received    | 0 |
| ISDPv2 Packets Transmitted | 0 |
| ISDP Bad Header            | 0 |
| ISDP Checksum Error        | 0 |
| ISDP Transmission Failure  | 0 |
| ISDP Invalid Format        | 0 |
| ISDP Table Full            | 0 |
| ISDP IP Address Table Full | 0 |
|                            |   |

The following table describes the ISDP Statistics fields.

#### Table 57. ISDP Statistics

| Field                      | Description                                                       |
|----------------------------|-------------------------------------------------------------------|
| ISDP Packets Received      | The ISDP packets received including ISDPv1 and ISDPv2 packets.    |
| ISDP Packets Transmitted   | The ISDP packets transmitted including ISDPv1 and ISDPv2 packets. |
| ISDPv1 Packets Received    | The ISDPv1 packets received.                                      |
| ISDPv1 Packets Transmitted | The ISDPv1 packets transmitted.                                   |
| ISDPv2 Packets Received    | The ISDPv2 packets received.                                      |
| ISDPv2 Packets Transmitted | The ISDPv2 packets transmitted.                                   |
|                            |                                                                   |

Configure System Information

#### Table 57. ISDP Statistics (continued)

| Field                      | Description                                             |
|----------------------------|---------------------------------------------------------|
| ISDP Bad Header            | The ISDP bad packets received.                          |
| ISDP Checksum Error        | The number of the checksum error.                       |
| ISDP Transmission Failure  | The number of the transmission failure.                 |
| ISDP Invalid Format        | The number of the invalid format ISDP packets received. |
| ISDP Table Full            | The table size of the ISDP table.                       |
| ISDP Ip Address Table Full | The table size of the ISDP IP address table.            |

# Manage Timer Schedules

You can configure the global timer settings and set up timer schedules.

## Configure the Global Timer Settings

## To add or delete a global timer schedule:

- 1. Launch a web browser.
- 2. In the address field of your web browser, enter the IP address of the switch.

The login window opens.

**3.** Enter the user name and password.

The default admin user name is **admin** and the default admin password is blank, that is, do not enter a password.

4. Click the Login button.

The System Information page displays.

5. Select System > Timer Schedule > Basic > Global Configuration.

| Timer Schedule Name | Timer Shedule Status | ID |
|---------------------|----------------------|----|
|                     |                      |    |

- 6. Use the **Timer Schedule Name** to specify the name of a timer schedule.
- 7. Take one of the following actions:

- Click the Add button.
   The timer schedule is added.
- Click the **Delete** button. The timer schedule is deleted.

## Configure the Timer Schedule

## To configure the timer schedule:

- **1.** Launch a web browser.
- 2. In the address field of your web browser, enter the IP address of the switch.

The login window opens.

**3.** Enter the user name and password.

The default admin user name is **admin** and the default admin password is blank, that is, do not enter a password.

4. Click the Login button.

The System Information page displays.

5. Select System > Services > Timer Schedule > Advanced > Schedule Configuration.

| Timer Schedule Name                                            |            | ~              |
|----------------------------------------------------------------|------------|----------------|
| Timer Schedule Type                                            | Absolute   | ~              |
| Timer Schedule Entry                                           | new        | ~              |
| Timer Schedule Configu                                         | ration     |                |
| Timer Schedule Configu                                         | ration (bb | :mm)           |
| Timer Schedule Configu<br>Time Start [<br>Time End [           | ration(hh  | :mm)           |
| Timer Schedule Configu<br>Time Start<br>Time End<br>Date Start | (hh        | ::mm)<br>::mm) |

- 6. In the Timer Schedule Name list, select the timer schedule.
- 7. In the Timer Schedule Type list, select Absolute or Periodic.
- 8. In the **Timer Schedule Entry** list, select the number of the timer schedule entries to be configured or added.

If you are adding an entry, select **new**.

**9.** In the **Time Start** field, enter the time of the day in format (HH:MM) when the schedule operation is started.

This field is required. If no time is specified, the schedule does not start running.

- **10.** In the **Time End** field, enter the time of the day in format (HH:MM) when the schedule operation is terminated.
- **11.** Use the **Date Start** to set the schedule start date.

If no date is specified, the schedule starts running immediately.

12. Use the **Date Stop** to set the schedule termination date.

If No End Date selected, the schedule operates indefinitely.

13. Use the Recurrence Pattern to show with what period the event repeats.

If recurrence is not needed (a timer schedule must be triggered just once), then set Date Stop as equal to Date Start. There are the following possible values of recurrence:

• Daily. The timer schedule works with daily recurrence

**Daily mode**. Every WeekDay selection means that the schedule is triggered every day from Monday to Friday. Every Day(s) selection means that the schedule is triggered every defined number of days. If number of days is not specified, then the schedule is triggered every day.

- Weekly. The timer schedule works with weekly recurrence
  - **Every Week(s)**. Define the number of weeks when the schedule is triggered. If number of weeks is not specified, then the schedule is triggered every week.
  - WeekDay. Specify the days of week when the schedule operates.
- Monthly. The timer schedule works with monthly recurrence

**Monthly mode**. Show the day of the month when the schedule is triggered. Field Every Month(s) means that the schedule is triggered every defined number of months.

14. Click the Apply button.

Your settings are saved.

# З Manage Stacking

This chapter covers the following topics:

- M4300 Series Switch Stacking Overview
- Firmware Synchronization and Upgrade
- <u>Stack Configuration Maintenance</u>
- <u>Stack Master Election</u>
- <u>Stack Factory Defaults Reset Behavior</u>
- <u>Stack NSF</u>
- <u>Configure a Stack</u>
- Run Stack Port Diagnostics
- Configure Stack Firmware Synchronization
- View NSF Summary Data
- <u>View NSF Checkpoint Statistics</u>

# M4300 Series Switch Stacking Overview

A stackable switch is a switch that is fully functional operating as a stand-alone unit but can also be set-up to operate together with up to seven other switches. This group of switches shows the characteristics of a single switch while having the port capacity of the sum of the combined switches.

One of the switches in the stack controls the operation of the stack. This switch is called the stack *master*. The remaining switches in the stack are stack *members*. The stack members use stacking technology to behave and work together as a unified system. Layer 2 and higher protocols present the entire switch stack as a single entity to the network.

The stack master is the single point of stack-wide management. From the stack master, you configure the following:

- System-level (global) features that apply to all stack members
- Interface-level features for all interfaces on any stack member

A switch stack is identified in the network by its network IP address. The network IP address is assigned according to the MAC address of the stack master. Every stack member is uniquely identified by its own stack member number, which is from 1 to 8. The stack master can be any number within that range.

Stacking supports the following:

- Up to eight switches per stack
- Single IP address management through a web browser, the CLI, or SNMP.
- Master-slave configuration:
  - The master retains configuration for entire stack.
  - Automatic detection of new members, with synchronization of firmware (upgrade or downgrade as needed).
- Configuration updates across the stack through a single operation.
- Automatic master failover. Fully resilient stack with chain and ring topology.
- Hot swapping (insertion and removal) of stack members.

# Firmware Synchronization and Upgrade

All stack members must run the same software version to ensure compatibility within the stack. By default, if a unit is added to the stack and its software version is not the same as the stack master, that unit is not allowed to join the stack. You can enable the Stack Firmware Auto Upgrade feature, which automatically synchronizes the firmware version on the new unit with the version running on the stack master. The synchronization operation might result in either upgrade or downgrade of firmware on the mismatched stack member.

Upgrading the firmware on a stack of switches is the same as upgrading the firmware on a single switch. After you download a new image by using the File Download page or SCC, the downloaded image is distributed to all the connected units of the stack.

**Note:** We recommend that you set the active image for all stack members the same as the active image of the stack master. In other words, if image1 is the active image on the stack master, all units must use image1 as the active image. For information about configuring the active image, see <u>Configure Dual Image Settings on page 681</u>.

# Stack Configuration Maintenance

The stack master stores and maintains the saved and running configuration files for the switch stack. The configuration files include the system-level settings for the switch stack and the interface-level settings for all stack members. Each stack member retains a copy of the saved file for backup purposes. If the master is removed from the stack or becomes unavailable, another member is elected master and then runs from that saved configuration.

The switch master copies its running configuration to the stack member configured as the *standby* unit whenever it changes (subject to some restrictions to reduce overhead). This enables the standby unit to take over the stack operation with minimal interruption if the stack master becomes unavailable. The running-config synchronization also occurs when the running configuration is auto-saved on the stack master or when the standby unit changes.

# Stack Master Election

All stack members are eligible stack masters. If the stack master becomes unavailable, the remaining stack members participate in electing a new stack master from among themselves. The following factors determine which switch is elected the stack master:

- The switch that is master always has priority to retain the role of master.
- Assigned priority.
- MAC address.

When the stack is powered up and completes the boot process or the original stack master becomes unavailable, the stack master is determined through an election process.

The rules for stack master election are as follows:

- If a unit was elected stack master previously, then it remains the stack master and other units are stack members.
- If no units were stack masters, or more than one unit was a stack master, then the unit with the highest management preference is elected stack master. The management

preference can be assigned by the administrator. However, if all units are assigned the same management preference, then the unit with the highest MAC address is assigned as the stack master.

# Stack Factory Defaults Reset Behavior

If the stack master is reset to the factory default settings (see <u>Reset the Switch to Its Factory</u> <u>Default Settings on page 669</u>), the stack master applies the default settings to all the stack members and resets the stack, including all participating stack members. When the stack boots, the stack master election process begins.

A switch can be described in terms of three semi-independent functions called the forwarding plane, the control plane, and the management plane. The forwarding plane forwards data packets. The forwarding plane is implemented in hardware. The control plane is the set of protocols that determine how the forwarding plane forwards packets, deciding which data packets are allowed to be forwarded and where they go. Application software on the management unit acts as the control plane. The management plane is application software running on the management unit that provides interfaces allowing a network administrator to configure and monitor the device.

# Stack NSF

Nonstop forwarding (NSF) allows the forwarding plane of stack units to continue to forward packets while the control and management planes restart as a result of a power failure, hardware failure, or software fault on the management unit. A nonstop forwarding failover can also be manually initiated by clicking the Initiate Failover button on the NSF Summary page. Traffic flows that enter and exit the stack through physical ports on a unit other than the management continue with at most sub-second interruption when the management unit fails.

To prepare the backup management unit in case of a failover, applications on the management unit continuously checkpoint some state information to the backup unit. Changes to the running configuration are automatically copied to the backup unit. MAC addresses stay the same across a nonstop forwarding failover so that neighbors are not required to relearn them.

When a nonstop forwarding failover occurs, the control plane on the backup unit starts from a partially initialized state and applies the checkpointed state information. While the control plane is initializing, the stack cannot react to external changes, such as network topology changes. Once the control plane is fully operational on the new management unit, the control plane ensures that the hardware state is updated as necessary. Control plane failover time depends on the size of the stack, the complexity of the configuration, and the speed of the CPU.

The management plane restarts when a failover occurs. Management connections must be reestablished.

For NSF to be effective, adjacent networking devices must not reroute traffic around the restarting device. The switch uses three techniques to prevent traffic from being rerouted:

- A protocol can distribute a part of its control plane to stack units so that the protocol can give the appearance that it is still functional during the restart. Spanning tree and port channels use this technique.
- A protocol can enlist the cooperation of its neighbors through a technique known as graceful restart. OSPF uses graceful restart if it is enabled.
- A protocol can restart after the failover if neighbors react slowly enough that they cannot normally detect the outage. The IP multicast routing protocols are a good example of this behavior.

To take full advantage of nonstop forwarding, Layer 2 connections to neighbors must be through port channels that span two or more stack units, and Layer 3 routes must be ECMP routes with next hops through physical ports on two or more units. The hardware can quickly move traffic flows from port channel members or ECMP paths on a failed unit to a surviving unit.

# Configure a Stack

You can move the primary management unit functionality from one unit to another. Upon execution, the entire stack (including all interfaces in the stack) is unconfigured and reconfigured with the configuration on the new primary management unit. After the reload is complete, all stack management capability must be performed on the new primary management unit. To preserve the current configuration across a stack move, save the current configuration to the NVRAM before performing the stack move. A stack move causes all routes and Layer 2 addresses to be lost. The administrator is prompted to confirm the management move.

## Select a New Stack Master

## To select a new stack master:

- **1.** Launch a web browser.
- 2. In the address field of your web browser, enter the IP address of the switch.

The login window opens.

**3.** Enter the user name and password.

The default admin user name is **admin** and the default admin password is blank, that is, do not enter a password.

4. Click the Login button.

The System Information page displays.

5. Select System > Stacking > Basic > Stack Configuration.

| System Switching Management Device View | 2 Routing QoS Security<br>v Services Stacking SNMP LLDP ISDP | Monitoring Maintenance<br>Timer Schedule | e Help Index                   |                             |                       | Add Delete             | Update Cancel Appl      |
|-----------------------------------------|--------------------------------------------------------------|------------------------------------------|--------------------------------|-----------------------------|-----------------------|------------------------|-------------------------|
| Stacking                                | Management Unit Selection                                    |                                          |                                |                             |                       |                        |                         |
| Basic   Stack Configuration             | Management Unit Selected: 1 -                                |                                          |                                |                             |                       |                        |                         |
| •Advanced •                             | Stack Sample Mode                                            |                                          |                                |                             |                       |                        |                         |
|                                         | Stark Configuration                                          |                                          |                                |                             |                       |                        |                         |
|                                         | Unit ID Change Switch ID to                                  | Switch Type                              | Hardware Management Preference | Switch Priority             | Management Status     | Standby Status         | Switch Status           |
|                                         |                                                              | ~<br>M4300-52G                           | Unassigned                     | Unassigned                  | - Management          | None                   | OK                      |
|                                         | Basir Stack Status                                           |                                          |                                |                             |                       |                        |                         |
|                                         | Unit ID Switch Description Serial Number                     | Uptime                                   | Preconfigured Model Identifie  | Plugged-in Model Identifier | Detected Code Version | Detected Code in Flash | SFS Last Attempt Status |

The Management Unit Selected menu displays the current primary management unit.

6. To change the primary management unit, select another unit ID of the stack member to become the stack master.

A message displays to notify you that moving stack management unconfigures the entire stack including all interfaces.

7. Click the **OK** button to confirm the selection and reload the stack.

The stack is unavailable until the boot process completes.

## Specify the Stack Sample Mode

## To specify the stack sample mode:

- **1.** Launch a web browser.
- 2. In the address field of your web browser, enter the IP address of the switch.

The login window opens.

3. Enter the user name and password.

The default admin user name is **admin** and the default admin password is blank, that is, do not enter a password.

4. Click the Login button.

The System Information page displays.

#### 5. Select System > Stacking > Basic > Stack Configuration.

Use the Stack Sample mode section of the page to configure global status management mode, and sample size. The mode and sample size parameters are applied globally to all units in the stack.

- 6. In the **Sample mode** list, select one of the following:
  - **Cumulative**. Tracks the sum of received time-stamp offsets cumulatively.
  - **History**. Tracks the history of received timestamps.
- 7. In the Max Samples field, configure the maximum number of samples to keep.

The valid range is 100 to 500.

8. Click the **Apply** button.

Your settings are saved.

## Configure a Stack Member

## To configure a stack member before adding it to the stack:

- 1. Launch a web browser.
- 2. In the address field of your web browser, enter the IP address of the switch.

The login window opens.

3. Enter the user name and password.

The default admin user name is **admin** and the default admin password is blank, that is, do not enter a password.

4. Click the Login button.

The System Information page displays.

5. Select System > Stacking > Stack Configuration.

| Manageme   | nt Unit Selection  |               |                    |             |         |                                |                             |                       |                        |                         |
|------------|--------------------|---------------|--------------------|-------------|---------|--------------------------------|-----------------------------|-----------------------|------------------------|-------------------------|
| Managem    | ent Unit Selected  | 1 ¥           |                    |             |         |                                |                             |                       |                        |                         |
| Stack Sam  | ple Mode           |               |                    |             |         |                                |                             |                       |                        |                         |
| Sample M   | fode Cumr          | nulative 🛩    |                    |             |         |                                |                             |                       |                        |                         |
|            |                    |               |                    |             |         |                                |                             |                       |                        |                         |
| Stack Conf | liguration         |               |                    |             |         |                                |                             |                       |                        |                         |
| 🗐 Unit     | ID Change Switch   | D to          | Switch Type        |             | Hardwa  | re Management Preference       | Switch Priority             | Management Status     | Standby Status         | Switch Status           |
| 1.1        | e                  |               |                    | ¥           |         |                                | *                           | ×                     |                        |                         |
| 0 1        |                    |               | M4300-52G          |             | Unassig | aned                           | Unassigned                  | Management            | None                   | OK                      |
|            |                    |               |                    |             |         |                                |                             |                       |                        |                         |
| Basic Stac | k Status           |               |                    |             |         |                                |                             |                       |                        |                         |
| Unit ID    | Switch Description | Serial Number | Uptime             |             |         | Preconfigured Model Identifier | Plugged-in Model Identifier | Detected Gode Version | Detected Gode in Flash | SFS Last Attempt Status |
| (1)        | M4300-52G          | 4G215B5YF0012 | 26 days, 23 hours, | 31 minutes, | 16 secs | M4300-52G                      | M4300-52G                   | Q.11.2.1              | 12.2.13.38             | None                    |

- 6. Select the Unit ID of the stack member to add.
- 7. Select the switch model number of the new unit from the Switch Type field.
- 8. Optionally, specify the **Switch Priority** to select whether this unit becomes a management unit in preference to another unit.

The default value for this setting is undefined. If the preference level is set to zero, then the device cannot become a management unit. A higher value indicates a higher priority. The maximum value is 15.

**9.** Use the **Management Status** field to indicate whether the selected switch is the stack master, a normal stacking member, or the standby unit.

A standby unit takes over the stack master responsibilities if the stack master becomes unavailable.

**10.** Click the **Add** button.

The preconfigured unit is added to the stack.

## Change the Settings for an Existing Stack Member

## To change the settings for an existing stack member:

- 1. Launch a web browser.
- 2. In the address field of your web browser, enter the IP address of the switch.

The login window opens.

**3.** Enter the user name and password.

The default admin user name is **admin** and the default admin password is blank, that is, do not enter a password.

4. Click the Login button.

The System Information page displays.

5. Select System > Stacking > Stack Configuration.

The Stack Configuration page displays.

- 6. Select the check box next to the stack member to configure.
- If desired, specify a new unit ID for the stack member in the Change to Switch ID field. The renumbering process causes the unit to reload.
- 8. Specify the switch type, priority, or management status from the available fields.
- 9. Click the Apply button.

The changes to the stack member are saved.

**Note:** If you configured a new unit number for an existing stack member, you are asked to confirm the change. Click the **OK** button to continue or click the **Cancel** button to retain the original settings.

**10.** To make other changes, do the following:

- To remove the selected unit from the stack, click the **Delete** button.
- To update the page with the latest information from the switch, click the **Refresh** button.
- **Note:** If you are adding or removing a dummy unit with PoE for preconfiguration, you must log in again to an actual web session to apply changes and observe relevant PoE web pages.
- **11.** If you made any changes, click the **Apply** button.

Your settings are saved.

The following table describes the nonconfigurable Stack Configuration fields.

| Table 58. | Stack | Configuration |
|-----------|-------|---------------|
|-----------|-------|---------------|

| Field                             | Description                                                                                                    |
|-----------------------------------|----------------------------------------------------------------------------------------------------|
| Hardware Management<br>Preference | The hardware management preference of the switch. The hardware management preference can be disabled or unassigned.                                                                       |
| Standby Status                    | Identifies the switch that is configured as the standby unit. The possible values are as follows:                                                                                         |
|                                   | • <b>Cfg Standby</b> . Indicates that the unit is configured as the standby unit.<br>The unit configured as the standby switch becomes the stack manager if<br>the current manager fails. |
|                                   | • <b>Opr Standby</b> . Indicates that this unit is operating as the standby unit and the configured standby unit is not part of the stack.                                                |
|                                   | • None. The switch is not configured as the standby unit.                                                                                                    |
| Switch Status                     | The status of the selected unit. The possible values are as follows:                                                                                                    |
|                                   | • OK. The unit is connected and works properly.                                                                                                    |
|                                   | • Unsupported. The type of inserted unit is not supported.                                                                                                    |
|                                   | • <b>Code Mismatch</b> . The firmware version is not identical to the master or management unit.                                                                                          |
|                                   | • <b>Config Mismatch</b> . The inserted device type is different from the configured devices.                                                                                             |
|                                   | • Not Present. The unit is not connected.                                                                                                    |
|                                   | • SDM Mismatch. The SDM template does not match.                                                                                                    |
|                                   | • Updating Code. A firmware update is in progress.                                                                                                    |
|                                   | • STM Mismatch. The STM template does not match.                                                                                                    |

The following table describes the nonconfigurable Stack Status information that is displayed.

## Table 59. Stack Status nonconfigurable fields

| Field                             | Description                                                                                                    |
|-----------------------------------|----------------------------------------------------------------------------------------------------|
| Hardware Management<br>Preference | The hardware management preference of the switch, which can be disabled or unassigned.                                                                                                    |
| Standby Status                    | <ul> <li>Identifies the switch that is configured as the standby unit:</li> <li>Cfg Standby. The unit is configured as the standby unit. The unit configured as the standby switch becomes the stack manager if the current manager fails.</li> <li>Opr Standby. This unit is operating as the standby unit and the configured standby Unit is not part of the stack.</li> <li>None. The switch is not configured as the standby unit.</li> </ul> |

| Field                          | Description                                                                                                    |
|--------------------------------|----------------------------------------------------------------------------------------------------|
| Switch Status                  | <ul> <li>The status of the selected unit. Possible values are as follows:</li> <li>OK. The unit is connected and works properly.</li> <li>Unsupported. The type of inserted unit is not supported.</li> <li>Code Mismatch. The code version is not identical to the master/management unit.</li> <li>Config Mismatch. The inserted device type is different from the configured devices.</li> <li>Not Present. The unit is not connected.</li> <li>SDM Mismatch. SDM template mismatch.</li> <li>Updating Code. A code update is in progress.</li> <li>STM Mismatch. STM template mismatch.</li> </ul> |
| Unit ID                        | The unit ID of the specific switch.                                                                                                    |
| Switch Description             | The description for the unit that is configured by the user.                                                                                                    |
| Serial Number                  | The unique box serial number for this switch.                                                                                                    |
| Up Time                        | The relative time since the last reboot of the switch.                                                                                                    |
| Preconfigured Model Identifier | The model type assigned by the device manufacturer to identify the device.                                                                                                    |
| Plugged-In Model Identifier    | The model type assigned by the device manufacturer to identify the plugged-in device.                                                                                                    |
| Detected Code Version          | The detected version of code on this unit.                                                                                                    |
| Detected Code in Flash         | The release number and version number of the code stored in flash.                                                                                                    |
| SFS Last Attempt Status        | The stack firmware synchronization last attempt status.                                                                                                    |

## Table 59. Stack Status nonconfigurable fields (continued)

## Configure the Mode of the Stack Ports

By default, the stack ports on each switch are configured for stacking. However, you can use these ports as standard Ethernet ports. Use the Stack Port Configuration page to configure the mode of the stack ports and to view information about the ports.

## To configure the mode of the stack ports:

- **1.** Launch a web browser.
- 2. In the address field of your web browser, enter the IP address of the switch.

The login window opens.

**3.** Enter the user name and password.

The default admin user name is **admin** and the default admin password is blank, that is, do not enter a password.

4. Click the Login button.

The System Information page displays.

Select System > Stacking > Advanced > Stack Port Configuration.
 The page is shown in two parts.

| System                                           | Switching                    | 2     | Routing                | J Qo               | S Securit                   | y Monitoring          | Maintenance                           | Help               | Index                                          |                                                  |
|--------------------------------------------------|------------------------------|-------|------------------------|--------------------|-----------------------------|-----------------------|---------------------------------------|--------------------|------------------------------------------------|--------------------------------------------------|
| Management                                       | Device View                  | Sei   | rvices                 | Stacking 1         | SNMP LLDP                   | ISDP Timer Schedule   | Þ.                                    |                    |                                                |                                                  |
|                                                  |                              |       |                        |                    |                             |                       |                                       |                    |                                                |                                                  |
| Stack                                            | ting                         | Stack | k-port Cor             | figuration         |                             |                       |                                       |                    |                                                |                                                  |
| Basic                                            | ~                            | 1 A   |                        |                    |                             |                       |                                       |                    |                                                |                                                  |
| Advanced                                         | ~                            |       | Unit ID                | Port Type          | Product name                | Configured Stack Mode | Running Stack Mode                    | Link Status        | Link Speed (Gbps)                              | Transmit Data Rate (Mb                           |
| <ul> <li>Stack Config</li> </ul>                 | guration                     |       |                        |                    |                             | · · · ·               |                                       |                    |                                                |                                                  |
| <ul> <li>Stack-port C</li> </ul>                 | onfiguration                 |       | 1                      | 0/49               |                             | Ethernet              | Ethernet                              | Down               | 10                                             | 0                                                |
| Stack-port D                                     | liagnostics                  |       | 1                      | 0/50               |                             | Ethernet              | Ethernet                              | Down               | 10                                             | 0                                                |
| · Stack-poir D                                   | lagnostica                   |       | 1                      | 0/51               |                             | Ethernet              | Ethernet                              | Down               | 10                                             | 0                                                |
| Sector Strandson                                 |                              |       |                        |                    |                             |                       |                                       |                    |                                                |                                                  |
| <ul> <li>Stack Firmw<br/>Synchronizat</li> </ul> | tion                         | 0     | 1                      | 0/52               |                             | Ethernet              | Ethernet                              | Down               | 10                                             | 0                                                |
| Stack Firmw<br>Synchronizal                      | rare<br>tion                 | 0     | 1                      | 0/52               |                             | Ethernet              | Ethernet                              | Down               | 10<br>Update                                   | 0<br>Cancel Appl                                 |
| Stack Firmw<br>Synchronizar                      | rare<br>tion                 |       | 1                      | 0/52               |                             | Ethernet              | Ethernet                              | Down               | 10<br>Update                                   | e Cancel Appl                                    |
| Stack Firmw<br>Synchroniza                       | rare<br>tion<br>Rate (Errors | s/s)  | 1<br>Total T           | 0/52               | rors Receive                | Ethernet              | Ethernet<br>Receive Error Rate        | Down<br>(Errors/s) | 10<br>Update                                   | Cancel Appl                                      |
| Stack Firmw<br>Synchronizat                      | rare<br>tion<br>Rate (Errors | s/s)  | 1<br>Total T           | 0/52<br>ransmit Er | rors Receive                | Ethernet              | Ethernet                              | Down<br>(Errors/s) | 10<br>Update<br>Total Receive E                | e Cancel Appl                                    |
| Stack Firmw<br>Synchroniza                       | rare<br>tion                 | s/s)  | 1<br>Total T<br>0      | 0/52<br>ransmit Er | rors Receive                | Ethernet              | Ethernet<br>Receive Error Rate        | Down<br>(Errors/s) | 10<br>Update<br>Total Receive E                | Cancel Appl                                      |
| Stack Firmw<br>Synchroniza                       | rare<br>tion                 | s/s)  | 1<br>Total T<br>0<br>0 | 0/52               | rors Receive                | Ethernet              | Ethernet<br>Receive Error Rate        | Down<br>(Errors/s) | 10<br>Update<br>Total Receive E<br>0<br>0      | Cancel App                                       |
| - Stack Firmw<br>Synchronizar                    | rare<br>tion                 | s/s)  | Total T<br>0<br>0<br>0 | 0/52               | rors Receive<br>0<br>0<br>0 | Ethernet              | Ethernet Receive Error Rate 0 0 0 0 0 | Down<br>(Errors/s) | 10<br>Update<br>Total Receive E<br>0<br>0<br>0 | e Cancel App<br>Errors Link Flaps<br>0<br>0<br>0 |

- 6. Select the check box associated with the unit and port to configure:
- 7. From the Configured Stack mode field, select the operating mode of the port to be either:
  - **Stack**. The port connects to the stack port on another stack member. This is the default value for back panel stack mode.
  - **Ethernet**. The port operates as a standard switch port that receives and transmits network traffic. This is the default value for front panel stack mode.
- 8. Click the Apply button.

Your settings are saved.

The following table describes Stack Port Configuration fields.

#### Table 60. Stack Port Configuration

| Field              | Description                                         |
|--------------------|-----------------------------------------------------|
| Unit ID            | The unit.                                           |
| Port               | The stackable interfaces on the given unit.         |
| Slot ID            | The slot ID in the format unit/slot.                |
| Туре               | The type of stackable interfaces on the given unit. |
| Product Name       | The name of the XFP/SFP+ adapter.                   |
| Running Stack mode | The run-time mode of the stackable interface.       |
| Link Status        | The link status (UP/DOWN) of the port.              |

| Field                     | Description                                                                        |
|---------------------------|------------------------------------------------------------------------------------|
| Link Speed (Gbps)         | The maximum speed of the stacking port.                                            |
| Transmit Data Rate (Mbps) | The approximate transmit rate on the stacking port.                                |
| Transmit Error Rate       | The number of errors in transmit packets per second.                               |
| Total Transmit Errors     | The total number of errors in transmit packets since boot. The counter might wrap. |
| Receive Data Rate (Mbps)  | The approximate receive rate on the stacking port.                                 |
| Receive Error Rate        | The number of errors in receive packets per second.                                |
| Total Receive Errors      | The total number of errors in receive packets since boot. The counter might wrap.  |
| Link Flaps                | The total number of link flaps.                                                    |

#### Table 60. Stack Port Configuration (continued)

# Run Stack Port Diagnostics

## To run stack port diagnostics:

- **1.** Launch a web browser.
- 2. In the address field of your web browser, enter the IP address of the switch.

The login window opens.

**3.** Enter the user name and password.

The default admin user name is **admin** and the default admin password is blank, that is, do not enter a password.

4. Click the Login button.

The System Information page displays.

5. Select System > Stacking > Advanced > Stack Port Diagnostics.

| System                                          | Switching     | Rout         | ing       | QoS        | Security     |      | Monitoring     |
|-------------------------------------------------|---------------|--------------|-----------|------------|--------------|------|----------------|
| Management                                      | Device View   | Services     | Stackin   | g SNMP     | LLDP         | ISDP | Timer Schedule |
| Stacl                                           | king          | Stack-port D | iagnostic | s          |              |      |                |
| Basic                                           | ~             | 1 All        |           |            |              |      |                |
| <ul> <li>Advanced</li> </ul>                    | ~             | Unit ID      | Port      | Port Diagr | nostics Info |      |                |
| <ul> <li>Stack Confi</li> </ul>                 | guration      | 1            | 0/49      | 1-         |              |      |                |
| • Stack-port (                                  | Configuration | 1            | 0/50      |            |              |      |                |
| Otack port c                                    | oninguration  | 1            | 0/51      |            |              |      |                |
| Stack-port L                                    | liagnostics   | 1            | 0/52      |            |              |      |                |
| <ul> <li>Stack Firmw<br/>Synchroniza</li> </ul> | tion          |              |           |            |              |      |                |
| •NSF                                            | ~             | Stack-port p | acket-pat | ı          |              |      |                |
|                                                 |               | Direction    |           | Packet-    | path         |      |                |
|                                                 |               | 1 All        |           |            |              |      |                |

- 6. Select Unit ID to display the packet path starting from the selected unit.
- 7. Select All to display the packet path from all the units in the stack.
- 8. To refresh the page with the latest information on the switch, click the Update button.

The following table describes the Stack Port Diagnostics fields.

#### Table 61. Stack Port Diagnostics

| Field                 | Definition                                                                                                    |
|-----------------------|----------------------------------------------------------------------------------------------------|
| Unit ID               | The unit.                                                                                                    |
| Port                  | The stackable interface on the given unit.                                                                         |
| Port Diagnostics Info | Displays three text fields (80 character strings) populated by the driver containing debug and status information. |

The following table describes the nonconfigurable Stack Port Packet Path fields.

#### Table 62. Stack Port Packed Path

| Field       | Definition          |
|-------------|---------------------|
| Direction   | The path direction. |
| Packet Path | The packet path.    |

# Configure Stack Firmware Synchronization

## To configure the stack firmware synchronization features:

- 1. Launch a web browser.
- **2.** In the address field of your web browser, enter the IP address of the switch. The login window opens.
- **3.** Enter the user name and password.

The default admin user name is **admin** and the default admin password is blank, that is, do not enter a password.

4. Click the Login button.

The System Information page displays.

5. Select System > Stacking > Advanced > Stack Firmware Synchronization.

| System                                          | Switching     | Routi       | ing         | QoS       | Securit | у       | Monitoring     |
|-------------------------------------------------|---------------|-------------|-------------|-----------|---------|---------|----------------|
| Management                                      | Device View   | Services    |             | SNMP      | LLDP    | ISDP    | Timer Schedule |
| Stacl                                           | king          | Stack Firmw | are Synchro | onization |         |         |                |
| Basic                                           | ¥             | Stack Firm  | ware Auto l | Jpgrade   | ۲       | Disable | e 🔘 Enable     |
| <ul> <li>Advanced</li> </ul>                    | ^             | Traps       |             |           | 0       | Disable | e 🖲 Enable     |
| Stack Config                                    | guration      | Allow Dow   | ngrade      |           | 0       | Disable | e 🖲 Enable     |
| <ul> <li>Stack-port C</li> </ul>                | Configuration |             |             |           |         |         |                |
| <ul> <li>Stack-port E</li> </ul>                | )iagnostics   |             |             |           |         |         |                |
| <ul> <li>Stack Firmw<br/>Synchroniza</li> </ul> | /are<br>ition |             |             |           |         |         |                |
| •NSF                                            | ~             |             |             |           |         |         |                |

6. Specify whether Stack Firmware Auto Upgrade is enabled or disabled.

This feature determines what to do when a new member attempts to join the stack, and its firmware does not match the version running on the master.

- **Enable**. The stack master upgrades the version on the new member to match the version running on the rest of the stack.
- **Disable**. The new member is not allowed to join.
- **7.** Use the **Traps** field to enable or disable sending of traps during stack firmware synchronization start, failure, or finish.
- 8. Use the Allow Downgrade field to determine whether the stack master downgrades the firmware version on a new member that attempts to join the stack if the new member has a firmware version that is more recent that the stack.
- 9. Click the Apply button.

Your settings are saved.

# View NSF Summary Data

## To display NSF Summary data:

- **1.** Launch a web browser.
- 2. In the address field of your web browser, enter the IP address of the switch.

The login window opens.

**3.** Enter the user name and password.

The default admin user name is **admin** and the default admin password is blank, that is, do not enter a password.

4. Click the Login button.

The System Information page displays.

| 5. | Select System | > | Stacking > | NSF | > | NSF | Summary |
|----|---------------|---|------------|-----|---|-----|---------|
|----|---------------|---|------------|-----|---|-----|---------|

| Admin Status                                                                              |                                                               | Disable  Enable                                                      |
|-------------------------------------------------------------------------------------------|---------------------------------------------------------------|----------------------------------------------------------------------|
| Operational St                                                                            | atus                                                          | Enable                                                               |
| Last Startup R                                                                            | eason                                                         | Power On                                                             |
| Time Since La                                                                             | st Restart                                                    | 27 days 0 hrs 4 mins 33 secs                                         |
| Restart In Proj                                                                           | gress                                                         | No                                                                   |
| Warm Restart                                                                              | Ready                                                         | No                                                                   |
| Copy of Running                                                                           | g Configuration                                               | to Backup Unit                                                       |
| Copy of Running<br>Status                                                                 | g Configuration                                               | to Backup Unit<br>No Backup Unit                                     |
| Copy of Running<br>Status<br>Backup Config                                                | g Configuration<br>uration Age                                | to Backup Unit<br>No Backup Unit<br>Not yet copied                   |
| Copy of Running<br>Status<br>Backup Config<br>Time Until New                              | g Configuration<br>uration Age<br>ct Backup                   | to Backup Unit<br>No Backup Unit<br>Not yet copied<br>No Backup Unit |
| Copy of Running<br>Status<br>Backup Config<br>Time Until Ney<br>NSF Support on            | g Configuration<br>uration Age<br>(t Backup<br>Unit           | to Backup Unit<br>No Backup Unit<br>Not yet copied<br>No Backup Unit |
| Copy of Running<br>Status<br>Backup Config<br>Time Until Ney<br>NSF Support on<br>Unit ID | g Configuration<br>uration Age<br>tt Backup<br>Unit<br>NSF Su | to Backup Unit<br>No Backup Unit<br>Not yet copied<br>No Backup Unit |

- 6. Use the Admin Status radio button to enable or disable the NSF feature on the stack. When enabled, the stack selects a backup unit. Applications on the management unit copy data to the backup unit.
- 7. To cause the supervisor unit to fail over to the backup blade, click the **Initiate Failover** button on the top right corner of the page.
- 8. To refresh the page with the latest information on the switch, click the **Update** button.

The following table describes the nonconfigurable NSF Summary data that is displayed.

| Field                                        | Description                                                                                                    |
|----------------------------------------------|----------------------------------------------------------------------------------------------------|
| Operational Status                           | Indicates whether NSF is enabled on the chassis. NSF is enabled by default.                                                                                                    |
| Last Startup Reason                          | <ul> <li>The type of activation that caused the software to start the last time. The possible values are as follows:</li> <li>Power On. The switch is rebooted. A power cycle or an administrative reload command might caused this</li> <li>Cold Admin Move. The system resets all hardware tables without a reboot and the application begins from a pre-initialized state, but no data is retained from before the failover.</li> <li>Warm Admin Move. The administrator issued a command for the standby manager to take over.</li> <li>Auto Warm. The primary management card restarted due to a failure, and the system executed a nonstop forwarding failover.</li> <li>Auto Cold. The system switched from the active manager to the backup manager and could not maintain user data traffic. This is usually caused by multiple failures occurring close together.</li> </ul> |
| Time Since Last Restart                      | Time since the current management card because the active management card. For the backup manager, the value is set to 0d:00:00:00.                                                                                                    |
| Restart In Progress                          | Indicates whether a restart is in progress. A restart is not considered complete until all hardware tables are fully reconciled.                                                                                                    |
| Warm Restart Ready                           | Indicates whether the initial full checkpoint finished.                                                                                                    |
| Copy of Running Configuration to Backup Unit |                                                                                                    |
| Status                                       | Status of copying the running configuration to backup blades.                                                                                                    |
| Backup Configuration Age                     | Indicates the time since the running configuration was last copied to the backup blade.                                                                                                    |
| Time Until Next Backup                       | Indicates the number of seconds until the running configuration is copied to the backup blade.                                                                                                    |
| NSF Support on Unit                          |                                                                                                    |
| Unit ID                                      | The slot number for the blade.                                                                                                    |
| NSF Support                                  | Displays whether the switch supports the nonstop forwarding (NSF) feature.                                                                                                    |
## View NSF Checkpoint Statistics

#### To view NSF checkpoint statistics:

- **1.** Launch a web browser.
- 2. In the address field of your web browser, enter the IP address of the switch.

The login window opens.

**3.** Enter the user name and password.

The default admin user name is **admin** and the default admin password is blank, that is, do not enter a password.

4. Click the Login button.

The System Information page displays.

5. Select System > Chassis > NSF > Checkpoint Statistics.

| Messages Checkpointed          | 58                           |  |
|--------------------------------|------------------------------|--|
| Bytes Checkpointed             | 31786                        |  |
| Time Since Counters Cleared    | 0 days 0 hrs 11 mins 28 secs |  |
| Checkpoint Message Rate        | 0.084 msg/sec                |  |
| Last 10-second Message Rate    | 0.0 msg/sec                  |  |
| Highest 10-second Message Rate | 3.4 msg/sec                  |  |

- 6. To reset the statistics on the page, click the Clear button.
- 7. To refresh the page with the latest information on the switch, click the Update button.

The following table describes the nonconfigurable information that is displayed.

#### Table 64. NSF Checkpoint Statistics

| Field                          | Description                                                              |
|--------------------------------|--------------------------------------------------------------------------|
| Messages Checkpoint            | The number of messages sent from the supervisor to the backup blade.     |
| Bytes Checkpointed             | How much data was sent from the supervisor until to the backup blade.    |
| Time Since Counters Cleared    | The amount of time since the counters were reset.                        |
| Checkpoint Message Rate        | The number of seconds between measurements.                              |
| Last 10-second Message Rate    | How many messages were sent in the last measurement interval.            |
| Highest 10-second Message Rate | The highest number of messages that were sent in a measurement interval. |

# 4

# Configure Switching Information

This chapter covers the following topics:

- Configure VLANs
- Configure Auto-VolP
- <u>Configure iSCSI Settings</u>
- <u>Configure Spanning Tree Protocol</u>
- Manage Multicast
- Configure MVR
- Search and Manage the MAC Address Table
- Manage Port Settings
- Manage Link Aggregation Groups
- Manage the Multiple Registration Protocol Settings
- Manage Loop Protection

# Configure VLANs

Adding virtual LAN (VLAN) support to a Layer 2 switch offers some of the benefits of both bridging and routing. Like a bridge, a VLAN switch forwards traffic based on the Layer 2 header, which is fast, and like a router, it partitions the network into logical segments, which provides better administration, security, and management of multicast traffic.

By default, all ports on the switch are in the same broadcast domain. VLANs electronically separate ports on the same switch into separate broadcast domains so that broadcast packets are not sent to all the ports on a single switch. When you use a VLAN, users can be grouped by logical function instead of physical location.

Each VLAN in a network is assigned an associated VLAN ID, which appears in the IEEE 802.1Q tag in the Layer 2 header of packets transmitted on a VLAN. An end station can omit the tag, or the VLAN portion of the tag, in which case the first switch port to receive the packet can either reject it or insert a tag using its default VLAN ID. A given port can handle traffic for more than one VLAN, but it can support only one default VLAN ID.

You can define VLAN groups stored in the VLAN membership table. Each switch in the M4300 Series and M4300-96X family supports up to 1024 VLANs. VLAN 1 is created by default and is the default VLAN of which all ports are members.

### Configure Basic VLAN Settings

The internal VLAN is reserved by a port-based routing interface and invisible to the end user. Once these internal VLANs are allocated by the port-based routing interface, they cannot be assigned to a routing VLAN interface.

#### To configure internal VLAN settings:

- 1. Launch a web browser.
- 2. In the address field of your web browser, enter the IP address of the switch.

The login window opens.

3. Enter the user name and password.

The default admin user name is **admin** and the default admin password is blank, that is, do not enter a password.

4. Click the Login button.

The System Information page displays.

5. Select Switching > VLAN > Basic > VLAN Configuration.

| Reset   |              |                  |           |               |            |
|---------|--------------|------------------|-----------|---------------|------------|
| Rese    | et Configura | tion [           |           |               |            |
|         |              |                  |           |               |            |
| Interna | al VLAN Co   | onfiguration     |           |               |            |
| Interr  | nal VLAN A   | Ilocation Base   | 40        | 93            |            |
| Interr  | nal VLAN A   | Ilocation Policy |           | Ascending 💿 I | Descending |
|         |              |                  |           |               |            |
| VLAN    | Configurati  | on               |           |               |            |
|         |              |                  |           |               |            |
|         | VLAN ID      | VLAN Name        | VLAN Type | Make Static   |            |
|         |              |                  |           | Disable 🛩     |            |
|         |              |                  |           |               |            |

- **6.** To reset VLAN settings to their default values, select the **Reset Configuration** check box. The factory default values are as follows:
  - All ports are assigned to the default VLAN of 1.
  - All ports are configured with a PVID of 1.
  - All ports are configured to an Acceptable Frame Types value of Admit All Frames.
  - All ports are configured with Ingress Filtering disabled.
  - All ports are configured to transmit only untagged frames.
  - GVRP is disabled on all ports and all dynamic entries are cleared.

All VLANs, except for the default VLAN, are deleted.

7. Specify the internal VLAN settings.

The Internal VLAN Configuration section displays the allocation base and the allocation mode of internal VLAN.

**a.** Use **Internal VLAN Allocation Base** to specify the VLAN allocation base for the routing interface.

The default base range of the internal VLAN is 1 to 4093.

**b.** Select the **Internal VLAN Allocation Policy Ascending** or **Descending** radio button.

This specifies a policy for the internal VLAN allocation.

8. Use VLAN ID to specify the VLAN identifier for the new VLAN.

The range of the VLAN ID is 1 to 4093.

9. Use the optional VLAN Name field to specify a name for the VLAN.

The VLAN name can be up to 32 alphanumeric characters long, including blanks. The default is blank. VLAN ID 1 always uses the name Default.

The **VLAN Type** field identifies the type of the VLAN you are configuring. You cannot change the type of the default VLAN (VLAN ID = 1): it is always type Default. When you create a VLAN using this page, its type is always Static. A VLAN that is created by GVRP registration initially uses a type of Dynamic. When configuring a dynamic VLAN, you can change its type to Static.

10. Click the Add button.

The VLAN is added to the switch.

**11.** Click the **Apply** button.

Your settings are saved.

### Reset the VLAN Configuration to Default Setting

#### To reset the VLAN configuration to default settings:

- 1. Launch a web browser.
- 2. In the address field of your web browser, enter the IP address of the switch.

The login window opens.

**3.** Enter the user name and password.

The default admin user name is **admin** and the default admin password is blank, that is, do not enter a password.

4. Click the Login button.

The System Information page displays.

5. Select Switching > VLAN > Advanced > VLAN Configuration.

| Reset Configuration                                                                                                    | Reset |                        |                  |             |                              |
|----------------------------------------------------------------------------------------------------|-------|------------------------|------------------|-------------|------------------------------|
| Internal VLAN Configuration<br>Internal VLAN Allocation Base<br>Internal VLAN Allocation Policy © Ascending © Descending           | Rese  | et Configura           | ition [          |             |                              |
| Internal VLAN Configuration Internal VLAN Allocation Base Internal VLAN Allocation Policy © Ascending © Descending                 |       |                        |                  |             |                              |
| Internal VLAN Allocation Base 4093<br>Internal VLAN Allocation Policy © Ascending © Descending                                     | ntern | al VI AN Co            | nfiguration      |             |                              |
| Internal VLAN Allocation Policy                                                                                                    | Inter | nal VLAN A             | Ilocation Base   | 40          | 03                           |
| Internal VEAN Allocation Policy                                                                                                    | Inter |                        | Ilocation Policy | 40          | Ascending @ Descend          |
|                                                                                                    |       |                        | ,                | 0           | 30                           |
|                                                                                                    | /1    | Cartan                 |                  |             |                              |
| I AN Carferentia                                                                                                    | VLAN  | Configurati            | on               |             |                              |
| /LAN Configuration                                                                                                    | 100   | Statement of the state |                  | and a state | and the second second second |
| /LAN Configuration                                                                                                    |       | VLAN ID                | VLAN Name        | VLAN Type   | Make Static                  |
| VLAN Configuration           VLAN ID         VLAN Name         VLAN Type         Make Static           Disable ~         Disable ~ |       | VLAN ID                | VLAN Name        | VLAN Type   | Make Static                  |

6. Select the **Reset Configuration** check box.

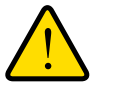

#### WARNING:

If you select this button and confirm your selection on the next page, all VLAN configuration parameters are reset to their factory default values.

**7.** Confirm your selection.

All VLANs, except for the default VLAN, are deleted. The factory default values are as follows:

- All ports are assigned to the default VLAN of 1.
- All ports are configured with a PVID of 1.
- All ports are configured to an Acceptable Frame Types value of Admit All Frames.
- All ports are configured with ingress filtering disabled.
- All ports are configured to transmit only untagged frames.
- GVRP is disabled on all ports and all dynamic entries are cleared.

### Configure an Internal VLAN

The Internal VLAN section displays the allocation base and the allocation mode of internal VLAN. The internal VLAN is reserved by a port-based routing interface and invisible to the end user. Once these internal VLANs are allocated by the port-based routing interface, they cannot be assigned to a routing VLAN interface.

#### To configure an internal VLAN:

- **1.** Launch a web browser.
- 2. In the address field of your web browser, enter the IP address of the switch.

The login window opens.

**3.** Enter the user name and password.

The default admin user name is **admin** and the default admin password is blank, that is, do not enter a password.

4. Click the Login button.

The System Information page displays.

5. Select Switching > VLAN > Advanced > VLAN Configuration.

| leset  |              |                 |           |                          |          |
|--------|--------------|-----------------|-----------|--------------------------|----------|
| Rese   | et Configura | tion [          |           |                          |          |
|        |              |                 |           |                          |          |
| nterna | al VLAN Co   | onfiguration    |           |                          |          |
| Inter  | nal VLAN A   | Ilocation Base  | 40        | 93                       |          |
| Inter  | nal VLAN A   | location Policy | · .       | Ascending 💿 De           | scending |
| /LAN   | Configurati  | on              |           |                          |          |
|        |              |                 | -         |                          |          |
|        | VLAN ID      | VLAN Name       | VLAN Type | Make Static              |          |
|        | VLAN ID      | VLAN Name       | VLAN Type | Make Static<br>Disable 👻 |          |

6. In the Internal VLAN Allocation Base field, specify the VLAN allocation base for the routing interface.

You can enter a value from 1 to 4093.

7. Select the Internal VLAN Allocation Policy Ascending or Descending radio button.

This specifies a policy for the internal VLAN allocation.

8. Click the Apply button.

Your settings are saved.

### Configure VLAN Trunking

You can configure switchport mode settings on interfaces. The switchport mode defines the purpose of the port based on the type of device it connects to and constraints the VLAN configuration of the port accordingly. Assigning the appropriate switchport mode helps simplify VLAN configuration and minimize errors.

#### To configure VLAN trunking:

- 1. Launch a web browser.
- 2. In the address field of your web browser, enter the IP address of the switch.

The login window opens.

**3.** Enter the user name and password.

The default admin user name is **admin** and the default admin password is blank, that is, do not enter a password.

4. Click the Login button.

The System Information page displays.

5. Select Switching > VLAN > Advanced > VLAN Trunking Configuration.

|                                        | 0.04.25  | - was | y en re e can              |                 |                     |                |                |                     | LX M          |
|----------------------------------------|----------|-------|----------------------------|-----------------|---------------------|----------------|----------------|---------------------|---------------|
| ETGEAR                                 |          | -     | 1997                       |                 |                     |                |                |                     |               |
| oSafe M6100 Cha                        | ssis Sw  | ltch  |                            |                 |                     |                |                |                     | Welcome admin |
| System Sw                              | ritching |       | Routing                    | QoS             | Security Monit      | oring Maint    | enance He      | lp Index            |               |
| UAN Auto-VolP                          | iSCSI    | ST    | <ul> <li>Multic</li> </ul> | est MVR Add     | iress Table Ports L | AG MLAG MR     | P              |                     |               |
|                                        |          |       |                            |                 |                     |                |                |                     | Cancel Apply  |
| VLAN                                   |          | Switc | hport Conf                 | iguration       |                     |                |                |                     | 0             |
| lasic                                  | ~        | 12    | 3 LAG AII                  |                 |                     |                | Go To Interfac | e Go                |               |
| vdvanced                               | ^        |       | Interface                  | Switchport Mode | Native VLAN Tagging | Access VLAN ID | Native VLAN ID | Trunk Allowed VLANs |               |
| <ul> <li>VLAN Configuration</li> </ul> | 1        |       |                            | ~               |                     | ~              | ~              |                     |               |
| VLAN Trunking                          |          | 8     | 1/0/1                      | General         | Disable             | 1              | 1              | 1-4093              |               |
| Configuration                          |          |       | 1/0/2                      | General         | Disable             | 1              | 1              | 1-4093              |               |
| VLAN Membership                        |          |       | 1/0/3                      | General         | Disable             | 1              | 1              | 1-4093              |               |
| <ul> <li>VLAN Status</li> </ul>        |          |       | 1/0/4                      | General         | Disable             | 1              | 1              | 1-4093              |               |
| Port PVID                              |          | 8     | 1/0/5                      | General         | Disable             | 1              | 1              | 1-4093              |               |
| Configuration                          |          |       | 1/0/6                      | General         | Disable             | 1              | 1              | 1-4093              |               |
| MAC Based VLAN                         |          |       | 1/0/7                      | General         | Disable             | 1              | 1              | 1-4093              |               |
| Protocol Based VU                      | AN       |       | 1/0/8                      | General         | Disable             | 1              | 1              | 1-4093              |               |
| Group Configuration                    | 1        |       | 1/0/9                      | General         | Disable             | 1              | 1              | 1-4093              |               |
| Protocol Based VL/                     | AN .     |       | 1/0/10                     | General         | Disable             | 1              | 1              | 1-4093              |               |
| Group Membership                       |          |       | 1/0/11                     | General         | Disable             | 1              | 1              | 1-4093              |               |
| IP Subnet Based                        |          |       | 1/0/12                     | General         | Disable             | 1              | 1              | 1-4093              |               |
| VLAN                                   |          |       | 1/0/13                     | General         | Disable             | 1              | 1              | 1-4093              |               |
| Port DVLAN                             |          |       | 1/0/14                     | General         | Disable             | 1              | 1              | 1-4093              |               |
| Configuration                          |          | 0     | 1/0/15                     | General         | Disable             | 1              | 1              | 1-4093              |               |
| Voice VLAN                             |          |       | 1/0/16                     | General         | Disable             | 1              | 1              | 1-4093              |               |
| Computation                            |          | 0     | 1/0/17                     | General         | Disable             | 1              | 1              | 1-4093              |               |
| · GARP Switch                          |          |       | 1/0/18                     | General         | Disable             | 1              | 1              | 1-4093              |               |
| Comgaration                            |          | 0     | 1/0/19                     | General         | Disable             | 1              | 1              | 1-4093              |               |

- 6. To specify which interfaces are displayed on the page, select one of the following options:
  - Select the Unit ID field to display physical port information for the selected unit.
  - Use LAG to display LAGs only.
  - Use All to display all physical ports.
- 7. Use one of the following methods to select an interface:
  - Use **Go To Interface** to select an interface by entering its number.
  - Use Interface to select the interface for which data is to be displayed or configured.
- 8. In the Switchport Mode list, select one of the following:
  - Access. This mode is suitable for ports connected to end stations or end users. Access ports participate in only one VLAN. They accept both tagged and untagged packets, but always transmit untagged packets.
  - **Trunk**. This mode is intended for ports that are connected to other switches. Trunk ports can participate in multiple VLANs and accept both tagged and untagged packets.
  - **General**. This mode enables custom configuration of a port. You configure the general port VLAN attributes, such as membership, PVID, tagging, ingress filter, and so on, using the settings on the Port Configuration page. By default, all ports are initially configured in **General** mode.
  - Host. This mode is used for private VLAN configuration.
  - **Promiscuous**. This mode is used for private VLAN configuration.
- 9. Select from the list to configure the Access VLAN ID.

This is the access VLAN for the port, and is valid only when the port switchport mode is **Access**.

**10.** Select from the list to configure the **Native VLAN ID**.

This is the native VLAN for the port, and is valid only when the port switchport mode is **Trunk**.

**11.** Configure the **Trunk Allowed VLANs**.

This is the set of VLANs of which the port can be a member when configured in **Trunk** mode. By default, this list contains all possible VLANs, even if they are not yet created. VLAN IDs are in the range 1 to 4093. Use a hyphen (-) to specify a range, or a comma (,) to separate VLAN IDs in a list. Spaces are not permitted. A zero value clears the allowed VLANs. An **All** value sets all VLANs in the range (1 to 4093).

**12.** Click the **Apply** button.

Your settings are saved.

The Native VLAN Tagging field displays enabled or disabled:

- When VLAN tagging is enabled, if the trunk port receives untagged frames, it forwards them on the native VLAN with no VLAN tag.
- When VLAN tagging is disabled, if the trunk port receives untagged frames, it includes the native VLAN ID in the VLAN tag when forwarding

### Configure VLAN Membership

#### To configure VLAN membership:

- **1.** Launch a web browser.
- 2. In the address field of your web browser, enter the IP address of the switch.

The login window opens.

**3.** Enter the user name and password.

The default admin user name is **admin** and the default admin password is blank, that is, do not enter a password.

4. Click the Login button.

The System Information page displays.

5. Select Switching > VLAN > Advanced > VLAN Membership.

| System Switching                                                | Routing QoS Security Monitoring Maintenance Help Index                                         |
|-----------------------------------------------------------------|------------------------------------------------------------------------------------------------|
| VLAN Auto-VolP iSCS                                             | I STP Multicast MVR Address Table Ports LAG                                                    |
|                                                                 |                                                                                                |
| VLAN                                                            | VLAN Membership                                                                                |
| •Basic ~                                                        | VLAN ID 1 ·                                                                                    |
| Advanced                                                        | Group Operation Untag All ~                                                                    |
| <ul> <li>VLAN Configuration</li> </ul>                          | VLAN Name default                                                                              |
| VLAN Trunking<br>Configuration                                  | VLAN Type                                                                                      |
| <ul> <li>VLAN Membership</li> </ul>                             | Unit 1                                                                                         |
| VLAN Status                                                     | Ports 1 3 5 7 9 11 13 15 17 19 21 23 25 27 29 31 33 35 37 39 41 43 45 47 49 51                 |
| Port PVID Configuration                                         |                                                                                                |
| MAC Based VLAN                                                  |                                                                                                |
| <ul> <li>Protocol Based VLAN<br/>Group Configuration</li> </ul> |                                                                                                |
| <ul> <li>Protocol Based VLAN<br/>Group Membership</li> </ul>    | LAG 1 3 5 7 9 11 13 15 17 19 21 23 25 27 29 31 33 35 37 39 41 43 45 47 49 51 53 55 57 59 61 63 |
| IP Subnet Based VLAN                                            |                                                                                                |
| Port DVLAN     Configuration                                    | 2 4 6 6 10 12 14 16 16 20 22 24 26 28 30 52 34 36 38 40 42 44 46 48 50 52 54 56 58 60 62 64    |

- 6. In the VLAN ID list, select the VLAN ID.
- 7. In the Group Operation list, select all the ports and configure them:
  - **Untag All**. Select all the ports on which all frames transmitted for this VLAN are untagged. All the ports are included in the VLAN.
  - **Tag All**. Select the ports on which all frames transmitted for this VLAN are tagged. All the ports are included in the VLAN.
  - **Remove All**. All the ports that can be dynamically registered in this VLAN through GVRP. This selection excludes all ports from the selected VLAN.
- 8. In the **Port** display, select port numbers to add them to this VLAN.

Each port can use one of three modes:

- **T (Tagged)**. Select the ports on which all frames transmitted for this VLAN are tagged. The ports that are selected are included in the VLAN.
- **U (Untagged)**. Select the ports on which all frames transmitted for this VLAN are untagged. The ports that are selected are included in the VLAN.
- **BLANK (Autodetect)**. Select the ports that can be dynamically registered in this VLAN through GVRP. This selection excludes a port from the selected VLAN.
- 9. Click the Apply button.

Your settings are saved.

The following table describes the nonconfigurable information displayed on the page.

 Table 65. Advanced VLAN Membership

| Field     | Definition                                                                                                    |
|-----------|----------------------------------------------------------------------------------------------------|
| VLAN Name | The name for the VLAN that you selected. It can be up to 32 alphanumeric characters long, including blanks. VLAN ID 1 always uses the name Default.                                                                                                    |
| VLAN Type | <ul> <li>The type of the VLAN you selected:</li> <li>Default (VLAN ID = 1). Always present</li> <li>Static. A VLAN that you configured</li> <li>Dynamic. A VLAN created by GVRP registration that you did not convert to static, and that GVRP can therefore remove</li> </ul> |

### View the VLAN Status

You can view the status of all currently configured VLANs.

#### To view the VLAN status:

- 1. Launch a web browser.
- 2. In the address field of your web browser, enter the IP address of the switch.

The login window opens.

3. Enter the user name and password.

The default admin user name is **admin** and the default admin password is blank, that is, do not enter a password.

4. Click the Login button.

The System Information page displays.

5. Select Switching > VLAN > Advanced > VLAN Status.

| /LAN Status |              |           |                      |                                |  |  |  |  |
|-------------|--------------|-----------|----------------------|--------------------------------|--|--|--|--|
| VLAN<br>ID  | VLAN<br>Name | VLAN Type | Routing<br>Interface | Member Ports                   |  |  |  |  |
| 1           | default      | Default   |                      | 1/0/1 - 1/0/48, lag 1 - lag 64 |  |  |  |  |

The following table describes the nonconfigurable information displayed on the page.

| Table 66. VLAN Status |                                                                                                    |
|-----------------------|----------------------------------------------------------------------------------------------------|
| Field                 | Definition                                                                                                    |
| VLAN ID               | The VLAN identifier (VID) of the VLAN. The range of the VLAN ID is 1 to 4093.                                                                                                    |
| VLAN Name             | The name of the VLAN. VLAN ID 1 is always named `Default`.                                                                                                    |
| VLAN Type             | <ul> <li>The VLAN type:</li> <li>Default (VLAN ID = 1). Always present</li> <li>Static. A VLAN that you configured</li> <li>Dynamic. A VLAN created by GVRP registration that you did not convert to static, and that GVRP can therefore remove</li> </ul> |
| Routing Interface     | The interface associated with the VLAN, in the case that VLAN routing is configured for this VLAN.                                                                                                    |
| Member Ports          | The ports that are included in the VLAN.                                                                                                    |

### Configure Port PVID Settings

You can assign a port VLAN ID (PVID) to an interface. There are certain requirements for a PVID:

- You must define a PVID for all ports.
- If no other value is specified, the default VLAN PVID is used.
- To change the port's default PVID, you must first create a VLAN that includes the port as a member.
- Use the Port VLAN ID (PVID) Configuration page to configure a virtual LAN on a port.

#### To configure PVID settings:

- **1.** Launch a web browser.
- 2. In the address field of your web browser, enter the IP address of the switch.

The login window opens.

**3.** Enter the user name and password.

The default admin user name is **admin** and the default admin password is blank, that is, do not enter a password.

4. Click the Login button.

The System Information page displays.

5. Select Switching > VLAN > Advanced > Port PVID Configuration.

| VID      | Configurati | on   |             |          |                        |                              |                           |                           |
|----------|-------------|------|-------------|----------|------------------------|------------------------------|---------------------------|---------------------------|
| 1 LA     | GS All      |      |             |          |                        |                              | Go To Interface           | Go                        |
|          | Interface   | PVID | VLAN Member | VLAN Tag | Acceptable Frame Types | Configured Ingress Filtering | Current Ingress Filtering | Port Priority<br>(0 to 7) |
|          |             |      |             |          | ~                      | *                            |                           |                           |
|          | 1/0/1       | 1    | 1           | None     | Admit All              | Disable                      | Disable                   | 0                         |
| 63       | 1/0/2       | 1    | 1           | None     | Admit All              | Disable                      | Disable                   | 0                         |
| <b>1</b> | 1/0/3       | 1    | 1           | None     | Admit All              | Disable                      | Disable                   | 0                         |
| 2        | 1/0/4       | 1    | 1           | None     | Admit All              | Disable                      | Disable                   | 0                         |
| 1        | 1/0/5       | 1    | 1           | None     | Admit All              | Disable                      | Disable                   | 0                         |
|          | 1/0/6       | 1    | 1           | None     | Admit All              | Disable                      | Disable                   | 0                         |
| 23       | 1/0/7       | 1    | 1           | None     | Admit All              | Disable                      | Disable                   | 0                         |
|          | 1/0/8       | 1    | 1           | None     | Admit All              | Disable                      | Disable                   | 0                         |
| 23       | 1/0/9       | 1    | 1           | None     | Admit All              | Disable                      | Disable                   | 0                         |
| E        | 1/0/10      | 1    | 1           | None     | Admit All              | Disable                      | Disable                   | 0                         |

- 6. To display information for all physical ports and LAGs, click the ALL button.
- 7. Select the interfaces.

Select the **Interface** check box next to the interfaces. You can select multiple interfaces. To select all the interfaces, select the **Interface** check box in the heading row.

8. In the **PVID** field, specify the VLAN ID to assign to untagged or priority-tagged frames received on this port.

The factory default is 1.

9. In the VLAN Member field, specify the VLAN ID or list of VLANs of a member port.

VLAN IDs range from 1 to 4093. The factory default is 1. Use a hyphen (-) to specify a range or a comma (,) to separate VLAN IDs in a list. Spaces and zeros are not permitted.

10. In the VLAN Tag field, specify the VLAN ID or list of VLANs of a tagged port.

VLAN IDs range from 1 to 4093. Use a hyphen (-) to specify a range or a comma (,) to separate VLAN IDs in a list. Spaces and zeros are not permitted. To reset the VLAN tag configuration to the defaults, use the **None** keyword. Port tagging for the VLAN can be set only if the port is a member of this VLAN.

**11.** In the **Acceptable Frame Types** list, specify the types of frames that can be received on this port.

The options are VLAN only and Admit All:

- When set to **VLAN only**, untagged frames or priority-tagged frames received on this port are discarded.
- When set to **Admit All**, untagged frames or priority-tagged frames received on this port are accepted and assigned the value of the port VLAN ID for this port. With either option, VLAN-tagged frames are forwarded in accordance to the 802.1Q VLAN specification.

#### 12. In the Configured Ingress Filtering field, select Enabled or Disabled.

 When enabled, the frame is discarded if this port is not a member of the VLAN with which this frame is associated. In a tagged frame, the VLAN is identified by the VLAN ID in the tag. In an untagged frame, the VLAN is the port VLAN ID specified for the port that received this frame.

- When disabled, all frames are forwarded in accordance with the 802.1Q VLAN bridge specification. The factory default is disabled.
- **13.** In the **Port Priority** field, specify the default 802.1p priority assigned to untagged packets arriving at the port.

You can enter a number from 0 to 7.

**14.** Click the **Apply** button.

Your settings are saved.

### Configure a MAC-Based VLAN

The MAC-Based VLAN feature allows incoming untagged packets to be assigned to a VLAN and thus classify traffic based on the source MAC address of the packet.

You define a MAC to VLAN mapping by configuring an entry in the MAC to VLAN table. An entry is specified through a source MAC address and the desired VLAN ID. The MAC to VLAN configurations are shared across all ports of the device (that is, there is a system-wide table with MAC address to VLAN ID mappings).

When untagged or priority-tagged packets arrive at the switch and entries exist in the MAC to VLAN table, the source MAC address of the packet is looked up. If an entry is found, the corresponding VLAN ID is assigned to the packet. If the packet is already priority tagged it maintains this value; otherwise, the priority is set to zero. The assigned VLAN ID is verified against the VLAN table, if the VLAN is valid, ingress processing on the packet continues; otherwise the packet is dropped. This implies that the user is allowed to configure a MAC address mapping to a VLAN that was not created on the system.

#### To add or delete a MAC-based VLAN:

- **1.** Launch a web browser.
- 2. In the address field of your web browser, enter the IP address of the switch.

The login window opens.

**3.** Enter the user name and password.

The default admin user name is **admin** and the default admin password is blank, that is, do not enter a password.

4. Click the Login button.

The System Information page displays.

5. Select Switching > VLAN > Advanced > MAC Based VLAN.

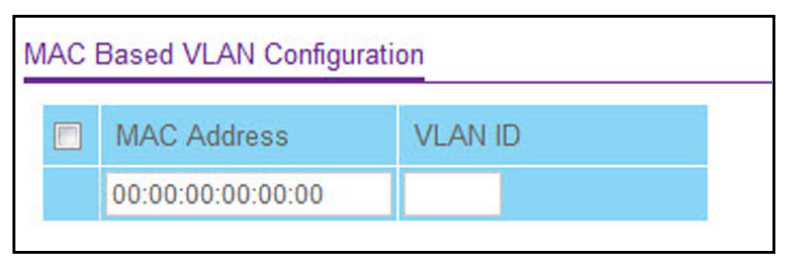

- **6.** In the MAC Address field, type a valid MAC address to be bound to a VLAN ID. This field is configurable only when a MAC-based VLAN is created.
- 7. In the VLAN ID field, specify a VLAN ID in the range of 1 to 4093.
- 8. Take one of the following actions:
  - To add the add a MAC address to the VLAN mapping, click the **Add** button.
  - To delete a MAC address from VLAN mapping, click the **Delete** button.

### Configure Protocol-Based VLAN Groups

You can use a protocol-based VLAN to define filtering criteria for untagged packets. By default, if you do not configure any port-based (IEEE 802.1Q) or protocol-based VLANs, untagged packets are assigned to VLAN 1. You can override this behavior by defining either port-based VLANs or protocol-based VLANs, or both. Tagged packets are always handled according to the IEEE 802.1Q standard, and are not included in protocol-based VLANs.

If you assign a port to a protocol-based VLAN for a specific protocol, untagged frames received on that port for that protocol are assigned the protocol-based VLAN ID. Untagged frames received on the port for other protocols are assigned the Port VLAN ID, either the default PVID (1) or a PVID you specifically assigned to the port using the Port VLAN Configuration page.

You define a protocol-based VLAN by creating a group. Each group has a one-to-one relationship with a VLAN ID, can include one to three protocol definitions, and can include multiple ports. When you create a group, you specify a name and a group ID is assigned automatically.

#### To configure a protocol-based VLAN group:

- 1. Launch a web browser.
- 2. In the address field of your web browser, enter the IP address of the switch.

The login window opens.

**3.** Enter the user name and password.

The default admin user name is **admin** and the default admin password is blank, that is, do not enter a password.

4. Click the Login button.

The System Information page displays.

5. Select Switching > VLAN > Advanced > Protocol Based VLAN Group Configuration.

| Protocol Based VLAN Group Configuration |          |            |          |         |       |  |  |  |  |
|-----------------------------------------|----------|------------|----------|---------|-------|--|--|--|--|
|                                         | Group ID | Group Name | Protocol | VLAN ID | Ports |  |  |  |  |
|                                         |          |            |          |         |       |  |  |  |  |

6. In the Group Name field, type a name for the new group.

You can enter up to 16 characters.

7. In the **Protocol** field, select the protocols to be associated with the group.

There are three configurable protocols:

- **IP**. IP is a network layer protocol that provides a connectionless service for the delivery of data.
- **ARP**. Address Resolution Protocol (ARP) is a low-level protocol that dynamically maps network layer addresses to physical medium access control (MAC) addresses.
- **IPX**. The internetwork packet exchange (IPX) is a connectionless datagram network-layer protocol that forwards data over a network.
- 8. In the VLAN ID field, select the VLAN ID.

It can be any number in the range of 1 to 4093. All the ports in the group assigns this VLAN ID to untagged packets received for the protocols that you included in this group.

9. Click the Add button.

The protocol-based VLAN group is added to the switch.

The following table describes the nonconfigurable information displayed on the page.

#### Table 67. Protocol Based VLAN Group

| Field    | Description                                                                                                    |
|----------|----------------------------------------------------------------------------------------------------|
| Group ID | A number used to identify the group created by the user. Group IDs are automatically assigned when a group is created by the user. |
| Ports    | Display all the member ports that belong to the group.                                                                             |

### Configure Protocol-Based VLAN Group Membership

#### To configure protocol-based VLAN group membership:

- 1. Launch a web browser.
- **2.** In the address field of your web browser, enter the IP address of the switch. The login window opens.
- **3.** Enter the user name and password.

The default admin user name is **admin** and the default admin password is blank, that is, do not enter a password.

4. Click the Login button.

The System Information page displays.

5. Select Switching > VLAN > Advanced > Protocol Based VLAN Group Membership.

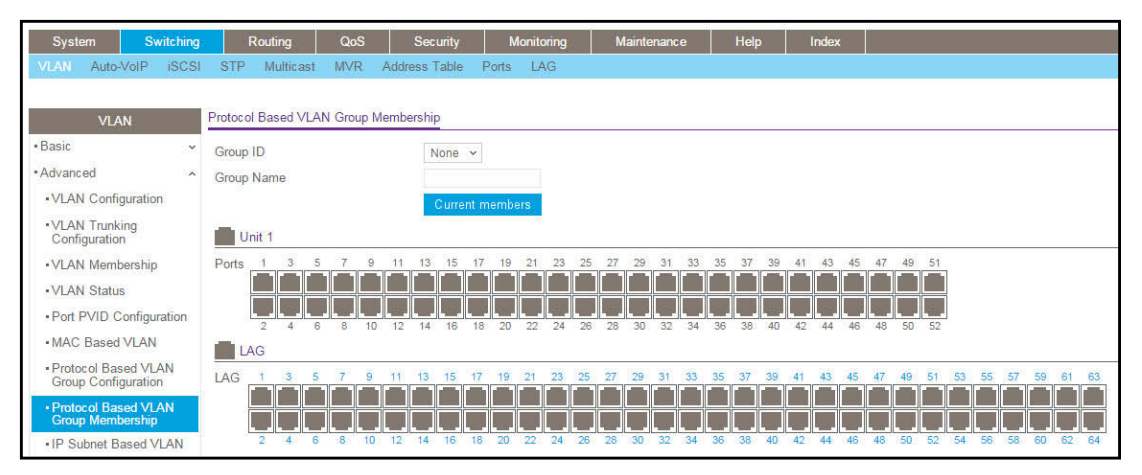

- 6. In the Group ID list, select the protocol-based VLAN group ID.
- 7. Select **port** numbers (1, 2, 3, and so on) to select ports to add to this protocol-based VLAN group.

An interface can belong to only one group for a given protocol. If you already added a port to a group for IP, you cannot add it to another group that also includes IP, although you can add it to a new group for IPX.

8. Click the Apply button.

Your settings are saved.

The following table describes the nonconfigurable information displayed on the page.

 Table 68. Protocol-Based VLAN Group Membership

| Field           | Description                                                                                                    |
|-----------------|----------------------------------------------------------------------------------------------------|
| Group Name      | This field identifies the name for the protocol-based VLAN that you selected. It can be up to 32 alphanumeric characters long, including blanks. |
| Current Members | This button can be click to show the current numbers in the selected protocol-based VLAN group.                                                  |

### Configure an IP Subnet-Based VLAN

IP subnet-to-VLAN mapping is defined by configuring an entry in the IP Subnet to VLAN table. An entry is specified through a source IP address, network mask, and the desired VLAN ID. The IP subnet-to-VLAN configurations are shared across all ports of the device.

#### To add or delete an IP subnet-based VLAN:

- 1. Launch a web browser.
- 2. In the address field of your web browser, enter the IP address of the switch.

The login window opens.

**3.** Enter the user name and password.

The default admin user name is **admin** and the default admin password is blank, that is, do not enter a password.

4. Click the Login button.

The System Information page displays.

5. Select Switching > VLAN > Advanced > IP Subnet Based VLAN.

| P Su | bnet Based VLAN ( | Configuration |         |  |
|------|-------------------|---------------|---------|--|
|      | IP Address        | Subnet Mask   | VLAN ID |  |
|      |                   |               |         |  |

- In the IP Address field, specify a valid IP address bound to the VLAN ID.
   Enter the IP address in dotted-decimal notation.
- In the Subnet Mask field, specify a valid subnet mask of the IP address.
   Enter the subnet mask in dotted-decimal notation.
- 8. In the VLAN ID field, specify a VLAN ID in the range of (1 to 4093).
- 9. Take one of the following actions:
  - To add the IP subnet-based VLAN, click the **Add** button.
  - To delete the IP subnet-based VLAN, click the **Delete** button.

### Configure a Port DVLAN

#### To configure a port DVLAN:

- **1.** Launch a web browser.
- 2. In the address field of your web browser, enter the IP address of the switch.

The login window opens.

**3.** Enter the user name and password.

The default admin user name is **admin** and the default admin password is blank, that is, do not enter a password.

4. Click the Login button.

The System Information page displays.

5. Select Switching > VLAN > Advanced > Port DVLAN Configuration.

| Syst                     | em                    | Swi     | tching | 8     | Routing     |         | QoS  | Security      | м     | onitoring |
|--------------------------|-----------------------|---------|--------|-------|-------------|---------|------|---------------|-------|-----------|
|                          | Auto-V                | olP     | iSCSI  | ST    | P Multic    | ast N   | IVR  | Address Table | Ports | LAG       |
|                          |                       |         |        |       |             |         |      |               |       |           |
|                          | VLAN                  | l       |        | Globa | l Configura | ation   |      |               |       |           |
| Basic                    | 1.4 (1.2) (1.4) (1.4) |         | ~      | Glo   | al EtherTy  | (ne     |      | 902 10 Tag    |       |           |
| · Advanc                 | ced                   |         | ~      | 0.0   | in Enterry  | po      |      | 002.10 10g    |       |           |
| -VLA                     | N Configu             | uration |        |       |             |         |      |               |       |           |
| ->/1 ^>                  | N Tauahia             |         |        | DVLA  | N Configu   | ration  |      |               |       |           |
| Conf                     | iguration             | ig      |        | 10.00 |             | T 11    | 2    |               |       |           |
| ->/1 Δ1                  | N Mombo               | rehin   |        | T LA  | AG AII GO   | 10 Inte | пасе |               | 60    |           |
| - V LA                   | N Membe               | aship   |        |       | Interface   | Admin   | Mode | 3             |       |           |
| <ul> <li>VLAI</li> </ul> | N Status              |         |        |       |             |         |      |               |       |           |
| - Port                   | PVID                  |         |        |       | 1/0/1       | Disekt  |      |               | _     |           |
| Conf                     | iguration             |         |        | -     | 1/0/1       | Disable | e    |               |       |           |
| - MAC                    | Based V               | /LAN    |        |       | 1/0/2       | Disable | e    |               |       |           |
| - Proto                  | ocol Base             | d VLA   | N      | 0     | 1/0/3       | Disable | e    |               |       |           |
| Grou                     | p Configu             | uration |        | -     | 1/0/4       | Disable | e    |               |       |           |
| - Proto                  | ocol Base             | d VLA   | N      | 0     | 1/0/5       | Disable | e    |               |       |           |
| Grou                     | p Membe               | ership  |        |       | 1/0/6       | Disable | e    |               |       |           |
| -IP St                   | ubnet Bas             | sed     |        | -     | 1/0/7       | Disable | е    |               |       |           |
| VLAN                     | N                     |         |        |       | 1/0/8       | Disable | e    |               |       |           |
| Port                     | DVLAN                 |         |        |       | 1/0/9       | Disable | e    |               |       |           |
| Conf                     | iguration             |         |        |       | 1/0/10      | Disable | е    |               |       |           |
| -Voice                   | e VLAN                |         |        |       | 1/0/11      | Disable | e    |               |       |           |
| Conf                     | iguration             |         |        |       | 1/0/12      | Disable | е    |               |       |           |

6. Select Interface check boxes to select the physical interface.

To select all ports, select the Interface check box at the top of the column.

7. In the Admin Mode field, select Enabled or Disabled.

This specifies the administrative mode through which double VLAN ragging can be enabled or disabled. The default value for this is Disabled.

- 8. In the Global EtherType field, specify the first 16 bits of the DVLAN tag:
  - **802.1Q Tag**. Commonly used tag representing 0x8100
  - vMAN Tag. Commonly used tag representing 0x88A8
  - **Custom Tag**. Configure the EtherType in any range from 0 to 65535
- 9. Click the Apply button.

Your settings are saved.

### Configure a Voice VLAN

You can configure the parameters for voice VLAN configuration. Only users with read/write access privileges can change the data on this page.

#### To configure a voice VLAN:

- **1.** Launch a web browser.
- 2. In the address field of your web browser, enter the IP address of the switch.

The login window opens.

**3.** Enter the user name and password.

The default admin user name is **admin** and the default admin password is blank, that is, do not enter a password.

4. Click the Login button.

The System Information page displays.

#### 5. Select Switching > VLAN > Advanced > Voice VLAN Configuration.

| oice  | VLAN Glob | al Admin       |            |                      |                      |                        |            |
|-------|-----------|----------------|------------|----------------------|----------------------|------------------------|------------|
| Adm   | in Mode   | Oisable        | e 🔘 Enable |                      |                      |                        |            |
| oice  | VLAN Con  | figuration     |            |                      |                      |                        |            |
| 1 All | (         |                |            |                      |                      | Go To Interface        | Go         |
|       | Interface | Interface Mode | Value      | CoS Override<br>Mode | Operational<br>State | Authentication<br>Mode | DSCP Value |
|       |           | ~              |            | v                    |                      | ~                      |            |
|       | 1/0/1     | Disable        | 0          | Disable              | Disable              | Enable                 | 0          |
|       | 1/0/2     | Disable        | 0          | Disable              | Disable              | Enable                 | 0          |
|       | 1/0/3     | Disable        | 0          | Disable              | Disable              | Enable                 | 0          |
|       | 1/0/4     | Disable        | 0          | Disable              | Disable              | Enable                 | 0          |
| -     | 41015     | Disable        | 0          | Disable              | Disable              | Enchla                 | 0          |

6. Select the Admin Mode Disable or Enable radio button.

This specifies the administrative mode for voice VLAN for the switch. The default is Disable.

- 7. Use **Interface** to select the physical interface.
- 8. Use Interface Mode to select the voice VLAN mode for selected interface:
  - **Disable**. This is the default value.
  - None. Allow the IP phone to use its own configuration to send untagged voice traffic.
  - VLAN ID. Configure the phone to send tagged voice traffic.
  - **dot1p**. Configure voice VLAN 802.1p priority tagging for voice traffic. When this is selected, enter the dot1p value in the Value field.
  - **Untagged**. Configure the phone to send untagged voice traffic.
- 9. Use Value to enter the VLAN ID or dot1p value.

This is enabled only when VLAN ID or dot1p is selected as the interface mode.

#### 10. In the CoS Override Mode field, select Disable or Enable.

The default is Disable.

11. In the Authentication Mode field, select Enable or Disable.

The default is **Enable**. When the authentication mode is enabled, voice traffic is allowed on an unauthorized voice VLAN port. When the authentication mode is disabled, devices are authorized through dot1x.

**Note:** Authentication through dot1x is possible only if dot1x is enabled.

**12.** In the **DSCP Value** field, configure the Voice VLAN DSCP value for the port.

The valid range is 0 to 64. The default value is 0.

The Operational State field displays the operational status of the voice VLAN on the interface.

**13.** Click the **Apply** button.

Your settings are saved.

### Configure GARP Switch Settings

**Note:** It can take up to 10 seconds for GARP configuration changes to take effect.

#### To configure GARP switch settings:

- **1.** Launch a web browser.
- 2. In the address field of your web browser, enter the IP address of the switch.

The login window opens.

**3.** Enter the user name and password.

The default admin user name is **admin** and the default admin password is blank, that is, do not enter a password.

4. Click the Login button.

The System Information page displays.

5. Select Switching > VLAN > Advanced > GARP Switch Configuration.

| GARP Switch Confi | guration        |  |
|-------------------|-----------------|--|
| GVRP Mode         | Disable 	Enable |  |
| GMRP Mode         | Oisable 	Enable |  |

6. Select the GVRP Mode Disable or Enable radio button.

This selects the GARP VLAN registration protocol administrative mode for the switch. The factory default is Disable.

7. Select the GMRP Mode Disable or Enable radio button.

This selects the GARP multicast registration protocol administrative mode for the switch. The factory default is Disable.

8. Click the Apply button.

Your settings are saved.

### Configure a GARP Port

**Note:** It can take up to 10 seconds for GARP configuration changes to take effect.

#### To configure a GARP port:

- 1. Launch a web browser.
- 2. In the address field of your web browser, enter the IP address of the switch.

The login window opens.

**3.** Enter the user name and password.

The default admin user name is **admin** and the default admin password is blank, that is, do not enter a password.

4. Click the Login button.

The System Information page displays.

5. Select Switching > VLAN > Advanced > GARP Port Configuration.

| GARF | SARP Port Configuration |                             |                    |                           |                               |                                |  |  |  |  |
|------|-------------------------|-----------------------------|--------------------|---------------------------|-------------------------------|--------------------------------|--|--|--|--|
| 1 LA | GS All                  |                             | Go To Interface Go |                           |                               |                                |  |  |  |  |
|      | Interface               | Interface Port GVRP<br>Mode |                    | Join Timer<br>(centisecs) | Leave<br>Timer<br>(centisecs) | Leave All<br>Timer (centisecs) |  |  |  |  |
|      |                         | ~                           | ~                  |                           |                               |                                |  |  |  |  |
|      | 1/0/1                   | Disable                     | Disable            | 20                        | 60                            | 1000                           |  |  |  |  |
|      | 1/0/2                   | Disable                     | Disable            | 20                        | 60                            | 1000                           |  |  |  |  |
|      | 1/0/3                   | Disable                     | Disable            | 20                        | 60                            | 1000                           |  |  |  |  |
|      | 1/0/4                   | Disable                     | Disable            | 20                        | 60                            | 1000                           |  |  |  |  |
| 1    | 1/0/5                   | Disable                     | Disable            | 20                        | 60                            | 1000                           |  |  |  |  |

- 6. Use Interface to select the physical interface for which data is to be displayed or configured.
- 7. In the Port GVRP Mode field, select Enable or Disable.

This specifies the GARP VLAN registration protocol administrative mode for the port.If you select Disable, the protocol is not active and the join time, leave time, and leave all time have no effect. The factory default is Disable.

#### 8. In the Port GMRP Mode field, select Enable or Disable

This specifies the GARP multicast registration protocol administrative mode for the port. If you select Disable, the protocol is not active, and the join time, leave time, and leave all time have no effect. The factory default is Disable.

#### Configure Switching Information

**9.** In the **Join Time (centiseconds)** field, specify the time between the transmission of GARP PDUs registering (or re-registering) membership for a VLAN or multicast group in centiseconds.

Enter a number between 10 and 100 (0.1 to 1.0 seconds). The factory default is 20 centiseconds (0.2 seconds). An instance of this timer exists for each GARP participant for each port.

 In the Leave Time (centiseconds) field, specify the time to wait after receiving an unregister request for a VLAN or multicast group before deleting the associated entry, in centiseconds.

This allows time for another station to assert registration for the same attribute to maintain uninterrupted service. Enter a number between 20 and 600 (0.2 to 6.0 seconds). The factory default is 60 centiseconds (0.6 seconds). An instance of this timer exists for each GARP participant for each port.

11. Use Leave All Time (centiseconds) to control how frequently LeaveAll PDUs are generated.

A LeaveAll PDU indicates that all registrations will be deregistered soon. To maintain registration, participants must rejoin. The leave all period timer is set to a random value in the range of LeaveAllTime to 1.5\*LeaveAllTime. The timer is specified in centiseconds. Enter a number between 200 and 6000 (2 to 60 seconds). The factory default is 1000 centiseconds (10 seconds). An instance of this timer exists for each GARP participant for each port.

**12.** Click the **Apply** button.

Your settings are saved.

# Configure Auto-VoIP

You can configure protocol-based port settings and OUI settings.

### Configure Protocol-Based Port Settings

#### To configure protocol-based port settings:

- **1.** Launch a web browser.
- In the address field of your web browser, enter the IP address of the switch. The login window opens.
- 3. Enter the user name and password.
  - The default admin user name is **admin** and the default admin password is blank, that is, do not enter a password.
- 4. Click the Login button.

The System Information page displays.

5. Select Switching > Auto-VoIP > Protocol-based > Port Settings.

| rioriti | zation Ty                                    | pe Traff                                                                                                    | ic Class 🐱                                  |
|---------|----------------------------------------------|----------------------------------------------------------------------------------------------------|---------------------------------------------|
| lass '  | Value                                        | 6 ~                                                                                                    | •                                           |
| otocol  | l Based F                                    | Port Settings                                                                                                    |                                             |
| LAG     | S All (                                      | Co To Interface                                                                                                    |                                             |
|         | 0741                                         | 30 TO Intenace                                                                                                    | Go                                          |
|         | nterface                                     | Auto VolP Mode                                                                                                    | Operational Status                          |
| I       | nterface                                     | Auto VolP Mode                                                                                                    | Operational Status                          |
|         | nterface                                     | Auto VolP Mode                                                                                                    | Operational Status                          |
|         | nterface<br>1/0/1<br>1/0/2                   | Auto VolP Mode                                                                                                    | Operational Status DOWN DOWN                |
|         | nterface<br>1/0/1<br>1/0/2<br>1/0/3          | Auto VolP Mode<br>V<br>Disable<br>Disable<br>Disable                                                                                                    | Operational Status DOWN DOWN DOWN DOWN      |
|         | nterface<br>1/0/1<br>1/0/2<br>1/0/3<br>1/0/4 | Auto VolP Mode<br>VolP Mode<br>VolP M | Operational Status DOWN DOWN DOWN DOWN DOWN |

6. In the Prioritization Type field, select Traffic Class or Remark.

This specifies the type of prioritization.

- 7. In the **Class Value** list, specify the CoS tag value to be reassigned for packets received on the voice VLAN when Remark CoS is enabled.
- 8. Click the Apply button.

Your settings are saved.

### Configure Auto-VoIP OUI-Based Properties

#### To configure auto-VoIP OUI-based properties:

- **1.** Launch a web browser.
- 2. In the address field of your web browser, enter the IP address of the switch.

The login window opens.

3. Enter the user name and password.

The default admin user name is **admin** and the default admin password is blank, that is, do not enter a password.

4. Click the Login button.

The System Information page displays.

5. Select Switching > Auto-VoIP > OUI-based > Properties.

|                    | Co. |             |
|--------------------|-----|-------------|
| AULO-VOIP VLAIN ID | 0   | (1 to 4093) |
| Ul-based priority  | 7   |             |

- In the VoIP VLAN ID field, type the VoIP VLAN ID of the switch.
   There is no default VLAN for auto-VoIP, you must create a VLAN for it first.
- In the OUI-based priority list, select the OUI-based priority of the switch.
   The default value is 7.
- 8. Click the Apply button.

Your settings are saved.

### OUI-Based Port Settings

#### To configure auto-VoIP OUI-based port settings:

- 1. Launch a web browser.
- 2. In the address field of your web browser, enter the IP address of the switch.

The login window opens.

**3.** Enter the user name and password.

The default admin user name is **admin** and the default admin password is blank, that is, do not enter a password.

4. Click the Login button.

The System Information page displays.

5. Select Switching > Auto-VoIP > OUI-based > Port Settings.

| OUI P | ort Setting | S               |                    |  |
|-------|-------------|-----------------|--------------------|--|
| 1 LA  | GS All      | Go To Interface | Go                 |  |
|       | Interface   | Auto VoIP Mode  | Operational Status |  |
|       |             | ~               |                    |  |
|       | 1/0/1       | Disable         | DOWN               |  |
|       | 1/0/2       | Disable         | DOWN               |  |
|       | 1/0/3       | Disable         | DOWN               |  |
|       | 1/0/4       | Disable         | DOWN               |  |
|       | 1/0/5       | Disable         | DOWN               |  |

The Operational Status field displays the current operational status of each interface.

- 6. Use one of the following methods to select an interface:
  - In the **Go To Interface** field, enter the interface in the unit/slot/port format and click on the **Go** button.
  - Next to the Interface column, select the check box for the interface that you want to configure.
- 7. In the Auto VoIP Mode field, select Disable or Enable.

Auto-VoIP is disabled by default.

8. Click the Apply button.

Your settings are saved.

### Add a New Entry to the OUI Table

#### To add a new entry to the OUI table:

- 1. Launch a web browser.
- 2. In the address field of your web browser, enter the IP address of the switch.

The login window opens.

**3.** Enter the user name and password.

The default admin user name is **admin** and the default admin password is blank, that is, do not enter a password.

4. Click the Login button.

The System Information page displays.

5. Select Switching > Auto-VoIP > OUI-based > OUI Table.

| OUI Ta | able             |             |  |
|--------|------------------|-------------|--|
|        | Telephony OUI(s) | Description |  |
|        |                  |             |  |
|        | 00:01:E3         | SIEMENS     |  |
|        | 00:03:6B         | CISCO1      |  |
|        | 00:12:43         | CISCO2      |  |
|        | 00:0F:E2         | H3C         |  |
|        | 00:60:B9         | NITSUKO     |  |
|        | 00:D0:1E         | PINTEL      |  |
|        | 00:E0:75         | VERILINK    |  |
|        | 00:E0:BB         | 3COM        |  |
|        | 00:04:0D         | AVAYA1      |  |
|        | 00:1B:4F         | AVAYA2      |  |
|        | 00:04:13         | SNOM        |  |

6. In the **Telephony OUI(s)** field, specify the VoIP OUI prefix to be added in the format AA:BB:CC.

Up to 128 OUIs can be configured.

7. In the **Description** field, enter the description for the OUI.

The maximum length of description is 32 characters. The following OUIs are present in the configuration by default:

- 00:01:E3 SIEMENS
- 00:03:6B CISCO1
- 00:12:43 CISCO2
- 00:0F:E2 H3C
- 00:60:B9 NITSUKO
- 00:D0:1E PINTEL
- 00:E0:75 VERILINK
- 00:E0:BB 3COM
- 00:04:0D AVAYA1
- 00:1B:4F AVAYA2
- 8. Click the Add button.

The telephony OUI entry is added.

### Delete Entries From the OUI Table

#### To delete one or more entries from the OUI table:

- **1.** Launch a web browser.
- 2. In the address field of your web browser, enter the IP address of the switch.

The login window opens.

**3.** Enter the user name and password.

The default admin user name is **admin** and the default admin password is blank, that is, do not enter a password.

4. Click the Login button.

The System Information page displays.

5. Select Switching > Auto-VoIP > OUI-based > OUI Table.

The OUI table displays.

- 6. Select one or more entries in the table.
- 7. Click the **Delete** button.

The entries are deleted.

### View the Auto-VoIP Status

#### To view the auto-VoIP status:

- **1.** Launch a web browser.
- 2. In the address field of your web browser, enter the IP address of the switch.

The login window opens.

**3.** Enter the user name and password.

The default admin user name is **admin** and the default admin password is blank, that is, do not enter a password.

4. Click the Login button.

The System Information page displays.

5. Select Switching > Auto-VoIP > Auto-VoIP Status.

| System                        | System Switching |       | Routing                           |             | QoS Security |                  | Monitoring |     |
|-------------------------------|------------------|-------|-----------------------------------|-------------|--------------|------------------|------------|-----|
| VLAN A                        | uto-VolP         | iSCSI | STP                               | Multicast   | MVR          | Address Table    | Ports      | LAG |
| Au                            | ito-VolP         |       | Auto-Vo                           | IP Status   |              |                  |            |     |
| Protocol-ba                   | ased             | ~     | Auto-V                            | OIP VLAN II | D            |                  |            | 0   |
| <ul> <li>OUI-based</li> </ul> | i.               | ~     | Maxim                             | ium Number  | of Voice     | Channels Support | ted        | 20  |
| Auto-VolP                     | /oIP Status      |       | Number of Voice Channels Detected |             |              |                  |            | 0   |

6. To refresh the page with the latest information on the switch, click the Update button.

The following table describes the nonconfigurable Auto-VoIP status information.

#### Table 69. Auto-VoIP Status

| Field                                         | Description                                           |
|-----------------------------------------------|-------------------------------------------------------|
| Auto-VoIP VLAN ID                             | The auto-VoIP VLAN ID.                                |
| Maximum Number of Voice<br>Channels Supported | The maximum number of voice channels supported.       |
| Number of Voice Channels<br>Detected          | The number of VoIP channels prioritized successfully. |

# Configure iSCSI Settings

The Internet Small Computer System Interface (iSCSI) feature helps network administrators track iSCSI traffic between iSCSI initiators and target systems. This is accomplished by monitoring or snooping traffic to detect packets used by iSCSI stations in establishing iSCSI sessions and connections. Data from these exchanges is used to create classification rules that assign the traffic between the stations to a configured traffic class. Packets in the flow are queued and scheduled for egress on the destination port based on these rules.

In networks containing iSCSI initiators and targets, iSCSI helps to monitor iSCSI sessions or give iSCSI traffic preferential Quality of Service (QoS) treatment. Dynamically-generated classifier rules are used to direct the iSCSI data traffic to queues that can be given the desired preference characteristics over other data traveling through the switch. This might help to avoid session interruptions during times of congestion that would otherwise cause iSCSI packets to be dropped. However, in systems where a large proportion of traffic is iSCSI, it might also interfere with other network control-plane traffic, such as ARP or LACP.

The preferential treatment of iSCSI traffic must be balanced against the needs of other critical data in the network.

You can view and manage iSCSI Optimization settings on the device. iSCSI Optimization provides a means of giving traffic between iSCSI initiator and target systems special Quality of Service (QoS) treatment.

In addition, if configured, the packets can be updated with IEEE 802.1 or IP-DSCP values. This is done by enabling Remark. Remarking packets with priority data provides special QoS treatment as the packets continue through the network.

### Configure Global iSCSI Settings

#### To configure the global iSCSI settings on the switch:

- 1. Launch a web browser.
- 2. In the address field of your web browser, enter the IP address of the switch.

The login window opens.

**3.** Enter the user name and password.

The default admin user name is **admin** and the default admin password is blank, that is, do not enter a password.

4. Click the Login button.

The System Information page displays.

5. Select Switching > iSCSI > Basic > Global Configuration.

| Syste              | em Sv           | witching | Routing                    | QoS     | Security                        | Monitoring      | Maintenance |
|--------------------|-----------------|----------|----------------------------|---------|---------------------------------|-----------------|-------------|
| VLAN               | Auto-VoIP       | iSCSI    | STP Multicast              | MVR     | Address Table                   | Ports LAG       |             |
|                    | iSCSI           | i        | SCSI Global Config         | uration |                                 |                 |             |
| Basic     Globa    | al Configuratio | ^<br>on  | iSCSI Status               |         | Disable O Ena<br>NI AN Priority | able            |             |
| • Sess<br>• Advanc | ions<br>ed      | v        | VLAN Priority Tag<br>DSCP  |         | 5 ~<br>46 ~                     | rag o boor      |             |
|                    |                 |          | Remark<br>iSCSI Aging Time |         | Disable  En:<br>10              | able (1 to 4320 | 00 minutes) |

6. In the iSCSI Status field, select Enable or Disable.

This globally enables or disables the iSCSI Optimization feature. By default, iSCSI Optimization is disabled.

7. Select the QoS Profile VLAN Priority Tag or DSCP radio button.

This specifies the Quality of Service (QoS) profile that is applied to iSCSI flows. By default, iSCSI flows are assigned to the highest VLAN Priority tag (VPT)/DSCP mapped to the highest queue not used for switch management or voice VLAN.

Setting the VLAN Priority tag/DSCP sets the QoS profile which determines the egress queue to which the frame is mapped. The switch default setting for egress queues scheduling is Weighted Round Robin (WRR). Complete the QoS setting by configuring the relevant ports to work in other scheduling and queue management modes through the Class of Service settings. Depending on the platform, these choices might include strict priority for the queue used for iSCSI traffic. The downside of strict priority is that, in certain circumstances (under heavy high priority traffic), other lower priority traffic might get starved. In WRR, the queue to which the flow is assigned to can be set to get the required percentage.

8. Configure the global traffic class mapping in Class of Service.

The global traffic class mapping configuration determines the traffic class used to transmit iSCSI packets. The traffic mapping configuration options are as follows:

- IEEE 802.1P
- IP-DSCP

The configuration of the CoS component determines changes in the mapping of IEEE 802.1p or IP-DSCP values to traffic classes. For more information, see <u>Manage Class of</u> <u>Service on page 468</u>.

**9.** If you are using VLAN Priority as the QoS profile, in the VLAN Priority Tag field, select the iSCSI session packets.

The range is 0 to 7. The default is 5.

**10.** If you are using DSCP as the QoS profile, in the **DSCP** list, select a value to assign iSCSI session packets.

Configure Switching Information

The range is 0 to 63. The default is 46.

11. Select the Remark Enable or Disable radio button.

This enables or disables the marking of iSCSI frames with the configured VLAN Priority tag/DSCP when egressing the switch. Enabling remarks updates the packets with IEEE 802.1p or IP-DSCP values. Remarking packets with priority data provides special QoS treatment as the packets continue through the network. Remark is enabled by default.

**12.** In the **iSCSI Aging Time** field, set the number of minutes a session can be inactive prior to If using DSCP as the QoS profile, useremoval.

The iSCSI Aging Time must be a whole number in the range of 1 to 43200 minutes. The default is 10 minutes.

13. Click the Apply button.

Your settings are saved.

### View iSCSI Sessions

#### To view active iSCSI session information:

- **1.** Launch a web browser.
- 2. In the address field of your web browser, enter the IP address of the switch.

The login window opens.

**3.** Enter the user name and password.

The default admin user name is **admin** and the default admin password is blank, that is, do not enter a password.

4. Click the Login button.

The System Information page displays.

5. click Switching > iSCSI > Basic > Sessions.

| Terret Neme Initiates Neme ISID (Initiates Section ID) |
|--------------------------------------------------------|
| rarget Name Initiator Name ISID (Initiator Session ID) |

6. To refresh the page with the latest information on the switch, click the **Update** button.

The following table describes the nonconfigurable iSCSI Sessions information.

#### Table 70. iSCSI Sessions

| Field                       | Description           |
|-----------------------------|-----------------------|
| Target Name                 | The target's name.    |
| Initiator Name              | The initiator's name. |
| Initiator Session ID (ISID) | The iSCSI identifier. |

### Control iSCSI Target Settings

You can view iSCSI targets and assign target ports/port IP address combinations for iSCSI optimization on the switch.

#### To configure iSCSI target settings

- **1.** Launch a web browser.
- 2. In the address field of your web browser, enter the IP address of the switch.

The login window opens.

**3.** Enter the user name and password.

The default admin user name is **admin** and the default admin password is blank, that is, do not enter a password.

4. Click the Login button.

The System Information page displays.

5. Select Switching > iSCSI > Advanced > iSCSI Targets.

| System                          | Switchi   | ng     | Routing        | QoS        | Security      | Moni    | toring | Maintenance |
|---------------------------------|-----------|--------|----------------|------------|---------------|---------|--------|-------------|
| VLAN Auto                       | -VolP iSC | ISI ST | P Multicast    | MVR        | Address Table | Ports L | AG     |             |
| iSC                             | SI        | iSCS   | I Targets Conf | figuration |               |         |        |             |
| Basic                           | 7         | ~ 同    | TCP Port       |            | IP Address    |         | Target | t Name      |
| <ul> <li>Advanced</li> </ul>    |           | ^      |                |            |               |         | 1      |             |
| <ul> <li>Global Conf</li> </ul> | iguration |        | 860            |            | 0.0.0         |         | -108   |             |
| • iSCSI Targe                   | ets       |        | 3260           |            | 0.0.0         |         |        |             |
| <ul> <li>Sessions</li> </ul>    |           |        |                |            |               |         |        |             |
| Sessions D                      | etailed   |        |                |            |               |         |        |             |

6. In the TCP Port field, specify the TCP port for the target that monitors iSCSI traffic.

Up to 16 TCP ports can be defined in the system. The well-known iSCSI ports 860 and 3260 are configured as defaults but you can remove them as any other configured target.

7. In the IP address field, specify an IP address for the target that monitors iSCSI traffic.

The default is 0.0.0.0.

- In the Target Name field, specify a name to assign to the target.
   The iSCSI Target Name can be up to 233 characters in length.
- 9. Click the Add button.

The iSCSI targets configuration is added.

### View iSCSI Sessions

#### To view information about active iSCSI sessions:

- **1.** Launch a web browser.
- 2. In the address field of your web browser, enter the IP address of the switch.

The login window opens.

3. Enter the user name and password.

The default admin user name is **admin** and the default admin password is blank, that is, do not enter a password.

4. Click the Login button.

The System Information page displays.

5. Select Switching > iSCSI > Advanced > Sessions.

| Target Name                      | Initiator Name                     | ISID (Initiator Session ID) |
|----------------------------------|------------------------------------|-----------------------------|
| iqn.2012-05.cbu-80-06-02:disk177 | iqn.1991-05.com.microsoft:admin-pc | 400001370000                |
| ign.2012-05.cbu-80-06-02:test    | ign.1991-05.com.microsoft:admin-pc | 400001370000                |

The following describes the nonconfigurable iSCSI Sessions information that is displayed.

#### Table 71. iSCSI Sessions

| Field                       | Description                                                                                                    |
|-----------------------------|----------------------------------------------------------------------------------------------------|
| Target Name                 | The target's name.                                                                                                    |
| Initiator Name              | The initiator's name.                                                                                                    |
| Initiator Session ID (ISID) | The unique identifier an initiator assigns to its session endpoint which, when combined with the iSCSI initiator name, provides a unique name for the iSCSI initiator port. |

### View iSCSI Session Details

You can view detailed information about active iSCSI sessions.

#### To view the iSCSI session details:

- **1.** Launch a web browser.
- 2. In the address field of your web browser, enter the IP address of the switch.

The login window opens.

**3.** Enter the user name and password.

The default admin user name is **admin** and the default admin password is blank, that is, do not enter a password.

4. Click the Login button.

The System Information page displays.

5. Select Switching > iSCSI > Advanced > Sessions Detailed.

| Session Index                   |                                         | 0 🗸                                |                 |  |  |  |
|---------------------------------|-----------------------------------------|------------------------------------|-----------------|--|--|--|
| Target Name                     |                                         | iqn.2012-05.cbu-80-06-02:disk118   |                 |  |  |  |
| Initiator Name                  |                                         | iqn.1991-05.com.microsoft:admin-pc |                 |  |  |  |
| Up Time                         |                                         | 00:00:02:03 (DD:HH:MM:SS)          |                 |  |  |  |
| Time for aging out (in Seconds) |                                         | 599                                |                 |  |  |  |
| ISID (Initiator Sessio          | n ID)                                   | 400001370000                       |                 |  |  |  |
| Initiator IP address            | Initiator IP address Initiator TCP Port |                                    | Target TCP Port |  |  |  |
| 172.26.2.193                    | 172.26.2.193 53179                      |                                    | 3260            |  |  |  |

6. To refresh the page with the latest information on the switch, click the **Update** button.

The following table describes the nonconfigurable iSCSI Sessions Detailed information.

#### Table 72. iSCSI Sessions Detailed

| Field                                 | Description                                                                                                    |  |  |  |
|---------------------------------------|----------------------------------------------------------------------------------------------------|--|--|--|
| Session Index                         | The list of session indices.                                                                                                    |  |  |  |
| The rest of the fields on this page c | orrespond to the currently selected Session Index.                                                                                                    |  |  |  |
| Target Name                           | The target's name.                                                                                                    |  |  |  |
| Initiator Name                        | The initiator's name.                                                                                                    |  |  |  |
| Up Time                               | The time elapsed since the creation of the current session.                                                                                                    |  |  |  |
| Time for Aging Out (in Seconds)       | The time left for the current session to expire in seconds.                                                                                                    |  |  |  |
| Initiator Session ID (ISID)           | The unique identifier an initiator assigns to its session endpoint which, when combined with the iSCSI initiator name, provides a unique name for the iSCSI initiator port. |  |  |  |

| Field                | Description                                                                                 |
|----------------------|---------------------------------------------------------------------------------------------|
| Initiator IP Address | The initiator's IP address.                                                                 |
| Initiator TCP Port   | The initiator's TCP port number of one of the connections between the target and initiator. |
| Target IP Address    | The IP address of the target.                                                               |
| Target TCP Port      | The target's TCP port number of one of the connections between the target and initiator.    |

| Table 72. iSCSI Sessions Detailed (c | continued) |
|--------------------------------------|------------|
|--------------------------------------|------------|

# Configure Spanning Tree Protocol

The Spanning Tree Protocol (STP) provides a tree topology for any arrangement of bridges. STP also provides one path between end stations on a network, eliminating loops. Spanning tree versions supported include Common STP, Multiple STP, and Rapid STP.

Classic STP provides a single path between end stations, avoiding and eliminating loops. For information on configuring Common STP, see <u>Configure CST Port Settings on page 222</u>.

Multiple Spanning Tree Protocol (MSTP) supports multiple instances of Spanning Tree to efficiently channel VLAN traffic over different interfaces. Each instance of the Spanning Tree behaves in the manner specified in IEEE 802.1w, Rapid Spanning Tree (RSTP), with slight modifications in the working but not the end effect (chief among the effects, is the rapid transitioning of the port to Forwarding). The difference between the RSTP and the traditional STP (IEEE 802.1D) is the ability to configure and recognize full-duplex connectivity and ports which are connected to end stations, resulting in rapid transitioning of the port to Forwarding State and the suppression of Topology Change Notification. These features are represented by the parameters *pointtopoint* and *edgeport*. MSTP is compatible to both RSTP and STP. It behaves appropriately to STP and RSTP bridges. A MSTP bridge can be configured to behave entirely as a RSTP bridge or a STP bridge.

**Note:** For two bridges to be in the same region, the force version must be 802.1s and their configuration name, digest key, and revision level must match. For additional information about regions and their effect on network topology, refer to the IEEE 802.1Q standard.

### Configure Basic STP Settings

#### To configure STP basic settings:

- **1.** Launch a web browser.
- 2. In the address field of your web browser, enter the IP address of the switch.

The login window opens.

**3.** Enter the user name and password.

The default admin user name is **admin** and the default admin password is blank, that is, do not enter a password.

4. Click the Login button.

The System Information page displays.

5. Select Switching > STP > Basic > STP Configuration.

| Spanning Tree Admin Mode      |                  |      | ○ Disable ● Enable                 |                                         |  |
|-------------------------------|------------------|------|------------------------------------|-----------------------------------------|--|
| Force Protocol                | Version          |      | ◎ IEEE 802.1d                      |                                         |  |
| Configuration N               | ame              |      | C4-04-15-AD-7                      | F-18                                    |  |
| Configuration Revision Level  |                  |      | 0                                  | (0 to 65535)                            |  |
| Forward BPDU                  | while STP Disabl | ed   | Disable                            | nable                                   |  |
| BPDU Guard                    |                  |      | Disable                            | nable                                   |  |
| BPDU Filter                   |                  |      | Disable      Enable                |                                         |  |
| Configuration Digest Key      |                  |      | 0xac36177f50283cd4b83821d8ab26de62 |                                         |  |
| Configuration Format Selector |                  |      | 0                                  |                                         |  |
| Fast Backbone                 |                  |      | Disabled 	Enabled                  |                                         |  |
| Fast Uplink                   |                  |      | Disabled                           | Enabled                                 |  |
| Max Update Ra                 | te               |      | 150                                | (0 to 32000 packets/sec. Default: 150.) |  |
| MST ID                        | VID              | FID  | _                                  |                                         |  |
| 0                             | 1                | 1    |                                    |                                         |  |
|                               | 1000             | 1000 |                                    |                                         |  |

6. Select the Spanning Tree Admin Mode Disable or Enable radio button.

This specifies whether spanning tree operation is enabled on the switch.

7. Use Force Protocol Version to specify the Force Protocol Version parameter for the switch.

The options are IEEE 802.1d, IEEE 802.1w, IEEE 802.1s, PVST, and RPVST.

8. Use **Configuration Name** to specify an identifier used to identify the configuration currently being used.

It can be up to 32 alphanumeric characters.

**9.** Use **Configuration Revision Level** to specify an identifier used to identify the configuration currently being used.

The values allowed are between 0 and 65535. The default value is 0.

10. Select the Forward BPDU while STP Disabled Disable or Enable radio button.

This specifies whether spanning tree BPDUs are forwarded or not while spanning-tree is disabled on the switch.
### 11. Select the BPDU Guard Disable or Enable radio button.

This specifies whether the BPDU guard feature is enabled. The STP BPDU guard allows a network administrator to enforce the STP domain borders and keep the active topology consistent and predictable. The switches behind the edge ports with STP BPDU guard enabled do not influence the overall STP topology. At the reception of BPDUs, the BPDU guard operation disables the port that is configured with this option and transitions the port into disable state. This would lead to an administrative disable of the port.

### 12. Select the BPDU Filter Disable or Enable radio button.

This specifies whether the BPDU Filter feature is enabled. STP BPDU filtering applies to all operational edge ports. Edge Port in an operational state is supposed to be connected to hosts that typically drop BPDUs. If an operational edge port receives a BPDU, it immediately loses its operational status. In that case, if BPDU filtering is enabled on this port then it drops the BPDUs received on this port.

#### 13. Select the e Fast Backbone Mode Disable or Enable radio button. (PVSTP only.)

Use this option to choose a new indirect link when an indirect link fails. The system does not ignore inferior BPDUs, as is done in 802.1d. Rather the system uses the BPDUs to age out on the port it received the BPDUs. Later the system sends out root link queries on other non-designated ports. Based on the replies, if there is a positive response to at least one of them, it chooses a new indirect link. Fast Backbone mode is disabled by default.

### 14. Select the Fast Uplink Mode Disable or Enable radio button. (PVSTP only.)

This option reduces the recovery time in selecting a new root port when the primary root port goes down. Fast Uplink mode is disabled by default.

### 15. Use the Max Update Rate field to configure the Fast Uplink Maximum Update Rate.

This field is enabled for configuration when Fast Uplink mode is enabled. Allowed values are 0 to 32000 packets per second. The default value is 150.

#### **16.** Click the **Apply** button.

Your settings are saved.

The following table describes the nonconfigurable fields.

#### Table 73. STP Configuration

| Field                         | Description                                                                                                    |
|-------------------------------|----------------------------------------------------------------------------------------------------|
| Configuration Digest Key      | Identifier used to identify the configuration currently being used.                                                    |
| Configuration Format Selector | The version of the configuration format being used in the exchange of BPDUs.                                           |
| MST ID                        | Table consisting of the MST instances (including the CST) and the corresponding VLAN IDs associated with each of them. |

| Field  | Description                                                                               |
|--------|-------------------------------------------------------------------------------------------|
| VID ID | Table consisting of the VLAN IDs and the corresponding FID associated with each of them.  |
| FID ID | Table consisting of the FIDs and the corresponding VLAN IDs associated with each of them. |

#### Table 73. STP Configuration

### Configure Advanced STP Settings

#### To configure advanced STP settings:

- 1. Launch a web browser.
- 2. In the address field of your web browser, enter the IP address of the switch.

The login window opens.

**3.** Enter the user name and password.

The default admin user name is **admin** and the default admin password is blank, that is, do not enter a password.

4. Click the Login button.

The System Information page displays.

5. Select Switching > STP > Advanced > STP Configuration.

| System                            | Switching    | Routing            | QoS          | Security                           | Monitori     | ng       | Maintenance     | Help         | Index        |
|-----------------------------------|--------------|--------------------|--------------|------------------------------------|--------------|----------|-----------------|--------------|--------------|
| VLAN Auto-                        | VolP iSCSI   | STP Multicast      | MVR          | Address Table                      | Ports LAG    | MLAG     | G MRP           |              |              |
| STI                               | p            | STP Configuration  |              |                                    |              |          |                 |              |              |
| Basic                             | *            | Spanning Tree Ad   | min Mode     |                                    | Disable •    | Enable   |                 |              |              |
| <ul> <li>Advanced</li> </ul>      | ^            | Force Protocol Ve  | rsion        |                                    | ◎ IEEE 802.1 | d 🖲 IEEE | E 802.1w  IEEE  | 802.1s  PV   | ST  RPVST    |
| <ul> <li>STP Configu</li> </ul>   | Iration      | Configuration Nan  | 10           |                                    | C4-04-15-AD- | 7F-18    |                 |              |              |
| <ul> <li>CST Configu</li> </ul>   | ration       | Configuration Rev  | ision Level  |                                    | 0            |          | (0 to 65535)    |              |              |
| CST Port Co                       | onfiguration | Forward BPDU wi    | hile STP Dis | sabled                             | Disable      | Enable   |                 |              |              |
| CST Port St                       | atus         | BPDU Guard         |              |                                    | Disable      | Enable   |                 |              |              |
| <ul> <li>MST Configu</li> </ul>   | uration      | BPDU Filter        |              |                                    | Disable      | Enable   |                 |              |              |
| <ul> <li>MST Port St</li> </ul>   | atus         | Configuration Dige |              | 0xac36177f50283cd4b83821d8ab26de62 |              |          |                 |              |              |
| <ul> <li>STP Statistic</li> </ul> | cs           | Configuration Form | nat Selector | rii                                | 0            |          |                 |              |              |
| PVST VLAN                         |              | Fast Backbone      |              |                                    | Disabled     | Enabled  |                 |              |              |
| <ul> <li>PVST Interfa</li> </ul>  | ace          | Fast Uplink        |              |                                    | Disabled     | Enabled  |                 |              |              |
| <ul> <li>PVST Statis</li> </ul>   | tics         | Max Update Rate    |              |                                    | 150          |          | (0 to 32000 pag | kets/sec. De | fault: 150.) |
|                                   |              | STP Status         |              |                                    |              |          |                 |              |              |
|                                   |              | MST ID             | VID          | FID                                |              |          |                 |              |              |
|                                   |              | 0                  | 1            | 1                                  |              |          |                 |              |              |

6. Select the Admin Mode Disable or Enable radio button.

This specifies whether spanning tree operation is enabled on the switch. The default is Enable.

7. Use Force Protocol Version to specify the Force Protocol Version parameter for the switch.

The options are IEEE 802.1d, IEEE 802.1w, IEEE 802.1s, PVST, and RPVST. The default is IEEE 802.1w.

8. Use **Configuration Name** to specify the identifier used to identify the configuration currently being used.

It can be up to 32 alphanumeric characters.

**9.** Use **Configuration Revision Level** to specify the identifier used to identify the configuration currently being used.

The values allowed are between 0 and 65535. The default value is 0.

10. Select the Forward BPDU while STP Disabled Disable or Enable radio button.

This specifies whether spanning tree BPDUs are forwarded while spanning-tree is disabled on the switch. The default is Disable.

11. Select the BPDU Guard Disable or Enable radio button.

This specifies whether the BPDU guard feature is enabled. The STP BPDU guard allows a network administrator to enforce the STP domain borders and keep the active topology consistent and predictable. The switches behind the edge ports with STP BPDU guard enabled do not influence the overall STP topology. At the reception of BPDUs, the BPDU guard operation disables the port that is configured with this option and transitions the port into disable state. This would lead to an administrative disable of the port.

12. Select the BPDU Filter Disable or Enable radio button.

This specifies whether the BPDU Filter feature is enabled. STP BPDU filtering applies to all operational edge ports. Edge Port in an operational state is supposed to be connected to hosts that typically drop BPDUs. If an operational edge port receives a BPDU, it immediately loses its operational status. In that case, if BPDU filtering is enabled on this port then it drops the BPDUs received on this port.

### 13. Select the Fast Backbone Mode Disable or Enable radio button. (PVSTP only.)

Use this option to choose a new indirect link when an indirect link fails. The system does not ignore inferior BPDUs, as is done in 802.1d. Rather the system uses the BPDUs to age out on the port it received the BPDUs. Later the system sends out root link queries on other non-designated ports. Based on the replies, if there is a positive response to at least one of them, it chooses a new indirect link. Fast Backbone mode is disabled by default.

14. Select the Fast Uplink Mode Disable or Enable radio button. (PVSTP only.)

This option reduces the recovery time in selecting a new root port when the primary root port goes down. Fast Uplink mode is disabled by default.

**15.** Use the **Max Update Rate** field to configure the Fast Uplink Maximum Update Rate.

This field is enabled for configuration when Fast Uplink mode is enabled. Allowed values are 0 to 32000 packets per second. The default value is 150.

**16.** Click the **Apply** button.

Your settings are saved.

The following table describes the nonconfigurable information displayed on the page.

| Table 74. | STP | Configuration |
|-----------|-----|---------------|
|-----------|-----|---------------|

| Field                         | Description                                                                                                    |
|-------------------------------|----------------------------------------------------------------------------------------------------|
| Configuration Digest Key      | The 16-byte signature of type HMAC-MD5 created from the MST Configuration Table (a VLAN ID-to-MST ID mapping) which is used to identify the configuration currently being used. |
| Configuration Format Selector | The version of the configuration format being used in the exchange of BPDUs.                                                                                                    |
| STP Status                    |                                                                                                    |
| MST ID                        | Table consisting of the MST instances (including the CST) and the corresponding VLAN IDs associated with each of them.                                                          |
| VID ID                        | Table consisting of the VLAN IDs and the corresponding FID associated with each of them.                                                                                        |
| FID ID                        | Table consisting of the FIDs and the corresponding VLAN IDs associated with each of them.                                                                                       |

### Configure CST Settings

You can configure Common Spanning Tree (CST) and Internal Spanning Tree on the switch.

#### To configure CST settings:

- 1. Launch a web browser.
- 2. In the address field of your web browser, enter the IP address of the switch.

The login window opens.

**3.** Enter the user name and password.

The default admin user name is **admin** and the default admin password is blank, that is, do not enter a password.

4. Click the Login button.

The System Information page displays.

5. Select Switching > STP > Advanced > CST Configuration.

| System Switch                         | ning Routing QoS            | Security                 | Monitoring  | Maintenanc |  |
|---------------------------------------|-----------------------------|--------------------------|-------------|------------|--|
| VLAN Auto-VolP iS                     | CSI STP Multicast MVR Addr  | ess Table Ports          | s LAG       |            |  |
|                                       |                             |                          |             |            |  |
| STP                                   | CST Configuration           |                          |             |            |  |
| Basic                                 | * Bridge Priority           | 32768                    | (0 to 614   | 40)        |  |
| • Advanced                            | A Bridge Max Age (secs)     | 20                       | (6 to 40)   |            |  |
| STP Configuration                     | Bridge Hello Time (secs)    | 2                        |             |            |  |
| CST Configuration                     | Bridge Forward Delay (secs) | 15                       | (4 to 30)   |            |  |
| CST Port Configuration                | Spanning Tree Maximum Hops  | 20                       | (6 to 40)   |            |  |
| CST Port Status                       | Spanning Tree Tx Hold Count | 6                        | (1 to 10)   |            |  |
| <ul> <li>MST Configuration</li> </ul> |                             |                          |             |            |  |
| MST Port Status                       |                             |                          |             |            |  |
| <ul> <li>STP Statistics</li> </ul>    | CST Status                  |                          |             |            |  |
| • PVST VLAN                           | Bridge Identifier           | 80:00:20:E5              | 2A:51:0A:CE |            |  |
| PVST Interface                        | Time Since Topology Change  | 0 day 10 hr 8 min 23 sec |             |            |  |
| <ul> <li>PVST Statistics</li> </ul>   | Topology Change Count       | 0                        |             |            |  |
|                                       | Topology Change             | False                    |             |            |  |
|                                       | Designated Root             | 80:00:20:E5              | 2A:51:0A:CE |            |  |
|                                       | Root Path Cost              | 0                        |             |            |  |
|                                       | Root Port Identifier        | 00:00                    |             |            |  |
|                                       | Max Age (secs)              | 20                       |             |            |  |
|                                       | Forward Delay (secs)        | 15                       |             |            |  |
|                                       | Hold Time (secs)            | 6                        |             |            |  |
|                                       | CST Regional Root           | 80:00:20:E5              | 2A:51:0A:CE |            |  |
|                                       | CST Path Cost               | 0                        |             |            |  |
|                                       | Port Triggered TC           |                          |             |            |  |

- 6. Specify values for CST in the appropriate fields:
  - **Bridge Priority**. When switches or bridges are running STP, each is assigned a priority. After exchanging BPDUs, the switch with the lowest priority value becomes the root bridge. Specifies the bridge priority value for the Common and Internal Spanning Tree (CST). The valid range is 0–61440. The bridge priority is a multiple of 4096. If you specify a priority that is not a multiple of 4096, the priority is automatically set to the next lowest priority that is a multiple of 4096. For example, if the priority is attempted to be set to any value between 0 and 4095, it is set to 0. The default priority is 32768.
  - Bridge Max Age (secs). The bridge maximum age time for the Common and Internal Spanning Tree (CST), which indicates the amount of time in seconds a bridge waits before implementing a topological change. The valid range is 6–40, and the value must be less than or equal to (2 \* Bridge Forward Delay) – 1 and greater than or equal to 2 \* (Bridge Hello Time +1). The default value is 20.
  - Bridge Hello Time (secs). The bridge hello time for the Common and Internal Spanning Tree (CST), which indicates the amount of time in seconds a root bridge waits between configuration messages. The value is fixed at 2 seconds. The value must be less than or equal to (Bridge Max Age / 2) - 1. The default hello time value is 2.
  - **Bridge Forward Delay (secs).** The bridge forward delay time, which indicates the amount of time in seconds a bridge remains in a listening and learning state before forwarding packets. The value must be greater or equal to (Bridge Max Age / 2) + 1. The time range is from 4 seconds to 30 seconds. The default value is 15 seconds.

- **Spanning Tree Maximum Hops**. The maximum number of bridge hops the information for a particular CST instance can travel before being discarded. The valid range is 6–40. The default is 20 hops.
- **Spanning Tree Tx Hold Count**. Configures the maximum number of bpdus the bridge is allowed to send within the hello time window. The valid range is 1–10. The default value is 6.
- 7. Click the Apply button.

Your settings are saved.

The following table describes the CST Status information that is displayed.

 Table 75. STP Advanced CST Configuration

| Field                      | Description                                                                                                    |
|----------------------------|----------------------------------------------------------------------------------------------------|
| Bridge identifier          | The bridge identifier for the CST. It is made up using the bridge priority and the base MAC address of the bridge.                                                           |
| Time since topology change | The time in seconds since the topology of the CST last changed.                                                                                                    |
| Topology change count      | Number of times topology changed for the CST.                                                                                                    |
| Topology change            | The value of the topology change parameter for the switch indicating if a topology change is in progress on any port assigned to the CST. It takes a value if True or False. |
| Designated root            | The bridge identifier of the root bridge. It is made up from the bridge priority and the base MAC address of the bridge.                                                     |
| Root Path Cost             | Path Cost to the Designated Root for the CST.                                                                                                    |
| Root Port Identifier       | Port to access the Designated Root for the CST.                                                                                                    |
| Max Age(secs)              | Path Cost to the Designated Root for the CST.                                                                                                    |
| Forward Delay(secs)        | Derived value of the Root Port Bridge Forward Delay parameter.                                                                                                    |
| Hold Time(secs)            | Minimum time between transmission of Configuration BPDUs.                                                                                                    |
| CST Regional Root          | Priority and base MAC address of the CST Regional Root.                                                                                                    |
| CST Path Cost              | Path Cost to the CST tree Regional Root.                                                                                                    |

# Configure CST Port Settings

You can configure the Common Spanning Tree (CST) and Internal Spanning Tree on a specific port on the switch.

A port can become *Diagnostically Disabled* (D-Disable) when DOT1S experiences a severe error condition. The most common cause is when the DOT1S software experiences BPDU flooding. The flooding criteria is such that DOT1S receives more than 15 BPDUs in a 3-second interval. The other causes for DOT1S D-Disable are extremely rare.

### To configure CST port settings:

- **1.** Launch a web browser.
- **2.** In the address field of your web browser, enter the IP address of the switch. The login window opens.
- **3.** Enter the user name and password.

The default admin user name is **admin** and the default admin password is blank, that is, do not enter a password.

4. Click the Login button.

The System Information page displays.

5. Select Switching > STP > Advanced > CST Port Configuration.

| CST F | Port Configu | uration          |                    |                   |                                         |             |                               |                                                     |                |                    |                         |           |               |               |               |           |                             |
|-------|--------------|------------------|--------------------|-------------------|-----------------------------------------|-------------|-------------------------------|-----------------------------------------------------|----------------|--------------------|-------------------------|-----------|---------------|---------------|---------------|-----------|-----------------------------|
| 1 LA  | GS All       |                  |                    |                   |                                         |             |                               |                                                     |                |                    |                         |           |               |               | Go To Interfa | ce        | Go                          |
|       | Interface    | Port<br>Priority | Admin<br>Edge Port | Port Path<br>Cost | Auto<br>Calculated<br>Port Path<br>Cost | Hello Timer | External<br>Port Path<br>Cost | Auto<br>Calculated<br>External<br>Port Path<br>Cost | BPDU<br>Filter | BPDU<br>Forwarding | BPDU<br>Guard<br>Effect | Auto Edge | Root<br>Guard | Loop<br>Guard | TCN Guard     | Port Mode | Port<br>Forwarding<br>State |
|       |              |                  | Ý                  |                   |                                         |             |                               |                                                     | Ŷ              | Ŷ                  |                         | ¥         | ¥             | ¥             |               | ~         |                             |
| 8     | 1/0/1        | 128              | Disable            | 0                 | Enabled                                 | 2           | 0                             | Enabled                                             | Disable        | Disable            | Disabled                | Enable    | Disable       | Disable       | Disable       | Enable    | Disabled                    |
| E     | 1/0/2        | 128              | Disable            | 0                 | Enabled                                 | 2           | 0                             | Enabled                                             | Disable        | Disable            | Disabled                | Enable    | Disable       | Disable       | Disable       | Enable    | Disabled                    |
| 10    | 1/0/3        | 128              | Disable            | 0                 | Enabled                                 | 2           | 0                             | Enabled                                             | Disable        | Disable            | Disabled                | Enable    | Disable       | Disable       | Disable       | Enable    | Disabled                    |
| E     | 1/0/4        | 128              | Disable            | 0                 | Enabled                                 | 2           | 0                             | Enabled                                             | Disable        | Disable            | Disabled                | Enable    | Disable       | Disable       | Disable       | Enable    | Disabled                    |
| 100   | 1/0/6        | 100              | Disable            | 0                 | Enabled                                 | 2           | 0                             | Eashlad                                             | Dicabla        | Disable            | Disablad                | Enable    | Disabla       | Disable       | Disable       | Enable    | Disablad                    |

6. Select an interface.

You can select a physical or port channel interface associated with VLANs associated with the CST.

7. Use Port Priority to specify the priority for a particular port within the CST.

The port priority is set in multiples of 16. For example if the priority is attempted to be set to any value between 0 and 15, it is set to 0. If it is tried to be set to any value between 16 and (2\*16-1) it is set to 16 and so on. The default value is 128.

8. Use Admin Edge Port to specify if the specified port is an Edge Port within the CIST.

Use the menu to select **Disable** or **Enable**. The default value is Disable.

**9.** Use **Port Path Cost** to set the Path Cost to a new value for the specified port in the common and internal spanning tree.

It takes a value in the range of 1 to 200000000. The default is 0.

**10.** Use **External Port Path Cost** to set the External Path Cost to a new value for the specified port in the spanning tree.

It takes a value in the range of 1 to 20000000. The default is 0.

**11.** Use **BPDU Filter** to configure the BPDU Filter, which filters the BPDU traffic on this port when STP is enabled on this port.

The possible values are **Enable** or **Disable**. The default value is Disable.

**12.** Use **BPDU Flood** to configure the BPDU Flood, which floods the BPDU traffic arriving on this port when STP is disabled on this port.

The possible values are **Enable** or **Disable**. The default value is Disable.

**13.** Use **Auto Edge** to configure the auto edge mode of a port, which allows the port to become an edge port if it does not see BPDUs for some duration.

The possible values are **Enable** or **Disable**. The default value is Enable.

**14.** Use **Root Guard** to configure the root guard mode, which sets a port to discard any superior information received by the port and thus protect against root of the device from changing.

The port gets put into discarding state and does not forward any packets. The possible values are **Enable** or **Disable**. The default value is Disable.

**15.** Use **Loop Guard** to enable or disable the loop guard on the port to protect Layer 2 forwarding loops.

If loop guard is enabled, the port moves into the STP loop inconsistent blocking state instead of the listening/learning/forwarding state. The default value is Disable

**16.** Use **TCN Guard** to configure the TCN guard for a port restricting the port from propagating any topology change information received through that port.

The possible values are **Enable** or **Disable**. The default value is Disable.

**17.** Use **Port Mode** to enable or disable Spanning Tree Protocol Administrative mode associated with the port or port channel.

The possible values are **Enable** or **Disable**. The default value is **Disable**.

**18.** Click the **Apply** button.

Your settings are saved.

The following table describes the nonconfigurable information displayed on the page.

| Field                                      | Description                                                                                                    |  |  |  |
|--------------------------------------------|----------------------------------------------------------------------------------------------------|--|--|--|
| Auto Calculated Port Path Cost             | Displays whether the path cost is automatically calculated (Enabled) on to (Disabled). Path cost is calculated based on the link speed of the port if the configured value for Port Path Cost is zero.                             |  |  |  |
| Hello Timer                                | The value of the parameter for the CST.                                                                                                    |  |  |  |
| Auto Calculated External Port Path<br>Cost | Displays whether the external path cost is automatically calculated (Enabled) or not (Disabled). External Path cost is calculated based on the link speed of the port if the configured value for External Port Path Cost is zero. |  |  |  |
| BPDU Guard Effect                          | Display the BPDU Guard Effect, it disables the edge ports that receive BPDU packets. The possible values are Enable or Disable.                                                                                                    |  |  |  |
| Port Forwarding State                      | The Forwarding State of this port.                                                                                                    |  |  |  |

#### Table 76. CST Port Configuration

### View CST Port Status

You can view the Common Spanning Tree (CST) and Internal Spanning Tree on a specific port on the switch.

### To view the CST port status:

- **1.** Launch a web browser.
- 2. In the address field of your web browser, enter the IP address of the switch.

The login window opens.

**3.** Enter the user name and password.

The default admin user name is **admin** and the default admin password is blank, that is, do not enter a password.

4. Click the Login button.

The System Information page displays.

### 5. Select Switching > STP > Advanced > CST Port Status.

| CST Port St | atus       |                             |              |                         |                    |                         |                    |                                   |
|-------------|------------|-----------------------------|--------------|-------------------------|--------------------|-------------------------|--------------------|-----------------------------------|
| 1 LAGS A    | II         |                             |              |                         |                    |                         |                    |                                   |
| Interface   | Port<br>ID | Port<br>Forwarding<br>State | Port<br>Role | Designated Root         | Designated<br>Cost | Designated Bridge       | Designated<br>Port | Topology<br>Change<br>Acknowledge |
| 1/0/1       | 80:01      | Disabled                    | Disabled     | 80:00:C4:04:15:AD:7F:09 | 0                  | 80:00:C4:04:15:AD:7F:09 | 00:00              | False                             |
| 1/0/2       | 80:02      | Disabled                    | Disabled     | 80:00:C4:04:15:AD:7F:09 | 0                  | 80:00:C4:04:15:AD:7F:09 | 00:00              | False                             |
| 1/0/3       | 80:03      | Disabled                    | Disabled     | 80:00:C4:04:15:AD:7F:09 | 0                  | 80:00:C4:04:15:AD:7F:09 | 00:00              | False                             |
| 1/0/4       | 80:04      | Disabled                    | Disabled     | 80:00:C4:04:15:AD:7F:09 | 0                  | 80:00:C4:04:15:AD:7F:09 | 00:00              | False                             |
| 1/0/5       | 80:05      | Disabled                    | Disabled     | 80:00:C4:04:15:AD:7F:09 | 0                  | 80:00:C4:04:15:AD:7F:09 | 00:00              | False                             |

| Edge<br>Port | Point-<br>to-Point<br>MAC | CST Regional Root       | CST<br>Path<br>Cost | Port Up<br>Time<br>Since<br>Counters<br>Last<br>Cleared | Loop<br>Inconsistent<br>State | Transitions<br>Into Loop<br>Inconsistent<br>State | Transitions<br>Out Of Loop<br>Inconsistent<br>State |
|--------------|---------------------------|-------------------------|---------------------|---------------------------------------------------------|-------------------------------|---------------------------------------------------|-----------------------------------------------------|
| Disabled     | False                     | 80:00:C4:04:15:AD:7F:09 | 0                   | 0 day 1 hr 5 min 24 sec                                 | False                         | 0                                                 | 0                                                   |
| Disabled     | False                     | 80:00:C4:04:15:AD:7F:09 | 0                   | 0 day 1 hr 5 min 24 sec                                 | False                         | 0                                                 | 0                                                   |
| Disabled     | False                     | 80:00:C4:04:15:AD:7F:09 | 0                   | 0 day 1 hr 5 min 24 sec                                 | False                         | 0                                                 | 0                                                   |
| Disabled     | False                     | 80:00:C4:04:15:AD:7F:09 | 0                   | 0 day 1 hr 5 min 24 sec                                 | False                         | 0                                                 | 0                                                   |
| Disabled     | False                     | 80:00:C4:04:15:AD:7F:09 | 0                   | 0 day 1 hr 5 min 24 sec                                 | False                         | 0                                                 | 0                                                   |

### 6. To refresh the page with the latest information on the switch, click the Update button.

The following table describes the CST Status information displayed on the page.

| Table | 77. | CST | Port | Status |
|-------|-----|-----|------|--------|
| IUNIO |     |     |      | oluluo |

| Field                                         | Description                                                                                                    |
|-----------------------------------------------|----------------------------------------------------------------------------------------------------|
| Interface                                     | Identify the physical or port channel interfaces associated with VLANs associated with the CST.                                                                                                    |
| Port ID                                       | The port identifier for the specified port within the CST. It is made up from the port priority and the interface number of the port.                                                                                                    |
| Port Forwarding State                         | The Forwarding State of this port.                                                                                                    |
| Port Role                                     | Each MST Bridge Port that is enabled is assigned a Port Role for each spanning tree. The port role is one of the following values: <b>Root Port</b> , <b>Designated Port</b> , <b>Alternate Port</b> , <b>Backup Port</b> , <b>Master Port</b> or <b>Disabled Port</b> . |
| Designated Root                               | Root Bridge for the CST. It is made up using the bridge priority and the base MAC address of the bridge.                                                                                                    |
| Designated Cost                               | Path Cost offered to the LAN by the Designated Port.                                                                                                    |
| Designated Bridge                             | Bridge Identifier of the bridge with the Designated Port. It is made up using the bridge priority and the base MAC address of the bridge.                                                                                                    |
| Designated Port                               | Port Identifier on the Designated Bridge that offers the lowest cost to the LAN. It is made up from the port priority and the interface number of the port.                                                                                                    |
| Topology Change Acknowledge                   | Identifies whether the topology change acknowledgement flag is set for the next BPDU to be transmitted for this port. It is either True or False.                                                                                                    |
| Edge port                                     | Indicates whether the port is enabled as an edge port. It takes the value Enabled or Disabled.                                                                                                    |
| Point-to-point MAC                            | Derived value of the point-to-point status.                                                                                                    |
| CST Regional Root                             | Bridge Identifier of the CST Regional Root. It is made up using the bridge priority and the base MAC address of the bridge.                                                                                                    |
| CST Path Cost                                 | Path Cost to the CST Regional Root.                                                                                                    |
| Port Up Time Since Counters Last Cleared      | Time since the counters were last cleared, displayed in Days, Hours, Minutes, and Seconds.                                                                                                    |
| Loop Inconsistent State                       | This parameter identifies whether the port is in loop inconsistent state or not.                                                                                                    |
| Transitions Into Loop Inconsistent<br>State   | The number of times this interface transitioned into loop inconsistent state.                                                                                                    |
| Transitions Out Of Loop<br>Inconsistent State | The number of times this interface transitioned out of loop inconsistent state.                                                                                                    |

# Configure MST Settings

You can configure Multiple Spanning Tree (MST) on the switch.

### To configure an MST instance:

- **1.** Launch a web browser.
- In the address field of your web browser, enter the IP address of the switch. The login window opens.
- 3. Enter the user name and password.

The default admin user name is **admin** and the default admin password is blank, that is, do not enter a password.

4. Click the Login button.

The System Information page displays.

### 5. Select Switching > STP > Advanced > MST Configuration.

| MST | IST Configuration |          |                         |         |                                     |                             |                    |                         |                      |                         |  |  |
|-----|-------------------|----------|-------------------------|---------|-------------------------------------|-----------------------------|--------------------|-------------------------|----------------------|-------------------------|--|--|
|     | MST ID            | Priority | Bridge Identifier       | Vlan Id | Time<br>Since<br>Topology<br>Change | Topology<br>Change<br>Count | Topology<br>Change | Designated Root         | Root<br>Path<br>Cost | Root Port<br>Identifier |  |  |
|     |                   |          |                         | v       |                                     |                             |                    |                         |                      |                         |  |  |
|     | 0                 | 32768    | 80:00:C4:04:15:AD:7F:09 | 1       | 0 day 1 hr 12 min 47 sec            | 0                           | False              | 80:00:C4:04:15:AD:7F:09 | 0                    | 00:00                   |  |  |

- 6. To add a new MST, do the following:
  - a. Configure the MST values,
    - **MST ID**. Specify the ID of the MST to create. The valid values for this are 1 to 4094. This is only visible when the select option of the MST ID select box is selected.
    - **Priority**. The bridge priority value for the MST. When switches or bridges are running STP, each is assigned a priority. After exchanging BPDUs, the switch with the lowest priority value becomes the root bridge. The bridge priority is a multiple of 4096. If you specify a priority that is not a multiple of 4096, the priority is automatically set to the next lowest priority that is a multiple of 4096. For example, if the priority is attempted to be set to any value between 0 and 4095, it is set to 0. The default priority is 32768. The valid range is 0–61440.
    - VLAN ID. This gives a combo box of each VLAN on the switch. These can be selected or unselected for re-configuring the association of VLANs to MST instances.
  - b. Click the Add button

This creates the new MST that you configured.

- 7. To modify an MST instance, do the following:
  - **a.** Select the check box next to the instance.

You can select multiple check boxes to apply the same setting to all selected ports.

- **b.** Update the values.
- **c.** click the **Apply** button.
- 8. To delete an MST instance, do the following:
  - **a.** Select the check box for the instance.
  - **b.** Click the **Delete** button.

For each configured instance, the information described in the following table displays on the page.

| Table 78. | MST | Configuration |
|-----------|-----|---------------|
|-----------|-----|---------------|

| Field                      | Description                                                                                                    |
|----------------------------|----------------------------------------------------------------------------------------------------|
| Bridge Identifier          | The bridge identifier for the selected MST instance. It is made up using the bridge priority and the base MAC address of the bridge.                                                           |
| Time Since Topology Change | The time n seconds since the topology of the selected MST instance last changed.                                                                                                    |
| Topology Change Count      | Number of times topology changed for the selected MST instance.                                                                                                    |
| Topology Change            | The value of the topology change parameter for the switch indicating if a topology change is in progress on any port assigned to the selected MST instance. It takes a value if True or False. |
| Designated Root            | The bridge identifier of the root bridge. It is made up from the bridge priority and the base MAC address of the bridge                                                                        |
| Root Path Cost             | Path Cost to the Designated Root for this MST instance.                                                                                                    |
| Root PortIdentifier        | Port to access the Designated Root for this MST instance.                                                                                                    |

# View the Spanning Tree MST Port Status

You can configure and display Multiple Spanning Tree (MST) settings on a specific port on the switch.

A port can become *Diagnostically Disabled* (D-Disable) when DOT1S experiences a severe error condition. The most common cause is when the DOT1S software experiences BPDU flooding. The flooding criteria is such that DOT1S receives more than 15 BPDUs in a 3-second interval. The other causes for DOT1S D-Disable are extremely rare.

### To view the Spanning Tree MST port status:

- **1.** Launch a web browser.
- 2. In the address field of your web browser, enter the IP address of the switch.

The login window opens.

**3.** Enter the user name and password.

The default admin user name is **admin** and the default admin password is blank, that is, do not enter a password.

4. Click the Login button.

The System Information page displays.

5. Select Switching > STP > Advanced > MST Port Status.

| System S          | Switching |        | Routing    | QoS           | Security      | Monitoring     |      | Maintenance                       | Help    | Index                                    |              |                       |              |                 |
|-------------------|-----------|--------|------------|---------------|---------------|----------------|------|-----------------------------------|---------|------------------------------------------|--------------|-----------------------|--------------|-----------------|
| VLAN Auto-VolP    | iSCSI     |        | Multicas   | a MVR         | Address Table | Ports LAG      | MLAG | MRP                               |         |                                          |              |                       |              |                 |
|                   |           |        |            |               |               |                |      |                                   |         |                                          |              |                       |              | Cancel Apply    |
| STP               |           | MST ID | Selection  |               |               |                |      |                                   |         |                                          |              |                       |              |                 |
| Basic             | v         | Sele   | ect MST    | 1.            |               |                |      |                                   |         |                                          |              |                       |              |                 |
| Advanced          | ~         |        |            |               |               |                |      |                                   |         |                                          |              |                       |              |                 |
| •STP Configuratio | n         |        |            |               |               |                |      |                                   |         |                                          |              |                       |              |                 |
| CST Configuratio  | n         | MST P  | ort Status |               |               |                |      |                                   |         |                                          |              |                       |              |                 |
| +CST Port Configu | ration    |        | 2140 48    | 2             |               |                |      |                                   |         |                                          |              | Co To let             | and an a     | 60              |
| +CST Port Status  |           | 1.4    | 5 DAG AI   |               |               |                |      | ×                                 | -       |                                          |              | Go to inc             | enace        | 00              |
| MST Configuration | n         |        | Interface  | Port Priority | (             | Port Path Cost |      | Auto Calculated<br>Port Path Cost | Port ID | Port Uptime Since<br>Last Clear Counters | Port<br>Mode | Port Forwarding State | Port<br>Role | Designated Root |
| MST Port Status   | s         |        |            |               |               |                |      |                                   |         |                                          |              |                       |              |                 |
| STP Statistics    |           |        | 1/0/1      | 128           |               | 0              |      | Enabled                           | 80.01   | 0 day 0 hr 0 min 4 sec                   | Enable       | Disabled              | Disabled     | 80 01 6C 80 CE  |
| + PVST VLAN       |           |        | 1/0/2      | 128           |               | 0              |      | Enabled                           | 80.02   | 0 day 0 hr 0 min 4 sec                   | Enable       | Disabled              | Disabled     | 80 01 6C 80 CE  |
| DUCT Interdence   |           |        | 1/0/3      | 128           |               | 0              |      | Enabled                           | 80:03   | 0 day 0 hr 0 min 4 sec                   | Enable       | Disabled              | Disabled     | 80 01 6C 80 CE  |
| PVST Interface    |           |        | 1/0/4      | 128           |               | 0              |      | Enabled                           | 80:04   | 0 day 0 hr 0 min 4 sec                   | Enable       | Disabled              | Disabled     | 80.01 6C B0 CE  |
| PVST Statistics   |           |        | 1/0/5      | 128           |               | 0              |      | Enabled                           | 80:05   | 0 day 0 hr 0 min 4 sec                   | Enable       | Disabled              | Disabled     | 80 01 6C 80 CE  |
|                   |           |        | 1/0/6      | 128           |               | 0              |      | Enabled                           | 80.06   | 0 day 0 hr 0 min 4 sec                   | Enable       | Disabled              | Disabled     | 80 01 6C 80 CE  |
|                   |           | 8      | 1/0/7      | 128           |               | 0              |      | Enabled                           | 80:07   | 0 day 0 hr 0 min 4 sec                   | Enable       | Disabled              | Disabled     | 80 01 6C 80 CE  |
|                   |           |        |            |               |               |                |      |                                   |         | D by D min A cor                         | Enable       | Die abled             | Dieshlad     | 80.01 6C 80.CE  |

- **Note:** If no MST instances were configured on the switch, the page displays a *No MSTs Available* message and does not display the fields shown in the field description table that follows.
- 6. Use MST ID to select one MST instance from existing MST instances.
- **7.** Use **Interface** to select one of the physical or port channel interfaces associated with VLANs associated with the selected MST instance.
- **8.** Use **Port Priority** to specify the priority for a particular port within the selected MST instance.

The port priority is set in multiples of 16. For example if the priority is attempted to be set to any value between 0 and 15, it is set to 0. If it is tried to be set to any value between 16 and  $(2^{*}16-1)$  it is set to 16 and so on.

**9.** Use **Port Path Cost** to set the Path Cost to a new value for the specified port in the selected MST instance.

It takes a value in the range of 1 to 20000000.

**10.** Click the **Apply** button.

Your settings are saved.

The following table describes the read-only MST port configuration information displayed on the Spanning Tree CST Configuration page.

| Table | 79. | MST | Port | Status |
|-------|-----|-----|------|--------|
|       |     |     |      |        |

| Field                                    | Description                                                                                                    |
|------------------------------------------|----------------------------------------------------------------------------------------------------|
| Auto Calculated Port Path Cost           | Displays whether the path cost is automatically calculated ( <b>Enable</b> ) or not ( <b>Disable</b> ). Path cost is calculated based on the link speed of the port if the configured value for Port Path Cost is zero.                                                  |
| Port ID                                  | The port identifier for the specified port within the selected MST instance. It is made up from the port priority and the interface number of the port.                                                                                                    |
| Port Uptime Since Last Clear<br>Counters | Time since the counters were last cleared, displayed in Days, Hours, Minutes, and Seconds.                                                                                                    |
| Port Mode                                | Spanning Tree Protocol Administrative mode associated with the port or port channel. The possible values are <b>Enable</b> or <b>Disable</b> .                                                                                                    |
| Port Forwarding State                    | The Forwarding State of this port.                                                                                                    |
| Port Role                                | Each MST Bridge Port that is enabled is assigned a Port Role for each spanning tree. The port role is one of the following values: <b>Root Port</b> , <b>Designated Port</b> , <b>Alternate Port</b> , <b>Backup Port</b> , <b>Master Port</b> or <b>Disabled Port</b> . |
| Designated Root                          | Root Bridge for the selected MST instance. It is made up using the bridge priority and the base MAC address of the bridge.                                                                                                    |
| Designated Cost                          | Path Cost offered to the LAN by the Designated Port.                                                                                                    |
| Designated Bridge                        | Bridge Identifier of the bridge with the Designated Port. It is made up using the bridge priority and the base MAC address of the bridge.                                                                                                    |
| Designated Port                          | Port Identifier on the Designated Bridge that offers the lowest cost to the LAN. It is made up from the port priority and the interface number of the port.                                                                                                    |

### View STP Statistics

You can view information about the number and type of bridge protocol data units (BPDUs) transmitted and received on each port.

### To view Spanning Tree statistics:

- **1.** Launch a web browser.
- 2. In the address field of your web browser, enter the IP address of the switch.

The login window opens.

**3.** Enter the user name and password.

The default admin user name is **admin** and the default admin password is blank, that is, do not enter a password.

**4.** Click the **Login** button.

The System Information page displays.

### 5. Select Switching > STP > Advanced > STP Statistics.

| LAGS A    | 1                        |                          |                           |                           |                           |                              |
|-----------|--------------------------|--------------------------|---------------------------|---------------------------|---------------------------|------------------------------|
| Interface | STP<br>BPDUs<br>Received | STP BPDUs<br>Transmitted | RSTP<br>BPDUs<br>Received | RSTP BPDUs<br>Transmitted | MSTP<br>BPDUs<br>Received | MSTP<br>BPDUs<br>Transmitted |
| 1/0/1     | 0                        | 0                        | 0                         | 0                         | 0                         | 0                            |
| 1/0/2     | 0                        | 0                        | 0                         | 0                         | 0                         | 0                            |
| 1/0/3     | 0                        | 0                        | 0                         | 0                         | 0                         | 0                            |
| 1/0/4     | 0                        | 0                        | 0                         | 0                         | 0                         | 0                            |
| 1/0/5     | 0                        | 0                        | 0                         | 0                         | 0                         | 0                            |

**6.** To refresh the page with the latest information on the switch, click the **Update** button. The following table describes the information available on the STP Statistics page.

### Table 80. STP Statistics

| Field                  | Description                                                           |
|------------------------|-----------------------------------------------------------------------|
| Interface              | Selects one of the physical or port channel interfaces of the switch. |
| STP BPDUs Received     | Number of STP BPDUs received at the selected port.                    |
| STP BPDUs Transmitted  | Number of STP BPDUs transmitted from the selected port.               |
| RSTP BPDUs Received    | Number of RSTP BPDUs received at the selected port.                   |
| RSTP BPDUs Transmitted | Number of RSTP BPDUs transmitted from the selected port.              |
| MSTP BPDUs Received    | Number of MSTP BPDUs received at the selected port.                   |
| MSTP BPDUs Transmitted | Number of MSTP BPDUs transmitted from the selected port.              |

# Configure PVST VLAN Settings

You can view and configure Per VLAN Spanning Tree Protocol (PVST)/Per VLAN Rapid Spanning Tree Protocol (RPVST) VLAN settings for the device.

### To configure PVST/RPVST VLAN settings for the device:

- **1.** Launch a web browser.
- In the address field of your web browser, enter the IP address of the switch. The login window opens.
- **3.** Enter the user name and password.

The default admin user name is **admin** and the default admin password is blank, that is, do not enter a password.

4. Click the Login button.

The System Information page displays.

5. Select Switching > STP > Advanced > PVST VLAN in the navigation menu.

| System S                              | witching |       | Routing    | QoS        |       | Security   | Monitori    | ng M      | laintenance |
|---------------------------------------|----------|-------|------------|------------|-------|------------|-------------|-----------|-------------|
| VLAN Auto-VolP                        | iSCSI    | STP   | Multicast  | MVR        | Add   | ress Table | Ports LAG   | MLAG      | MRP         |
| STP                                   |          | PVST/ | RPVST VLAI | N Configur | ation |            |             |           |             |
| Basic                                 | ~        |       | /LAN ID    | Root       |       | Hello Time | Forward Tim | e Max Age | Priority    |
| Advanced                              | ^        |       |            |            | ~     |            |             |           |             |
| <ul> <li>STP Configuration</li> </ul> |          |       | 1          | None       |       | 2          | 15          | 20        | 32768       |
| CST Configuration                     | 0        |       |            |            |       |            |             |           |             |
| CST Port Configur                     | ation    |       |            |            |       |            |             |           |             |
| CST Port Status                       |          |       |            |            |       |            |             |           |             |
| <ul> <li>MST Configuration</li> </ul> | 1        |       |            |            |       |            |             |           |             |
| MST Port Status                       |          |       |            |            |       |            |             |           |             |
| <ul> <li>STP Statistics</li> </ul>    |          |       |            |            |       |            |             |           |             |
| PVST VLAN                             |          |       |            |            |       |            |             |           |             |
| PVST Interface                        |          |       |            |            |       |            |             |           |             |
| - DV/CT Ctatistica                    |          |       |            |            |       |            |             |           |             |

- 6. Select a VLAN ID, a unique VLAN identifier, from the list of VLANs with enabled STP Admin mode and PVST or RPVST.
- 7. In the Root list, select None, Primary, or Secondary.

The default value is None. This setting configures the switch to become the root bridge or standby root bridge by modifying the bridge priority from the default value of 32768 to a lower value calculated to ensure the bridge is the root (or standby) bridge.

8. In the Hello Time field, configure the spanning tree hello time interval for the specified VLAN

The hello time is the interval between sending successive BPDUs. Allowed values range from 1 to 10 seconds. The default value is 2 seconds.

**9.** In the **Forward Time** field, configure the spanning tree forward delay time for a specified VLAN.

The range is 4 to 30 seconds. The default value is 15 seconds. This interval is a time for listening and learning states before transitioning a port to the forwarding state.

**10.** Use the **Max Age** field to configure the spanning tree maximum age time for a specified VLAN.

Max age is the maximum age time before a bridge port saves its configuration information. The range is 6 to 40 seconds. The default value is 20 seconds.

**11.** Configure the bridge **Priority** of a VLAN.

The allowed values are between 0 and 61440. The valid values are listed in the following table.

Table 81. PVST/RPVST VLAN Configuration - VLAN Bridge Priority

| 0     | 4096  | 8192            |
|-------|-------|-----------------|
| 12288 | 16384 | 20480           |
| 24576 | 28672 | 32768 (default) |
| 36864 | 40960 | 45056           |
| 49152 | 53248 | 57344           |
| 61440 |       |                 |

The default value is 32768. If the value configured is not among the specified values, then it is rounded off to the nearest valid value.

**12.** Click the **Add** button.

PVST/RPVST is enabled for the selected VLAN.

**13.** Click the **Apply** button.

Your settings are saved.

### Configure the PVST Interface Settings

You can view and configure Per VLAN Spanning Tree Protocol (PVST)/Per VLAN Rapid Spanning Tree Protocol (RPVST) Interface settings for the device.

### To configure the PVST/RPVST Interface settings:

- 1. Launch a web browser.
- 2. In the address field of your web browser, enter the IP address of the switch.

The login window opens.

**3.** Enter the user name and password.

The default admin user name is **admin** and the default admin password is blank, that is, do not enter a password.

4. Click the Login button.

The System Information page displays.

5. Select Switching > STP > Advanced > PVST Interface.

| System Sw                             | vitching | ţ.   | Routing    | QoS           | Security      | Monitorin | g Maintena | nce Help |
|---------------------------------------|----------|------|------------|---------------|---------------|-----------|------------|----------|
| VLAN Auto-VolP                        | iSCSI    |      | P Multic   | ast MVR       | Address Table | Ports LAG | MLAG MRP   |          |
| STP                                   |          | PVST | T/RPVST II | nterface Conf | iguration     |           |            |          |
| Basic                                 | ~        | VLA  | N ID       | 1             | ~             |           |            |          |
| <ul> <li>Advanced</li> </ul>          | ^        | 12   | 3 LAG All  | 1.4           |               |           |            |          |
| STP Configuration                     |          |      | Interface  | Priority      | C             | ost       | Role       | Status   |
| CST Configuration                     |          |      |            |               |               |           |            |          |
| CST Port Configura                    | ation    |      | 1/0/1      | 128           | 0             |           | Disabled   | Disabled |
| CST Port Status                       |          |      | 1/0/2      | 128           | 0             |           | Disabled   | Disabled |
| COT FOIL OTATUS                       |          |      | 1/0/3      | 128           | 0             |           | Disabled   | Disabled |
| <ul> <li>MST Configuration</li> </ul> |          |      | 1/0/4      | 128           | 0             |           | Disabled   | Disabled |
| <ul> <li>MST Port Status</li> </ul>   |          |      | 1/0/5      | 128           | 0             |           | Disabled   | Disabled |
| <ul> <li>STP Statistics</li> </ul>    |          |      | 1/0/6      | 128           | 0             |           | Disabled   | Disabled |
|                                       |          |      | 1/0/7      | 128           | 0             |           | Disabled   | Disabled |
| • PVST VLAN                           |          |      | 1/0/8      | 128           | 0             |           | Disabled   | Disabled |
| PVST Interface                        |          |      | 1/0/9      | 128           | 0             |           | Disabled   | Disabled |
| <ul> <li>PVST Statistics</li> </ul>   |          |      | 1/0/10     | 128           | 0             |           | Disabled   | Disabled |

- 6. Select a VLAN ID from the list of VLANs with enabled STP Admin mode and PVST or RPVST.
  - **Note:** The Other option is used for configuring a VLAN which is not yet created. Specify the required value for VLAN ID and click the **Apply** button to observe actual values.
- **7.** Configure the **Priority** value used to allow the operator to select the relative importance of the port in the selection process for forwarding.

Set this value to a lower number to prefer a port for forwarding of frames. This priority configuration is used when the port is configured as a point-to-point link type. The allowed values are between 0 and 240. The priority values are listed in the following table. All other values are rounded off. The default value is 128.

| 0   | 16  | 32            |
|-----|-----|---------------|
| 48  | 64  | 80            |
| 96  | 112 | 128 (default) |
| 144 | 160 | 176           |
| 192 | 208 | 224           |
| 240 | _   | -             |

**Note:** The value must be a multiple of 16.

| Table 82. | <b>PVST/RPVST</b> | Interface Confid | uration Priorit | v Values  |
|-----------|-------------------|------------------|-----------------|-----------|
|           |                   |                  | garadon i nom   | ., talaoo |

8. The Per VLAN **Cost** is the path cost from the port to the root bridge.

The values allowed are between 1 and 200,000,000. By default, cost is not configured. Use the value 0 to unconfigure the setting. If per VLAN cost is not configured, the path cost value is set based on Link Speed.

9. Click the Apply button.

Your settings are saved.

The following table describes the nonconfigurable information that the PVST/RPVST Interface Configuration page displays.

| Field     | Description                                                                                                    |  |  |
|-----------|----------------------------------------------------------------------------------------------------|--|--|
| Interface | The list of physical interfaces and LAGs.                                                                                       |  |  |
| Role      | Indicates the role of the interface. Possible values are as follows: Disabled, Root, Designated, Alternate, Backup, and Master. |  |  |
|           | <b>Note:</b> The blank field is displayed for the interface which is not included for the specified VLAN.                       |  |  |
| Status    | ndicates the status of the interface. Possible values are as follows:<br>Discarding, Learning, Forwarding, and Disabled.        |  |  |
|           | <b>Note:</b> The blank field is displayed for the interface which is not included for the specified VLAN.                       |  |  |

### Table 83. PVST/RPVST Interface Configuration

### View PVST Statistics

You can view and configure Per VLAN Spanning Tree Protocol (PVST)/Per VLAN Rapid Spanning Tree Protocol (RPVST) Statistics settings for the device.

### To view the PVST/RPVST statistics:

- **1.** Launch a web browser.
- 2. In the address field of your web browser, enter the IP address of the switch.

The login window opens.

3. Enter the user name and password.

The default admin user name is **admin** and the default admin password is blank, that is, do not enter a password.

4. Click the Login button.

The System Information page displays.

5. Select Switching > STP > Advanced > PVST Statistics.

| VLAN     Auto-VolP     ISCSI     S       •Basic     ~     St       •Advanced     ~     St       •STP Configuration     •CST Configuration       •CST Port Configuration     •CST Port Status       •MST Configuration     •MST Configuration       •MST Port Status     •STP Statistics | TP Multicast   | MVR<br>stics<br>either PVS | Address Table     | Ports LAG   |
|----------------------------------------------------------------------------------------------------|----------------|----------------------------|-------------------|-------------|
| STP PVS  ·Basic  · Advanced  · STP Configuration · CST Port Configuration · CST Port Status · MST Configuration · MST Port Status · STP Statistics                                                                                                    | ST/RPVST Stati | stics<br>either PVS        | ST nor rapid PVST | is enabled. |
| Advanced  Advanced  STP Configuration  CST Configuration  CST Port Configuration  CST Port Status  MST Configuration  MST Port Status  STP Statistics                                                                                                    | atus N         | either PVS                 | ST nor rapid PVST | is enabled. |
| PVST VLAN     PVST Interface                                                                                                    |                |                            |                   |             |

6. To refresh the page with the latest information on the switch, click the **Update** button.

The **Status** field displays Neither PVST nor Rapid-PVST is enabled. If you change the STP mode to PVST or to RPVST, the page displays statistic information.

# Manage Multicast

Multicast IP traffic is traffic that is destined to a host group. Host groups are identified by class D IP addresses, which range from 224.0.00 to 239.255.255.255.

### View the MFDB Table

The Multicast Forwarding Database holds the port membership information for all active multicast address entries. The key for an entry consists of a VLAN ID and MAC address pair. Entries can contain data for more than one protocol.

### To view the MFDB Table:

- **1.** Launch a web browser.
- 2. In the address field of your web browser, enter the IP address of the switch.

The login window opens.

**3.** Enter the user name and password.

The default admin user name is **admin** and the default admin password is blank, that is, do not enter a password.

4. Click the Login button.

The System Information page displays.

5. Select Switching > Multicast > MFDB > MFDB Table.

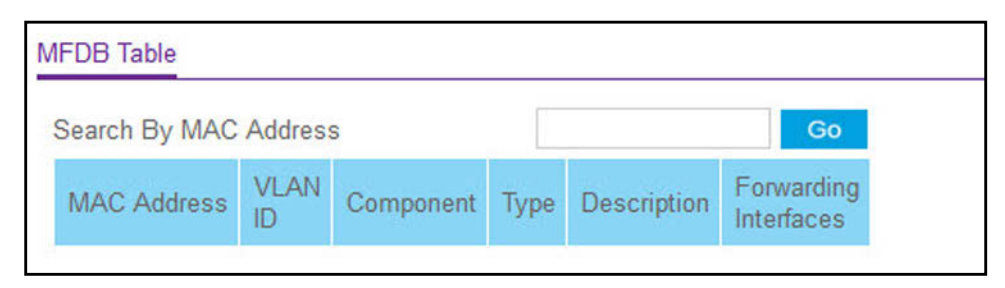

6. Use Search by MAC Address to enter a MAC address.

Enter six two-digit hexadecimal numbers separated by colons, for example 00:01:23:43:45:67.

7. Click the **GO** button.

If the address exists, that entry is displayed. An exact match is required.

| Field                 | Description                                                                                                    |  |  |
|-----------------------|----------------------------------------------------------------------------------------------------|--|--|
| MAC Address           | The multicast MAC address for which you requested data.                                                                                                    |  |  |
| VLAN ID               | The VLAN ID to which the multicast MAC address is related.                                                                                                    |  |  |
| Туре                  | This displays the type of the entry. Static entries are those that are configured by the end user. Dynamic entries are added to the table as a result of a learning process or protocol. |  |  |
| Component             | This is the component that is responsible for this entry in the Multicast<br>Forwarding Database. Possible values are IGMP snooping, GMRP, Static<br>Filtering and MLD snooping.         |  |  |
| Description           | The text description of this multicast table entry. Possible values are Management Configured, Network Configured and Network Assisted.                                                  |  |  |
| Forwarding Interfaces | The resultant forwarding list is derived from combining all the forwarding interfaces and removing the interfaces that are listed as the static filtering interfaces.                    |  |  |

#### Table 84. MFDB Table

### View the MFDB Statistics

### To view the MFDB statistics:

- **1.** Launch a web browser.
- In the address field of your web browser, enter the IP address of the switch. The login window opens.
- **3.** Enter the user name and password.

The default admin user name is **admin** and the default admin password is blank, that is, do not enter a password.

4. Click the Login button.

The System Information page displays.

### 5. Select Switching > Multicast > MFDB > MFDB Statistics.

| MFDB Statistics                    |      |  |  |  |
|------------------------------------|------|--|--|--|
| Max MFDB Table Entries             | 1024 |  |  |  |
| Most MFDB Entries Since Last Reset | 0    |  |  |  |
| Current Entries                    | 0    |  |  |  |

The following table describes the MFDB Statistics fields.

### Table 85. MFDB Statistics

| Field                                 | Description                                                                                                    |
|---------------------------------------|----------------------------------------------------------------------------------------------------|
| Max MFDB Table Entries                | The maximum number of entries that the Multicast Forwarding Database table can hold.                                                                               |
| Most MFDB Entries Since Last<br>Reset | The largest number of entries that were present in the Multicast Forwarding Database table since last reset. This value is also known as the MFDB high-water mark. |
| Current Entries                       | The current number of entries in the Multicast Forwarding Database table.                                                                                          |

# Manage IGMP Snooping

Internet Group Management Protocol (IGMP) snooping is a feature that allows a switch to forward multicast traffic intelligently on the switch. Multicast IP traffic is traffic that is destined to a host group. Host groups are identified by class D IP addresses, messages, the switch forwards traffic only to the ports that request the multicast traffic. This prevents the switch from broadcasting the traffic to all ports and possibly affecting network performance.

A traditional Ethernet network can be separated into different network segments to prevent placing too many devices onto the same shared media. Bridges and switches connect these segments. When a packet with a broadcast or multicast destination address is received, the switch forwards a copy into each of the remaining network segments in accordance with the IEEE MAC Bridge standard. Eventually, the packet is made accessible to all nodes connected to the network.

This approach works well for broadcast packets that are intended to be seen or processed by all connected nodes. In the case of multicast packets, however, this approach could lead to less efficient use of network bandwidth, particularly when the packet is intended for only a small number of nodes. Packets are flooded into network segments where no node is receptive to the packet. While nodes rarely incur any processing overhead to filter packets addressed to unrequested group addresses, they cannot transmit new packets onto the shared media for the period of time that the multicast packet is flooded. The problem of wasting bandwidth is even worse when the LAN segment is not shared, for example in full-duplex links.

Allowing switches to snoop IGMP packets is a creative effort to solve this problem. The switch uses the information in the IGMP packets as they are being forwarded throughout the network to determine which segments receive packets directed to the group address.

# Configure IGMP Snooping

You can configure the parameters for IGMP snooping, which is used to build forwarding lists for multicast traffic.

**Note:** You must log in as the admin user, which has read/write access privileges to change the data on this page.

### To configure IGMP snooping:

- 1. Launch a web browser.
- 2. In the address field of your web browser, enter the IP address of the switch.

The login window opens.

**3.** Enter the user name and password.

The default admin user name is **admin** and the default admin password is blank, that is, do not enter a password.

4. Click the Login button.

The System Information page displays.

5. Select Switching > Multicast > IGMP Snooping > Configuration.

| Admin Mode                           | Oisable  Enable |
|--------------------------------------|-----------------|
| Multicast Control Frame Count        | 51686           |
| Validate IGMP IP header              | Oisable  Enable |
| Interfaces Enabled for IGMP Snooping |                 |
| Proxy Querier Mode                   | Oisable  Enable |
| Report Flood Mode                    | Oisable  Enable |
| Exclude Mrouter Interface Mode       | Oisable  Enable |
| Fast Leave Auto-Assignment Mode      | Oisable  Enable |
| Operational Mode                     | Enable          |
| /LAN IDs Enabled for IGMP Snooping   |                 |
| 1                                    |                 |

6. Select the Admin Mode Enable or Disable radio button.

This selection enables or disables the administrative mode for IGMP snooping for the switch. The default is Disable.

7. Select the Validate IGMP IP header Enable or Disable radio button.

This selection enables or disables header validation for all IGMP versions on the switch. If enabled, a packet IGMP IP header validates the Router Alert option, ToS and TTL. The default is Enable.

8. Select the Proxy Querier Mode Enable or Disable radio button.

This selection enables or disables the IGMP proxy querier for the switch. If disabled, the IGMP proxy query with source IP address 0.0.0.0 is not sent in response to an IGMP leave packet. The default is Enable.

9. Select the Report Flood Mode Enable or Disable radio button.

This selection enables or disables the report flooding mode on the switch. If enabled, IGMP Join/Leave PDUs that the switch receives from a host on a downstream port are forwarded to all other ports in the associated VLAN. The default is Enable.

10. Select the Exclude Mrouter Interface Mode Enable or Disable radio button.

This selection specifies the type of information that is forwarded to the upstream multicast router interface.

If enabled, the switch forwards IGMP Join/Leave PDUs that it receives on a downstream port to an upstream mrouter interface. In addition, the switch forwards a multicast data stream to an upstream mrouter interface only if that port already received an IGMPv1 or IGMPv2 membership message. The switch drops unknown multicast streams. The default is Enable.

If disabled, the switch forwards IGMP Join/Leave PDUs, known multicast streams, and unknown multicast streams to the upstream mrouter interface.

**11.** Select the Fast Leave Auto-Assignment Mode **Enable** or **Disable** radio button.

This selection enables or disables the automatic assignment of fast-leave messages to all ports and LAGs on the switch. The default is Enable.

#### **12.** Click the **Apply** button.

Your settings are saved.

The following table displays information about the global IGMP snooping status and statistics on the page.

#### Table 86. IGMP Snooping Configuration

| Field                                   | Description                                                                       |
|-----------------------------------------|-----------------------------------------------------------------------------------|
| Multicast Control Frame Count           | Displays the number of multicast control frames that are processed by the switch. |
| Interfaces Enabled for IGMP<br>Snooping | Displays the interfaces on which IGMP snooping is enabled.                        |

| Table 86. | IGMP Snoo | ping Configuration | (continued) |
|-----------|-----------|--------------------|-------------|
|-----------|-----------|--------------------|-------------|

| Field                                 | Description                                                                   |
|---------------------------------------|-------------------------------------------------------------------------------|
| Operational Mode                      | Displays whether IGMP snooping is globally enabled or disabled on the switch. |
| VLAN IDs Enabled For IGMP<br>Snooping | Displays the VLANs on which IGMP snooping is enabled.                         |

# Configure IGMP Snooping for Interfaces

### To configure IGMP snooping for interfaces:

- 1. Launch a web browser.
- **2.** In the address field of your web browser, enter the IP address of the switch.

The login window opens.

**3.** Enter the user name and password.

The default admin user name is **admin** and the default admin password is blank, that is, do not enter a password.

4. Click the Login button.

The System Information page displays.

5. Select Switching > Multicast > IGMP Snooping > Interface Configuration.

| GM  | Snooping  | Interface Conf | iguration           |                   |                 |            |               |                             |
|-----|-----------|----------------|---------------------|-------------------|-----------------|------------|---------------|-----------------------------|
| 2 L | AG All    |                |                     |                   |                 |            | Go To Inte    | rface Go                    |
|     | Interface | Admin Mode     | Membership Interval | Max Response Time | Expiration Time | Fast Leave | Proxy Querier | Fast Leave Operational Mode |
|     |           | ¥              |                     |                   |                 | ×          | ×             |                             |
|     | 2/0/1     | Disable        | 260                 | 120               | 300             | Disable    | Enable        | Disable                     |
|     | 2/0/2     | Disable        | 260                 | 120               | 300             | Disable    | Enable        | Disable                     |
|     | 2/0/3     | Disable        | 260                 | 120               | 300             | Disable    | Enable        | Disable                     |
|     | 2/0/4     | Disable        | 260                 | 120               | 300             | Disable    | Enable        | Enable                      |
|     | 2/0/5     | Disable        | 260                 | 120               | 300             | Disable    | Enable        | Disable                     |
|     | 2/0/6     | Disable        | 260                 | 120               | 300             | Disable    | Enable        | Enable                      |
|     | 2/0/7     | Disable        | 260                 | 120               | 300             | Disable    | Enable        | Disable                     |
|     | 2/0/8     | Disable        | 260                 | 120               | 300             | Disable    | Enable        | Disable                     |
|     | 2/0/9     | Disable        | 260                 | 120               | 300             | Disable    | Enable        | Disable                     |
|     | 2/0/10    | Disable        | 260                 | 120               | 300             | Disable    | Enable        | Disable                     |
|     | 2/0/11    | Disable        | 260                 | 120               | 300             | Disable    | Enable        | Disable                     |
| 8   | 2/0/12    | Disable        | 260                 | 120               | 300             | Disable    | Enable        | Disable                     |
|     | 2/0/13    | Disable        | 260                 | 120               | 300             | Disable    | Enable        | Disable                     |
|     | 2/0/14    | Disable        | 260                 | 120               | 300             | Disable    | Enable        | Disable                     |
|     | 2/0/15    | Disable        | 260                 | 120               | 300             | Disable    | Enable        | Disable                     |
|     | 2/0/16    | Disable        | 260                 | 120               | 300             | Disable    | Enable        | Disable                     |

The page lists all physical, VLAN, and LAG interfaces.

- 6. Use one of the following methods to select an interface:
  - In the **Go To Interface** field, enter the interface in the unit/slot/port format and click on the **Go** button.

- Next to the Interface column, select the check box for the interface that you want to configure
- 7. From the Admin Mode menu, select Disable or Enable.

This selection enables or disables the administrative mode for IGMP snooping for the interface. The default is Disable.

8. In the **Membership Interval** field, specify the period that the switch waits for a group report before it removes the interface as a member of the group.

Enter a value between 1 and 3600 seconds. The default is 600 seconds.

**9.** In the **Max Response Time** field, specify the period that the switch waits after it sent a query on an interface because it did not receive a report from a group on that interface.

Enter a value that is 1 or greater but less than the value in the Membership Interval field. The default is 120 seconds.

**10.** In the **Expiration Time** field, specify the period that the switch waits to receive a query on the interface before it removes the interface from the list of interfaces with multicast routers attached.

Enter a value between 0 and 3600 seconds. The default is 0 seconds, which indicates an infinite time-out (no expiration).

**11.** From the **Fast Leave** menu, select to enable or disable the IGMP snooping fast leave mode for the interface. This selection enables or disables the automatic assignment of fast-leave messages for the interface. The default is Disable.

The Fast Leave Operational Mode field shows the status of the interface.

- **12.** From the **Proxy Querier** menu, select to enable or disable the proxy querier for the interface. If disabled, the IGMP proxy query with source IP address 0.0.0.0 is not sent in response to an IGMP leave packet. The default is Enable.
- **13.** Click the **Apply** button.

Your settings are saved.

# Configure IGMP Snooping for VLANs

### To configure IGMP snooping settings for VLANs:

- 1. Launch a web browser.
- 2. In the address field of your web browser, enter the IP address of the switch.

The login window opens.

3. Enter the user name and password.

The default admin user name is **admin** and the default admin password is blank, that is, do not enter a password.

4. Click the Login button.

The System Information page displays.

5. Select Switching > Multicast > IGMP Snooping > IGMP VLAN Configuration.

| IGMP VLAN Configuration |      |                          |        |                                                                |     |                                 |                             |        |                   |                        |  |
|-------------------------|------|--------------------------|--------|----------------------------------------------------------------|-----|---------------------------------|-----------------------------|--------|-------------------|------------------------|--|
|                         | VLAN | Admin Mode Fast Leave Me |        | Membership Interval Maximum Response Time Multicast Expiry Tim |     | Multicast Router<br>Expiry Time | Report Suppression Proxy Qu |        | Report Flood Mode | Exclude Mrouter Interf |  |
|                         |      | ~                        | ~      |                                                                |     |                                 | ~                           | ~      | ~                 | × .                    |  |
| 0                       | 1    | Enable                   | Enable | 260                                                            | 120 | 300                             | Disable                     | Enable | Enable            | Enable                 |  |

- **6.** To enable IGMP snooping on a VLAN, do the following:
  - a. Select the check box next to the VLAN ID.
  - **b.** Configure the IGMP snooping settings:
    - Admin Mode. From the menu, select to enable or disable IGMP snooping for the VLAN. The default is Disable.
    - **Fast Leave Admin Mode**. From the menu, select to enable or disable the IGMP snooping fast leave mode for the VLAN. This selection enables or disables the automatic assignment of fast-leave messages for all members of the VLAN. The default is Enable.
    - **Group Membership Interval**. Specify the value for the group membership interval of IGMP snooping for the VLAN. The value must be the value in the Maximum Response Time field plus a value of 1 to 3600 seconds.
    - **Maximum Response Time**. Specify the value for the maximum response time of IGMP snooping for the VLAN. The range must be from 1 to the value in the Group Membership Interval field minus 1. The value in the Maximum Response Time must be greater than the value in the Group Membership Interval field.
    - **Multicast Router Expiry Time**. Specify the value of the multicast router expiration time of IGMP snooping for the VLAN. The range must be from 0 to 3600 seconds.
    - **Report Suppression Mode**. From the menu, select to enable or disable the IGMP snooping report suppression mode for the VLAN. This mode allows for the suppression of IGMP reports that are sent by multicast hosts. The switch does so by building a Layer 3 membership table and sending only the essential reports to IGMP routers that must receive the multicast traffic. As a result, the multicast report traffic that is sent to the IGMP routers is reduced. The default is Disable.
    - **Proxy Querier**. From the menu, select to enable or disable the proxy querier for the VLAN. If disabled, the IGMP proxy query with source IP address 0.0.0.0 is not sent in response to an IGMP leave packet. The default is Enable.
    - **Report Flood Mode**. From the menu, select to enable or disable the report flooding mode on the VLAN. If enabled, IGMP Join/Leave PDUs that the VLAN receives from a host on a downstream port are forwarded to all other ports in the VLAN. The default is Enable.
    - **Exclude Mrouter Interface Mode**. From the menu, select to enable or disable the Exclude Mrouter Interface Mode. This selection specifies the type of information that is forwarded to the upstream multicast router interface.

If enabled, the VLAN forwards IGMP Join/Leave PDUs that it receives on a downstream port to an upstream mrouter interface. In addition, the VLAN forwards a multicast data stream to an upstream mrouter interface only if that port

already received an IGMPv1 or IGMPv2 membership message. The VLAN drops unknown multicast streams. The default is Enable.

If disabled, the VLAN forwards IGMP Join/Leave PDUs, known multicast streams, and unknown multicast streams to the upstream mrouter interface.

c. Click the Apply button.

Your settings are saved.

- **7.** To disable IGMP snooping on a VLAN, do the following:
  - **a.** Select the check box next to the VLAN ID.
  - **b.** Click the **Delete** button.

The VLAN is removed from the list.

- **8.** To modify the IGMP snooping settings for a VLAN:
  - a. Select the check box next to the VLAN ID
  - **b.** Update the settings.
  - c. Click the Apply button.

Your settings are saved.

### Configure a Multicast Router

You can configure the interface as the one the multicast router is attached to. All IGMP packets snooped by the switch are forwarded to the multicast router reachable from this interface. The configuration is not needed most of the time since the switch automatically detects the multicast router and forwards IGMP packets accordingly. It is needed only if you want to make sure that the multicast router always receives IGMP packets from the switch in a complex network.

### To configure a multicast router:

- **1.** Launch a web browser.
- 2. In the address field of your web browser, enter the IP address of the switch.

The login window opens.

**3.** Enter the user name and password.

The default admin user name is **admin** and the default admin password is blank, that is, do not enter a password.

4. Click the Login button.

The System Information page displays.

5. Select Switching > Multicast > IGMP Snooping > Multicast Router Configuration.

| Aultic | ast Router | Configuration    |    |
|--------|------------|------------------|----|
| I LA   | GS All G   | o To Interface   | Go |
|        | Interface  | Multicast Router |    |
|        |            | ~                |    |
|        | 1/0/1      | Disable          |    |
|        | 1/0/2      | Disable          |    |
|        | 1/0/3      | Disable          |    |
|        | 1/0/4      | Disable          |    |
|        | 1/0/5      | Disable          |    |

- 6. Use Interface to select the physical interface.
- 7. In the Multicast Router field, select Enable or Disable.
- 8. Click the Apply button.

Your settings are saved.

### Configure a Multicast Router VLAN

You can configure an interface to forward the snooped IGMP packets from a specific VLAN only to the multicast router that is connected to the interface. The configuration is not needed most of the time since the switch automatically detects a multicast router and forwards the IGMP packets accordingly. It is needed only when you want to make sure that the multicast router always receives IGMP packets from the switch in a complex network.

### To configure a multicast router VLAN:

- 1. Launch a web browser.
- 2. In the address field of your web browser, enter the IP address of the switch.

The login window opens.

**3.** Enter the user name and password.

The default admin user name is **admin** and the default admin password is blank, that is, do not enter a password.

4. Click the Login button.

The System Information page displays.

5. Select Switching > Multicast > IGMP Snooping > Multicast Router VLAN Configuration.

| Multic | Multicast Router VLAN Configuration |                    |  |  |  |  |  |  |  |  |  |
|--------|-------------------------------------|--------------------|--|--|--|--|--|--|--|--|--|
| Inter  | ace                                 | 1/0/1 ~            |  |  |  |  |  |  |  |  |  |
|        |                                     |                    |  |  |  |  |  |  |  |  |  |
| Multic | ast Router \                        | /LAN Configuration |  |  |  |  |  |  |  |  |  |
|        | VLAN ID                             | Multicast Router   |  |  |  |  |  |  |  |  |  |
|        |                                     | ~                  |  |  |  |  |  |  |  |  |  |
|        |                                     |                    |  |  |  |  |  |  |  |  |  |

- 6. Use Interface to select the interface.
- 7. Use VLAN ID to select the VLAN ID.
- 8. In the Multicast Router field, select Enable or Disable.
- 9. Click the Apply button.

Your settings are saved.

### IGMP Snooping Querier Overview

IGMP snooping requires that one central switch or router periodically query all end-devices on the network to announce their multicast memberships. This central device is the IGMP querier. The IGMP query responses, known as IGMP reports, keep the switch updated with the current multicast group membership on a port-by-port basis. If the switch does not receive updated membership information in a timely fashion, it stops forwarding multicasts to the port where the end device is located.

You can configure and display information on IGMP snooping queriers on the network and, separately, on VLANs.

# Configure IGMP Snooping Querier

You can configure the parameters for IGMP snooping querier. Only a user with read/write access privileges can change the data on this page.

### To configure IGMP snooping querier settings:

- 1. Launch a web browser.
- 2. In the address field of your web browser, enter the IP address of the switch.

The login window opens.

**3.** Enter the user name and password.

The default admin user name is **admin** and the default admin password is blank, that is, do not enter a password.

4. Click the Login button.

The System Information page displays.

5. Select Switching > Multicast > IGMP Snooping > Querier Configuration.

| Querier Admin Mode            | Oisable O Enab | le          |
|-------------------------------|----------------|-------------|
| Snooping Querier Address      | 0.0.0.0        |             |
| GMP Version                   | 2              | (1 to 2)    |
| Query Interval(secs)          | 60             | (1 to 1800) |
| Querier Expiry Interval(secs) | 125            | (60 to 300) |

6. Use Querier Admin Mode to select the administrative mode for IGMP snooping for the switch.

The default is Disable.

7. In the Snooping Querier IP Address field, type an IP address.

This specifies the snooping querier address to be used as the source address in periodic IGMP queries. This address is used when no address is configured on the VLAN on which query is being sent.

8. Use IGMP Version to specify the IGMP protocol version used in periodic IGMP queries.

The range is 1 to 2. The default value is 2.

**9.** Use **Query Interval(secs)** to specify the time interval in seconds between periodic queries sent by the snooping querier.

The query Interval must be a value in the range of 1 and 1800. The default value is 60.

**10.** Use **Querier Expiry Interval(secs)** to specify the time interval in seconds after which the last querier information is removed.

The querier expiry Interval must be a value in the range of 60 and 300. The default value is 125.

**11.** Click the **Apply** button.

Your settings are saved.

The page displays the VLAN IDs enabled for IGMP snooping querier.

# Configure IGMP Snooping Querier for VLANs

You can configure IGMP queriers for use with VLANs on the network.

### To configure querier VLAN settings:

- **1.** Launch a web browser.
- 2. In the address field of your web browser, enter the IP address of the switch.

The login window opens.

**3.** Enter the user name and password.

The default admin user name is **admin** and the default admin password is blank, that is, do not enter a password.

4. Click the Login button.

The System Information page displays.

5. Select Switching > Multicast > IGMP Snooping > Querier VLAN Configuration.

| VLAN ID | Querier<br>Election<br>Participate<br>Mode | Querier VLAN<br>Address | Operational<br>State | Operational<br>Version | Last<br>Querier<br>Address | Last<br>Querier<br>Version | Operational<br>Max<br>Response<br>Time |
|---------|--------------------------------------------|-------------------------|----------------------|------------------------|----------------------------|----------------------------|----------------------------------------|
|         | ~                                          |                         |                      |                        |                            |                            |                                        |

6. To create a new VLAN ID for IGMP snooping, select **New Entry** from the VLAN ID field and complete the following fields.

You can also set pre-configurable snooping querier parameters.

- VLAN ID. The VLAN ID for which the IGMP snooping querier is to be enabled.
- Querier Election Participate Mode. Enable or disable querier Participate mode.
  - **Disabled**. Upon seeing another querier of the same version in the VLAN, the snooping querier moves to the non-querier state.
  - **Enabled**. The snooping querier participates in querier election, in which the least IP address operates as the querier in that VLAN. The other querier moves to non-querier state.
- **Snooping Querier VLAN Address**. Specify the snooping querier IP address to be used as the source address in periodic IGMP queries sent on the specified VLAN.
- 7. Click the **Apply** button.

Your settings are saved.

The following table describes the nonconfigurable information displayed on the page.

 Table 87. Querier VLAN Configuration

| Field                         | Description                                                                                                    |
|-------------------------------|----------------------------------------------------------------------------------------------------|
| Operational State             | <ul> <li>The operational state of the IGMP snooping querier on a VLAN. It can be in any of the following states:</li> <li>Querier: The snooping switch is the querier in the VLAN. The snooping switch sends out periodic queries with a time interval equal to the configured querier query interval. If the snooping switch finds a better querier in the VLAN, it moves to non-querier mode.</li> <li>Non-Querier: The snooping switch is innNon-querier mode in the VLAN. If the querier expiry interval timer expires, the snooping switch moves into querier mode.</li> <li>Disabled: The snooping querier is not operational on the VLAN. The snooping querier moves to disabled mode when IGMP snooping is not operational on the VLAN or when the querier address is not configured or the network management address is also not configured.</li> </ul> |
| Operational Version           | The operational IGMP protocol version of the querier.                                                                                                    |
| Last Querier Address          | The IP address of the last querier from which a query was snooped on the VLAN.                                                                                                    |
| Last Querier Version          | The IGMP protocol version of the last querier from which a query was snooped on the VLAN.                                                                                                    |
| Operational Max Response Time | Displays maximum response time to be used in the queries that are sent by the snooping querier.                                                                                                    |

# Configure MLD Snooping

You can configure the parameters for MLD snooping, which is used to build forwarding lists for multicast traffic. Only a user with read/write access privileges can change the data on this page.

### To configure MLD snooping:

- **1.** Launch a web browser.
- 2. In the address field of your web browser, enter the IP address of the switch.

The login window opens.

**3.** Enter the user name and password.

The default admin user name is **admin** and the default admin password is blank, that is, do not enter a password.

4. Click the Login button.

The System Information page displays.

5. Select Switching > Multicast > MLD Snooping > Configuration.

| Syste                                   | m                | Switching                         | R       | outing                              | QoS        | Security      | M     | lonitoring | 9      | Mainte | nance   | Help       | Index |
|-----------------------------------------|------------------|-----------------------------------|---------|-------------------------------------|------------|---------------|-------|------------|--------|--------|---------|------------|-------|
| VLAN                                    | Auto-Voll        | P ISCSI                           | STP     |                                     | MVR        | Address Table | Ports | LAG        | PFC    | MRP    | L2 Loop | Protection |       |
|                                         | Multicast        |                                   | MLD Sn  | ooping Con                          | figuration |               |       |            |        |        |         |            |       |
| • MFDB                                  |                  | ~                                 | MLD S   | nooping Ad                          | min Mode   |               | ODis  | able 🗿 E   | Enable |        |         |            |       |
| · IGMP S                                | Snooping         | ~                                 | Multica | st Control F                        | rame Cou   | int           | 0     |            |        |        |         |            |       |
| · MLD S                                 | MLD Snooping     |                                   |         | Interfaces Enabled for MLD Snooping |            |               |       |            |        |        |         |            |       |
| Confi                                   | guration         |                                   | Proxy ( | Querier Mod                         | le         |               | ODis  | able 🗿 E   | Enable |        |         |            |       |
| <ul> <li>Interf</li> </ul>              | ace Config       | uration                           | Exclude | e Mrouter Ir                        | nterface M | ode           | ODis  | able 💿 E   | Enable |        |         |            |       |
| • MLD<br>Confi                          | VLAN<br>guration |                                   |         |                                     |            |               |       |            |        |        |         |            |       |
| Multicast Router     Configuration      |                  | VLAN IDs Enabled for MLD Snooping |         |                                     |            |               |       |            |        |        |         |            |       |
| Multicast Router VLAN     Configuration |                  |                                   |         | 1                                   |            |               |       |            |        |        |         |            |       |

- 6. Use MLD Snooping Admin Mode to select the administrative mode for MLD snooping for the switch. The default is Disable.
- 7. Select the Proxy Querier Mode Enable or Disable radio button.

This enables or disables an MLD proxy querier on the system. If it is disabled, then an MLD proxy query with source IP 0::0 is not sent in response to an MLD leave packet. If it is enabled, then MLD proxy queries are sent. The default value is Enable.

8. Select the Exclude Mrouter Interface Mode Enable or Disable radio button.

This selection specifies the type of information that is forwarded to the upstream multicast router interface.

If enabled, the switch blocks all unknown multicast data through the mrouter port, whether the port is configured dynamically or statically. Only MLD PDUs are allowed to pass through the mrouter port to the upstream router interface.

The default is Enable. If disabled, the switch forwards both unknown multicast data and MLD PDUs to the upstream multicast router interface.

9. Click the Apply button.

Your settings are saved.

The following table describes the nonconfigurable MLD Snooping Configuration fields.

#### Table 88. MLD Snooping Configuration

| Field                                  | Definition                                                                                                    |
|----------------------------------------|----------------------------------------------------------------------------------------------------|
| Multicast Control Frame Count          | The number of multicast control frames that have been processed by the CPU.                                                                                                    |
| Interfaces Enabled for MLD<br>Snooping | One or more interfaces on which MLD snooping is administratively enabled.<br>MLD snooping must be enabled globally and on an interface for the<br>interface to be able to snoop MLD packets to determine which segments<br>should receive multicast packets directed to the group address. |

| Table 88. | MLD | Snooping | Configuration |
|-----------|-----|----------|---------------|
|-----------|-----|----------|---------------|

| Field                                | Definition                                                                    |
|--------------------------------------|-------------------------------------------------------------------------------|
| VLAN IDs Enabled For MLD<br>Snooping | Displays one or more VLANs on which MLD snooping is administratively enabled. |

### Configure an MLD Snooping Interface

### To configure an MLD snooping interface:

- **1.** Launch a web browser.
- 2. In the address field of your web browser, enter the IP address of the switch.

The login window opens.

**3.** Enter the user name and password.

The default admin user name is **admin** and the default admin password is blank, that is, do not enter a password.

4. Click the Login button.

The System Information page displays.

5. Select Switching > Multicast > MLD Snooping > Interface Configuration.

| System                                         |                         | Switching |       | Routing |            | QoS             | Security          | Monitoring     | Main     | tenance         | Help      | Index     |         |
|------------------------------------------------|-------------------------|-----------|-------|---------|------------|-----------------|-------------------|----------------|----------|-----------------|-----------|-----------|---------|
| VLAN                                           | Auto-                   | VolP      | iSCSI | ST      | P Multic   | ast MVR         | Address Table F   | orts LAG MF    | RP       |                 |           |           |         |
|                                                |                         |           |       |         |            |                 |                   |                |          |                 |           |           |         |
|                                                | Multic                  | ast       |       | MLD     | Snooping I | nterface Config | guration          |                |          |                 |           |           |         |
| • MFDB                                         |                         |           | ~     | 1 L     | AG All     |                 |                   |                |          | Go To Inte      | rface     |           | Go      |
| •IGMP S                                        | Snoopinę                | g         | ~     |         | Interface  | Admin Mode      | Membership Interv | al Max Respons | e Time I | Expiration Time | Fast Leav | e Proxy C | Querier |
| • MLD Sr                                       | nooping                 |           | ^     |         |            | ×               |                   |                |          |                 |           | ~         | ~       |
| - Confi                                        | guration                | 1         |       |         | 1/0/1      | Disable         | 260               | 10             | 1        | 0               | Disable   | Enable    |         |
| • Interfa                                      | Interface Configuration |           | tion  |         | 1/0/2      | Disable         | 260               | 10             | 1        | C               | Disable   | Enable    |         |
| -MID                                           | VLAN                    |           | 1254  |         | 1/0/3      | Disable         | 260               | 10             | (        | D               | Disable   | Enable    |         |
| <ul> <li>MLD VLAN<br/>Configuration</li> </ul> |                         | 1         |       |         | 1/0/4      | Disable         | 260               | 10             | 1        | 0               | Disable   | Enable    |         |

All physical, VLAN, and LAG interfaces are displayed.

- 6. Use one of the following methods to select an interface:
  - In the **Go To Interface** field, enter the interface in the unit/slot/port format and click on the **Go** button.
  - Next to the Interface column, select the check box for the interface that you want to configure

All physical, VLAN, and LAG interfaces are listed in the Interface column.

**7.** Use **Admin Mode** to select the interface mode for the selected interface for MLD snooping for the switch. The default is Disable.

8. Use Group Membership Interval(secs) to specify the amount of time you want the switch to wait for a report for a particular group on a particular interface before it deletes that interface from the group.

The valid range is from 2 to 3600 seconds. The configured value must be greater than Max Response Time. The default is 260 seconds.

**9.** Use **Max Response Time (secs)** to specify the amount of time you want the switch to wait after sending a query on an interface because it did not receive a report for a particular group on that interface.

Enter a value greater than or equal to 1 and less than the group membership interval in seconds. The default is 10 seconds. The configured value must be less than the group membership interval.

**10.** Use **Present Expiration Time** to specify the amount of time you want the switch to wait to receive a query on an interface before removing it from the list of interfaces with multicast routers attached.

Enter a value between 0 and 3600 seconds. The default is 0 seconds. A value of zero indicates an infinite time-out, that is, no expiration.

**11. Fast Leave Admin Mode** is the administrative mode of Fast Leave on the interface.

If Fast Leave is enabled, the interface can be immediately removed from the Layer 2 forwarding table entry upon receiving an MLD leave message for a multicast group without first sending out MAC-based general queries. The default is Disable.

**12.** Select **Enable** or **Disable** for the **Proxy Querier Mode** for a particular interface.

If the mode is disabled, an MLD proxy query with source IP 0::0 is not sent in response to an MLD leave packet. If the mode is enabled, MLD proxy queries are sent. The default value is Enable.

**13.** Click the **Apply** button.

Your settings are saved.

# Configure MLD VLAN Settings

### To configure MLD VLAN settings:

- 1. Launch a web browser.
- 2. In the address field of your web browser, enter the IP address of the switch.

The login window opens.

**3.** Enter the user name and password.

The default admin user name is **admin** and the default admin password is blank, that is, do not enter a password.

4. Click the Login button.

The System Information page displays.
5. Select Switching > Multicast > MLD Snooping > MLD VLAN Configuration.

| Syste              | em Sw                      | vitching |     | Routing  | QoS        | Security           | Monitoring               | Maintenance                     | Help                  | Index                          |
|--------------------|----------------------------|----------|-----|----------|------------|--------------------|--------------------------|---------------------------------|-----------------------|--------------------------------|
| VLAN               | Auto-VoIP                  | iscsi    | ST  | P Multic | ast MVR    | Address Table P    | orts LAG PFC             | MRP L2 Loo                      | p Protection          |                                |
|                    | Multicast                  |          | MLD | VLAN Con | figuration |                    |                          |                                 |                       |                                |
| • MFDB<br>• IGMP S | Snooping                   | ×<br>v   |     | VLAN ID  | Fast Leave | Membership Interva | Maximum<br>Response Time | Multicast Router<br>Expiry Time | Proxy Querier<br>Mode | Exclude Mrouter Interface Mode |
| MLD Sr     Config  | nooping<br>guration        | ^        |     | 1        | Enable     | 260                | 10                       | 300                             |                       | - V<br>Enable                  |
| Interfa            | ace Configura              | ition    |     |          |            |                    |                          |                                 |                       |                                |
| • MLD<br>Config    | VLAN<br>guration           |          |     |          |            |                    |                          |                                 |                       |                                |
| Multic Config      | cast Router<br>guration    |          |     |          |            |                    |                          |                                 |                       |                                |
| Multic Config      | cast Router VL<br>guration | LAN      |     |          |            |                    |                          |                                 |                       |                                |

- 6. Select the check box for the VLAN ID for which MLD snooping must be enabled.
- 7. From the **Fast Leave Admin Mode** menu, select to enable or disable the MLD snooping Fast Leave Mode for the specified VLAN ID.
- 8. In the **Group Membership Interval** field, specify the value for the group membership interval of MLD snooping for the specified VLAN ID.

The valid range is (Maximum Response Time + 1) to 3600.

**9.** In the **Maximum Response Time** field, specify the value for the maximum response time of MLD snooping for the specified VLAN ID.

The valid range is 1 to (Group Membership Interval -1). Its value must be less than group membership interval value.

**10.** In the **Multicast Router Expiry Time** field, specify the value for the multicast router expiration time of MLD Snooping for the specified VLAN ID.

The valid range is 0 to 3600.

**11.** From the **Proxy Querier Mode** menu, select to enable or disable the proxy querier mode for the specified VLAN ID.

If you select Disable, the MLD proxy query with source IP 0::0 is not sent in response to an MLD leave packet. The default value is Enable.

**12.** From the **Exclude Mrouter Interface Mode** menu, select to enable or disable the mrouter interface mode.

This selection specifies the type of information that is forwarded to the upstream multicast router interface.

If enabled, the interface blocks all unknown multicast data through the mrouter port, whether the port is configured dynamically or statically. Only MLD PDUs are allowed to pass through the mrouter port to the upstream router interface.

The default is Enable. If disabled, the interface forwards both unknown multicast data and MLD PDUs to the upstream multicast router interface.

**13.** Click **Add** to enable MLD Snooping on the specified VLAN.

**14.** Click the **Apply** button.

Your settings are saved.

## Enable or Disable a Multicast Router on an Interface

## To enable or disable a multicast router on an interface:

- **1.** Launch a web browser.
- 2. In the address field of your web browser, enter the IP address of the switch.

The login window opens.

**3.** Enter the user name and password.

The default admin user name is **admin** and the default admin password is blank, that is, do not enter a password.

4. Click the Login button.

The System Information page displays.

5. Select Switching > Multicast > MLD Snooping > Multicast Router Configuration.

| N | Aulticast Router Configuration |           |                   |  |  |  |
|---|--------------------------------|-----------|-------------------|--|--|--|
|   | 1 LA                           | GS All G  | o To Interface Go |  |  |  |
|   |                                | Interface | Multicast Router  |  |  |  |
|   |                                |           | <b>*</b>          |  |  |  |
|   |                                | 1/0/1     | Disable           |  |  |  |
|   |                                | 1/0/2     | Disable           |  |  |  |
|   |                                | 1/0/3     | Disable           |  |  |  |
|   |                                | 1/0/4     | Disable           |  |  |  |
|   |                                | 1/0/5     | Disable           |  |  |  |

- 6. From the **Interface** menu, select the interface for which you want to enable or disable the multicast router configuration.
- 7. From the Multicast Router menu, select Enable or Disable.
- 8. Click the Apply button.

Your settings are saved.

## Configure Multicast Router VLAN Settings

#### To configure multicast router VLAN settings:

- **1.** Launch a web browser.
- 2. In the address field of your web browser, enter the IP address of the switch.

The login window opens.

**3.** Enter the user name and password.

The default admin user name is **admin** and the default admin password is blank, that is, do not enter a password.

4. Click the Login button.

The System Information page displays.

5. Select Switching > Multicast > MLD Snooping > Multicast Router VLAN Configuration.

| Multicast Router | VLAN Configuration |  |
|------------------|--------------------|--|
| Interface        | 1/0/1 ~            |  |
|                  |                    |  |
| Multicast Router | VLAN Configuration |  |
| VLAN ID          | Multicast Router   |  |
|                  | ~                  |  |

- 6. From the **Interface** menu, select the interface for which you want to enable or disable the multicast router configuration.
- 7. Use the VLAN ID field to specify the VLAN ID for which you want to enable or disable the multicast router configuration.
- 8. Form the Multicast Router menu, select Enable or Disable.
- 9. Click the Apply button.

Your settings are saved.

## Configure MLD Snooping Querier

You can configure the parameters for an MLD snooping querier. Only a user with read/write access privileges can change the data on this page.

#### To configure an MLD snooping querier:

- 1. Launch a web browser.
- 2. In the address field of your web browser, enter the IP address of the switch.

The login window opens.

3. Enter the user name and password.

The default admin user name is **admin** and the default admin password is blank, that is, do not enter a password.

4. Click the Login button.

The System Information page displays.

5. Select Switching > Multicast > MLD Snooping > Querier Configuration.

| System                                       | n Sw                              | itching | R                     | outing       | QoS        | Security        | М        | lonitoring  | Maintenance          | Help  |
|----------------------------------------------|-----------------------------------|---------|-----------------------|--------------|------------|-----------------|----------|-------------|----------------------|-------|
| VLAN                                         | Auto-VoIP                         | iSCSI   | STP                   | Multicast    | MVR        | Address Table   | Ports    | LAG         |                      |       |
|                                              | Multicast                         |         | MLD Sno               | oping Quer   | ier Config | guration        |          |             |                      |       |
| • MFDB                                       |                                   | ~       | Querier               | Admin Mod    | le         | Dis             | able 🔘 I | Enable      |                      |       |
| <ul> <li>IGMP Sn</li> </ul>                  | ooping                            | ~       | Querier               | Address      |            |                 |          |             | (xixixixixixix and ) | (::x) |
| • MLD Sno                                    | oping                             | ^       | MLD Ve                | ersion       |            | 1               |          |             |                      |       |
| <ul> <li>Configu</li> </ul>                  | <ul> <li>Configuration</li> </ul> |         | Query Interval (secs) |              | 60         | 60              |          | (1 to 1800) |                      |       |
| <ul> <li>Interfac</li> </ul>                 | e Configurat                      | ion     | Querier               | Expiry Inte  | rval (secs | s) 60           |          |             | (60 to 300)          |       |
| <ul> <li>MLD V<br/>Configu</li> </ul>        | LAN<br>uration                    |         |                       |              |            |                 |          |             |                      |       |
| <ul> <li>Multica<br/>Configu</li> </ul>      | st Router<br>uration              |         | VLAN Ide              | s Enabled fo | or MLD S   | nooping Querier |          |             |                      |       |
| <ul> <li>Multica</li> <li>Configu</li> </ul> | st Router VL<br>uration           | AN      |                       |              |            |                 |          |             |                      |       |
| Querier                                      | Configuratio                      | n       |                       |              |            |                 |          |             |                      |       |
| <ul> <li>Querier</li> <li>Configu</li> </ul> | VLAN                              |         |                       |              |            |                 |          |             |                      |       |

- 6. Use **Querier Admin Mode** to select the administrative mode for MLD snooping for the switch. The default is Disable.
- 7. Use **Querier Address** to specify the snooping querier address to be used as source address in periodic MLD queries.

This address is used when no address is configured on the VLAN on which query is being sent. The supported IPv6 formats are x:x:x:x:x:x:x and x::x.

- 8. Use MLD Version to specify the MLD protocol version used in periodic MLD queries.
- **9.** Use **Query Interval(secs)** to specify the time interval in seconds between periodic queries sent by the snooping querier.

The query interval must be a value in the range of 1 to 1800. The default value is 60.

**10.** Use **Querier Expiry Interval(secs)** to specify the time interval in seconds after which the last querier information is removed.

The querier expiry Interval must be a value in the range of 60 to 300. The default value is 60. The page displays VLAN IDs enabled for the MLD snooping querier.

**11.** Click the **Apply** button.

Your settings are saved.

## Configure MLD Snooping Querier VLAN Settings

#### To configure MLD snooping querier VLAN settings:

- **1.** Launch a web browser.
- 2. In the address field of your web browser, enter the IP address of the switch.

The login window opens.

**3.** Enter the user name and password.

The default admin user name is **admin** and the default admin password is blank, that is, do not enter a password.

4. Click the Login button.

The System Information page displays.

5. Select Switching > Multicast > MLD Snooping > Querier VLAN Configuration.

| VLAN ID | Querier<br>Election<br>Participate<br>Mode | Querier VLAN<br>Address | Operational<br>State | Operational<br>Version | Last<br>Querier<br>Address | Last<br>Querier<br>Version | Operational<br>Max<br>Response<br>Time |
|---------|--------------------------------------------|-------------------------|----------------------|------------------------|----------------------------|----------------------------|----------------------------------------|
|         | ~                                          |                         |                      |                        |                            |                            |                                        |

- 6. Use VLAN ID to select the VLAN ID on which the MLD snooping querier is administratively enabled and a VLAN exists in the VLAN database.
- 7. Use **Querier Election Participate Mode** to enable or disable the MLD snooping querier participation in election mode.

When this mode is disabled, on detecting another querier of same version in the VLAN, the snooping querier moves to a non-querier state. When this mode is enabled, the snooping querier participates in querier election where the lowest IP address wins the querier election and operates as the querier in that VLAN. The other querier moves to non-querier state.

- 8. Use Querier VLAN Address to specify the snooping querier address to be used as the source address in periodic MLD queries sent on the specified VLAN.
- 9. Click the Apply button.

Your settings are saved.

The following table describes the nonconfigurable information displayed on the page.

 Table 89. Querier VLAN Configuration

| Field                         | Description                                                                                                    |
|-------------------------------|----------------------------------------------------------------------------------------------------|
| Operational State             | <ul> <li>The operational state of the MLD snooping querier on a VLAN. It can be in any of the following states:</li> <li>Querier: Snooping switch is the querier in the VLAN. The snooping switch sends out periodic queries with a time interval equal to the configured querier query interval. If the snooping switch sees a better querier in the VLAN, it moves to non-querier mode.</li> <li>Non-Querier: Snooping switch is in non-querier mode in the VLAN. If the querier expiry interval timer is expired, the snooping switch moves into querier mode.</li> <li>Disabled: Snooping querier is not operational on the VLAN. The snooping querier moves to disabled mode when MLD snooping is not operational on the VLAN or when the querier address is not configured or the network management address is also not configured.</li> </ul> |
| Operational Version           | The operational MLD protocol version of the querier.                                                                                                    |
| Last Querier Address          | The IP address of the last querier from which a query was snooped on the VLAN.                                                                                                    |
| Last Querier Version          | The MLD protocol version of the last querier from which a query was snooped on the VLAN.                                                                                                    |
| Operational Max Response Time | Displays maximum response time to be used in the queries that are sent by the snooping querier.                                                                                                    |

# Configure MVR

You can configure basic, advanced, group, interface or group membership settings.

Configure Basic MVR Settings

#### To configure basic MVR settings:

- **1.** Launch a web browser.
- 2. In the address field of your web browser, enter the IP address of the switch.

The login window opens.

3. Enter the user name and password.

The default admin user name is **admin** and the default admin password is blank, that is, do not enter a password.

4. Click the Login button.

The System Information page displays.

5. Select Switching > MVR > Basic > MVR Configuration.

| MVR Running                    | Oisable                                          | Enable      |  |
|--------------------------------|--------------------------------------------------|-------------|--|
| MVR Multicast Vlan             | 1                                                | (1 to 4093) |  |
| MVR Max Multicast Groups       | 256                                              |             |  |
| MVR Current Multicast Groups   | 0                                                |             |  |
| MVR Global query response time | 5                                                | (1 to 100)  |  |
| MVR Mode                       | <ul> <li>compatible </li> <li>dynamic</li> </ul> |             |  |

6. Use MVR Running to Enable or Disable the MVR feature.

The factory default is **Disable**.

7. Use MVR Multicast VLAN to specify the VLAN on which MVR multicast data is received.

All source ports belong to this VLAN. The value can be set in a range of 1 to 4093. The default value is 1.

8. Use MVR Global Query Response Time to set the maximum time to wait for the IGMP reports membership on a receiver port.

This time applies only to receiver-port leave processing. When an IGMP query is sent from a receiver port, the switch waits for the default or configured MVR query time for an IGMP group membership report before removing the port from the multicast group membership. The value is equal to the tenths of a second. The range is from 1 to 100 tenths. The factory default is 5 tenths or one-half.

9. Use MVR Mode to specify the MVR mode of operation.

Possible values are compatible or dynamic. The factory default is compatible.

**10.** Click the **Apply** button.

Your settings are saved.

The following table describes the nonconfigurable information displayed on the page.

#### Table 90. MVR Configuration

| Field                        | Definition                                                |
|------------------------------|-----------------------------------------------------------|
| MVR Max Multicast Groups     | The maximum number of multicast groups that MVR supports. |
| MVR Current Multicast Groups | Displays current number of the MVR groups allocated.      |

## Configure Advanced MVR Settings

#### To configure advanced MVR settings:

- **1.** Launch a web browser.
- 2. In the address field of your web browser, enter the IP address of the switch.

The login window opens.

**3.** Enter the user name and password.

The default admin user name is **admin** and the default admin password is blank, that is, do not enter a password.

4. Click the Login button.

The System Information page displays.

#### 5. Select Switching > MVR > Advanced > MVR Configuration.

| MVR Running                    | Oisable                | Enable      |  |
|--------------------------------|------------------------|-------------|--|
| MVR Multicast Vlan             | 1                      | (1 to 4093) |  |
| MVR Max Multicast Groups       | 256                    |             |  |
| MVR Current Multicast Groups   | 0                      |             |  |
| MVR Global query response time | 5                      | (1 to 100)  |  |
| MVR Mode                       | ◉ compatible ⊚ dynamic |             |  |

6. Select the MVR Running Enable or Disable radio button.

The factory default is Disable.

7. Use the MVR Multicast VLAN to specify the VLAN on which MVR multicast data is received.

All source ports belong to this VLAN. The value can be set in a range of 1 to 4094. The default value is 1.

- 8. Use the MVR Global query response time to set the maximum time to wait for the IGMP reports membership on a receiver port. This time applies only to receiver-port leave processing. When an IGMP query is sent from a receiver port, the switch waits for the default or configured MVR query time for an IGMP group membership report before removing the port from the multicast group membership. The value is equal to the tenths of second. The range is from 1 to 100 tenths. The factory default is 5 tenths or one-half.
- 9. Select a MVR Mode radio button to specify the MVR mode of operation.

The factory default is compatible.

**10.** Click the **Apply** button.

Your settings are saved.

The following table describes the nonconfigurable information displayed on the page.

#### Table 91. Advanced MVR Configuration

| Field                        | Definition                                                |
|------------------------------|-----------------------------------------------------------|
| MVR Max Multicast Groups     | The maximum number of multicast groups that MVR supports. |
| MVR Current Multicast Groups | Displays the current number of MVR groups allocated.      |

## Configure an MVR Group

## To configure an MVR group:

- 1. Launch a web browser.
- 2. In the address field of your web browser, enter the IP address of the switch.

The login window opens.

**3.** Enter the user name and password.

The default admin user name is **admin** and the default admin password is blank, that is, do not enter a password.

4. Click the Login button.

The System Information page displays.

5. Select Switching > MVR > Advanced > MVR Group Configuration.

| MVR Group Configuration |        |         |       |  |  |
|-------------------------|--------|---------|-------|--|--|
| MVR Group IP            | Status | Members | Count |  |  |
|                         |        |         |       |  |  |
|                         |        |         |       |  |  |
|                         |        |         |       |  |  |

- 6. Use the MVR Group IP to specify the IP address for the new MVR group.
- 7. Use the **Count** to specify the number of contiguous MVR groups.

This helps you to create multiple MVR groups through a single click of the **Add** button. If the field is empty, then clicking the button creates only one new group. The field is displayed as empty for each particular group. The range is from 1 to 256.

8. Click the Add button.

The MVR group is added.

The following table describes the nonconfigurable information displayed on the page.

| Table 92. | MVR | Group | Configuration |
|-----------|-----|-------|---------------|
|           |     |       |               |

| Field   | Definition                                                    |
|---------|---------------------------------------------------------------|
| Status  | The status of the specific MVR group.                         |
| Members | The list of ports that participate in the specific MVR group. |

## Configure an MVR Interface

#### To configure an MVR interface:

- 1. Launch a web browser.
- 2. In the address field of your web browser, enter the IP address of the switch.

The login window opens.

**3.** Enter the user name and password.

The default admin user name is **admin** and the default admin password is blank, that is, do not enter a password.

4. Click the Login button.

The System Information page displays.

5. Select Switching > MVR > Advanced > MVR Interface Configuration.

| VR I | nterface Co | onfiguration |      |                 |                 |
|------|-------------|--------------|------|-----------------|-----------------|
| All  |             |              |      | Go To Interface | Go              |
|      | Interface   | Admin Mode   | Туре | Immediate Leave | Status          |
|      |             | ~            | ~    | ~               |                 |
|      | 1/0/1       | Disable      | none | Disable         | INACTIVE/InVLAN |
|      | 1/0/2       | Disable      | none | Disable         | INACTIVE/InVLAN |
|      | 1/0/3       | Disable      | none | Disable         | INACTIVE/InVLAN |
|      | 1/0/4       | Disable      | none | Disable         | INACTIVE/InVLAN |
|      | 1/0/5       | Disable      | none | Disable         | INACTIVE/InVLAN |

The status of each port displays.

- 6. Use Interface to select the interface.
- Use Admin Mode to Enable or Disable MVR on a port.
   The factory default is Disable.
- Use Type to configure the port as an MVR receiver port or a source port. The default port type is none.

9. Use Immediate Leave to Enable or Disable the Immediate Leave feature of the MVR on a port.

The factory default is **Disable**.

**10.** Click the **Apply** button.

Your settings are saved.

## Configure MVR Group Membership

## To configure MVR group membership:

- 1. Launch a web browser.
- 2. In the address field of your web browser, enter the IP address of the switch.

The login window opens.

3. Enter the user name and password.

The default admin user name is **admin** and the default admin password is blank, that is, do not enter a password.

4. Click the Login button.

The System Information page displays.

5. Select Switching > MVR > Advanced > MVR Group Membership.

|          | ersnip |       |       |       |      |      |       |       |    |       |    |    |    |
|----------|--------|-------|-------|-------|------|------|-------|-------|----|-------|----|----|----|
| Broup IP | None 🛩 |       |       |       |      |      |       |       |    |       |    |    |    |
| Linit 1  |        |       |       |       |      |      |       |       |    |       |    |    |    |
| Onit     |        |       |       |       |      |      |       |       |    |       |    |    | 2  |
| orts 1 3 | 5 / 9  | 11 13 | 15 17 | 19 21 | 23 4 | 5 21 | 29 31 | 33 35 | 3/ | 39 41 | 43 | 45 | 41 |

- 6. Use the Group IP to specify the IP multicast address of the MVR group.
- Use the Port List to view the configured list of members of the selected MVR group.
   You can use this port list to add the ports you selected to this MVR group.
- 8. Click the Apply button.

Your settings are saved.

## View MVR Statistics

## To view MVR statistics:

- **1.** Launch a web browser.
- 2. In the address field of your web browser, enter the IP address of the switch.

The login window opens.

**3.** Enter the user name and password.

The default admin user name is **admin** and the default admin password is blank, that is, do not enter a password.

4. Click the Login button.

The System Information page displays.

## 5. Select Switching > MVR > Advanced > MVR Statistics.

| MVR Statistics                |   |  |
|-------------------------------|---|--|
| IGMP Query Received           | 0 |  |
| IGMP Report V1 Received       | 0 |  |
| IGMP Report V2 Received       | 0 |  |
| IGMP Leave Received           | 0 |  |
| IGMP Query Transmitted        | 0 |  |
| IGMP Report V1 Transmitted    | 0 |  |
| IGMP Report V2 Transmitted    | 0 |  |
| IGMP Leave Transmitted        | 0 |  |
| IGMP Packet Receive Failures  | 0 |  |
| IGMP Packet Transmit Failures | 0 |  |
|                               |   |  |

**6.** To refresh the page with the latest information on the switch, click the **Update** button. The following table describes the nonconfigurable information displayed on the page.

| Field                   | Definition                              |
|-------------------------|-----------------------------------------|
| IGMP Query Received     | The number of received IGMP queries.    |
| IGMP Report V1 Received | The number of received IGMP reports V1. |
| IGMP Report V2 Received | The number of received IGMP reports V2. |
| IGMP Leave Received     | The number of received IGMP leaves.     |
| IGMP Query Transmitted  | The number of transmitted IGMP queries. |
|                         |                                         |

## Table 93. MVR Statistics

Configure Switching Information

| Table 93. | MVR | Statistics | (continued) |
|-----------|-----|------------|-------------|
|-----------|-----|------------|-------------|

| Field                         | Definition                                   |
|-------------------------------|----------------------------------------------|
| IGMP Report V1 Transmitted    | The number of transmitted IGMP reports V1.   |
| IGMP Report V2 Transmitted    | The number of transmitted IGMP reports V2.   |
| IGMP Leave Transmitted        | The number of transmitted IGMP leaves.       |
| IGMP Packet Receive Failures  | The number of IGMP packet receive failures.  |
| IGMP Packet Transmit Failures | The number of IGMP packet transmit failures. |

# Search and Manage the MAC Address Table

You can view or configure the MAC Address Table. This table contains information about unicast entries for which the switch has forwarding or filtering information. This information is used by the transparent bridging function in determining how to propagate a received frame.

## Search the MAC Address Table

#### To search the MAC address table:

- **1.** Launch a web browser.
- 2. In the address field of your web browser, enter the IP address of the switch.

The login window opens.

3. Enter the user name and password.

The default admin user name is **admin** and the default admin password is blank, that is, do not enter a password.

4. Click the Login button.

The System Information page displays.

5. Select Switching > Address Table> Basic > Address Table.

| System   | Sv        | vitching | R        | outing      | QoS       | Se         | curity | M     | onitoring |          | Maintenan |
|----------|-----------|----------|----------|-------------|-----------|------------|--------|-------|-----------|----------|-----------|
| VLAN A   | uto-VoIP  | iSCSI    | STP      | Multicast   | MVR       |            |        | Ports | LAG       | MLAG     | MRP       |
|          |           |          |          |             |           |            |        |       |           |          |           |
| Addr     | ess Table | (        | MAC Add  | dress Table |           |            |        |       |           |          |           |
| Basic    |           | ~        |          | Search      | AN ID     | ~          |        |       |           | Go       |           |
| Address  | Table     |          | 21 100   |             |           |            |        |       |           |          |           |
| Advanced |           | ~        | Total M. | AC Addres   | ses       | 7          |        |       |           |          |           |
|          |           |          |          | Rows pe     | rpege 2   | ) <b>v</b> | 4 1-70 | of 7  | Y         | <b>b</b> |           |
|          |           |          | VLAN     | ID MA       | C Address | 5          | Port   | stat  | us        |          |           |
|          |           |          | 1        | 00:1        | 0:18:99:F | 5:55       | 1/0/4  | Lea   | med       |          |           |
|          |           |          | 1        | 20:0        | C:C8:4D   | 95:31      | 1/0/4  | Lea   | med       |          |           |
|          |           |          | 1        | 84:4        | 4:01:82:7 | 5:57       | 1/0/4  | Lea   | med       |          |           |
|          |           |          | 1        | C4:         | 04:15:AD  | 7F:18      | 0/5/1  | Mar   | nagemer   | nt       |           |
|          |           |          | 1        | C4:         | 04:15:AD  | 7F:19      | 1/0/4  | Lea   | med       |          |           |
|          |           |          | 1        | C4:         | 04:15:AD  | 7F:1B      | vlan 1 | Mar   | nagemer   | nt       |           |
|          |           |          | 1        | DC          | 78-94-D6  | -24-06     | 1/0/4  | 100   | med       |          |           |

- 6. Use Search By to search for MAC addresses by MAC address, VLAN ID, or port:
  - Searched by MAC Address. Select MAC Address, enter the 6-byte hexadecimal MAC address in two-digit groups separated by colons, for example, 01:23:45:67:89:AB. Then click the **Go** button. If the address exists, that entry is displayed as the first entry followed by the remaining (greater) MAC addresses. An exact match is required.
  - Searched by VLAN ID. Select VLAN ID, enter the VLAN ID, for example, 100. Then click the **Go** button. If the address exists, the entry is displayed as the first entry followed by the remaining (greater) MAC addresses.
  - Searched by Port. Select Port, enter the port ID in Unit/Slot/Port format, for example, 2/1/1. Then click the Go button. If the address exists, the entry is displayed as the first entry followed by the remaining (greater) MAC addresses.

The following table describes the nonconfigurable information displayed on the page.

| Field             | Description                                                                                                    |
|-------------------|----------------------------------------------------------------------------------------------------|
| Total MAC Address | Displaying the number of total MAC addresses learned or configured.                                                                                                    |
| MAC Address       | A unicast MAC address for which the switch has forwarding and/or filtering information. The format is a 6 byte MAC address that is separated by colons, for example 01:23:45:67:89:AB.                                                                                                    |
| VLAN ID           | The VLAN ID associated with the MAC address.                                                                                                    |
| Port              | The port upon which this address was learned.                                                                                                    |
| Status            | <ul> <li>The status of this entry. The meanings of the values are as follows:</li> <li>Static. The value of the corresponding instance was added by the system or a user and cannot be relearned.</li> <li>Learned. The value of the corresponding instance was learned, and is being used.</li> <li>Management. The value of the corresponding instance is also the value of an existing instance of dot1dStaticAddress.</li> </ul> |

#### Table 94. Basic Address Table

## Set the Dynamic Address Aging Interval

You can set the address aging interval for the specified forwarding database.

## To set the address aging interval:

- **1.** Launch a web browser.
- 2. In the address field of your web browser, enter the IP address of the switch.

The login window opens.

**3.** Enter the user name and password.

The default admin user name is **admin** and the default admin password is blank, that is, do not enter a password.

4. Click the Login button.

The System Information page displays.

5. Select Switching > Address Table> Advanced > Dynamic Addresses.

| Address Aging Timeout (seconds) | 300 | (10 to 1000000 |
|---------------------------------|-----|----------------|
|                                 |     |                |

6. Use Address Aging Timeout (seconds) to specify the time-out period in seconds for aging out dynamically learned forwarding information.

IEEE 802.1D-1990 recommends a default of 300 seconds. The value can be specified as any number between 10 and 1000000 seconds. The factory default is 300.

7. Click the Apply button.

Your settings are saved.

## Configure a Static MAC Address

## To configure a static MAC address:

- **1.** Launch a web browser.
- In the address field of your web browser, enter the IP address of the switch. The login window opens.
- **3.** Enter the user name and password.

The default admin user name is **admin** and the default admin password is blank, that is, do not enter a password.

4. Click the Login button.

The System Information page displays.

5. Select Switching > Address Table> Advanced > Static MAC Address.

| Inter  | face 1/0/1                              | ~       |   |
|--------|-----------------------------------------|---------|---|
|        |                                         |         |   |
|        |                                         |         |   |
| Static | MAC Address Table                       |         |   |
| Static | MAC Address Table<br>Static MAC Address | VLAN ID | _ |

- 6. Use Interface to select the physical interface/LAGs.
- 7. In the Static MAC Address field, type the MAC address.
- 8. Select the VLAN ID associated with the MAC address.
- **9.** Take one of the following actions:
  - Click the **Add** button.

The static MAC address is added to the switch.

• Click the **Delete** button.

The static MAC address deleted from the switch.

# Manage Port Settings

You can view and monitor the physical port information for the ports available on the switch.

## Configure Port Settings

You can configure the physical interfaces on the switch.

#### To configure port settings:

- **1.** Launch a web browser.
- In the address field of your web browser, enter the IP address of the switch. The login window opens.
- **3.** Enter the user name and password.

The default admin user name is **admin** and the default admin password is blank, that is, do not enter a password.

4. Click the Login button.

The System Information page displays.

5. Select Switching > Ports > Port Configuration.

| Por | t Config | uration    |           |          |            |           |                  |       |             |                 |             |           |            |               |              |                              |         |
|-----|----------|------------|-----------|----------|------------|-----------|------------------|-------|-------------|-----------------|-------------|-----------|------------|---------------|--------------|------------------------------|---------|
| 1   | LAG AI   |            |           |          |            |           |                  |       |             |                 |             |           |            |               | Go To Port   |                              | Go      |
| 6   | Port     | Media Type | Port Type | STP mode | Admin Mode | LACP Mode | Auto-negotiation | Speed | Duplex Mode | Physical Status | Link Status | Link Trap | Frame Size | Debounce Time | Flow Control | Load Interval<br>(30 to 600) | ifindex |
|     |          |            |           | Y        | ~          |           | ¥                |       | ~           |                 |             |           |            |               | ¥            |                              |         |
| E   | 1/1/1    |            | Normal    | Enable   | Enable     | Enable    | Enable           | Auto  | Auto        | Unknown         | Link Down   | Enable    | 1500       | 0             | Disable      | 300                          | 1       |
| 6   | 1/1/2    |            | Normal    | Enable   | Enable     | Enable    | Enable           | Auto  | Auto        | Unknown         | Link Down   | Enable    | 1500       | 0             | Disable      | 300                          | 2       |
| 10  | 1/1/3    |            | Normal    | Enable   | Enable     | Enable    | Enable           | Auto  | Auto        | Unknown         | Link Down   | Enable    | 1500       | 0             | Disable      | 300                          | 3       |

- 6. In the Port column, select the check box for one or more ports or LAGs.
- 7. From the **STP Mode** menu, select the Spanning Tree Protocol administrative mode for the port or LAG.

The possible values are as follows:

- **Enable**. Enables the Spanning Tree Protocol for this port.
- **Disable**. Disables the Spanning Tree Protocol for this port.

The default is Enable.

8. From the Admin Mode menu, select Enable or Disable.

This sets the port control administrative mode.For the port to participate in the network, you must select **Enable**. The factory default is Enable.

9. From the LACP Mode menu, select Enable or Disable.

This selects the Link Aggregation Control Protocol administrative mode. The mode must be enabled in order for the port to participate in link aggregation. The factory default is Enable.

#### **10.** From the **Auto-negotiation** menu, select **Enable** or **Disable**.

This specifies the auto-negotiation mode for this port. The default is Enable.

**Note:** After you change the auto-negotiation mode, the switch might be inaccessible for a number of seconds while the new settings take effect.

**11.** From the **Speed** menu, select one of the following speeds:

- Auto. The speed is set by the auto-negotiation process.
- **100**. 100 Mbits/second
- **10G**. 10 Gbits/second.

The delimiter characters for setting different speed values are a comma (,), a period (.) and a space (). For you to set the auto-negotiation speed, the auto-negotiation mode selection must be **Enable**. The default is Auto.

**Note:** After you change the speed value, the switch might be inaccessible for a number of seconds while the new settings take effect.

- **12.** From the **Duplex Mode** menu, select one of the following values are as follows:
  - Auto. The duplex mode is set by the auto-negotiation process.
  - Full. Transmission between the devices occurs in both directions simultaneously.
  - Half. Transmission between the devices occurs in only one direction at a time.

The default is Auto.

**Note:** After you change the duplex mode, the switch might be inaccessible for a number of seconds while the new settings take effect.

**13.** From the Link Trap menu, select whether to send a trap when link status changes.

The factory default is Enable.

**14.** In the **Frame Size** field, specify the maximum Ethernet frame size that the port supports or is configured to use, including Ethernet header, CRC, and payload.

The range is 1518 to 9398. The default maximum frame size is 1518.

**15.** In the **Debounce Time** field, specify the timer value for port debouncing in a multiple of 100 milliseconds (msec) in the range to 100 to 5000.

The default debounce timer value is 0, which means that debouncing is disabled.

**16.** From the **Flow Control** menu, select to enable or disable IEEE 802.3 flow control.

The default is Disable. The switch does not send pause frames if the port buffers become full. Flow control helps to prevent data loss when the port cannot keep up with the number of frames being switched. When enabled, the switch can send a pause frame to stop traffic on a port if the amount of memory used by the packets on the port exceeds a preconfigured threshold and responds to pause requests from partner devices. The paused port does not forward packets for the period of time specified in the pause frame. When the pause frame time elapses, or the utilization returns to a specified low threshold, the switch enables the port to again transmit frames. For LAG interfaces, flow control mode is displayed as *blank* because flow control is not applicable.

**17.** In the **Load Interval** field, specify the load interval period for which data is used to compute load statistics.

Enter the interval in multiples of 30 seconds. The allowable range is 30 to 600. The default load interval is 300 seconds. The smaller the load interval is, the more accurate the instantaneous rate for load statistics is.

**18.** Click the **Apply** button.

Your settings are saved.

The following table describes the nonconfigurable information displayed on the page.

| Field           | Description                                                                                                    |
|-----------------|----------------------------------------------------------------------------------------------------|
| Media Type      | The media type.                                                                                                    |
| Port Type       | <ul> <li>For normal ports this field is Normal. Otherwise the possible values are as follows:</li> <li>Mirrored. The port is a mirrored port on which all the traffic is copied to the probe port.</li> <li>Probe. Use this port to monitor a mirrored port.</li> <li>Trunk Member. The port is a member of a link aggregation trunk. Look at the Look pages for more information.</li> </ul> |
| Admin Status    | When the port's admin mode is D-Disable, this field indicates the reason.                                                                                                    |
|                 | <ul> <li>STP. Spanning Tree Protocol violation.</li> <li>UDLD. UDLD protocol violation.</li> <li>XCEIVER. Unsupported SFP/SFP+ inserted.</li> </ul>                                                                                                    |
| Physical Status | Indicates the port speed and duplex mode.                                                                                                    |
| Link Status     | Indicates whether the link is up or down.                                                                                                    |
| ifIndex         | The ifIndex of the interface table entry associated with this port.                                                                                                    |

## Table 95. Port Configuration

## Configure Expandable Port Settings

You can view and configure the expandable ports.

#### To view and configure expandable ports information:

- **1.** Launch a web browser.
- In the address field of your web browser, enter the IP address of the switch. The login window opens.
- **3.** Enter the user name and password.

The default admin user name is **admin** and the default admin password is blank, that is, do not enter a password.

4. Click the Login button.

The System Information page displays.

5. Select Switching > Ports > Expandable Port Configuration.

| A |               | Go To Interface | Go                  |
|---|---------------|-----------------|---------------------|
|   | 40G Interface | Configured Mode | Operational Port(s) |
|   |               | ~               |                     |
|   | 1/2/1         | 1x40G           | 1/2/1               |
|   | 1/2/5         | 1x40G           | 1/2/5               |
|   | 1/8/1         | 1x40G           | 1/8/1               |
|   | 1/8/5         | 1x40G           | 1/8/5               |

The nonconfigurable Operational Port(s) column displays the ports that are operational.

- 6. In the 40G Interface column, select the check box for the interface.
- 7. From the **Configured Mode** menu, select the expandable port mode:
  - **1x40G**. The interface is not expanded and functions in 40 mode. This is the default setting.
  - **4x10G**. The interface is expanded to four 10G ports.
- 8. Click the Apply button.

Your settings are saved.

9. To refresh the page with the latest information on the switch, click the Update button.

## Configure Port Descriptions

## To configure and display the description for all ports in the device:

- **1.** Launch a web browser.
- In the address field of your web browser, enter the IP address of the switch. The login window opens.
- **3.** Enter the user name and password.

The default admin user name is **admin** and the default admin password is blank, that is, do not enter a password.

4. Click the Login button.

The System Information page displays.

5. Select Switching > Ports > Port Description.

| System Switchin         |                         | witching |        | Routing QoS    |             | Security      | Monitorin                      | g M                    | Maintenance |  |
|-------------------------|-------------------------|----------|--------|----------------|-------------|---------------|--------------------------------|------------------------|-------------|--|
| VLAN                    | Auto-VoIP               | iSCSI    | ST     | P Multi        | cast MVR    | Address Table | Ports LAG                      | MLAG                   | MRP         |  |
|                         | Ports                   |          | Port D | Description    | n           |               |                                |                        |             |  |
| Port Co                 | onfiguration            |          | 12     | 3 VLANS        | LAG AII     | (             | Go To Port                     |                        | Go          |  |
| • Port De<br>• Port Tra | escription<br>ansceiver |          |        | Port I         | Description | MAC           | Address                        | PortList<br>Bit Offset | ifindex     |  |
|                         |                         |          |        | 1/0/1<br>1/0/2 |             | C4:0          | 4:15:AD:7F:1A<br>4:15:AD:7F:1A | 1                      | 1           |  |

6. Use **Port Description** to enter the description string to be attached to a port.

It can be up to 64 characters in length.

The following table describes the nonconfigurable information displayed on the page.

| Field               | Description                                                                                                    |
|---------------------|----------------------------------------------------------------------------------------------------|
| Port                | Selects the interface for which data is to be displayed or configured.                                         |
| MAC Address         | The physical address of the specified interface.                                                               |
| PortList Bit Offset | The bit offset value that corresponds to the port when the MIB object type PortList is used to manage in SNMP. |
| ifIndex             | The interface index associated with the port.                                                                  |

| Table 96. | Port Descriptio | n  |
|-----------|-----------------|----|
| 14010 001 |                 | •• |

## View Port Transceiver Information

You can view the transceiver information for all fiber ports on the switch

## To view port transceiver information:

- **1.** Launch a web browser.
- 2. In the address field of your web browser, enter the IP address of the switch.

The login window opens.

**3.** Enter the user name and password.

The default admin user name is **admin** and the default admin password is blank, that is, do not enter a password.

4. Click the Login button.

The System Information page displays.

## 5. Select Switching > Ports > Port Transceiver.

| Port Tran | ort Transceiver Information |                  |                    |               |             |                  |          |            |
|-----------|-----------------------------|------------------|--------------------|---------------|-------------|------------------|----------|------------|
| 1 All     |                             |                  |                    |               |             |                  |          |            |
| Port      | Vendor Name                 | Link Length 50µm | Link Length 62,5µm | Serial Number | Part Number | Nominal Bit Rate | Revision | Compliance |
| 1/0/1     |                             |                  |                    |               |             |                  | -        |            |
| 1/0/2     |                             |                  |                    |               |             |                  |          |            |
| 1/0/3     |                             |                  |                    |               |             |                  |          |            |
| 1/0/4     |                             |                  |                    |               |             |                  |          |            |
| 1/0/5     |                             |                  |                    |               |             |                  |          |            |

- 6. Select **Unit ID** to display physical ports of the selected unit or select **All** to display physical ports of all units.
- 7. To refresh the page with the latest information on the switch, click the **Update** button.

The following describes the nonconfigurable information that is displayed.

| Field                | Description                                      |
|----------------------|--------------------------------------------------|
| Port                 | The interface for which data is to be displayed. |
| Vendor Name          | Vendor name of the SFP.                          |
| Link Length 50 µm    | Link length supported for 50 µm fiber.           |
| Link Length 62, 5 µm | Link length supported for 62, 5 µm fiber.        |
| Serial Number        | Serial number of the SFP.                        |
| Part Number          | Part number of the SFP.                          |
| Nominal Bit Rate     | Nominal signalling rate for SFP.                 |
| Revision             | Vendor revision of the SFP.                      |
| Compliance           | Compliance of the SFP.                           |

#### Table 97. Port Transceiver

# Manage Link Aggregation Groups

Link aggregation groups (LAGs), which are also known as port-channels, allow you to combine multiple full-duplex Ethernet links into a single logical link. Network devices treat the aggregation as if it were a single link, which increases fault tolerance and provides load sharing. You assign the LAG VLAN membership after you create a LAG. The LAG by default becomes a member of the management VLAN.

A LAG interface can be either static or dynamic, but not both. All members of a LAG must participate in the same protocols. A static port-channel interface does not require a partner system to be able to aggregate its member ports.

Static LAGs are supported. When a port is added to a LAG as a static member, it neither transmits nor receives LACPDUs.

## Configure LAG Settings

You can group one or more full-duplex Ethernet links to be aggregated together to form a link aggregation group, which is also known as a port-channel. The switch treats the LAG as if it were a single link.

#### To configure LAG settings:

- 1. Launch a web browser.
- 2. In the address field of your web browser, enter the IP address of the switch.

The login window opens.

3. Enter the user name and password.

The default admin user name is **admin** and the default admin password is blank, that is, do not enter a password.

4. Click the Login button.

The System Information page displays.

#### 5. Select Switching > LAG > LAG Configuration.

| LAG Configuration |          |             |           |            |                                            |          |             |           |                     |                 |              |                          |
|-------------------|----------|-------------|-----------|------------|--------------------------------------------|----------|-------------|-----------|---------------------|-----------------|--------------|--------------------------|
|                   | LAG Name | Description | LAG<br>ID | Admin Mode | Hash Mode                                  | STP Mode | Static Mode | Link Trap | Configured<br>Ports | Active<br>Ports | LAG<br>State | Local Preference<br>Mode |
|                   |          |             |           | ~          | ~                                          | *        | ~           | *         |                     |                 |              | ~                        |
| B                 | ch1      |             | lag 1     | Enable     | 3 Src/Dest MAC, VLAN, EType, incoming port | Enable   | Disable     | Disable   |                     |                 | DOWN         | Disable                  |
| 0                 | ch2      |             | lag 2     | Enable     | 3 Src/Dest MAC, VLAN, EType, incoming port | Enable   | Disable     | Disable   |                     |                 | DOWN         | Disable                  |
| 巴                 | ch3      |             | lag 3     | Enable     | 3 Src/Dest MAC, VLAN, EType, incoming port | Enable   | Disable     | Disable   |                     |                 | DOWN         | Disable                  |
|                   | ch4      |             | lag 4     | Enable     | 3 Src/Dest MAC, VLAN, EType, incoming port | Enable   | Disable     | Disable   |                     |                 | DOWN         | Disable                  |
| 12                | ch5      |             | lag 5     | Enable     | 3 Src/Dest MAC, VLAN, EType, incoming port | Enable   | Disable     | Disable   |                     |                 | DOWN         | Disable                  |

6. Use LAG Name to enter the name to be assigned to the LAG.

You can enter any string of up to 15 alphanumeric characters. A valid name must be specified for you to create the LAG.

7. Use Admin Mode to select Enable or Disable.

When the LAG is disabled, no traffic flows and LACPDUs are dropped, but the links that form the LAG are not released. The factory default is Enable.

8. Use Hash Mode to select the load-balancing mode used on a port-channel (LAG).

Traffic is balanced on a port-channel (LAG) by selecting one of the links in the channel over which to transmit specific packets. The link is selected by creating a binary pattern from selected fields in a packet, and associating that pattern with a particular link:

- Src MAC, VLAN, EType, incoming port. Source MAC, VLAN, EtherType, and incoming port associated with the packet.
- **Dest MAC, VLAN, EType, incoming port**. Destination MAC, VLAN, EtherType, and incoming port associated with the packet.
- Src/Dest MAC, VLAN, EType, incoming port. Source/Destination MAC, VLAN, EtherType, and incoming port associated with the packet. Src/Dest MAC, VLAN, EType, incoming port is the default.

- Src IP and Src TCP/UDP Port fields. Source IP and Source TCP/UDP fields of the packet.
- **Dest IP** and **Dest TCP/UDP Port** fields. Destination IP and Destination TCP/UDP Port fields of the packet.
- **Src/Dest IP** and **TCP/UDP Port Fields**. Source/Destination IP and source/destination TCP/UDP Port fields of the packet.
- Enhanced hashing Mode. Features MODULO-N operation based on the number of ports in the LAG, non-unicast traffic and unicast traffic hashing using a common hash algorithm, excellent load balancing performance, and packet attributes selection based on the packet type:
  - For L2 packets, source and destination MAC address are used for hash computation.
  - For L3 packets, source IP, destination IP address, TCP/UDP ports are used.
- **9.** Use **STP Mode** to enable or disable the Spanning Tree Protocol administrative mode associated with the LAG.

The possible values are as follows:

- **Disable**. Spanning tree is disabled for this LAG.
- **Enable**. Spanning tree is enabled for this LAG. Enable is the default.
- 10. Use Static Mode to select Enable or Disable.

When the LAG is enabled, it does not transmit or process received LACPDUs that is, the member ports do not transmit LACPDUs and all the LACPDUs it can receive are dropped. The factory default is Disable.

**11.** Use **Link Trap** to specify whether to send a trap when the link status changes.

The factory default is Enable, which causes the trap to be sent.

**12.** Use **Local Preference Mode** to **Enable** or **Disable** the LAG interface's local preference mode.

The default is Disable.

#### **13.** Click the **Apply** button.

Your settings are saved.

The following table describes the nonconfigurable information displayed on the page.

| Field           | Description                                                                                    |
|-----------------|------------------------------------------------------------------------------------------------|
| LAG Description | Enter the description string to be attached to a LAG. It can be up to 64 characters in length. |
| LAG ID          | Identification of the LAG.                                                                     |
| LAG State       | Indicates whether the link is up or down.                                                      |

| Table 98. | LAG Configuration | (continued) |
|-----------|-------------------|-------------|
|-----------|-------------------|-------------|

| Field            | Description                                                              |
|------------------|--------------------------------------------------------------------------|
| Configured Ports | Indicate the ports that are members of this port-channel                 |
| Active Ports     | Indicates the ports that are actively participating in the port-channel. |

## Configure LAG Membership

You can select two or more full-duplex Ethernet links to be aggregated together to form a link aggregation group (LAG), which is also known as a port-channel. The switch can treat the port-channel as if it were a single link.

#### To configure LAG membership:

- **1.** Launch a web browser.
- 2. In the address field of your web browser, enter the IP address of the switch.

The login window opens.

**3.** Enter the user name and password.

The default admin user name is **admin** and the default admin password is blank, that is, do not enter a password.

4. Click the Login button.

The System Information page displays.

5. Select Switching > LAG > LAG Membership.

| AG Membership   |   |   |    |       |       |       |             |       |        |       |      |      |    |    |    |    |    |    |    |    |    | 0  |
|-----------------|---|---|----|-------|-------|-------|-------------|-------|--------|-------|------|------|----|----|----|----|----|----|----|----|----|----|
| LAG ID          |   |   | La | ig 1  | ~     |       |             |       |        |       |      |      |    |    |    |    |    |    |    |    |    |    |
| LAG Name        |   |   | ch | 1     |       |       | 1           |       |        |       |      |      |    |    |    |    |    |    |    |    |    |    |
| LAG Description |   |   |    |       |       |       |             |       |        |       |      |      |    |    |    |    |    |    |    |    |    |    |
| Admin Mode      |   |   | Er | nable | ~     |       |             |       |        |       |      |      |    |    |    |    |    |    |    |    |    |    |
| Link Trap       |   |   | Di | sable | *     |       |             |       |        |       |      |      |    |    |    |    |    |    |    |    |    |    |
| STP Mode        |   |   | Er | nable | ~     |       |             |       |        |       |      |      |    |    |    |    |    |    |    |    |    |    |
| Static Mode     |   |   | Di | sable | *     |       |             |       |        |       |      |      |    |    |    |    |    |    |    |    |    |    |
| Hash Mode       |   |   | Sr | c/De  | st M/ | AC, I | <b>VLAN</b> | , ETy | /pe, i | incon | ning | port | ~  |    |    |    |    |    |    |    |    |    |
| Unit 1          |   |   |    |       |       |       |             |       |        |       |      |      |    |    |    |    |    |    |    |    |    | ~  |
| Ports 1 3       | 3 | 7 | 9  | 11    | 13    | 15    | 17          | 19    | 21     | 23    | 25   | 27   | 29 | 31 | 33 | 35 | 37 | 39 | 41 | 43 | 45 | 47 |
|                 | ╣ |   |    |       |       |       |             |       |        |       |      |      |    |    |    |    |    |    |    |    |    |    |
| 2 4 6           | 3 | 8 | 10 | 12    | 14    | 16    | 18          | 20    | 22     | 24    | 26   | 28   | 30 | 32 | 34 | 36 | 38 | 40 | 42 | 44 | 46 | 48 |

- 6. Use LAG ID to select the identification of the LAG.
- 7. Use LAG Name to enter the name to be assigned to the LAG.

You can enter any string of up to 15 alphanumeric characters. A valid name must be specified for you to create the LAG.

8. Use LAG Description to enter the description string to be attached to a LAG.

It can be up to 64 characters in length.

9. Use Admin Mode to select Enable or Disable.

When the LAG is disabled, no traffic flows and LACPDUs are dropped, but the links that form the LAG are not released. The factory default is Enable.

**10.** Use **Link Trap** to specify whether to send a trap when the link status changes.

The factory default is Enable, which causes the trap to be sent.

**11.** Use **STP Mode** to enable or disable the Spanning Tree Protocol administrative mode associated with the LAG.

The possible values are as follows:

- **Disable**. Spanning tree is disabled for this LAG.
- **Enable**. Spanning tree is enabled for this LAG. Enable is the default.
- 12. Use Static Mode to select enable or disable.

When the LAG is enabled, it does not transmit or process received LACPDUs that is, the member ports do not transmit LACPDUs and all the LACPDUs it can receive are dropped. The factory default is Disable.

13. Use Hash Mode to select the load-balancing mode used on a port-channel (LAG).

Traffic is balanced on a port-channel (LAG) by selecting one of the links in the channel over which to transmit specific packets.

The link is selected by creating a binary pattern from selected fields in a packet, and associating that pattern with a particular link:

- Src MAC, VLAN, EType, incoming port. Source MAC, VLAN, EtherType, and incoming port associated with the packet.
- **Dest MAC,VLAN,EType,incoming port**. Destination MAC, VLAN, EtherType, and incoming port associated with the packet.
- **Src/Dest MAC,VLAN,EType,incoming port**. Source/Destination MAC, VLAN, EtherType, and incoming port associated with the packet. This option is the default.
- Src IP and Src TCP/UDP Port fields. Source IP and Source TCP/UDP fields of the packet.
- **Dest IP** and **Dest TCP/UDP Port** fields. Destination IP and Destination TCP/UDP Port fields of the packet.
- **Src/Dest IP** and **TCP/UDP Port** fields. Source/Destination IP and source/destination TCP/UDP Port fields of the packet.
- **Enhanced Hashing Mode**. Features MODULO-N operation based on the number of ports in the LAG, non-unicast traffic and unicast traffic hashing using a common hash

algorithm, excellent load balancing performance, and packet attributes selection based on the packet type:

- For L2 packets, source and destination MAC address are used for hash computation.
- For L3 packets, source IP, destination IP address, TCP/UDP ports are used.
- 14. Use the Port Selection Table to select the ports as members of the LAG.
- 15. Click the Apply button.

Your settings are saved.

# Manage the Multiple Registration Protocol Settings

Like 802.1AS, Multiple Registration Protocol (MRP) is an audio video bridging (AVB) feature that is available on some FASTPATH platforms. MVR is a base registration protocol that enables devices running an MRP application to register attributes to other devices in a network. MRP provides an application to register attributes such as bandwidth for a given AV stream and MAC address information. It is used by various applications to propagate the registration. Blade switches support the following MRP applications:

- Multiple MAC Registration Protocol (MMRP). MMRP allows for the propagation MAC address information in the network, and allows for the registration and deregistration of both individual MAC address information and group MAC address membership. End stations can request to join or leave a multicast group, or to register an individual MAC address with a specific VLAN. MAC address entries can be dynamically registered and deregistered if MMRP is administratively enabled on the switch.
- Multiple VLAN Registration Protocol (MVRP). MVRP registers VLANs in the network, enabling automatic VLAN configuration on the switch. In a typical network, VLAN tagging is common. Many nodes require ingress traffic to be tagged with a specific VLAN ID, and other nodes require egress traffic to be transmitted with a specific VLAN ID. With the use of MVRP on both ingress and egress, no manual VLAN configuration is required to pass tagged traffic through the network.

**Note:** MRP framework must be available and enabled in all intermediate devices to ensure that the propagation of the attributes occurs throughout the network.

With MRP, network attributes are declared, registered, withdrawn, and removed completely dynamically without any user intervention. This dynamic nature is especially useful in networks where the following is true:

- Network attributes are likely to change frequently, requiring reconfiguration of the intermediate devices.

- Recipients of these attributes frequently increase or decrease in number.
- Each of these changes without a dynamic self-adjusting framework would require constant attention from the network administrator.

## Configure Global MRP Settings

You can configure global MRP settings for the switch.

## To configure global MRP settings:

- 1. Launch a web browser.
- 2. In the address field of your web browser, enter the IP address of the switch.

The login window opens.

**3.** Enter the user name and password.

The default admin user name is **admin** and the default admin password is blank, that is, do not enter a password.

4. Click the Login button.

The System Information page displays.

5. Select Switching > MRP > Basic > MRP Configuration.

| System                       | System Switchin |       | F       | touting      | QoS      | Security      | М     | onitoring |         | Maintenance |  |
|------------------------------|-----------------|-------|---------|--------------|----------|---------------|-------|-----------|---------|-------------|--|
| VLAN Auto                    | -VoIP           | iSCSI | STP     | Multicast    | MVR      | Address Table | Ports | LAG       | MLAG    | MRP         |  |
|                              |                 |       |         |              |          |               |       |           |         |             |  |
| MI                           | RР              |       | MRP Co  | onfiguration |          |               |       |           |         |             |  |
| Basic                        |                 | ^     | MVRP    | Mode         |          |               | En    | able 🔘 I  | Disable |             |  |
| MRP Confi                    | guration        |       | MMRP    | Mode         |          |               | O En  | able 💿    | Disable |             |  |
| <ul> <li>Advanced</li> </ul> |                 | ~     | Periodi | c State Mac  | hine (MV | RP Mode)      | ⊚ En  | able 🖲 I  | Disable |             |  |
|                              |                 |       | Periodi | c State Mac  | hine (MM | IRP Mode)     | ⊚ En  | able 🖲    | Disable |             |  |

- **Note:** The fields available on the MRP Configuration page vary based on the platform and its supported features.
- 6. Select the MVRP Mode Enable or Disable radio button.

This specifies the global administrative mode of MVRP on the device. The default is Disable.

Multiple VLAN Registration Protocol (MVRP) registers VLANs in the network, enabling automatic VLAN configuration on the device. In a typical network, VLAN tagging is common. Many nodes require ingress traffic to be tagged with a specific VLAN ID, and other nodes require egress traffic to be transmitted with a specific VLAN ID. With the use of MVRP on both ingress and egress, no manual VLAN configuration is required to pass tagged traffic through the network.

7. Select the MMRP Enable or Disable radio button.

This specifies the global administrative mode of MMRP on the device. The default is Disable.

Multiple MAC Registration Protocol (MMRP) allows the propagation of MAC address information in the network, and allows for the registration and deregistration of both individual MAC address information and group MAC address membership. End stations can request to join or leave a multicast group, or to register an individual MAC address with a specific VLAN. MAC address entries can be dynamically registered and deregistered if MMRP is administratively enabled on the device.

8. Select the Periodic State Machine (MVRP) Enable or Disable radio button.

When enabled, the state machine can help limit the effect of topology changes and reduce the number of protocol data units (PDUs) transmitted between devices. The default is Disable.

9. Select the Periodic State Machine (MMRP) Enable or Disable radio button.

When enabled, the state machine can help limit the effect of topology changes and reduce the number of protocol data units (PDUs) transmitted between devices. The default is Disable.

**10.** Click the **Apply** button.

Your settings are saved.

## Configure MRP Port Settings

You can configure the per-port MRP mode and timer settings. The timers control when and how often various messages are transmitted on each interface.

#### To configure MRP port settings:

- **1.** Launch a web browser.
- 2. In the address field of your web browser, enter the IP address of the switch.

The login window opens.

**3.** Enter the user name and password.

The default admin user name is **admin** and the default admin password is blank, that is, do not enter a password.

4. Click the Login button.

The System Information page displays.

5. Select Switching > MRP > Advanced > Port Settings.

| System S                      | witching                                                        |    | Routing        | QoS       | Security      | Monitori               | ng     | Maintenance             | Help | Index                       |    |
|-------------------------------|-----------------------------------------------------------------|----|----------------|-----------|---------------|------------------------|--------|-------------------------|------|-----------------------------|----|
| VLAN Auto-VolP                | iSCSI                                                           | ST | P Multica      | ast MVR   | Address Table | Ports LAG              | 6 MLAG |                         |      |                             |    |
| MRP<br>•Basic                 | MRP Port Settings       *     1 2 3 LAG All       Go To Interfa |    | Go To Interfac | e         | Go            |                        |        |                         |      |                             |    |
| Advanced     MRP Configuratio | n                                                               |    | Interface      | MVRP Mode | MMRP Mode     | Join Timer<br>(10-100) |        | Leave Timer<br>(20-600) |      | Leave All Tim<br>(200-6000) | er |
| MRP Port Setting              | s                                                               |    |                | ~         | ~             |                        |        |                         |      |                             |    |
| MMRP Statistics               |                                                                 |    | 1/0/1          | Disable   | Disable       | 20                     |        | 300                     |      | 2000                        |    |
|                               |                                                                 |    | 1/0/2          | Disable   | Disable       | 20                     |        | 300                     |      | 2000                        |    |
| • MVRP Statistics             |                                                                 |    | 1/0/3          | Disable   | Disable       | 20                     |        | 300                     |      | 2000                        |    |

6. To configure one or more ports or LAGs, select the check box next to each port or LAG to configure.

You can select multiple ports to apply the same settings to the selected interfaces.

7. In the MVRP Mode field, select Enable or Disable.

This specifies the administrative mode of Multiple VLAN Registration Protocol (MVRP) on the interface. MVRP registers VLANs in the network, enabling automatic VLAN configuration on the device.

8. In the MMRP Mode field, select **Enable** or **Disable**.

This specifies the administrative mode of Multiple MAC Registration Protocol (MMRP) on the interface. MMRP allows the propagation of MAC address information in the network and allows for the registration and deregistration of both individual MAC address information and group MAC address membership.

**9.** Use the MRP **Join Timer** field to configure the amount of time in centiseconds to wait for JoinIn messages from other MRV participants after the interface sends a Join message.

If the amount of time specified in this field passes before the interface receives a JoinIn message, the interface resends the Join message. The range is 10 to 100 centiseconds. The default value is 20.

**10.** Use the MRP **Leave Timer** field to configure the amount of time in centiseconds to wait before the interface deregisters attributes from other MRV participants.

If the interface receives Join messages from other participants before the Leave timer expires, the attributes are not deregistered. The range is 20 to 600 centiseconds. The default value is 300.

**11.** Use the MRP **Leave All Timer** field to configure the amount of time to wait, after the interface starts the MRP registration process, before the participants refresh and reregister their attributes.

The range is 200 to 6000 centiseconds. The default value is 2000.

**12.** Click the **Apply** button.

Your settings are saved.

## View MMRP and Clear Statistics

You can view and clear information regarding the MMRP frames transmitted and received by the switch and by each interface.

#### To view and clear MMRP statistics:

- **1.** Launch a web browser.
- 2. In the address field of your web browser, enter the IP address of the switch.

The login window opens.

3. Enter the user name and password.

The default admin user name is **admin** and the default admin password is blank, that is, do not enter a password.

4. Click the Login button.

The System Information page displays.

5. Select Switching > MRP > Advanced > MMRP Statistics.

| System  | n s          | Switching | E     | Routing     | QoS        | Security       | Monit      | oring     | Maintenance     | Help         | Index    |
|---------|--------------|-----------|-------|-------------|------------|----------------|------------|-----------|-----------------|--------------|----------|
| VLAN .  | Auto-VolP    | iSCS      | I STF | P Multica   | ast MVR    | Address Table  | Ports L    | AG MLA    | G MRP           |              |          |
|         | MRP          |           | MMR   | P Global St | tatistics  |                |            |           |                 |              |          |
| Basic   |              | ~         | Fran  | nes Receiv  | ed         | 0              |            |           |                 |              |          |
| Advance | d            | ~         | Bad   | Header      |            | 0              |            |           |                 |              |          |
| • MRP C | Configuratio | nc        | Bad   | Format      |            | 0              |            |           |                 |              |          |
| •MRP P  | ort Setting  | js        | Fran  | nes Transm  | nitted     | 0              |            |           |                 |              |          |
| • MMRP  | Statistics   | i.        | Tran  | smission F  | ailures    | 0              |            |           |                 |              |          |
| - MVRP  | Statistics   |           |       |             |            |                |            |           |                 |              |          |
|         |              |           | MMR   | Statistics  | 5          |                |            |           |                 |              |          |
|         |              |           | 12:   | B LAG All   |            |                |            | C         | Go To Interface |              | Go       |
|         |              |           |       | Interface   | Frames Red | ceived Bad Hea | der Bad Fo | rmat Fran | nes Transmitted | Transmission | Failures |
|         |              |           |       | 1/0/1       | 0          | 0              | 0          | 0         |                 | 0            |          |
|         |              |           |       | 1/0/2       | 0          | 0              | 0          | 0         |                 | 0            |          |

- 6. To refresh the page with the latest information on the switch, click the Update button.
- 7. To clear the statistics for one or more ports, do the following:
  - **a.** Select the check box next to the interface or interfaces.
  - **b.** Click the **Clear** button.

The statistics are cleared.

The following table describes the nonconfigurable information that the MMRP Global Statistics page displays.

| Field                 | Description                                                                                                    |
|-----------------------|----------------------------------------------------------------------------------------------------|
| Interface             | In the MMRP Statistics table, this field identifies the interface associated with the rest of the data in the row. |
| Frames Received       | The number of MMRP frames that were received on the device or on the particular interface.                         |
| Bad Header            | The number of MMRP frames with bad headers that were received on the switch.                                       |
| Bad Format            | The number of MMRP frames with bad PDUs body formats that were received on the switch.                             |
| Frames Transmitted    | The number of MMRP frames that were transmitted on the switch.                                                     |
| Transmission Failures | The number of MMRP frames that the switch failed to transmit.                                                      |

#### Table 99. MMRP Global Statistics

## View and Clear MVRP Statistics

You can view and clear information about the MVRP frames transmitted and received by the switch and by each interface.

#### To view and clear MVRP statistics:

- **1.** Launch a web browser.
- 2. In the address field of your web browser, enter the IP address of the switch.

The login window opens.

**3.** Enter the user name and password.

The default admin user name is **admin** and the default admin password is blank, that is, do not enter a password.

4. Click the Login button.

The System Information page displays.

5. Select Switching > MRP > MVRP Statistics.

| System Sw                             | vitching | Rou                                      | iting        | QoS          | Security    | Monitor  | ng     | Maintenance     | Help                    | Index         |                |
|---------------------------------------|----------|------------------------------------------|--------------|--------------|-------------|----------|--------|-----------------|-------------------------|---------------|----------------|
| VLAN Auto-VolP                        | iSCSI    | STP N                                    | Aulticast    | MVR Add      | ess Table I | Ports LA | 6 ML   | AG MRP          |                         |               |                |
| MRP                                   |          | MVRP Glob                                | bal Statisti | cs           |             |          |        |                 |                         |               |                |
| • Basic                               | ~        | Frames R                                 | leceived     |              | 0           |          |        |                 |                         |               |                |
| MRP Configuration                     | Â        | Bad Head<br>Bad Form                     | ler<br>iat   |              | 0           |          |        |                 |                         |               |                |
| MRP Port Settings     MMRP Statistics |          | Frames T                                 | ransmitted   | -            | 0           |          |        |                 |                         |               |                |
| MVRP Statistics                       |          | Message                                  | Queue Fai    | lures        | 0           |          |        |                 |                         |               |                |
|                                       |          | MVRP Stat                                | tistics      |              |             |          |        |                 | Name and American State |               |                |
|                                       |          | 1 2 3 LAG                                | g all        |              |             |          |        |                 | Go To Interfac          | e             | Go             |
|                                       |          | 🗐 Inter                                  | rface Fran   | nes Received | Bad Header  | Bad Form | at Fra | mes Transmitted | Transmission Failu      | ires Registra | ation Failures |
|                                       |          | <ul> <li>1/0/1</li> <li>1/0/2</li> </ul> | 1 0<br>2 0   |              | 0           | 0        | 0      |                 | 0                       | 0             |                |

- 6. To refresh the page with the latest information on the switch, click the **Update** button.
- 7. To clear the statistics for one or more ports, do the following:
  - **a.** Select the check box next to the interface or interfaces.
  - **b.** Click the **Clear** button.

The statistics are cleared.

The following table describes the nonconfigurable information that the MVRP Global Statistics page displays.

| Table 100. MVRP Statistics | Table | 100. | <b>MVRP</b> | <b>Statistics</b> |
|----------------------------|-------|------|-------------|-------------------|
|----------------------------|-------|------|-------------|-------------------|

| Field                  | Description                                                                                                    |  |  |  |  |  |  |
|------------------------|----------------------------------------------------------------------------------------------------|--|--|--|--|--|--|
| Interface              | In the MVRP Statistics table, this field identifies the interface associated with the rest of the data in the row. |  |  |  |  |  |  |
| Frames Received        | The number of MVRP frames that were received on the switch.                                                        |  |  |  |  |  |  |
| Bad Header             | The number of MVRP frames with bad headers that were received on the switch.                                       |  |  |  |  |  |  |
| Bad Format             | The number of MVRP frames with bad PDUs body formats that were received on the switch.                             |  |  |  |  |  |  |
| Frames Transmitted     | The number of MVRP frames that were transmitted on the switch.                                                     |  |  |  |  |  |  |
| Transmission Failures  | The number of MVRP frames that the switch failed to transmit.                                                      |  |  |  |  |  |  |
| Message Queue Failures | The number of messages that failed to be added to the queue.                                                       |  |  |  |  |  |  |
| Registration Failures  | The number of MVRP frames that failed to register on a device or particular interface.                             |  |  |  |  |  |  |

# Manage Loop Protection

Loop protection can detect physical and logical loops between Ethernet ports on a device.

## About Loop Protection

Loops inside a network are costly because they consume resources and reduce the performance of the network. Detecting loops manually can be cumbersome.

The switch can automatically identify loops in the network. You can enable loop protection per port or globally.

If loop protection is enabled, the switch sends predefined protocol data unit (PDU) packets to a Layer 2 multicast destination address (09:00:09:09:13:A6) on all ports for which the feature is enabled. You can selectively disable PDU packet transmission for loop protection on specific ports even while port loop protection is enabled. If the switch receives a packet with the previously mentioned multicast destination address, the source MAC address in the packet is compared with the MAC address of the switch. If the MAC address does not match, the packet is forwarded to all ports that are members of the same VLAN, just like any other multicast packet. The packet is not forwarded to the port from which it was received.

If the source MAC address matches the MAC address of the switch, the switch can perform one of the following actions, depending on how you configure the action:

- The port is shut down.
- A log message is generated. (If a syslog server is configured, the log message can be sent to the syslog server.)
- The port is shut down and a log message is generated.

If loop protection is disabled, the multicast packet is silently dropped.

Loop protection is not intended for ports that serve as uplinks between spanning tree–aware switches. Loop protection is designed for unmanaged switches that drop spanning tree bridge protocol data units (BPDUs).

You need to enable the feature globally before you can enable it at the port level so that the system policy filter can be installed.

## Loop Protection and PDU Packet Transmission

Loop protection sends loop protocol packets from all ports on which it is enabled. You can configure the interval (1 to 5 seconds) between two successive loop protection PDU packets. The default interval is 5 seconds. If the switch receives a loop protocol packet on a port for which the action is set to shut down the port, the port can no longer receive and send frames.

Loop protection operates at a port level, regardless of VLAN assignment and membership, detecting loops across VLANs.

## Loop Protection and Spanning Tree Protocol

Loop protection does not impact end nodes and is not intended for ports that serve as uplinks between spanning tree–aware switches. Loop protection can coexist with Spanning Tree Protocol (STP). You can enable both loop protection and STP on a port because these features function independently of each other. STP does not bring a port down when a loop is detected but keeps the port in blocking state. Because PDUs are allowed in a blocking state, loop protection packets are received and loop protection brings down the port that is involved in the loop (if the configured action is to shut down the port).

## Configure the Global Loop Protection Settings

Before you can configure loop protection for individual ports (see <u>Configure the Loop</u> <u>Protection Settings for Ports and View the Loop Protection State on page 288</u>), you must globally enable and configure loop protection.

#### To globally enable and configure loop protection:

- 1. Launch a web browser.
- 2. In the address field of your web browser, enter the IP address of the switch.

The login window opens.

**3.** Enter the user name and password.

The default admin user name is **admin** and the default admin password is blank, that is, do not enter a password.

4. Click the Login button.

The System Information page displays.

5. Select Switching > L2 Loop Protection > L2 Loop Protection Configuration.

| Children Children | Deve                                                       |                    | e   e           |            | unitarian Maintan    | -            | Mala        | Indox                   |                   |                |
|-------------------|------------------------------------------------------------|--------------------|-----------------|------------|----------------------|--------------|-------------|-------------------------|-------------------|----------------|
| aem Swatching     | Roun                                                       | ng cao             | S Socur         | rà line    | orationing matricen  | anco         | nep         | morex                   |                   |                |
| Auto-VolP iSCS    | STP M                                                      | iticast MV         | R Address Tal   | ole Ports  | LAG MRP U2100        | p Protection | 1           |                         |                   |                |
|                   |                                                            |                    |                 |            |                      |              |             |                         |                   | Clear Update C |
| 2 Loop Protection | Global L2 Lo                                               | op Protection      | Configuration   |            |                      |              |             |                         |                   |                |
| p Protection      | Admin Mod                                                  | ie .               | @ Enable @      | Disable    |                      |              |             |                         |                   |                |
| guration          | Transmit In                                                | Incod              | C CHARTE G      | C PODING   |                      |              |             |                         |                   |                |
|                   | Harstoll II                                                | INT THE            | 0.4             |            |                      |              |             |                         |                   |                |
|                   | Max PDU I                                                  | teceive            | 1 *             |            |                      |              |             |                         |                   |                |
|                   |                                                            |                    |                 |            |                      |              |             |                         |                   |                |
|                   | L2 Loop Prot                                               | ection Interfac    | e Configuration |            |                      |              |             |                         |                   |                |
|                   |                                                            |                    |                 |            |                      |              |             |                         | -                 |                |
|                   | LAG AI                                                     |                    |                 |            |                      |              |             | Go To Port              | Go                |                |
|                   | D Port                                                     | Keep Alive         | Loop Detected   | Loop Count | Time Since Last Loop | RX Action    | Port Status | Auto Recovery Time Left | Errdisable Reason |                |
|                   | -                                                          | ×                  |                 |            |                      | ~            |             |                         |                   |                |
|                   | 0 1/0/1                                                    | Disable            | No              | 0          |                      | Disable      | Enable      | 0                       | None              |                |
|                   | 0 1/0/2                                                    | Disable            | No              | 0          |                      | Disable      | Enable      | 0                       | None              |                |
|                   | 1/0/3                                                      | Disable            | No              | 0          |                      | Disable      | Enable      | 0                       | None              |                |
|                   | E 1/0/4                                                    | Disable            | No              | 0          |                      | Disable      | Enable      | 0                       | None              |                |
|                   | 1/0/5                                                      | Disable            | No              | 0          |                      | Disable      | Enable      | 0                       | None              |                |
|                   | E 1/0/6                                                    | Disable            | No              | 0          |                      | Disable      | Enable      | 0                       | None              |                |
|                   | ☑ 1/0/7                                                    | Disable            | No              | 0          |                      | Disable      | Enable      | 0                       | None              |                |
|                   | 1/0/8                                                      | Disable            | No              | 0          |                      | Disable      | Enable      | 0                       | None              |                |
|                   | 1/0/9                                                      | Disable            | No              | 0          |                      | Disable      | Enable      | 0                       | None              |                |
|                   | B 1/0/10                                                   | Disable            | No              | 0          |                      | Disable      | Enable      | 0                       | None              |                |
|                   | 1/0/11                                                     | Disable            | No              | 0          |                      | Disable      | Enable      | 0                       | None              |                |
|                   | 1/0/12                                                     | Disable            | No              | 0          |                      | Disable      | Enable      | 0                       | None              |                |
|                   | 1/0/13                                                     | Disable            | No              | 0          |                      | Disable      | Enable      | 0                       | None              |                |
|                   | 1/0/14                                                     | Disable            | No              | 0          |                      | Disable      | Enable      | 0                       | None              |                |
|                   | @ 1/0/15                                                   | Disable            | No              | 0          |                      | Disable      | Enable      | 0                       | None              |                |
|                   | 1/0/16                                                     | Disable            | No              | 0          |                      | Disable      | Enable      | 0                       | None              |                |
|                   |                                                            | 1000               | Ma              | 0          |                      | Disable      | Enable      | 0                       | Nope              |                |
|                   | E) 1/0/17                                                  | Disable            | NO              | 0          |                      | 0130010      |             |                         | 140110            |                |
|                   | <ul> <li>1/0/17</li> <li>1/0/18</li> </ul>                 | Disable            | No              | 0          |                      | Disable      | Enable      | 0                       | None              |                |
|                   | <ul> <li>1/0/17</li> <li>1/0/18</li> <li>1/0/19</li> </ul> | Disable<br>Disable | No              | 0          |                      | Disable      | Enable      | 0                       | None              |                |

- 6. In the Global L2 Loop Protection Configuration section, configure the following settings:
  - Next to Admin Mode, select the **Enable** or **Disable** radio button to specify the administrative mode of loop protection on the switch.

By default, loop protection is globally disabled.

• From the **Transmit Interval** menu, select the interval between the transmissions of loop packets on a port.

The range is from 1 to 5 seconds. The default setting is 5 seconds. The selected interval applies to all ports for which you enable loop protection.

• From the **Max PDU Receive** menu, select the maximum number of packets that a port can receive before an action is taken.

The default setting is 1 packet. The selected number of packets applies to all ports for which you enable loop protection.

7. Click the Apply button.

Your settings are saved.

# Configure the Loop Protection Settings for Ports and View the Loop Protection State

Before you can configure loop protection for individual ports, you must globally enable loop protection (see <u>Configure the Global Loop Protection Settings on page 287</u>).

## To enable and configure loop protection for a port and view the loop protection state on the switch:

- **1.** Launch a web browser.
- 2. In the address field of your web browser, enter the IP address of the switch.

The login window opens.

**3.** Enter the user name and password.

The default admin user name is **admin** and the default admin password is blank, that is, do not enter a password.

4. Click the Login button.

The System Information page displays.

5. Select Switching > L2 Loop Protection > L2 Loop Protection Configuration.
| System Switching    | Routir        | ng Qx              | S Secur         | ty Mo      | nitoring Mainte      | nance         | Help        | Index                   |                   |                |        |
|---------------------|---------------|--------------------|-----------------|------------|----------------------|---------------|-------------|-------------------------|-------------------|----------------|--------|
| LAN Auto-VolP iSCSI | STP Mu        | lticast MV         | R Address Tal   | le Ports   | LAG MRP 1216         | op Protection | i i i i i   |                         |                   |                |        |
|                     |               |                    |                 |            |                      |               |             |                         |                   | Clear Update C | Cancel |
| L2 Loop Protection  | Global L2 Loc | p Protection       | Configuration   |            |                      |               |             |                         |                   |                |        |
| 2 Loop Protection   | Admin Mod     | à                  | () Enable @     | Disable    |                      |               |             |                         |                   |                |        |
| Configuration       | Transmit Int  | erval              | 5 4             |            |                      |               |             |                         |                   |                |        |
|                     | Max DDU D     | Terence<br>Terence | (d) (e)         |            |                      |               |             |                         |                   |                |        |
|                     | max PDO P     | loceive            | 1 *             |            |                      |               |             |                         |                   |                |        |
|                     |               |                    |                 |            |                      |               |             |                         |                   |                |        |
|                     | L2 Loop Prote | ction Interfa      | e Configuration |            |                      |               |             |                         |                   |                |        |
|                     | 1 LAG AII     |                    |                 |            |                      |               |             | Go To Port              | Gõ                |                |        |
|                     | Dort          | Keep Alive         | Loop Detected   | Loop Count | Time Since Last Loop | RX Action     | Port Status | Auto Recovery Time Left | Errdisable Reason |                |        |
|                     |               | *                  |                 |            |                      | ~             |             |                         |                   |                |        |
|                     | 1/0/1         | Disable            | No              | 0          |                      | Disable       | Enable      | 0                       | None              |                |        |
|                     | 1/0/2         | Disable            | No              | 0          |                      | Disable       | Enable      | 0                       | None              |                |        |
|                     | 1/0/3         | Disable            | No              | 0          |                      | Disable       | Enable      | 0                       | None              |                |        |
|                     | E 1/0/4       | Disable            | No              | 0          |                      | Disable       | Enable      | 0                       | None              |                |        |
|                     | 1/0/5         | Disable            | No              | 0          |                      | Disable       | Enable      | 0                       | None              |                |        |
|                     | E 1/0/6       | Disable            | No              | 0          |                      | Disable       | Enable      | 0                       | None              |                |        |
|                     | 1/0/7         | Disable            | No              | 0          |                      | Disable       | Enable      | 0                       | None              |                |        |
|                     | ₪ 1/0/8       | Disable            | No              | 0          |                      | Disable       | Enable      | 0                       | None              |                |        |
|                     | 1/0/9         | Disable            | No              | 0          |                      | Disable       | Enable      | 0                       | None              |                |        |
|                     | @ 1/0/10      | Disable            | No              | 0          |                      | Disable       | Enable      | 0                       | None              |                |        |
|                     | 1/0/11        | Disable            | No              | 0          |                      | Disable       | Enable      | 0                       | None              |                |        |
|                     | 1/0/12        | Disable            | No              | 0          |                      | Disable       | Enable      | 0                       | None              |                |        |
|                     | 1/0/13        | Disable            | No              | 0          |                      | Disable       | Enable      | 0                       | None              |                |        |
|                     | 1/0/14        | Disable            | No              | 0          |                      | Disable       | Enable      | 0                       | None              |                |        |
|                     | @ 1/0/15      | Disable            | No              | 0          |                      | Disable       | Enable      | 0                       | None              |                |        |
|                     | 1/0/16        | Disable            | No              | 0          |                      | Disable       | Enable      | 0                       | None              |                |        |
|                     | I/0/17        | Disable            | No              | 0          |                      | Disable       | Enable      | 0                       | None              |                |        |
|                     | 0 1/0/18      | Disable            | No              | 0          |                      | Disable       | Enable      | 0                       | None              |                |        |
|                     | . 1/0/19      | Disable            | No              | 0          |                      | Disable       | Enable      | 0                       | None              |                |        |
|                     | 100 10000     | Disable            | No              | 0          |                      | Dischis       | Eashin      |                         | Mana              |                |        |

- 6. Select one of the following options to specify which ports are displayed on the page:
  - Click **LAG** to show the list of all LAG interfaces.
  - Click All to show the list of all physical ports as well as LAG interfaces.
- 7. Use one of the following methods to select a port:
  - In the **Go To Port** field, enter the port in the unit/slot/port format and click on the **Go** button.
  - Next to the Port column, select the check box for the port that you want to configure.

**Note:** You can select multiple ports. You can select all ports by selecting the check box in the table header.

8. From the **Keep Alive** menu, select **Enable** to specify that loop protection must be enabled on the port.

By default, loop protection is disabled for a port.

- **9.** From the **RX Action** menu, select the action that the switch takes when a loop is detected on the port:
  - Log. Log the message when a loop is detected on the port.
  - **Disable**. Disable the port when a loop is detected. This is the default setting.
  - **Both**. Log and disable the port when a loop is detected.
- **10.** Click the **Apply** button.

Your settings are saved.

**11.** To refresh the page with the latest information on the switch, click the **Update** button.

The following table describes the nonconfigurable information displayed on the page.

| Table 101. | Loop protection | interface | configuration | information |
|------------|-----------------|-----------|---------------|-------------|
|------------|-----------------|-----------|---------------|-------------|

| Field                   | Description                                                                                                    |
|-------------------------|----------------------------------------------------------------------------------------------------|
| Loop Detected           | Indicates (Yes or No) whether a loop is detected on the port.                                                                                                    |
| Loop Count              | The number of packets that were received on the port after the loop was detected.                                                                                                    |
| Time Since Last Loop    | The time since the loop was detected.                                                                                                    |
| Port Status             | The status of the port (Enabled or Disabled).                                                                                                    |
| Auto Recovery Time Left | The time that is left before the port is reenabled through the autorecovery process. The time is in the range from 30 to 604800 seconds.                                                                                  |
| Errdisable Reason       | The reason that the port was disabled. In addition to being disabled because of loop protection, the port can be disabled because of Unidirectional Link Detection (UDLD), a broadcast storm, a unicast storm, and so on. |

# 5 Manage Routing

This chapter covers the following topics:

- Manage Routes
- Configure the Routing IP Settings
- <u>Configure Routing Parameters for the Switch</u>
- Manage IPv6
- Manage VLANs
- <u>Configure Address Resolution Protocol</u>
- <u>Configure RIP</u>
- <u>Configure Router Discovery</u>
- <u>Configure Virtual Router Redundancy Protocol</u>

## Manage Routes

The Routing Table collects routes from multiple sources: static routes and local routes. The Routing Table can learn multiple routes to the same destination from multiple sources. The Routing Table lists all routes.

## Configure a Basic Route

#### To configure a basic route:

- 1. Launch a web browser.
- 2. In the address field of your web browser, enter the IP address of the switch.

The login window opens.

3. Enter the user name and password.

The default admin user name is **admin** and the default admin password is blank, that is, do not enter a password.

4. Click the Login button.

The System Information page displays.

5. Select Routing > Routing Table > Basic > Route Configuration.

| Route Type | Ne | etwork Address | Subnet Mask | Next Hop Address | Preference | Description |
|------------|----|----------------|-------------|------------------|------------|-------------|
|            | -  |                |             |                  |            |             |

- 6. In the Route Type list, select one of the following route types.
  - **Default**. To create a default route, all that must be specified is the next hop address, and preference.
  - **Static**. To create a static route, specify the network address, subnet mask, next hop address, and preference.
  - **Static Reject**. To create a static reject route, specify the network address, subnet mask, and preference.
- 7. Network Address displays the IP route prefix for the destination.
- 8. Subnet Mask indicates the portion of the IP interface address that identifies the attached network.

This is also referred to as the subnet/network mask.

**9.** Next Hop IP Address displays the outgoing router IP address to use when forwarding traffic to the next router (if any) in the path toward the destination.

The next router is always one of the adjacent neighbors or the IP address of the local interface for a directly attached network.

**10. Preference** displays an integer value from 1 to 255.

You can specify the preference value (sometimes called administrative distance) of an individual static route. Among routes to the same destination, the route with the lowest preference value is the route entered into the forwarding database. By specifying the preference of a static route, the user controls whether a static route is more or less preferred than routes from dynamic routing protocols. The preference also controls whether a static route is more or less preferred than other static routes to the same destination.

**11.** Use **Description** to specify the description of this route that identifies the route.

Description must consist of alphanumeric, hyphen, or underscore characters and can be up to 31 characters in length.

12. Click the Add button.

The static route is added to the switch.

**13.** Click the **Apply** button.

Your settings are saved.

The following table describes the nonconfigurable information that is displayed.

| Table 102 | Routing | Table | Basic | Route | Configuration |
|-----------|---------|-------|-------|-------|---------------|
|-----------|---------|-------|-------|-------|---------------|

| Field              | Description                                                                                                    |
|--------------------|----------------------------------------------------------------------------------------------------|
| Network Address    | The IP route prefix for the destination.                                                                                                    |
| Subnet Mask        | Also referred to as the subnet/network mask, this indicates the portion of the IP interface address that identifies the attached network.                                                                                                    |
| Protocol           | <ul><li>This field tells which protocol created the specified route. The possibilities are one of the following:</li><li>Local</li><li>Static</li></ul>                                                                                                    |
| Route Type         | This field can be <b>Connected</b> or <b>Static</b> or <b>Dynamic</b> based on the protocol.                                                                                                    |
| Next Hop Interface | The outgoing router interface to use when forwarding traffic to the destination.                                                                                                    |
| Next Hop Address   | The outgoing router IP address to use when forwarding traffic to the next router (if any) in the path toward the destination. The next router is always one of the adjacent neighbors or the IP address of the local interface for a directly attached network. |

| Table 102. Routing Table Basic Route Configuration (Continued) | Table 102. | Routing | <b>Table Basic</b> | Route | Configuration | (continued) |
|----------------------------------------------------------------|------------|---------|--------------------|-------|---------------|-------------|
|----------------------------------------------------------------|------------|---------|--------------------|-------|---------------|-------------|

| Field      | Description                                                                                                    |
|------------|----------------------------------------------------------------------------------------------------|
| Preference | The preference is an integer value from (0 to 255). The user can specify the preference value (sometimes called <i>administrative distance</i> ) of an individual static route. Among routes to the same destination, the route with the lowest preference value is the route entered into the forwarding database. By specifying the preference of a static route, the user controls whether a static route is more or less preferred than routes from dynamic routing protocols. The preference also controls whether a static route is more or less preferred than other static routes to the same destination. |
| Metric     | Administrative cost of the path to the destination. If no value is entered, default is 1. The range is 0–255.                                                                                                    |

## Configure Advanced Routes

#### To configure advanced routes:

- 1. Launch a web browser.
- 2. In the address field of your web browser, enter the IP address of the switch.

The login window opens.

**3.** Enter the user name and password.

The default admin user name is **admin** and the default admin password is blank, that is, do not enter a password.

4. Click the Login button.

The System Information page displays.

5. Select Routing > Routing Table> Advanced > Route Configuration.

| Conf   | igure Ro         | outes       |                    |               |                       |                           |              |               |            |             |  |
|--------|------------------|-------------|--------------------|---------------|-----------------------|---------------------------|--------------|---------------|------------|-------------|--|
|        | Route<br>Type    |             | Network<br>Address |               | Subnet                | Mask                      | Next<br>Addr | Hop IP<br>ess | Preference | Description |  |
|        |                  | ×           |                    |               |                       |                           |              |               |            |             |  |
| Lear   | ned Rou          | ites        |                    |               |                       |                           |              |               |            |             |  |
| N<br>A | etwork<br>ddress | Subnet Mask | Protocol           | Route<br>Type | Next Hop<br>Interface | Next<br>Hop IP<br>Address | Preference   | Metric        |            |             |  |

6. Use the **Route Type** field to specify Default or static reject route.

If you are creating a default route, all that must be specified is the next hop IP address; otherwise, each field must be completed.

7. Network Address displays the IP route prefix for the destination.

8. Subnet Mask indicates the portion of the IP interface address that identifies the attached network.

This is also referred to as the subnet/network mask.

**9.** Next Hop IP Address displays the outgoing router IP address to use when forwarding traffic to the next router (if any) in the path toward the destination.

The next router is always one of the adjacent neighbors or the IP address of the local interface for a directly attached network.

**10. Preference** displays an integer value from 1 to 255.

You can specify the preference value (sometimes called *administrative distance*) of an individual static route. Among routes to the same destination, the route with the lowest preference value is the route entered into the forwarding database. By specifying the preference of a static route, the user controls whether a static route is more or less preferred than routes from dynamic routing protocols. The preference also controls whether a static route is more or less preferred than other static routes to the same destination.

**11.** Use **Description** to specify the description of this route that identifies the route.

The description must consist of alphanumeric, hyphen or underscore characters and can be up to 31 characters in length.

**12.** Click the **Add** button.

The static route is added to the switch.

The following table describes the nonconfigurable information displayed on the page.

Table 103. Route Configuration - Learned Routes

| Field               | Description                                                                                                    |
|---------------------|----------------------------------------------------------------------------------------------------|
| Network Address     | The IP route prefix for the destination.                                                                                                    |
| Subnet Mask         | Also referred to as the subnet/network mask, this indicates the portion of the IP interface address that identifies the attached network.                                                                                                    |
| Protocol            | <ul><li>This field tells which protocol created the specified route. The possibilities are one of the following:</li><li>Local</li><li>Static</li></ul>                                                                                                    |
| Route Type          | This field can be either default or static.                                                                                                    |
| Next Hop Interface  | The outgoing router interface to use when forwarding traffic to the destination.                                                                                                    |
| Next Hop IP Address | The outgoing router IP address to use when forwarding traffic to the next router (if any) in the path toward the destination. The next router is always one of the adjacent neighbors or the IP address of the local interface for a directly attached network. |

| Field      | Description                                                                                                    |
|------------|----------------------------------------------------------------------------------------------------|
| Preference | The preference is an integer value from 0 to 255. The user can specify<br>the preference value (sometimes called administrative distance) of an<br>individual static route. Among routes to the same destination, the route<br>with the lowest preference value is the route entered into the forwarding<br>database. By specifying the preference of a static route, the user<br>controls whether a static route is more or less preferred than routes<br>from dynamic routing protocols. The preference also controls whether a<br>static route is more or less preferred than other static routes to the<br>same destination. |
| Metric     | Administrative cost of the path to the destination. If no value is entered, default is 1. The range is 0–255.                                                                                                    |

 Table 103. Route Configuration - Learned Routes (continued)

## Specify Route Preferences

You can configure the default preference for each protocol, for example, 60 for static routes, 120 for RIP. These values are arbitrary values in the range of 1 to 255 and are independent of route metrics. Most routing protocols use a route metric to determine the shortest path known to the protocol, independent of any other protocol.

The best route to a destination is chosen by selecting the route with the lowest preference value. When there are multiple routes to a destination, the preference values are used to determine the preferred route. If there is still a tie, the route with the best route metric is chosen. To avoid problems with mismatched metrics (such as RIP and Open Shortest Path First [OSPF] metrics, which are not directly comparable) you must configure different preference values for each of the protocols.

#### To specify route preferences

- **1.** Launch a web browser.
- 2. In the address field of your web browser, enter the IP address of the switch.

The login window opens.

**3.** Enter the user name and password.

The default admin user name is **admin** and the default admin password is blank, that is, do not enter a password.

4. Click the Login button.

The System Information page displays.

5. Select Routing > Routing Table > Advanced > Route Preferences.

| Local         | 0   |            |
|---------------|-----|------------|
| Static        | 1   | (1 to 255) |
| RIP           | 120 | (1 to 255) |
| OSPF Intra    | 110 | (1 to 255) |
| OSPF Inter    | 110 | (1 to 255) |
| OSPF External | 110 | (1 to 255) |

6. Use Static to specify the static route preference value in the router.

The default value is 1. The range is 1 to 255.

7. Specify the **RIP** route preference value in the router.

The default value is 120. The range is 1 to 255.

8. Specify the OSPF Intra route preference value in the router.

The default value is 110. The range is 1 to 255. The OSPF specification (RFC 2328) requires that preferences must be given to the routes learned through OSPF in the following order: intra < inter < type-1 < type-2.

9. Specify the OSPF Inter route preference value in the router.

The default value is 110. The range is 1 to 255. The OSPF specification (RFC 2328) requires that preferences must be given to the routes learned through OSPF in the following order: intra < inter < type-1 < type-2.

**10.** Specify the **OSPF External** route preference value in the router.

The default value is 110. The range is 1 to 255. The OSPF specification (RFC 2328) requires that preference value must be the same for all the OSPF external route types, such as type1/type2/nssa1/nssa2.

**11.** Click the **Apply** button.

Your settings are saved.

The Local field displays the local route preference value.

# Configure the Routing IP Settings

You can configure routing IP settings for the switch, as opposed to the IP settings for an interface.

#### To configure the routing IP settings:

- **1.** Launch a web browser.
- 2. In the address field of your web browser, enter the IP address of the switch.

The login window opens.

**3.** Enter the user name and password.

The default admin user name is **admin** and the default admin password is blank, that is, do not enter a password.

4. Click the Login button.

The System Information page displays.

5. Select Routing > IP > Basic > IP Configuration.

| IP Configuration                           |                    |                      |
|--------------------------------------------|--------------------|----------------------|
| Default Time to Live                       | 64                 |                      |
| Routing Mode                               | 💿 Enable 💿 Disable |                      |
| ICMP Echo Replies                          | 💿 Enable 🔘 Disable |                      |
| ICMP Redirects                             | 💿 Enable 💿 Disable |                      |
| ICMP Rate Limit Interval                   | 1000               | (0 to 2147483647 ms) |
| ICMP Rate Limit Burst Size                 | 100                | (1 to 200)           |
| Maximum Next Hops                          | 4                  |                      |
| Maximum Routes                             | 8160               |                      |
| Select to configure Global Default Gateway |                    |                      |
| Global Default Gateway                     | 0.0.0.0            |                      |

#### 6. Use Routing Mode to select Enable or Disable.

You must enable routing for the switch before you can route through any of the interfaces. The default value is Disable.

#### 7. Use ICMP Echo Replies to select Enable or Disable.

If you select Enable, then only the router can send ECHO replies. By default ICMP Echo Replies are sent for echo requests.

8. Use ICMP Redirects to select Enable or Disable.

If this is enabled globally and on an interface level, then only the router can send ICMP Redirects.

**9.** Use **ICMP Rate Limit Interval** to control the ICMP error packets by specifying the number of ICMP error packets that are allowed per burst interval.

By default, the rate limit is 100 packets/sec (the burst interval is 1000 msec). To disable ICMP Rate limiting, set this field to 0. The valid rate Interval is from 0 to 2147483647.

**10.** Use **ICMP Rate Limit Burst Size** to control the ICMP error packets by specifying the number of ICMP error packets that are allowed per burst interval.

By default, burst size is 100 packets. When the burst interval is 0, then configuring this field is not a valid operation. The valid burst size range is 1 to 200.

- 11. Use Select to configure Global Default Gateway to edit the Global Default Gateway field.
- **12.** Use **Global Default Gateway** to set the global default gateway to the manually configured value. A default gateway configured with this command is more preferred than a default gateway learned from a DHCP server. Only one default gateway can be configured. If you invoke this command multiple times, each command replaces the previous value.
- 13. Click the Apply button.

Your settings are saved.

The following table describes the nonconfigurable information displayed on the page.

| Field                | Description                                                                                                    |
|----------------------|----------------------------------------------------------------------------------------------------|
| Default Time to Live | The default value inserted into the Time-To-Live field of the IP header<br>of datagrams originated by the switch, if a TTL value is not supplied by<br>the transport layer protocol. |
| Maximum Next Hops    | The maximum number of hops supported by the switch. This is a compile-time constant.                                                                                                 |
| Maximum Routes       | The maximum number of routes (routing table size) supported by the switch. This is a compile-time constant.                                                                          |

#### Table 104. Routing IP Configuration

## View Statistics

The statistics reported on this page are as specified in RFC 1213.

#### To view statistics:

- **1.** Launch a web browser.
- **2.** In the address field of your web browser, enter the IP address of the switch. The login window opens.
- 3. Enter the user name and password.

The default admin user name is **admin** and the default admin password is blank, that is, do not enter a password.

4. Click the Login button.

The System Information page displays.

5. Select Routing > IP > Basic > Statistics.

| P Statistics       |       | IcmpInTimeExcds      | 0 |
|--------------------|-------|----------------------|---|
| IpInReceives       | 49066 | IcmpInParmProbs      | 0 |
| IpInHdrErrors      | 0     | IcmpInSrcQuenchs     | 0 |
| IpInAddrErrors     | 0     | IcmpInRedirects      | 0 |
| IpForwDatagrams    | 0     | IcmpInEchos          | 0 |
| IpInUnknownProtos  | 0     | IcmpInEchoReps       | 0 |
| IpInDiscards       | 0     | IcmpInTimestamps     | 0 |
| IpInDelivers       | 26277 | IcmpInTimestampReps  | 0 |
| IpOutRequests      | 10134 | IcmpInAddrMasks      | 0 |
| IpOutDiscards      | 0     | IcmpInAddrMaskReps   | 0 |
| IpOutNoRoutes      | 0     | lcmpOutMsgs          | 3 |
| IpReasmTimeout     | 0     | IcmpOutErrors        | 0 |
| IpReasmReqds       | 0     | IcmpOutDestUnreachs  | 3 |
| IpReasmOKs         | 0     | IcmpOutTimeExcds     | 0 |
| IpReasmFails       | 0     | IcmpOutParmProbs     | 0 |
| IpFragOKs          | 0     | IcmpOutSrcQuenchs    | 0 |
| lpFragFails        | 0     | IcmpOutRedirects     | 0 |
| IpFragCreates      | 0     | IcmpOutEchos         | 0 |
| IpRoutingDiscards  | 0     | IcmpOutEchoReps      | 0 |
| IcmpInMsgs         | 3     | IcmpOutTimestamps    | 0 |
| IcmpInErrors       | 0     | IcmpOutTimestampReps | 0 |
| IcmpInDestUnreachs | 3     | IcmpOutAddrMasks     | 0 |

The following table describes the nonconfigurable information displayed on the page.

#### Table 105. IP Basic Statistics

| Field          | Description                                                                                                    |
|----------------|----------------------------------------------------------------------------------------------------|
| IpInReceives   | The total number of input datagrams received from interfaces, including those received in error.                                                                                                    |
| lpInHdrErrors  | The number of input datagrams discarded due to errors in their IP headers, including bad checksums, version number mismatch, other format errors, time-to-live exceeded, errors discovered in processing their IP options, and so on.                                                                                                    |
| IpInAddrErrors | The number of input datagrams discarded because the IP address in their IP header's destination field was not a valid address to be received at this entity. This count includes invalid addresses (for example, 0.0.0.0) and addresses of unsupported classes (Class E). For entities that are not IP gateways and therefore do not forward datagrams, this counter includes datagrams discarded because the destination address was not a local address. |

#### Table 105. IP Basic Statistics (continued)

| Field             | Description                                                                                                    |
|-------------------|----------------------------------------------------------------------------------------------------|
| IpForwDatagrams   | The number of input datagrams for which this entity was not their final IP destination, as a result of which an attempt was made to find a route to forward them to that final destination. In entities that do not act as IP gateways, this counter includes only those packets that were source-routed through this entity, and the source-route option processing was successful. |
| IpInUnknownProtos | The number of locally addressed datagrams received successfully but discarded because of an unknown or unsupported protocol.                                                                                                    |
| lpInDiscards      | The number of input IP datagrams for which no problems were<br>encountered to prevent their continued processing, but that were<br>discarded (for lack of buffer space). This counter does not include any<br>datagrams discarded while awaiting re-assembly.                                                                                                    |
| IpInDelivers      | The total number of input datagrams successfully delivered to IP user protocols (including ICMP).                                                                                                    |
| IpOutRequests     | The total number of IP datagrams that local IP user protocols (including ICMP) supplied to IP in requests for transmission. This counter does not include any datagrams counted in ipForwDatagrams.                                                                                                    |
| IpOutDiscards     | The number of output IP datagrams for which no problem was<br>encountered to prevent their transmission to their destination, but that<br>were discarded for reasons such as lack of buffer space. This counter<br>would include datagrams counted in ipForwDatagrams if any such<br>packets met this (discretionary) discard criterion.                                             |
| IpOutNoRoutes     | The number of IP datagrams discarded because no route could be<br>found to transmit them to their destination. This counter includes any<br>packets counted in ipForwDatagrams that meet this no-route criterion.<br>This includes any datagrams that a host cannot route because all of its<br>default gateways are down.                                                           |
| IpReasmTimeout    | The maximum number of seconds for which received fragments are held while they are awaiting reassembly at this entity.                                                                                                    |
| IpReasmReqds      | The number of IP fragments received that were reassembled at this entity.                                                                                                    |
| IpReasmOKs        | The number of IP datagrams successfully re-assembled.                                                                                                    |
| IpReasmFails      | The number of failures detected by the IP re-assembly algorithm (for whatever reason: timed out, errors, and so on). This is not necessarily a count of discarded IP fragments since some algorithms can lose track of the number of fragments by combining them as they are received.                                                                                               |
| IpFragOKs         | The number of IP datagrams that were fragmented at this entity.                                                                                                    |
| lpFragFails       | The number of IP datagrams that were discarded because they needed<br>to be fragmented at this entity but could not be, for reasons such as<br>their Don't Fragment flag was set.                                                                                                    |
| IpFragCreates     | The number of IP datagram fragments that were generated as a result of fragmentation at this entity.                                                                                                    |

| Table 105. | IP | Basic | Statistics | (continued) |
|------------|----|-------|------------|-------------|
|------------|----|-------|------------|-------------|

| Field               | Description                                                                                                    |
|---------------------|----------------------------------------------------------------------------------------------------|
| IpRoutingDiscards   | The number of routing entries that were discarded even though they were valid. One possible reason for discarding such an entry could be to free up buffer space for other routing entries.                                                                                                    |
| IcmpInMsgs          | The total number of ICMP messages that the entity received. This counter includes all those counted by icmpInErrors.                                                                                                    |
| IcmpInErrors        | The number of ICMP messages that the entity received but determined<br>as having ICMP-specific errors (bad ICMP checksums, bad length, and<br>so on).                                                                                                    |
| IcmpInDestUnreachs  | The number of ICMP destination unreachable messages received.                                                                                                    |
| IcmpInTimeExcds     | The number of ICMP time exceeded messages received.                                                                                                    |
| IcmpInParmProbs     | The number of ICMP parameter problem messages received.                                                                                                    |
| IcmpInSrcQuenchs    | The number of ICMP source quench messages received.                                                                                                    |
| IcmpInRedirects     | The number of ICMP redirect messages received.                                                                                                    |
| IcmpInEchos         | The number of ICMP echo (request) messages received.                                                                                                    |
| IcmpInEchoReps      | The number of ICMP echo reply messages received.                                                                                                    |
| IcmpInTimestamps    | The number of ICMP timestamp (request) messages received.                                                                                                    |
| IcmpInTimestampReps | The number of ICMP rimestamp reply messages received.                                                                                                    |
| IcmpInAddrMasks     | The number of ICMP address mask request messages received.                                                                                                    |
| IcmpInAddrMaskReps  | The number of ICMP address mask reply messages received.                                                                                                    |
| IcmpOutMsgs         | The total number of ICMP messages that this entity attempted to send.<br>This counter includes all those counted by icmpOutErrors.                                                                                                    |
| IcmpOutErrors       | The number of ICMP messages that this entity did not send due to<br>problems discovered within ICMP such as a lack of buffers. This value<br>does not include errors discovered outside the ICMP layer such as the<br>inability of IP to route the resultant datagram. In some implementations<br>there might be no types of error that contribute to this counter's value. |
| IcmpOutDestUnreachs | The number of ICMP destination unreachable messages sent.                                                                                                    |
| IcmpOutTimeExcds    | The number of ICMP time exceeded messages sent.                                                                                                    |
| IcmpOutParmProbs    | The number of ICMP parameter problem messages sent.                                                                                                    |
| IcmpOutSrcQuenchs   | The number of ICMP source quench messages sent.                                                                                                    |
| IcmpOutRedirects    | The number of ICMP redirect messages sent. For a host, this is always zero, since hosts do not send redirects.                                                                                                    |
| IcmpOutEchos        | The number of ICMP echo (request) messages sent.                                                                                                    |
| IcmpOutEchoReps     | The number of ICMP echo reply messages sent.                                                                                                    |

| Field                | Description                                            |
|----------------------|--------------------------------------------------------|
| IcmpOutTimestamps    | The number of ICMP timestamp (request) messages.       |
| IcmpOutTimestampReps | The number of ICMP timestamp reply messages sent.      |
| IcmpOutAddrMasks     | The number of ICMP address mask request messages sent. |

#### Table 105. IP Basic Statistics (continued)

# Configure Routing Parameters for the Switch

You can configure routing parameters for the switch as opposed to an interface.

#### To configure routing parameters for the switch:

- **1.** Launch a web browser.
- 2. In the address field of your web browser, enter the IP address of the switch.

The login window opens.

**3.** Enter the user name and password.

The default admin user name is **admin** and the default admin password is blank, that is, do not enter a password.

4. Click the Login button.

The System Information page displays.

5. Select Routing > IP > Advanced > IP Configuration.

| System 5                                           | Switching | R                          | outing            |           | QoS            | Security    |      | Monitoring      |                  | intenance | Help          |  |
|----------------------------------------------------|-----------|----------------------------|-------------------|-----------|----------------|-------------|------|-----------------|------------------|-----------|---------------|--|
| Routing Table IP                                   | IPv6      | VLAN                       | ARP               | RIP       | OSPF           | OSPFv3      | Rout | er Discovery    | VRRP             | Multicast | IPv6 Multicas |  |
| IP                                                 |           | IP Config                  | guration          |           |                |             |      |                 |                  |           |               |  |
| Basic                                              | ×         | Default                    | Time to           | Live      |                |             |      | 64              |                  |           |               |  |
| Advanced                                           | ^         | Routing                    | Mode              |           |                |             |      | Enable  Disable |                  |           |               |  |
| IP Configuration                                   |           | ICMP E                     | ICMP Echo Replies |           |                |             |      | Enable (        | Enable 🔘 Disable |           |               |  |
| <ul> <li>Statistics</li> </ul>                     |           | ICMP F                     | ICMP Redirects    |           |                |             |      | Enable  Disable |                  |           |               |  |
| <ul> <li>IP Interface<br/>Configuration</li> </ul> |           | ICMP F                     | Rate Lin          | nit Inter | val            |             |      | 1000            |                  | (0 to 2   | 147483647 ms) |  |
| <ul> <li>Secondary IP</li> </ul>                   |           | ICMP Rate Limit Burst Size |                   |           | 100 (1 to 200) |             |      | 00)             |                  |           |               |  |
|                                                    |           | Maxim                      | um Next           | Hops      |                |             |      | 16              |                  |           |               |  |
|                                                    |           | Maxim                      | um Rout           | es        |                |             |      | 8160            |                  |           |               |  |
|                                                    |           | Maxim                      | um Stati          | c Rout    | es             |             |      | 512             |                  |           |               |  |
|                                                    |           | Select                     | to config         | gure Gl   | obal Defa      | ult Gateway |      |                 |                  |           |               |  |
|                                                    |           | Global                     | Default           | Gatew     | 2V             |             |      | 0.0.0.0         |                  |           |               |  |

6. Use Routing Mode to select Enable or Disable.

You must enable routing for the switch before you can route through any of the interfaces. The default value is Disable.

#### 7. Use ICMP Echo Replies to select Enable or Disable.

If you select Enable, then only the router can send ECHO replies. By default ICMP echo replies are sent for echo requests.

#### 8. Use ICMP Redirects to select Enable or Disable.

If it is enabled globally and on interface level then only the router can send ICMP redirects.

**9.** Use **ICMP Rate Limit Interval** to control the ICMP error packets by specifying the number of ICMP error packets that are allowed per burst interval.

By default, the rate limit is 100 packets/sec, (the burst interval is 1000 msec). To disable ICMP Ratelimiting set this field to 0. The valid rate interval is in the range 0 to 2147483647.

**10.** Use **ICMP Rate Limit Burst Size** to control the ICMP error packets by specifying the number of ICMP error packets that are allowed per burst interval.

By default, the burst size is 100 packets. When the burst interval is 0, then configuring this field is not a valid operation. The valid burst size is 1 to 200.

- 11. Use Select to Configure Global Default Gateway to edit the Global Default Gateway field.
- **12.** Use **Global Default Gateway** to set the global default gateway to the manually configured value.

A default gateway configured with this command is more preferred than a default gateway learned from a DHCP server. Only one default gateway can be configured. If you invoke this command multiple times, each command replaces the previous value.

**13.** Click the **Apply** button.

Your settings are saved.

The following table describes the nonconfigurable information displayed on the page.

| Field                 | Description                                                                                                    |
|-----------------------|----------------------------------------------------------------------------------------------------|
| Default Time to Live  | The default value inserted into the Time-To-Live field of the IP header of datagrams originated by the switch, if a TTL value is not supplied by the transport layer protocol. |
| Maximum Next Hops     | The maximum number of hops supported by the switch. This is a compile-time constant.                                                                                           |
| Maximum Routes        | The maximum number of routes (routing table size) supported by the switch. This is a compile-time constant.                                                                    |
| Maximum Static Routes | The maximum number of static routes supported by the switch.                                                                                                    |

#### Table 106. Routing IP Configuration

## **View IP Statistics**

The statistics reported on this page are as specified in RFC 1213.

#### To view IP statistics:

- 1. Launch a web browser.
- 2. In the address field of your web browser, enter the IP address of the switch.

The login window opens.

**3.** Enter the user name and password.

The default admin user name is **admin** and the default admin password is blank, that is, do not enter a password.

4. Click the Login button.

The System Information page displays.

#### 5. Select Routing > IP > Advanced > Statistics.

| IP Statistics      |       |  |
|--------------------|-------|--|
| IpInReceives       | 51627 |  |
| IpInHdrErrors      | 0     |  |
| IpInAddrErrors     | 0     |  |
| IpForwDatagrams    | 0     |  |
| IpInUnknownProtos  | 0     |  |
| IpInDiscards       | 0     |  |
| IpInDelivers       | 27781 |  |
| IpOutRequests      | 10714 |  |
| IpOutDiscards      | 0     |  |
| IpOutNoRoutes      | 0     |  |
| IpReasmTimeout     | 0     |  |
| IpReasmReqds       | 0     |  |
| IpReasmOKs         | 0     |  |
| IpReasmFails       | 0     |  |
| IpFragOKs          | 0     |  |
| IpFragFails        | 0     |  |
| IpFragCreates      | 0     |  |
| IpRoutingDiscards  | 0     |  |
| IcmpInMsgs         | 3     |  |
| IcmpInErrors       | 0     |  |
| IcmpInDestUnreachs | 3     |  |
| IcmpInTimeExcds    | 0     |  |

The following table describes the nonconfigurable information displayed on the page.

| Field             | Description                                                                                                    |
|-------------------|----------------------------------------------------------------------------------------------------|
| IpInReceives      | The total number of input datagrams received from interfaces, including those received in error.                                                                                                    |
| IpInHdrErrors     | The number of input datagrams discarded due to errors in their IP headers, including bad checksums, version number mismatch, other format errors, time-to-live exceeded, errors discovered in processing their IP options, and so on                                                                                                    |
| IpInAddrErrors    | The number of input datagrams discarded because the IP address in<br>their IP header's destination field was not a valid address to be<br>received at this entity. This count includes invalid addresses (for<br>example, 0.0.0.0) and addresses of unsupported classes (such as.,<br>Class E). For entities that are not IP gateways and therefore do not<br>forward datagrams, this counter includes datagrams discarded<br>because the destination address was not a local address. |
| IpForwDatagrams   | The number of input datagrams for which this entity was not their final IP destination, as a result of which an attempt was made to find a route to forward them to that final destination. In entities that do not act as IP gateways, this counter includes only those packets that were source-routed through this entity, and the source-route option processing was successful.                                                                                                   |
| IpInUnknownProtos | The number of locally-addressed datagrams received successfully but discarded because of an unknown or unsupported protocol.                                                                                                    |
| IpInDiscards      | The number of input IP datagrams for which no problems were<br>encountered to prevent their continued processing, but which were<br>discarded for reasons such as lack of buffer space. This counter does<br>not include any datagrams discarded while awaiting re-assembly.                                                                                                    |
| IpInDelivers      | The total number of input datagrams successfully delivered to IP user-protocols (including ICMP).                                                                                                    |
| IpOutRequests     | The total number of IP datagrams that local IP user-protocols (including ICMP) supplied to IP in requests for transmission. This counter does not include any datagrams counted in ipForwDatagrams.                                                                                                    |
| IpOutDiscards     | The number of output IP datagrams for which no problem was<br>encountered to prevent their transmission to their destination, but that<br>were discarded for reasons such as lack of buffer space. This counter<br>would include datagrams counted in ipForwDatagrams if any such<br>packets met this (discretionary) discard criterion.                                                                                                    |
| IpOutNoRoutes     | The number of IP datagrams discarded because no route could be<br>found to transmit them to their destination. This counter includes any<br>packets counted in ipForwDatagrams that meet this no-route criterion.<br>This includes any datagrams that a host cannot route because all of its<br>default gateways are down.                                                                                                    |
| IpReasmTimeout    | The maximum number of seconds for which received fragments are held while they are awaiting reassembly at this entity.                                                                                                    |

| Field               | Description                                                                                                    |
|---------------------|----------------------------------------------------------------------------------------------------|
| IpReasmReqds        | The number of IP fragments received that needed to be reassembled at this entity.                                                                                                    |
| IpReasmOKs          | The number of IP datagrams successfully reassembled.                                                                                                    |
| IpReasmFails        | The number of failures detected by the IP reassembly algorithm (for whatever reason: timed out, errors, etc). This is not necessarily a count of discarded IP fragments since some algorithms can lose track of the number of fragments by combining them as they are received. |
| IpFragOKs           | The number of IP datagrams that were fragmented at this entity.                                                                                                    |
| IpFragFails         | The number of IP datagrams that were discarded because they needed<br>to be fragmented at this entity but could not be, for example this can<br>occur because their Don't Fragment flag was set.                                                                                |
| IpFragCreates       | The number of IP datagram fragments that were generated as a result of fragmentation at this entity.                                                                                                    |
| IpRoutingDiscards   | The number of routing entries that were discarded even though they are valid. One possible reason for discarding such an entry could be to free up buffer space for other routing entries.                                                                                      |
| IcmpInMsgs          | The total number of ICMP messages that the entity received. This counter includes all those counted by icmpInErrors.                                                                                                    |
| IcmpInErrors        | The number of ICMP messages that the entity received but determined<br>as having ICMP-specific errors (bad ICMP checksums, bad length, and<br>so on).                                                                                                    |
| IcmpInDestUnreachs  | The number of ICMP destination unreachable messages received.                                                                                                    |
| IcmpInTimeExcds     | The number of ICMP time exceeded messages received.                                                                                                    |
| IcmpInParmProbs     | The number of ICMP parameter problem messages received.                                                                                                    |
| IcmpInSrcQuenchs    | The number of ICMP source quench messages received.                                                                                                    |
| IcmpInRedirects     | The number of ICMP redirect messages received.                                                                                                    |
| IcmpInEchos         | The number of ICMP echo (request) messages received.                                                                                                    |
| IcmpInEchoReps      | The number of ICMP echo reply messages received.                                                                                                    |
| IcmpInTimestamps    | The number of ICMP timestamp (request) messages received.                                                                                                    |
| IcmpInTimestampReps | The number of ICMP timestamp reply messages received.                                                                                                    |
| IcmpInAddrMasks     | The number of ICMP address mask request messages received.                                                                                                    |
| IcmpInAddrMaskReps  | The number of ICMP address mask reply messages received.                                                                                                    |
| IcmpOutMsgs         | The total number of ICMP messages that this entity attempted to send.<br>This counter includes all those counted by icmpOutErrors.                                                                                                    |

| Table 107. | IP Statistics | (continued) |
|------------|---------------|-------------|
|------------|---------------|-------------|

| Field                | Description                                                                                                    |
|----------------------|----------------------------------------------------------------------------------------------------|
| IcmpOutErrors        | The number of ICMP messages that this entity did not send due to<br>problems discovered within ICMP such as a lack of buffers. This value<br>does not include errors discovered outside the ICMP Layer such as the<br>inability of IP to route the resultant datagram. In some implementations<br>there might be no types of error that contribute to this counter's value. |
| IcmpOutDestUnreachs  | The number of ICMP destination unreachable messages sent.                                                                                                    |
| IcmpOutTimeExcds     | The number of ICMP time exceeded messages sent.                                                                                                    |
| IcmpOutParmProbs     | The number of ICMP parameter problem messages sent.                                                                                                    |
| IcmpOutSrcQuenchs    | The number of ICMP source quench messages sent.                                                                                                    |
| IcmpOutRedirects     | The number of ICMP redirect messages sent. For a host, this is zero, since hosts do not send redirects.                                                                                                    |
| IcmpOutEchos         | The number of ICMP echo (request) messages sent.                                                                                                    |
| IcmpOutEchoReps      | The number of ICMP echo reply messages sent.                                                                                                    |
| IcmpOutTimestamps    | The number of ICMP timestamp (request) messages.                                                                                                    |
| IcmpOutTimestampReps | The number of ICMP timestamp reply messages sent.                                                                                                    |
| IcmpOutAddrMasks     | The number of ICMP address mask request messages sent.                                                                                                    |
| IcmpOutAddrMaskReps  | The number of ICMP address mask reply messages sent.                                                                                                    |

#### Table 107. IP Statistics (continued)

## Configure the IP Interface

You can update IP interface data for this switch.

#### To configure the IP interface:

- **1.** Launch a web browser.
- **2.** In the address field of your web browser, enter the IP address of the switch. The login window opens.
- 3. Enter the user name and password.

The default admin user name is **admin** and the default admin password is blank, that is, do not enter a password.

4. Click the Login button.

The System Information page displays.

5. Select Routing > IP > Advanced > IP Interface Configuration.

#### The page is shown in three parts.

| System                         | Sw | itching |         | Routir   | ng 👘         | QoS  | Security | / Monitoring                   | Ma       | intenance | Help           | Index      |             |
|--------------------------------|----|---------|---------|----------|--------------|------|----------|--------------------------------|----------|-----------|----------------|------------|-------------|
| Routing Table                  |    | IPv6    | VLAN    | I AR     | P RIP        | OSPF | OSPFv3   | Router Discovery               | VRRP     | Multicast | IPv6 Multicast |            |             |
| IP                             |    |         | IP Inte | erface ( | Configuratio | on   |          |                                |          |           |                |            |             |
| Basic                          |    | ~       | 1 VL    | ANS A    |              |      |          |                                |          |           |                |            |             |
| Advanced     IP Configuration  | on | ^       |         | Port     | Descripti    | on   | VLAN ID  | IP Address Configura<br>Method | ation IF | Address   | Subnet<br>Mask | Rou<br>Mod | uting<br>de |
| <ul> <li>Statistics</li> </ul> |    |         |         |          |              |      |          | ¥                              |          |           |                |            | ~           |
| ID Interface                   |    |         |         | 1/0/1    |              |      |          | None                           | 0.       | 0.0.0     | 0.0.0.0        | Dis        | able        |
| Configuration                  |    |         |         | 1/0/2    |              |      |          | None                           | 0.       | 0.0.0     | 0.0.0.0        | Dis        | able        |
| Secondary IP                   |    |         |         | 1/0/3    |              |      |          | None                           | 0.       | 0.0.0     | 0.0.0.0        | Dis        | able        |
|                                |    |         |         | 1/0/4    |              |      |          | None                           | 0.       | 0.0.0     | 0.0.0.0        | Dis        | able        |

| Administrative<br>Mode | Link Speed Data Rate | OSPF Admin<br>Mode | Forward Net Directed<br>Broadcasts | Active State | MAC Address       | Encapsulation<br>Type | Proxy Arp |
|------------------------|----------------------|--------------------|------------------------------------|--------------|-------------------|-----------------------|-----------|
| ~                      |                      |                    | ×                                  |              |                   | ~                     | ×         |
| Enable                 | 1000 Mbps            | Disable            | Disable                            | Active       | 20:E5:2A:51:0A:D0 | Ethernet              | Enable    |
| Enable                 | 1000 Mbps            | Disable            | Disable                            | Active       | 20:E5:2A:51:0A:D0 | Ethernet              | Enable    |
| Enable                 | 1000 Mbps            | Disable            | Disable                            | Active       | 20:E5:2A:51:0A:D0 | Ethernet              | Enable    |
| Enable                 | 1000 Mbps            | Disable            | Disable                            | Active       | 20:E5:2A:51:0A:D0 | Ethernet              | Enable    |

|                    |           |                                  |                   | Go To  | Interface  | Go                          |
|--------------------|-----------|----------------------------------|-------------------|--------|------------|-----------------------------|
| Local<br>Proxy Arp | Bandwidth | ICMP Destination<br>Unreachables | ICMP<br>Redirects | IP MTU | Link State | Routing Interface<br>Status |
| ×                  |           | ~                                | ~                 |        |            |                             |
| Disable            | 1000000   | Enable                           | Disable           | 1500   | Link Up    | Down                        |
| Disable            | 1000000   | Enable                           | Disable           | 1500   | Link Up    | Down                        |
| Disable            | 1000000   | Enable                           | Disable           | 1500   | Link Up    | Down                        |
| Disable            | 1000000   | Enable                           | Disable           | 1500   | Link Up    | Down                        |

- 6. Use one of the following methods to select an interface:
  - In the **Go To Interface** field, enter the interface in the unit/slot/port format and click on the **Go** button.
  - Next to the Port column, select the check box for the interface that you want to configure.
- 7. Use **Description** to enter the description for the interface.
- 8. Use IP Address Configuration Method to enter the method by which an IP address is configured on the interface.

There are three methods: **None**, **Manual**, and **DHCP**. By default the method is None. Use the **None** method to reset the DHCP method.

**Note:** When the configuration method is changed from **DHCP** to **None**, there is a minor delay before the page refreshes.

- 9. Use IP Address to enter the IP address for the interface.
- **10.** Use **Subnet Mask** to enter the subnet mask for the interface.

This is also referred to as the subnet/network mask, and defines the portion of the interface's IP address that is used to identify the attached network.

11. In the Routing Mode list, select Enable or Disable.

The default value is Enable.

**12.** Use **Administrative Mode** to enable or disable the administrative mode of the interface.

The default value is Enable. This mode is not supported for logical VLAN interfaces.

**13.** Use **Forward Net Directed Broadcasts** to select how network directed broadcast packets are handled.

If you select Enable, network directed broadcasts are forwarded.

If you select Disable, they are dropped. The default value is Disable.

**14.** Use **Encapsulation Type** to select the link layer encapsulation type for packets transmitted from the specified interface.

The possible values are **Ethernet** and **SNAP**. The default is Ethernet.

- **15.** Use **Proxy Arp** to disable or enable proxy ARP for the specified interface.
- 16. Use Local Proxy Arp to disable or enable local proxy ARP for the specified interface.
- 17. Use Bandwidth (kbps) to specify the configured bandwidth on this interface.

This parameter communicates the speed of the interface to higher level protocols. OSPF uses bandwidth to compute link cost. The valid range is 1 to 10000000.

**18.** Use **ICMP Destination Unreachables** to specify the mode of sending ICMP destination unreachables on this interface.

If this is Disabled then this interface does not send ICMP destination unreachables. By default destination unreachables mode is enabled.

**19.** Use **ICMP Redirects** to enable or disable ICMP redirects mode.

The router sends an ICMP redirect on an interface only if redirects are enabled both globally and on the interface. By default ICMP redirects mode is enabled.

**20.** Use **IP MTU** to specify the maximum size of IP packets sent on an interface.

The valid range is 68 bytes to the link MTU. The default value is 0. A value of 0 indicates that the IP MTU is unconfigured. When the IP MTU is unconfigured, the router uses the link MTU as the IP MTU. The IP MTU is the maximum frame size minus the length of the Layer 2 header.

- **21.** To delete the IP address from the selected interface, click the **Delete** button.
- 22. Click the Apply button.

Your settings are saved.

The following table describes the nonconfigurable information that is displayed.

| Table 108. | <b>IP Interface</b> | Configuration |
|------------|---------------------|---------------|
|------------|---------------------|---------------|

| Field                    | Description                                                                                                    |
|--------------------------|----------------------------------------------------------------------------------------------------|
| VLAN ID                  | The VLAN ID for the interface.                                                                                                    |
| OSPF Admin Mode          | Displays the OSPF admin mode of the interface. The default value is Disable.                                                                             |
| Link State               | The state of the specified interface is either Active or Inactive. An interface is considered active if it the link is up and it is in forwarding state. |
| Routing Interface Status | Indicates whether the link status is up or down.                                                                                                    |

## Configure the Secondary IP Address

#### To configure the secondary IP address:

- **1.** Launch a web browser.
- In the address field of your web browser, enter the IP address of the switch. The login window opens.
- **3.** Enter the user name and password.

The default admin user name is **admin** and the default admin password is blank, that is, do not enter a password.

4. Click the Login button.

The System Information page displays.

5. Select Routing > IP > Advanced > Secondary IP.

| System                                                 | Sv  | vitching | F       | Routing   |        | QoS         | Security | Monitorin       | ig N    | laintenance    | Help          |
|--------------------------------------------------------|-----|----------|---------|-----------|--------|-------------|----------|-----------------|---------|----------------|---------------|
| Routing Table                                          | IP  | IPv6     | VLAN    | ARP       | RIP    | OSPF        | OSPFv3   | Router Discove  | ry VRRF | Multicast      | IPv6 Multicas |
| IP                                                     |     |          | Routing | Interface | 9      |             |          |                 |         |                |               |
| Basic     Advanced                                     |     | *        | Interfa | ce        | vla    | an 1 🗸      |          |                 |         |                |               |
| <ul> <li>IP Configurati</li> <li>Statistics</li> </ul> | ion |          | Seconda | ary IP Ac | ldress |             |          |                 | -       |                |               |
| IP Interface     Configuration                         |     |          |         | LAN ID    | Primar | ry IP Addre | ss Secon | dary IP Address | Second  | lary IP Subnet | Mask          |
| Secondary IP                                           | ġ.  |          |         |           |        |             |          |                 |         |                |               |

- 6. In the Routing Interface list, select the interface.
- 7. In the Secondary IP Address field, add a secondary IP address to the selected interface.

8. In the Secondary IP Subnet Mask field, enter the subnet mask associated with the secondary IP address.

This is also referred to as the subnet/network mask, and defines the portion of the interface's IP address that is used to identify the attached network. This value is read-only once configured.

9. Click the Add button.

The secondary IP address for the selected interface is added.

The following table describes the nonconfigurable information that is displayed.

#### Table 109. Secondary IP

| Field              | Description                                                        |
|--------------------|--------------------------------------------------------------------|
| VLAN ID            | The VLAN ID associated with the displayed or configured interface. |
| Primary IP Address | The primary IP address for the interface.                          |

## Manage IPv6

## Configure IPv6 Global Settings

You can configure IPv6 routing parameters for the switch, as opposed to an interface.

#### To configure IPv6 global settings:

- **1.** Launch a web browser.
- 2. In the address field of your web browser, enter the IP address of the switch.

The login window opens.

3. Enter the user name and password.

The default admin user name is **admin** and the default admin password is blank, that is, do not enter a password.

4. Click the Login button.

The System Information page displays.

5. Select Routing > IPv6 > Basic > Global Configuration.

| IPv6 Unicast Routing             | 💿 Disable 🔘 B | Enable                  |
|----------------------------------|---------------|-------------------------|
| Hop Limit                        | 64            | (1 to 255)              |
| ICMPv6 Rate Limit Error Interval | 1000          | (0 to 2147483647 msecs) |
| ICMPv6 Rate Limit Burst Size     | 100           | (1 to 200)              |

- 6. In the IPv6 Unicast Routing field, select the option to globally Enable or Disable IPv6 unicast routing.
- 7. In the **Hop Limit** field, enter a value for the unicast hop count used in IPv6 packets originated by the node.

The value is also included in router advertisements. The valid values for hops are 1 to 255, inclusive. The default is Not Configured, which means that a value of zero is sent in router advertisements.

8. In the ICMPv6 Rate Limit Error Interval field, specify the number of ICMP error packets allowed per burst interval.

This value controls the ICMPv6 error packets. The default rate limit is 100 packets per second, meaning that the burst interval is 1000 mseconds. To disable ICMP rate limiting, set this field to 0. The valid rate interval must be in the range 0 to 2147483647 mseconds.

9. In the ICMPv6 Rate Limit Burst Size field, specify the number of ICMP error packets allowed per burst interval.

This value controls the ICMP error packets. The default burst size is 100 packets. When the burst interval is 0, then configuring this field is not a valid operation. The valid burst size is 1 to 200.

**10.** Click the **Apply** button.

Your settings are saved.

## View the IPv6 Route Table

#### To view the IPv6 Route Table:

- 1. Launch a web browser.
- 2. In the address field of your web browser, enter the IP address of the switch.

The login window opens.

**3.** Enter the user name and password.

The default admin user name is **admin** and the default admin password is blank, that is, do not enter a password.

4. Click the Login button.

The System Information page displays.

5. Select Routing > IPv6 > Basic > Route Table.

| Routes Displ     | ayed             | All      | Routes                | ~                      |            |
|------------------|------------------|----------|-----------------------|------------------------|------------|
| Number of Routes |                  | 0        |                       |                        |            |
| IPv6 Prefix      | Prefix<br>Length | Protocol | Next Hop<br>Interface | Next Hop IP<br>Address | Preference |

- 6. In the Routes Displayed list, select from the following:
  - All Routes. Shows all active IPv6 routes.
  - Best Routes Only. Shows only the best active routes.
  - **Configured Routes Only**. Shows the routes configured by the user.
- 7. To refresh the page with the latest information on the switch, click the **Update** button.

The following table describes the nonconfigurable information that is displayed.

#### Table 110. IPv6 Route Table

| Field               | Description                                                                                                    |  |
|---------------------|----------------------------------------------------------------------------------------------------|--|
| Number of Routes    | The total number of active routes in the route table.                                                             |  |
| IPv6 Prefix         | The network prefix for the active route.                                                                          |  |
| Prefix Length       | The prefix length for the active route.                                                                           |  |
| Protocol            | The type of protocol for the active route.                                                                        |  |
| Next Hop Interface  | The interface over which the route is active. For a reject route, the next hop would be a <i>Null0</i> interface. |  |
| Next Hop IP Address | The next hop IPv6 address for the active route.                                                                   |  |
| Preference          | The route preference of the configured route.                                                                     |  |

## Configure IPv6 Interface Settings

#### **Configure IPv6 interface settings:**

- 1. Launch a web browser.
- 2. In the address field of your web browser, enter the IP address of the switch.

The login window opens.

**3.** Enter the user name and password.

The default admin user name is **admin** and the default admin password is blank, that is, do not enter a password.

**4.** Click the **Login** button.

The System Information page displays.

5. Select Routing > IPv6 > Advanced > Interface Configuration.

| IPv6 | Interface C | onfiguration |                       |                                      |                 |               |                     |      |                                          |
|------|-------------|--------------|-----------------------|--------------------------------------|-----------------|---------------|---------------------|------|------------------------------------------|
| 12   | 3 VLANS     | All          |                       |                                      |                 |               |                     |      |                                          |
|      | Interface   | IPv6 Mode    | DHCPv6<br>Client Mode | Stateless Address<br>AutoConfig Mode | Routing<br>Mode | Admin<br>Mode | Operational<br>Mode | MTU  | Duplicate Address<br>Detection Transmits |
|      |             | ×            | ~                     | ~                                    | ~               | ~             |                     |      |                                          |
|      | 1/0/1       | Disable      | Disable               | Disable                              | Disable         | Enable        | Disable             | 1500 | 1                                        |
|      | 1/0/2       | Disable      | Disable               | Disable                              | Disable         | Enable        | Disable             | 1500 | 1                                        |
|      | 1/0/3       | Disable      | Disable               | Disable                              | Disable         | Enable        | Disable             | 1500 | 1                                        |
|      | 1/0/4       | Disable      | Disable               | Disable                              | Disable         | Enable        | Disable             | 1500 | 1                                        |
|      | 1/0/5       | Disable      | Disable               | Disable                              | Disable         | Enable        | Disable             | 1500 | 1                                        |

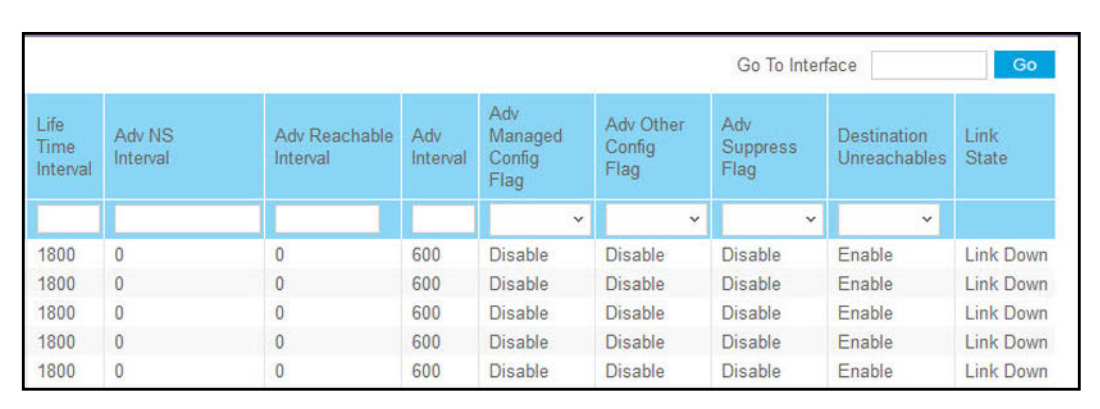

- 6. Use one of the following methods to select an interface:
  - In the **Go To Interface** field, enter the interface in the unit/slot/port format and click on the **Go** button.
  - Next to the Interface column, select the check box for the interface that you want to configure.

All physical interfaces are valid.

7. Select Enable or Disable in the IPv6 Mode list.

When IPv6 mode is enabled, the interface is capable of IPv6 operation without a global address. In this case, an EUI-64 based link-local address is used. The default value is Disable.

8. In the DHCPv6 Client Mode list, select to Enable or Disable DHCPv6 client mode on an interface.

At any point in time, only one interface can act as a client. The default value is Disable.

**9.** In the **Stateless Address AutoConfig Mode** list, select to **Enable** or **Disable** Stateless Address AutoConfig mode on an interface.

The default value is Disable.

10. In the Routing Mode list, select to Enable or Disable the routing mode of an interface.

The default is Disable.

11. In the Admin Mode list, select to Enable or Disable IPv6 mode.

The default is Disable. When IPv6 mode is enabled, the interface is capable of IPv6 operation without a global address. In this case, an EUI-64 based link-local address is used.

**12.** In the **MTU** field, specify the maximum transmit unit on an interface.

If the value is 0, then this interface is not enabled for routing. It is not valid to set this value to 0 if routing is enabled. The MTU range 1280 to 1500. The default is 1500.

**13.** In the **Duplicate Address Detection Transmits** field, specify the number of duplicate address detection (DAD) transmits on an interface.

DAD transmits values must be in the range 0 to 600. The default is 1.

14. Specify the router advertisement Life Time Interval sent from the interface.

This value must be greater than or equal to the maximum advertisement interval. 0 means do not use the router as the default router. The range of router life time is 0 to 9000. The default is 1800.

**15.** In the **Adv NS Interval** field, specify the retransmission time field of router advertisements sent from the interface.

A value of 0 means the interval is not specified for the router. The range of the neighbor solicit interval is 1000 to 4294967295. The default is 0.

**16.** In the **Adv Reachable Interval** field, specify the router advertisement time.

This is the amount of time allocated to consider the neighbors reachable after ND confirmation. The range of reachable time is 0 to 3600000. The default is 0.

**17.** Use the **Adv Interval** field to specify the maximum time allowed between sending router advertisements from the interface.

The range of the maximum advertisement interval is 4 to 1800. The default value is 600.

**18.** In the **Adv Other Config Flag** list, select **Enable** or **Disable** to specify the router advertisement other stateful configuration flag.

Default value of other config flag is Disable.

**19.** In the **Adv Suppress Flag** list, select to **Enable** or **Disable** router advertisement suppression on an interface.

The default value of the suppress flag is Disable.

**20.** In the **Destination Unreachables** list, select to **Enable** or **Disable** the mode of sending ICMPv6 destination unreachables on this interface.

If disabled, then this interface does not send ICMPv6 destination unreachables. By default, the IPv6 destination unreachables mode is enabled.

**21.** Click the **Apply** button.

Your settings are saved.

The following table describes the nonconfigurable information that is displayed.

#### Table 111. IPv6 Advanced Interface Configuration

| Field            | Description                                                                    |
|------------------|--------------------------------------------------------------------------------|
| Operational Mode | Specifies the operational state of an interface. The default value is Disable. |
| Link State       | Indicates whether the link is up or down.                                      |

## Configure the IPv6 Prefix Settings

#### Configure the IPv6 prefix settings:

- **1.** Launch a web browser.
- 2. In the address field of your web browser, enter the IP address of the switch.

The login window opens.

**3.** Enter the user name and password.

The default admin user name is **admin** and the default admin password is blank, that is, do not enter a password.

4. Click the Login button.

The System Information page displays.

5. Select Routing > IPv6 > Advanced > Prefix Configuration.

| nterface             | 1/0/1 ~       |       |                    |                        |                |                    |                 |
|----------------------|---------------|-------|--------------------|------------------------|----------------|--------------------|-----------------|
|                      |               |       |                    |                        |                |                    |                 |
| ∿6 Interface Configu | uration       |       | Valid Life         | Proformed              | Onlink         | Autonomous         | Curron          |
| V6 Interface Configu | Prefix Length | EUI64 | Valid Life<br>Time | Preferred<br>Life Time | Onlink<br>Flag | Autonomous<br>Flag | Curren<br>State |

6. From the Interface list, select the interface.

When the selection is changed, a page update occurs, causing all fields to be updated for the newly selected port. All physical interfaces are valid.

- 7. In the IPv6 Prefix field, specify the IPv6 prefix for an interface.
- 8. In the **Prefix Length** field, specify the IPv6 prefix length for an interface.
- 9. In the EUI64 list, select to Enable or Disable the specified 64-bit unicast prefix.
- 10. In the Valid Life Time field, specify the router advertisement per prefix time.

This is the amount of time allowed to consider the prefix valid for the purpose of on-link determination. The valid life time is 0 to 4294967295.

**11.** In the **Preferred Life Time** field, specify the router advertisement per prefix time.

An autoconfigured address generated from this prefix is preferred. The preferred life time must be in the range 0 to 4294967295.

12. From the Onlink Flag list, select Enable or Disable.

This specifies whether the selected prefix can be used for on-link determination. The default is Enable.

**13.** In the Autonomous Flag list, select Enable or Disable.

This specifies whether the selected prefix can be used for autonomous address configuration. The default value is Enable.

14. Click the Add button.

The IPv6 address is added to the interface.

15. Click the Apply button.

Your settings are saved.

The **Current State** field displays the state of the IPV6 address. The state is TENT if routing is disabled or DAD fails. The state is Active if the interface is active and DAD is successful.

## View IPv6 Statistics

#### To view IPv6 interface statistics:

- **1.** Launch a web browser.
- 2. In the address field of your web browser, enter the IP address of the switch.

The login window opens.

3. Enter the user name and password.

The default admin user name is **admin** and the default admin password is blank, that is, do not enter a password.

4. Click the Login button.

The System Information page displays.

5. Select Routing > IPv6 > Advanced > Statistics.

| nterface       | 1/0/1 ~                                |   |
|----------------|----------------------------------------|---|
| V6 Statistics  |                                        |   |
| Total Datagran | ns Received                            | 0 |
| Received Data  | grams Locally Delivered                | 0 |
| Received Data  | grams Discarded Due To Header Errors   | 0 |
| Received Data  | grams Discarded Due To MTU             | 0 |
| Received Data  | grams Discarded Due To No Route        | 0 |
| Received Data  | grams With Unknown Protocol            | 0 |
| Received Data  | grams Discarded Due To Invalid Address | 0 |
| Received Data  | grams Discarded Due To Truncated Data  | 0 |
| Received Data  | grams Discarded Other                  | 0 |
| Received Data  | grams Reassembly Required              | 0 |
| Datagrams Su   | ccessfully Reassembled                 | 0 |
| Datagrams Fa   | iled To Reassemble                     | 0 |
| Datagrams Fo   | rwarded                                | 0 |
| Datagrams Lo   | cally Transmitted                      | 0 |
| Datagrams Tra  | ansmit Failed                          | 0 |
| Datagrams Su   | ccessfully Fragmented                  | 0 |
| Datagrams Fa   | iled To Fragment                       | 0 |
| Datagrams Fra  | agments Created                        | 0 |
| Multicast Data | agrams Received                        | 0 |
| Multicast Data | agrams Transmitted                     | 0 |

6. From the Interface list, select the interface.

When the selection is changed, a page refresh occurs, causing all fields to be updated for the newly selected port.

7. To refresh the page with the latest information on the switch, click the **Update** button.

The following table describes the nonconfigurable information that is displayed.

| Table 112. | IPv6 Advanced | Interface | Statistics |
|------------|---------------|-----------|------------|
|------------|---------------|-----------|------------|

| Field                                                | Description                                                                                                    |
|------------------------------------------------------|----------------------------------------------------------------------------------------------------|
| Total Datagrams Received                             | The total number of input datagrams received by the interface, including those received in error.                                                                                                    |
| Received Datagrams Locally<br>Delivered              | The total number of datagrams successfully delivered to IPv6<br>user-protocols (including ICMP). This counter is incremented at the<br>interface to which these datagrams were addressed, which might not be<br>the input interface for some of the datagrams. |
| Received Datagrams Discarded<br>Due To Header Errors | The number of input datagrams discarded due to errors in their IPv6 headers, including version number mismatch, other format errors, hop count exceeded, errors discovered in processing their IPv6 options, and so on                                         |
| Received Datagrams Discarded<br>Due To MTU           | The number of input datagrams that could not be forwarded because their size exceeded the link MTU of outgoing interface.                                                                                                    |

| Field                                                  | Description                                                                                                    |
|--------------------------------------------------------|----------------------------------------------------------------------------------------------------|
| Received Datagrams Discarded<br>Due To No Route        | The number of input datagrams discarded because no route could be found to transmit them to their destination                                                                                                    |
| Received Datagrams With Unknown<br>Protocol            | The number of locally-addressed datagrams received successfully but discarded because of an unknown or unsupported protocol. This counter is incremented at the interface to which these datagrams were addressed, which might not be the input interface for some of the datagrams.                                                                                                    |
| Received Datagrams Discarded<br>Due To Invalid Address | The number of input datagrams discarded because the IPv6 address in their IPv6 header's destination field was not a valid address to be received at this entity. This count includes invalid addresses (for example, ::0) and unsupported addresses (such as addresses with unallocated prefixes).For entities that are not IPv6 routers and therefore do not forward datagrams, this counter includes datagrams discarded because the destination address was not a local address.  |
| Received Datagrams Discarded Dut<br>To Truncated Data  | The number of input datagrams discarded because datagram frame didn't carry enough data.                                                                                                    |
| Received Datagrams Discarded<br>Other                  | The number of input IPv6 datagrams for which no problems were<br>encountered to prevent their continued processing, but that were<br>discarded for reasons such as lack of buffer space. This counter does not<br>include any datagrams discarded while awaiting re-assembly.                                                                                                    |
| Received Datagrams Reassembly Required                 | The number of IPv6 fragments received that needed to be reassembled at this interface. This counter is incremented at the interface to which these fragments were addressed, which might not be the input interface for some of the fragments.                                                                                                    |
| Datagrams Successfully<br>Reassembled                  | The number of IPv6 datagrams successfully reassembled. This counter is incremented at the interface to which these datagrams were addressed, which might not be necessarily the input interface for some of the fragments.                                                                                                    |
| Datagrams Failed To Reassemble                         | The number of failures detected by the IPv6 reassembly algorithm (for whatever reason: timed out, errors, and so on). This is not necessarily a count of discarded IPv6 fragments since some algorithms (notably the algorithm in RFC 815) can lose track of the number of fragments by combining them as they are received. This counter is incremented at the interface to which these fragments were addressed, which might not be the input interface for some of the fragments. |
| Datagrams Forwarded                                    | The number of output datagrams that this entity received and forwarded to their final destinations. In entities that do not act as IPv6 routers, this counter includes only those packets that were source-routed through this entity, and the source-route processing was successful. For a successfully forwarded datagram the counter of the outgoing interface is incremented.                                                                                                   |
| Datagrams Locally Transmitted                          | The number of datagrams that this entity successfully transmitted from this output interface.                                                                                                    |
| Datagrams Transmit Failed                              | The number of datagrams that this entity failed to transmit successfully.                                                                                                    |

#### Table 112. IPv6 Advanced Interface Statistics (continued)

| Field                                | Description                                                                                                    |
|--------------------------------------|----------------------------------------------------------------------------------------------------|
| Datagrams Successfully<br>Fragmented | The number of IPv6 datagrams that were fragmented at this output interface.                                        |
| Datagrams Failed To Fragment         | The number of output datagrams that could not be fragmented at this interface.                                     |
| Datagrams Fragments Created          | The number of output datagram fragments that were generated as a result of fragmentation at this output interface. |
| Multicast Datagrams Received         | The number of multicast packets received by the interface.                                                         |
| Multicast Datagrams Transmitted      | The number of multicast packets transmitted by the interface.                                                      |

#### Table 112. IPv6 Advanced Interface Statistics (continued)

The following table describes the nonconfigurable information that is displayed.

#### Table 113. ICMPv6 Statistics

| Field                                                   | Description                                                                                                    |
|---------------------------------------------------------|----------------------------------------------------------------------------------------------------|
| Total ICMPv6 Messages Received                          | The total number of ICMP messages received by the interface, which includes all those counted by IPv6IfIcmpInErrors. This interface is the interface to which the ICMP messages were addressed, which might not be the input interface for the messages. |
| ICMPv6 Messages With Errors<br>Received                 | The number of ICMP messages that the interface received but determined as having ICMP-specific errors (bad ICMP checksums, bad length, and so on).                                                                                                    |
| ICMPv6 Destination Unreachable<br>Messages Received     | The number of ICMP Destination Unreachable messages received by the interface.                                                                                                    |
| ICMPv6 Messages Prohibited<br>Administratively Received | The number of ICMP destination unreachable/communication administratively prohibited messages received by the interface.                                                                                                    |
| ICMPv6 Time Exceeded Messages<br>Received               | The number of ICMP Time Exceeded messages received by the interface.                                                                                                    |
| ICMPv6 Parameter Problem<br>Messages Received           | The number of ICMP Parameter Problem messages received by the interface.                                                                                                    |
| ICMPv6 Packet Too Big Messages<br>Received              | The number of ICMP Packet Too Big messages received by the interface.                                                                                                    |
| ICMPv6 Echo Request Messages<br>Received                | The number of ICMP Echo (request) messages received by the interface.                                                                                                    |
| ICMPv6 Echo Reply Messages<br>Received                  | The number of ICMP Echo Reply messages received by the interface.                                                                                                    |
| ICMPv6 Router Solicit Messages<br>Received              | The number of ICMP Router Solicit messages received by the interface.                                                                                                    |
| ICMPv6 Router Advertisement<br>Messages Received        | The number of ICMP Router Advertisement messages received by the interface.                                                                                                    |

| Table 113. | ICMPv6 | Statistics | (continued) |
|------------|--------|------------|-------------|
|------------|--------|------------|-------------|

| Field                                                      | Description                                                                                                    |
|------------------------------------------------------------|----------------------------------------------------------------------------------------------------|
| ICMPv6 Neighbor Solicit Messages<br>Received               | The number of ICMP Neighbor Solicit messages received by the interface.                                                                                                    |
| ICMPv6 Neighbor Advertisement<br>Messages Received         | The number of ICMP Neighbor Advertisement messages received by the interface.                                                                                                    |
| ICMPv6 Redirect Messages<br>Received                       | The number of ICMPv6 Redirect messaged received by the interface.                                                                                                    |
| ICMPv6 Group Membership Query<br>Messages Received         | The number of ICMPv6 Group Membership Query messages received by the interface.                                                                                                    |
| ICMPv6 Group Membership<br>Response Messages Received      | The number of ICMPv6 Group Membership Response messages received by the interface.                                                                                                    |
| ICMPv6 Group Membership<br>Reduction Messages Received     | The number of ICMPv6 Group Membership Reduction messages received by the interface.                                                                                                    |
| Total ICMPv6 Messages<br>Transmitted                       | The total number of ICMP messages that this interface attempted to send.<br>This counter includes all those counted by icmpOutErrors.                                                                                                    |
| ICMPv6 Messages Not Transmitted<br>Due To Error            | The number of ICMP messages that this interface did not send due to problems discovered within ICMP such as a lack of buffers. This value does not include errors discovered outside the ICMP layer such as the inability of IPv6 to route the resultant datagram. In some implementations there might be no types of error that contribute to this counter's value. |
| ICMPv6 Destination Unreachable<br>Messages Transmitted     | The number of ICMP Destination Unreachable messages sent by the interface.                                                                                                    |
| ICMPv6 Messages Prohibited<br>Administratively Transmitted | Number of ICMP Destination Unreachable/Communication<br>Administratively Prohibited messages sent.                                                                                                    |
| ICMPv6 Time Exceeded Messages<br>Transmitted               | The number of ICMP Time Exceeded messages sent by the interface.                                                                                                    |
| ICMPv6 Parameter Problem<br>Messages Transmitted           | The number of ICMP Parameter Problem messages sent by the interface.                                                                                                    |
| ICMPv6 Packet Too Big Messages<br>Transmitted              | The number of ICMP Packet Too Big messages sent by the interface.                                                                                                    |
| ICMPv6 Echo Request Messages<br>Transmitted                | The number of ICMP Echo (request) messages sent by the interface.                                                                                                    |
| ICMPv6 Echo Reply Messages<br>Transmitted                  | The number of ICMP Echo Reply messages sent by the interface.                                                                                                    |
| ICMPv6 Router Solicit Messages<br>Transmitted              | The number of ICMP Neighbor Solicitation messages sent by the interface.                                                                                                    |
| ICMPv6 Router Advertisement<br>Messages Transmitted        | The number of ICMP Router Advertisement messages sent by the interface.                                                                                                    |

#### Table 113. ICMPv6 Statistics (continued)

| Field                                                     | Description                                                               |
|-----------------------------------------------------------|---------------------------------------------------------------------------|
| ICMPv6 Neighbor Solicit Messages<br>Transmitted           | The number of ICMP Neighbor Solicitation messages sent by the interface.  |
| ICMPv6 Neighbor Advertisement<br>Messages Transmitted     | The number of ICMP Neighbor Advertisement messages sent by the interface. |
| ICMPv6 Redirect Messages<br>Transmitted                   | The number of Redirect messages sent.                                     |
| ICMPv6 Group Membership Query<br>Messages Transmitted     | The number of ICMPv6 Group Membership Query messages sent.                |
| ICMPv6 Group Membership<br>Response Messages Transmitted  | The number of ICMPv6 Group Membership Response messages sent.             |
| ICMPv6 Group Membership<br>Reduction Messages Transmitted | The number of ICMPv6 Group Membership Reduction messages sent.            |
| ICMPv6 Duplicate Address Detects                          | The number of duplicate addresses detected by the interface.              |

## View the IPv6 Neighbor Table and Clear IPv6 Neighbors

#### To view the IPv6 neighbor table and clear IPv6 neighbors:

- 1. Launch a web browser.
- 2. In the address field of your web browser, enter the IP address of the switch.

The login window opens.

**3.** Enter the user name and password.

The default admin user name is **admin** and the default admin password is blank, that is, do not enter a password.

4. Click the Login button.

The System Information page displays.

5. Select Routing > IPv6 > Advanced > Neighbor Table.

| earch Interface ~ |   | erface ×     | G           |       |                   |                 |  |
|-------------------|---|--------------|-------------|-------|-------------------|-----------------|--|
| nterfac           | е | IPv6 Address | MAC Address | isRtr | Neighbor<br>State | Last<br>Updated |  |

- 6. Use the Search By field to search for IPv6 routes by IPv6 Address or Interface.
  - To search by IPv6 address, select **IPv6 Address** from the **Search By** list. Enter the 128-byte hexadecimal IPv6 address in four-digit groups separated by colons, for example, 2001:231F:::1. Then click the **Go** button. If the address exists, that entry is displayed. An exact match is required.
  - To search by Interface, select **Interface** from the **Search By** list, enter the interface ID in unit/slot/port format, for example, 2/1/1. Then click the **Go** button. If the address exists, that entry is displayed.
- 7. To refresh the page with the latest information on the switch, click the **Update** button.
- **8.** To clear the IPv6 neighbors on a selected interface or on all interfaces, click the **Clear** button.

The following table describes the nonconfigurable information that is displayed.

| Field          | Description                                                                                                    |
|----------------|----------------------------------------------------------------------------------------------------|
| Interface      | The interface whose settings are displayed in the current table row.                                                                                                    |
| IPv6 Address   | The IPv6 address of the neighbor or interface.                                                                                                    |
| MAC Address    | Specifies MAC address associated with an interface.                                                                                                    |
| isRtr          | Indicates whether the neighbor is a router. If the neighbor is a router, the value is <b>True</b> . If the neighbor is not a router, the value is <b>False</b> .                                                                                                    |
| Neighbor State | The state of the neighbor cache entry. Following are the states for dynamic entries in the IPv6 neighbor discovery cache:                                                                                                    |
|                | <ul> <li>Incmp. Address resolution is being performed on the entry. A neighbor<br/>solicitation message was sent to the solicited-node multicast address<br/>of the target, but the corresponding neighbor advertisement message<br/>has not yet been received.</li> </ul>                                                                                                    |
|                | • <b>Reach</b> . Positive confirmation was received within the last Reachable Time milliseconds that the forward path to the neighbor was functioning properly. While in REACH state, the device takes no special action as packets are sent.                                                                                                    |
|                | • <b>Stale</b> . More than ReachableTime milliseconds elapsed since the last positive confirmation was received that the forward path was functioning properly. While in STALE state, the device takes no action until a packet is sent.                                                                                                    |
|                | • <b>Delay.</b> More than ReachableTime milliseconds elapsed since the last positive confirmation was received that the forward path was functioning properly. A packet was sent within the last DELAY_FIRST_PROBE_TIME seconds. If no reachability confirmation is received within DELAY_FIRST_PROBE_TIME seconds of entering the DELAY state, send a neighbor solicitation message and change the state to PROBE. |
|                | • <b>Probe</b> . A reachability confirmation is actively sought by resending neighbor solicitation messages every RetransTimer milliseconds until a reachability confirmation is received.                                                                                                    |
| Last Updated   | Time since the address was confirmed to be reachable.                                                                                                    |

Table 114. IPv6 Advanced Neighbor Table
### Configure an IPv6 Static Route

#### Configure an IPv6 static route:

- **1.** Launch a web browser.
- 2. In the address field of your web browser, enter the IP address of the switch.

The login window opens.

3. Enter the user name and password.

The default admin user name is **admin** and the default admin password is blank, that is, do not enter a password.

4. Click the Login button.

The System Information page displays.

5. Select Routing > IPv6 > Advanced > Static Route Configuration.

| Confi | gure Routes |               |                               |                          |           |            |
|-------|-------------|---------------|-------------------------------|--------------------------|-----------|------------|
|       | IPv6 Prefix | Prefix Length | Next Hop IPv6<br>Address Type | Next Hop IPv6<br>Address | Interface | Preference |
|       |             |               | ~                             |                          | ~         |            |

- 6. In the IPv6 Prefix field, specify the IPv6 prefix for the configured route.
- 7. In the **Prefix Length** field, specify the IPv6 prefix length for the configured route.
- 8. In the Next Hop IPv6 Address Type list, select one of the following options:
  - Global IPv6 Address.
  - **Link-Local** IPv6 address. If the next hop IPv6 address specified is a link-local IPv6 address, then specify the interface for the link-local IPv6 next hop address.
  - **Static-Reject**. Select **Static-Reject** to create a static-reject route for a destination prefix. No next hop address is specified in that case.
- 9. Enter the Next Hop IPv6 Address for the configured route.
- **10.** Select from the **Interface** list to specify in unit/slot/port format, the link-local IPv6 next hop address.

This field is enabled only if Link-Local is selected.

- **11.** Specify the route **Preference** of the configured route.
- **12.** Click the **Add** button.

The route is added.

### View the IPv6 Route Table

### To view the IPv6 route table:

- **1.** Launch a web browser.
- 2. In the address field of your web browser, enter the IP address of the switch.

The login window opens.

**3.** Enter the user name and password.

The default admin user name is **admin** and the default admin password is blank, that is, do not enter a password.

4. Click the Login button.

The System Information page displays.

### 5. Select Routing > IPv6 > Advanced > Route Table.

| IF | V6 Route Tab  | ole              |          |                       |                        |            |
|----|---------------|------------------|----------|-----------------------|------------------------|------------|
|    | Routes Displa | ayed             | All      | Routes                | ~                      |            |
|    | Number of Ro  | outes            | 0        |                       |                        |            |
|    | IPv6 Prefix   | Prefix<br>Length | Protocol | Next Hop<br>Interface | Next Hop IP<br>Address | Preference |

### 6. In the Routes Displayed field, select which routes to display from the following list:

- All Routes. Show all active IPv6 routes.
- Best Routes Only. Show only the best active routes.
- **Configured Routes Only**. Show the routes configured by the user.

7. To refresh the page with the latest information on the switch, click the **Update** button.

The following table describes the nonconfigurable information that is displayed.

#### Table 115. IPv6 Advanced Route Table

| Field              | Description                                                                                                    |
|--------------------|----------------------------------------------------------------------------------------------------|
| Number of Routes   | The total number of active routes in the route table.                                                             |
| IPv6 Prefix        | The network prefix for the active route.                                                                          |
| Prefix Length      | The prefix length for the active route.                                                                           |
| Protocol           | The type of protocol for the active route.                                                                        |
| Next Hop Interface | The interface over which the route is active. For a reject route, the next hop would be a <i>Null0</i> interface. |

| Table 115. | IPv6 Advanced Route Table | (continued) |
|------------|---------------------------|-------------|
|------------|---------------------------|-------------|

| Field               | Description                                     |
|---------------------|-------------------------------------------------|
| Next Hop IP Address | The next hop IPv6 address for the active route. |
| Preference          | The route preference of the configured route.   |

### Configure IPv6 Route Preferences

Use this page to configure the default preference for each protocol. These values are arbitrary values in the range of 1 to 255 and are independent of route metrics. Most routing protocols use a route metric to determine the shortest path known to the protocol, independent of any other protocol. The best route to a destination is chosen by selecting the route with the lowest preference value. When there are multiple routes to a destination, the preference values are used to determine the preferred route. If there is still a tie, the route with the best route metric is chosen. To avoid problems with mismatched metrics you must configure different preference values for each of the protocols.

#### Configure the IPv6 route preferences:

- **1.** Launch a web browser.
- 2. In the address field of your web browser, enter the IP address of the switch.

The login window opens.

**3.** Enter the user name and password.

The default admin user name is **admin** and the default admin password is blank, that is, do not enter a password.

4. Click the Login button.

The System Information page displays.

5. Select Routing > IPv6 > Advanced > Route Preference.

| Local           | 0   |            |
|-----------------|-----|------------|
| Static          | 1   | (1 to 255) |
| OSPFv3 Intra    | 110 | (1 to 255) |
| OSPFv3 Inter    | 110 | (1 to 255) |
| OSPFv3 External | 110 | (1 to 255) |

6. In the **Static** field, specify the static route preference value for the router.

The range is 1 to 255. The default value is 1.

7. In the OSPFv3 Intra field, specify the OSPFv3 intra route preference value in the router.

The range is 1 to 255. The default value is 110.

- In the OSPFv3 Inter field, specify the OSPFv3 inter route preference value in the router. The range is 1 to 255. The default value is 110.
- 9. In the OSPFv3 External field, specify the OSPFv3 external route preference value in the router.

The range is 1 to 255. The default value is 110.

**10.** Click the **Apply** button.

Your settings are saved.

The **Local** field displays the local preference.

### Configure IPv6 Tunnels

You can create, configure, and delete tunnels.

### To configure an IPv6 tunnel:

- **1.** Launch a web browser.
- **2.** In the address field of your web browser, enter the IP address of the switch. The login window opens.
- 3. Enter the user name and password.

The default admin user name is **admin** and the default admin password is blank, that is, do not enter a password.

4. Click the Login button.

The System Information page displays.

5. Select Routing > IPv6 > Advanced > Tunnel Configuration.

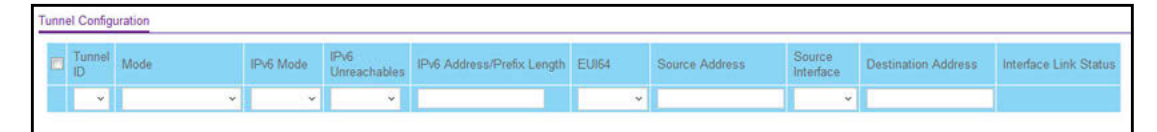

- 6. In the **Tunnel ID** field, select from the list of available tunnel IDs.
- 7. In the **Mode** list, select a supported mode:
  - 6-in-4-configured
  - 6-to-4
- 8. Select the IPv6 Mode from the list.
- 9. Enable IPv6 on this interface using the IPv6 address.

This option is configurable only until you specify an explicit IPv6 address.

10. From the IPv6 Unreachables list, select to Enable or Disable.

This specifies the mode of sending ICMPv6 Destination Unreachables on this interface. If you select Disable, then this interface does not send ICMPv6 destination unreachables. By default IPv6 destination unreachables mode is enabled.

**11.** In the **IPv6 Address/Prefix Length** field, enter a configured IPv6 address for the selected interface.

The address must be entered in the format prefix/length.

**12.** From the **EUI64** list, select to **Enable** or **Disable** the 64-bit extended unique identifier (EUI-64).

For 6to4 tunnels, configure the IPv6 address with first 48-bits in the format 2002:tunnel-source-IPv4-address::/48.

**13.** Specify the desired **Source Address** for this tunnel.

This value must be entered in dotted-decimal notation.

14. Select the Source Interface for this tunnel.

The address associated with the selected interface is used as the source address.

- **15.** Enter the **Destination Address** for this tunnel in dotted-decimal notation.
- 16. Click the Add button.

The tunnel is added.

17. Click the Apply button.

Your settings are saved.

The Interface Link Status field indicates whether the tunnel interface is up or down.

# Manage VLANs

You can configure the switch software so that some ports support VLANs and other ports support routing. You can also configure the software to allow traffic on a VLAN to be treated as if the VLAN were a router port.

When a port is enabled for bridging (default) rather than routing, all normal bridge processing is performed for an inbound packet, which is then associated with a VLAN. Its MAC destination address (MAC DA) and VLAN ID are used to search the MAC address table. If routing is enabled for the VLAN, and the MAC DA of an inbound unicast packet is that of the internal bridge-router interface, the packet is routed. An inbound multicast packet is forwarded to all ports in the VLAN, plus the internal bridge-router interface, if it was received on a routed VLAN.

Since a port can be configured to belong to more than one VLAN, VLAN routing might be enabled for all of the VLANs on the port, or for a subset. VLAN routing can be used to allow more than one physical port to reside on the same subnet. It could also be used when a VLAN spans multiple physical networks, or when additional segmentation or security is required. This section shows how to configure the NETGEAR switch to support VLAN routing. A port can be either a VLAN port or a router port, but not both. However, a VLAN port can be part of a VLAN that is a router port.

### Use the VLAN Static Routing Wizard

The VLAN Static Routing Wizard creates a VLAN, adds selected ports to the VLAN. The VLAN Static Routing Wizard gives you the option to add the selected ports as a link aggregation (LAG). The Wizard does the following:

- Creates a VLAN and generates a unique name for VLAN.
- Adds selected ports to the newly created VLAN and removes selected ports from the default VLAN.
- Creates a LAG, add selected ports to a LAG, then adds a LAG to the newly created VLAN.
- Enables tagging on selected ports if the port is in another VLAN. Disables tagging if a selected port does NOT exist in another VLAN.
- Excludes ports NOT selected from the VLAN.
- Enables routing on the VLAN using the IP address and subnet mask entered.

#### To use the VLAN Static Routing Wizard:

- 1. Launch a web browser.
- 2. In the address field of your web browser, enter the IP address of the switch.

The login window opens.

3. Enter the user name and password.

The default admin user name is **admin** and the default admin password is blank, that is, do not enter a password.

4. Click the Login button.

The System Information page displays.

5. Select Routing > VLAN > VLAN Static Routing Wizard.

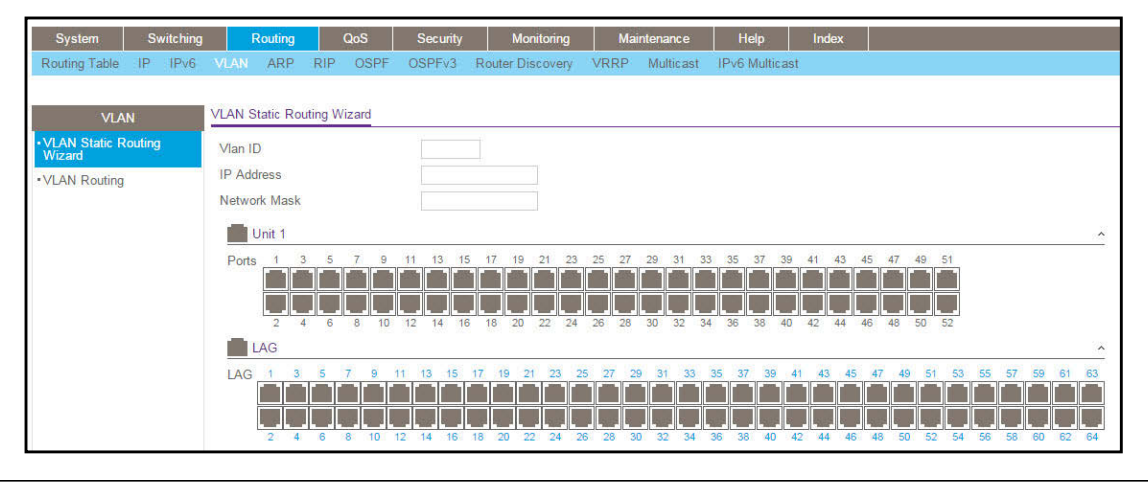

6. Use VLAN ID to specify the VLAN identifier (VID) associated with this VLAN.

The range of the VLAN ID is 1 to 4093.

7. Use Ports to display selectable physical ports and LAGs (if any).

Selected ports are added to the routing VLAN. Each port has three modes:

- **T (Tagged)**. Select the ports on which all frames transmitted for this VLAN are tagged. The ports that are selected are included in the VLAN.
- **U (Untagged)**. Select the ports on which all frames transmitted for this VLAN are untagged. The ports that are selected are included in the VLAN.
- **BLANK(Autodetect)**. Select the ports that can be dynamically registered in this VLAN through GVRP. This selection has the effect of excluding a port from the selected VLAN.
- 8. Use the LAG Enabled option to add selected ports to VLAN as a LAG.

The default is No.

- 9. Use IP Address to define the IP address of the VLAN interface.
- **10.** Use **Network Mask** to define the subnet mask of the VLAN interface.
- **11.** Click the **Apply** button.

Your settings are saved.

### Configure VLAN Routing

### To configure VLAN routing:

- **1.** Launch a web browser.
- 2. In the address field of your web browser, enter the IP address of the switch.

The login window opens.

**3.** Enter the user name and password.

The default admin user name is **admin** and the default admin password is blank, that is, do not enter a password.

4. Click the Login button.

The System Information page displays.

### 5. Select Routing > VLAN > VLAN Routing.

| VLAN ID | Port | MAC Address | IP Address | Subnet Mask |
|---------|------|-------------|------------|-------------|
| ~       |      |             |            |             |

6. Select the VLAN ID.

This field displays the IDs of all the VLANs configured on this switch.

- 7. Use IP Address to enter the IP address to be configured for the VLAN routing interface.
- 8. Use Subnet Mask to enter the subnet mask to be configured for the VLAN routing interface.
- 9. Click the Add button.

The VLAN routing interface is added for the selected VLAN ID.

The following table describes the nonconfigurable information displayed on the page.

### Table 116. VLAN Routing Configuration

| Field       | Description                                            |
|-------------|--------------------------------------------------------|
| Port        | The interface assigned to the VLAN for routing.        |
| MAC Address | The MAC Address assigned to the VLAN routing interface |

# Configure Address Resolution Protocol

The Address Resolution Protocol (ARP) associates a Layer 2 MAC address with a Layer 3 IPv4 address. The switch software features both dynamic and manual ARP configuration. With manual ARP configuration, you can statically add entries into the ARP table.

ARP is a necessary part of the Internet Protocol (IP) and is used to translate an IP address to a media (MAC) address, defined by a local area network (LAN) such as Ethernet. A station needing to send an IP packet must learn the MAC address of the IP destination, or of the next hop router, if the destination is not on the same subnet. This is achieved by broadcasting an ARP request packet, to which the intended recipient responds by unicasting an ARP reply containing its MAC address. Once learned, the MAC address is used in the destination address field of the Layer 2 header prepended to the IP packet.

The ARP cache is a table maintained locally in each station on a network. ARP cache entries are learned by examining the source information in the ARP packet payload fields, regardless of whether it is an ARP request or response. Thus, when an ARP request is broadcast to all stations on a LAN segment or virtual LAN (VLAN), each recipient has the opportunity to store the sender's IP and MAC address in its respective ARP cache. The ARP response, being unicast, is normally seen only by the requestor, who stores the sender information in its ARP cache. Newer information always replaces existing content in the ARP cache.

The number of supported ARP entries is platform dependent.

Devices can be moved in a network, which means that the IP address that was at one time associated with a certain MAC address is now found using a different MAC, or it disappeared from the network altogether (for example, it was reconfigured, disconnected, or powered off). This leads to stale information in the ARP cache unless entries are updated in reaction to new information seen on the network, periodically refreshed to determine if an address still exists, or removed from the cache if the entry was identified as a sender of an ARP packet during the course of an ageout interval, usually specified through configuration.

### Display the ARP Entries in the ARP Cache

Use this page to display ARP entries in the ARP cache. The table lists the remote connections most recently seen by this switch.

#### To display ARP entries in the ARP cache:

- **1.** Launch a web browser.
- 2. In the address field of your web browser, enter the IP address of the switch.

The login window opens.

**3.** Enter the user name and password.

The default admin user name is **admin** and the default admin password is blank, that is, do not enter a password.

4. Click the Login button.

The System Information page displays.

#### 5. Select Routing > ARP > Basic > ARP Cache.

| System                       | Switchin | g     | Routing   |     | QoS  | Security     | Monito       | ring |
|------------------------------|----------|-------|-----------|-----|------|--------------|--------------|------|
| Routing Table                | IP IPv6  | VLAN  | ARP       | RIP | OSPI | F OSPFv3     | Router Disco | very |
| ARI                          | D        | ARP C | Cache     |     |      |              |              |      |
| Basic                        | 1        | Rows  | per page  | 20  | < <  | 1 of 1       | × >          |      |
| •ARP Cache                   |          | IP A  | Address   |     | Port | MAC Address  | 5            |      |
| <ul> <li>Advanced</li> </ul> |          | 10.1  | 130.166.1 | 29  |      | DC:7B:94:D6: | 2A:C6        |      |

The page displays the following information:

- **IP Address.** Displays the IP address associated with the system's MAC address. This address must be the IP address of a device on a subnet attached to one of the switch's existing routing interfaces.
- Port. Displays the associated unit/slot/port of the connection.
- **MAC Address**. Displays the unicast MAC address of the device. The address is six 2-digit hexadecimal numbers separated by colons, for example, 00:06:29:32:81:40.

The pagination navigation menu functions as follows:

- **Rows per page**. Select how many table entries are displayed per page. Possible values are 20, 50, 100, 200, and All. If you select All, the browser might be slow to display the information.
- <. Display the previous page of the table data entries.
- >. Display the next page of the table data entries.
- 6. To refresh the page with the latest information on the switch, click the **Update** button.

### Add an Entry to the ARP Table

You can add an entry to the Address Resolution Protocol (ARP) table.

### To add an entry to the ARP table:

- **1.** Launch a web browser.
- 2. In the address field of your web browser, enter the IP address of the switch.

The login window opens.

**3.** Enter the user name and password.

The default admin user name is **admin** and the default admin password is blank, that is, do not enter a password.

4. Click the Login button.

The System Information page displays.

5. Select Routing > ARP > Advanced > ARP Create.

| System                                          | Sv | vitching |        | Routing          |              | QoS   | Securit          | y N    | Ionitoring |
|-------------------------------------------------|----|----------|--------|------------------|--------------|-------|------------------|--------|------------|
| Routing Table                                   | IP | IPv6     | VLAN   |                  | RIP          | OSPF  | OSPFv3           | Router | Discovery  |
| ARI                                             | ס  |          | ARP S  | tatic Con        | figuratio    | on    |                  |        |            |
| Basic     Advanced                              |    | ~        |        | P Addres         | S            |       | MAC Add          | ress   |            |
| ARP Create                                      |    |          |        |                  |              | _     |                  |        |            |
| <ul> <li>ARP Table<br/>Configuration</li> </ul> | 1  |          | ARP C  | ache             |              |       |                  |        |            |
|                                                 |    |          | Rows p | erpage<br>ddress | 20 V<br>Port | MAC A | None<br>ddress 1 | ∼ D    | e          |

6. Use IP Address to enter the IP address to add.

It must be the IP address of a device on a subnet attached to one of the switch's existing routing interfaces.

7. Use MAC Address to specify the unicast MAC address of the device.

Enter the address as six 2-digit hexadecimal numbers separated by colons, for example, 00:06:29:32:81:40.

8. Click the Add button.

The static ARP entry is added to the switch.

9. Click the Apply button.

Your settings are saved.

The pagination navigation menu functions as follows:

- **Rows per page**. Select how many table entries are displayed per page. Possible values are 20, 50, 100, 200, and All. If you select All, the browser might be slow to display the information.
- <. Display the previous page of the table data entries.
- >. Display the next page of the table data entries.

The following table describes the nonconfigurable information displayed on the page.

| Table | 117. | ARP | Cache |
|-------|------|-----|-------|
|-------|------|-----|-------|

| Field       | Description                                                                                                    |  |  |  |
|-------------|----------------------------------------------------------------------------------------------------|--|--|--|
| IP Address  | The IP address. It must be the IP address of a device on a subnet attached to one of the switch's existing routing interfaces.                                                                                                    |  |  |  |
| Port        | The associated unit/slot/port of the connection.                                                                                                    |  |  |  |
| MAC Address | The unicast MAC address of the device. The address is six two-digit hexadecimal numbers separated by colons, for example 00:06:29:32:81:40.                                                                                                    |  |  |  |
| Туре        | <ul> <li>The type of ARP entry. Possible values are as follows:</li> <li>Local. An ARP entry associated with one of the switch's routing interface's MAC addresses.</li> <li>Gateway. A dynamic ARP entry whose IP address is that of a router.</li> <li>Static. An ARP entry configured by the user.</li> <li>Dynamic. An ARP entry that was learned by the router.</li> </ul> |  |  |  |
| Age         | Age since the entry was last refreshed in the ARP table (in seconds).                                                                                                    |  |  |  |

### View or Configure the ARP Table

You can change the configuration parameters for the Address Resolution Protocol (ARP) table. You can also use this page to display the contents of the table.

### To configure the ARP table:

- **1.** Launch a web browser.
- 2. In the address field of your web browser, enter the IP address of the switch.

The login window opens.

**3.** Enter the user name and password.

The default admin user name is **admin** and the default admin password is blank, that is, do not enter a password.

4. Click the Login button.

The System Information page displays.

5. Select Routing > ARP > Advanced > ARP Table Configuration.

| System                         | Switching |      | Routing |          | 1         | QoS  | Security | Monitoring       | Ma          | intenance |
|--------------------------------|-----------|------|---------|----------|-----------|------|----------|------------------|-------------|-----------|
| Routing Table                  | IP        | IPv6 | VLAN    |          | RIP       | OSPF | OSPFv3   | Router Discovery | VRRP        | Multicast |
| ARF                            | 2         |      | ARP Ta  | ble Cont | figuratio | n    |          |                  |             |           |
| Basic                          |           | ~    | Age Ti  | me(secs  | 5)        |      | 1200     | (                | 15 to 21600 | )         |
| <ul> <li>Advanced</li> </ul>   |           | ^    | Respon  | nse Tim  | e(secs)   |      | 1        | (                | 1 to 10)    |           |
| <ul> <li>ARP Create</li> </ul> |           |      | Retries | 1        |           |      | 4        | (                | 0 to 10)    |           |
| ARP Table     Configuration    | ŝ         |      | Cache   | Size     |           |      | 1536     | (                | 256 to 1536 | )         |
| Configuration                  | 1         |      | Dynam   | ic Rene  | W         |      | O Disab  | le 🖲 Enable      |             |           |
|                                |           |      | Total E | ntry Co  | unt       |      | 0        |                  |             |           |
|                                |           |      | Peak T  | otal Ent | tries     |      | 0        |                  |             |           |
|                                |           |      | Active  | Static E | Intries   |      | 0        |                  |             |           |
|                                |           |      | Config  | ured Sta | itic Entr | ies  | 0        |                  |             |           |
|                                |           |      | Maxim   | um Stat  | ic Entrie | es   | 64       |                  |             |           |
|                                |           |      | Remov   | e From   | Table     |      | None     |                  | ×           |           |

6. Use Age Time to enter the amount of time, in seconds, that a dynamic ARP entry remains in the ARP table before aging out.

The range is 15 to 21600 seconds. The default value for Age Time is 1200 seconds.

**7.** Use **Response Time** to enter the amount of time, in seconds that the device waits for an ARP response to an ARP request that it sends.

The range for this field is 1 to 10 seconds. The default value is 1 second.

8. Use **Retries** to enter the maximum number of times an ARP request will be retried after an ARP response is not received.

The number includes the initial ARP request. The range for this field is 0 to 10. The default value for Retries is 4.

9. Use Cache Size to specify the maximum number of entries allowed in the ARP table.

This number includes all static and dynamic ARP entries. The range for this field is 256 to 1536. The default value for Cache Size is 1536.

**10.** When selected, the **Dynamic Renew option allows the** ARP component to automatically attempt to renew dynamic ARP entries when they age out.

The default setting is Enable.

**11.** Use **Remove from Table** to remove certain entries from the ARP table.

The choices listed specify the type of ARP entry to be deleted:

- All Dynamic Entries
- All Dynamic and Gateway Entries
- **Specific Dynamic/Gateway Entry**. Selecting this allows the user to specify the required IP address.

- **Specific Static Entry**. Selecting this allows the user to specify the required IP address.
- None. Selected if the user does not want to delete any entry from the ARP Table.
- Remove IP Address. This field displays only if you select Specific Dynamic/Gateway Entry or Specific Static Entry in the Remove from Table list. The Remove IP Address field allows you to enter the IP address against the entry that is to be removed from the ARP table.
- **12.** Click the **Apply** button.

Your settings are saved.

The following table describes the nonconfigurable information displayed on the page.

| Table | 118. | ARP | Table | Configuration |
|-------|------|-----|-------|---------------|
|-------|------|-----|-------|---------------|

| Field                     | Description                                                                                                    |
|---------------------------|----------------------------------------------------------------------------------------------------|
| Total Entry Count         | Total number of entries in the ARP table.                                                                                       |
| Peak Total Entries        | Highest value reached by Total Entry Count. This counter value is restarted whenever the ARP table Cache Size value is changed. |
| Active Static Entries     | Total number of active static entries in the ARP table.                                                                         |
| Configured Static Entries | Total number of configured static entries in the ARP table.                                                                     |
| Maximum Static Entries    | Maximum number of static entries that can be defined.                                                                           |

# Configure RIP

### Enable RIP

### To enable RIP:

- **1.** Launch a web browser.
- In the address field of your web browser, enter the IP address of the switch. The login window opens.
- **3.** Enter the user name and password.

The default admin user name is **admin** and the default admin password is blank, that is, do not enter a password.

4. Click the Login button.

The System Information page displays.

5. Select Routing > RIP > Basic > RIP Configuration.

| RIP Configuration |                    |
|-------------------|--------------------|
| RIP Admin Mode    | 🔘 Disable 💿 Enable |
|                   |                    |

- In the RIP Admin Mode field, select the Enable or Disable option.
   If you select Enable, RIP is activated for the switch. The default is Enable.
- 7. Click the Apply button.

Your settings are saved.

### Configure RIP Settings

### To configure advanced RIP settings:

- 1. Launch a web browser.
- 2. In the address field of your web browser, enter the IP address of the switch.

The login window opens.

**3.** Enter the user name and password.

The default admin user name is **admin** and the default admin password is blank, that is, do not enter a password.

4. Click the Login button.

The System Information page displays.

5. Select Routing > RIP > Advanced > RIP Configuration.

| RIP Configuration             |                                  |  |
|-------------------------------|----------------------------------|--|
| RIP Admin Mode                | 🔘 Disable 💿 Enable               |  |
| Split Horizon Mode            | 🔿 None 🖲 Simple 🔿 Poison Reverse |  |
| Auto Summary Mode             | 💿 Enable 💿 Disable               |  |
| Host Routes Accept Mode       | Enable O Disable                 |  |
| Global Route Changes          | 0                                |  |
| Global Queries                | 0                                |  |
| Default Information Originate | Enable  Disable                  |  |
| Default Metric                | 0 (1 to 15)                      |  |
|                               |                                  |  |

6. Select the RIP Admin Mode **Disable** or **Enable** radio button.

If you select **Enable**, RIP is activated for the switch. By default, RIP is enabled.

- 7. Select a **Split Horizon Mode** radio button:
  - None. No special processing for this case.
  - **Simple**. A route is not included in updates sent to the router from which it was learned. The default is Simple.
  - **Poison Reverse**. A route is included in updates sent to the router from which it was learned, but the metric is set to infinity.

Split horizon is a technique for avoiding problems caused by including routes in updates sent to the router from which the route was originally learned

8. In the Auto Summary Mode field, select the Enable or Disable option.

If you select **Enable**, groups of adjacent routes are summarized into single entries reduce the total number of entries. The default is Disable.

9. In the Host Routes Accept Mode field, select the Enable or Disable option.

If you select Enable, the router accepts host routes. The default is Enable.

- **10.** In the **Default Information Originate** field, select to **Enable** or **Disable** default route advertisement.
- 11. In the **Default Metric** field, specify a default value for the metric of redistributed routes.

This field displays the default metric if one has already been set, or 0 if one was not configured earlier. The valid values are 1 to 15.

**12.** Click the **Apply** button.

Your settings are saved.

The following table describes the nonconfigurable information that is displayed.

#### Table 119. RIP Advanced Configuration

| Field                | Description                                                                                                    |
|----------------------|----------------------------------------------------------------------------------------------------|
| Global Route Changes | The number of route changes made to the IP route database by RIP.<br>This does not include the refresh of a route's age. |
| Global Queries       | The number of responses sent to RIP queries from other systems.                                                          |

### Configure Advanced RIP Interface Settings

#### To configure advanced RIP interface settings:

- 1. Launch a web browser.
- 2. In the address field of your web browser, enter the IP address of the switch.

The login window opens.

**3.** Enter the user name and password.

The default admin user name is **admin** and the default admin password is blank, that is, do not enter a password.

4. Click the Login button.

The System Information page displays.

5. Select Routing > RIP > Advanced > Interface Configuration.

| RIP | nterface Co     | onfiguration |                 |          |                     |                    |  |  |  |  |
|-----|-----------------|--------------|-----------------|----------|---------------------|--------------------|--|--|--|--|
| 12  | 1 2 3 VLANS AII |              |                 |          |                     |                    |  |  |  |  |
|     | Interface       | Send Version | Receive Version | RIP Mode | Authentication Type | Authentication Key |  |  |  |  |
|     | 2               | ~            | *               | *        | ÷                   |                    |  |  |  |  |
|     | 1/0/1           | RIP-2        | Both            | Disable  | None                |                    |  |  |  |  |
|     | 1/0/2           | RIP-2        | Both            | Disable  | None                |                    |  |  |  |  |
|     | 1/0/3           | RIP-2        | Both            | Disable  | None                |                    |  |  |  |  |

|                       |                      |                     | Go To Interface |            |            |  |
|-----------------------|----------------------|---------------------|-----------------|------------|------------|--|
| Authentication Key ID | Bad Packets Received | Bad Routes Received | Updates Sent    | IP Address | Link State |  |
|                       |                      |                     |                 |            |            |  |
| 0                     |                      |                     |                 | 0.0.0.0    |            |  |
| 0                     |                      |                     |                 | 0.0.0      |            |  |
| 0                     |                      |                     |                 | 0.0.0.0    |            |  |
| 0                     |                      |                     |                 | 0.0.0.0    |            |  |
| 0                     |                      |                     |                 | 0.0.0      |            |  |

- 6. Use one of the following methods to select an interface:
  - In the **Go To Interface** field, enter the interface in the unit/slot/port format and click on the **Go** button.
  - Next to the Interface column, select the check box for the interface that you want to configure.
- 7. From the **Send Version** list, select the version of RIP control packets that the interface will send.

The value is one of the following:

- None. No RIP control packets are sent.
- **RIP-1**. Send RIP version 1 formatted packets through broadcast.
- **RIP-1c**. RIP version 1–compatibility mode. Send RIP version 2–formatted packets through broadcast.
- **RIP-2**. Send RIP version 2 packets using multicast. The default is RIP-2.
- 8. From the **Receive Version** list, select which RIP control packets the interface accepts.

The value is one of the following:

- **RIP-1**. Accept only RIP version 1–formatted packets.
- **RIP-2**. Accept only RIP version 2–formatted packets.
- **Both**. Accept packets in either format. The default is Both.
- **None**. No RIP control packets are accepted.

### 9. Select Enable or Disable from the RIP Mode list.

Before you enable RIP version 1 or version 1c on an interface, you must first enable network directed broadcast mode on the corresponding interface. The default value is Disable.

### **10.** Select the **Authentication Type** from the list.

The types are as follows:

- **None**. This is the initial interface state. If you select this option, no authentication protocols are run.
- **Simple**. If you select **Simple**, you are prompted to enter an authentication key. This key is included, in the clear, in the RIP header of all packets sent on the network. All routers on the network must be configured with the same key.
- **Encrypt**. If you select **Encrypt**, you are prompted to enter both an authentication key and an authentication ID. Encryption uses the MD5 Message-Digest algorithm. All routers on the network must be configured with the same key and ID.
- **11.** Enter the RIP **Authentication Key** for the specified interface.

If you selected **Authentication Type None**, you are not prompted to enter a key. If you selected **Simple** or **Encrypt**, the key can be up to 16 octets long. The key value is displayed only if you are logged on with read/write privileges.

**12.** Click the **Apply** button.

Your settings are saved.

The following table describes the nonconfigurable information that is displayed.

#### Table 120. RIP Advanced Interface Configuration

| Field                | Description                                                                                                    |
|----------------------|----------------------------------------------------------------------------------------------------|
| Bad Packets Received | The number of RIP response packets received by the RIP process that were subsequently discarded for any reason.                                                  |
| Bad Routes Received  | The number of routes in valid RIP packets that were ignored for any reason (for example, unknown address family, or invalid metric).                             |
| Updates Sent         | The number of triggered RIP updates actually sent on this interface.<br>This explicitly does <i>not</i> include full updates sent containing new<br>information. |
| IP Address           | The IP address of the router interface.                                                                                                    |
| Link State           | Indicates whether the RIP interface is up or down.                                                                                                    |

### Manage Route Redistribution

Use this page to configure the RIP route redistribution parameters. The allowable values for each field are displayed next to the field. If any invalid values are entered, an alert message is displayed with the list of all the valid values.

### To configure advanced RIP route redistribution settings:

- 1. Launch a web browser.
- 2. In the address field of your web browser, enter the IP address of the switch.

The login window opens.

**3.** Enter the user name and password.

The default admin user name is **admin** and the default admin password is blank, that is, do not enter a password.

4. Click the Login button.

The System Information page displays.

5. Select Routing > RIP > Advanced > Route Redistribution.

| Configuration                          |                                         |                        |                           |                             |                       |                       |                            |                            |  |  |  |
|----------------------------------------|-----------------------------------------|------------------------|---------------------------|-----------------------------|-----------------------|-----------------------|----------------------------|----------------------------|--|--|--|
| Source                                 | Connecte                                | d v                    |                           |                             |                       |                       |                            |                            |  |  |  |
| Redistribute Mode                      | Disable                                 | *                      |                           | (0 to 15, 0 to unconfigure) |                       |                       |                            |                            |  |  |  |
| Metric                                 | 0                                       |                        | (0 to 15, 0               |                             |                       |                       |                            |                            |  |  |  |
| Distribute List                        | 0                                       |                        | (0 to 199 (               | ) to unconfigure)           |                       |                       |                            |                            |  |  |  |
|                                        |                                         |                        |                           |                             |                       |                       |                            |                            |  |  |  |
| Summary                                | 1.                                      |                        |                           |                             |                       |                       |                            |                            |  |  |  |
| Summary<br>Source Protocol             | Redistribute Mode                       | Metric I               | Distribute List           | Match Internal              | Match External Type 1 | Match External Type 2 | Match NSSA External Type 1 | Match NSSA External Type 2 |  |  |  |
| Source Protocol<br>Connected           | Redistribute Mode<br>Disable            | Metric 0               | Distribute List           | Match Internal              | Match External Type 1 | Match External Type 2 | Match NSSA External Type 1 | Match NSSA External Type 2 |  |  |  |
| Source Protocol<br>Connected<br>Static | Redistribute Mode<br>Disable<br>Disable | Metric I<br>0 I<br>0 I | Distribute List<br>0<br>0 | Match Internal              | Match External Type 1 | Match External Type 2 | Match NSSA External Type 1 | Match NSSA External Type 2 |  |  |  |

The **Source** list is populated by only those source routes that are already configured for redistribution by RIP. This allows you to configure another source route among the available source routes.

6. In the Source list, select a value.

The valid values are as follows:

- Connected
- Static
- OSPF
- 7. From the Redistribute Mode list, select to Enable or Disable RIP redistribute mode.

The default is Disable.

8. Enter the Metric of redistributed routes for the given source route.

The valid values are is 0 to 15; 0 means unconfigure.

**9.** Use the **Distribute List** field to set the access list that filters the routes to be redistributed by the destination protocol.

Only permitted routes are redistributed. If this command refers to a non-existent access list, all routes are permitted. The valid values for Access List IDs are 0 to 199. When used for route filtering, the only fields in an access list that get used are as follows:

• Source IP address and netmask

- Destination IP address and netmask
- Action (permit or deny)

All other fields (such as Source and Destination Port, Precedence, Tos, and so on) are ignored.

The source IP address is compared to the destination IP address of the route. The source IP netmask in the access list rule is treated as a wildcard mask, indicating which bits in the source IP address must match the destination address of the route.

Note: A 1 in the mask indicates a *do not care* in the corresponding address bit.

When an access list rule includes a destination IP address and netmask (an extended access list), the destination IP address is compared to the network mask of the destination of the route. The destination netmask in the access list serves as a wildcard mask, indicating which bits in the route's destination mask are significant for the filtering operation.

10. Click the Apply button.

Your settings are saved.

The following table describes the RIP Route Redistribution nonconfigurable data that is displayed.

Table 121. RIP Route Redistribution Summary

| Field                                              | Description                                                                                                    |
|----------------------------------------------------|----------------------------------------------------------------------------------------------------|
| Source Protocol                                    | The source route to be redistributed by RIP. The valid values are as follows: <ul> <li>Connected</li> <li>Static</li> <li>OSPF</li> </ul> |
| Redistribute Mode                                  | The route redistribution mode for a particular source protocol. By default this is disabled.                                              |
| Metric                                             | The metric of redistributed routes for the given source route. The field displays 0 when the metric is not configured.                    |
| Distribute List                                    | The access list that filters the routes to be redistributed by the destination protocol. The field displays 0 when not configured.        |
| The following list of redistributed ro or more of: | utes is valid when <b>OSPF</b> is selected as source. The list can include one                                                            |
| Match Internal                                     | Sets internal OSPF routes to be redistributed.                                                                                            |
| Match External Type 1                              | Sets external type 1 OSPF routes to be redistributed.                                                                                     |
| Match External Type 2                              | Sets external type 2 OSPF routes to be redistributed.                                                                                     |
| Match NSSA External Type 1                         | Sets NSSA external type 1 OSPF routes to be redistributed.                                                                                |
| Match NSSA External Type 2                         | Sets NSSA external type 2 OSPF routes to be redistributed.                                                                                |

Manage Routing

# Configure Router Discovery

### To configure router discovery:

- **1.** Launch a web browser.
- **2.** In the address field of your web browser, enter the IP address of the switch. The login window opens.
- **3.** Enter the user name and password.

The default admin user name is **admin** and the default admin password is blank, that is, do not enter a password.

4. Click the Login button.

The System Information page displays.

5. Select Routing > Router Discovery > Router Discovery Configuration.

| System                           | Switching |      | Routing     | QoS               | Security      | Monitoring           | Main                | itenance  | Help                          | Index |                   |                  |
|----------------------------------|-----------|------|-------------|-------------------|---------------|----------------------|---------------------|-----------|-------------------------------|-------|-------------------|------------------|
| Routing Table                    | IP IPv6   | VLA  | N ARP       | RIP OS            | PF OSPFv3     |                      | VRRP                | Multicast | IPv6 Multicast                |       |                   |                  |
| Router Di                        | scovery   | Rout | er Discover | ry Configurati    | on            |                      |                     |           |                               |       |                   |                  |
| Router Discover<br>Configuration | ery       | 12   | 3 VLANS     | All               |               |                      |                     |           |                               |       | Go To Inte        | erface Go        |
|                                  | 6         |      | Interface   | Advertise<br>Mode | Advertise Add | ress Maxim<br>Advert | ium<br>íse Interval | N<br>A    | Ainimum<br>Advertise Interval | A     | dvertise Lifetime | Preference Level |
|                                  |           |      |             | ~                 |               |                      |                     |           |                               |       |                   |                  |
|                                  |           |      | 1/0/1       | Disable           | 224.0.0.1     | 600                  |                     | 4         | 50                            | 1     | 800               | 0                |
|                                  |           |      | 1/0/2       | Disable           | 224.0.0.1     | 600                  |                     | 4         | 50                            | 1     | 800               | 0                |
|                                  |           |      | 1/0/3       | Disable           | 224.0.0.1     | 600                  |                     | 4         | 50                            | 1     | 800               | 0                |

- 6. Use one of the following methods to select an interface:
  - In the **Go To Interface** field, enter the interface in the unit/slot/port format and click on the **Go** button.
  - Next to the Interface column, select the check box for the interface that you want to configure.
- 7. Use Advertise Mode to select Enable or Disable.

If you select **Enable**, router advertisements are transmitted from the selected interface.

8. Use Advertise Address to select Enable or Disable.

If you select **Enable**, router advertisements are transmitted from the selected interface.

- **9.** Use **Maximum Advertise Interval** to enter the maximum time (in seconds) allowed between router advertisements sent from the interface.
- **10.** Use **Minimum Advertise Interval** to enter the minimum time (in seconds) allowed between router advertisements sent from the interface.

The value must be in the range of 3 to 1800. The default value is 450.000000.

**11.** Use **Advertise Lifetime** to enter the value (in seconds) to be used as the lifetime field in router advertisements sent from the interface.

This is the maximum length of time that the advertised addresses are to be considered as valid router addresses by hosts.

**12.** Use **Preference Level** to specify the preference level of the router as a default router relative to other routers on the same subnet.

Higher numbered addresses are preferred. You must enter an integer.

**13.** Click the **Apply** button.

Your settings are saved.

## Configure Virtual Router Redundancy Protocol

### Configure Global VRRP Settings

### To configure the global VRRP settings:

- 1. Launch a web browser.
- In the address field of your web browser, enter the IP address of the switch. The login window opens.
- **3.** Enter the user name and password.

The default admin user name is **admin** and the default admin password is blank, that is, do not enter a password.

4. Click the Login button.

The System Information page displays.

5. Select Routing > VRRP > Basic > VRRP Configuration.

| Global Configuration |               |                       |                    |      |       |
|----------------------|---------------|-----------------------|--------------------|------|-------|
| Admin Mode           | Disable Senat | ble                   |                    |      |       |
|                      |               |                       |                    |      |       |
| able Configuration   |               |                       |                    |      |       |
| WRID (1 to 255)      | Interface     | Interface IP Address  | Primary IP Address | Mode | State |
|                      |               | intendee in 7 iddress | i mary in 7 Marcoo |      |       |
|                      |               |                       |                    |      |       |

6. In the Global Configuration Admin Mode field, set the administrative status of VRRP in the router by selecting the Enable or Disable radio button.

By default, VRRP is disabled.

7. Select the VRID.

The **VRID** field is configurable only if you are creating a new virtual router.

The valid values are 1 to 255.

- 8. Select the unit/slot/port for the new virtual router from the Interface menu.
- 9. In the **Primary IP Address** field, enter the primary IP address of the virtual router.
- 10. From the Mode menu, select the Active or Inactive mode for the new virtual router.
- **11.** Click the **Add** button.

The virtual router is added to the switch configuration.

**12.** Click the **Apply** button.

Your settings are saved.

The following table describes the nonconfigurable information that is displayed.

| Table 122. | VRRP | Global | Configuration |
|------------|------|--------|---------------|
|------------|------|--------|---------------|

| Field                | Description                                                                                                    |
|----------------------|----------------------------------------------------------------------------------------------------|
| Interface IP Address | Indicates the IP address associated with the selected interface.                                                                                 |
| State                | <ul> <li>The current state of the virtual router. Possible values are as follows:</li> <li>Initialize</li> <li>Master</li> <li>Backup</li> </ul> |

### Configure Advanced VRRP Settings

### To configure the advanced VRRP global settings.

- **1.** Launch a web browser.
- 2. In the address field of your web browser, enter the IP address of the switch.

The login window opens.

**3.** Enter the user name and password.

The default admin user name is **admin** and the default admin password is blank, that is, do not enter a password.

4. Click the Login button.

The System Information page displays.

5. Select Routing > VRRP > Advanced > VRRP Configuration.

| Global Configuration |              |                  |             |                                   |                         |                                                |
|----------------------|--------------|------------------|-------------|-----------------------------------|-------------------------|------------------------------------------------|
| Admin Mode           | ⊚ Disable (( | ) Enable         |             |                                   |                         |                                                |
| Table Configuration  |              |                  |             |                                   |                         |                                                |
| VRID (1 to 255)      | Interface    | Pre-empt<br>Mode | Accept Mode | Configured Priority<br>(1 to 254) | Operational<br>Priority | Advertisement<br>Interval (secs)<br>(1 to 255) |
|                      | ~            | ~                | ~           |                                   |                         |                                                |

| Interface<br>IP<br>Address | Owner | VMAC Address | Primary IP<br>Address | Authentication<br>Type | Authentication<br>Data | Status | State |
|----------------------------|-------|--------------|-----------------------|------------------------|------------------------|--------|-------|
|                            |       |              |                       | ~                      |                        | ¥      |       |

6. In the Global Configuration Admin Mode field, set the administrative status of VRRP in the router by selecting the Enable or Disable radio button.

By default, VRRP is disabled.

7. Select the VRID.

The **VRID** field is configurable only if you are creating a new virtual router.

The valid values are 1 to 255.

- 8. Select the unit/slot/port for the new virtual router from the Interface menu.
- 9. In the **Pre-empt Mode** field, select the **Enable** or **Disable** option.

If you select **Enable**, a backup router preempts the master router if it has a priority greater than the master virtual router's priority, provided the master is not the owner of the virtual router IP address. The default is Enable.

10. In the Accept Mode field, select the Enable or Disable option.

If you select **Enable**, the VRRP master accepts all types of data packets addressed to IP addresses associated with the virtual router. If you select **Disable**, the VRRP master discards all types of data packets addressed to IP addresses associated with the virtual router, if it is not the IP address owner. The default is Disable.

**11.** In the **Configured Priority** field, enter the to be used by the VRRP router in the election for the master virtual router.

The valid values are 1 to 254. If the virtual IP address is the same as the interface IP address, the priority gets set to 254, no matter what you enter.

**12.** In the **Advertisement Interval** field, enter the time, in seconds, between the transmission of advertisement packets by this virtual router.

Enter a number from 1 to 255. The default value is 1 second.

**13.** In the **Primary IP Address** field, enter the IP address that is associated with the virtual router.

The default is 0.0.0.0.

14. From the Authentication Type menu, select the type of authentication for the virtual router.

The options are as follows:

- **0-None**. No authentication is performed. The default is None.
- **1-Simple**. Authentication is performed using a text password.
- **15.** From the **Status** menu, select the **Active** or **Inactive** option to start or stop the operation of the virtual router.

The default is inactive.

**16.** Click the **Add** button.

The virtual router is added to the switch configuration.

**17.** Click the **Apply** button.

Your settings are saved.

The following table describes the nonconfigurable information that is displayed.

Table 123. Advanced VRRP Global Configuration

| Field                | Description                                                                                                    |
|----------------------|----------------------------------------------------------------------------------------------------|
| Operational Priority | <ul> <li>Indicates the priority to be used for the virtual router master election process. Higher values imply higher priority.</li> <li>A priority of 0 is sent by the master router to indicate that this router has ceased to participate in VRRP and a backup virtual router transitions to become a new master.</li> <li>A priority of 255 is used for the router that owns the associated IP addresses.</li> </ul> |
| Interface IP Address | Indicates the IP address associated with the selected interface.                                                                                                    |
| Owner                | Set to <b>True</b> if the virtual IP address and the interface IP address are the same, otherwise set to <b>False</b> . If this parameter is set to True, the virtual router is the owner of the virtual IP address, and always wins an election for master router when it is active.                                                                                                    |
| VMAC Address         | The virtual MAC address associated with the virtual router, composed of a 24-bit organizationally unique identifier, the 16-bit constant identifying the VRRP address block and the 8-bit VRID.                                                                                                    |
| State                | <ul> <li>The current state of the virtual router. Possible values are as follows:</li> <li>Initialize</li> <li>Master</li> <li>Backup</li> </ul>                                                                                                    |

### Configure an Advanced VRRP Secondary IP Address

#### To configure the advanced VRRP secondary IP address settings:

- **1.** Launch a web browser.
- 2. In the address field of your web browser, enter the IP address of the switch.

The login window opens.

3. Enter the user name and password.

The default admin user name is **admin** and the default admin password is blank, that is, do not enter a password.

4. Click the Login button.

The System Information page displays.

5. Select Routing > VRRP > Advanced > VRRP Secondary IP Address Configuration.

| Routing Interface       |                      |
|-------------------------|----------------------|
| VRRP Interface          |                      |
| VRRP ID                 | •                    |
|                         |                      |
| VRRP Secondary IP Addre | ess Configuration    |
|                         |                      |
| Primary IP Address      | Secondary IP Address |
|                         |                      |

6. From the VRRP Interface and VRRP ID menus, select a virtual router.

The virtual routers are listed by interface number and VRRP ID.

7. In the Secondary IP Address field, enter the IP address for the interface.

This address must be a member of one of the subnets currently configured on the interface. This value is read-only once configured.

8. Click the Add button.

The secondary IP address is added to the selected VRRP interface.

9. Click the Apply button.

Your settings are saved.

The Primary IP Address field displays the primary IP address of the virtual router.

### Configure an Advanced VRRP Tracking Interface

### To configure an advanced VRRP tracking interface:

- **1.** Launch a web browser.
- 2. In the address field of your web browser, enter the IP address of the switch.

The login window opens.

**3.** Enter the user name and password.

The default admin user name is **admin** and the default admin password is blank, that is, do not enter a password.

4. Click the Login button.

The System Information page displays.

### 5. Select Routing > VRRP > Advanced > VRRP Tracking Configuration.

| Routing Interface                                    |                    |                         |  |
|------------------------------------------------------|--------------------|-------------------------|--|
| VRRP Interface<br>VRRP ID<br>VRRP Tracking Interface | Configuration      |                         |  |
|                                                      | Tracked In         | nterface                |  |
| Tracked Interface                                    | Priority Decrement | Tracked Interface State |  |
|                                                      |                    |                         |  |

6. From the VRRP Interface and VRRP ID menus, select a virtual router.

The virtual routers are listed by interface number and VRRP ID.

7. From the **Tracked Interface** menu, select a routing interface.

The menu lists all routing interfaces that are not yet tracked for the VRRP ID and interface configuration. The menu does not list the loopback interfaces and tunnels that could not be tracked.

8. In the **Priority Decrement** field, enter priority decrement value the for the tracked interface.

The valid range is 1 to 254. The default value is 10.

The nonconfigurable Tracked Interface State field displays the state of the tracked interface.

| RRI | P Tracking Route Configu | iration                     |                    |           |
|-----|--------------------------|-----------------------------|--------------------|-----------|
|     |                          | Tracked Route               |                    |           |
|     | Tracked Route Prefix     | Tracked Route Prefix Length | Priority Decrement | Reachable |
|     |                          |                             |                    |           |

- 9. In the Tracked Route Prefix field, enter the prefix of the route.
- **10.** In the **Tracked Route Prefix Length** field, enter the prefix length of the route.
- 11. In the Priority Decrement field, enter priority decrement value the for the route. The valid range is 1 to 254. The default value is 10.

The nonconfigurable Reachable field displays the reachability of the tracked route.

**12.** Click the **Add** button.

The traced interface or tracked route is added to the VRRP.

**13.** Click the **Apply** button.

Your settings are saved.

The following table describes the nonconfigurable information that is displayed.

#### Table 124. Advanced VRRP Tracking Configuration

| Field                   | Description                            |
|-------------------------|----------------------------------------|
| Tracked Interface State | The state of the tracked interface.    |
| Reachable               | The reachability of the tracked route. |

### View Advanced VRRP Statistics

#### To view advanced VRRP statistics:

- **1.** Launch a web browser.
- In the address field of your web browser, enter the IP address of the switch. The login window opens.
- 3. Enter the user name and password.

The default admin user name is **admin** and the default admin password is blank, that is, do not enter a password.

4. Click the Login button.

The System Information page displays.

5. Select Routing > VRRP > Advanced > VRRP Statistics.

| outer Che   | cksum Erro | ors | 0 |  |  |
|-------------|------------|-----|---|--|--|
| louter Vers | ion Errors |     | 0 |  |  |
| outer VRI   | D Errors   |     | 0 |  |  |
| atistics    |            |     |   |  |  |

| IP TTL | Zero Priority    | Zero Priority | Invalid Type     | Address     | Invalid Authentication | Authentication Type | Packet Length |
|--------|------------------|---------------|------------------|-------------|------------------------|---------------------|---------------|
| Errors | Packets Received | Packets Sent  | Packets Received | List Errors | Type                   | Mismatch            | Errors        |

**6.** To refresh the page with the latest information on the switch, click the **Update** button. The following table describes the nonconfigurable information that is displayed.

| Table 125. | Advanced | VRRP | Statistics |
|------------|----------|------|------------|
|------------|----------|------|------------|

| Description                                                                                                    |
|----------------------------------------------------------------------------------------------------|
|                                                                                                    |
| The total number of VRRP packets received with an invalid VRRP checksum value.                                                                                   |
| The total number of VRRP packets received with an unknown or<br>unsupported version number.                                                                      |
| The total number of VRRP packets received with an invalid VRID for this virtual router.                                                                          |
|                                                                                                    |
| The VRID for the selected virtual router.                                                                                                    |
| The unit/slot/port for the selected virtual router.                                                                                                    |
| The time, in days, hours, minutes and seconds, that elapsed since the virtual router transitioned to the initialized state.                                      |
| The total number of times that this virtual router's state transitioned to Master.                                                                               |
| The total number of VRRP advertisements received by this virtual router.                                                                                         |
| The total number of VRRP advertisement packets received for which the advertisement interval was different from the one configured for the local virtual router. |
|                                                                                                    |

| Field                          | Description                                                                                                    |
|--------------------------------|----------------------------------------------------------------------------------------------------|
| Authentication Failure         | The total number of VRRP packets received that did not pass the authentication check.                                              |
| IP TTL Errors                  | The total number of VRRP packets received by the virtual router with IP Time-To-Live (TTL) not equal to 255.                       |
| Zero Priority Packets Received | The total number of VRRP packets received by the virtual router with a priority of 0.                                              |
| Zero Priority Packets Sent     | The total number of VRRP packets sent by the virtual router with a priority of 0.                                                  |
| Invalid Type Packets Received  | The number of VRRP packets received by the virtual router with an invalid value in the Type field.                                 |
| Address List Errors            | The total number of packets received for which the address list does not match the locally configured list for the virtual router. |
| Invalid Authentication Type    | The total number of packets received with an unknown authentication type.                                                          |
| Authentication Type Mismatch   | The total number of packets received with an authentication type different from the locally configured authentication method.      |
| Packet Length Errors           | The total number of packets received with a packet length less than the length of the VRRP header.                                 |

### Table 125. Advanced VRRP Statistics (continued)

# **6** Configure OSPF and OSPFv3

This chapter covers the following topics:

- <u>Configure OSPF</u>
- <u>Configure OSPFv3</u>

# Configure OSPF

### Configure Basic OSPF Settings

### To configure basic OSPF settings:

- **1.** Launch a web browser.
- 2. In the address field of your web browser, enter the IP address of the switch.

The login window opens.

**3.** Enter the user name and password.

The default admin user name is **admin** and the default admin password is blank, that is, do not enter a password.

4. Click the Login button.

The System Information page displays.

5. Select Routing > OSPF > Basic > OSPF Configuration.

| OSPF Configuration |                    |  |
|--------------------|--------------------|--|
| Admin Mode         | 🔘 Disable 💿 Enable |  |
| Router ID          | 0.0.0.0            |  |

6. Select the Admin Mode **Disable** or **Enable** radio button.

If you select Enable, OSPF is activated for the switch. By default, OSPF is enabled. You must configure a router ID before OSPF can become operational. Use the IP Configuration page to configure a router ID or issue the **config router id** CLI command. For more information, see <u>Configure the Routing IP Settings on page 298</u>.

The **Router ID** displays the 32-bit integer in dotted-decimal format that uniquely identifies the router within the autonomous system (AS).

To change the router ID, you must first disable OSPF. After you set the new router ID, you must reenable OSPF for the change to take effect. The default value is 0.0.0.0, although this is not a valid router ID.

7. Click the Apply button.

Your settings are saved.

### Configure the OSPF Default Route Advertise Settings

### To configure default route advertise settings:

- **1.** Launch a web browser.
- 2. In the address field of your web browser, enter the IP address of the switch.

The login window opens.

**3.** Enter the user name and password.

The default admin user name is **admin** and the default admin password is blank, that is, do not enter a password.

4. Click the Login button.

The System Information page displays.

### 5. Select Routing > OSPF > Advanced > OSPF Configuration.

| Default Information Originate | 💿 Disable 🔘 B                    | Enable          |
|-------------------------------|----------------------------------|-----------------|
| Always                        | True Fals                        | se              |
| Metric                        | 0                                | (0 to 16777214) |
| Metric Type                   | External Type 1  External Type 2 |                 |

| Router ID                     | 0.0.00    |                    |
|-------------------------------|-----------|--------------------|
| Admin Mode                    | Enable Y  |                    |
| ASBR Mode                     | Disable   |                    |
| RFC 1583 Compatibility        | Enable ¥  |                    |
| ABR Status                    |           |                    |
| Dpaque LSA Status             | Enable 🗸  |                    |
| Exit Overflow Interval (secs) | 0         | (0 to 2147483647)  |
| SPF Delay Time(secs)          | 5         | (0 to 65535)       |
| SPF Hold Time(secs)           | 10        | (0 to 65535)       |
| External LSA Count            |           |                    |
| External LSA Checksum         |           |                    |
| AS_OPAQUE LSA Count           |           |                    |
| AS_OPAQUE LSA Checksum        |           |                    |
| New LSAs Originated           |           |                    |
| LSAs Received                 |           |                    |
| External LSDB Limit           | -1        | (-1 to 2147483647) |
| Default Metric                | 0         | (0 to 16777214)    |
| Maximum Paths                 | 4         | (1 to 4)           |
| AutoCost Reference Bandwidth  | 100       | (1 to 4294967)     |
| Default Passive Setting       | Disable ~ |                    |

6. In the **Default Information Originate** field, select the **Enable** or **Disable** option.

If you select Enable, OSPF originates an external LSA advertising a default route (0.0.0/0.0.0.0). Default Information Originate is disabled by default.

7. In the Always field, select True or False.

If **Default Information Originate** is enabled, but the **Always** option is False, OSPF originates a default route only if a default route is already in the router's routing table.

Set **Always** to **True** to force OSPF to originate a default route regardless of whether a default route already exists. The default is False.

8. In the Metric field, specify the metric of the default route.

The valid values range from 0 to 16777214. The default is 0.

9. In the Metric Type field, select the OSPF metric type of the default route.

Two types are supported: **External Type 1** and **External Type 2**. The default is External Type 2.

**10.** Click the **Apply** button.

Your settings are saved.

### Configure OSPF Settings

### To configure the OSPF settings:

- **1.** Launch a web browser.
- 2. In the address field of your web browser, enter the IP address of the switch.

The login window opens.

**3.** Enter the user name and password.

The default admin user name is **admin** and the default admin password is blank, that is, do not enter a password.

4. Click the Login button.

The System Information page displays.

| Router ID                    | 0.0.0.0   |                    |
|------------------------------|-----------|--------------------|
| Admin Mode                   | Enable Y  |                    |
| ASBR Mode                    | Disable   |                    |
| RFC 1583 Compatibility       | Enable Y  |                    |
| ABR Status                   |           |                    |
| Dpaque LSA Status            | Enable Y  |                    |
| xit Overflow Interval (secs) | 0         | (0 to 2147483647)  |
| SPF Delay Time(secs)         | 5         | (0 to 65535)       |
| SPF Hold Time(secs)          | 10        | (0 to 65535)       |
| External LSA Count           |           |                    |
| External LSA Checksum        |           |                    |
| AS_OPAQUE LSA Count          |           |                    |
| AS_OPAQUE LSA Checksum       |           |                    |
| New LSAs Originated          |           |                    |
| SAs Received                 | 1         |                    |
| External LSDB Limit          | -1        | (-1 to 2147483647) |
| Default Metric               | 0         | (0 to 16777214)    |
| /aximum Paths                | 4         | (1 to 4)           |
| AutoCost Reference Bandwidth | 100       | (1 to 4294967)     |
| Default Passive Setting      | Disable x |                    |

5. Select Routing > OSPF > Advanced > OSPF Configuration.

6. In the **Router ID** field, enter the 32-bit integer in dotted-decimal format that uniquely identifies the router within the autonomous system (AS).

To change the router ID, you must first disable OSPF. After you set the new router ID, you must reenable OSPF for the change to take effect. The default value is 0.0.0.0, although this is not a valid router ID.

### 7. In the Admin Mode field, select Enable or Disable.

If you select **Enable**, OSPF is activated for the switch. The default value is Enable. You must configure a router ID before OSPF can become operational. For more information, see <u>Configure the Routing IP Settings on page 298</u>.

### 8. In the RFC 1583 Compatibility field, select Enable or Disable.

This specifies the preference rules that are used when choosing among multiple AS-external-LSAs advertising the same destination. If you select **Enable**, the preference rules are those defined in Section 16.4.1 of the OSPF-2 standard (RFC 2328), which prevents routing loops when AS-external-LSAs for the same destination originated from different areas. The default value is Enable. All routers in the OSPF domain must be configured the same. If all OSPF routers are capable of operating according to RFC 2328, **RFC 1583 Compatibility** must be disabled.

9. Set the Opaque LSA Status to Enable if OSPF will store and flood opaque LSAs.

An opaque LSA is used for flooding user-defined information within an OSPF router domain.

**10.** When the number of nondefault external LSAs exceeds a configured limit, the router enters an overflow state as defined in RFC 1765.

Use the **Exit Overflow Interval** field to specify how long in seconds OSPF must wait before attempting to leave overflow state. In overflow state, OSPF cannot originate nondefault external LSAs. If the Exit Overflow Interval is 0, OSPF does not leave the overflow state until it is disabled and reenabled. The range is 0 to 2,147,483,647 seconds. The default is 0.

**11.** Configure the **SPF Delay Time**.

This is the number of seconds from when OSPF receives a topology change to the start of the next SPF calculation. Delay Time is an integer from 0 to 65535 seconds. The default is 5 seconds. A value of 0 means that there is no delay; that is, the SPF calculation is started upon a topology change.

#### **12.** Configure the **SPF Hold Time**.

This is the minimum time in seconds between two consecutive SPF calculations. The range is 0 to 65,535 seconds. The default time is 10 seconds. A value of 0 means that there is no delay; that is, two SPF calculations can be done, one immediately after the other.

13. Use the External LSDB Limit field to set the number of the external LSDB limit for OSPF.

If the value is -1, then there is no limit. When the number of nondefault AS-external-LSAs in a router's link state database reaches the external LSDB limit, the router enters overflow state. The router never holds more than the external LSDB limit none-default AS-external-LSAs in the database. The external LSDB limit must be set identically in all routers attached to the OSPF backbone and/or any regular OSPF area. The range for the External LSDB Limit field is -1 to 2147483647. The default value is -1.

14. Use the **Default Metric** field to set a default for the metric of redistributed routes.

This field is blank if a default metric was not configured. The range of valid values is 1 to 16777214. The default value is 0.

**15.** Use the **Maximum Paths** field to set the number of paths that OSPF can report for a given destination.

The range of valid values is 1 to 16. The default value is 4.

16. Configure the AutoCost Reference Bandwidth to control how OSPF calculates link cost.

Specify the reference bandwidth in megabits per second. Unless a link cost is configured, the link cost is computed by dividing the reference bandwidth by the interface bandwidth. The range is 1 to 4294967. The default is 100.

**17.** In the **Default Passive Setting** field, select **Enable** or **Disable** from the list to configure the global passive mode setting for all OSPF interfaces.

Configuring this field overwrites any present interface level passive mode setting. OSPF does not form adjacencies on passive interfaces, but does advertise attached networks as stub networks. The default is Disabled.

#### **18.** Click the **Apply** button.

Your settings are saved.

The following table describes the nonconfigurable information that is displayed.

| Table 126. | OSPF | Configuration |
|------------|------|---------------|
|------------|------|---------------|

| Field                  | Description                                                                                                    |
|------------------------|----------------------------------------------------------------------------------------------------|
| ASBR Mode              | The router is an autonomous system boundary router if it is configured<br>to redistribute routes from another protocol, or if it is configured to<br>originate an external LSA advertising the default route.                                                                                                   |
| ABR Status             | The router is an autonomous system boundary router if it is configured<br>to redistribute routes from another protocol, or if it is configured to<br>originate an external LSA advertising the default route.                                                                                                   |
| External LSA Count     | The number of external (LS type 5) LSAs (link state advertisements) in the link state database.                                                                                                    |
| External LSA Checksum  | The sum of the LS checksums of the external LSAs (link state<br>advertisements) contained in the link state database. This sum can be<br>used to determine if there was a change in a router's link state<br>database, and to compare the link state databases of two routers. This<br>value is in hexadecimal. |
| AS_OPAQUE LSA Count    | The number of opaque LSAs with domain-wide flooding scope.                                                                                                    |
| AS_OPAQUE LSA Checksum | The sum of the LS checksums of the opaque LSAs with domain wide<br>flooding scope. This sum can be used to determine if there was a<br>change in a router's link state database, and to compare the link state<br>databases of two routers. This value is in hexadecimal.                                       |
| New LSAs Originated    | In any given OSPF area, a router originates several LSAs. Each router originates a router-LSA. If the router is also the designated router for any of the area's networks, it originates network LSAs for those networks. This value represents the number of LSAs originated by this router.                   |
| LSAs Received          | The number of LSAs (link state advertisements) received that were determined to be new instantiations. This number does not include newer instantiations of self-originated LSAs.                                                                                                    |
# Configure the OSPF Common Area ID

### To add or delete an area ID:

- **1.** Launch a web browser.
- 2. In the address field of your web browser, enter the IP address of the switch.

The login window opens.

3. Enter the user name and password.

The default admin user name is **admin** and the default admin password is blank, that is, do not enter a password.

4. Click the Login button.

The System Information page displays.

5. Select Routing > OSPF > Advanced > Common Area Configuration.

| OSPI | OSPFv3 Common Area Configuration |                  |             |                             |                   |                      |                        |  |  |  |
|------|----------------------------------|------------------|-------------|-----------------------------|-------------------|----------------------|------------------------|--|--|--|
|      | Area ID                          | External Routing | SPF<br>Runs | Area Border<br>Router Count | Area LSA<br>Count | Area LSA<br>Checksum | Import Summary<br>LSAs |  |  |  |
|      |                                  |                  |             |                             |                   |                      |                        |  |  |  |

### 6. Enter the OSPF Area ID.

An area ID is a 32-bit integer in dotted-decimal format that uniquely identifies the area to which a router interface connects.

- 7. Take one of the following actions:
  - Click the Add button.

The area ID is added.

• Click the **Delete** button.

The area ID is deleted.

The following table describes the nonconfigurable information that is displayed.

 Table 127. OSPF Common Area Configuration

| Field                                                                                                    | Description                                                                                                    |  |  |  |
|----------------------------------------------------------------------------------------------------|----------------------------------------------------------------------------------------------------|--|--|--|
| External Routing                                                                                                    | <ul> <li>A definition of the router's capabilities for the area, including whether or not AS-external-LSAs are flooded into/throughout the area. If the area is a stub area, then these are the possible options for which you can configure the external routing capability; otherwise, the only option is <i>Import External LSAs</i>.</li> <li>Import External LSAs. Import and propagate external LSAs.</li> <li>Import No LSAs. Do not import and propagate external LSAs.</li> </ul> |  |  |  |
| SPF Runs       The number of times that the intra-area route table was calc         using this area's link state database. This is typically done us         Dijkstra's algorithm. |                                                                                                    |  |  |  |
| Area Border Router Count                                                                                                    | The total number of area border routers reachable within this area. This is initially zero, and is calculated in each SPF pass.                                                                                                    |  |  |  |
| Area LSA Count                                                                                                    | The total number of link state advertisements in this area's link state database, excluding AS external LSAs.                                                                                                    |  |  |  |
| Area LSA Checksum                                                                                                    | The 32-bit unsigned sum of the link state advertisements' LSA checksums contained in this area's link state database. This sum excludes external (LSA type 5) link state advertisements. The sum can be used to determine if there was a change in a router's link state database, and to compare the link state database of two routers.                                                                                                    |  |  |  |
| Flood List Length                                                                                                    | This is the number of LSAs on this area's flood list.                                                                                                    |  |  |  |
| Import Summary LSAs                                                                                                    | The summary LSAs are imported into this area.                                                                                                    |  |  |  |

# Configure the OSPF Stub Area

### To configure the OSPF stub area:

- **1.** Launch a web browser.
- 2. In the address field of your web browser, enter the IP address of the switch.

The login window opens.

**3.** Enter the user name and password.

The default admin user name is **admin** and the default admin password is blank, that is, do not enter a password.

4. Click the Login button.

The System Information page displays.

5. Select Routing > OSPF > Advanced > Stub Area Configuration.

| A | rea ID | SPF<br>Runs | Area<br>Border<br>Router<br>Count | Area<br>LSA<br>Count | Area LSA<br>Checksum | Import<br>Summary<br>LSAs | Default Cost | Type of<br>Service |
|---|--------|-------------|-----------------------------------|----------------------|----------------------|---------------------------|--------------|--------------------|
|   |        |             |                                   |                      |                      | ~                         |              |                    |

6. Enter the OSPF Area ID.

An area ID is a 32-bit integer in dotted-decimal format that uniquely identifies the area to which a router interface connects.

7. Configure the Import Summary LSAs by selecting Enable or Disable from the list.

If you select **Enable**, summary LSAs are imported into stub areas.

8. Configure the **Default Cost** by entering the metric value to be applied for the default route advertised to the stub area.

The valid values range from 1 to 16,777,215.

9. Click the Add button.

The area is configured as a stub area.

10. Click the Apply button.

Your settings are saved.

The following table describes the nonconfigurable information that is displayed.

| Table 128. | OSPF | Stub | Area | Configuration |
|------------|------|------|------|---------------|
|------------|------|------|------|---------------|

| Field                    | Description                                                                                                    |
|--------------------------|----------------------------------------------------------------------------------------------------|
| SPF Runs                 | The number of times that the intra-area route table was calculated using this area's link state database. This is typically done using Dijkstra's algorithm.                                                                                                    |
| Area Border Router Count | The total number of area border routers reachable within this area. This is initially zero, and is calculated in each SPF pass.                                                                                                    |
| Area LSA Count           | The total number of link state advertisements in this area's link state database, excluding AS external LSAs.                                                                                                    |
| Area LSA Checksum        | The 32-bit unsigned sum of the link state advertisements' LSA checksums contained in this area's link state database. This sum excludes external (LSA type 5) link state advertisements. The sum can be used to determine if there was a change in a router's link state database, and to compare the link state database of two routers. |
| Type of Service          | This field is the normal ToS associated with the stub metric.                                                                                                    |

# Configure the OSPF NSSA Area

### To configure the NSSA area:

- **1.** Launch a web browser.
- 2. In the address field of your web browser, enter the IP address of the switch.

The login window opens.

**3.** Enter the user name and password.

The default admin user name is **admin** and the default admin password is blank, that is, do not enter a password.

4. Click the Login button.

The System Information page displays.

### 5. Select Routing > OSPF > Advanced > NSSA Area Configuration.

| SPF NSSA Area Confi | guration    |                                   |                      |                      |                           |
|---------------------|-------------|-----------------------------------|----------------------|----------------------|---------------------------|
| 🦳 Area ID           | SPF<br>Runs | Area<br>Border<br>Router<br>Count | Area<br>LSA<br>Count | Area LSA<br>Checksum | Import<br>Summary<br>LSAs |
|                     |             |                                   |                      |                      | ~                         |

|               | Default Information | Originate   |                    |                                  |                      | Translator<br>State |
|---------------|---------------------|-------------|--------------------|----------------------------------|----------------------|---------------------|
| Admin<br>Mode | Metric Value        | Metric Type | Translator<br>Role | Translator Stability<br>Interval | Redistribute<br>Mode |                     |
| ×             |                     | ~           | ~                  |                                  | ~                    |                     |

6. Enter the OSPF Area ID.

An area ID is a 32-bit integer in dotted-decimal format that uniquely identifies the area to which a router interface connects.

7. Configure the Import Summary LSAs by selecting Enable or Disable from the list.

If you select **Enable**, summary LSAs are imported into NSSA areas.

8. Configure the **Default Information Originate**.

This option lets you advertise a default route into the NSSA when the import of summary LSAs is disabled.

- a. In the Admin Mode list, select to Enable or Disable the default information originate.
- **b.** In the **Metric Value** field, set the default metric value for default information originate. The value range of values is 1 to 16777214.

- **c.** In the **Metric Type** field, select the type of metric specified in the Metric Value field. Options are as follows:
  - **Comparable Cost**. External type 1 metrics that are comparable to the OSPF metric.
  - **Non-comparable Cost**. External type 2 metrics that are assumed to be larger than the cost of the OSPF metric.
- 9. Select the Translator Role of the NSSA.

Options are as follows:

- **a.** Always. Cause the router to assume the role of the translator the instant it becomes a border router.
- **b. Candidate**. Cause the router to participate in the translator election process when it attains border router status.
- **10.** In the **Translator Stability Interval** field, configure the translator of the NSSA.

The value is the period of time that an elected translator continues to perform its duties after it determines that its translator status was deposed by another router. The valid range is 0 to 3600.

11. In the Redistribute Mode field, select Enable or Disable from the list.

This configures the NSSA ABR so that learned external routes are redistributed to the NSSA.

**12.** Click the **Add** button.

The area is configured as an NSSA area.

**13.** Click the **Apply** button.

Your settings are saved.

The following table describes the nonconfigurable information that is displayed.

#### Table 129. OSPF NSSA Area Configuration

| Field                    | Description                                                                                                    |
|--------------------------|----------------------------------------------------------------------------------------------------|
| SPF Runs                 | The number of times that the intra-area route table was calculated using this area's link state database. This is typically done using Dijkstra's algorithm. |
| Area Border Router Count | The total number of area border routers reachable within this area. This is initially zero, and is calculated in each SPF pass.                              |
| Area LSA Count           | The total number of link state advertisements in this area's link state database, excluding AS external LSAs.                                                |

| Field             | Description                                                                                                    |  |  |  |
|-------------------|----------------------------------------------------------------------------------------------------|--|--|--|
| Area LSA Checksum | The 32-bit unsigned sum of the link state advertisements' LSA checksums contained in this area's link state database. This sum excludes external (LSA type 5) link state advertisements. The sum c be used to determine if there was a change in a router's link state database, and to compare the link state database of two routers.                                                                           |  |  |  |
| Translator State  | <ul> <li>This field displays if and how the NSSA border router translates Type 7 into Type 5. Possible options are as follows:</li> <li>Enabled. The NSSA border router's translator role is set to always.</li> <li>Elected. The candidate NSSA border router is translating Type 7 LSAs into Type 5.</li> <li>Disabled. The candidate NSSA border router is not translating Type 7 LSAs into Type 5.</li> </ul> |  |  |  |

#### Table 129. OSPF NSSA Area Configuration (continued)

### Configure the OSPF Area Range

### Configure the OSPF area range:

- **1.** Launch a web browser.
- 2. In the address field of your web browser, enter the IP address of the switch.

The login window opens.

**3.** Enter the user name and password.

The default admin user name is **admin** and the default admin password is blank, that is, do not enter a password.

4. Click the Login button.

The System Information page displays.

5. Select Routing > OSPF > Advanced > Area Range Configuration.

| OSPF Area Range Co | nfiguration |             |           |           |
|--------------------|-------------|-------------|-----------|-----------|
| 🔲 Area ID          | IP Address  | Subnet Mask | LSDB Type | Advertise |
|                    |             |             | ¥         | ~         |

6. Enter the OSPF Area ID.

An area ID is a 32-bit integer in dotted-decimal format that uniquely identifies the area to which a router interface connects.

- 7. Enter the **IP Address** for the address range for the selected area.
- 8. Enter the Subnet Mask for the address range for the selected area.
- **9.** From the list in the **LSDB Type** field, select the type of link advertisement associated with the specified area and address range.

Options are as follows: **Network Summary** or **NSSA External**. The default type is Network Summary.

10. In the Advertise list, select Enable or Disable.

If you select **Enable**, the address range is advertised outside the area through a network summary LSA. The default is Enable.

11. Click the Add button.

The new address range is added.

**12.** Click the **Apply** button.

Your settings are saved.

### Configure the OSPF Interface

### To configure the OSPF interface:

- **1.** Launch a web browser.
- **2.** In the address field of your web browser, enter the IP address of the switch. The login window opens.
- **3.** Enter the user name and password.

The default admin user name is **admin** and the default admin password is blank, that is, do not enter a password.

4. Click the Login button.

The System Information page displays.

### 5. Select Routing > OSPF > Advanced > Interface Configuration.

| SP | F Interface | Configuration |                |         |               |                    |                        |                   |
|----|-------------|---------------|----------------|---------|---------------|--------------------|------------------------|-------------------|
| 12 | 3 VLANS     | All           |                |         |               |                    |                        |                   |
|    | Interface   | IP Address    | Subnet<br>Mask | Area ID | Admin<br>Mode | Router<br>Priority | Retransmit<br>Interval | Hello<br>Interval |
|    |             |               |                |         | ~             |                    |                        |                   |
|    | 1/0/1       | 0.0.0.0       | 0.0.0.0        | 0       | Disable       | 1                  | 5                      | 10                |
|    | 1/0/2       | 0.0.0.0       | 0.0.0.0        | 0       | Disable       | 1                  | 5                      | 10                |
|    | 1/0/3       | 0.0.0.0       | 0.0.0.0        | 0       | Disable       | 1                  | 5                      | 10                |

| Dead<br>Interval | lftransit<br>Delay<br>Interval | LSA Ack<br>Interval<br>(secs) MTU<br>Ignore |         | Passive<br>Mode Network Typ |           | Authentication<br>Type | Authentication<br>Key |  |
|------------------|--------------------------------|---------------------------------------------|---------|-----------------------------|-----------|------------------------|-----------------------|--|
|                  |                                |                                             | ~       | ~                           | ~         | ~                      |                       |  |
| 40               | 1                              | 1                                           | Disable | Disable                     | Broadcast | None                   |                       |  |
| 40               | 1                              | 1                                           | Disable | Disable                     | Broadcast | None                   |                       |  |
| 40               | 1                              | 1                                           | Disable | Disable                     | Broadcast | None                   |                       |  |
| 40               | 1                              | 1                                           | Disable | Disable                     | Broadcast | None                   |                       |  |
| 40               | 1                              | 1                                           | Disable | Disable                     | Broadcast | None                   |                       |  |

| Go To Interface Go       |       |                      |                                |                             |                       |                               |                |
|--------------------------|-------|----------------------|--------------------------------|-----------------------------|-----------------------|-------------------------------|----------------|
| Authentication<br>Key ID | State | Designated<br>Router | Backup<br>Designated<br>Router | Number<br>of Link<br>Events | Local<br>Link<br>LSAs | Local Link<br>LSA<br>Checksum | Metric<br>Cost |
|                          |       |                      |                                |                             |                       |                               |                |
|                          |       |                      |                                |                             |                       |                               | 1              |
|                          |       |                      |                                |                             |                       |                               | 1              |
|                          |       |                      |                                |                             |                       |                               | 1              |
|                          |       |                      |                                |                             |                       |                               | 1              |
|                          |       |                      |                                |                             |                       |                               | 1              |

- 6. Use one of the following methods to select an interface:
  - In the **Go To Interface** field, enter the interface in the unit/slot/port format and click on the **Go** button.
  - Next to the Interface column, select the check box for the interface that you want to configure.
- 7. In the OSPF Area ID field, enter the 32-bit integer in dotted-decimal format.

This ID uniquely identifies the OSPF area to which the selected router interface connects. If you assign an area ID that does not exist, the area is created with default values.

8. In the Admin Mode list, select Enable or Disable.

The default value is **Disable**. You can configure OSPF parameters without enabling OSPF admin mode, but the change does not take effect until you enable admin mode. The following information is displayed only if admin mode is enabled:

- State
- Designated router
- Backup designated router
- Number of link events
- LSA Ack interval
- Metric cost

For OSPF to be fully functional, you must enter a valid ID address and subnet mask. For more information, see <u>Configure the IP Interface on page 308</u>.

**Note:** Once OSPF is initialized on the router, it remains initialized until the router is reset.

9. In the Router Priority field, enter the OSPF priority for the selected interface.

The priority of an interface is specified as an integer from 0 to 255. The default is 1, which is the highest router priority. A value of 0 indicates that the router is not eligible to become the designated router on this network.

**10.** Configure the **Retransmit Interval** by entering the OSPF retransmit interval for the specified interface.

This is the number of seconds between link state advertisements for adjacencies belonging to this router interface. This value is also used when retransmitting database descriptions and link state request packets. The valid values range from 1 to 3600 seconds (1 hour). The default is 5 seconds.

**11.** Configure the **Hello Interval** by entering the OSPF hello interval for the specified interface in seconds.

This parameter must be the same for all routers attached to a network. Values range from 1 to 65,535. The default is 10 seconds.

12. Enter the OSPF Dead Interval for the specified interface in seconds.

This specifies how long a router waits to see a neighbor router's hello packets before declaring that the router is down. This parameter must be the same for all routers attached to a network. This value must be a multiple of the hello interval (for example, 4). The valid values range from 1 to 65,535. The default is 40 seconds.

**13.** In the **Iftransit Delay Interval** field, enter the OSPF transit delay for the specified interface.

This specifies the estimated number of seconds it takes to transmit a link state update packet over the selected interface. The valid values range from 1 to 3600 seconds (1 hour). The default value is 1 second.

14. Configure MTU Ignore by selecting Enable or Disable from the list.

MTU Ignore disables OSPF MTU mismatch detection on received database description packets. The default value is Disable (MTU mismatch detection is enabled).

15. Configure Passive Mode by selecting Enable or Disable from the list.

Make an interface passive to prevent OSPF from forming an adjacency on an interface. OSPF advertises networks attached to passive interfaces as stub networks. Interfaces are not passive by default, meaning that the passive mode default is Disable.

### 16. In the OSPF Network Type list, select Broadcast or Point-to-Point.

OSPF selects a designated router and originates network LSAs only for broadcast networks. No more than two OSPF routers can be present on a point-to-point link. The default network type for Ethernet interfaces is broadcast.

#### 17. Select an Authentication Type other than None by selecting from the list.

The choices are as follows:

- **None**. This is the initial interface state. If you select this option from the list, no authentication protocols are run. The default is None.
- **Simple**. You are prompted to enter an authentication key. This key is included, in the clear, in the OSPF header of all packets sent on the network. All routers on the network must be configured with the same key.
- **Encrypt**. You are prompted to enter an authentication key and an authentication ID. Encryption uses the MD5 Message-Digest algorithm. All routers on the network must be configured with the same key and ID.
- **18.** Enter the **Authentication Key ID** to be used for authentication.

You are prompted to enter an ID only if you select Encrypt as the authentication type. The ID is a number between 0 and 255, inclusive.

**19.** In the **Metric Cost** field, enter the link cost.

OSPF uses this value in computing shortest paths. The range is from 1 to 65,535. The default is 1.

20. Click the Apply button.

Your settings are saved.

The following table describes the nonconfigurable information that is displayed.

 Table 130. OSPF Interface Configuration

| Field                   | Description                                                                                                    |  |  |  |  |
|-------------------------|----------------------------------------------------------------------------------------------------|--|--|--|--|
| IP Address              | The IP address of the interface.                                                                                                    |  |  |  |  |
| Subnet Mask             | The network mask, indicating the portion of the IP address that identifies the attached network.                                                                                                    |  |  |  |  |
| LSA Ack Interval (secs) | The number of seconds to wait before sending a delayed acknowledgement.                                                                                                    |  |  |  |  |
| State                   | <ul> <li>The state of the selected router interface. State is one of the following:</li> <li>Down. This is the initial interface state. The lower-level protocols indicated that the interface is unusable. Interface parameters are set to their initial values. All interface timers are disabled, and there are no adjacencies associated with the interface.</li> </ul>                                                                                                    |  |  |  |  |
|                         | • <b>Loopback</b> . The router's interface to the network is looped back either in hardware or software. The interface is unavailable for regular data traffic. You can get information on the quality of this interface by sending ICMP pings to the interface or through something like a bit error test. For this reason, IP packets can still be addressed to an interface in loopback state. To facilitate this, such interfaces are advertised in router- LSAs as single host routes, whose destination is the IP interface address. |  |  |  |  |
|                         | • Waiting. The router is trying to determine the identity of the backup designated router for the network by monitoring received hello packets. The router cannot elect a backup designated router or a designated router until it transitions out of the waiting state. This prevents unnecessary changes of the backup designated router.                                                                                                    |  |  |  |  |
|                         | • <b>Designated Router</b> . This router is the designated router on the attached network. Adjacencies are established to all other routers attached to the network. The router must also originate a network LSA for the network node. The network LSA contains links to all routers (including the designated router) attached to the network.                                                                                                    |  |  |  |  |

| Field                    | Description                                                                                                    |
|--------------------------|----------------------------------------------------------------------------------------------------|
| State<br>(continued)     | <ul> <li>Backup Designated Router. This router is the backup designated router on the attached network. It is promoted to designated router if the present designated router fails. The router establishes adjacencies to all other routers attached to the network. The backup designated router performs slightly different functions during the LSA flooding, as compared to the designated router.</li> <li>Other Designated Router. The interface is connected to a broadcast on which other routers are the designated router and backup designated router. The router attempts to form adjacencies to both the designated router and the backup designated router.</li> </ul> |
| Designated Router        | The identity of the designated router for this network, in the view of the advertising router. The designated router is identified here by its router ID. The value 0.0.0.0 means that there is no designated router. This field displays only if the OSPF admin mode is enabled.                                                                                                    |
| Backup Designated Router | The identity of the backup designated router for this network, in the view of the advertising router. The backup designated router is identified here by its router ID. Set to 0.0.0.0 if there is no backup designated router.                                                                                                    |
| Number of Link Events    | The number of times the specified OSPF interface changed its state.                                                                                                    |
| Local Link LSAs          | The number of opaque LSAs whose flooding scope is the link on this interface.                                                                                                    |
| Local Link LSA Checksum  | The sum of the checksums of local link LSAs for this link.                                                                                                    |

 Table 130. OSPF Interface Configuration (continued)

# View and Clear OSPF Statistics for an Interface

If OSPF is enabled, you can view and clear statistics for the selected interface.

### To view and clear OSPF statistics for an interface:

- 1. Launch a web browser.
- In the address field of your web browser, enter the IP address of the switch. The login window opens.
- **3.** Enter the user name and password.

The default admin user name is **admin** and the default admin password is blank, that is, do not enter a password.

4. Click the Login button.

The System Information page displays.

5. Select Routing > OSPF > Advanced > Interface Statistics.

| OSPF Interface Selection      | DD Packets Received          |
|-------------------------------|------------------------------|
| Interface 1/0/1 ~             | LS Requests Sent             |
|                               | LS Requests Received         |
|                               | LS Updates Sent              |
| OSPF Interface Statistics     | LS Updates Received          |
| OSPF Area ID                  | LS Acknowledgements Sent     |
| Area Border Router Count      | LS Acknowledgements Received |
| AS Border Router Count        |                              |
| Area LSA Count                |                              |
| IP Address                    |                              |
| Interface Events              |                              |
| Virtual Events                |                              |
| Neighbor Events               |                              |
| Sent Packets                  |                              |
| Received Packets              |                              |
| Discards                      |                              |
| Bad Version                   |                              |
| Source Not On Local Subnet    |                              |
| Virtual Link Not Found        |                              |
| Area Mismatch                 |                              |
| Invalid Destination Address   |                              |
| Wrong Authentication Type     |                              |
| Authentication Failure        |                              |
| No Neighbor at Source Address |                              |
| Invalid OSPF Packet Type      |                              |
| Hellos Ignored                |                              |
| Hellos Sent                   |                              |
| Hellos Received               |                              |
| DD Packets Sent               |                              |

- 6. In the OSPF Interface Selection area of the page, from the list in the Interface field, select the interface for which you want to display statistics.
  - 7. To refresh the page with the latest information on the switch, click the Update button.
  - 8. To clear all the statistics of the OSPF interface, click the **Clear** button.

The following table describes the nonconfigurable OSPF Interface Statistics data that is displayed.

| Field                    | Description                                                                                                    |
|--------------------------|----------------------------------------------------------------------------------------------------|
| OSPF Area ID             | The OSPF area to which the selected router interface belongs. An OSPF area ID is a 32 bit integer in dotted-decimal format that uniquely identifies the area to which the interface connects. |
| Area Border Router Count | The total number of area border routers reachable within this area. This is initially zero, and is calculated in each SPF pass.                                                               |
| AS Border Router Count   | The total number of autonomous system border routers reachable within this area. This is initially zero, and is calculated in each SPF pass.                                                  |
| Area LSA Count           | The total number of link state advertisements in this area's link state database, excluding AS external LSAs.                                                                                 |
| IP Address               | The IP address of the interface.                                                                                                    |
| Interface Events         | The number of times the specified OSPF interface changed its state, or an error occurred.                                                                                                    |

#### Table 131. OSPF Interface Statistics

| Field                         | Description                                                                                                    |
|-------------------------------|----------------------------------------------------------------------------------------------------|
| Virtual Events                | The number of state changes or errors that occurred on this virtual link.                                                                                                    |
| Neighbor Events               | The number of times this neighbor relationship changed state, or an error occurred.                                                                                                    |
| Sent Packets                  | The number of OSPF packets transmitted on the interface.                                                                                                    |
| Received Packets              | The number of valid OSPF packets received on the interface.                                                                                                    |
| Discards                      | The number of received OSPF packets discarded because of an error in the packet or an error in processing the packet.                                                                                                    |
| Bad Version                   | The number of received OSPF packets whose version field in the OSPF header does not match the version of the OSPF process handling the packet.                                                                                            |
| Source Not on Local Subnet    | The number of received packets discarded because the source IP address is not within a subnet configured on a local interface.                                                                                                    |
| Virtual Link Not Found        | The number of received OSPF packets discarded where the ingress interface is in a non-backbone area and the OSPF header identifies the packet as belonging to the backbone, but OSPF does not have a virtual link to the packet's sender. |
| Area Mismatch                 | The number of OSPF packets discarded because the area ID in the OSPF header is not the area ID configured on the ingress interface.                                                                                                    |
| Invalid Destination Address   | The number of OSPF packets discarded because the packet's destination IP address is not the address of the ingress interface and is not the AlIDrRouters or AlISpfRouters multicast addresses.                                            |
| Wrong Authentication Type     | The number of packets discarded because the authentication type specified in the OSPF header does not match the authentication type configured on the ingress interface.                                                                  |
| Authentication Failure        | The number of OSPF packets dropped because the sender is not an existing neighbor or the sender's IP address does not match the previously recorded IP address for that neighbor.                                                         |
| No Neighbor at Source Address | The number of OSPF packets dropped because the sender is not an existing neighbor or the sender's IP address does not match the previously recorded IP address for that neighbor.                                                         |
| Invalid OSPF Packet Type      | The number of OSPF packets discarded because the packet type field<br>in the OSPF header is not a known type.                                                                                                    |
| Hellos Ignored                | The number of received hello packets that were ignored by this router<br>from the new neighbors after the limit was reached for the number of<br>neighbors on an interface or on the system as a whole.                                   |
| Hellos Sent                   | The number of hello packets sent on this interface by this router.                                                                                                    |
| Hellos Received               | The number of hello packets received on this interface by this router.                                                                                                    |
| DD Packets Sent               | The number of database description packets sent on this interface by this router.                                                                                                    |

| Table 131. | <b>OSPF Interface Statistics</b> | (continued) |
|------------|----------------------------------|-------------|
|------------|----------------------------------|-------------|

| Field                        | Description                                                                           |
|------------------------------|---------------------------------------------------------------------------------------|
| DD Packets Received          | The number of database description packets received on this interface by this router. |
| LS Requests Sent             | The number of LS requests sent on this interface by this router.                      |
| LS Requests Received         | The number of LS requests received on this interface by this router.                  |
| LS Updates Sent              | The number of LS updates sent on this interface by this router.                       |
| LS Updates Received          | The number of LS updates received on this interface by this router.                   |
| LS Acknowledgements Sent     | The number of LS acknowledgements sent on this interface by this router.              |
| LS Acknowledgements Received | The number of LS acknowledgements received on this interface by this router.          |

### Table 131. OSPF Interface Statistics (continued)

# View the OSPF Neighbor Table and Clear OSPF Neighbors

You can view the OSPF neighbor table list. When a particular neighbor ID is specified, detailed information about a neighbor is given. The information is displayed only if OSPF is enabled. You can also clear OSPF neighbors.

### To view the OSPF neighbor table and clear OSPF neighbors:

- **1.** Launch a web browser.
- 2. In the address field of your web browser, enter the IP address of the switch.

The login window opens.

3. Enter the user name and password.

The default admin user name is **admin** and the default admin password is blank, that is, do not enter a password.

4. Click the Login button.

The System Information page displays.

5. Select Routing > OSPF > Advanced > Neighbor Table.

| SPF Neigh | bor Table                 |                                |              |            |         |                    |       |        |            |                      |                                |            |              |
|-----------|---------------------------|--------------------------------|--------------|------------|---------|--------------------|-------|--------|------------|----------------------|--------------------------------|------------|--------------|
| Search By | Interface                 |                                |              |            |         |                    |       |        |            |                      |                                |            | Go           |
| Interface | Neighbor<br>IP<br>Address | Neighbor<br>Interface<br>Index | Router<br>ID | Area<br>ID | Options | Router<br>Priority | State | Events | Permanence | Hellos<br>Suppressed | Retransmission<br>Queue length | Up<br>Time | Dead<br>Time |

- 6. To refresh the page with the latest information on the switch, click the Update button.
- 7. To clear all the neighbors in the table, click the **Clear** button.

The following table describes the nonconfigurable information that is displayed.

| Table 132. | OSPF | Neighbor | Table |
|------------|------|----------|-------|
|------------|------|----------|-------|

| Field                    | Description                                                                                                    |  |  |  |  |
|--------------------------|----------------------------------------------------------------------------------------------------|--|--|--|--|
| Interface                | The interface for which data is to be displayed or configured. Slot 0 is the base unit.                                                                                                    |  |  |  |  |
| Neighbor IP Address      | The IP address of the neighboring router's interface to the attached network. It is<br>used as the destination IP address when protocol packets are sent as unicasts<br>along this adjacency. Also used in router LSAs as the lik ID for the attached<br>network if the neighboring router is selected to be designated router. The<br>neighbor IP address is learned when hello packets are received from the<br>neighbor. For virtual links, the neighbor IP address is learned during the routing<br>table build process.                                                                                                    |  |  |  |  |
| Neighbor Interface Index | A unit/slot/port identifying the neighbor interface index.                                                                                                    |  |  |  |  |
| Router ID                | A 32-bit integer in dotted-decimal format representing the neighbor interface.                                                                                                    |  |  |  |  |
| Area ID                  | The area ID of the OSPF area associated with the interface.                                                                                                    |  |  |  |  |
| Options                  | An integer value that indicates the optional OSPF capabilities supported by the neighbor. The neighbor's optional OSPF capabilities are also listed in its hello packets. This enables received hello packets to be rejected (for example, neighbor relationships do not even start to form) if there is a mismatch in certain crucial OSPF capabilities.                                                                                                    |  |  |  |  |
| Router Priority          | The OSPF priority for the specified interface. The priority of an interface is a priority integer from 0 to 255. A value of 0 indicates that the router is not eligible to become the designated router on this network.                                                                                                    |  |  |  |  |
| State                    | <ul> <li>The state of a neighbor can be the following:</li> <li>Down. This is the initial state of a neighbor conversation. It indicates that no recent information was received from the neighbor. On NBMA networks, hello packets can still be sent to <i>Down</i> neighbors, although at a reduced frequency.</li> <li>Attempt. This state is valid only for neighbors attached to NBMA networks. It indicates that no recent information was received from the neighbor, but that a more concerted effort must be made to contact the neighbor. This is done by sending the neighbor hello packets at hello intervals.</li> <li>Init. A hello packet was recently seen from the neighbor. However, bidirectional communication was not yet established with the neighbor (for example, the router did not appear in the neighbor's hello packet). All neighbors in this state (or greater) are listed in the hello packets sent from the associated interface.</li> <li>2-Way. Communication between the two routers is bidirectional. This was assured by the operation of the hello protocol. This is the most advanced state short of beginning adjacency establishment. The backup designated router is selected from the set of neighbors in state 2-way or greater.</li> <li>Exchange Start. This is the first step in creating an adjacency between the two neighboring routers. The goal of this step is to decide which router is the master, and to decide upon the initial DD sequence number. Neighbor conversations in this state or greater are called adjacencies.</li> </ul> |  |  |  |  |

| Table 132. | OSPF | Neighbor | Table | (continued) |
|------------|------|----------|-------|-------------|
|------------|------|----------|-------|-------------|

| Field                          | Description                                                                                                    |  |  |
|--------------------------------|----------------------------------------------------------------------------------------------------|--|--|
| State<br>(continued)           | <ul> <li>Exchange. The router is describing its entire link state database by send database description packets to the neighbor. The link state request pack can also be sent asking for the neighbor's more recent LSAs. All adjacencies in the exchange state or greater are used by the flooding procedure. These adjacencies are fully capable of transmitting and receiv all types of OSPF routing protocol packets.</li> <li>Loading. Link state request packets are sent to the neighbor asking for the more recent LSAs that were discovered (but not yet received) in the exchange state.</li> <li>Full. The neighboring routers are fully adjacent. These adjacencies not appear in router LSAs and network LSAs.</li> </ul> |  |  |
| Events                         | The number of times this neighbor relationship changed state, or an error occurred.                                                                                                    |  |  |
| Permanence                     | This variable displays the status of the entry. <b>Dynamic</b> and <b>Permanent</b> refer to how the neighbor became known.                                                                                                    |  |  |
| Hellos Suppressed              | This indicates whether hellos are being suppressed to the neighbor.                                                                                                    |  |  |
| Retransmission Queue<br>Length | An integer representing the current length of the retransmission queue of the specified neighbor router ID of the specified interface.                                                                                                    |  |  |
| Up Time                        | Neighbor uptime; how long since the adjacency last reached the Full state.                                                                                                    |  |  |
| Dead Time                      | The amount of time, in seconds, to wait before the router assumes the neighbor is unreachable.                                                                                                    |  |  |

### View the OSPF Link State Database

### To view the OSPF link state database:

- **1.** Launch a web browser.
- **2.** In the address field of your web browser, enter the IP address of the switch. The login window opens.
- **3.** Enter the user name and password.

The default admin user name is **admin** and the default admin password is blank, that is, do not enter a password.

4. Click the Login button.

The System Information page displays.

5. Select Routing > OSPF > Advanced > Link State Database.

| Li | Link State Database  |             |             |          |      |      |      |          |         |  |
|----|----------------------|-------------|-------------|----------|------|------|------|----------|---------|--|
|    | Router<br>ID         | Area<br>ID  | LSA<br>Type | LS<br>ID | Age  | Sequ | ence | Checksum | Options |  |
| E  | xternal L            | SDB Ta      | able        |          |      |      |      |          |         |  |
|    | Router<br>ID         | LSA<br>Type | LS<br>ID    | Age      | Sequ | ence | Chec | ksum     |         |  |
| A  | AS Opaque LSDB Table |             |             |          |      |      |      |          |         |  |
|    | Router<br>ID         | LSA<br>Type | LS<br>ID    | Age      | Sequ | ence | Chec | :ksum    |         |  |
|    |                      |             |             |          |      |      |      |          |         |  |

6. To refresh the page with the latest information on the switch, click the **Update** button.

The following table describes the nonconfigurable information that is displayed.

| Table 133. | OSPF | Link State | Database |
|------------|------|------------|----------|
|------------|------|------------|----------|

| Field     | Description                                                                                                    |  |  |
|-----------|----------------------------------------------------------------------------------------------------|--|--|
| Router ID | The 32-bit integer in dotted-decimal format that uniquely identifies the router within the autonomous system (AS). The router ID is set on the IP Configuration page. To change the router ID you must first disable OSPF. After you set the new router ID, you must reenable OSPF for the change to take effect. The default value is 0.0.0.0, although this is not a valid router ID. |  |  |
| Area ID   | The ID of an OSPF area to which one of the router interfaces is connected. An area ID is a 32-bit integer in dotted-decimal format that uniquely identifies the area to which an interface is connected.                                                                                                    |  |  |
| LSA Type  | <ul> <li>The format and function of the link state advertisement. LSA Type is one of the following:</li> <li>Illegal</li> <li>Router Links</li> <li>Network Links</li> <li>Network Summary</li> <li>ASBR Summary</li> <li>AS-external</li> <li>Group Member</li> <li>NSSA</li> <li>TMP2</li> <li>Link Opaque</li> <li>Area Opaque</li> <li>AS Opaque</li> <li>Unknown</li> </ul>        |  |  |

| Field    | Description                                                                                                    |
|----------|----------------------------------------------------------------------------------------------------|
| LS ID    | The link state ID identifies the piece of the routing domain that is being described by the advertisement. The value of the LS ID depends on the advertisement's LS type.                                                                                                    |
| Age      | The time since the link state advertisement was first originated, in seconds.                                                                                                    |
| Sequence | The sequence number field is a signed 32-bit integer. It is used to detect old and duplicate link state advertisements. The larger the sequence number, the more recent the advertisement.                                                                                                    |
| Checksum | The checksum is used to detect data corruption of an advertisement.<br>This corruption can occur while an advertisement is being flooded, or<br>while it is being held in a router's memory. This field is the checksum of<br>the complete contents of the advertisement, except the LS age field. |
| Options  | The Options field in the link state advertisement header indicates which optional capabilities are associated with the advertisement. The options are as follows:<br><b>a</b> $\mathbf{O}$ This analysis support for $\mathbf{O}$ $\mathbf{S}$ traffic anginagring                                 |
|          | <ul> <li>E. This describes the way AS external LSAs are flooded.</li> </ul>                                                                                                    |
|          | • <b>MC</b> . This describes the way IP multicast datagrams are forwarded according to the standard specifications.                                                                                                    |
|          | • <b>O</b> . This describes whether opaque LSAs are supported.                                                                                                    |
|          | • V. This describes whether OSPF++ extensions for VPN/COS are supported.                                                                                                    |

### Table 133. OSPF Link State Database (continued)

The following table describes the nonconfigurable information that is displayed in the External Link State Database (LSDB) table.

### Table 134. OSPF External Link State Database Table

| Field     | Description                                                                                                    |
|-----------|----------------------------------------------------------------------------------------------------|
| Router ID | The 32-bit integer in dotted-decimal format that uniquely identifies the router within the autonomous system (AS). The router ID is set on the IP Configuration page. To change the router ID you must first disable OSPF. After you set the new router ID, you must reenable OSPF for the change to take effect. The default value is 0.0.0.0, although this is not a valid router ID. |
| LSA Type  | <ul> <li>The format and function of the link state advertisement. LSA Type is one of the following:</li> <li>ASBR Summary</li> <li>AS-external</li> <li>NSSA</li> <li>TMP2</li> </ul>                                                                                                    |
| LS ID     | The link state ID identifies the piece of the routing domain that is being described by the advertisement. The value of the LS ID depends on the advertisement's LS type.                                                                                                    |
|           |                                                                                                    |

| Field    | Description                                                                                                    |
|----------|----------------------------------------------------------------------------------------------------|
| Age      | The time since the link state advertisement was first originated, in seconds.                                                                                                    |
| Sequence | The sequence number field is a signed 32-bit integer. It is used to detect old and duplicate link state advertisements. The larger the sequence number, the more recent the advertisement.                                                                                                    |
| Checksum | The checksum is used to detect data corruption of an advertisement.<br>This corruption can occur while an advertisement is being flooded, or<br>while it is being held in a router's memory. This field is the checksum of<br>the complete contents of the advertisement, except the LS age field. |

 Table 134. OSPF External Link State Database Table (continued)

The following table describes the nonconfigurable information that is displayed in the AS Opaque Link State Database (LSDB) table.

| Field     | Description                                                                                                    |
|-----------|----------------------------------------------------------------------------------------------------|
| Router ID | The 32-bit integer in dotted-decimal format that uniquely identifies the router within the autonomous system (AS). The router ID is set on the IP Configuration page. To change the router ID you must first disable OSPF. After you set the new router ID, you must reenable OSPF for the change to take effect. The default value is 0.0.0.0, although this is not a valid router ID. |
| LSA Type  | <ul> <li>The format and function of the link state advertisement. LSA Type is one of the following:</li> <li>Area Opaque</li> <li>AS Opaque</li> <li>Link Opaque</li> </ul>                                                                                                    |
| LS ID     | The link state ID identifies the piece of the routing domain that is being described by the advertisement. The value of the LS ID depends on the advertisement's LS type.                                                                                                    |
| Age       | The time since the link state advertisement was first originated, in seconds.                                                                                                    |
| Sequence  | The sequence number field is a signed 32-bit integer. It is used to detect old and duplicate link state advertisements. The larger the sequence number, the more recent the advertisement.                                                                                                    |
| Checksum  | The checksum is used to detect data corruption of an advertisement.<br>This corruption can occur while an advertisement is being flooded, or<br>while it is being held in a router's memory. This field is the checksum of<br>the complete contents of the advertisement, except the LS age field.                                                                                      |

Table 135. OSPF AS Opaque Link State Database Table

# Configure the OSPF Virtual Link

### To configure the OSPF virtual link:

- **1.** Launch a web browser.
- 2. In the address field of your web browser, enter the IP address of the switch.

The login window opens.

**3.** Enter the user name and password.

The default admin user name is **admin** and the default admin password is blank, that is, do not enter a password.

4. Click the Login button.

The System Information page displays.

### 5. Select Routing > OSPF > Advanced > Virtual Link Configuration.

| OSP | F Virtual Link Configurati | on                    |                   |               |                             |                        |
|-----|----------------------------|-----------------------|-------------------|---------------|-----------------------------|------------------------|
|     | Area ID                    | Neighbor Router<br>ID | Hello<br>Interval | Dead Interval | lftransit Delay<br>Interval | Retransmit<br>Interval |
|     |                            |                       |                   |               |                             |                        |
|     |                            |                       | R.,               | <u>.</u>      |                             | R                      |

| Authentication<br>Type | Authentication<br>Key | Authentication<br>ID | Neighbor<br>State | State | Metric |
|------------------------|-----------------------|----------------------|-------------------|-------|--------|
| *                      |                       |                      |                   |       |        |

6. In the Area ID field, enter the OSPF area ID.

An area ID is a 32-bit integer in dotted-decimal format that uniquely identifies the area to which a router interface connects.

Virtual links can be configured between any pair of area border routers having interfaces to a common (non-backbone) area.

**7.** Configure the **Neighbor Router ID** by entering the neighbor portion of a virtual link specification.

Virtual links can be configured between any pair of area border routers having interfaces to a common (non-backbone) area.

8. In the **Hello Interval** field, enter the OSPF hello interval for the specified interface in seconds.

This parameter must be the same for all routers attached to a network. The valid values range from 1 to 65,535. The default is 10 seconds.

**9.** In the **Dead Interval** field, enter the OSPF dead interval for the specified interface in seconds.

This specifies how long a router waits to see a neighbor router's hello packets before declaring that the router is down. This parameter must be the same for all routers attached to a network. This value must be a multiple of the hello interval (for example, 4). The valid values range from 1 to 65,535. The default is 40.

10. In the Iftransit Delay Interval field, enter the OSPF transit delay for the specified interface.

This specifies the estimated number of seconds it takes to transmit a link state update packet over the selected interface. The valid values range from 1 to 3600 seconds (1 hour). The default value is 1 second.

**11.** In the **Retransmit Interval** field, enter the OSPF retransmit interval for the specified interface.

This is the number of seconds between link state advertisements for adjacencies belonging to this router interface. This value is also used when retransmitting database descriptions and link state request packets. The valid values range from 1 to 3600 seconds (1 hour). The default is 5 seconds.

- **12.** From the **Authentication Type** menu, select one of the following authentication types:
  - **None**. This is the initial interface state.
  - **Simple**. If you select Simple, you are prompted to enter an authentication key. This key is included, in the clear, in the OSPF header of all packets sent on the network. All routers on the network must be configured with the same key.
  - **Encrypt**. If you select Encrypt you are prompted to enter both an authentication key and an authentication ID. Encryption uses the MD5 Message-Digest algorithm. All routers on the network must be configured with the same key and ID.
- **13.** In the **Authentication Key** field, enter the OSPF authentication key for the specified interface.

If you do not select authentication, you are not prompted to enter a key.

- If you select **Simple** authentication, you cannot use a key of more than 8 octets.
- If you select **Encrypt**, the key can be up to 16 octets long.

The key value is displayed only if you are logged on with read/write privileges; otherwise, it is displayed as asterisks.

14. In the Authentication ID field, enter the ID to be used for authentication.

You are prompted to enter an ID only when you select **Encrypt** as the authentication type. The ID is a number between 0 and 255, inclusive.

**15.** Click the **Add** button

The new virtual link is added.

**16.** Click the **Apply** button.

Your settings are saved.

The following table describes the nonconfigurable information that is displayed.

| Table 136. | OSPF | Virtual | Link | Configuration |
|------------|------|---------|------|---------------|
|------------|------|---------|------|---------------|

| Field          | Description                                                                                                    |
|----------------|----------------------------------------------------------------------------------------------------|
| Neighbor State | <ul> <li>The OSPF interface state can be one of these values:</li> <li>Down. This is the initial interface state. The lower-level protocols indicated that the interface is unusable. Interface parameters are set to their initial values. All interface timers are disabled, and there are no adjacencies associated with the interface.</li> <li>Waiting. The router is trying to determine the identity of the backup designated router by monitoring received hello packets. The router is not allowed to elect a backup designated router or a designated router until it transitions out of Waiting state. This prevents unnecessary changes of backup designated router.</li> <li>Point-to-Point. The interface is operational, and is connected either to the virtual link. On entering this state the router attempts to form an adjacency with the neighboring router. hello packets are sent to the neighbor every hello interval seconds.</li> </ul> |
|                | • <b>Designated Router</b> . This router is the designated router on the attached network. Adjacencies are established to all other routers attached to the network. The router must also originate a network-LSA for the network node. The network- LSA contain links to all routers (including the designated router) attached to the network.                                                                                                    |
|                | <ul> <li>Backup Designated Router. This router is the backup designated<br/>router on the attached network. It is promoted to designated router if<br/>the present designated router fails. The router establishes adjacencies<br/>to all other routers attached to the network. The backup designated<br/>router performs slightly different functions during the flooding<br/>procedure, as compared to the designated router.</li> </ul>                                                                                                    |
|                | • Other Designated Router. The interface is connected to a broadcast or NBMA network on which other routers were selected to be the designated router and backup designated router either. The router attempts to form adjacencies to both the designated router and the backup designated router.                                                                                                    |

| Field          | Description                                                                                                    |
|----------------|----------------------------------------------------------------------------------------------------|
| Field<br>State | <ul> <li>Description</li> <li>The state of the interface. It takes one the following values:</li> <li>Down. This is the initial interface state. The lower-level protocols indicated that the interface is unusable. Interface parameters are set to their initial values. All interface timers are disabled, and there are no adjacencies associated with the interface.</li> <li>Waiting. The router is trying to determine the identity of the backup designated router by monitoring received hello packets. The router is not allowed to elect a backup designated router or a designated router until it transitions out of waiting state. This prevents unnecessary changes of backup designated router.</li> <li>Point-to-Point. The interface is operational, and is connected either to the virtual link. On entering this state the router attempts to form an adjacency with the neighboring router. hello packets are sent to the neighbor every hello interval seconds.</li> <li>Designated Router. This router is the designated router on the attached network. Adjacencies are established to all other routers attached to the network. The router must also originate a network-LSA for the network node. The network- LSA contain links to all routers (including the designated router) attached to the network.</li> <li>Backup Designated Router. This router is the backup designated router if the present designated router fails. The router establishes adjacencies to all other routers attached to the network. It is promoted to designated router if the present designated router functions during the flooding procedure, as compared to the designated router.</li> <li>Other Designated Router. The interface is connected to a broadcast or NBMA network on which other routers were selected to be the designated router and backup designated router.</li> </ul> |
|                | attempts to form adjacencies to both the designated router and the backup designated router.                                                                                                    |
| Metric         | The metric value used by the Virtual Link.                                                                                                    |

 Table 136. OSPF Virtual Link Configuration (continued)

### Configure the OSPF Route Redistribution

You can configure the OSPF Route Redistribution parameters. The allowable values for each field are displayed next to the field. If any invalid values are entered, an alert message is displayed with the list of all the valid values.

### Configure the OSPF route redistribution:

- **1.** Launch a web browser.
- 2. In the address field of your web browser, enter the IP address of the switch.

The login window opens.

**3.** Enter the user name and password.

The default admin user name is **admin** and the default admin password is blank, that is, do not enter a password.

**4.** Click the **Login** button.

The System Information page displays.

5. Select Routing > OSPF > Advanced > Route Redistribution.

|    | Source    | Redistribute<br>Option | Metric | Metric Type | Тад | Subnets | Distribute List |
|----|-----------|------------------------|--------|-------------|-----|---------|-----------------|
|    |           | ×                      |        | ~           |     | ~       |                 |
|    | Connected | Disable                |        |             | í.  |         |                 |
| 10 | Static    | Disable                |        |             |     |         |                 |
|    | RIP       | Disable                |        |             |     |         |                 |
|    | OSPF      | Disable                |        |             |     |         |                 |
|    | BGP       | Disable                |        |             |     |         |                 |

6. From the **Source** menu, select from the list of available source routes that were not previously configured for redistribution by OSPF.

The valid values are as follows:

- BGP
- Connected
- OSPF
- RIP
- Static
- 7. In the **Redistribute** list, select to **Enable** or **Disable** the redistribution for the selected source protocol.
- 8. Set the Metric value to be used as the metric of redistributed routes.

This fields displays the metric if the source was preconfigured and can be modified. The valid values are 0 to 16777214.

- 9. From the Metric Type list, select the OSPF metric type of redistributed routes.
- **10.** Set the **Tag** field in routes redistributed.

This field displays the tag if the source was preconfigured; otherwise, the tag is 0 and can be modified. The valid values are 0 to 4294967295.

- **11.** From the **Subnets** list, select whether the subnetted routes will be redistributed (Enable) or not (Disable).
- **12.** In the **Distribute List** field, set the access list that filters the routes to be redistributed by the destination protocol.

Only permitted routes are redistributed. If this command refers to a nonexistent access list, all routes are permitted. The valid values for access list IDs are 1 to 199.

When used for route filtering, the only fields in an access list that get used are as follows:

- Source IP address and netmask
- Destination IP address and netmask
- Action (permit or deny)

All other fields (source and destination port, precedence, ToS, and so on) are ignored.

The source IP address is compared to the destination IP address of the route. The source IP netmask in the access list rule is treated as a wildcard mask, indicating which bits in the source IP address must match the destination address of the route.

**Note:** A 1 in the mask indicates a *do not care* in the corresponding address bit.

When an access list rule includes a destination IP address and netmask (an extended access list), the destination IP address is compared to the network mask of the destination of the route. The destination netmask in the access list serves as a wildcard mask, indicating which bits in the route's destination mask are significant for the filtering operation.

**13.** Click the **Apply** button.

Your settings are saved.

### View the NSF OSPF Summary

You can view the NSF OSPF summary. The allowable values for each field are displayed next to the field. If any invalid values are entered, an alert message is displayed with the list of all the valid values.

#### To configure the NSF OSPF summary:

- **1.** Launch a web browser.
- 2. In the address field of your web browser, enter the IP address of the switch.

The login window opens.

**3.** Enter the user name and password.

The default admin user name is **admin** and the default admin password is blank, that is, do not enter a password.

4. Click the Login button.

The System Information page displays.

5. Select Routing > OSPF > Advanced > NSF OSPF Summary.

| Support Mode                               | Disabled 🛩 |          |
|--------------------------------------------|------------|----------|
| Restart Interval                           | 120        | (0-1800) |
| Restart Status                             |            |          |
| Restart Age (secs)                         |            |          |
|                                            |            |          |
| Restart Exit Reason                        |            |          |
| Restart Exit Reason<br>Helper Support Mode | Always 🗸   |          |

- 6. From the **Support Mode** list, configure how the unit performs graceful restarts by selecting from the following possible values:
  - **Always**. Indicates that OSPF performs a graceful restart for all planned and unplanned warm restart events.
  - **Disabled**. Disables OSPF performing graceful restarts.
  - **Planned**. Indicates that OSPF performs a graceful restart only when a restart is planned (for example, due to an **initiate failover** command).

The default is Disabled.

7. Configure the **Restart Interval**. The valid values are 0 to 1800 in seconds.

The default is 120 seconds.

8. Use the **Helper Support Mode** field to configure how the unit acts when a neighbor performs a warm restart.

The possible values are as follows:

- **Always**. Indicates that OSPF helps a restarting neighbor only during all planned and unplanned warm restart events.
- **Disabled**. Disables OSPF acting as a helpful neighbor.
- **Planned**. Indicates that OSPF helps a restarting neighbor only during planned events.

The default is Always.

9. Configure Helper Strict LSA Checking by selecting Enable or Disable.

When enabled, the unit exits helper mode whenever the topology changes.

**10.** Click the **Apply** button.

Your settings are saved.

The following table describes the nonconfigurable information that is displayed.

| Table 137. | NSF ( | DSPF | Summary |
|------------|-------|------|---------|
|------------|-------|------|---------|

| Field                 | Description                                                                                                    |  |  |
|-----------------------|----------------------------------------------------------------------------------------------------|--|--|
| Restart Status        | <ul> <li>The restart status of OSPF Helper feature. The possible values are as follows:</li> <li>Not Restarting</li> <li>Planned Restart</li> <li>Unplanned Restart</li> </ul>                                                                                                    |  |  |
| Restart Age (seconds) | The amount of time since the last restart occurred.                                                                                                    |  |  |
| Restart Exit Reason   | <ul> <li>Displays how the master unit on the switch last started up. The possible values are as follows:</li> <li>Not Attempted. Graceful restart was not attempted.</li> <li>In Progress. Restart is in progress.</li> <li>Completed. The previous graceful restart completed successfully.</li> <li>Timed Out. The previous graceful restart timed out.</li> <li>Topology Changed. The previous graceful restart terminated prematurely because of a topology change.</li> </ul> |  |  |

# Configure OSPFv3

# Configure Basic OSPFv3 Settings

### To configure the basic OSPFv3 settings:

- **1.** Launch a web browser.
- In the address field of your web browser, enter the IP address of the switch. The login window opens.
- **3.** Enter the user name and password.

The default admin user name is **admin** and the default admin password is blank, that is, do not enter a password.

4. Click the Login button.

The System Information page displays.

5. Select Routing > OSPFv3 > Basic > OSPFv3 Configuration.

| for the oblinguitat |                 |
|---------------------|-----------------|
| Admin Mode          | Disable  Enable |
| Router ID           | 0.0.0.0         |

6. Select the Admin Mode **Disable** or **Enable** radio button.

If you select **Enable**, OSPFv3 is activated for the switch. By default, OSPFv3 is enabled. You must configure a router ID before OSPFv3 can become operational. For more information, see Configure the Routing IP Settings on page 298.

7. Enter the **Router ID** as a 32-bit integer in dotted-decimal format that uniquely identifies the router within the autonomous system (AS).

To change the router ID, you must first disable OSPFv3. After you set the new router ID, you must reenable OSPFv3 for the change to take effect. The default value is 0.0.0.0, although this is not a valid router ID.

8. Click the Apply button.

Your settings are saved.

### Configure OSPFv3 Default Route Advertise Settings

- **1.** Launch a web browser.
- 2. In the address field of your web browser, enter the IP address of the switch.

The login window opens.

**3.** Enter the user name and password.

The default admin user name is **admin** and the default admin password is blank, that is, do not enter a password.

4. Click the Login button.

The System Information page displays.

5. Select Routing > OSPFv3 > Advanced > OSPFv3 Configuration.

**Note:** Once OSPFv3 is initialized on the router, it remains initialized until the router is reset.

| Default Information Originate | Oisable                          | Enable                                 |  |
|-------------------------------|----------------------------------|----------------------------------------|--|
| Always                        | True Factor                      | alse                                   |  |
| Metric                        | 0                                | (1 to 16777214) Enter 0 to unconfigure |  |
| Metric Type                   | External Type 1  External Type 2 |                                        |  |

6. Select the Default Information Originate Enable radio button.

Selecting Enable makes it possible to specify the other settings on this page. Selecting Disable returns the other fields on this page to their default values.

7. Select the Always True or False radio button.

When set to True, this field sets the router advertise. The default is False.

8. In the Metric field, specify the metric of the default route.

The valid values range from 0 to 16777214. The default is 0.

9. Select the Metric Type External Type 1 or External Type 2 radio button.

This sets the OSPFv3 metric type of the default route. The default is External Type 2.

**10.** Click the **Apply** button.

Your settings are saved.

### Configure the Advanced OSPFv3 Settings

### To configure the advanced OSPFv3 settings:

- **1.** Launch a web browser.
- In the address field of your web browser, enter the IP address of the switch. The login window opens.
- **3.** Enter the user name and password.

The default admin user name is **admin** and the default admin password is blank, that is, do not enter a password.

4. Click the Login button.

The System Information page displays.

5. Select Routing > OSPFv3 > Advanced > OSPFv3 Configuration.

| Router ID                     | 0.0.0.0   |                                        |
|-------------------------------|-----------|----------------------------------------|
| Admin Mode                    | Enable ~  |                                        |
| ASBR Mode                     | Disable   |                                        |
| ABR Status                    |           |                                        |
| Exit Overflow Interval (secs) | 0         | (0 to 2147483647)                      |
| External LSA Count            |           |                                        |
| External LSA Checksum         |           |                                        |
| New LSAs Originated           |           |                                        |
| LSAs Received                 |           |                                        |
| External LSDB Limit           | -1        | (-1(No Limit) to 2147483647)           |
| Default Metric                | 0         | (1 to 16777214) Enter 0 to unconfigure |
| Maximum Paths                 | 4         | (1 to 4)                               |
| AutoCost Reference Bandwidth  | 100       | (1 to 4294967)                         |
| Default Passive Setting       | Disable ~ |                                        |
| Helper Support Mode           | Always ~  |                                        |
| Helper Strict LSA Checking    | Enable Y  |                                        |

6. Enter the **Router ID** in 32-bit integer, dotted-decimal format that uniquely identifies the router within the autonomous system (AS).

To change the router ID you must first disable OSPFv3. After you set the new router ID, you must reenable OSPFv3 for the change to take effect. The default value is 0.0.0.0, although this is not a valid router ID.

7. In the Admin Mode field, select Enable or Disable.

If you select **Enable**, OSPFv3 is activated for the switch. The default value is Enable. You must configure a router ID before OSPFv3 can become operational. For more information, see <u>Configure the Routing IP Settings on page 298</u>.

**Note:** Once OSPFv3 is initialized on the router, it remains initialized until the router is reset.

8. In the Exit Overflow Interval field, specify the number of seconds that, after entering overflow state, the router must wait before attempting to leave overflow state.

Because OSPFv3 cannot originate nondefault external LSAs while in overflow state, this allows the router to again originate nondefault AS-external-LSAs. If you enter an exit overflow interval of 0, the router does not leave the overflow state until it is restarted. The range is 0 to 2,147,483,647 seconds. The default is 0.

When the number of nondefault external LSAs exceeds a configured limit, the router enters an overflow state as defined in RFC 1765.

**9.** Enter the **External LSDB Limit**. This is the maximum number of AS-external-LSAs that can be stored in the database.

A value of -1 implies there is no limit on the number that can be saved. The valid range of values is -1 to 2147483647. The default is -1 (no limit).

10. Use the **Default Metric** field to set a default for the metric of redistributed routes.

This field displays the default metric if one was already set, or blank if one was not configured earlier. The valid values are 1 to 16777214. The default is 0 (unconfigured).

**11.** Use the **Maximum Paths** field to configure the maximum number of paths that OSPFv3 can report to a given destination.

The valid values are 1 to 4.

**12.** Configure the **AutoCost Reference Bandwidth** to control how OSPF calculates default metrics for the interface.

The valid values are 1 to 4294967. The default is 100.

**13.** In the **Default Passive Setting**, select the **Enable** or **Disable** option to configure the global passive mode setting for all OSPF interfaces.

Configuring this field overwrites any present interface-level passive mode setting. OSPF does not form adjacencies on passive interfaces, but does advertise attached networks as stub networks.

**14.** Use **Helper Support Mode** to configure how the unit acts when a neighbor performs a warm restart.

The possible values are as follows:

- **Planned**. OSPF helps a restarting neighbor only during planned events.
- **Always**. OSPF helps a restarting neighbor during all planned and unplanned warm restart events.
- Disabled. OSPF does not act as a helpful neighbor.
- 15. Configure Helper Strict LSA Checking by selecting the Enable or Disable option.

When enabled, the unit exits helper mode whenever the topology changes.

16. Click the Apply button.

Your settings are saved.

The following table describes the nonconfigurable information that is displayed.

#### Table 138. Advanced OSPFv3 Configuration

| Field              | Description                                                                                                    |
|--------------------|----------------------------------------------------------------------------------------------------|
| ASBR Mode          | Reflects whether the ASBR mode is enabled or disabled. Enable implies that the router is an autonomous system border router. Router automatically becomes an ASBR when it is configured to redistribute routes learned from other protocol. |
| ABR Status         | The values of this are Enabled or Disabled. Enabled implies that the router is an area border router. Disabled implies that it is not an area border router.                                                                                |
| External LSA Count | The number of external (LS type 5) link state advertisements (LSAs) in the link state database.                                                                                                    |

| Field                 | Description                                                                                                    |
|-----------------------|----------------------------------------------------------------------------------------------------|
| External LSA Checksum | The sum of the LS checksums of the external LSAs contained in the link state database. This sum can be used to determine if there was a change in a router's link state database, and to compare the link state databases of two routers.                                                       |
| New LSAs Originated   | In any given OSPFv3 area, a router originates several LSAs. Each router originates a router-LSA. If the router is also the designated router for any of the area's networks, it originates network-LSAs for those networks. This value represents the number of LSAs originated by this router. |
| LSAs Received         | The number of LSAs received that were determined to be new instantiations. This number does not include newer instantiations of self-originated LSAs.                                                                                                    |

### Table 138. Advanced OSPFv3 Configuration (continued)

### Configure the OSPFv3 Common Area

# To configure an OSPFv3 common area or return an OSPFv3 common area to the normal state:

- 1. Launch a web browser.
- 2. In the address field of your web browser, enter the IP address of the switch.

The login window opens.

**3.** Enter the user name and password.

The default admin user name is **admin** and the default admin password is blank, that is, do not enter a password.

4. Click the Login button.

The System Information page displays.

5. Select Routing > OSPFv3 > Advanced > Common Area Configuration.

| OSPI | Ev3 Common Area Config | uration          |             |                             |                   |                      |                        |
|------|------------------------|------------------|-------------|-----------------------------|-------------------|----------------------|------------------------|
|      | Area ID                | External Routing | SPF<br>Runs | Area Border<br>Router Count | Area LSA<br>Count | Area LSA<br>Checksum | Import Summary<br>LSAs |
|      |                        |                  |             |                             |                   |                      |                        |

6. In the Area ID field, enter the OSPF area ID.

An area ID is a 32-bit integer in dotted-decimal format that uniquely identifies the area to which a router interface connects.

- **7.** Take one of the following actions:
  - Click the **Add** button.

The area is configured as a common area.

• Click the **Delete** button.

The area is returned to the normal state.

The following table describes the nonconfigurable information that is displayed.

#### Table 139. Advanced OSPFv3 Common Area Configuration

| Field                    | Description                                                                                                    |
|--------------------------|----------------------------------------------------------------------------------------------------|
| External Routing         | A definition of the router's capabilities for the area, including whether or not AS-external-LSAs are flooded into or throughout the area.                                                                                                    |
| SPF Runs                 | The number of times that the intra-area route table was calculated using this area's link state database. This is done using Dijkstra's algorithm.                                                                                                    |
| Area Border Router Count | The total number of area border routers reachable within this area. This is initially zero, and is calculated in each SPF pass.                                                                                                    |
| Area LSA Count           | The total number of link state advertisements in this area's link state database, excluding AS external LSAs.                                                                                                    |
| Area LSA Checksum        | The 32-bit unsigned sum of the link state advertisements' LSA checksums contained in this area's link state database. This sum excludes external (LSA type 5) link state advertisements. The sum can be used to determine if there was a change in a router's link state database, and to compare the link state database of two routers. |
| Import Summary LSAs      | The summary LSAs are enabled or disabled imported into this area.                                                                                                    |

### Configure an OSPFv3 Stub Area

### To configure the OSPFv3 stub area:

- **1.** Launch a web browser.
- 2. In the address field of your web browser, enter the IP address of the switch.

The login window opens.

**3.** Enter the user name and password.

The default admin user name is **admin** and the default admin password is blank, that is, do not enter a password.

4. Click the Login button.

The System Information page displays.

5. Select Routing > OSPFv3 > Advanced > Stub Area Configuration.

| SPFv3 Stub Area Configura | SPF<br>Runs | Area<br>Border<br>Router<br>Count | Area<br>LSA<br>Count | Area LSA<br>Checksum | Import<br>Summary<br>LSAs | Default Cost | Type of<br>Service |
|---------------------------|-------------|-----------------------------------|----------------------|----------------------|---------------------------|--------------|--------------------|
|                           |             |                                   |                      |                      | ~                         |              |                    |

6. In the Area ID field, enter the OSPF area ID.

An area ID is a 32-bit integer in dotted-decimal format that uniquely identifies the area to which a router interface connects.

7. In the Import Summary LSAs list, select the Enable or Disable option.

If you select **Enable**, summary LSAs are imported into areas. The default is Enable.

8. In the **Default Cost** field, enter the metric value to be applied for the default route advertised into the stub area.

The valid values range from 1 to 16,777,215. This value is applicable only to stub areas.

9. Click the Add button.

The area is configured as a stub area.

**10.** Click the **Apply** button.

Your settings are saved.

The following table describes the nonconfigurable information that is displayed.

#### Table 140. Advanced OSPFv3 Stub Area Configuration

| Field                    | Description                                                                                                    |
|--------------------------|----------------------------------------------------------------------------------------------------|
| SPF Runs                 | The number of times that the intra-area route table was calculated using this area's link state database. This is done using Dijkstra's algorithm.                                                                                                    |
| Area Border Router Count | The total number of area border routers reachable within this area. This is initially zero, and is calculated in each SPF Pass.                                                                                                    |
| Area LSA Count           | The total number of link state advertisements in this area's link state database, excluding AS External LSAs.                                                                                                    |
| Area LSA Checksum        | The 32-bit unsigned sum of the link state advertisements' LSA checksums contained in this area's link state database. This sum excludes external (LSA type 5) link state advertisements. The sum can be used to determine if there was a change in a router's link state database, and to compare the link state database of two routers. |
| Type of Service          | This field is the normal ToS associated with the stub metric.                                                                                                    |

# Configure the OSPFv3 NSSA Area

### To configure the OSPFv3 NSSA area:

- **1.** Launch a web browser.
- 2. In the address field of your web browser, enter the IP address of the switch.

The login window opens.

**3.** Enter the user name and password.

The default admin user name is **admin** and the default admin password is blank, that is, do not enter a password.

4. Click the Login button.

The System Information page displays.

### 5. Select Routing > OSPFv3 > Advanced > NSSA Area Configuration.

| OSPFv3 NSSA Area Conf       | iguration   | a                                 |                      |                      |                           |
|-----------------------------|-------------|-----------------------------------|----------------------|----------------------|---------------------------|
| Area ID                     | SPF<br>Runs | Area<br>Border<br>Router<br>Count | Area<br>LSA<br>Count | Area LSA<br>Checksum | Import<br>Summary<br>LSAs |
|                             |             |                                   |                      |                      | Ŷ                         |
| Default Information Origina | ate         | Ĩ                                 |                      |                      |                           |

| Default Information Originate |              |             |                    |                                  |                      |                     |
|-------------------------------|--------------|-------------|--------------------|----------------------------------|----------------------|---------------------|
| Admin<br>Mode                 | Metric Value | Metric Type | Translator<br>Role | Translator Stability<br>Interval | Redistribute<br>Mode | Translator<br>State |
| >                             |              | ~           | ~                  |                                  | ×                    |                     |

6. In the Area ID field, enter the OSPF area ID.

An area ID is a 32-bit integer in dotted-decimal format that uniquely identifies the area to which a router interface connects.

7. Configure the Import Summary LSAs by selecting Enable or Disable from the list.

If you select **Enable**, summary LSAs are imported into stub areas.

8. Configure the **Default Information Originate**.

This option permits you to advertise a default route into the NSSA when the import summary LSAs are disabled.

- a. In the Admin Mode list, select to Enable or Disable the default information originate.
- **b.** In the **Metric Value** field, set the default metric value for default information originate. The value range of values is 1 to 16777214.

- **c.** In the **Metric Type** field, select the type of metric specified in the Metric Value field. Options are as follows:
  - **Comparable Cost.** External type 1 metrics that are comparable to the OSPF metric.
  - **Non-comparable Cost**. External type 2 metrics that are assumed to be larger than the cost of the OSPF metric.
- 9. Select the Translator Role of the NSSA.

Options are as follows:

- **a.** Always. Cause the router to assume the role of the translator the instant it becomes a border router.
- **b. Candidate**. Cause the router to participate in the translator election process when it attains border router status.
- 10. In the Translator Stability Interval field, configure the translator of the NSSA.

The value is the period of time that an elected translator continues to perform its duties after it determines that its translator status was deposed by another router. The valid range is 0 to 3600.

11. In the Redistribute Mode field, select to Enable or Disable.

This configures the NSSA ABR so that learned external routes are redistributed to the NSSA.

**12.** Click the **Add** button.

The area is configured as an NSSA area.

**13.** Click the **Apply** button.

Your settings are saved.

The following table describes the nonconfigurable information that is displayed.

Table 141. Advanced OSPFv3 NSSA Area Configuration

| Field                    | Description                                                                                                    |
|--------------------------|----------------------------------------------------------------------------------------------------|
| SPF Runs                 | The number of times that the intra-area route table was calculated using this area's link state database. This is typically done using Dijkstra's algorithm. |
| Area Border Router Count | The total number of area border routers reachable within this area. This is initially zero, and is calculated in each SPF pass.                              |
| Area LSA Count           | The total number of link state advertisements in this area's link state database, excluding AS external LSAs.                                                |
| Field             | Description                                                                                                    |
|-------------------|----------------------------------------------------------------------------------------------------|
| Area LSA Checksum | The 32-bit unsigned sum of the link state advertisements' LSA checksums contained in this area's link state database. This sum excludes external (LSA type 5) link state advertisements. The sum can be used to determine if there was a change in a router's link state database, and to compare the link state database of two routers. |
| Translator State  | <ul> <li>The field tells you if and how the NSSA border router translates Type 7 into Type 5. Possible values are as follows:</li> <li>Enabled. The NSSA border router's translator role was set to always.</li> </ul>                                                                                                    |
|                   | • <b>Elected</b> . The candidate NSSA border router is translating Type 7 LSAs into Type 5.                                                                                                    |
|                   | • <b>Disabled</b> . The candidate NSSA border router is NOT translating Type 7 LSAs into Type 5.                                                                                                    |

 Table 141. Advanced OSPFv3 NSSA Area Configuration (continued)

## Configure the OSPFv3 Area Range

#### To configure the OSPFv3 area range:

- **1.** Launch a web browser.
- 2. In the address field of your web browser, enter the IP address of the switch.

The login window opens.

**3.** Enter the user name and password.

The default admin user name is **admin** and the default admin password is blank, that is, do not enter a password.

4. Click the Login button.

The System Information page displays.

5. Select Routing > OSPFv3 > Advanced > Area Range Configuration.

| ntiguration |             |                       |
|-------------|-------------|-----------------------|
| IPv6 Prefix | LSDB Type   | Advertise             |
|             | ~           | ~                     |
|             | IPv6 Prefix | IPv6 Prefix LSDB Type |

6. Enter the OSPFv3 Area ID.

An area ID is a 32-bit integer in dotted-decimal format that uniquely identifies the area to which a router interface connects.

- 7. Enter the **IPv6 Prefix** for the address range for the selected area.
- 8. From the list in the LSDB Type field, select the type of link advertisement associated with the specified area and address range.

Options are: **Network Summary** or **NSSA External**. The default type is **Network Summary**.

9. In the Advertise field, select the Enable or Disable option.

If you select Enable, the address range is advertised outside the area through a network summary LSA. The default is Enable.

**10.** Click the **Add** button.

The new address range is added to the switch.

## Configure the OSPFv3 Interface

#### To configure the OSPFv3 interface:

- **1.** Launch a web browser.
- 2. In the address field of your web browser, enter the IP address of the switch.

The login window opens.

**3.** Enter the user name and password.

The default admin user name is **admin** and the default admin password is blank, that is, do not enter a password.

4. Click the Login button.

The System Information page displays.

#### 5. Select Routing > OSPFv3 > Advanced > Interface Configuration.

| OSP | Fv3 Interfa | ce Configu      | ration  |               |                    |                        |                   |                  |                     |
|-----|-------------|-----------------|---------|---------------|--------------------|------------------------|-------------------|------------------|---------------------|
| 12  | 3 VLANS     | All             |         |               |                    |                        |                   |                  |                     |
|     | Interface   | IPv6<br>Address | Area ID | Admin<br>Mode | Router<br>Priority | Retransmit<br>Interval | Hello<br>Interval | Dead<br>Interval | LSA Ack<br>Interval |
|     |             |                 |         | ~             |                    |                        |                   |                  |                     |
|     | 1/0/1       | 51              | None    | Disable       | 1                  | 5                      | 10                | 40               | 1                   |
|     | 1/0/2       |                 | None    | Disable       | 1                  | 5                      | 10                | 40               | 1                   |
|     | 1/0/3       |                 | None    | Disable       | 1                  | 5                      | 10                | 40               | 1                   |

|                                |               |                 |              |       |                      | Go T                           | o Interface                 | Go             |
|--------------------------------|---------------|-----------------|--------------|-------|----------------------|--------------------------------|-----------------------------|----------------|
| lftransit<br>Delay<br>Interval | MTU<br>Ignore | Passive<br>Mode | Network Type | State | Designated<br>Router | Backup<br>Designated<br>Router | Number<br>of Link<br>Events | Metric<br>Cost |
|                                | ~             | ~               | ~            |       |                      |                                |                             |                |
| 1                              | Disable       | Disable         | Broadcast    |       |                      |                                |                             | 1              |
| 1                              | Disable       | Disable         | Broadcast    |       |                      |                                |                             | 1              |
| 1                              | Disable       | Disable         | Broadcast    |       |                      |                                |                             | 1              |
| 1                              | Disable       | Disable         | Broadcast    |       |                      |                                |                             | 1              |
| 1                              | Disable       | Disable         | Broadcast    |       |                      |                                |                             | 1              |

- 6. Use one of the following methods to select an interface:
  - In the **Go To Interface** field, enter the interface in the unit/slot/port format and click on the **Go** button.
  - Next to the Interface column, select the check box for the interface that you want to configure.
- 7. In the Area ID field, enter the 32-bit integer in dotted-decimal format that uniquely identifies the OSPFv3 area to which the selected router interface connects.

If you assign an area ID that does not exist, the area is created with default values.

8. Configure the Admin Mode by selecting the Enable or Disable option from the list.

The default value is Disable. You can configure OSPFv3 parameters without enabling OSPFv3 admin mode, but the settings do not take effect until you enable admin mode. The following information is displayed only if admin mode is enabled:

- State
- Designated router
- Backup designated router
- Number of link events
- LSA Ack interval
- Metric cost

For OSPFv3 to be fully functional, you must enter a valid IPv6 prefix/prefix length. This can be done using the CLI **IPv6 address** command.

**Note:** Once OSPFv3 is initialized on the router, it remains initialized until the router is reset.

9. Configure the Router Priority by entering the OSPFv3 priority for the selected interface.

The priority of an interface is specified as an integer from 0 to 255. The default is **1**, which is the highest router priority. A value of 0 indicates that the router is not eligible to become the designated router on this network.

**10.** Configure the **Retransmit Interval** by entering the OSPFv3 retransmit interval for the specified interface.

This is the number of seconds between link state advertisements for adjacencies belonging to this router interface. This value is also used when retransmitting database descriptions and link state request packets. The valid values range from 0 to 3600 seconds (1 hour). The default is 5 seconds.

**11.** Configure the **Hello Interval** by entering the OSPFv3 hello interval for the specified interface in seconds.

This parameter must be the same for all routers attached to a network. Value values range from 1 to 65,535. The default is 10 seconds.

**12.** Enter the OSPFv3 **Dead Interval** for the specified interface in seconds.

This specifies how long a router waits to see a neighbor router's hello packets before declaring that the router is down. This parameter must be the same for all routers attached to a network. This value is a multiple of the hello interval (for example, 4). The valid values range from 1 to 65,535. The default is 40 seconds.

**13.** In the **Iftransit Delay Interval** field, enter the OSPFv3 transit delay for the specified interface.

This specifies the estimated number of seconds it takes to transmit a link state update packet over the selected interface. The valid values range from 1 to 3600 seconds (1 hour). The default value is 1 second.

14. Configure MTU Ignore by selecting Enable or Disable from the list.

MTU Ignore disables OSPF MTU mismatch detection on receiving database description packets. The default value is **Disable** (MTU mismatch detection is enabled).

15. Configure Passive Mode by selecting Enable or Disable from the list.

Make an interface passive to prevent OSPF from forming an adjacency on an interface. OSPF advertises networks attached to passive interfaces as stub networks. Interfaces are not passive by default, meaning that the passive mode default is Disable.

**16.** Set the OSPFv3 **Network Type** on the interface by selecting either **Broadcast** or **Point-to-Point** Mode from the list.

OSPFv3 selects a designated router and originates network LSAs only for broadcast networks. No more than two OSPFv3 routers can be present on a point-to-point link. The default network type for Ethernet interfaces is Broadcast.

17. In the Metric Cost field, enter the value for the cost Type of Service (TOS).

OSPF uses this value in computing shortest paths. The range is from 1 to 65,535. The default is **1**. Metric Cost is configurable only if OSPFv3 is initialized on the interface.

**18.** Click the **Apply** button.

Your settings are saved.

The following table describes the nonconfigurable information that is displayed.

 Table 142. Advanced OSPFv3 Interface Configuration

| Field                   | Description                                                                                                    |
|-------------------------|----------------------------------------------------------------------------------------------------|
| IPv6 Address            | The IPv6 address of the interface.                                                                                      |
| LSA Ack Interval (secs) | The number of seconds between LSA acknowledgment packet transmissions, which must be less than the retransmit interval. |

| Table 142. | Advanced | OSPFv3 | Interface | Configuration | (continued) |
|------------|----------|--------|-----------|---------------|-------------|
|------------|----------|--------|-----------|---------------|-------------|

| Field                    | Description                                                                                                    |
|--------------------------|----------------------------------------------------------------------------------------------------|
| State                    | <ul> <li>The current state of the selected router interface. State is one of the following:</li> <li>Down. This is the initial interface state. The lower-level protocols indicate that the interface is unusable. Interface parameters are set to their initial values. All interface timers are disabled, and there are no adjacencies associated with the interface.</li> <li>Loopback. The router's interface to the network is looped back in either the hardware or software. The interface is unavailable for regular data traffic. However, you might want to gain information about the quality of this interface, either through sending ICMP pings to the interface or through something like a bit error test. For this reason, IP packets can still be addressed to an interface in the loopback state. To facilitate this, such interfaces are advertised in router LSAs as single host routes, whose destination is the IP interface address.</li> <li>Waiting. The router is trying to determine the identity of the backup designated router or a designated router or a designated router is not allowed to elect a backup designated router or a designated router until it transitions out of waiting state. This prevents unnecessary changes of backup designated router.</li> <li>Designated Router. This router is the designated router on the attached network. Adjacencies are established to all other routers attached to the network. The router must also originate a network-LSA for the network node. The network. It is promoted to designated router if the present designated router fails. The router establishes adjacencies to all other routers attached nother routers attached network. It is promoted to designated router if the present designated router. This router is the backup designated router or the attached network. It is promoted to designated router if the present designated router. The router establishes adjacencies to all other routers attached to the network. The backup designated router if the present designated router fails. The router establishe</li></ul> |
| Designated Router        | The identity of the designated router for this network, in the view of the advertising router. The designated router is identified here by its router ID. The value 0.0.0.0 means that there is no designated router.<br><b>Note:</b> This field displays only if the OSPFv3 admin mode is enabled.                                                                                                    |
|                          |                                                                                                    |
| Backup Designated Router | I ne identity of the backup designated router for this network, in the view of the advertising router. The backup designated router is identified here by its router ID. Set to 0.0.0.0 if there is no backup designated router.                                                                                                    |
|                          | <b>Note:</b> This field displays only if the OSPFv3 admin mode is enabled.                                                                                                    |
| Number of Link Events    | This is the number of times the specified OSPF interface changed its state.                                                                                                    |
|                          | <b>Note:</b> This field displays only if the OSPFv3 admin mode is enabled.                                                                                                    |

## View and Clear OSPFv3 Interface Statistics

You can view and clear statistics for the selected interface. The information is displayed only if OSPFv3 is enabled.

#### To view and clear the OSPFv3 interface statistics:

- 1. Launch a web browser.
- 2. In the address field of your web browser, enter the IP address of the switch.

The login window opens.

3. Enter the user name and password.

The default admin user name is **admin** and the default admin password is blank, that is, do not enter a password.

4. Click the Login button.

The System Information page displays.

#### 5. Select Routing > OSPFv3 > Advanced > Interface Statistics.

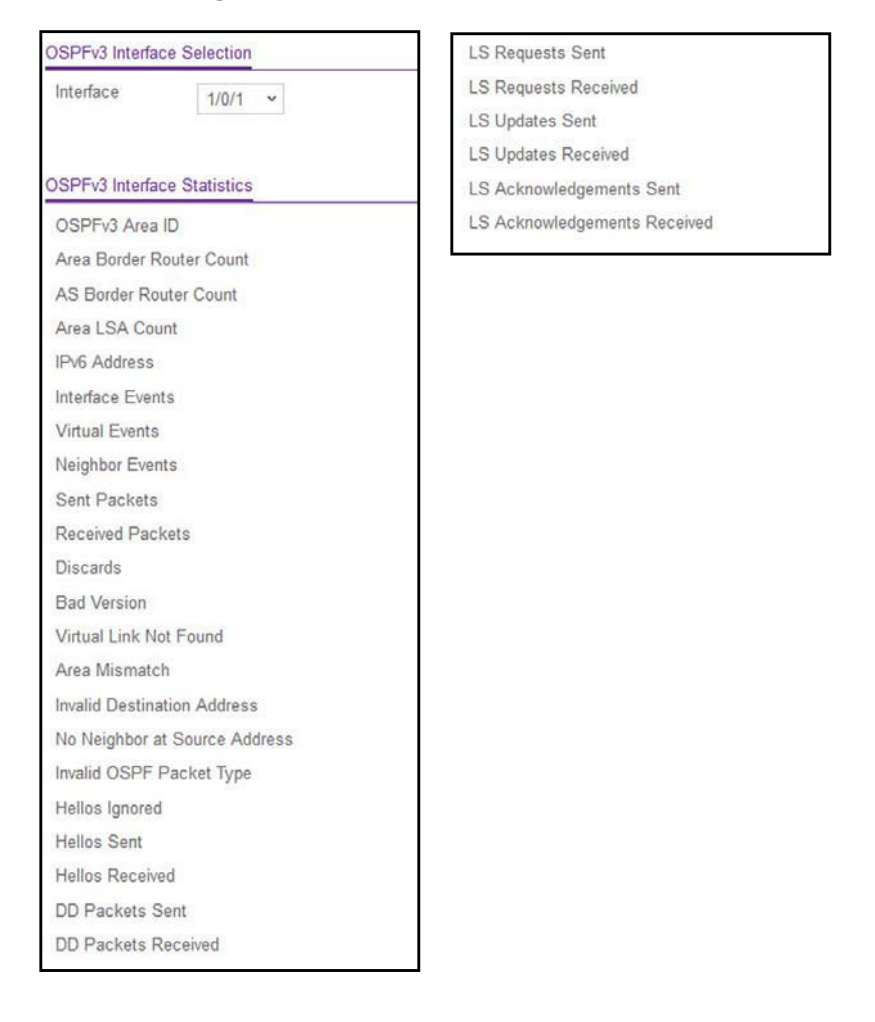

- 6. In the OSPFv3 Interface Selection area of the page, in the Interface list, select the interface.
- 7. To refresh the page with the latest information on the switch, click the **Update** button.
- 8. To clear all the statistics of the OSPFv3 interface, click the **Clear** button.

The following table describes the nonconfigurable OSPF Interface Statistics data that is displayed.

 Table 143. Advanced OSPFv3 Interface Statistics

| Field                       | Description                                                                                                    |
|-----------------------------|----------------------------------------------------------------------------------------------------|
| OSPFv3 Area ID              | The OSPFv3 area to which the selected router interface belongs. An OSPFv3 area ID is a 32-bit integer in dotted-decimal format that uniquely identifies the area to which the interface connects.                                               |
| Area Border Router Count    | The total number of area border routers reachable within this area. This is initially zero, and is calculated in each SPF pass.                                                                                                    |
| AS Border Router Count      | The total number of autonomous system border routers reachable within this area. This is initially zero, and is calculated in each SPF pass.                                                                                                    |
| Area LSA Count              | The total number of link state advertisements in this area's link state database, excluding AS External LSAs.                                                                                                    |
| IPv6 Address                | The IPv6 address of the interface.                                                                                                    |
| Interface Events            | The number of times the specified OSPFv3 interface changed its state, or an error occurred.                                                                                                    |
| Virtual Events              | The number of state changes or errors that occurred on this virtual link.                                                                                                    |
| Neighbor Events             | The number of times this neighbor relationship changed state, or an error occurred.                                                                                                    |
| Sent Packets                | The number of OSPFv3 packets transmitted on the interface.                                                                                                    |
| Received Packets            | The number of valid OSPFv3 packets received on the interface.                                                                                                    |
| Discards                    | The number of received OSPFv3 packets discarded because of an error in the packet or an error in processing the packet.                                                                                                    |
| Bad Version                 | The number of received OSPFv3 packets whose version field in the OSPFv3 header does not match the version of the OSPFv3 process handling the packet.                                                                                            |
| Virtual Link Not Found      | The number of received OSPFv3 packets discarded where the ingress interface is in a non-backbone area and the OSPFv3 header identifies the packet as belonging to the backbone, but OSPFv3 does not have a virtual link to the packet's sender. |
| Area Mismatch               | The number of OSPFv3 packets discarded because the area ID in the OSPFv3 header is not the area ID configured on the ingress interface.                                                                                                    |
| Invalid Destination Address | The number of OSPFv3 packets discarded because the packet's destination IP address is not the address of the ingress interface and is not the AllDrRouters or AllSpfRouters multicast address.                                                  |

| Field                         | Description                                                                                                    |
|-------------------------------|----------------------------------------------------------------------------------------------------|
| No Neighbor at Source Address | The number of OSPFv3 packets dropped because the sender is not an<br>existing neighbor or the sender's IP address does not match the<br>previously recorded IP address for that neighbor.         |
| Invalid OSPF Packet Type      | The number of OSPFv3 packets discarded because the packet type field in the OSPFv3 header is not a known type.                                                                                    |
| Hellos Ignored                | The number of received hello packets that were ignored by this router from the new neighbors after the limit was reached for the number of neighbors on an interface or on the system as a whole. |
| Hellos Sent                   | The number of hello packets sent on this interface by this router.                                                                                                    |
| Hellos Received               | The number of hello packets received on this interface by this router.                                                                                                    |
| DD Packets Sent               | The number of database description packets sent on this interface by this router.                                                                                                    |
| DD Packets Received           | The number of database description packets received on this interface by this router.                                                                                                    |
| LS Requests Sent              | The number of LS requests sent on this interface by this router.                                                                                                    |
| LS Requests Received          | The number of LS requests received on this interface by this router.                                                                                                    |
| LS Updates Sent               | The number of LS updates sent on this interface by this router.                                                                                                    |
| LS Updates Received           | The number of LS updates received on this interface by this router.                                                                                                    |
| LS Acknowledgements Sent      | The number of LS acknowledgements sent on this interface by this router.                                                                                                    |
| LS Acknowledgements Received  | The number of LS acknowledgements received on this interface by this router.                                                                                                    |

#### Table 143. Advanced OSPFv3 Interface Statistics (continued)

## View the OSPFv3 Neighbor Table and Clear OSPFv3 Neighbors

This page displays the OSPFv3 neighbor table list. This information is displayed only if OSPFv3 is enabled, and there exists at least one OSPFv3-enabled interface having a valid neighbor. You can also clear OSPFv3 neighbors.

#### To view the OSPFv3 neighbor table and clear OSPFv3 neighbors:

- **1.** Launch a web browser.
- **2.** In the address field of your web browser, enter the IP address of the switch. The login window opens.
- **3.** Enter the user name and password.

The default admin user name is **admin** and the default admin password is blank, that is, do not enter a password.

4. Click the Login button.

The System Information page displays.

5. Select Routing > OSPFv3 > Advanced > Neighbor Table.

| SPFv3 Neighbor Table                                                                                                 |  |  |  |  |  |  |  |  |  |
|----------------------------------------------------------------------------------------------------|--|--|--|--|--|--|--|--|--|
| Search Interface Go                                                                                                  |  |  |  |  |  |  |  |  |  |
| Interface Interface Route ID Area ID Options Route Priority State Dead Time(secs) Events Retransmission Queue length |  |  |  |  |  |  |  |  |  |

- 6. To refresh the page with the latest information on the switch, click the **Update** button.
- 7. To clear all the neighbors in the table, click the **Clear** button.

The following table describes the nonconfigurable information that is displayed.

| Field                       | Description                                                                                                    |
|-----------------------------|----------------------------------------------------------------------------------------------------|
| Interface                   | The interface for which data is to be displayed or configured. Slot 0 is the base unit.                                                                                                    |
| Interface Identifier        | The interface ID that the neighbor advertises in its hello packets on this link.                                                                                                    |
| Router ID                   | A 32-bit integer in dotted-decimal format representing the router ID of the neighbor on the selected interface.                                                                                       |
| Area ID                     | A 32-bit integer in dotted-decimal format representing the area common to the neighbor selected.                                                                                                    |
| Options                     | A bit mask corresponding to the neighbor's options field.                                                                                                    |
| Router Priority             | The priority of this neighbor in the designated router election algorithm.<br>A value of 0 signifies that the neighbor is not eligible to become the<br>designated router on this particular network. |
| State                       | The state of the relationship with this neighbor.                                                                                                    |
| Dead Time                   | The amount of time, in seconds, since the last hello was received from adjacent neighbors. Set to 0 for neighbors in a state less than or equal to Init.                                              |
| Events                      | The number of times this neighbor relationship changed state, or an error occurred.                                                                                                    |
| Retransmission Queue Length | An integer representing the current length of the selected neighbor's retransmit queue.                                                                                                    |

| Table 144. | Advanced | OSPFv3 | Neighbor | Table |
|------------|----------|--------|----------|-------|
|------------|----------|--------|----------|-------|

## View the OSPFv3 Link State Database

#### To view the OSPF link state database:

- **1.** Launch a web browser.
- 2. In the address field of your web browser, enter the IP address of the switch.

The login window opens.

**3.** Enter the user name and password.

The default admin user name is **admin** and the default admin password is blank, that is, do not enter a password.

4. Click the Login button.

The System Information page displays.

#### 5. Select Routing > OSPFv3 > Advanced > Link State Database.

| Router ID | Area ID  | LSA Type | LS ID | Age | Sequence | Checksum | Options | Router Options |
|-----------|----------|----------|-------|-----|----------|----------|---------|----------------|
| touter iD | Fried ID | LOA Type | 1010  | Age | Sequence | Checksum | options | Router Options |

6. To refresh the page with the latest information on the switch, click the Update button.

The following table describes the nonconfigurable information that is displayed.

#### Table 145. Advanced OSPFv3 Link State Database

| Field     | Description                                                                                                    |
|-----------|----------------------------------------------------------------------------------------------------|
| Router ID | The 32-bit integer in dotted-decimal format that uniquely identifies the router within the autonomous system (AS). The router ID is set on the OSPFv3 Configuration page. To change the router ID you must first disable OSPFv3. After you set the new router ID, you must reenable OSPFv3 for the change to take effect. The default value is 0.0.0.0, although this is not a valid router ID. |
| Area ID   | The ID of an OSPFv3 area to which one of the router interfaces is connected. An area ID is a 32-bit integer in dotted-decimal format that uniquely identifies the area to which an interface is connected.                                                                                                    |

| Field    | Description                                                                                                    |
|----------|----------------------------------------------------------------------------------------------------|
| LSA Type | <ul> <li>The format and function of the link state advertisement. LSA Type is one of the following:</li> <li>Router LSA. A router can originate one or more router LSAs for a given area. Each router LSA originated in an area describes the collected states of all the router's interfaces to the area.</li> <li>Network LSA. A network LSA is originated for every link having two or more attached routers, by the designated router. It lists all the routers attached to the link.</li> <li>Inter-Area Router LSA. This type describes a prefix external to the area, yet internal to the autonomous system. It is originated by an area border router.</li> <li>AS-External LSA. This LSA type describes a path to a prefix external to the autonomous system and is originated by an autonomous system border router.</li> <li>Link LSA. A router originates a separate Link LSA for each attached link. It provides router's link local address to routers attached to the link.</li> <li>Intra-Area-Prefix LSA. A link's designated router originates one or more intra-area prefix lisas to advertise the link's prefixes throughout the area. A router can originate multiple intra-area-prefix lsas for a given area to advertise its own prefixes and those of its attached stub links.</li> </ul> |
| LS ID    | The link state ID identifies the piece of the routing domain that is being described by the advertisement. The value of the LS ID depends on the advertisement's LS type.                                                                                                    |
| Age      | The time since the link state advertisement was first originated, in seconds.                                                                                                    |
| Sequence | The sequence number field is a signed 32-bit integer. It is used to detect old and duplicate link state advertisements. The larger the sequence number, the more recent the advertisement.                                                                                                    |
| Checksum | The checksum is used to detect data corruption of an advertisement. This corruption can occur while an advertisement is being flooded, or while it is being held in a router's memory. This field is the checksum of the complete contents of the advertisement, except the LS age field.                                                                                                    |
| Options  | <ul> <li>The Options field in the link state advertisement header indicates which optional capabilities are associated with the advertisement. The options are as follows:</li> <li>Q. This enables support for QoS traffic engineering.</li> <li>E. This describes the way AS-external LSAs are flooded.</li> <li>MC. This describes the way IP multicast datagrams are forwarded according to the standard specifications.</li> <li>O. This describes whether opaque LSAs are supported.</li> <li>V. This describes whether OSPF++ extensions for VPN/COS are supported.</li> </ul>                                                                                                    |
|          |                                                                                                    |

 Table 145. Advanced OSPFv3 Link State Database (continued)

The following table describes the nonconfigurable information that is displayed in the External Link State Database (LSDB) table.

| Table 146. | Advanced | OSPFv3 | <b>External Link</b> | State | Database | Table |
|------------|----------|--------|----------------------|-------|----------|-------|
|------------|----------|--------|----------------------|-------|----------|-------|

| Field     | Description                                                                                                    |
|-----------|----------------------------------------------------------------------------------------------------|
| Router ID | The 32-bit integer in dotted-decimal format that uniquely identifies the router within the autonomous system (AS). The router ID is set on the OSPFv3 Configuration page. To change the router ID you must first disable OSPFv3. After you set the new router ID, you must reenable OSPFv3 for the change to take effect. The default value is 0.0.0.0, although this is not a valid router ID.                                                                                                    |
| LSA Type  | <ul> <li>The format and function of the link state advertisement. LSA Type is one of the following:</li> <li>Router LSA. A router can originate one or more router LSAs for a given area. Each router LSA originated in an area describes the collected states of all the router's interfaces to the area.</li> <li>Network LSA. A network LSA is originated for every link having two or more attached routers, by the designated router. It lists all the routers attached to the link.</li> <li>Inter-Area Router LSA. This type describes a prefix external to the area, yet internal to the autonomous system. It is originated by an area border router.</li> <li>AS-External LSA. This LSA type describes a path to a prefix external to the autonomous system and is originated by an autonomous system border router.</li> <li>Link LSA. A router originates a separate link LSA for each attached link. It provides router's link local address to routers attached to the link.</li> <li>Intra-Area-Prefix LSA. A link's designated router originates one or more intraarea-prefix LSAs to advertise the link's prefixes throughout the area. A router can originate multiple intra-area-prefix LSAs for a given area to advertise its own prefixes and those of its attached stub links.</li> </ul> |
| LS ID     | The link state ID identifies the piece of the routing domain that is being described by the advertisement. The value of the LS ID depends on the advertisement's LS type.                                                                                                    |
| Age       | The time since the link state advertisement was first originated, in seconds.                                                                                                    |
| Sequence  | The sequence number field is a signed 32-bit integer. It is used to detect old and duplicate link state advertisements. The larger the sequence number, the more recent the advertisement.                                                                                                    |
| Checksum  | The checksum is used to detect data corruption of an advertisement. This corruption can occur while an advertisement is being flooded, or while it is being held in a router's memory. This field is the checksum of the complete contents of the advertisement, except the LS age field.                                                                                                    |

## Configure the OSPFv3 Virtual Link

#### To configure the OSPFv3 virtual link:

- **1.** Launch a web browser.
- 2. In the address field of your web browser, enter the IP address of the switch.

The login window opens.

**3.** Enter the user name and password.

The default admin user name is **admin** and the default admin password is blank, that is, do not enter a password.

4. Click the Login button.

The System Information page displays.

5. Select Routing > OSPFv3 > Advanced > Virtual Link Configuration.

| 0 | SPI | Fv3 Virtual Link Configura | tion                  |                   |               |                             |                        |                   |       |        |
|---|-----|----------------------------|-----------------------|-------------------|---------------|-----------------------------|------------------------|-------------------|-------|--------|
|   |     | Area ID                    | Neighbor Router<br>ID | Hello<br>Interval | Dead Interval | lftransit Delay<br>Interval | Retransmit<br>Interval | Neighbor<br>State | State | Metric |
|   |     |                            |                       |                   |               |                             |                        |                   |       |        |

6. Enter the Area ID of the OSPF area.

An area ID is a 32-bit integer in dotted-decimal format that uniquely identifies the area to which a router interface connects. Virtual links can be configured between any pair of area border routers with interfaces to a common (non-backbone) area.

**7.** Configure the **Neighbor Router ID** by entering the neighbor portion of a virtual link specification.

Virtual links can be configured between any pair of area border routers having interfaces to a common (non-backbone) area.

8. In the **Hello Interval** field, enter the OSPFv3 hello interval for the specified interface in seconds.

This parameter must be the same for all routers attached to a network. The valid values range from 1 to 65,535. The default is 10 seconds.

**9.** In the **Dead Interval** field, enter the OSPFv3 dead interval for the specified interface in seconds.

This specifies how long a router waits to see a neighbor router's hello packets before declaring that the router is down. This parameter must be the same for all routers attached to a network. This value is a multiple of the hello interval (for example, 4). The valid values range from 1 to 65,535. The default is 40.

**10.** In the **Iftransit Delay Interval** field, enter the OSPFv3 transit delay for the specified interface.

This specifies the estimated number of seconds it takes to transmit a link state update packet over the selected interface. The valid values range from 1 to 3600 seconds (1 hour). The default value is 1 second.

**11.** In the **Retransmit Interval** field, enter the OSPFv3 retransmit interval for the specified interface.

This is the number of seconds between link state advertisements for adjacencies belonging to this router interface. This value is also used when retransmitting database descriptions and link state request packets. The valid values range from 1 to 3600 seconds (1 hour). The default is 5 seconds.

12. Click the Add button

The new virtual link is added to the switch.

**13.** Click the **Apply** button.

Your settings are saved.

The following table describes the nonconfigurable information that is displayed.

| Table 147. | Advanced | OSPFv3 | Virtual | Link | Configuration |
|------------|----------|--------|---------|------|---------------|
|------------|----------|--------|---------|------|---------------|

| Field          | Description                                                                                                    |
|----------------|----------------------------------------------------------------------------------------------------|
| Neighbor State | <ul> <li>The state of the virtual neighbor relationship. The OSPFv3 interface state can be any of these values:</li> <li>Down. This is the initial interface state. The lower-level protocols indicated that the interface is unusable. Interface parameters are set to their initial values. All interface timers are disabled, and there are no adjacencies associated with the interface.</li> <li>Waiting. The router is trying to determine the identity of the (backup) designated router by monitoring received hello packets. The router is not allowed to elect a backup designated router or a designated router until it transitions out of the waiting state. This prevents unnecessary changes of the (backup) designated router.</li> <li>Point-to-Point. The interface is operational, and is connected to the virtual link. On entering this state the router attempts to form an adjacency with the neighboring router. The interface sends hello packets to the neighbor at every hello interval seconds.</li> <li>Designated Router. This router is the designated router on the attached network. adjacencies are established to all other routers attached to the network. LSA contains links to all routers (including the designated router) attached to the network.</li> <li>Backup Designated Router. This router is the backup designated router if the present designated router fails. The router establishes adjacencies to all other routers attached network. It is promoted to designated router if the present designated router fails. The router establishes adjacencies to all other routers attached to the network. The interface is connected to a broadcast or NBMA network on which other routers were selected to be the designated router.</li> </ul> |
|                | designated router.                                                                                                    |

| Field  | Description                                                                                                    |
|--------|----------------------------------------------------------------------------------------------------|
| State  | <ul> <li>The state of the interface. It takes one the following values:</li> <li>Down. This is the initial interface state. The lower-level protocols indicated that the interface is unusable. Interface parameters are set to their initial values. All interface timers are disabled, and there are no adjacencies associated with the interface.</li> <li>Waiting. The router is trying to determine the identity of the backup designated router by monitoring received hello packets. The router is not allowed to elect a backup designated router or a designated router until it transitions out of waiting state. This prevents unnecessary changes of backup designated router.</li> <li>Point-to-Point. The interface is operational, and is connected either to the virtual link. On entering this state the router attempts to form an adjacency with the neighboring router. hello packets are sent to the neighbor every hello interval seconds.</li> <li>Designated Router. This router is the designated router on the attached network. Adjacencies are established to all other routers attached to the network. The router must also originate a network-LSA for the network node. The network-LSA contains links to all routers (including the designated router) attached to the network.</li> </ul> |
|        | <ul> <li>Backup Designated Router. This router is the backup designated router on the attached network. It is promoted to designated router if the present designated router fails. The router establishes adjacencies to all other routers attached to the network. The backup designated router performs slightly different functions during the flooding procedure, as compared to the designated router.</li> <li>Other Designated Router. The interface is connected to a broadcast or NBMA network on which other routers were selected to be the designated router and backup designated router either. The router attempts to form adjacencies to both the designated router and the backup designated router.</li> </ul>                                                                                                    |
| Metric | The metric value used by the virtual link.                                                                                                    |

 Table 147. Advanced OSPFv3 Virtual Link Configuration (continued)

## Configure OSPFv3 Route Redistribution

You can configure the OSPFv3 Route Redistribution parameters. The allowable values for each field are displayed next to the field. If any invalid values are entered, an alert message is displayed with the list of all the valid values.

#### To configure the OSPFv3 route redistribution:

- 1. Launch a web browser.
- 2. In the address field of your web browser, enter the IP address of the switch.

The login window opens.

**3.** Enter the user name and password.

The default admin user name is **admin** and the default admin password is blank, that is, do not enter a password.

**4.** Click the **Login** button.

The System Information page displays.

5. Select Routing > OSPFv3 > Advanced > Route Redistribution.

| SPR | Fv3 Route Re | distribution           |        |                 |     |
|-----|--------------|------------------------|--------|-----------------|-----|
|     | Source       | Redistribute<br>Option | Metric | Metric Type     | Тад |
|     |              | ~                      |        | ~               |     |
|     | Connected    | Disable                | 0      | External Type 2 | 0   |
|     | Static       | Disable                | 0      | External Type 2 | 0   |

- 6. From the **Source** menu, select from the list of available source routes that were not previously configured for redistribution by OSPFv3. The valid values are as follows:
  - Connected
  - Static
- 7. In the **Redistribute Option** list, select to **Enable** or **Disable** the redistribution for the selected source protocol.
- 8. Set the Metric value to be used as the metric of redistributed routes.

This fields displays the metric if the source was preconfigured; otherwise, the tag is 0 and can be modified. The valid values are 0 to 16777214.

- 9. From the Metric Type list, select the OSPFv3 metric type of redistributed routes.
- 10. Set the Tag field in routes redistributed.

This field displays the tag if the source was preconfigured; otherwise, the tag is 0 and can be modified. The valid values are 0 to 4294967295.

**11.** Click the **Apply** button.

Your settings are saved.

## View the NSF OSPFv3 Summary

You can view the NSF OSPFv3 summary. The allowable values for each field are displayed next to the field. If any invalid values are entered, an alert message is displayed with the list of all the valid values.

#### To view the NSF OSPF summary:

- 1. Launch a web browser.
- 2. In the address field of your web browser, enter the IP address of the switch.

The login window opens.

**3.** Enter the user name and password.

The default admin user name is **admin** and the default admin password is blank, that is, do not enter a password.

4. Click the Login button.

The System Information page displays.

#### 5. Select Routing > OSPFv3 > Advanced > NSF OSPFv3 Summary.

| Support Mode        | Disabled 🛩 |          |
|---------------------|------------|----------|
| Restart Interval    | 120        | (0-1800) |
| Restart Status      |            |          |
| Restart Age (secs)  |            |          |
| Restart Exit Reason |            |          |

- 6. From the Support mode list, select one of the following values:
  - Always. OSPF performs a graceful restart for all planned and unplanned warm restart events.
  - **Disabled**. Prevents OSPF from performing graceful restarts.
  - **Planned**. OSPF performs a graceful restart only when a restart is planned (for example, due to an **initiate failover** command).

The default is Disabled. This setting configure how the unit performs graceful restarts.

7. Configure the **Restart Interval**.

The valid values are 0 to 1800 in seconds. The default is 120 seconds.

8. Click the Apply button.

Your settings are saved.

The following table describes the nonconfigurable information that is displayed.

#### Table 148. Advanced NSF OSPFv3 Summary

| Field          | Description                                                                                                    |
|----------------|----------------------------------------------------------------------------------------------------|
| Restart Status | <ul> <li>The restart status of OSPF helper feature. The possible values are as follows:</li> <li>Not Restarting</li> <li>Planned Restart</li> <li>Unplanned Restart</li> </ul> |

| Field                 | Description                                                                                                    |  |
|-----------------------|----------------------------------------------------------------------------------------------------|--|
| Restart Age (seconds) | The amount of time since the last restart occurred.                                                                                                    |  |
| Restart Exit Reason   | <ul> <li>Displays how the master unit on the switch last started up. The possible values are as follows:</li> <li>Not Attempted. Graceful restart was not been attempted.</li> <li>In Progress. Restart is in progress.</li> <li>Completed. The previous graceful restart completed successfully.</li> <li>Timed Out. The previous graceful restart timed out.</li> <li>Topology Changed. The previous graceful restart terminated prematurely because of a topology change.</li> </ul> |  |

| Table 148. | Advanced NSF | <b>OSPFv3 Summarv</b> | (continued)  |
|------------|--------------|-----------------------|--------------|
|            |              |                       | (0011111000) |

# 7 Configure Multicast Routing

This chapter covers the following topics:

- Multicast Overview
- Configure Multicast IGMP Settings
- Configure PIM Settings
- <u>Configure Multicast Static Routes</u>
- Configure the Multicast Admin Boundary
- <u>Configure IPv6 Multicast Settings</u>

## Multicast Overview

Multicast is best suited for video and audio traffic requiring multicast packet control for optimal operation. Multicast includes support for IGMPv2 and IGMPv3. Communication from point to multipoint is called multicasting. The source host (point) transmits a message to a group of zero or more hosts (multipoint) that are identified by a single IP destination address. Although the task can be accomplished by sending unicast (point-to-point) messages to each of the destination hosts, multicasting is the more desirable method for this type of transmission. A multicast message is delivered to all members of its destination host group with the same best-efforts reliability as regular unicast IP messages. The message is not guaranteed to arrive intact at all members of the destination group or in the same order relative to other messages.

### View the Multicast Mroute Table

#### To view the Mroute Table:

- 1. Launch a web browser.
- 2. In the address field of your web browser, enter the IP address of the switch.

The login window opens.

3. Enter the user name and password.

The default admin user name is **admin** and the default admin password is blank, that is, do not enter a password.

4. Click the Login button.

The System Information page displays.

#### 5. Select Routing > Multicast > Mroute Table.

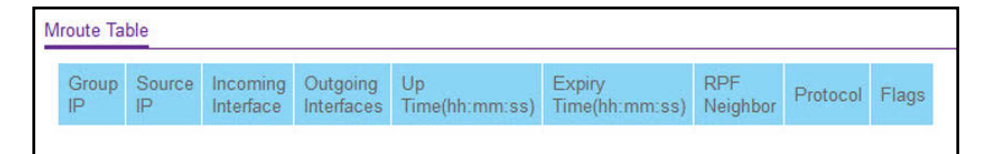

6. To refresh the page with the latest information on the switch, click the Update button.

The following table describes the nonconfigurable information that is displayed.

#### Table 149. Multicast Mroute Table

| Field     | Description                                                                                                    |
|-----------|----------------------------------------------------------------------------------------------------|
| Group IP  | The destination group IP address.                                                                                                    |
| Source IP | The IP address of the multicast packet source to be combined with the group IP to fully identify a single route whose Mroute table entry. |

| Field                  | Description                                                                                                    |
|------------------------|----------------------------------------------------------------------------------------------------|
| Incoming Interface     | The incoming interface on which multicast packets for this source/group arrive.                                                                                                    |
| Outgoing Interfaces    | The list of outgoing interfaces on which multicast packets for this source/group are forwarded.                                                                                           |
| Up Time (hh:mm:ss)     | The time in seconds since the entry was created.                                                                                                    |
| Expiry Time (hh:mm:ss) | The time in seconds before this entry ages out and is removed from the table.                                                                                                    |
| RPF Neighbor           | The IP address of the reverse path forwarding (RPF) neighbor.                                                                                                    |
| Protocol               | <ul> <li>The multicast routing protocol which created this entry. The possible values are as follows:</li> <li>PIM-DM</li> <li>PIM-SM</li> <li>DVMRP</li> </ul>                           |
| Flags                  | The value displayed in this field is valid if the multicast routing protocol running is PIM-SM. The possible values are <b>RPT</b> or <b>SPT</b> . For other protocols a "" is displayed. |

#### Table 149. Multicast Mroute Table (continued)

## Configure Global Multicast Settings

#### To configure global multicast settings:

- **1.** Launch a web browser.
- 2. In the address field of your web browser, enter the IP address of the switch.

The login window opens.

**3.** Enter the user name and password.

The default admin user name is **admin** and the default admin password is blank, that is, do not enter a password.

4. Click the Login button.

The System Information page displays.

#### 5. Select Routing > Multicast > Global Configuration.

| Admin Mode                | Disable 	Enable     |
|---------------------------|---------------------|
| Protocol State            | Non-Operational     |
| Table Maximum Entry Count | 2048                |
| Protocol                  | No Protocol Enabled |
| Table Entry Count         | 0                   |

6. In the Admin Mode field, select the Enable or Disable option to set the administrative status of multicast forwarding in the router.

The default is **Disable**.

7. Click the Apply button.

Your settings are saved.

The following describes the nonconfigurable information that is displayed.

#### Table 150. Multicast Global Configuration

| Field                     | Description                                                                           |
|---------------------------|---------------------------------------------------------------------------------------|
| Protocol State            | The operational state of the multicast forwarding module.                             |
| Table Maximum Entry Count | The maximum number of entries in the IP multicast routing table.                      |
| Protocol                  | The multicast routing protocol presently activated on the router, if any.             |
| Table Entry Count         | The number of multicast route entries currently present in the multicast route table. |

## Configure the Multicast Interface

#### To configure the multicast interface:

- **1.** Launch a web browser.
- 2. In the address field of your web browser, enter the IP address of the switch.

The login window opens.

3. Enter the user name and password.

The default admin user name is **admin** and the default admin password is blank, that is, do not enter a password.

4. Click the Login button.

The System Information page displays.

5. Select Routing > Multicast > Interface Configuration.

| System Switching     |         | Routing |          | 3         | QoS    | Security   | Monitoring | Maintenance      |      |            |
|----------------------|---------|---------|----------|-----------|--------|------------|------------|------------------|------|------------|
| Routing Table        | IP      | IPv6    | VLAN ARP |           | RIP    | OSPF       | OSPFv3     | Router Discovery | VRRP | Multic ast |
| Multica              | ast     |         | Confi    | guration  |        |            |            |                  |      |            |
| Mroute Table         |         |         | 12       | 3 VLANS   | All Go | To Interfa | ice        | Go               |      |            |
| Global Configuration |         |         |          | Interface | TTL T  | hreshold   |            |                  |      |            |
| Interface Config     | guratio | n       |          |           |        |            |            |                  |      |            |
| • DVMRP              |         | ~       |          | 1/0/1     | 1      |            |            |                  |      |            |
| IGMP                 |         | ×       |          | 1/0/2     | 1      |            |            |                  |      |            |

- 6. Use one of the following methods to select an interface:
  - In the **Go To Interface** field, enter the interface in the unit/slot/port format and click on the **Go** button.
  - Next to the Interface column, select the check box for the interface that you want to configure.
- 7. Enter the **TTL Threshold** below which a multicast data packet is not forwarded from the selected interface.

Enter a number between 0 and 255. The default is 1. If you enter  $\mathbf{0}$ , all multicast packets for the selected interface are forwarded. You must configure at least one router interface before you see this field.

8. Click the Apply button.

Your settings are saved.

## Configure Global Multicast DVMRP Settings

#### To configure global multicast DVMRP settings:

- **1.** Launch a web browser.
- In the address field of your web browser, enter the IP address of the switch. The login window opens.
- 3. Enter the user name and password.

The default admin user name is **admin** and the default admin password is blank, that is, do not enter a password.

4. Click the Login button.

The System Information page displays.

5. Select Routing > Multicast > DVMRP > Global Configuration.

| Admin Mode             | 💿 Disable 🔘 Enable |
|------------------------|--------------------|
| Version                | 3                  |
| Total Number of Routes | 0                  |
| Reachable Routes       | 0                  |

#### 6. Select the Admin Mode Disable or Enable radio button.

This sets the administrative status of DVMRP to active or inactive. The default is Disable.

7. Click the Apply button.

Your settings are saved.

The following table describes the nonconfigurable information that is displayed.

#### Table 151. DVMRP Global Configuration

| Field                  | Description                                                                     |
|------------------------|---------------------------------------------------------------------------------|
| Version                | The current value of the DVMRP version string.                                  |
| Total Number of Routes | The number of routes in the DVMRP routing table.                                |
| Reachable Routes       | The number of routes in the DVMRP routing table that use a non-infinite metric. |

## Configure the DVMRP Interface

#### To configure the multicast DVMRP interface:

- 1. Launch a web browser.
- **2.** In the address field of your web browser, enter the IP address of the switch. The login window opens.
- **3.** Enter the user name and password.

The default admin user name is **admin** and the default admin password is blank, that is, do not enter a password.

4. Click the Login button.

The System Information page displays.

5. Select Routing > Multicast > DVMRP > Interface Configuration.

| System                                                                                                    | Switch    | ing |     | Routing   | QoS            | Security       | Monitoring      | Maintenance      | Help           | Index                |                     |             |
|----------------------------------------------------------------------------------------------------|-----------|-----|-----|-----------|----------------|----------------|-----------------|------------------|----------------|----------------------|---------------------|-------------|
| Routing Table                                                                                                    | IP IP     | /6  | VLA | ARP       | RIP OSPF       | OSPFv3 Ro      | outer Discovery | VRRP Multica     | at IPv6 Multic | ast                  |                     |             |
| Multicast         DVMRP Interface Configuration           • Mroute Table         1.2.3 VLANS All         Go To Interface         Go |           |     |     |           |                |                |                 |                  |                |                      |                     |             |
| Global Configura                                                                                                    | tion      |     |     |           |                | Interface      | Parameters      |                  |                | Interface \$         | Statistics          |             |
| <ul> <li>Interface Configu</li> </ul>                                                                                               | iration   |     |     | Interface | Interface Mode | Protocol State | Local Address   | Interface Metric | Generation ID  | Received Bad Packets | Received Bad Routes | Sent Routes |
| • DVMRP                                                                                                    |           | ^   |     |           | ~              |                |                 |                  |                |                      |                     |             |
| Global Configu                                                                                                    | ration    |     |     | 1/0/1     | Disable        | Non-Operationa | al              | 1                |                | 0                    | 0                   | 0           |
| Interface Confi                                                                                                    | iguration |     |     | 1/0/2     | Disable        | Non-Operationa | al              | 1                |                | 0                    | 0                   | 0           |
| DVMRP Neigh                                                                                                    | ibor      |     |     | 1/0/3     | Disable        | Non-Operationa | al              | 1                |                | 0                    | 0                   | 0           |

- 6. Use one of the following methods to select an interface:
  - In the **Go To Interface** field, enter the interface in the unit/slot/port format and click on the **Go** button.
  - Next to the Interface column, select the check box for the interface that you want to configure.
- 7. In the **Interface Mode** field, select the **Enable** or **Disable** option to set the administrative mode of the selected DVMRP routing interface.

The default is Disable.

8. In the Interface Metric field, enter the DVMRP metric for the selected interface.

This value is sent in DVMRP messages as the cost to reach this network. Valid values are 1 to 31. The default value is 1.

9. Click the Apply button.

Your settings are saved.

The following table describes the nonconfigurable information that is displayed.

| Table 152. | DVMRP | Interface | Configuration |
|------------|-------|-----------|---------------|
|------------|-------|-----------|---------------|

| Field                | Description                                                                                                    |
|----------------------|----------------------------------------------------------------------------------------------------|
| Protocol State       | The operational state of the DVMRP protocol on the selected interface, either Operational or Non-Operational.                                                                                                    |
| Local Address        | The IP address used as a source address in packets sent from the selected interface.                                                                                                    |
| Generation ID        | The DVMRP generation ID used by the router for the selected<br>interface. This value is reset every time an interface is started and is<br>placed in prune messages. A change in generation ID informs the<br>neighbor routers to discard any previous information about this router. |
| Received Bad Packets | The number of invalid packets received on the selected interface.                                                                                                    |
| Received Bad Routes  | The number of invalid routes received on the selected interface.                                                                                                    |
| Sent Routes          | The number of routes sent on the selected interface.                                                                                                    |

## Search for DVMRP Neighbors

#### To search for DVMRP neighbors:

- **1.** Launch a web browser.
- 2. In the address field of your web browser, enter the IP address of the switch.

The login window opens.

**3.** Enter the user name and password.

The default admin user name is **admin** and the default admin password is blank, that is, do not enter a password.

4. Click the Login button.

The System Information page displays.

5. Select Routing > Multicast > DVMRP > DVMRP Neighbor.

| DVMRP Nei | ghbor       |       |            |                |               |                  |                  |        |        |                    |                         |                        |
|-----------|-------------|-------|------------|----------------|---------------|------------------|------------------|--------|--------|--------------------|-------------------------|------------------------|
|           |             |       |            |                |               |                  |                  | Search | Inter  | face 💌             |                         | Go                     |
| Interface | Neighbor IP | State | Up<br>Time | Expiry<br>Time | Generation ID | Major<br>Version | Minor<br>Version | Capabi | lities | Received<br>Routes | Received Bad<br>Packets | Received Bad<br>Routes |

- 6. Use the **Search** menu to search for neighbor entries by MAC interface or neighbor IP address:
  - Select **Interface** from the menu, enter the interface in unit/slot/port format (for example 1/0/13), and click the **Go** button.

If the neighbor entry exists, the entry is displayed as the first entry, followed by the remaining entries.

• Select **Neighbor IP** from the menu, enter the neighbor IP address, and click the **Go** button.

If the entry with the matching neighbor IP exists, the entry is displayed as the first entry, followed by the remaining entries. An exact match is required.

The following table describes the nonconfigurable information that is displayed.

#### Table 153. DVMRP Neighbor

| Field       | Description                                                                                  |
|-------------|----------------------------------------------------------------------------------------------|
| Interface   | Select the interface for which data is to be displayed, or all the interfaces are displayed. |
| Neighbor IP | The IP address of the neighbor whose information is displayed                                |
| State       | The state of the specified neighbor router on the selected interface, either active or down. |

| Field                | Description                                                                                                    |
|----------------------|----------------------------------------------------------------------------------------------------|
| Up Time              | The DVMRP uptime for the specified neighbor on the selected interface. This is the time since the neighbor entry was learned.                                                                              |
| Expiry Time          | The DVMRP expiry time for the specified neighbor on the selected<br>interface. This is the time left before this neighbor entry ages out, and is<br>not applicable if the neighbor router's state is down. |
| Generation ID        | The DVMRP generation ID for the specified neighbor on the selected interface.                                                                                                    |
| Major Version        | The DVMRP major version for the specified neighbor on the selected interface.                                                                                                    |
| Minor Version        | The DVMRP minor version for the specified neighbor on the selected interface.                                                                                                    |
| Capabilities         | The DVMRP capabilities of the specified neighbor on the selected interface.                                                                                                    |
| Received Routes      | The number of routes received for the specified neighbor on the selected interface.                                                                                                    |
| Received Bad Packets | The number of invalid packets received for the specified neighbor on the selected interface.                                                                                                    |
| Received Bad Routes  | The number of invalid routes received for the specified neighbor on the selected interface.                                                                                                    |

#### Table 153. DVMRP Neighbor (continued)

## View the DVMRP Next Hop Settings

#### To view the multicast DVMRP Next Hop settings:

- **1.** Launch a web browser.
- In the address field of your web browser, enter the IP address of the switch. The login window opens.
- **3.** Enter the user name and password.

The default admin user name is **admin** and the default admin password is blank, that is, do not enter a password.

4. Click the Login button.

The System Information page displays.

5. Select Routing > Multicast > DVMRP > DVMRP Next Hop.

| Source IP | Source Mask | Next Hop Interface | Туре |
|-----------|-------------|--------------------|------|
|-----------|-------------|--------------------|------|

6. To refresh the page with the latest information on the switch, click the Update button.

The following table describes the nonconfigurable information that is displayed.

#### Table 154. DVMRP Next Hop

| Field              | Description                                                                                                    |
|--------------------|----------------------------------------------------------------------------------------------------|
| Source IP          | The IP address used with the source mask to identify the source network for this table entry.                                                       |
| Source Mask        | The network mask used with the source IP address.                                                                                                   |
| Next Hop Interface | The outgoing interface for this next hop.                                                                                                    |
| Туре               | The next hop type. <b>Leaf</b> means that no downstream dependent neighbors exist on the outgoing interface. Otherwise, the type is <b>branch</b> . |

## View the Multicast DVMRP Prune

#### To view the multicast DVMRP prune:

- **1.** Launch a web browser.
- 2. In the address field of your web browser, enter the IP address of the switch.

The login window opens.

3. Enter the user name and password.

The default admin user name is **admin** and the default admin password is blank, that is, do not enter a password.

4. Click the Login button.

The System Information page displays.

5. Select Routing > Multicast > DVMRP > DVMRP Prune.

| DVMRP Prune                               |    |  |  |  |  |  |
|-------------------------------------------|----|--|--|--|--|--|
| Group IP Source IP Source Mask Expiry Tin | ne |  |  |  |  |  |

6. To refresh the page with the latest information on the switch, click the **Update** button.

The following table describes the nonconfigurable information that is displayed.

#### Table 155. DVMRP Prune

| Field       | Description                                                                                                    |
|-------------|----------------------------------------------------------------------------------------------------|
| Group IP    | The group address that was pruned.                                                                                                    |
| Source IP   | The IP address used with the source mask to identify the source network for this table entry.                                                                                                    |
| Source Mask | The network mask used with the source IP address.                                                                                                    |
| Expiry Time | The amount of time remaining before this prune will expire at the upstream neighbor. If no prune messages were received from downstream neighbors, this is set to the value of the default prune lifetime timer; otherwise, it is set to the smallest received value or the default timer, whichever is less. |

## View the DVMRP Route

#### To view the multicast DVMRP route:

- 1. Launch a web browser.
- 2. In the address field of your web browser, enter the IP address of the switch.

The login window opens.

**3.** Enter the user name and password.

The default admin user name is **admin** and the default admin password is blank, that is, do not enter a password.

4. Click the Login button.

The System Information page displays.

#### 5. Select Routing > Multicast > DVMRP > DVMRP Route.

| Source<br>Address | Source<br>Mask | Upstream<br>Neighbor | Interface | Metric | Expiry<br>Time | Up Time |
|-------------------|----------------|----------------------|-----------|--------|----------------|---------|

6. To refresh the page with the latest information on the switch, click the Update button.

The following table describes the nonconfigurable information that is displayed.

#### Table 156. DVMRP Route

| Field             | Description                                                                                                    |
|-------------------|----------------------------------------------------------------------------------------------------|
| Source Address    | The network address that is combined with the source mask to identify the sources for this entry.                                                                                                    |
| Source Mask       | The network subnet mask used with the source IP address to identify the sources for this entry.                                                                                                    |
| Upstream Neighbor | The address of the upstream neighbor (for example, RPF neighbor) from which IP datagrams from these sources are received.                                                                                                    |
| Interface         | The interface on which IP datagrams sent by these sources are received. A value of 0 typically means the route is an aggregate for which no next-hop interface exists.                                                                                                    |
| Metric            | The distance in hops to the source subnet.                                                                                                    |
| Expiry Time       | The amount of time remaining before this prune expires at the upstream neighbor. If no prune messages were received from downstream neighbors, this is set to value of the default prune lifetime timer, otherwise it is set to the smallest received value or the default timer, whichever is less. |
| Up Time           | The time since the route represented by this entry was learned by the router.                                                                                                    |

## Configure Multicast IGMP Settings

You can configure IGMP settings and view IGMP statistics.

## Configure IGMP Global Settings

#### To configure the IGMP global settings:

- **1.** Launch a web browser.
- 2. In the address field of your web browser, enter the IP address of the switch.

The login window opens.

**3.** Enter the user name and password.

The default admin user name is **admin** and the default admin password is blank, that is, do not enter a password.

4. Click the Login button.

The System Information page displays.

5. Select Routing > Multicast > IGMP > Global Configuration.

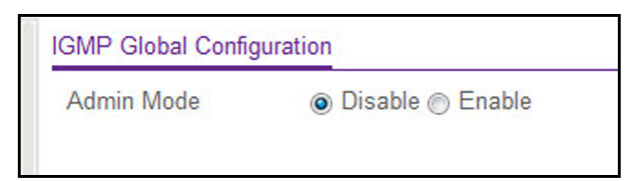

6. In the Admin Mode field, select the Enable or Disable option.

This sets the administrative status of IGMP in the router to active or inactive. The default is Disable.

7. Click the Apply button.

Your settings are saved.

## Configure the IGMP Routing Interface

#### To configure the IGMP routing interface:

- **1.** Launch a web browser.
- In the address field of your web browser, enter the IP address of the switch. The login window opens.
- 3. Enter the user name and password.

The default admin user name is **admin** and the default admin password is blank, that is, do not enter a password.

4. Click the Login button.

The System Information page displays.

5. Select the Routing > Multicast > IGMP > Routing Interface Configuration.

| System                                                | Swit               | ching |         | Routing   | QoS            | Securit  | y Mo       | nitoring          | Maintenance                | Help                      | Index                  |                               |                            |    |   |
|-------------------------------------------------------|--------------------|-------|---------|-----------|----------------|----------|------------|-------------------|----------------------------|---------------------------|------------------------|-------------------------------|----------------------------|----|---|
| Routing Table                                         | IP J               | Pv6   | VLA     | N ARP     | RIP OSF        | F OSPFv3 | Router Di  | scovery           | VRRP Multicast             | IPv6 Multicast            |                        |                               |                            |    |   |
| Multica                                               | st                 |       | IGMF    | Routing I | nterface Confi | guration |            |                   |                            |                           |                        |                               |                            |    |   |
| Mroute Table                                          |                    |       | 12      | 3 VLANS   | All            |          |            |                   |                            |                           | Go To In               | terface                       | Go                         |    |   |
| Global Configuration     Interface Configuration      | tion<br>uration    |       |         | Interface | Admin<br>Mode  | Version  | Robustness | Query<br>Interval | Query Max<br>Response Time | Startup Query<br>Interval | Startup Query<br>Count | Last Member<br>Query Interval | Last Member<br>Query Count |    |   |
| - DVMRP                                               |                    | ~     |         |           | *              |          |            |                   |                            |                           |                        |                               |                            |    |   |
| • IGMP                                                |                    | ~     |         | 1/0/1     | Disable        | V3       | 2          | 125               | 100                        | 31                        | 2                      | 10                            | 2                          |    |   |
| Global Configu                                        | ofiguration        |       | uration |           |                | 1/0/2    | Disable    | V3                | 2                          | 125                       | 100                    | 31                            | 2                          | 10 | 2 |
| Clobal Comiga                                         | - All and a second |       |         | 1/0/3     | Disable        | V3       | 2          | 125               | 100                        | 31                        | 2                      | 10                            | 2                          |    |   |
| <ul> <li>Routing Interfa<br/>Configuration</li> </ul> | ce                 |       |         | 1/0/4     | Disable        | V3       | 2          | 125               | 100                        | 31                        | 2                      | 10                            | 2                          |    |   |
| - Pouting Interfa                                     | 20                 | -     |         | 1/0/5     | Disable        | V3       | 2          | 125               | 100                        | 31                        | 2                      | 10                            | 2                          |    |   |
| Statistics                                            |                    |       |         | 1/0/6     | Disable        | V3       | 2          | 125               | 100                        | 31                        | 2                      | 10                            | 2                          |    |   |

- 6. Use one of the following methods to select an interface:
  - In the **Go To Interface** field, enter the interface in the unit/slot/port format and click on the **Go** button.
  - Next to the Interface column, select the check box for the interface that you want to configure.

7. In the Admin Mode field, select the Enable or Disable option to set the administrative status of IGMP on the selected routing interface.

The default is Disable.

8. In the Version field, enter the version of IGMP to configure for the selected interface.

Valid values are 1 to 3. The default value is 3. This field is configurable only when IGMP Interface mode is enabled.

9. In the **Robustness** field, enter the robustness value.

This variable allows tuning for the expected packet loss on a subnet. If you expect the subnet to be lossy, enter a higher number for this parameter. IGMP is robust to robustness variable –1 packet losses. Valid values are 1 to 255. The default value is 2.

**10.** In the **Query Interval** field, enter the frequency in seconds at which IGMP host-query packets are to be transmitted on this interface.

Valid values are 1 to 3600. The default value is 125.

**11.** In the **Query Max Response Time** field, enter the maximum query response time, in tenths of a second, to be advertised in IGMPv2 queries on this interface.

The default value is 100. Valid values are 0 to 255.

**12.** In the **Startup Query Interval** field, enter the number of seconds between the transmission of startup queries on the selected interface.

Valid values are 1 to 300. The default value is 31.

13. In the Startup Query Count field, enter the number of queries to be sent on startup.

The valid values are 1 to 20. The default value is 2.

**14.** In the **Last Member Query Interval** field, enter the last member query interval in tenths of a second.

This is the maximum response time to be inserted into group-specific queries sent in response to leave group messages, and is also the amount of time between group-specific query messages. Valid values are from 0 to 255. The default value is 10. This value is not used for IGMP version 1.

**15.** In the **Last Member Query Count** field, enter the number of queries to be sent on receiving a leave group report.

Valid values are from 1 to 20. The default value is 2.

**16.** Click the **Apply** button.

Your settings are saved.

## View IGMP Routing Interface Statistics

#### To view the IGMP routing interface statistics:

- **1.** Launch a web browser.
- 2. In the address field of your web browser, enter the IP address of the switch.

The login window opens.

**3.** Enter the user name and password.

The default admin user name is **admin** and the default admin password is blank, that is, do not enter a password.

4. Click the Login button.

The System Information page displays.

5. Select Routing > Multicast > IGMP > Routing Interface Statistics.

| System                                          | Switc     | hing | Rout        | ing Qa         | oS Secu        | rity Monito       | ing           | Mainten           | ance               | Help                   | Index                             |                          |                     |
|-------------------------------------------------|-----------|------|-------------|----------------|----------------|-------------------|---------------|-------------------|--------------------|------------------------|-----------------------------------|--------------------------|---------------------|
| Routing Table IP                                | ĮF        | Pv6  | VLAN AF     | RP RIP         | OSPF OSPFv     | 3 Router Disco    | very VF       | RRP M             | ulticast II        | Pv6 Multicast          |                                   |                          |                     |
|                                                 |           |      |             |                |                |                   |               |                   |                    |                        |                                   |                          |                     |
| Multicast                                       |           |      | IGMP Routin | ng Interface S | tatistics      |                   |               |                   |                    |                        |                                   |                          |                     |
| Mroute Table                                    |           | Т    | 1 2 3 VLA   | NS All         |                |                   |               |                   |                    |                        |                                   |                          |                     |
| Global Configuratio     Interface Configuration | n<br>tion |      | Interface   | IP Address     | Subnet<br>Mask | Protocol<br>State | Querier<br>IP | Querier<br>Status | Querier<br>Up Time | Querier<br>Expiry Time | Wrong Version<br>Queries Received | Number of Joins Received | Number of<br>Groups |
| • DVMRP                                         |           | ~    | 1/0/1       | 20.10.10.10    | 255.255.255.0  | Non-Operational   |               |                   |                    |                        |                                   |                          |                     |
| ICMP                                            |           |      | 1/0/2       | 0.0.0          | 0.0.0          | Non-Operational   |               |                   |                    |                        |                                   |                          |                     |
| • IGIVIP                                        |           | ^    | 1/0/3       | 0.0.0.0        | 0.0.0.0        | Non-Operational   |               |                   |                    |                        |                                   |                          |                     |
| <ul> <li>Global Configurat</li> </ul>           | ion       |      | 1/0/4       | 0.0.0.0        | 0.0.0          | Non-Operational   |               |                   |                    |                        |                                   |                          |                     |
| <ul> <li>Routing Interface</li> </ul>           |           |      | 1/0/5       | 0.0.0.0        | 0.0.0.0        | Non-Operational   |               |                   |                    |                        |                                   |                          |                     |
| Configuration                                   |           |      | 1/0/6       | 0.0.0.0        | 0.0.0.0        | Non-Operational   |               |                   |                    |                        |                                   |                          |                     |
| Routing Interface                               |           |      | 1/0/7       | 0.0.0.0        | 0.0.0.0        | Non-Operational   |               |                   |                    |                        |                                   |                          |                     |
| Statistics                                      |           |      | 1/0/8       | 0.0.0.0        | 0.0.0.0        | Non-Operational   |               |                   |                    |                        |                                   |                          |                     |
| <ul> <li>IGMP Groups</li> </ul>                 |           |      | 1/0/9       | 0.0.0.0        | 0.0.0.0        | Non-Operational   |               |                   |                    |                        |                                   |                          |                     |

6. To refresh the page with the latest information on the switch, click the Update button.

The following table describes the nonconfigurable information that is displayed.

Table 157. Multicast IGMP Routing Interface Statistics

| Field          | Description                                                                                        |
|----------------|----------------------------------------------------------------------------------------------------|
| Interface      | The interface on which the IGMP is enabled.                                                        |
| IP Address     | The IP address of the selected interface.                                                          |
| Subnet Mask    | The subnet mask for the IP address of the selected interface.                                      |
| Protocol State | The operational state of IGMP on the selected interface, either<br>Operational or Non-Operational. |
| Querier IP     | The address of the IGMP querier on the IP subnet to which the selected interface is attached.      |
| Querier Status | Indicates whether the selected interface is in querier or non-querier mode.                        |

| Field                          | Description                                                                                                    |
|--------------------------------|----------------------------------------------------------------------------------------------------|
| Querier Up Time                | The time in seconds since the IGMP interface querier was last changed.                                                                                                    |
| Querier Expiry Time            | The time in seconds remaining before the other querier present timer expires. If the local system is the querier, this is zero.                                                                                                    |
| Wrong Version Queries Received | The number of queries that were received on the selected interface<br>with an IGMP version that does not match the IGMP version configured<br>for the interface, over the lifetime of the entry. IGMP requires that all<br>routers on a LAN be configured to run the same version of IGMP.<br>Therefore, a configuration error is indicated if any queries are received<br>with the wrong version number. |
| Number of Joins Received       | The number of times a group membership was added on the selected interface; that is, the number of times an entry for this interface was added to the cache table. This gives an indication of the amount of IGMP activity on the interface.                                                                                                    |
| Number of Groups               | The current number of entries for the selected interface in the cache table.                                                                                                    |

 Table 157. Multicast IGMP Routing Interface Statistics (continued)

## View IGMP Groups

#### To view the IGMP groups:

- 1. Launch a web browser.
- 2. In the address field of your web browser, enter the IP address of the switch.

The login window opens.

**3.** Enter the user name and password.

The default admin user name is **admin** and the default admin password is blank, that is, do not enter a password.

4. Click the Login button.

The System Information page displays.

#### 5. Select Routing > Multicast > IGMP > IGMP Groups.

|           |                       |                  |            | Se             | arch Interfac           | ce 💌                    |               | Go             |
|-----------|-----------------------|------------------|------------|----------------|-------------------------|-------------------------|---------------|----------------|
| Interface | Multicast<br>Group IP | Last<br>Reporter | Up<br>Time | Expiry<br>Time | Version 1<br>Host Timer | Version 2<br>Host Timer | Compatibiltiy | Filter<br>Mode |

- 6. Use the **Search** menu to search for multicast entries by interface or group:
  - Select **Interface** from the menu, enter the interface in unit/slot/port format (for example 1/0/13), and click the **Go** button.

If the entry exists, the entry is displayed as the first entry, followed by the remaining entries.

• Select **Group** from the menu, enter the multicast group IP address, and click the **Go** button.

If the entry exists, that entry with the matching group is displayed as the first entry, followed by the remaining entries. An exact match is required.

7. To refresh the page with the latest information on the switch, click the **Update** button.

The following table describes the nonconfigurable information that is displayed.

| Field                | Description                                                                                                    |
|----------------------|----------------------------------------------------------------------------------------------------|
| Interface            | The interface for which data is to be displayed.                                                                                                    |
| Multicast Group IP   | The IP multicast group address for which data is to be displayed.                                                                                                    |
| Last Reporter        | The IP address of the source of the last membership report received for the IP multicast group address on the selected interface.                                                                                                    |
| Up Time              | The time elapsed since this entry was created.                                                                                                    |
| Expiry Time          | The minimum amount of time remaining before this entry is aged out.                                                                                                    |
| Version 1 Host Timer | The time remaining until the local router assumes that no IGMP version<br>1 members are on the IP subnet attached to this interface. When an<br>IGMPv1 membership report is received, this timer is reset to the group<br>membership timer. While this timer is non-zero, the local router ignores<br>any IGMPv2 leave messages for this group that it receives on the<br>selected interface. This field is displayed only if the interface is<br>configured for IGMP version 1. |
| Version 2 Host Timer | The time remaining until the local router assumes that no IGMP version 2 members are on the IP subnet attached to this interface. When an IGMPv2 membership report is received, this timer is reset to the group membership timer. While this timer is non-zero, the local router ignores any IGMPv1 and IGMPv3 leave messages for this group that it receives on the selected interface. This field is displayed only if the interface is configured for IGMP version 2.        |
| Compatibility        | This parameter shows group compatibility mode (v1, v2, and v3) for this group on the specified interface.                                                                                                    |
| Filter Mode          | The source filter mode ( <b>Include</b> , <b>Exclude</b> , or <b>NA</b> ) for the specified group on this interface. When NA mode is active, the field is blank.                                                                                                    |

 Table 158.
 Multicast IGMP Groups

## View the IGMP Membership

#### To view the IGMP membership:

- **1.** Launch a web browser.
- 2. In the address field of your web browser, enter the IP address of the switch.

The login window opens.

**3.** Enter the user name and password.

The default admin user name is **admin** and the default admin password is blank, that is, do not enter a password.

4. Click the Login button.

The System Information page displays.

#### 5. Select Routing > Multicast > IGMP > IGMP Membership.

|          |          | s                 | Search Interface 💌 |              | Go          |
|----------|----------|-------------------|--------------------|--------------|-------------|
| nterface | Group IP | Compatibilty Mode | Source Filter Mode | Source Hosts | Expiry Time |

- 6. Use the Search menu to search for multicast entries by interface or group IP address.
  - Select **Interface** from the menu, enter the interface in unit/slot/port format (for example, 1/0/13), and click the **Go** button.

If the entry exists, the entry is displayed as the first entry, followed by the remaining entries.

• Select **Group IP** from the menu, enter the multicast group IP, and click the **Go** button.

If the entry exists, that entry with the matching group IP address is displayed as the first entry, followed by the remaining entries. An exact match is required.

7. To refresh the page with the latest information on the switch, click the **Update** button.

The following table describes the nonconfigurable information that is displayed.

#### Table 159. Multicast IGMP Membership

| Field              | Description                                                                                               |
|--------------------|----------------------------------------------------------------------------------------------------|
| Interface          | The interface on which multicast packets are forwarded.                                                   |
| Group IP           | The IP multicast group address for which data is to be displayed.                                         |
| Compatibility Mode | This parameter shows group compatibility mode (v1, v2, and v3) for this group on the specified interface. |
| Field              | Description                                                                                                    |
|--------------------|----------------------------------------------------------------------------------------------------|
| Source Filter Mode | The source filter mode ( <b>Include</b> , <b>Exclude</b> , or <b>NA</b> ) for the specified group on this interface. When NA mode is active, the field is blank.                                     |
| Source Hosts       | This parameter shows source addresses that are members of this multicast address.                                                                                                    |
| Expiry Time        | This parameter shows expiry time interval against each source address<br>that are members of this multicast group. This is the amount of time<br>after which the specified source entry is aged out. |

#### Table 159. Multicast IGMP Membership (continued)

### Configure the IGMP Proxy Interface

#### To configure the IGMP proxy interface:

- **1.** Launch a web browser.
- 2. In the address field of your web browser, enter the IP address of the switch.

The login window opens.

**3.** Enter the user name and password.

The default admin user name is **admin** and the default admin password is blank, that is, do not enter a password.

4. Click the Login button.

The System Information page displays.

5. Select Routing > Multicast > IGMP > Proxy Interface Configuration.

| Interface                          | 1/0/1 ~   |
|------------------------------------|-----------|
| Admin Mode                         | Disable ~ |
| Unsolicited Report Interval        | 1         |
| IP Address                         | 0.0.0     |
| Subnet Mask                        | 0.0.0.0   |
| Operational Mode                   | Disable   |
| Querier Address on Proxy Interface |           |
| Number of Groups                   |           |
| Version                            | 3         |
| Version 1 Querier Timeout          |           |
| Version 2 Querier Timeout          |           |
| Proxy Start Frequency              |           |

6. Use the Interface list to select the port.

At least one router interface must be configured before you configure or display data for an IGMP proxy interface, and it must not be an IGMP routing interface. 7. Select Enable or Disable from the Admin Mode list.

This sets the administrative status of IGMP proxy on the selected interface. The default is Disable. Routing, IGMP and Multicast global admin modes must be enabled to enable IGMP proxy interface mode.

8. In the Unsolicited Report Interval field, enter the unsolicited time interval value in seconds.

The unsolicited report interval is the time between repetitions of a host's initial report of membership in a group. Valid values are from 1 to 260. The default value is 1.

9. Click the Apply button.

Your settings are saved.

The following table describes the nonconfigurable information that is displayed.

| Table 160 | ). Mi | ulticast | IGMP | Proxv | Interface | Config | uration |
|-----------|-------|----------|------|-------|-----------|--------|---------|
|           |       | unicasi  |      | LIUNY | menace    | Coming | anation |

| Field                                 | Description                                                                                                    |
|---------------------------------------|----------------------------------------------------------------------------------------------------|
| IP Address                            | The IP address of the IGMP proxy interface.                                                                                                    |
| Subnet Mask                           | The subnet mask for the IP address of the IGMP proxy interface.                                                                                                    |
| Operational Mode                      | The operational state of IGMP proxy interface.                                                                                                    |
| Querier Address on Proxy<br>Interface | The querier address on the proxy interface.                                                                                                    |
| Number of Groups                      | The current number of multicast group entries for the IGMP proxy interface in the cache table.                                                                                                    |
| Version                               | Enter the version of IGMP to configure on the selected interface. Valid values are 1 to 3; the default value is 3. This field is configurable only when IGMP proxy Interface mode is enabled.                                                                                                    |
| Version 1 Querier Timeout             | The older IGMP version 1 querier time-out value in seconds. The older version querier Interval is the time-out for transitioning a host back to IGMPv3 mode, once an older version query is heard. When an older version query is received, hosts set their older version querier present timer to older version querier Interval. |
| Version 2 Querier Timeout             | The older IGMP version 2 querier time-out value in seconds.                                                                                                    |
| Proxy Start Frequency                 | The number of times the proxy was brought up.                                                                                                    |

### View the IGMP Proxy Interface Statistics

#### To view the IGMP proxy interface statistics:

- **1.** Launch a web browser.
- In the address field of your web browser, enter the IP address of the switch. The login window opens.
- **3.** Enter the user name and password.

The default admin user name is **admin** and the default admin password is blank, that is, do not enter a password.

4. Click the Login button.

The System Information page displays.

5. Select Routing > Multicast > IGMP > Proxy Interface Statistics.

| IGMP Proxy Interface Statistics |  |
|---------------------------------|--|
| IGMP Proxy non-operational.     |  |
|                                 |  |

6. To refresh the page with the latest information on the switch, click the Update button.

The following describes the nonconfigurable information that is displayed.

| Table 101. Multicast IOMI 110Xy Internace Otatistics | Table 161. | Multicast | IGMP | Proxy | Interface | Statistics |
|------------------------------------------------------|------------|-----------|------|-------|-----------|------------|
|------------------------------------------------------|------------|-----------|------|-------|-----------|------------|

| Field            | Description                                       |
|------------------|---------------------------------------------------|
| Proxy Interface  | The interface on which IGMP packets are received. |
| Version          | The version of IGMP packets received.             |
| Queries Received | The number of IGMP queries received.              |
| Report Received  | The number of IGMP reports received.              |
| Reports Sent     | The number of IGMP reports sent.                  |
| Leaves Received  | The number of IGMP leaves received.               |
| Leaves Sent      | The number of IGMP leaves sent.                   |

### View the IGMP Proxy Membership

#### To view the IGMP proxy membership:

- **1.** Launch a web browser.
- **2.** In the address field of your web browser, enter the IP address of the switch. The login window opens.
- **3.** Enter the user name and password.

The default admin user name is **admin** and the default admin password is blank, that is, do not enter a password.

4. Click the Login button.

The System Information page displays.

5. Select Routing > Multicast > IGMP > Proxy Membership.

| Search By Group | IP       |              |                  |            |                |       |                | Go                      |
|-----------------|----------|--------------|------------------|------------|----------------|-------|----------------|-------------------------|
| Proxy Interface | Group IP | Source Hosts | Last<br>Reporter | Up<br>Time | Expiry<br>Time | State | Filter<br>Mode | Number<br>of<br>Sources |

6. To refresh the page with the latest information on the switch, click the **Update** button.

The following table describes the nonconfigurable information that is displayed.

| Table 162. | Multicast | IGMP | Proxy | Membership |
|------------|-----------|------|-------|------------|
|            | Municasi  |      | TIONY | Membership |

| Field             | Description                                                                                                    |
|-------------------|----------------------------------------------------------------------------------------------------|
| Proxy Interface   | The interface on which IGMP proxy is enabled.                                                                                                    |
| Group IP          | The IP multicast group address.                                                                                                    |
| Source Hosts      | This parameter shows source addresses that are members of this multicast address.                                                                                                    |
| Last Reporter     | The IP address of the source of the last membership report received for the IP multicast group address on the IGMP proxy interface.                                                                                                    |
| Up Time           | The time elapsed since this entry was created.                                                                                                    |
| Expiry Time       | This parameter shows expiry time interval against each source address that is a member of this multicast group. This is the amount of time after which the specified source entry is aged out.                                                                                                    |
| State             | The state of the host entry. A host can be in one of the state. Non-member state - does not belong to the group on the interface. Delaying member state - host belongs to the group on the interface and report timer running. The report timer is used to send out the reports. Idle member state - host belongs to the group on the interface and no report timer running. |
| Filter Mode       | The group filter mode (Include/Exclude/None) for the specified group on the IGMP proxy interface.                                                                                                    |
| Number of Sources | The number of source hosts present in the selected multicast group.                                                                                                    |

# Configure PIM Settings

You can configure PIM settings and view PIM statistics.

### Configure the Multicast PIM Global Settings

Protocol-Independent Multicast (PIM) is a standard multicast routing protocol that provides scalable interdomain multicast routing across the Internet, independent of the mechanisms provided by any particular unicast routing protocol.

#### To configure the PIM global settings:

- **1.** Launch a web browser.
- 2. In the address field of your web browser, enter the IP address of the switch.

The login window opens.

**3.** Enter the user name and password.

The default admin user name is **admin** and the default admin password is blank, that is, do not enter a password.

4. Click the Login button.

The System Information page displays.

5. Select Routing > Multicast > PIM > Global Configuration.

| PIM Global Configu | ration |  |
|--------------------|--------|--|
| Admin Mode         |        |  |

6. In the Admin Mode field, select the protocol of PIM in the router.

Possible values are **Disable**, **PIM-SM**, or **PIM-DM**. The default is **Disable**.

7. Click the Apply button.

Your settings are saved.

### Configure PIM SSM Settings

While PIM employs a specially configured rendezvous point (RP) router that serves as a meeting junction for multicast senders and listeners, Protocol-Independent Multicast Single-Source Multicast (PIM-SSM) does not use an RP. It supports only source route delivery trees. It is used between routers so that they can track which multicast packets to forward to each other and to their directly connected LANs. The SSM service model can be

implemented with a strict subset of the PIM protocol mechanisms. Both regular IP multicast and SSM semantics can coexist on a single router, and both can be implemented using the PIM protocol. A range of multicast addresses, currently 232.0.0.0/8 in IPv4 and FF3x::/32 in IPv6, is reserved for SSM.

#### To configure PIM SSM settings:

- **1.** Launch a web browser.
- 2. In the address field of your web browser, enter the IP address of the switch.

The login window opens.

**3.** Enter the user name and password.

The default admin user name is **admin** and the default admin password is blank, that is, do not enter a password.

4. Click the Login button.

The System Information page displays.

#### 5. Select Routing > Multicast > PIM > SSM Configuration.

| SSM | Configuration     |                |
|-----|-------------------|----------------|
|     | SSM Group Address | SSM Group Mask |
|     |                   |                |

- 6. In the SSM Group Address field, enter the source-specific multicast group IP address.
- 7. In the SSM Group Mask field, enter the source-specific multicast group IP address mask.
- 8. Click the Add button.

The source-specific group is added.

### Configure PIM Interface

#### To configure the multicast PIM interface:

- **1.** Launch a web browser.
- 2. In the address field of your web browser, enter the IP address of the switch.

The login window opens.

3. Enter the user name and password.

The default admin user name is **admin** and the default admin password is blank, that is, do not enter a password.

4. Click the Login button.

The System Information page displays.

5. Select Routing > Multicast > PIM > Interface Configuration.

| System                                | Switch    | ning |       | Routing     | QoS          | Security        | Monitorin      | g Maint        | enance Hel         | o Index    |             |                   |                |
|---------------------------------------|-----------|------|-------|-------------|--------------|-----------------|----------------|----------------|--------------------|------------|-------------|-------------------|----------------|
| Routing Table                         | IP IP     | v6   | VLA   | N ARP       | RIP OSP      | F OSPFv3 I      | Router Discove | ry VRRP        | Multicast IPv6 M   | ulticast   |             |                   |                |
| Multicas                              | st        |      | PIM   | Interface C | onfiguration |                 |                |                |                    |            |             |                   |                |
| Mroute Table                          |           |      | 12    | 3 VLANS     | All          |                 |                |                |                    |            | G           | o To Interface    | Go             |
| Global Configura                      | tion      |      | -     | Interface   | Admin Mode   | Protocol State  | IP Address     | Hello Interval | Join/Prune Interva | BSR Border | DR Priority | Designated Router | Neighbor Count |
| <ul> <li>Interface Configu</li> </ul> | uration   |      | 1.000 |             | ×            |                 |                |                |                    | ×          |             |                   |                |
| • DVMRP                               |           | ۲    |       | 1/0/1       | Disable      | Non-Operationa  | 20.10.10.10    | 30             | 60                 | Disable    | 1           |                   |                |
| •IGMP                                 |           | ~    |       | 1/0/2       | Disable      | Non-Operational | 0.0.0.0        | 30             | 60                 | Disable    | 1           |                   |                |
| • PIM                                 |           | ~    |       | 1/0/3       | Disable      | Non-Operational | 0.0.0.0        | 30             | 60                 | Disable    | 1           |                   |                |
| Global Configu                        | iration   |      |       | 1/0/4       | Disable      | Non-Operationa  | 0.0.0.0        | 30             | 60                 | Disable    | 1           |                   |                |
| eretar e eninga                       |           |      |       | 1/0/5       | Disable      | Non-Operationa  | 0.0.0.0        | 30             | 60                 | Disable    | 1           |                   |                |
| <ul> <li>SSM Configura</li> </ul>     | ation     |      |       | 1/0/6       | Disable      | Non-Operationa  | 0.0.0.0        | 30             | 60                 | Disable    | 1           |                   |                |
| <ul> <li>Interface Confi</li> </ul>   | iguration |      |       | 1/0/7       | Disable      | Non-Operational | 0.0.0.0        | 30             | 60                 | Disable    | 1           |                   |                |
| PIM Neighbor                          |           |      |       | 1/0/8       | Disable      | Non-Operationa  | 0.0.0.0        | 30             | 60                 | Disable    | 1           |                   |                |

- 6. Use one of the following methods to select an interface:
  - In the **Go To Interface** field, enter the interface in the unit/slot/port format and click on the **Go** button.
  - Next to the Interface column, select the check box for the interface that you want to configure.
- 7. In the Admin Mode field, select the Enable or Disable option to set the administrative status of PIM in the router.

The default is Disable.

**8.** In the **Hello Interval** field, enter the time in seconds between the transmission of PIM hello messages on this interface.

The valid values are from 0 to 18000. The default value is 30.

- **9.** In the **Join/Prune Interval**, enter the time in seconds at which PIM Join/Prune messages are transmitted on this PIM interface. The valid values are from 0 to 18000. The default value is 60.
- **10.** In the **BSR Border** field, select the **Enable** or **Disable** option to set the bootstrap router (BSR) border status on the selected interface.
- **11.** Enter the **DR Priority** for the selected interface.

The valid values are from 0 to 2147483647. The default value is 1.

12. Click the Apply button.

Your settings are saved.

The following table describes the nonconfigurable information that is displayed.

| Table 163. | <b>Multicast PIM</b> | Interface | Configuration |
|------------|----------------------|-----------|---------------|
|------------|----------------------|-----------|---------------|

| Field          | Description                                                                                                    |
|----------------|----------------------------------------------------------------------------------------------------|
| Protocol State | The state of PIM in the router. either Operational or Non-Operational.                                          |
| IP Address     | The IP address of the selected PIM interface. If you enter an IPv6 address, the format is prefix/prefix length. |

| Field             | Description                                            |
|-------------------|--------------------------------------------------------|
| Designated Router | The designated router on the selected PIM interface.   |
| Neighbor Count    | The number of PIM neighbors on the selected interface. |

#### Table 163. Multicast PIM Interface Configuration (continued)

### View the PIM Neighbor

#### To view the PIM neighbor:

- 1. Launch a web browser.
- In the address field of your web browser, enter the IP address of the switch. The login window opens.
- **3.** Enter the user name and password.

The default admin user name is **admin** and the default admin password is blank, that is, do not enter a password.

4. Click the Login button.

The System Information page displays.

#### 5. Select Routing > Multicast > PIM > PIM Neighbor.

| Search     Interface     Go       Interface     Neighbor IP     Up Time(hh:mm:ss)     Expiry Time(hh:mm:ss) | PIM Neighbo | or          |                   |                       |
|----------------------------------------------------------------------------------------------------|-------------|-------------|-------------------|-----------------------|
| Interface Neighbor IP Up Time(hh:mm:ss) Expiry Time(hh:mm:ss)                                               |             | Search      | Interface 💌       | Go                    |
|                                                                                                    | Interface   | Neighbor IP | Up Time(hh:mm:ss) | Expiry Time(hh:mm:ss) |

6. To refresh the page with the latest information on the switch, click the Update button.

The following table describes the nonconfigurable information that is displayed.

#### Table 164. Multicast PIM Neighbor

| Field                  | Description                                                                    |
|------------------------|--------------------------------------------------------------------------------|
| Interface              | The interface on which the neighbor is displayed.                              |
| Neighbor IP            | The IP address of the PIM neighbor for this entry.                             |
| Up Time (hh:mm:ss)     | The time since this PIM neighbor (last) became a neighbor of the local router. |
| Expiry Time (hh:mm:ss) | The minimum time remaining before this PIM neighbor is aged out.               |

### View the PIM Candidate Rendezvous Point

#### To view the multicast PIM candidate rendezvous point (RP):

- 1. Launch a web browser.
- 2. In the address field of your web browser, enter the IP address of the switch.

The login window opens.

3. Enter the user name and password.

The default admin user name is **admin** and the default admin password is blank, that is, do not enter a password.

4. Click the Login button.

The System Information page displays.

#### 5. Select Routing > Multicast > PIM > Candidate RP Configuration.

| PIM Interface Selection |                       |                             |
|-------------------------|-----------------------|-----------------------------|
| Interface 1/0/          | · ·                   |                             |
| PIM Candidate RP Config | uration<br>Group Mack |                             |
| Group Address           | Group Mask            | C-RP Advertisement Interval |

The following table describes the nonconfigurable information that is displayed.

#### Table 165. Multicast PIM Neighbor

| Field                  | Description                                                                    |
|------------------------|--------------------------------------------------------------------------------|
| Field                  | Description                                                                    |
| Interface              | The interface on which the neighbor is displayed.                              |
| Neighbor IP            | The IP address of the PIM neighbor for this entry.                             |
| Up Time (hh:mm:ss)     | The time since this PIM neighbor (last) became a neighbor of the local router. |
| Expiry Time (hh:mm:ss) | The minimum time remaining before this PIM neighbor is aged out.               |

### View the PIM Neighbor

#### To view the multicast PIM neighbor:

- **1.** Launch a web browser.
- 2. In the address field of your web browser, enter the IP address of the switch.

The login window opens.

3. Enter the user name and password.

The default admin user name is **admin** and the default admin password is blank, that is, do not enter a password.

4. Click the Login button.

The System Information page displays.

#### 5. Select Routing > Multicast > PIM > PIM Neighbor.

| M Neighbo | or          |                   |                       |
|-----------|-------------|-------------------|-----------------------|
|           | Search      | Interface 💌       | Go                    |
| Interface | Neighbor IP | Up Time(hh:mm:ss) | Expiry Time(hh:mm:ss) |

To refresh the page with the latest information on the switch, click the **Update** button.

#### Table 166. Multicast PIM Neighbor

| Field                  | Description                                                                    |
|------------------------|--------------------------------------------------------------------------------|
| Interface              | The interface on which the neighbor is displayed.                              |
| Neighbor IP            | The IP address of the PIM neighbor for this entry.                             |
| Up Time (hh:mm:ss)     | The time since this PIM neighbor (last) became a neighbor of the local router. |
| Expiry Time (hh:mm:ss) | The minimum time remaining before this PIM neighbor is aged out.               |

### Configure the PIM Candidate Rendezvous Point

#### To configure the PIM candidate rendezvous point (RP):

- 1. Launch a web browser.
- In the address field of your web browser, enter the IP address of the switch. The login window opens.
- **3.** Enter the user name and password.

The default admin user name is **admin** and the default admin password is blank, that is, do not enter a password.

4. Click the Login button.

The System Information page displays.

5. Select Routing > Multicast > PIM > Candidate RP Configuration.

| Interface 1/          | //1 🗸                  |                            |
|-----------------------|------------------------|----------------------------|
|                       |                        |                            |
| PIM Candidate RP Conf | guration               |                            |
| PIM Candidate RP Conf | guration<br>Group Mask | C-RP Advertisement Interva |

- 6. From the list of interfaces, select the Interface.
- 7. Enter the **Group Address** transmitted in candidate-RP-advertisements.

If you enter an IPv6 address, the format is prefix/prefix length.

- 8. In the **Group Mask** field, enter the group address mask transmitted in candidate-RP-advertisements
- **9.** In the **C-RP Advertisement Interval** field, specify the duration in seconds at which the C-RP messages are unicast to the bootstrap router (BSR).

The range is from 1 to 16383 seconds. The default value is 60 seconds. If this field is submitted without any value, the default value is used.

10. Click the Add button.

The candidate-RP address is added for the PIM router.

### Configure the PIM Bootstrap Router Candidate

#### To configure the multicast PIM bootstrap router (BSR) candidate:

- 1. Launch a web browser.
- In the address field of your web browser, enter the IP address of the switch. The login window opens.
- **3.** Enter the user name and password.

The default admin user name is **admin** and the default admin password is blank, that is, do not enter a password.

4. Click the Login button.

The System Information page displays.

5. Select Routing > Multicast > PIM > BSR Candidate Configuration.

| Interface                                 |         |              |
|-------------------------------------------|---------|--------------|
| intenace                                  | 1/0/1 ~ |              |
| Hash Mask Length                          | 30      | (0 to 32)    |
| BSR Expiry Time (hh:mm:ss)                |         |              |
| Priority                                  | 0       | (0 to 255)   |
| IP Address                                |         |              |
| Next bootstrap Message(hh:mm:ss)          |         |              |
| Next Candidate RP Advertisement(hh:mm:ss) |         |              |
| Advertisement Interval (secs)             | 60      | (1 to 16383) |

- 6. From the list of interfaces, select the Interface.
- 7. Enter the C-BSR Hash Mask Length to be advertised in bootstrap messages.

This hash mask length is used in the hash algorithm for selecting the RP for a particular group. The valid values are from 0 to 32. The default value is 30.

- 8. In the **Priority** field, enter the priority of C-BSR.
- 9. Enter the Advertisement Interval value of the C-BSR in seconds.

The default value is 60.

10. Click the Apply button.

Your settings are saved.

The following table describes the nonconfigurable information that is displayed.

#### Table 167. Multicast BSR Candidate Configuration

| Field                                         | Description                                                                                       |
|-----------------------------------------------|---------------------------------------------------------------------------------------------------|
| BSR Expiry Time (hh:mm:ss)                    | Time (in hours, minutes and seconds) in which the learned elected bootstrap router (BSR) expires. |
| IP Address                                    | The IP address of the elected BSR.                                                                |
| Next bootstrap Message<br>(hh:mm:ss)          | Time (in hours, minutes, and seconds) in which the next bootstrap message is due from this BSR.   |
| Next Candidate RP Advertisement<br>(hh:mm:ss) | Time (in hours, minutes, and seconds) in which the next candidate RP advertisement is sent.       |

### Configure the PIM Static Rendezvous Point

You can statically configure the rendezvous point (RP) address for one or more multicast groups.

#### To configure the PIM static RP:

- **1.** Launch a web browser.
- 2. In the address field of your web browser, enter the IP address of the switch.

The login window opens.

**3.** Enter the user name and password.

The default admin user name is **admin** and the default admin password is blank, that is, do not enter a password.

4. Click the Login button.

The System Information page displays.

#### 5. Select Routing > Multicast > PIM > Static RP Configuration.

| atic RP Configuration |               |            |          |
|-----------------------|---------------|------------|----------|
| RP Address            | Group Address | Group Mask | Override |
|                       |               |            |          |

- 6. In the **RP Address** field, enter the IP address for one or more multicast groups.
- 7. In the Group Address field, enter the group address of the RP.
- 8. Enter the Group Mask of the RP to be created or deleted.
- 9. In the Override field, select Enable or Disable.

**Enable** indicates that, if there is a conflict, the RP configured with this option prevails over the RP learned by BSR.

**10.** Click the **Add** button.

The static RP address is added for one or more multicast groups

**11.** Click the **Apply** button.

Your settings are saved.

## Configure Multicast Static Routes

#### To configure multicast static routes:

- **1.** Launch a web browser.
- **2.** In the address field of your web browser, enter the IP address of the switch. The login window opens.
- **3.** Enter the user name and password.

The default admin user name is **admin** and the default admin password is blank, that is, do not enter a password.

4. Click the Login button.

The System Information page displays.

#### 5. Select Routing > Multicast > Static Routes Configuration.

| Statio | c Routes Configurat | ion         |              |        |  |
|--------|---------------------|-------------|--------------|--------|--|
|        | Source IP           | Source Mask | RPF Neighbor | Metric |  |
|        |                     |             |              |        |  |

- 6. In the **Source IP** field, enter the IP address that identifies the multicast packet source for the entry you are creating.
- 7. In the Source Mask field, enter the subnet mask to be applied to the source IP address.
- 8. In **RPF Neighbor** field, enter the IP address of the neighbor router on the path to the source.
- 9. In the Metric field, enter the link state cost of the path to the multicast source.

The range is 0 to 255, the default is 1. You can change the metric for a configured route by selecting the static route and editing this field.

**10.** Click the **Add** button.

The static route is added to the switch.

**11.** Click the **Apply** button.

Your settings are saved.

# Configure the Multicast Admin Boundary

The definition of an administratively scoped boundary is a mechanism to stop the ingress and egress of multicast traffic for a given range of multicast addresses on a given routing interface.

#### To configure the multicast admin boundary:

- **1.** Launch a web browser.
- 2. In the address field of your web browser, enter the IP address of the switch.

The login window opens.

3. Enter the user name and password.

The default admin user name is **admin** and the default admin password is blank, that is, do not enter a password.

4. Click the Login button.

The System Information page displays.

5. Select Routing > Multicast > Admin Boundary Configuration.

| dmi | n Boundary ( | Configuration |            |  |
|-----|--------------|---------------|------------|--|
|     | Interface    | Group IP      | Group Mask |  |
|     | ~            |               |            |  |

- 6. In the **Interface** list, select the router interface for which the administratively-scoped boundary is to be configured.
- 7. In the **Group IP** field, enter the multicast group address for the start of the range of addresses to be excluded.

The address must be in the range of 239.0.0.0 through 239.255.255.255.

8. In the Group Mask field, enter the mask to be applied to the multicast group address.

The combination of the mask and the group IP gives the range of administratively scoped addresses for the selected interface.

9. Click the Add button.

The administratively scoped boundary is added.

# Configure IPv6 Multicast Settings

### View the IPv6 Multicast Mroute Table

You can view the contents of the Mroute Table in tabular format.

#### To view the Mroute Table:

- 1. Launch a web browser.
- In the address field of your web browser, enter the IP address of the switch. The login window opens.
- 3. Enter the user name and password.

The default admin user name is **admin** and the default admin password is blank, that is, do not enter a password.

4. Click the Login button.

The System Information page displays.

5. Select Routing > IPv6 Multicast > Mroute Table.

| Group | Source | Incomina  | Outgoing   | Hn             | Evoiry         | PPF      |          |       |
|-------|--------|-----------|------------|----------------|----------------|----------|----------|-------|
| IP    | IP     | Interface | Interfaces | Time(hh:mm:ss) | Time(hh:mm:ss) | Neighbor | Protocol | Flags |

6. To refresh the page with the latest information on the switch, click the **Update** button.

The following table describes the nonconfigurable information that is displayed.

| Table 168. Mu | Iticast Mro | oute Table |
|---------------|-------------|------------|
|---------------|-------------|------------|

| Field                  | Description                                                                                                    |
|------------------------|----------------------------------------------------------------------------------------------------|
| Group IP               | The destination group IP address.                                                                                                    |
| Source IP              | The IP address of the multicast packet source to be combined with the group IP to fully identify a single route whose Mroute table entry. |
| Incoming Interface     | The incoming interface on which multicast packets for this source/group arrive.                                                           |
| Outgoing Interfaces    | The list of outgoing interfaces on which multicast packets for this source/group are forwarded.                                           |
| Up Time (hh:mm:ss)     | The time in seconds since the entry was created.                                                                                          |
| Expiry Time (hh:mm:ss) | The time in seconds before this entry ages out and is removed from the table.                                                             |

| Field        | Description                                                                                                    |
|--------------|----------------------------------------------------------------------------------------------------|
| RPF Neighbor | The IP address of the reverse path forwarding (RPF) neighbor.                                                                                                    |
| Protocol     | The multicast routing protocol which created this entry. The possible values are as follows: <ul> <li>PIM-DM</li> <li>PIM-SM</li> </ul>                                                           |
| Flags        | The value displayed in this field is valid if the multicast routing protocol running is PIM-SM. The possible values are <b>RPT</b> or <b>SPT</b> . For other protocols a – (hyphen) is displayed. |

#### Table 168. Multicast Mroute Table (continued)

### Configure the IPv6 PIM Global Settings

#### To configure the IPv6 PIM global settings:

- **1.** Launch a web browser.
- 2. In the address field of your web browser, enter the IP address of the switch.

The login window opens.

**3.** Enter the user name and password.

The default admin user name is **admin** and the default admin password is blank, that is, do not enter a password.

4. Click the Login button.

The System Information page displays.

5. Select Routing > IPv6 Multicast > IPv6 PIM > Global Configuration.

| PIM Global Configu | ration |
|--------------------|--------|
| Admin Mode         |        |

6. Select an Admin Mode radio button.

The options are **Disable**, or the protocol variant of PIM option, dense mode (**PIM-DM**) or sparse mode (**PIM-SM**).

By default, this setting is disabled. The **Disable** option sets the administrative status of PM in the router to active or inactive.

7. Click the Apply button.

Your settings are saved.

### Configure IPv6 PIM SSM

While PIM employs a specially-configured rendezvous point (RP) router that serves as a meeting junction for multicast senders and listeners, Protocol-Independent Multicast Single-Source Multicast (PIM-SSM) does not use an RP. It supports only source route delivery trees. It is used between routers so that they can track which multicast packets to forward to each other and to their directly connected LANs. The SSM service model can be implemented with a strict subset of the PIM protocol mechanisms. Both regular IP multicast and SSM semantics can coexist on a single router, and both can be implemented using the PIM protocol. A range of multicast addresses, currently 232.0.0.0/8 in IPv4 and FF3x::/32 in IPv6, is reserved for SSM.

#### To configure the IPv6 PIM SSM settings:

- **1.** Launch a web browser.
- 2. In the address field of your web browser, enter the IP address of the switch.

The login window opens.

**3.** Enter the user name and password.

The default admin user name is **admin** and the default admin password is blank, that is, do not enter a password.

4. Click the Login button.

The System Information page displays.

5. Select Routing > IPv6 Multicast > IPv6 PIM > SSM Configuration.

| SSM | Configuration     |                |
|-----|-------------------|----------------|
|     | SSM Group Address | SSM Group Mask |
|     |                   |                |

- 6. In the SSM Group Address field, enter the source-specific multicast group IP address.
- 7. In the SSM Group Mask field, enter the source-specific multicast group IP address mask.
- 8. Click the Add button.

The source-specific group is added.

### Configure the IPv6 PIM Interface

#### To configure the IPv6 PIM interface:

- **1.** Launch a web browser.
- 2. In the address field of your web browser, enter the IP address of the switch.

The login window opens.

3. Enter the user name and password.

The default admin user name is **admin** and the default admin password is blank, that is, do not enter a password.

4. Click the Login button.

The System Information page displays.

5. Select Routing > IPv6 Multicast > IPv6 PIM > Interface Configuration.

| PIM In                | M Interface Configuration |            |                 |                    |                |                     |            |             |                   |                |
|-----------------------|---------------------------|------------|-----------------|--------------------|----------------|---------------------|------------|-------------|-------------------|----------------|
| 1 All Go To Interface |                           |            |                 |                    |                |                     | Go         |             |                   |                |
|                       | Interface                 | Admin Mode | Protocol State  | IPv6 Prefix/Length | Hello Interval | Join/Prune Interval | BSR Border | DR Priority | Designated Router | Neighbor Count |
|                       |                           | -          |                 |                    |                |                     |            | 1           |                   |                |
| <b>E</b>              | 1/0/1                     | Disable    | Non-Operational | 1                  | 30             | 60                  | Disable    | 1           |                   | 1              |
|                       | 1/0/2                     | Disable    | Non-Operational |                    | 30             | 60                  | Disable    | 1           |                   |                |
|                       | 1/0/3                     | Disable    | Non-Operational |                    | 30             | 60                  | Disable    | 1           |                   |                |
| 1                     | 1/0/4                     | Disable    | Non-Operational |                    | 30             | 60                  | Disable    | 1           |                   |                |
|                       | 1/0/5                     | Disable    | Non-Operational |                    | 30             | 60                  | Disable    | 1           |                   |                |

- 6. Use one of the following methods to select an interface:
  - In the **Go To Interface** field, enter the interface in the unit/slot/port format and click on the **Go** button.
  - Next to the Interface column, select the check box for the interface that you want to configure.
- 7. In the Admin Mode field, select Enable or Disable.

This sets the administrative status of PIM-SM in the router. The default is Disable.

**8.** In the **Hello Interval** field, enter the time in seconds between the transmission of PIM hello messages on this interface.

The valid values are from 0 to 18000. The default value is 30.

**9.** In the **Join/Prune Interval** field, enter the frequency at which PIM Join/Prune messages are transmitted on this PIM interface.

The valid values are from 0 to 18000. The default value is 60.

- **10.** In the **BSR Border** field, select the **Enable** or **Disable** option to set the bootstrap router (BSR) border status on the selected interface.
- **11.** Enter the **DR Priority** for the selected interface.

The valid values are from 0 to 2147483647. The default value is 1.

#### **12.** Click the **Apply** button.

Your settings are saved.

The following table describes the nonconfigurable information that is displayed.

#### Table 169. IPv6 PIM Interface Configuration

| Field              | Description                                                            |
|--------------------|------------------------------------------------------------------------|
| Protocol State     | The state of PIM in the router. either Operational or Non-Operational. |
| IPv6 Prefix/Length | The IPv6 address prefix and the length of the selected interface.      |
| Designated Router  | The designated router on the selected PIM interface.                   |
| Neighbor Count     | The number of PIM neighbors on the selected interface.                 |

### View the IPv6 PIM Neighbor

#### To view the IPv6 PIM neighbor:

- 1. Launch a web browser.
- 2. In the address field of your web browser, enter the IP address of the switch.

The login window opens.

**3.** Enter the user name and password.

The default admin user name is **admin** and the default admin password is blank, that is, do not enter a password.

4. Click the Login button.

The System Information page displays.

5. Select Routing > IPv6 Multicast > IPv6 PIM > PIM Neighbor.

| Se       | arch | Interface | •                 | Go                    |
|----------|------|-----------|-------------------|-----------------------|
| nterface | Ne   | iahbor IP | Up Time(hh:mm:ss) | Expiry Time(hh mm ss) |

6. To refresh the page with the latest information on the switch, click the Update button.

The following table describes the nonconfigurable information that is displayed.

#### Table 170. IPv6 PIM Neighbor

| Field       | Description                                        |
|-------------|----------------------------------------------------|
| Interface   | The interface on which the neighbor is displayed.  |
| Neighbor IP | The IP address of the PIM neighbor for this entry. |

#### Table 170. IPv6 PIM Neighbor

| Field                  | Description                                                                    |
|------------------------|--------------------------------------------------------------------------------|
| Up Time (hh:mm:ss)     | The time since this PIM neighbor (last) became a neighbor of the local router. |
| Expiry Time (hh:mm:ss) | The minimum time remaining before this PIM neighbor is aged out.               |

### Configure the IPv6 PIM Candidate Rendezvous Point

#### To configure the IPv6 PIM candidate rendezvous point:

- 1. Launch a web browser.
- **2.** In the address field of your web browser, enter the IP address of the switch. The login window opens.
- 3. Enter the user name and password.

The default admin user name is **admin** and the default admin password is blank, that is, do not enter a password.

4. Click the Login button.

The System Information page displays.

5. Select Routing > IPv6 Multicast > IPv6 PIM > Candidate RP Configuration.

| Interface 1/0          | 1 🗸     |  |
|------------------------|---------|--|
|                        |         |  |
| IM Candidate RP Config | uration |  |

- 6. From the list of interfaces, select the Interface.
- 7. In the **Group Address** field, enter the group IPv6 address prefix transmitted in candidate-RP-advertisements.
- 8. In the **Prefix Length** field, enter the group IPv6 Prefix Length transmitted in candidate-RP-advertisements
- **9.** In the **C-RP Advertisement Interval**, specify the duration in seconds at which the C-RP messages are unicast to the bootstrap router (BSR).

The range is from 1 to 16383 seconds. The default value is 60 seconds. If this field is submitted without any value, the default value is used.

**10.** Click the **Add** button.

The candidate-RP address is added for the PIM router.

# Configure the IPv6 PIM Bootstrap Router Candidate Settings

#### To configure the IPv6 PIM BSR Candidate settings:

- **1.** Launch a web browser.
- 2. In the address field of your web browser, enter the IP address of the switch.

The login window opens.

**3.** Enter the user name and password.

The default admin user name is **admin** and the default admin password is blank, that is, do not enter a password.

4. Click the Login button.

The System Information page displays.

5. Select Routing > IPv6 Multicast > IPv6 PIM > BSR Candidate Configuration.

| PIM BSR Candidate Configuration           |         |              |
|-------------------------------------------|---------|--------------|
| Interface                                 | 1/0/1 ~ |              |
| Hash Mask Length                          | 126     | (0 to 128)   |
| BSR Expiry Time (hh:mm:ss)                |         |              |
| Priority                                  | 0       | (0 to 255)   |
| IP Address                                |         |              |
| Next bootstrap Message(hh:mm:ss)          |         |              |
| Next Candidate RP Advertisement(hh:mm:ss) |         |              |
| Advertisement Interval (secs)             | 60      | (1 to 16383) |

- 6. From the list of interfaces, select the Interface.
- 7. Enter the C-BSR Hash Mask Length to be advertised in bootstrap messages.

This hash mask length is used in the hash algorithm for selecting the RP for a particular group. The valid values are from 0 to 128. The default value is 126.

- 8. In the **Priority** field, enter the priority of the C-BSR.
- 9. Enter the Advertisement Interval value of the C-BSR in seconds.

The default value is 60.

To remove the configured Hash Mask Length, and Priority values and restore them to the default values, click the **Delete** button.

**10.** Click the **Apply** button.

Your settings are saved.

The following table describes the nonconfigurable information that is displayed.

Table 171. IPv6 PIM BSR Candidate Configuration

| Field                                         | Description                                                                                       |
|-----------------------------------------------|---------------------------------------------------------------------------------------------------|
| BSR Expiry Time (hh:mm:ss)                    | Time (in hours, minutes and seconds) in which the learned elected bootstrap router (BSR) expires. |
| IP Address                                    | The IP address of the elected BSR.                                                                |
| Next bootstrap Message<br>(hh:mm:ss)          | Time (in hours, minutes, and seconds) in which the next bootstrap message is due from this BSR.   |
| Next Candidate RP Advertisement<br>(hh:mm:ss) | Time (in hours, minutes, and seconds) in which the next candidate RP advertisement is sent.       |

### Configure the IPv6 PIM Static Rendezvous Point

You can statically configure the rendezvous point (RP) address for one or more multicast groups.

#### To configure the IPv6 PIM static RP:

- 1. Launch a web browser.
- 2. In the address field of your web browser, enter the IP address of the switch.

The login window opens.

**3.** Enter the user name and password.

The default admin user name is **admin** and the default admin password is blank, that is, do not enter a password.

4. Click the Login button.

The System Information page displays.

5. Select Routing > IPv6 Multicast > IPv6 PIM > Static RP Configuration.

| Static RP Configuration |               |               |          |
|-------------------------|---------------|---------------|----------|
| RP Address              | Group Address | Prefix Length | Override |
|                         |               |               | ~        |

- 6. In the **RP Address** field, enter the IP address of the RP.
- 7. In the Group Address field, enter the address of the RP.
- 8. In the **Prefix Length** field, enter the group address prefix length.
- 9. In the Override field, select Enable or Disable.

**Enable** indicates that, if there is a conflict, the RP configured with this option prevails over the RP learned by BSR.

10. Click the Add button.

The static RP address is added for one or more multicast groups.

**11.** Click the **Apply** button.

Your settings are saved.

### Configure IPv6 MLD Global Settings

#### To configure the IPv6 PIM global settings:

- **1.** Launch a web browser.
- 2. In the address field of your web browser, enter the IP address of the switch.

The login window opens.

**3.** Enter the user name and password.

The default admin user name is **admin** and the default admin password is blank, that is, do not enter a password.

4. Click the Login button.

The System Information page displays.

5. Select Routing > IPv6 Multicast > MLD > Global Configuration.

| MLD Global Configuration |                    |  |  |  |  |  |
|--------------------------|--------------------|--|--|--|--|--|
| Admin Mode               | ⊚ Disable ⊚ Enable |  |  |  |  |  |

6. Select the Admin Mode **Disable** or **Enable** radio button.

This sets the administrative status of MLD in the router to active or inactive. The default is Disable.

7. Click the Apply button.

Your settings are saved.

### Configure the IPv6 MLD Routing Interface

#### To configure the IPv6 MLD routing interface:

- 1. Launch a web browser.
- **2.** In the address field of your web browser, enter the IP address of the switch.

The login window opens.

**3.** Enter the user name and password.

The default admin user name is **admin** and the default admin password is blank, that is, do not enter a password.

4. Click the Login button.

The System Information page displays.

5. Select Routing > IPv6 Multicast > MLD > Routing Interface Configuration.

| MLD | ILD Routing Interface Configuration |            |                  |         |            |  |  |  |  |  |
|-----|-------------------------------------|------------|------------------|---------|------------|--|--|--|--|--|
| 12  | 1 2 3 VLANS AII                     |            |                  |         |            |  |  |  |  |  |
|     | Interface                           | Admin Mode | Operational Mode | Version | Robustness |  |  |  |  |  |
|     |                                     | ~          |                  |         |            |  |  |  |  |  |
|     | 1/0/1                               | Disable    | Not In Service   | V2      | 2          |  |  |  |  |  |
|     | 1/0/2                               | Disable    | Not In Service   | V2      | 2          |  |  |  |  |  |
|     | 1/0/3                               | Disable    | Not In Service   | V2      | 2          |  |  |  |  |  |

|                | Go To Interface         |                        |                     |                            |                         |  |  |  |  |
|----------------|-------------------------|------------------------|---------------------|----------------------------|-------------------------|--|--|--|--|
| Query Interval | Query Max Response Time | Startup Query Interval | Startup Query Count | Last Member Query Interval | Last Member Query Count |  |  |  |  |
|                |                         |                        |                     |                            |                         |  |  |  |  |
| 125            | 10000                   | 31                     | 2                   | 1000                       | 2                       |  |  |  |  |
| 125            | 10000                   | 31                     | 2                   | 1000                       | 2                       |  |  |  |  |
| 125            | 10000                   | 31                     | 2                   | 1000                       | 2                       |  |  |  |  |
| 125            | 10000                   | 31                     | 2                   | 1000                       | 2                       |  |  |  |  |
| 125            | 10000                   | 31                     | 2                   | 1000                       | 2                       |  |  |  |  |

- 6. Use one of the following methods to select an interface:
  - In the **Go To Interface** field, enter the interface in the unit/slot/port format and click on the **Go** button.
  - Next to the Interface column, select the check box for the interface that you want to configure.
- 7. In the Admin Mode field, select Enable or Disable.

This sets the administrative status of MLD on the selected routing interface. The default is Disable.

8. In the Version field, enter the version to configure for the selected interface.

Valid values are 1 to 2. The default value is 2.

**9.** In the **Query Interval** field, enter the frequency in seconds at which MLD host-query packets are to be transmitted on this interface.

Valid values are 1 to 3600. The default value is 125.

**10.** In the **Query Max Response Time** field, enter the maximum query response time, in milliseconds, to be advertised in MLDv2 queries on this interface.

Valid values are 0 to 65535. The default value is 10000 milliseconds.

**11.** In the **Startup Query Interval** field, enter the configured interval in seconds between general queries sent by a querier on startup.

The default value is 31.

**12.** Enter the **Startup Query Count** value to indicate the configured number of queries sent out on startup, separated by the startup query interval.

The default value is 2.

**13.** In the **Last Member Query Interval** field, enter the last member query interval in milliseconds.

This is the maximum response time to be inserted into group-specific queries sent in response to leave group messages, and is also the amount of time between group-specific query messages. Valid values are from 0 to 655355. The default value is 1000 milliseconds.

14. In the Last Member Query Count field, enter the number of queries to be sent on receiving a leave group report.

Valid values are from 1 to 20. The default value is 2.

**15.** Click the **Apply** button.

Your settings are saved.

The following table describes the nonconfigurable information that is displayed.

 Table 172. IPv6 MLD Routing Interface Configuration

| Field            | Description                                                                                                    |
|------------------|----------------------------------------------------------------------------------------------------|
| Operational Mode | The operational status of MLD on the Interface.                                                                                                    |
| Robustness       | The robustness parameter for the selected interface. This variable allows tuning for the expected packet loss on a subnet. If a subnet is expected to be lossy, the robustness variable can be increased. MLD is robust to robustness variable –1 packet losses. The default value is 2. |

### View IPv6 MLD Routing Interface Statistics

#### To view the IPv6 multicast MLD routing interface statistics:

- **1.** Launch a web browser.
- 2. In the address field of your web browser, enter the IP address of the switch.

The login window opens.

3. Enter the user name and password.

The default admin user name is **admin** and the default admin password is blank, that is, do not enter a password.

4. Click the Login button.

The System Information page displays.

5. Select Routing > IPv6 Multicast > MLD > Routing Interface Statistics.

| System Sw                    | ritching | Rout        | ing QoS            | Securi       | ty Monitor      | ing Maintena        | nce Help           | Index         |                          |                  |
|------------------------------|----------|-------------|--------------------|--------------|-----------------|---------------------|--------------------|---------------|--------------------------|------------------|
| Routing Table IP             | IPv6     | VLAN A      | RP RIP OS          | PF OSPFv:    | 3 Router Discov | very VRRP Mult      | icast IPv6 Multica |               |                          |                  |
| IDvC Multiaget               |          | MI D Routin | o Interface Statis | stics        |                 |                     |                    |               |                          |                  |
| - Moute Toble                |          |             |                    |              |                 |                     |                    |               |                          |                  |
| • Miloute Table              |          | 1 2 3 VLA   | NS AII             |              |                 |                     |                    |               |                          |                  |
| <ul> <li>IPv6 PIM</li> </ul> | Y        | Interface   | Querier Status     | Querier IP ( | Querier Up Time | Querier Expiry Time | Wrong Version Que  | ries Received | Number of Joins Received | Number of Groups |
| • MLD                        | ^        | 1/0/1       |                    |              |                 |                     |                    |               |                          |                  |
| Global Configuration         | 1        | 1/0/2       |                    |              |                 |                     |                    |               |                          |                  |
| Routing Interface            |          | 1/0/3       |                    |              |                 |                     |                    |               |                          |                  |
| Configuration                |          | 1/0/4       |                    |              |                 |                     |                    |               |                          |                  |
| Routing Interface            |          | 1/0/5       |                    |              |                 |                     |                    |               |                          |                  |
| Statistics                   |          | 1/0/6       |                    |              |                 |                     |                    |               |                          |                  |
| MLD Cround                   |          | 1/0/7       |                    |              |                 |                     |                    |               |                          |                  |

6. To refresh the page with the latest information on the switch, click the Update button.

The following table describes the nonconfigurable information that is displayed.

Table 173. IPv6 MLD Routing Interface Statistics

| Field                          | Description                                                                                                    |
|--------------------------------|----------------------------------------------------------------------------------------------------|
| Interface                      | The interface for which data is to be displayed.                                                                                |
| Querier Status                 | Indicates whether the selected interface is an MLD querier or non-querier on the subnet it is associated with.                  |
| Querier IP                     | The address of the MLD querier on the IP subnet to which the selected interface is attached.                                    |
| Querier Up Time                | The time in seconds since the MLD interface querier was last changed.                                                           |
| Querier Expiry Time            | The time in seconds remaining before the other querier present timer expires. If the local system is the querier, this is zero. |
| Wrong Version Queries Received | The number of queries received whose MLD version does not match the MLD version of the interface.                               |
| Number of Joins Received       | The number of times a group membership was added on the selected interface.                                                     |
| Number of Groups               | The current number of membership entries for the selected interface in the cache table.                                         |

### View the IPv6 MLD Groups

#### To view the IPv6 MLD groups:

- 1. Launch a web browser.
- **2.** In the address field of your web browser, enter the IP address of the switch. The login window opens.
- **3.** Enter the user name and password.

The default admin user name is **admin** and the default admin password is blank, that is, do not enter a password.

4. Click the Login button.

The System Information page displays.

5. Select Routing > IPv6 Multicast > MLD > MLD Groups.

| MLD Groups |                  |          |               |         |             |             |                      |                   |              |                             |
|------------|------------------|----------|---------------|---------|-------------|-------------|----------------------|-------------------|--------------|-----------------------------|
|            | Search Interface |          |               |         |             |             |                      | Go                |              |                             |
| 1          | Interface        | Group IP | Last Reporter | Up Time | Expiry Time | Filter Mode | Version 1 Host Timer | Group Compat Mode | Source Hosts | Source Address(Expiry Time) |

- 6. Use the **Search** menu to search for multicast entries by interface or group:
  - Select **Interface** from menu, enter the interface in unit/slot/port format (for example 1/0/13), and click the **Go** button.

If the entry exists, it is displayed as the first entry, followed by the remaining entries.

• Select **Group** from the menu, enter the MLD group IP address, and click the **Go** button.

If the entry exists, it is displayed as the first entry, followed by the remaining entries. An exact match is required.

7. To refresh the page with the latest information on the switch, click the **Update** button.

The following table describes the nonconfigurable information that is displayed.

| Field                        | Description                                                                                                    |
|------------------------------|----------------------------------------------------------------------------------------------------|
| Interface                    | The interface for which data is to be displayed.                                                                                                    |
| Group IP                     | The address of the MLD members.                                                                                                    |
| Last Reporter                | The IP address of the source of the last membership report received for this multicast group address on the selected interface.                                                                |
| Up Time                      | The time elapsed in seconds since the multicast group was known.                                                                                                    |
| Expiry Time                  | Time left in seconds before the entry is removed from the MLD membership table of this interface.                                                                                              |
| Filter Mode                  | The filter mode of the multicast group on this interface. Possible values are <b>Include</b> and <b>Exclude</b> .                                                                              |
| Version 1 Host Timer         | The time remaining until the router assumes that there are no longer any MLD version 1 hosts on the specified interface.                                                                       |
| Group Compat Mode            | The compatibility mode of the multicast group on the interface. The values it can take are MLDv1 and MLDv2.                                                                                    |
| Source Hosts                 | This parameter shows source addresses that are members of this multicast address.                                                                                                    |
| Source Address (Expiry Time) | This parameter shows expiry time interval against each source address that is a member of this multicast group. This is the amount of time after which the specified source entry is aged out. |

 Table 174. IPv6 Multicast MLD Groups

### View and Clear IPv6 MLD Traffic

#### To view and clear IPv6 MLD traffic:

- 1. Launch a web browser.
- 2. In the address field of your web browser, enter the IP address of the switch.

The login window opens.

3. Enter the user name and password.

The default admin user name is **admin** and the default admin password is blank, that is, do not enter a password.

4. Click the Login button.

The System Information page displays.

5. Select Routing > IPv6 Multicast > MLD > MLD Traffic.

| MLD Traffic                |   |  |
|----------------------------|---|--|
| Valid MLD Packets Received | 0 |  |
| Valid MLD Packets Sent     | 0 |  |
| Queries Received           | 0 |  |
| Queries Sent               | 0 |  |
| Reports Received           | 0 |  |
| Reports Sent               | 0 |  |
| Leaves Received            | 0 |  |
| Leaves Sent                | 0 |  |

- 6. To refresh the page with the latest information on the switch, click the **Update** button.
- 7. To clear all IPv6 MLD traffic, click the Clear button.

The following table describes the nonconfigurable information that is displayed.

| Field                      | Description                                             |
|----------------------------|---------------------------------------------------------|
| Valid MLD Packets Received | The number of valid MLD packets received by the router. |
| Valid MLD Packets Sent     | The number of valid MLD packets sent by the router.     |
| Queries Received           | The number of valid MLD queries received by the router. |
| Queries Sent               | The number of valid MLD queries sent by the router.     |
| Reports Received           | The number of valid MLD reports received by the router. |
| Reports Sent               | The number of valid MLD reports sent by the router.     |

#### Table 175. IPv6 Multicast MLD Traffic

Configure Multicast Routing

#### Table 175. IPv6 Multicast MLD Traffic (continued)

| Field           | Description                                            |
|-----------------|--------------------------------------------------------|
| Leaves Received | The number of valid MLD leaves received by the router. |
| Leaves Sent     | The number of valid MLD leaves sent by the router.     |

### Configure the IPv6 MLD Proxy Interface

#### To configure the IPv6 multicast MLD proxy interface:

- 1. Launch a web browser.
- In the address field of your web browser, enter the IP address of the switch. The login window opens.
- 3. Enter the user name and password.

The default admin user name is **admin** and the default admin password is blank, that is, do not enter a password.

4. Click the Login button.

The System Information page displays.

#### 5. Select Routing > IPv6 Multicast > MLD > Proxy Interface Configuration.

| Interface                          | 1/0/1 ~   |
|------------------------------------|-----------|
| Admin Mode                         | Disable ~ |
| Unsolicited Report Interval        | 1         |
| IPv6 Prefix                        |           |
| Prefix Length                      |           |
| Operational Mode                   | Disable   |
| Querier Address on Proxy Interface |           |
| Number of Groups                   |           |
| Version                            | V2        |
| Version 1 Querier Timeout          |           |
|                                    |           |

- 6. In the Interface list, select the interface.
- 7. In the Admin Mode list, select Enable or Disable.

This sets the administrative status of MLD proxy on the selected interface. The default is Disable. Routing, MLD, and Multicast global admin modes must be enabled to enable MLD proxy interface mode.

8. In the **Unsolicited Report Interval** field, enter the unsolicited time interval value in seconds.

The unsolicited report interval is the time between repetitions of a host's initial report of membership in a group. Valid values are 1 to 260. The default value is 1.

**9.** Click the **Apply** button.

Your settings are saved.

The following table describes the nonconfigurable information that is displayed.

 Table 176. IPv6 Multicast MLD Proxy Interface Configuration

| Field                                 | Description                                                                                                    |
|---------------------------------------|----------------------------------------------------------------------------------------------------|
| IPv6 Prefix                           | The IPv6 address of the MLD proxy interface.                                                                                                    |
| Prefix Length                         | The prefix length for the IPv6 address of the MLD proxy interface.                                                                                                    |
| Operational Mode                      | The operational state of MLD proxy interface.                                                                                                    |
| Querier Address on Proxy<br>Interface | The querier address on the proxy interface.                                                                                                    |
| Number of Groups                      | The current number of multicast group entries for the MLD proxy interface in the cache table.                                                                                                    |
| Version                               | This field is configurable only when MLD proxy interface mode is enabled.<br>Enter the version of MLD to configure on the selected interface. Valid<br>values are 1 to 2. The default version is 3.                                                                                                    |
| Version 1 Querier Timeout             | The older MLD version 1 querier time-out value in seconds. The older version querier Interval is the time-out for transitioning a host back to MLDv2 mode once an older version query is heard. When an older version query is received, hosts set their older version querier present timer to Older Version querier Interval. |
| Proxy Start Frequency                 | The number of times the proxy was brought up.                                                                                                    |

### View IPv6 MLD Proxy Interface Statistics

#### To view the IPv6 multicast MLD proxy interface statistics:

- 1. Launch a web browser.
- 2. In the address field of your web browser, enter the IP address of the switch.

The login window opens.

**3.** Enter the user name and password.

The default admin user name is **admin** and the default admin password is blank, that is, do not enter a password.

4. Click the Login button.

The System Information page displays.

5. Select Routing > IPv6 Multicast > MLD > Proxy Interface Statistics.

| Version Queries Received Reports Received Reports Sent Leaves Received Leaves S |
|---------------------------------------------------------------------------------|
|                                                                                 |
| 1 0 0 0 0 0                                                                     |
| 2 0 0                                                                           |

6. To refresh the page with the latest information on the switch, click the **Update** button.

The following table describes the nonconfigurable information that is displayed.

 Table 177. IPv6 Multicast MLD Proxy Interface Statistics

| Field            | Description                                        |
|------------------|----------------------------------------------------|
| Proxy Interface  | The interface on which MLD proxy packets received. |
| Version          | The version of MLD proxy packets received.         |
| Queries Received | The number of MLD proxy queries received.          |
| Reports Received | The number of MLD proxy reports received.          |
| Reports Sent     | The number of MLD proxy reports sent.              |
| Leaves Received  | The number of MLD proxy leaves received.           |
| Leaves Sent      | The number of MLD proxy leaves sent.               |

### View the IPv6 MLD Proxy Membership

#### To view the IPv6 multicast MLD proxy membership:

- **1.** Launch a web browser.
- In the address field of your web browser, enter the IP address of the switch. The login window opens.
- **3.** Enter the user name and password.

The default admin user name is **admin** and the default admin password is blank, that is, do not enter a password.

4. Click the Login button.

The System Information page displays.

5. Select Routing > IPv6 Multicast > MLD > Proxy Membership.

| D Proxy Membe   | rship    |              |               |         |             |       |             |                   |
|-----------------|----------|--------------|---------------|---------|-------------|-------|-------------|-------------------|
|                 |          |              |               | Search  | Group       |       |             | Go                |
| Proxy Interface | Group IP | Source Hosts | Last Reporter | Up Time | Expiry Time | State | Filter Mode | Number of Sources |

6. To refresh the page with the latest information on the switch, click the **Update** button.

The following table describes the nonconfigurable information that is displayed.

| Field             | Description                                                                                                    |  |  |  |
|-------------------|----------------------------------------------------------------------------------------------------|--|--|--|
| Proxy Interface   | The interface on which the MLD proxy is enabled.                                                                                                    |  |  |  |
| Group IP          | The IPv6 multicast group address.                                                                                                    |  |  |  |
| Source Hosts      | Source addresses that are members of this multicast address.                                                                                                    |  |  |  |
| Last Reporter     | The IPv6 address of the source of the last membership report received for the IPv6 multicast group address on the MLD proxy interface.                                                                                                    |  |  |  |
| Up Time           | The time elapsed since this entry was created.                                                                                                    |  |  |  |
| Expiry Time       | The expiry time interval against each source address that is a member of this multicast group. This is the amount of time after which the specified source entry is aged out.                                                                                                    |  |  |  |
| State             | <ul> <li>The state of the host entry. A host can be in one of the following states:</li> <li>Non-member state. Does not belong to the group on the interface.</li> <li>Delaying member state. Host belongs to the group on the interface and report timer running. The report timer is used to send out the reports.</li> <li>Idle member state. Host belongs to the group on the interface and no report timer is running.</li> </ul> |  |  |  |
| Filter Mode       | <ul> <li>The group filter mode (Include/Exclude/None) for the specified group on the MLD proxy interface. Possible modes are as follows:</li> <li>Include</li> <li>Exclude</li> <li>None</li> </ul>                                                                                                    |  |  |  |
| Number of Sources | The number of source hosts present in the selected multicast group.                                                                                                    |  |  |  |

Table 178. IPv6 Multicast MLD Proxy Membership

### Configure IPv6 Multicast Static Routes

#### To configure IPv6 multicast static routes settings:

- **1.** Launch a web browser.
- In the address field of your web browser, enter the IP address of the switch. The login window opens.
- **3.** Enter the user name and password.

The default admin user name is **admin** and the default admin password is blank, that is, do not enter a password.

4. Click the Login button.

The System Information page displays.

#### 5. Select Routing > IPv6 Multicast > Static Routes Configuration.

| Static Routes Configuration |               |              |        |               |
|-----------------------------|---------------|--------------|--------|---------------|
| Source IP                   | Prefix Length | RPF Neighbor | Metric | RPF Interface |
|                             |               |              |        | ¥             |

- 6. In the **Source IP** field, enter the IP address that identifies the multicast packet source for the entry you are creating.
- 7. In the **Prefix Length** field, enter the prefix length to be applied to the Source IPv6 address.
- 8. In the **RPF Neighbor** field, enter the IP address of the neighbor router on the path to the source.
- 9. In the Metric field, enter the link state cost of the path to the multicast source.

The range is 0 to 255; the default is 1. You can change the metric for a configured route by selecting the static route and editing this field.

**10.** Select the interface number from the **RPF Interface** list.

This is the interface that connects to the neighbor router for the given source IP address.

**11.** Click the **Add** button.

The static route is added to the switch.

**12.** Click the **Apply** button.

Your settings are saved.

# 8 Configure Quality of Service

This chapter covers the following topics:

- Quality of Service Overview
- Manage Class of Service
- Manage Differentiated Services

# Quality of Service Overview

In a typical switch, each physical port consists of one or more queues for transmitting packets on the attached network. Multiple queues per port are often provided to give preference to certain packets over others based on user-defined criteria. When a packet is queued for transmission in a port, the rate at which it is serviced depends on how the queue is configured and possibly the amount of traffic present in the other queues of the port. If a delay is necessary, packets get held in the queue until the scheduler authorizes the queue for transmission. As queues become full, packets cannot be held for transmission and get dropped by the switch.

QoS is a means of providing consistent, predictable data delivery by distinguishing between packets with strict timing requirements from those that are more tolerant of delay. Packets with strict timing requirements are given special treatment in a QoS-capable network. With this in mind, all elements of the network must be QoS capable. The presence of at least one node that is not QoS capable creates a deficiency in the network path and the performance of the entire packet flow is compromised.

# Manage Class of Service

The Class of Service (CoS) queueing feature lets you directly configure certain aspects of switch queueing. This provides the desired QoS behavior for different types of network traffic when the complexities of DiffServ are not required. The priority of a packet arriving at an interface can be used to steer the packet to the appropriate outbound CoS queue through a mapping table. CoS queue characteristics that affect queue mapping, such as minimum guaranteed bandwidth or transmission rate shaping, are user-configurable at the queue (or port) level.

Eight queues per port are supported.

Use CoS to set the Class of Service trust mode of an interface. Each port in the switch can be configured to trust one of the packet fields (802.1p or IP DSCP), or to not trust any packet's priority designation (untrusted mode). If the port is set to a trusted mode, it uses a mapping table appropriate for the trusted field being used. This mapping table indicates the CoS queue to which the packet is forwarded on the appropriate egress ports. Of course, the trusted field must exist in the packet for the mapping table to be of any use, so there are default actions performed when this is not the case. These actions involve directing the packet to a specific CoS level configured for the ingress port as a whole, based on the existing port default priority as mapped to a traffic class by the current 802.1p mapping table.

Alternatively, when a port is configured as untrusted, it does not trust any incoming packet priority designation and uses the port default priority value instead. All packets arriving at the ingress of an untrusted port are directed to a specific CoS queue on the appropriate egress port(s), in accordance with the configured default priority of the ingress port. This process is also used for cases where a trusted port mapping cannot be honored, such as when a non-IP packet arrives at a port configured to trust the IP DSCP value.
## Configure Global CoS Settings

#### To configure global CoS settings:

- **1.** Launch a web browser.
- 2. In the address field of your web browser, enter the IP address of the switch.

The login window opens.

**3.** Enter the user name and password.

The default admin user name is **admin** and the default admin password is blank, that is, do not enter a password.

4. Click the Login button.

The System Information page displays.

5. Select QoS > CoS > Basic > CoS Configuration.

| System                       | Switching | Routing         | QoS     | Security       | Monitoring | Maintenance   |
|------------------------------|-----------|-----------------|---------|----------------|------------|---------------|
| CoS DiffServ                 | (         |                 |         |                |            |               |
| CoS                          | Ca        | S Configuration |         |                |            |               |
| Basic                        | ^ (       | Global          | All 🗸   | Global Trust I | Mode       | trust dot1p 🗸 |
| CoS Configur                 | ration    | ) Interface     | 1/0/1 ~ | Interface Trus | st Mode    | trust dot1p 🗸 |
| <ul> <li>Advanced</li> </ul> | *         |                 | 3       |                |            |               |

Note: You can also navigate to this page by selecting QoS > CoS > Advanced > CoS Configuration.

6. Use Global to specify all CoS configurable interfaces.

The option Global represents the most recent global configuration settings.

- 7. Use Interface to specify CoS configuration settings based per-interface.
- Use Global Trust Mode to specify whether to trust a particular packet marking at ingress.
   Global Trust Mode can be one of the following:
  - untrusted
  - trust dot1p
  - trust ip-dscp

The default value is trust dot1p.

- **9.** Use **Interface Trust Mode** to specify whether to trust a particular packet marking at ingress. Interface Trust mode can be one of the following:
  - untrusted
  - trust dot1p
  - trust ip-dscp

The default value is untrusted.

**10.** Click the **Apply** button.

Your settings are saved.

## Map 802.1p Priorities to Queues

The 802.1p to Queue Mapping page also displays the Current 802.1p Priority Mapping table.

#### To map 802.1p priorities to queues:

- 1. Launch a web browser.
- 2. In the address field of your web browser, enter the IP address of the switch.

The login window opens.

**3.** Enter the user name and password.

The default admin user name is **admin** and the default admin password is blank, that is, do not enter a password.

4. Click the Login button.

The System Information page displays.

5. Select QoS > CoS > Advanced > 802.1p to Queue Mapping.

| erface                             | 1/0/1        | ~ |   |   |   |   |     |   |
|------------------------------------|--------------|---|---|---|---|---|-----|---|
|                                    |              |   |   |   |   |   |     |   |
|                                    |              |   |   |   |   |   |     |   |
| 1. 1. 0                            |              |   |   |   |   |   |     |   |
| 2.1p to Queue N                    | Napping      | - |   |   |   |   | 2 2 |   |
| 2.1p to Queue M<br>802.1p Priority | Mapping<br>0 | 1 | 2 | 3 | 4 | 5 | 6   | 7 |

6. Use Interface to select interfaces.

You can specify CoS configuration settings per-interface or for all CoS configurable interfaces.

7. Specify which internal traffic class to map the corresponding 802.1p value.

The queue number depends on the specific hardware. The 802.1p Priority row contains traffic class selectors for each of the eight 802.1p priorities to be mapped. The priority goes from low (0) to high (3). For example, traffic with a priority of 0 is for most data traffic and is sent using best effort. Traffic with a higher priority, such as 3, might be time-sensitive traffic, such as voice or video.

The values in each list represent the traffic class. The traffic class is the hardware queue for a port. Higher traffic class values indicate a higher queue position. Before traffic in a lower queue is sent, it must wait for traffic in higher queues to be sent.

#### 8. Click the Apply button.

Your settings are saved.

## Map DSCP Values to Queues

You can specify which internal traffic class to map the corresponding DSCP value.

#### To map DSCP values to queues:

- 1. Launch a web browser.
- 2. In the address field of your web browser, enter the IP address of the switch.

The login window opens.

3. Enter the user name and password.

The default admin user name is **admin** and the default admin password is blank, that is, do not enter a password.

4. Click the Login button.

The System Information page displays.

5. Select QoS > CoS > Advanced > IP DSCP to Queue Mapping.

| P<br>)SCP | Queue | IP<br>DSCP | Queue | IP<br>DSCP | Queue | IP<br>DSCP | Queue |
|-----------|-------|------------|-------|------------|-------|------------|-------|
| )         | 1 ~   | 16         | 0 ~   | 32         | 2 ~   | 48         | 3 ~   |
| Į.        | 1 ~   | 17         | 0 ~   | 33         | 2 ~   | 49         | 3 ~   |
| 2         | 1 ~   | 18         | 0 ~   | 34         | 2 ~   | 50         | 3 ~   |
| }         | 1 ~   | 19         | 0 ~   | 35         | 2 ~   | 51         | 3 ~   |
| Ļ         | 1 ~   | 20         | 0 ~   | 36         | 2 ~   | 52         | 3 ~   |
| 5         | 1 ~   | 21         | 0 ~   | 37         | 2 ~   | 53         | 3 ~   |

The **IP DSCP** field displays an IP DSCP value from 0 to 63.

6. For each DSCP value, specify which internal traffic class to map the corresponding IP DSCP value.

The queue number depends on specific hardware.

7. Click the Apply button.

Your settings are saved.

## Configure CoS Interface Settings for an Interface

You can apply an interface shaping rate to all interfaces or to a specific interface.

#### To configure CoS settings for an interface:

- **1.** Launch a web browser.
- 2. In the address field of your web browser, enter the IP address of the switch.

The login window opens.

**3.** Enter the user name and password.

The default admin user name is **admin** and the default admin password is blank, that is, do not enter a password.

4. Click the Login button.

The System Information page displays.

#### 5. Select QoS > CoS> Advanced > CoS Interface Configuration.

| SI | nterface C | onfiguration         |                        |
|----|------------|----------------------|------------------------|
| LA | AGS All    | Go To Interface      | Go                     |
|    | Interface  | Interface Trust Mode | Interface Shaping Rate |
|    |            | ~                    |                        |
|    | 1/0/1      | 802.1p               | 0                      |
|    | 1/0/2      | 802.1p               | 0                      |
|    | 1/0/3      | 802.1p               | 0                      |
|    | 1/0/4      | 802.1p               | 0                      |
|    | 1/0/5      | 802.1p               | 0                      |

- 6. Select one of the following options to specify which interfaces are displayed on the page:
  - Select **LAG** to show the list of all LAG interfaces.
  - Select **All** to show the list of all physical as well as LAG interfaces.
- 7. Use one of the following methods to select an interface:
  - Use the **Go To Interface** field to enter the interface in unit/slot/port format and click the **Go** button.

The entry corresponding the specified interface is selected.

- Select an interface from the **Interface** list of all CoS configurable interfaces.
- 8. Use Interface Trust Mode to specify whether or not to trust a particular packet marking at ingress.

Interface Trust Mode can be one of the following:

- Untrusted
- 802.1p
- IP DSCP

The default value is 802.1p.

9. Use Interface Shaping Rate to specify the maximum bandwidth allowed.

This is typically used to shape the outbound transmission rate. This value is controlled independently of any per-queue maximum bandwidth configuration. It is effectively a second-level shaping mechanism. The default value is 0. Valid Range is 0 to 100 in increments of 1. The value 0 means that the maximum is unlimited.

**10.** Click the **Apply** button.

Your settings are saved.

## Configure CoS Queue Settings for an Interface

You can define what a particular queue does by configuring switch egress queues. User-configurable parameters control the amount of bandwidth used by the queue, the queue depth during times of congestion, and the scheduling of packet transmission from the set of all queues on a port. Each port has its own CoS queue-related configuration.

The configuration process is simplified by allowing each CoS queue parameter to be configured globally or per port. A global configuration change is automatically applied to all ports in the system.

#### To configure CoS queue settings for an interface:

- **1.** Launch a web browser.
- 2. In the address field of your web browser, enter the IP address of the switch.

The login window opens.

**3.** Enter the user name and password.

The default admin user name is **admin** and the default admin password is blank, that is, do not enter a password.

4. Click the Login button.

The System Information page displays.

5. Select QoS > CoS >Advanced > Interface Queue Configuration.

| System S                                                   | Switching | 4      | Routing    | QoS         | Security          | Monitoring     | Maintenance Help      |
|------------------------------------------------------------|-----------|--------|------------|-------------|-------------------|----------------|-----------------------|
| CoS DiffServ                                               |           |        |            |             |                   |                |                       |
|                                                            |           |        |            |             |                   |                |                       |
| CoS                                                        |           | Interf | face Queue | Configurati | on                |                |                       |
| Basic                                                      | ×         | 1 L    | AG All     |             |                   | Go To Interfa  | Go                    |
| Advanced                                                   | ^         |        | Interface  | Queue ID    | Minimum Bandwidth | Scheduler Type | Queue Management Type |
| CoS Configuration                                          | 0         |        |            | 0 ~         |                   | ~              | ×                     |
| 802.1p to Queue                                            |           |        | 1/0/1      | 0           | 0                 | Weighted       | TailDrop              |
| wapping                                                    |           |        | 1/0/2      | 0           | 0                 | Weighted       | TailDrop              |
| IP DSCP Queue                                              |           |        | 1/0/3      | 0           | 0                 | Weighted       | TailDrop              |
| wapping                                                    |           |        | 1/0/4      | 0           | 0                 | Weighted       | TailDrop              |
| CoS Interface     Configuration                            |           |        | 1/0/5      | 0           | 0                 | Weighted       | TailDrop              |
| Configuration                                              |           |        | 1/0/6      | 0           | 0                 | Weighted       | TailDrop              |
| <ul> <li>Interface Queue</li> <li>Configuration</li> </ul> |           |        | 1/0/7      | 0           | 0                 | Weighted       | TailDrop              |
| o o o o o                                                  |           |        | 1/0/8      | 0           | 0                 | Weighted       | TailDrop              |
| Precedence                                                 |           |        | 1/0/9      | 0           | 0                 | Weighted       | TailDrop              |
| Configuration                                              |           |        | 1/0/10     | 0           | 0                 | Weighted       | TailDrop              |

6. Select the check box next to the port or LAG to configure.

You can select multiple ports and LAGs to apply the same setting to the selected interfaces. Select the check box in the heading row to apply a trust mode or rate to all interfaces.

- 7. Use the Queue ID menu to select the queue to be configured (platform based).
- 8. Use Minimum Bandwidth to specify the minimum guaranteed bandwidth allotted to this queue.

Setting this value higher than its corresponding maximum bandwidth automatically increases the maximum to the same value. The default value is 0. Valid Range is 0 to 100 in increments of 1. The value 0 means no guaranteed minimum. Sum of individual Minimum Bandwidth values for all queues in the selected interface cannot exceed defined maximum (100).

**9. Queue Management Type** displays the queue depth management technique used for queues on this interface.

This is used only if the device supports independent settings per queue. From the Queue Management Type menu, select either **TailDrop** or **WRED**. The default value is **TailDrop**.

**10.** Click the **Apply** button.

Your settings are saved.

## Configure CoS Drop Precedence Settings

#### To configure CoS Drop Precedence settings:

- **1.** Launch a web browser.
- 2. In the address field of your web browser, enter the IP address of the switch.

The login window opens.

3. Enter the user name and password.

The default admin user name is **admin** and the default admin password is blank, that is, do not enter a password.

4. Click the Login button.

The System Information page displays.

5. Select QoS > CoS> Advanced > CoS Queue Drop Precedence Configuration.

| nterface                                                                             |                                           |                                                    | 1/0/                 | /1 ×                                           |               |                                                                  |                                                               |
|--------------------------------------------------------------------------------------|-------------------------------------------|----------------------------------------------------|----------------------|------------------------------------------------|---------------|------------------------------------------------------------------|---------------------------------------------------------------|
| Queue ID                                                                             |                                           |                                                    | 0 .                  | ~                                              |               |                                                                  |                                                               |
| orop Prece                                                                           | edence Le                                 | evel                                               | 1 .                  | ~                                              |               |                                                                  |                                                               |
| VRED Mir                                                                             | nimum Th                                  | reshold                                            | 40                   |                                                | (0 to 100)    |                                                                  |                                                               |
| VRED Ma                                                                              | ximum Tl                                  | hreshold                                           | 100                  |                                                | (0 to 100)    |                                                                  |                                                               |
| VRED Dro                                                                             | p Probab                                  | pility Scale                                       | 10                   |                                                | (0 to 100)    |                                                                  |                                                               |
| S Interfac                                                                           |                                           | Drop Precedenc                                     | o Status             |                                                |               |                                                                  |                                                               |
| oS Interfac                                                                          | e Queue<br>Queue<br>ID                    | Drop Precedenc                                     | e Status<br>ce Level | WRED Minim                                     | num Threshold | WRED Maximum Threshold                                           | WRED Drop Probability Sca                                     |
| S Interfac<br>Interface<br>1/0/1                                                     | e Queue<br>Queue<br>ID<br>0               | Drop Precedenc<br>Drop Preceden<br>1               | ce Status            | WRED Minim<br>40                               | num Threshold | WRED Maximum Threshold                                           | WRED Drop Probability Sca                                     |
| S Interface<br>Interface<br>1/0/1<br>1/0/1                                           | e Queue<br>Queue<br>ID<br>0<br>1          | Drop Precedenc<br>Drop Preceden<br>1               | ce Status            | WRED Minim<br>40<br>40                         | num Threshold | WRED Maximum Threshold<br>100<br>100                             | WRED Drop Probability Sca<br>10<br>10                         |
| DS Interface<br>Interface<br>1/0/1<br>1/0/1<br>1/0/1                                 | e Queue<br>D<br>ID<br>0<br>1<br>2         | Drop Precedenc<br>Drop Preceden<br>1<br>1<br>1     | ce Status            | WRED Minim<br>40<br>40<br>40                   | num Threshold | WRED Maximum Threshold<br>100<br>100                             | WRED Drop Probability Sca<br>10<br>10                         |
| DS Interface<br>Interface<br>1/0/1<br>1/0/1<br>1/0/1<br>1/0/1                        | Queue<br>ID<br>0<br>1<br>2<br>3           | Drop Precedenc<br>Drop Preceden<br>1<br>1<br>1     | ce Status            | WRED Minim<br>40<br>40<br>40<br>40             | num Threshold | WRED Maximum Threshold<br>100<br>100<br>100                      | WRED Drop Probability Sca<br>10<br>10<br>10<br>10             |
| DS Interface<br>1/0/1<br>1/0/1<br>1/0/1<br>1/0/1<br>1/0/1<br>1/0/1                   | e Queue<br>ID<br>0<br>1<br>2<br>3<br>4    | Drop Precedenc<br>1<br>1<br>1<br>1<br>1            | ce Status            | WRED Minim<br>40<br>40<br>40<br>40<br>40       | num Threshold | WRED Maximum Threshold<br>100<br>100<br>100<br>100               | WRED Drop Probability Sca<br>10<br>10<br>10<br>10<br>10       |
| DS Interface<br>1/0/1<br>1/0/1<br>1/0/1<br>1/0/1<br>1/0/1<br>1/0/1<br>1/0/1<br>1/0/1 | Queue<br>ID<br>0<br>1<br>2<br>3<br>4<br>5 | Drop Precedence<br>1<br>1<br>1<br>1<br>1<br>1<br>1 | e Status             | WRED Minim<br>40<br>40<br>40<br>40<br>40<br>40 | num Threshold | WRED Maximum Threshold<br>100<br>100<br>100<br>100<br>100<br>100 | WRED Drop Probability Sca<br>10<br>10<br>10<br>10<br>10<br>10 |

- 6. Use Interface to specify all CoS configurable interfaces.
- 7. Use Queue ID to specify all the available queues.

Valid values are 0 to 6. The default is 0.

8. Use Drop Precedence Level to specify all the available drop precedence levels.

Valid values are 1 to 4. The default is 1.

**9.** Use **WRED Minimum Threshold** to specify the weighted RED minimum queue threshold below which no packets are dropped for the current drop precedence level.

The range is 0 to 100. The default is 40.

**10.** Use **WRED Maximum Threshold** to specify the weighted RED maximum queue threshold above which all packets are dropped for the current drop precedence level.

The range is 0 to 100. The default is 100.

**11.** Use **WRED Drop Probability Scale** to determine the packet drop probability for the current drop precedence level.

The range is 0 to 100. The default is 10.

**12.** Click the **Apply** button.

Your settings are saved.

The following table describes the nonconfigurable information that is displayed.

#### Table 179. CoS Interface Queue Drop Precedence Status

| Field                       | Description                                     |
|-----------------------------|-------------------------------------------------|
| Interface                   | The CoS configurable interface.                 |
| Queue ID                    | The queue ID.                                   |
| Drop Precedence Level       | The drop precedence level.                      |
| WRED Minimum Threshold      | The weighted RED minimum queue threshold value. |
| WRED Maximum Threshold      | The weighted RED maximum queue threshold value. |
| WRED Drop Probability Scale | The packet drop probability value.              |

# Manage Differentiated Services

The QoS feature contains Differentiated Services (DiffServ) support that allows traffic to be classified into streams and given certain QoS treatment in accordance with defined per-hop behaviors.

Standard IP-based networks are designed to provide best effort data delivery service. Best effort service implies that the network delivers the data in a timely fashion, although there is no guarantee. During times of congestion, packets might be delayed, sent sporadically, or dropped. For typical Internet applications, such as e-mail and file transfer, a slight degradation in service is acceptable and in many cases unnoticeable. Conversely, any degradation of service has undesirable effects on applications with strict timing requirements, such as voice or multimedia.

To use DiffServ for QoS, you must first define the following categories and their criteria:

- 1. Class. Create classes and define class criteria.
- 2. Policy. Create policies, associate classes with policies, and define policy statements.
- 3. Service. Add a policy to an inbound interface.

Packets are classified and processed based on defined criteria. The classification criteria are defined by a class. The processing is defined by a policy's attributes. Policy attributes can be defined on a per–class instance basis, and it is these attributes that are applied when a match occurs. A policy can contain multiples classes. When the policy is active, the actions taken depend on which class matches the packet.

Packet processing begins by testing the class match criteria for a packet. A policy is applied to a packet when a class match within that policy is found.

## DiffServ Wizard Overview

The DiffServ wizard enables DiffServ on the switch by creating a traffic class, adding the traffic class to a policy, and then adding the policy to the ports that you select. The DiffServ wizard does the following:

- Creates a DiffServ class and defines match criteria used as a filter to determine if incoming traffic meets the requirements to be a member of the class.
- Sets the DiffServ class match criteria based on traffic type selection as follows:
  - **VOIP**. Sets the match criteria to UDP protocol.
  - **HTTP**. Sets the match criteria to HTTP destination port.
  - FTP. Sets match criteria to FTP destination port.
  - **Telnet**. Sets the match criteria to Telnet destination port.
  - **Every**. Sets the match criteria for all traffic.
- Create a Diffserv policy and add it to the DiffServ class created.
- If policing is enabled (that is, it is set to YES), the DiffServ policy style is set to simple. Traffic that conforms to the class match criteria is processed according to the outbound priority selection. The outbound priority configures the handling of conforming traffic as follows:
  - **High**. Sets the policing action to markdscp ef.
  - **Med**. Sets the policing action to markdscp af31.
  - Low. Sets the policing action to send.
- If policing is disabled (that is, it is set to NO), all traffic is marked as follows:
  - High. Sets the policy mark to ipdscp ef.
  - Med. Sets the policy mark to ipdscp af31.
  - Low. Sets the policy mark to ipdscp be.
- Each port selected is added to the policy created.

## Use the DiffServ Wizard

#### To use the DiffServ Wizard:

- **1.** Launch a web browser.
- In the address field of your web browser, enter the IP address of the switch. The login window opens.
- **3.** Enter the user name and password.

The default admin user name is **admin** and the default admin password is blank, that is, do not enter a password.

4. Click the Login button.

The System Information page displays.

5. Select QoS > DiffServ > DiffServ Wizard.

| Diffserv Wizard       |                                                                                  |
|-----------------------|----------------------------------------------------------------------------------|
| Traffic Type          | VOIP ~                                                                           |
| Committed Rate (Kbps) | 0                                                                                |
| Policing              |                                                                                  |
| Outbound Priority     | Medium 👻                                                                         |
| Unit 1                |                                                                                  |
| Ports 1 3 5 7 9       | 11 13 15 17 19 21 23 25 27 29 31 33 35 37 39 41 43 45 47                         |
|                       |                                                                                  |
| 2 4 6 8 10            | 12 14 16 18 20 22 24 26 28 30 32 34 36 38 40 42 44 46 48                         |
| LAG                   | *                                                                                |
| LAG 1 3 5 7 9         | 11 13 15 17 19 21 23 25 27 29 31 33 35 37 39 41 43 45 47 49 51 53 55 57 59 61 63 |
|                       |                                                                                  |
|                       |                                                                                  |
| 2 4 6 8 10            | 12 14 16 18 20 22 24 26 28 30 32 34 36 38 40 42 44 46 48 50 52 54 56 58 60 62 64 |

6. Use Traffic Type to define the DiffServ Class.

Traffic type options are: VOIP, HTTP, FTP, Telnet, and Every.

7. Ports displays the ports which can be configured to support a **DiffServ policy**.

The DiffServ policy is added to selected ports.

8. Use Enable Policing to add policing to the DiffServ policy.

The policing rate to be applied.

- **9.** Specify the Committed Rate:
  - When **Policing** is enabled, the committed rate is applied to the policy and the policing action is set to conform.
  - When **Policing** is disabled, the committed rate is not applied and the policy is set to markdscp.
- **10.** Specify the Outbound Priority:
  - When **Policing** is enabled, **Outbound Priority** defines the type of policing conform action where: **High** sets action to markdscp ef, **Med** sets the action to markdscp af31, and **Low** sets the action to send.
  - When **Policing** is disabled, **Outbound Priority** defines the policy where: **High** sets the policy to mark ipdscp ef, **Med** sets policy to mark ipdscp af31, and **Low** sets the policy to mark ipdscp be.
- **11.** Click the **Apply** button.

Your settings are saved.

## Configure Basic DiffServ Settings

Packets are filtered and processed based on defined criteria. The filtering criteria is defined by a class. The processing is defined by a policy's attributes. Policy attributes can be defined on a per–class instance basis, and it is these attributes that are applied when a match occurs.

The configuration process begins with defining one or more match criteria for a class. Then one or more classes are added to a policy. Policies are then added to interfaces.

Packet processing begins by testing the match criteria for a packet. The all class type option specifies that each match criteria within a class must evaluate to true for a packet to match that class. The *any* class type option specifies that at least one match criteria must evaluate to true for a packet to match that class. Classes are tested in the order in which they were added to the policy. A policy is applied to a packet when a class match within that policy is found.

#### To configure the basic DiffServ settings:

- 1. Launch a web browser.
- 2. In the address field of your web browser, enter the IP address of the switch.

The login window opens.

**3.** Enter the user name and password.

The default admin user name is **admin** and the default admin password is blank, that is, do not enter a password.

4. Click the Login button.

The System Information page displays.

5. Select QoS > DiffServ > Basic > DiffServ Configuration.

| Serv Conliguration                               |              |             |
|--------------------------------------------------|--------------|-------------|
| iffServ Admin Mode                               | O Disable    | le 💿 Enable |
| atus                                             |              |             |
| MIB Table                                        | Current Size | Max Size    |
| Class Table                                      | 0            | 32          |
| Class Rule table                                 | 0            | 416         |
| Policy table                                     | 0            | 64          |
|                                                  | 0            | 1792        |
| Policy Instance table                            |              |             |
| Policy Instance table<br>Policy Attributes table | 0            | 5376        |

- 6. Select the administrative mode for DiffServ:
  - Enable. Differentiated Services are active. This the default mode.
  - **Disable**. The DiffServ configuration is retained and can be changed but it is not active.
- 7. Click the Apply button.

Your settings are saved.

The following table describes the nonconfigurable information that is displayed.

| Table 180. | DiffServ | Configuration |
|------------|----------|---------------|
|------------|----------|---------------|

| Field                   | Description                                                                                                    |
|-------------------------|----------------------------------------------------------------------------------------------------|
| Class Table             | The current and maximum number of classifier entries in the table.<br>DiffServ classifiers differentiate among traffic types.                                             |
| Class Rule Table        | The current and maximum number of class rule entries in the table.<br>Class rules specify the match criteria that belong to a class definition.                           |
| Policy Table            | The current and maximum number of policy entries in the table. The policy determines the traffic conditioning or service provisioning actions applied to a traffic class. |
| Policy Instance Table   | The current and maximum number of policy-class instance entries in the table. A policy-class instance is a policy that is associated with an existing DiffServ class.     |
| Policy Attributes Table | The current and maximum number of policy attribute entries in the table. A policy attribute entry attaches various policy attributes to a policy-class instance.          |
| Service Table           | The current and maximum number of service entries in the table. A service entry associates a DiffServ policy with an interface and inbound or outbound direction.         |

## Configure the Global DiffServ Settings

Packets are filtered and processed based on defined criteria. The filtering criteria are defined by a class. The processing is defined by a policy's attributes. Policy attributes can be defined on a per-class instance basis, and it is these attributes that are applied when a match occurs.

The configuration process begins with defining one or more match criteria for a class. Then one or more classes are added to a policy. Policies are then added to interfaces.

Packet processing begins by testing the match criteria for a packet. The *all* class type option specifies that each match criteria within a class must evaluate to true for a packet to match that class. The *any* class type option specifies that at least one match criteria must evaluate to true for a packet to match that class. Classes are tested in the order in which they were added to the policy. A policy is applied to a packet when a class match within that policy is found.

#### To configure the global DiffServ mode:

- 1. Launch a web browser.
- In the address field of your web browser, enter the IP address of the switch. The login window opens.
- 3. Enter the user name and password.

The default admin user name is **admin** and the default admin password is blank, that is, do not enter a password.

4. Click the Login button.

The System Information page displays.

5. Select QoS > DiffServ > Advanced > Diffserv Configuration.

| fServ Configuration                              |              |              |
|--------------------------------------------------|--------------|--------------|
| iffServ Admin Mode                               | ⊚ Disabl     | e 💿 Enable   |
| atus                                             |              |              |
| MIB Table                                        | Current Size | Max Size     |
| Class Table                                      | 0            | 32           |
| Class Rule table                                 | 0            | 416          |
| Policy table                                     | 0            | 64           |
| i onoj takito                                    |              |              |
| Policy Instance table                            | 0            | 1792         |
| Policy Instance table<br>Policy Attributes table | 0            | 1792<br>5376 |

- 6. Select the administrative mode for DiffServ:
  - **Enable**. Differentiated Services are active.
  - **Disable**. The DiffServ configuration is retained and can be changed, but it is not active.
- 7. Click the Apply button.

Your settings are saved.

The following table describes the information displayed in the Status table on the DiffServ Configuration page.

#### Table 181. DiffServ Status

| Field            | Description                                                                       |
|------------------|-----------------------------------------------------------------------------------|
| Class Table      | The number of configured DiffServ classes out of the total allowed on the switch. |
| Class Rule table | The number of configured class rules out of the total allowed on the switch.      |

| Field                   | Description                                                                                                    |
|-------------------------|----------------------------------------------------------------------------------------------------|
| Policy table            | The number of configured policies out of the total allowed on the switch.                                                    |
| Policy Instance table   | The number of configured policy class instances out of the total allowed on the switch.                                      |
| Policy Attributes table | The number of configured policy attributes (attached to the policy class instances) out of the total allowed on the switch.  |
| Service table           | The number of configured services (attached to the policies on specified interfaces) out of the total allowed on the switch. |

#### Table 181. DiffServ Status (continued)

## Configure a DiffServ Class

You can add a new DiffServ class name or rename or delete an existing class. You can also define the criteria to associate with a DiffServ class. As packets are received, these DiffServ classes are used to prioritize packets. You can use multiple match criteria in a class. The logic is a Boolean logical-AND for this criteria. After creating a class, click the class link to the Class page.

#### To configure a DiffServ class:

- **1.** Launch a web browser.
- 2. In the address field of your web browser, enter the IP address of the switch.

The login window opens.

**3.** Enter the user name and password.

The default admin user name is **admin** and the default admin password is blank, that is, do not enter a password.

4. Click the Login button.

The System Information page displays.

5. Select QoS > DiffServ > Advanced > Class Configuration.

| System                                           | Switching  | Routing    | QoS | Security | Monitoring |
|--------------------------------------------------|------------|------------|-----|----------|------------|
| CoS DiffSer                                      |            |            |     |          |            |
|                                                  |            |            |     |          |            |
| DiffS                                            | erv C      | lass Name  |     |          |            |
| Diffserv Wizar                                   | d          | Class Name |     | Class    | s Type     |
| Basic                                            | ×          |            |     |          | ×          |
| Advanced                                         | ~          | Class4     |     | All      |            |
| DiffServ Con                                     | figuration |            |     |          |            |
| Class Config                                     | juration   |            |     |          |            |
| <ul> <li>IPv6 Class<br/>Configuration</li> </ul> | 1          |            |     |          |            |

6. To create a new class, enter a class name, select the class type, and click the Add button.

This field also lists all the existing DiffServ class names, from which one can be selected. The switch supports only the **Class Type** value **All**, which means all the various match criteria defined for the class is satisfied for a packet match. All signifies the logical AND of all the match criteria. You can select the class type only when you are creating a new class. After the class is created, the Class Type field becomes nonconfigurable.

- **7.** To rename an existing class, select the check box next to the configured class, update the name.
- 8. Click the Apply button.

Your settings are saved.

9. After creating a class, click the class name for an existing class.

The class name is a hyperlink.

| Class Name |               |            |  |
|------------|---------------|------------|--|
|            | Class Name    | Class Type |  |
|            |               | ×          |  |
|            | <u>Class4</u> | All        |  |

The Class Configuration page displays, showing the configuration fields for the class.

| System Switching                                                                                                    | g Routing QoS S                                                                                                    | ecurity Monitoring Mainte                                                                                                    | enance Help Index |                                                                                                    |
|----------------------------------------------------------------------------------------------------|----------------------------------------------------------------------------------------------------|----------------------------------------------------------------------------------------------------|-------------------|----------------------------------------------------------------------------------------------------|
| DiffServ<br>• Diffserv Wizard<br>• Basic v                                                                                                    | Class Information Class Name Class Type All                                                                                                    |                                                                                                    |                   |                                                                                                    |
| Advanced     DiffServ Configuration     Class Configuration                                                                                   | DiffServ Class Configuration                                                                                                    |                                                                                                    |                   |                                                                                                    |
| Class Configuration     (Pipe Class     Configuration     Policy Configuration     Service Interface     Configuration     Service Statistics | Match Every     Reference Class     Class Of Service     VLAN     Secondary Class of Service     Secondary VLAN     Ethemet Type     Source MAC     Destination MAC     Protocol Type     Source IP     Source IP     Source IP     Destination IP     Destination IP     Destination I4 Port     IP ISCP     Precedence Value     IP ToS | Any         ✓           Cless1         ✓           0         ✓           (f to 4093)         ✓           Appletalk         ✓           Address         ✓           Address         ✓           Address         ✓           Address         ✓           Address         ✓           Øoman         ✓           Ødtress         ✓           Ødtress |                   | ( 600 to m hex)<br>Mask<br>Mask<br>(0 to 255)<br>Mask<br>(0 to 65535)<br>Mask<br>(0 to 65535)<br>(0 to 63)<br>Bit Mask |

**10.** To configure the class details, complete the fields:

- **Class Name**. The name for the configured DiffServ class.
- Class Type. The DiffServ class type.

You can select the class type only when you are creating a new class. After you create the class, this field displays the class type, but you cannot change it.

- **11.** Define the criteria to associate with a DiffServ class:
  - **Match Every**. This adds to the specified class definition a match condition whereby all packets are considered to belong to the class.
  - **Reference Class**. Select this option to reference another class for criteria. The match criteria defined in the reference class is as match criteria in addition to the match criteria you define for the selected class. After selecting this option, the classes that can be referenced are displayed. Select the class to reference. A class can reference at most one other class of the same type.
  - **Class of Service**. Select this option to require the Class of Service (CoS) value in an Ethernet frame header to match the specified CoS value. This option lists all the values for the Class of Service match criterion in the range 0 to 7 from which one can be selected.
  - VLAN. Select this option to require a packet's VLAN ID to match a VLAN ID or a VLAN ID within a continuous range. If you configure a range, a match occurs if a packet's VLAN ID is the same as any VLAN ID within the range. The VLAN value is in the range of 0–4093.
  - Secondary Class of Service. Select this option to require the secondary Class of Service (CoS) value in an Ethernet frame header to match the specified secondary CoS value.
  - Secondary VLAN. Select this option to require a packet's VLAN ID to match a secondary VLAN ID or a secondary VLAN ID within a continuous range. If you configure a range, a match occurs if a packet's secondary VLAN ID is the same as any secondary VLAN ID within the range. After you select this option, use the following fields to configure the secondary VLAN match criteria:
    - Secondary VLAN ID Start. The secondary VLAN ID to match or the secondary VLAN ID with the lowest value within a range of VLANs.
    - Secondary VLAN ID End. The secondary VLAN ID with the highest value within the range of VLANs. This field is not required if the match criteria is a single VLAN ID.
  - **Ethernet Type**. Select this option to require the EtherType value in the Ethernet frame header to match the specified EtherType value. After you select this option, specify the EtherType Keyword from the list of common protocols that are mapped to their Ethertype value.
  - **Source MAC Address**. Select this option to required a packet's source MAC address to match the specified MAC address. After you select this option, use the following fields to configure the source MAC address match criteria:
    - MAC Address. The source MAC address to match.
    - MAC Mask. The MAC mask, which specifies the bits in the source MAC address to compare against the Ethernet frame. Use F's and zeros to configure the MAC mask. An F means that the bit is checked, and a zero in a bit position means that the data is not significant. For example, if the MAC address is aa:bb:cc:dd:ee:ff, and the mask is ff:ff:00:00:00:00, all MAC addresses with aa:bb:xx:xx:xx:result

in a match (where x is any hexadecimal number). Note that this is not a wildcard mask, which ACLs use.

- Source MAC Mask. This is a bit mask in the same format as a MAC address indicating which part(s) of the source MAC address to use for matching against packet content.
- **Destination MAC Address**. Select this option to require a packet's destination MAC address to match the specified MAC address. After you select this option, use the following fields to configure the destination MAC address match criteria:
  - MAC Address. The destination MAC address to match.
  - **MAC Mask**. The MAC mask, which specifies the bits in the destination MAC address to compare against an Ethernet frame. Use F's and zeros to configure the MAC mask. An F means that the bit is checked, and a zero in a bit position means that the data is not significant. For example, if the MAC address is aa:bb:cc:dd:ee:ff, and the mask is ff:ff:00:00:00:00, all MAC addresses with aa:bb:xx:xx:xx result in a match (where x is any hexidecimal number). Note that this is not a wildcard mask, which ACLs use.
- **Destination MAC Mask**. This is a bit mask in the same format as a MAC address indicating which part(s) of the destination MAC address to use for matching against packet content.
- **Protocol Type**. This lists the keywords for the Layer 4 protocols from which one can be selected. The list includes 'other' as an option for the remaining values.
- **Source IP Address**. This is a valid source IP address in the dotted-decimal format.
- **Source Mask**. This is a bit mask in IP dotted-decimal format indicating which part(s) of the source IP address to use for matching against packet content.
- **Source L4 Port**. Select this option to require a packet's TCP/UDP source port to match the specified port or the port number within a range of port numbers. If you configure a range, a match occurs if a packet's source port number is the same as any source port number within the range. After you select this option, use the following fields to configure a source port keyword, source port number, or source port range for the match criteria:
  - **Protocol**. Select the desired L4 keyword from the list on which the match is based. If you select a keyword, the other source port configuration fields are not available.
  - **Port End**. A user-defined L4 source port number to match or the source port number with the lowest value within a range of ports.
  - **Port Start**. The source port with the highest value within the range of ports. This field is not required if the match criteria is a single port.
- **Destination IP Address**. This is a valid destination IP address in the dotted-decimal format.
- **DestinationMask**. This is a bit mask in IP dotted-decimal format indicating which part(s) of the destination IP address to use for matching against packet content.
- **Destination L4 Port**. Select this option to require a packet's TCP/UDP destination port to match the specified port or the port number within a range of port numbers. If you configure a range, a match occurs if a packet's destination port number is the

same as any destination port number within the range. After you select this option, use the following fields to configure a destination port keyword, destination port number, or destination port range for the match criteria:

- **Protocol**. Select the desired L4 keyword from the list on which the match is based. If you select a keyword, the other destination port configuration fields are not available.
- **Port End**. A user-defined L4 destination port number to match or the destination port number with the lowest value within a range of ports.
- **Port Start**. The destination port with the highest value within the range of ports. This field is not required if the match criteria is a single port.
- **IP DSCP**. Select this option to require the packet's IP DiffServ Code Point (DSCP) value to match the specified value. The DSCP value is defined as the high-order six bits of the Service Type octet in the IP header. After you select this option, use one of the following fields to configure the IP DSCP match criteria.
  - IP DSCP Keyword. The IP DSCP keyword code that corresponds to the IP DSCP value to match. If you select a keyword, you cannot configure an IP DSCP value.
  - **IP DSCP Value**. The IP DSCP value to match.
- **Precedence Value**. Select this option to require the packet's IP Precedence value to match the number configured in the IP Precedence Value field. The IP Precedence field in a packet is defined as the high-order three bits of the Service Type octet in the IP header.
- **IP ToS**. Select this option to require the packet's Type of Service (ToS) bits in the IP header to match the specified value. The IP ToS field in a packet is defined as all eight bits of the Service Type octet in the IP header. After you select this option, use the following fields to configure the ToS match criteria:
  - **ToS Bits**. Enter a two-digit hexadecimal number octet value in the range 00 to ff to match the bits in a packet's ToS field.
  - **ToS Mask**. Specify the bit positions that are used for comparison against the IP ToS field in a packet.

**12.** Click the **Apply** button.

Your settings are saved.

The following table describes the nonconfigurable information displayed in the Class Summary at the bottom of the DiffServ Advanced Class Configuration page.

#### Table 182. DiffServ Class Configuration - Class Summary

| Field          | Description                                            |
|----------------|--------------------------------------------------------|
| Match Criteria | The configured match criteria for the specified class. |
| Values         | The values of the configured match criteria.           |

## Configure DiffServ IPv6 Class Settings

You can add a new IPv6 DiffServ class name, or to rename or delete an existing class. You can also define the criteria to associate with a DiffServ class. As packets are received, these DiffServ classes are used to prioritize packets. You can use multiple match criteria in a class. The logic is a Boolean logical-AND for this criteria. After creating a class, click the class link to the Class page.

#### To configure DiffServ IPv6 class settings:

- 1. Launch a web browser.
- 2. In the address field of your web browser, enter the IP address of the switch.

The login window opens.

**3.** Enter the user name and password.

The default admin user name is **admin** and the default admin password is blank, that is, do not enter a password.

4. Click the Login button.

The System Information page displays.

5. Select QoS > DiffServ > Advanced > IPv6 Class Configuration.

| /6 ( | Class Name    |            |
|------|---------------|------------|
|      | Class Name    | Class Type |
|      |               | ~          |
|      | <u>class1</u> | All        |

6. To create a new class, enter a class name, select the class type, and click the Add button.

This field also lists all the existing DiffServ class names, from which one can be selected. The switch supports only the **Class Type** value **All**, which means all the various match criteria defined for the class is satisfied for a packet match. All signifies the logical AND of all the match criteria. Only when a new class is created, this field is a selector field. After class creation this becomes a nonconfigurable field displaying the configured class type.

- **7.** To rename an existing class, select the check box next to the configured class, and update the name
- 8. Click the Apply button.

Your settings are saved.

9. After creating a class, click the **class name** for an existing class.

The class name is a hyperlink.

| Pv6 Class Name |            |
|----------------|------------|
| Class Name     | Class Type |
|                | ~          |
| class1         | All        |
| Class2         | All        |

The Class Configuration page displays, showing the configuration fields for the class.

| System Switching             | g Routing QoS S              | Security Monitoring | Maintenance Hel | o Index |                    |  |
|------------------------------|------------------------------|---------------------|-----------------|---------|--------------------|--|
| CoS DillServ                 |                              |                     |                 |         |                    |  |
|                              |                              |                     |                 |         |                    |  |
| DiffServ                     | Class Information            |                     |                 |         |                    |  |
| Diffserv Wizard              | Class Name Class4            |                     |                 |         |                    |  |
| - Basic 🗸 🗸                  | Class Type All               |                     |                 |         |                    |  |
| - Advanced 🔋 🔺               |                              |                     |                 |         |                    |  |
| DiffServ Configuration       |                              |                     |                 |         |                    |  |
| Class Configuration          | DiffServ Class Contiguration |                     |                 |         |                    |  |
| IPv6 Class     Configuration | Match Every                  | Any ~               |                 |         |                    |  |
| - Policy Configuration       | Reference Class              | Class1 ~            |                 |         |                    |  |
| · Policy Collegeauon         | Class Of Service             | 0 ~                 |                 |         |                    |  |
| Configuration                | © VLAN                       | (1 to 4093)         |                 |         |                    |  |
| Service Statistics           | Secondary Class of Service   | 0 *                 |                 |         |                    |  |
|                              | Secondary VLAN               | (1 to 4093)         |                 |         |                    |  |
|                              | Ethernet Type                | Appletalk ~         |                 |         | ( 600 to ffff hex) |  |
|                              | Source MAC                   | Address             |                 |         | Mask               |  |
|                              | O Destination MAC            | Address             |                 |         | Mask               |  |
|                              | Protocol Type                | ICMP ~              |                 |         | (0 to 255)         |  |
|                              | Source IP                    | Address             |                 |         | Mask               |  |
|                              | Source L4 Port               | domain ~            |                 |         | (0 to 65535)       |  |
|                              | Destination IP               | Address             |                 |         | Mask               |  |
|                              | O Destination L4 Port        | domain ~            |                 |         | (0 to 65535)       |  |
|                              | O IP DSCP                    | af11 m              |                 |         | (0 to 63)          |  |
|                              | Precedence Value             | 0 ~ (0 to 7)        |                 |         |                    |  |
|                              | O IP ToS                     | Bit Value           |                 |         | Bit Mask           |  |

| System Switching                                            | g Routing                          | QoS            | Security | Monitoring | Maintenance   | Help       | Index  |
|-------------------------------------------------------------|------------------------------------|----------------|----------|------------|---------------|------------|--------|
| CoS DiffServ                                                |                                    |                |          |            |               |            |        |
| DiffServ<br>• Diffserv Wizard                               | IPv6 Class Informa                 | tion<br>Class1 |          |            |               |            |        |
| • Basic 🗸                                                   | Class Type                         | All            |          |            |               |            |        |
| Advanced     DiffServ Configuration     Class Configuration | IPv6 DiffServ Clas                 | s Configuratio | on       |            |               |            |        |
| IPv6 Class     Configuration                                | Match Every                        |                | Any 🗸    |            |               |            |        |
| Policy Configuration                                        | Reference Classical                | SS             | Class4 > |            |               |            |        |
| Service Interface                                           | Protocol Type                      |                | ICMPv6   | ~          |               | (0 to 255, | 0      |
| Configuration                                               | Source Prefix/I                    | Length         |          |            |               | -          | 212377 |
| <ul> <li>Service Statistics</li> </ul>                      | Source L4 Port                     |                | domain · | ·          |               | (0 to 655  | 35)    |
|                                                             | Destination Pre     Destination L4 | Port           | demois . |            |               | (0 to 655  | 251    |
|                                                             | <ul> <li>Flow Label</li> </ul>     | Pon            | domain - | -<br>(     | 0 to 1048575) | 10 10 000  | 50)    |
|                                                             | ◎ IP DSCP                          |                | af11     | ~          |               | (0 to 63)  |        |
|                                                             | Class Summary                      |                | Values   |            |               |            |        |
|                                                             | match Criteria                     |                | values   |            |               |            |        |

#### 10. To configure the IPv6 class, complete the fields:

- **Class Name**. The name for the configured DiffServ class.
- **Class Type**. The DiffServ class type.

You can specify the class type only when you are creating a new class. After the class is created, this field displays the class type, but you cannot change it.

#### **11.** Define the criteria to associate with a DiffServ class:

- **Match Every**. This adds to the specified class definition a match condition whereby all packets are considered to belong to the class.
- **Reference Class**. This lists the class(es) that can be assigned as reference class(es) to the current class.
- **Protocol Type**. This lists the keywords for the Layer 4 protocols from which one can be selected. The list includes 'other' as an option for the remaining values.
- **Source Prefix Length**. This is a valid source IPv6 prefix to compare against an IPv6 Packet. Prefix is always specified with the prefix length. The prefix can be entered in the range of 0 to FFFF:FFFFF:FFFF:FFFF:FFFF:FFFF:FFFF;FFFF; and the prefix length can be entered in the range of 0 to 128.
- **Source L4 Port**. This lists the keywords for the known source Layer 4 ports from which one can be selected. The list includes 'other' as an option for the unnamed ports.
- **Destination L4 Port**. This lists the keywords for the known destination Layer 4 ports from which one can be selected. The list includes 'other' as an option for the unnamed ports.
- **Flow Label**. This is a 20-bit number that is unique to an IPv6 packet, used by end stations to signify Quality of Service handling in routers. The flow label can be specified in the range of 0 to 1048575.
- **IP DSCP**. You can select a keyword for the known DSCP values. The list includes Other as an option for the remaining values.
- **12. Match Criteria**. Displays the configured match criteria for the specified class.
- **13. Values**. Displays the values of the configured match criteria.
- **14.** Click the **Apply** button.

Your settings are saved.

The following table describes the nonconfigurable information displayed in the Class Summary at the bottom of the DiffServ Advanced IPv6 Class Configuration page.

 Table 183. DiffServ IPv6 Class Configuration - Class Summary

| Field          | Description                                            |
|----------------|--------------------------------------------------------|
| Match Criteria | The configured match criteria for the specified class. |
| Values         | The values of the configured match criteria.           |

## Configure DiffServ Policy

You can associate a collection of classes with one or more policy statements. After creating a policy, click the policy link to the Policy page.

#### To configure DiffServ policy:

- 1. Launch a web browser.
- 2. In the address field of your web browser, enter the IP address of the switch.

The login window opens.

**3.** Enter the user name and password.

The default admin user name is **admin** and the default admin password is blank, that is, do not enter a password.

4. Click the Login button.

The System Information page displays.

#### 5. Select QoS > DiffServ > Advanced > Policy Configuration.

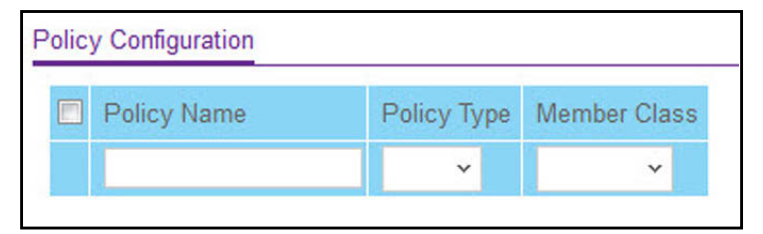

- 6. Use **Policy Name** to uniquely identify a DiffServ policy using a case-sensitive alphanumeric string from 1 to 31 characters.
- 7. In the Member Class list, select a DiffServ class.

This lists all existing DiffServ classes currently defined as members of the specified policy. This list is automatically updated as a new class is added to or removed from the policy. This field is a selector field only when an existing policy class instance is to be removed. After removal of the policy class instance this becomes a nonconfigurable field.

- 8. Policy Type. The traffic flow direction to which the policy is applied.
  - In indicates the type is specific to inbound traffic direction.
  - Out indicates the type is specific to outbound traffic direction.

9. Click the Add button.

The new policy is added to the switch.

**10.** To configure the policy attributes, click the name of the policy.

The policy name is a hyperlink.

| Polic | y Configuration |             |              |
|-------|-----------------|-------------|--------------|
|       | Policy Name     | Policy Type | Member Class |
|       |                 | ~           | ~            |
|       | Class2          | In          |              |

The Policy Configuration page displays, showing the configuration fields for the policy.

| lass Information  |                           |                     |                           |            |               |
|-------------------|---------------------------|---------------------|---------------------------|------------|---------------|
| Policy Name       | Class2                    |                     |                           |            |               |
| olicy Type        | in                        |                     |                           |            |               |
| fember Class Name | e                         |                     |                           |            |               |
|                   |                           |                     |                           |            |               |
| licy Attribute    |                           |                     |                           |            |               |
| olicy Attribute   | Assign Queue              | 0 ~                 |                           |            |               |
|                   | Drop                      |                     |                           |            |               |
|                   | Mark VLAN CoS             | 0 ~                 |                           |            |               |
|                   | Mark CoS As Secondary CoS |                     |                           |            |               |
|                   | Mark IP Precedence        | 0 ~                 |                           |            |               |
|                   | Mirror                    |                     |                           |            |               |
|                   | Redirect                  | ~                   |                           |            |               |
|                   | Mark IP DSCP              | af11 ~              |                           |            |               |
|                   | Simple Policy             |                     |                           |            |               |
|                   |                           | Color Mode          | Color Blind               | Color Mode | Color Blind ~ |
|                   |                           | Comitted Rate       |                           |            |               |
|                   |                           | Comitted Burst Size |                           |            |               |
|                   |                           | Conform Action      | Send                      |            |               |
|                   |                           |                     | Drop                      |            |               |
|                   |                           |                     | Mark CoS                  | 0 ~        |               |
|                   |                           |                     | Mark CoS As Secondary CoS |            |               |
|                   |                           |                     | Mark IP Precedence        | 0 *        |               |
|                   |                           |                     | Mark IP DSCP              | af11 Y     | 10            |
|                   |                           | Violate Action      | Send                      |            |               |
|                   |                           |                     | Drop                      |            |               |

**11.** Select the **Assign Queue** to which packets of this policy-class are assigned.

This is an integer value in the range 0 to 6.

- **12.** Configure the policy attributes:
  - **Drop**. Select the drop radio button. This flag indicates that the policy attribute is defined to drop every inbound packet.
  - **Mark VLAN CoS**. This is an integer value in the range from 0 to 7 for setting the VLAN priority.
  - Mark CoS as Secondary Cos. This option marks outer VLAN tag priority bits of all packets as the inner VLAN tag priority. This essentially means that the inner VLAN tag CoS is copied to the outer VLAN tag CoS.
  - Mark IP Precedence. This is an IP precedence value in the range from 0 to 7.

- Mirror
- Redirect
- **Two Rate Policy**. With the two-rate policer, you can enforce traffic policing according to two separate rates: Committed Rate and Peak Rate.
- **Mark IP DSCP**. This lists the keywords for the known DSCP values from which one can be selected. The list includes 'other' as an option for the remaining values.
- **Simple Policy**. Use this attribute to establish the traffic policing style for the specified class. This command uses single data rate and burst size resulting in two outcomes (conform and violate).

**13.** If you select the **Simple Policy** attribute, you can configure the following fields:

- **Color Mode**. This lists the color mode. The default is **Color Blind**.
  - Color Blind
  - Color Aware

Color Aware mode requires the existence of one or more color classes that are valid for use with this policy instance. A valid color class contains a single, non-excluded match criterion for one of the following fields (provided the field does not conflict with the classifier of the policy instance itself):

- CoS
- IP DSCP
- IP Precedence
- **Committed Rate**. This value is specified in the range 1 to 4294967295 kilobits-per-second (Kbps).
- **Committed Burst Size**. This value is specified in the range 1 to 128 KBytes. The committed burst size is used to determine the amount of conforming traffic allowed.
- **Conform Action**. This lists the actions to be taken on conforming packets according to the policing metrics, from which one can be selected. The default is send.
- **Violate Action**. This lists the actions to be taken on violating packets according to the policing metrics, from which one can be selected. The default is send.
- For each of the action selectors one of the following actions can be taken:
  - **Drop**. These packets are immediately dropped.
  - **Mark IP DSCP**. These packets are marked by DiffServ with the specified DSCP value before being presented to the system forwarding element. This selection requires that the DSCP field be set.
  - **Mark CoS**. These packets are marked by DiffServ with the specified CoS value before being presented to the system forwarding element. This selection requires that the Mark CoS field be set.
  - Mark CoS As Secondary CoS. Select this option to mark all packets in a traffic stream with the specified secondary CoS queue number. Use the Class of Service field to select the CoS value to mark in the priority field of the 802.1p header in the secondary (inner) 802.1Q tag of a double VLAN tagged packet. If the packet does not already contain this header, one is inserted.

- **Send**. These packets are presented unmodified by DiffServ to the system forwarding element.
- Mark IP Precedence. These packets are marked by DiffServ with the specified IP Precedence value before being presented to the system forwarding element. This selection requires that the Mark IP Precedence field be set.
- **14.** If you select **Two Rate**, you can configure additional fields (same fields as for a simple policy).
- **15.** Click the **Apply** button.

Your settings are saved.

The following table describes the nonconfigurable information displayed on the page.

#### Table 184. DiffServ Policy Configuration - Policy Attribute

| Field             | Description                                             |
|-------------------|---------------------------------------------------------|
| Policy Name       | Displays name of the DiffServ policy.                   |
| Policy Type       | Displays type of the policy as In.                      |
| Member Class Name | Displays name of each class instance within the policy. |

## Configure the DiffServ Service Interface

#### To configure the DiffServ service interface:

- **1.** Launch a web browser.
- 2. In the address field of your web browser, enter the IP address of the switch.

The login window opens.

**3.** Enter the user name and password.

The default admin user name is **admin** and the default admin password is blank, that is, do not enter a password.

4. Click the Login button.

The System Information page displays.

5. Select QoS > DiffServ > Advanced > Service Interface Configuration.

| 1 LAGS All |                   | Go To Interface    |           |                    |  |  |
|------------|-------------------|--------------------|-----------|--------------------|--|--|
| Interface  | Policy In<br>Name | Policy Out<br>Name | Direction | Operational Status |  |  |
|            | ~                 | ~                  |           |                    |  |  |
| 1/0/1      |                   |                    |           |                    |  |  |
| 1/0/2      |                   |                    |           |                    |  |  |
| 1/0/3      |                   |                    |           |                    |  |  |
| 1/0/4      |                   |                    |           |                    |  |  |
| 1/0/5      |                   |                    |           |                    |  |  |

- 6. Use one of the following methods to select an interface:
  - In the **Go To Interface** field, enter the interface in the unit/slot/port format and click on the **Go** button.
  - Next to the Interface column, select the check box for the interface that you want to configure.
- 7. Policy Name. Lists all the policy names from which one can be selected.

This field is not shown for read/write users where the inbound service policy attachment is not supported by the platform.

8. Click the Apply button.

Your settings are saved.

| Table 185. | Service Interface | Configuration |
|------------|-------------------|---------------|
| Table 105. | Service internace | Configuration |

| Field              | Description                                                                |
|--------------------|----------------------------------------------------------------------------|
| Direction          | Shows that the traffic direction of this service interface is In.          |
| Operational Status | Shows the operational status of this service interface, either Up or Down. |

## View DiffServ Service Statistics

This page displays class-oriented statistical information for the policy, which is specified by the interface and direction. The Member Class list is populated on the basis of the specified interface and direction and hence the attached policy (if any). Highlighting a member class name displays the statistical information for the policy-class instance for the specified interface and direction.

#### To view the DiffServ service statistics:

- **1.** Launch a web browser.
- 2. In the address field of your web browser, enter the IP address of the switch.

The login window opens.

**3.** Enter the user name and password.

The default admin user name is **admin** and the default admin password is blank, that is, do not enter a password.

4. Click the Login button.

The System Information page displays.

5. Select QoS > DiffServ > Advanced > Service Statistics.

| System St<br>CoS DiffServ                                                                                                    | witching | Routi        | ng        | QoS            | Security              | Mor               | nitoring           | Maintenance          |
|----------------------------------------------------------------------------------------------------|----------|--------------|-----------|----------------|-----------------------|-------------------|--------------------|----------------------|
| DiffServ                                                                                                    |          | Service Stat | istics    |                |                       |                   |                    |                      |
| Diffserv Wizard     Basic                                                                                                    | ~        |              | S         | Search Ir      | nterface              | •                 |                    | Go                   |
| Advanced     DiffServ Configuratio     Class Configuratio     IPv6 Class     Configuration     Policy Configuratio     Service Interface     Configuration | n<br>on  | Interface    | Direction | Policy<br>Name | Operational<br>Status | Member<br>Classes | Offered<br>Packets | Discarded<br>Packets |
| Service Statistics                                                                                                    |          |              |           |                |                       |                   |                    |                      |

- 6. Use the Search menu to search for DiffServ statistics by interface or member class:
  - To search by interface, select **Interface**, enter the interface in unit/slot/port format (for example, 1/0/13), and click the **Go** button.

If the entry exists, the entry is displayed as the first entry, followed by the remaining entries.

• To search by member class, select **Member Class**, enter the member class, and click the **Go** button.

If an entry with a matching member class exists, the entry is displayed as the first entry, followed by the remaining entries. An exact match is required.

7. To refresh the page with the latest information on the switch, click the Update button.

The following table describes the information available on the Service Statistics page.

#### Table 186. DiffServ Service Statistics

| Field     | Description                                                                                                    |
|-----------|----------------------------------------------------------------------------------------------------|
| Interface | List of all valid slot number and port number combinations in the system with a DiffServ policy currently attached in In direction. |
| Direction | List of the traffic direction of interface as In. Shows only the direction(s) for which a DiffServ policy is currently attached.    |

| Field              | Description                                                                                                    |
|--------------------|----------------------------------------------------------------------------------------------------|
| Policy Name        | Name of the policy currently attached to the specified interface and direction.                                                                                                    |
| Operational Status | Operational status of the policy currently attached to the specified interface and direction. The value is either Up or Down.                                                                                                    |
| Member Classes     | List of all DiffServ classes currently defined as members of the selected policy name. Select a member class name to display its statistics. If no class is associated with the selected policy, then nothing is populated in the list.                                                                    |
| Offered Packets    | A count of the total number of packets offered to all class instances in<br>this service policy before their defined DiffServ treatment is applied.<br>This is the overall count per interface, per direction.                                                                                             |
| Discarded Packets  | A count of the total number of packets discarded for all class instances<br>in this service policy for any reason due to DiffServ treatment. This is<br>the overall count per interface, per direction. The discarded packets are<br>supported in the inbound direction but not in the outbound direction. |

#### Table 186. DiffServ Service Statistics (continued)

# **9** Manage Switch Security

You can configure the login password, Remote Authorization Dial-In User Service (RADIUS) settings, Terminal Access Controller Access Control System (TACACS) settings, and authentication lists.

The chapter covers the following topics:

- Manage User Accounts and Passwords
- Manage the RADIUS Server Settings
- Manage the TACACS Settings
- <u>Configure Authentication Lists</u>
- View Login Sessions
- Manage HHTP, HTTPS, and SSH Access
- <u>Configure Telnet Access</u>
- <u>Configure Console Port Access</u>
- Configure Denial of Service Settings
- Configure Access Control Settings
- Manage Port Authentication
- Control Traffic With MAC Filtering
- <u>Configure Port Security and Private Groups</u>
- <u>Configure Protect Ports</u>
- <u>Set Up Private VLANs</u>
- Manage the Storm Control Settings
- <u>Configure DHCP Snooping</u>
- Configure IP Source Guard Interfaces
- <u>Configure Dynamic ARP Inspection</u>
- <u>Set Up Captive Portals</u>
- <u>Set Up and Manage Access Control Lists</u>

## Manage User Accounts and Passwords

You can configure user accounts and login passwords.

## Configure User Accounts

By default, two user accounts exist:

- admin, with read/write privileges
- guest, with read-only privileges

By default, the password is blank for both of these accounts. The names are not case-sensitive.

If you log on to a user account with read/write privileges (as admin), you can assign passwords and set security parameters for the default accounts and add and delete accounts (other than admin), up to a maximum of six. Only a user with read/write privileges can modify data on the local browser interface pages, and only one account can be created with read/write privileges.

#### To add a user account:

- 1. Launch a web browser.
- 2. In the address field of your web browser, enter the IP address of the switch.

The login window opens.

3. Enter the user name and password.

The default admin user name is **admin** and the default admin password is blank, that is, do not enter a password.

4. Click the Login button.

The System Information page displays.

5. Select Security > Management Security > Local User > User Management.

| ana | ige Users |               |          |                     |                |                   |                                |
|-----|-----------|---------------|----------|---------------------|----------------|-------------------|--------------------------------|
|     | User Name | Edit Password | Password | Confirm<br>Password | Access<br>Mode | Lockout<br>Status | Password<br>Expiration<br>Date |
|     |           | Disable 🛩     | ******   |                     | ×              |                   |                                |
| 1   | admin     | Disable       | ******   | ******              | READ_WRITE     | FALSE             |                                |
|     | guest     | Disable       | ******   | ******              | READ ONLY      | FALSE             |                                |

6. In the User Name field, enter the name for the new account.

You can enter a new user name only when you are creating an account. User names are up to 64 characters in length and are not case-sensitive. Valid characters include all the

alphanumeric characters as well as the hyphen (-) and underscore (\_) characters. The user name default is not valid. User names once created cannot be changed or modified.

7. Set the Edit Password field to Enable only when you are changing the password.

The default value is **Disable**.

8. In the **Password** field, enter the password for the account.

The characters do not display as they are typed; only asterisks (\*) show. Passwords are up to eight alphanumeric characters in length, and are case-sensitive.

**9.** In the **Confirm Password** field, enter the password again, to confirm that you entered it correctly.

This field does not display the password as it is typed, but shows asterisks (\*).

The **Access Mode** field displays the user's access mode. The admin account always has read/write access, and all other accounts are assigned read-only access. The default value is read-only.

The **Lockout Status** field indicates whether the user account is locked out (TRUE or FALSE).

The **Password Expiration Date** field indicates the current password expiration date.

10. Click the Add button.

The user account is added.

## Configure a User Password

#### To configure a user password:

- **1.** Launch a web browser.
- In the address field of your web browser, enter the IP address of the switch. The login window opens.
- **3.** Enter the user name and password.

The default admin user name is **admin** and the default admin password is blank, that is, do not enter a password.

4. Click the Login button.

The System Information page displays.

5. Select Security > Management Security > Local User > User Password Configuration.

| Password Configuration  |   |            |
|-------------------------|---|------------|
| Password Minimum Length | 8 | (0 to 64)  |
| Password Aging (days)   | 0 | (0 to 365) |
| Password History        | 0 | (0 to 10)  |
| Lockout Attempts        | 0 | (0 to 5)   |

- 6. In the **Password Minimum Length** field, type the minimum character length of all new local user passwords.
- 7. In the **Password Aging (days)** field, type the maximum time for which the user passwords are valid in days, from the time the password is set.

Once a password expires, the user must enter a new password following the first login after password expiration. A value of 0 indicates that passwords never expire.

8. In the **Password History** field, type the number of previous passwords to store for prevention of password reuse.

This ensures that each user does not reuse passwords often.

A value of 0 indicates that no previous passwords are stored.

**9.** In the **Lockout Attempts** field, specify the number of allowable failed local authentication attempts before the user's account is locked.

A value of 0 indicates that user accounts are never locked.

**10.** Click the **Apply** button.

Your settings are saved.

Enable Password Configuration

You can change the privileged EXEC password. Passwords are a maximum of 64 alphanumeric characters. The password is case-sensitive.

#### To enable password configuration:

- 1. Launch a web browser.
- 2. In the address field of your web browser, enter the IP address of the switch.

The login window opens.

3. Enter the user name and password.

The default admin user name is **admin** and the default admin password is blank, that is, do not enter a password.

4. Click the Login button.

The System Information page displays.

5. Select Security > Management Security > Enable Password.

| Enable Password Config | uration |   |
|------------------------|---------|---|
| Password               | •••••   | 1 |
| Confirm Password       |         | ] |

6. In the **Password** field, type the password.

Passwords are a maximum of 64 alphanumeric characters.

- 7. In the **Confirm Password** field, type the password again, to confirm that you entered it correctly.
- 8. Click the Apply button.

Your settings are saved.

### Configure a Line Password

#### To configure a line password:

- 1. Launch a web browser.
- 2. In the address field of your web browser, enter the IP address of the switch.

The login window opens.

3. Enter the user name and password.

The default admin user name is **admin** and the default admin password is blank, that is, do not enter a password.

4. Click the Login button.

The System Information page displays.

5. Select Security > Management Security > Line Password.

| Console Password         |         |
|--------------------------|---------|
| Confirm Console Password |         |
| Felnet Password          | ******* |
| Confirm Telnet Password  |         |
| SH Password              |         |
| Confirm SSH Password     | ******* |

6. In the Console Password field, enter the console password.

Passwords are a maximum of 64 alphanumeric characters.

- 7. In the **Confirm Console Password** field, type the password again to confirm that you typed it correctly.
- 8. In the **Telnet Password** field, type the Telnet password.

Passwords are a maximum of 64 alphanumeric characters.

- **9.** In the **Confirm Telnet Password** field, type the password again to confirm that you entered it correctly.
- 10. In the SSH Password field, type the SSH password.

Passwords are a maximum of 64 alphanumeric characters.

- **11.** In the **Confirm SSH Password** field, type the password again, to confirm that you entered it correctly.
- **12.** Click the **Apply** button.

Your settings are saved.

# Manage the RADIUS Server Settings

RADIUS servers provide additional security for networks. The RADIUS server maintains a user database, which contains per-user authentication information. The switch passes information to the configured RADIUS server, which can authenticate a user name and password before authorizing use of the network. RADIUS servers provide a centralized authentication method for the following:

- Web access
- Access control port (802.1X)

## Configure Global RADIUS Server Settings

You can add information about one or more RADIUS servers on the network.

#### To configure global RADIUS server settings:

- **1.** Launch a web browser.
- In the address field of your web browser, enter the IP address of the switch. The login window opens.
- **3.** Enter the user name and password.

The default admin user name is **admin** and the default admin password is blank, that is, do not enter a password.

4. Click the Login button.

The System Information page displays.

5. Select Security > Management Security > RADIUS > Radius Configuration.

| System                                                                                   | Switching                | Routing                                                                                  | QoS                                   | Security        | Monitoring       | Maintenance                                              |  |
|------------------------------------------------------------------------------------------|--------------------------|------------------------------------------------------------------------------------------|---------------------------------------|-----------------|------------------|----------------------------------------------------------|--|
| Management Secu                                                                          | rily Access              | Port Authenti                                                                            | cation Tra                            | ffic Control C  | ontrol ACL       |                                                          |  |
| Management Se                                                                            | curity Ra                | adius Configuratio                                                                       | n                                     |                 |                  |                                                          |  |
| Local User     Enable Password     Line Password     RADIUS                              | > (<br>2<br>1<br>^ 1     | Current Server Ad<br>Gource Interface<br>Number of Config<br>Number of Config            | dress<br>ured Authent<br>ured Account | ication Servers | vlan 1<br>0<br>0 |                                                          |  |
| Radius Configura     Server Configura                                                    | ation N<br>Ition N       | Number of Named Authentication Server Groups<br>Number of Named Accounting Server Groups |                                       |                 |                  | 0                                                        |  |
| Accounting Server<br>Configuration     TACACS     Authentication List     Login Sessions | er M<br>7<br>7<br>7<br>F | Max Number of R<br>Timeout Duration<br>Accounting Mode<br>Radius Attribute 4             | etransmits<br>(secs)<br>Mode          |                 | 4<br>5<br>© Disa | (1 to 15)<br>(1 to 30)<br>able © Enable<br>able © Enable |  |

The **Current Server IP Address** field is blank if no servers are configured (see <u>Configure a RADIUS Server on page 505</u>). The switch supports up to three configured RADIUS servers. If more than one RADIUS servers is configured, the current server is the primary server. If no servers are configured as the primary server, the current server is the most recently added RADIUS server.

6. In the **Source Interface** list, select the interface to use for RADIUS.

Possible values are as follows:

- None
- Routing interface
- Routing VLAN
- Routing loopback interface
- Service Port

By default, VLAN 1 is used as source interface.

7. In the **Max Number of Retransmits** field, specify the maximum number of times a request packet is retransmitted to the RADIUS server.

The valid range is 1– 15. The default value is 4.

Consider the maximum delay time when you configure the RADIUS maximum retransmit and RADIUS time-out. If multiple RADIUS servers are configured, the maximum retransmit value on each is exhausted before the next server is attempted. A retransmit does not occur until the configured time-out value on that server passed without a response from the RADIUS server. Therefore, the maximum delay in receiving a response from the RADIUS application equals the retransmit times the time-out for all configured servers. If the RADIUS request was generated by a user login attempt, all user interfaces are blocked until the RADIUS application returns a response. **8.** In the **Timeout Duration** field, specify the time-out value, in seconds, for request retransmissions.

The valid range is 1–30. The default value is 5.

Consider the maximum delay time when you configure RADIUS maximum retransmit and RADIUS time-out. If multiple RADIUS servers are configured, the maximum retransmit value on each is exhausted before the next server is attempted. A retransmit does not occur until the configured time-out value on that server passed without a response from the RADIUS server. Therefore, the maximum delay in receiving a response from the RADIUS application equals the retransmit times the time-out for all configured servers. If the RADIUS request was generated by a user login attempt, all user interfaces are blocked until the RADIUS application returns a response.

9. Select the Accounting Mode **Disable** or **Enable** radio button.

This specifies whether the RADIUS accounting mode is enabled or disabled on the current server.

10. Select the RADIUS Attribute 4 Disable or Enable radio button.

This enables or disables RADIUS attribute 4. The default value is Disable. The **Radius Attribute 4 Value** is an optional field and can be seen only when RADIUS attribute 4 mode is enabled. It takes an IP address value in the format xx.xx.xx.xx.

**11.** Click the **Apply** button.

Your settings are saved.

The following table describes the nonconfigurable RADIUS fields that display on the page.

| Table 187. | Radius | Configuration |
|------------|--------|---------------|
|------------|--------|---------------|

| Field                                           | Description                                                                               |
|-------------------------------------------------|-------------------------------------------------------------------------------------------|
| Current Server Address                          | The address of the current server. This field is blank if no servers are configured.      |
| Number of Configured<br>Authentication Servers  | The number of configured authentication RADIUS servers. The value can range from 0 to 32. |
| Number of Configured Accounting Servers         | The number of RADIUS accounting servers configured. The value can range from 0 to 32.     |
| Number of Named Authentication<br>Server Groups | The number of Named RADIUS server authentication groups configured.                       |
| Number of Named Accounting<br>Server Groups     | The number of named RADIUS server accounting groups configured.                           |
## Configure a RADIUS Server

### To configure a RADIUS server:

- **1.** Launch a web browser.
- 2. In the address field of your web browser, enter the IP address of the switch.

The login window opens.

**3.** Enter the user name and password.

The default admin user name is **admin** and the default admin password is blank, that is, do not enter a password.

4. Click the Login button.

The System Information page displays.

5. Select Security > Management Security> RADIUS > Server Configuration.

| Se  | rver Cor         | ifiguration           | <u>C</u>           |                           |                   |                   |                     |                              |                          |                     |                 |                     |                    |
|-----|------------------|-----------------------|--------------------|---------------------------|-------------------|-------------------|---------------------|------------------------------|--------------------------|---------------------|-----------------|---------------------|--------------------|
| I   | Rad              | lius Serve            | r IP Address       | Radius Server N           | ame C             | Jurrent 1         | Port                | Secret<br>Configured         | Secret                   | Primary<br>Server   | Messa<br>Authen | ge Se<br>ticator Ty | arver<br>/pe       |
|     |                  |                       |                    |                           |                   |                   |                     | ~                            | •••••                    |                     | -               |                     | ~                  |
| Sta | Statistics       |                       |                    |                           |                   |                   |                     |                              |                          |                     |                 |                     |                    |
|     | Radius<br>Server | Round<br>Trip<br>Time | Access<br>Requests | Access<br>Retransmissions | Access<br>Accepts | Access<br>Rejects | Access<br>Challenge | Malform<br>Access<br>Respons | ed Bad<br>Authenticators | Pending<br>Requests | Timeouts        | Unknown<br>Types    | Packets<br>Dropped |

- 6. To add a RADIUS server, specify the following settings:
  - In the Radius Server IP Address field, specify the IP address of the RADIUS server.
  - In the Radius Server Name field, specify the name of the server.
  - Use **Port** to specify the UDP port used by this server. The valid range is 0–65535.
  - Secret Configured. The secret is applied only if this option is Yes. If the option is No, anything entered in the secret field has no effect and is not retained.
  - Use Secret to specify the shared secret for this server.
  - Use **Primary Server** to set the selected server as a primary or secondary server.
  - Use **Message Authenticator** to enable or disable the message authenticator attribute for the selected server.
- 7. Click the Add button.

The server is added to the switch.

The **Current** field indicates if the server is currently in use as the authentication server.

The following table describes the RADIUS server statistics displayed on the page.

#### Table 188. RADIUS statistics

| Field                      | Description                                                                                                    |
|----------------------------|----------------------------------------------------------------------------------------------------|
| Radius Server              | The address of the RADIUS server or the name of the RADIUS server for which the statistics are displayed.                                                                                                    |
| Round Trip Time            | The time interval, in hundredths of a second, between the most recent access-reply/access-challenge and the access-request that matched it from this RADIUS authentication server.                                                                               |
| Access Requests            | The number of RADIUS access-request packets sent to this server.<br>This number does not include retransmissions.                                                                                                    |
| Access Retransmissions     | The number of RADIUS access-request packets retransmitted to this server.                                                                                                    |
| Access Accepts             | The number of RADIUS access-accept packets, including both valid and invalid packets, that were received from this server.                                                                                                    |
| Access Rejects             | The number of RADIUS access-reject packets, including both valid and invalid packets, that were received from this server.                                                                                                    |
| Access Challenges          | The number of RADIUS access-challenge packets, including both valid and invalid packets, that were received from this server.                                                                                                    |
| Malformed Access Responses | The number of malformed RADIUS access-response packets received<br>from this server. Malformed packets include packets with an invalid<br>length. Bad authenticators or signature attributes or unknown types are<br>not included in malformed access-responses. |
| Bad Authenticators         | The number of RADIUS access-response packets containing invalid authenticators or signature attributes received from this server.                                                                                                    |
| Pending Requests           | The number of RADIUS access-request packets destined for this server that did not yet time out or receive a response.                                                                                                    |
| Timeouts                   | The number of authentication time-outs to this server.                                                                                                    |
| Unknown Types              | The number of RADIUS packets of unknown type that were received from this server on the authentication port.                                                                                                    |
| Packets Dropped            | The number of RADIUS packets received from this server on the authentication port and dropped for some other reason.                                                                                                    |

## Configure RADIUS Accounting Servers

### To configure a RADIUS accounting server:

- **1.** Launch a web browser.
- 2. In the address field of your web browser, enter the IP address of the switch.

The login window opens.

3. Enter the user name and password.

The default admin user name is **admin** and the default admin password is blank, that is, do not enter a password.

4. Click the Login button.

The System Information page displays.

5. Select Security > Management Security > RADIUS > Accounting Server Configuration.

| Account<br>Address | ing Server IF | Accou | inting Server Name | Port | Secret Confi | gured | Secret |   | Accour | nting Mode |  |
|--------------------|---------------|-------|--------------------|------|--------------|-------|--------|---|--------|------------|--|
|                    |               | 1     |                    |      | ~            |       | ****** | • |        | ~          |  |
|                    |               |       |                    |      |              |       |        |   |        |            |  |
| tistics            |               |       |                    |      |              |       |        |   |        |            |  |

- 6. In the Accounting Server IP Address field, specify the IP address of the RADIUS accounting server.
- 7. In the Accounting Server Name field, enter the name of the accounting server.
- **8.** In the **Port** field, specify the UDP port number the server uses to verify the RADIUS accounting server.

The valid range is 0–65535. If the user has read-only access, the value is displayed but cannot be changed.

9. From the Secret Configured list, select Yes to add a RADIUS secret in the next field.

After you add the RADIUS accounting server, this field indicates whether the shared secret for this server is configured.

- **10.** In the **Secret** field, type the shared secret to use with the specified accounting server.
- **11.** From the **Accounting Mode** list, enable or disable the RADIUS accounting mode.
- **12.** Click the **Apply** button.

Your settings are saved.

The following table describes RADIUS accounting server statistics available on the page.

| Table 189. | RADIUS | Accounting | Server | Statistics |
|------------|--------|------------|--------|------------|
|------------|--------|------------|--------|------------|

| Field                          | Description                                                                                                    |
|--------------------------------|----------------------------------------------------------------------------------------------------|
| Accounting Server Address      | The accounting server associated with the statistics.                                                                                                    |
| Round Trip Time(secs)          | The time interval, in hundredths of a second, between the most recent accounting-response and the accounting-request that matched it from this RADIUS accounting server.                                                                 |
| Accounting Requests            | The number of RADIUS accounting-request packets sent not including retransmissions.                                                                                                    |
| Accounting Retransmissions     | The number of RADIUS accounting-request packets retransmitted to this RADIUS accounting server.                                                                                                    |
| Accounting Responses           | The number of RADIUS packets received on the accounting port from this server.                                                                                                    |
| Malformed Accounting Responses | The number of malformed RADIUS accounting-response packets received from this server. Malformed packets include packets with an invalid length. Bad authenticators and unknown types are not included as malformed accounting responses. |
| Bad Authenticators             | The number of RADIUS accounting-response packets that contained invalid authenticators received from this accounting server.                                                                                                    |
| Pending Requests               | The number of RADIUS accounting-request packets sent to this server that did not yet time out or receive a response.                                                                                                    |
| Timeouts                       | The number of accounting time-outs to this server.                                                                                                    |
| Unknown Types                  | The number of RADIUS packets of unknown type that were received from this server on the accounting port.                                                                                                    |
| Packets Dropped                | The number of RADIUS packets that were received from this server on the accounting port and dropped for some other reason.                                                                                                    |

## Manage the TACACS Settings

TACACS provides a centralized user management system, while still retaining consistency with RADIUS and other authentication processes. TACACS provides the following services:

- **Authentication**. Provides authentication during login and through user names and user-defined passwords.
- Authorization. Performed at login. When the authentication session is completed, an authorization session starts using the authenticated user name. The TACACS server checks the user privileges.

The TACACS protocol ensures network security through encrypted protocol exchanges between the device and TACACS server.

## Configure Global TACACS Settings

You can configure the TACACS settings for communication between the switch and the TACACS server you configure through the inband management port.

### To configure global TACACS settings:

- 1. Launch a web browser.
- 2. In the address field of your web browser, enter the IP address of the switch.

The login window opens.

**3.** Enter the user name and password.

The default admin user name is **admin** and the default admin password is blank, that is, do not enter a password.

4. Click the Login button.

The System Information page displays.

5. Select Security > Management Security > TACACS > TACACS Configuration.

| System                     | Swite      | hing:              | Routing          | QoS    | Securit         | y I     | Monitoring |
|----------------------------|------------|--------------------|------------------|--------|-----------------|---------|------------|
| Management S               | ecurity    | Access             | Port Authenti    | cation | Traffic Control | Control | ACL        |
| Managemen                  | t Securit  | y <mark>T</mark> ⁄ | CACS Configura   | ation  |                 |         |            |
| Local User                 |            | ~ }                | Key String       |        |                 |         | (0 to 128) |
| Enable Passwe              | ord        | (                  | Connection Time  | out    | 5               |         | (1 to 30)  |
| Line Password              | i.         | 5                  | Source Interface |        | vlan 1          |         |            |
| RADIUS                     |            | ~                  |                  |        |                 |         |            |
| - TACACS                   |            | ^                  |                  |        |                 |         |            |
| • TACACS Co                | nfiguratio | on                 |                  |        |                 |         |            |
| TACACS Se<br>Configuration | rver       |                    |                  |        |                 |         |            |

6. In the **Key String** field, specify the authentication and encryption key for TACACS communications between the switch and the TACACS server.

The valid range is 0–128. The key must match the key configured on the TACACS server.

- 7. In the **Connection Timeout** field, specify the maximum number of seconds allowed to establish a TCP connection between the switch and the TACACS server.
- 8. In the Source Interface list, select the source interface which will be used for TACACS.

Possible values are as follows:

- None. The primary IP address of the originating (outbound) interface is used as the source address.
- Routing interface. The primary IP address of a physical port is used as the source address.

- Routing VLAN. The primary IP address of a VLAN routing interface is used as the source address.
- Routing loopback interface. The primary IP address of a routing loopback interface is used as the source address.
- Service port. The management port source IP is used as the source address.

By default VLAN 1 is used as source interface. When the None value is displayed, it means that the configured routing interface has become nonrouting.

9. Click the Apply button.

Your settings are saved.

## Configure TACACS Server Settings

You can configure up to five TACACS servers with which the switch can communicate.

### To configure TACACS server settings:

- **1.** Launch a web browser.
- 2. In the address field of your web browser, enter the IP address of the switch.

The login window opens.

**3.** Enter the user name and password.

The default admin user name is **admin** and the default admin password is blank, that is, do not enter a password.

4. Click the Login button.

The System Information page displays.

5. Select Security > Management Security> TACACS > TACACS Server Configuration.

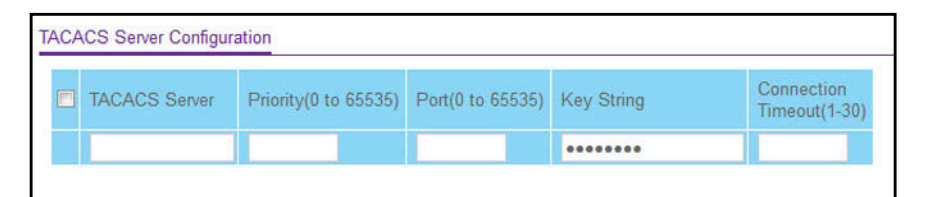

- 6. Use **TACACS Server** to configure the TACACS server IP address.
- Use Priority to specify the order in which the TACACS servers are used. The valid range is 0–65535.
- 8. Use Port to specify the authentication port. It must be within the range 0–65535.
- **9.** Use **Key String** to specify the authentication and encryption key for TACACS communications between the device and the TACACS server.

The valid range is 0–128. The key must match the key used on the TACACS server.

**10.** Use **Connection Timeout** to specify the amount of time that passes before the connection between the device and the TACACS server time-out.

The range is 1–30.

11. Click the Add button.

The server is added to the switch.

## Configure Authentication Lists

The switch supports various authentication lists.

### Configure a Login Authentication List

A login list specifies the authentication methods to be used to validate switch or port access for the users associated with the list. The preconfigured users, admin and guest, are assigned to a preconfigured list named defaultList, which you cannot delete. All newly created users are also assigned to the defaultList until you specifically assign them to a different list.

Two default lists are present: DefaultList and networkList.

### To configure a login authentication list:

- 1. Launch a web browser.
- 2. In the address field of your web browser, enter the IP address of the switch.

The login window opens.

3. Enter the user name and password.

The default admin user name is **admin** and the default admin password is blank, that is, do not enter a password.

4. Click the Login button.

The System Information page displays.

 Select Security > Management Security > Authentication List > Login Authentication List.

| gin Authentication List | 1     |     |     |     |     |     |
|-------------------------|-------|-----|-----|-----|-----|-----|
| List Name               | 1     | 2   | 3   | 4   | 5   | 6   |
|                         | ~     | ×   | ×   | ×.  | ×.  | ~   |
| 🔲 defaultList           | Local | N/A | N/A | N/A | N/A | N/A |
| networkList             | Local | N/A | N/A | N/A | N/A | N/A |

6. To create a new login list, enter the name in the List Name field.

The name can be up to 15 alphanumeric characters long and is not case-sensitive.

**7.** In the columns in table header (1, 2, 3, 4, 5, 6), select the method to appear first in the selected authentication enable list.

The options are as follows:

- **Enable**. The privileged EXEC password is used for authentication.
- Line. The line password is used for authentication.
- **None**. The user cannot be authenticated.
- **RADIUS**. The user's name and password are authenticated using the RADIUS server instead of local server.
- **TACACS**. The user's name and password are authenticated using the TACACS server.
- **Deny**. Authentication always fails.
- 8. Click the Add button.

The login list is added to the switch.

### Configure an Enable Authentication List

An enable list specifies the authentication methods to validate privileged EXEC access for the users associated with the list. The preconfigured users, admin and guest, are assigned to a preconfigured list named defaultList, which you cannot delete. All newly created users are also assigned to the defaultList until you specifically assign them to a different list. Two default lists are present: enableList and enableNetList.

#### To configure an enable authentication list:

- 1. Launch a web browser.
- 2. In the address field of your web browser, enter the IP address of the switch.

The login window opens.

3. Enter the user name and password.

The default admin user name is **admin** and the default admin password is blank, that is, do not enter a password.

4. Click the Login button.

The System Information page displays.

5. Select Security > Management Security > Authentication List > Enable Authentication List.

| List Name     | 1      | 2    | 3   | 4   | 5   |
|---------------|--------|------|-----|-----|-----|
|               | ~      | ~    | ~   | ~   | ~   |
| enableList    | Enable | None | N/A | N/A | N/A |
| enableNetList | Enable | None | N/A | N/A | N/A |

6. To create a new enable list, enter the name in the List Name field.

It can be up to 15 alphanumeric characters long and is not case-sensitive.

**7.** In the columns in table header (1, 2, 3, 4, 5, 6), select the method to appear first in the selected authentication enable list.

The options are as follows:

- **Enable**. The privileged EXEC password is used for authentication.
- Line. The line password is used for authentication.
- **None**. The user cannot be authenticated.
- **RADIUS**. The user's name and password are authenticated using the RADIUS server instead of local server.
- **TACACS**. The user's name and password are authenticated using the TACACS server.
- **Deny**. Authentication always fails.
- 8. Click the Add button.

The login list is added to the switch.

## Configure the Dot1x Authentication List

You can configure a dot1x list. A dot1x list specifies the authentication methods to validate port access for the users associated with the list. Only one dot1x method can be supported.

The default list is dot1xList.

### To configure the dot1x authentication list:

- **1.** Launch a web browser.
- 2. In the address field of your web browser, enter the IP address of the switch.

The login window opens.

**3.** Enter the user name and password.

The default admin user name is **admin** and the default admin password is blank, that is, do not enter a password.

4. Click the Login button.

The System Information page displays.

 Select Security > Management Security > Authentication List > Dot1x Authentication List.

| System                                     | Switching   | R       | louting      | QoS     | Securit         | y Monitoring |
|--------------------------------------------|-------------|---------|--------------|---------|-----------------|--------------|
| Management Sec                             | curity Acco | ess Po  | rt Authenti  | cation  | Traffic Control | Control ACL  |
| Management                                 | Security    | Dot1x A | uthenticatio | on List |                 |              |
| Local User                                 | . • .       |         | List Na      | me      | 1               |              |
| Enable Password                            | d           |         | dot1xLi      | st      | ~               |              |
| Line Password                              |             |         |              |         |                 |              |
| <ul> <li>RADIUS</li> </ul>                 | ~           |         |              |         |                 |              |
| • TACACS                                   | ~           |         |              |         |                 |              |
| Authentication Li                          | ist 🔨       |         |              |         |                 |              |
| Login Authentie     List                   | cation      |         |              |         |                 |              |
| <ul> <li>Enable Authen<br/>List</li> </ul> | tication    |         |              |         |                 |              |
| Dot1x Authent<br>List                      | ication     |         |              |         |                 |              |
| HTTP Authent<br>List                       | ication     |         |              |         |                 |              |

- 6. Select the check box for the dot1x list name.
- 7. Select the method to appear first in the selected authentication login list.

The options are as follows:

- **IAS**. The user's ID and password in internal authentication server database is used for authentication.
- Local. The user's locally stored ID and password are used for authentication.
- **RADIUS**. The user's ID and password are authenticated using the RADIUS server instead of locally.
- **None**. The user authenticated without a user name and password.
- 8. Click the Apply button.

Your settings are saved.

### Configure an HTTP Authentication List

You can configure an HTTP list. An HTTP list specifies the authentication methods to validate the switch or port access through HTTP.

#### To configure an HTTP authentication list:

- **1.** Launch a web browser.
- 2. In the address field of your web browser, enter the IP address of the switch.

The login window opens.

**3.** Enter the user name and password.

The default admin user name is **admin** and the default admin password is blank, that is, do not enter a password.

4. Click the Login button.

The System Information page displays.

5. Select Security > Management Security > Authentication List > HTTP Authentication List.

| System S                                        | witching  | Routing          | QoS          | Security     | Monitoring | Maintenance |
|-------------------------------------------------|-----------|------------------|--------------|--------------|------------|-------------|
| Management Securi                               | ly Access | Port Authentic   | ation Traffi | c Control Co | ntrol ACL  |             |
|                                                 |           |                  |              |              |            |             |
| Management Sec                                  | urity HT  | TP Authenticatio | n List       |              |            |             |
| Local User                                      | × 1       | List Name        | 1            | 2            | 3 4        | L.          |
| Enable Password                                 |           | httpList         | Local 🗸      | ~            | · · · · ·  | ~           |
| Line Password                                   |           |                  |              |              |            |             |
| • RADIUS                                        | ~         |                  |              |              |            |             |
| • TACACS                                        | *         |                  |              |              |            |             |
| Authentication List                             | ^         |                  |              |              |            |             |
| <ul> <li>Login Authenticati<br/>List</li> </ul> | on        |                  |              |              |            |             |
| <ul> <li>Enable Authentica<br/>List</li> </ul>  | ation     |                  |              |              |            |             |
| Dot1x Authenticat<br>List                       | tion      |                  |              |              |            |             |
| HTTP Authenticat<br>List                        | tion      |                  |              |              |            |             |
| HTTPS Authentic:<br>List                        | ation     |                  |              |              |            |             |

- 6. Select the check box for the HTTP list name.
- **7.** In the columns in table header (1, 2, 3, 4, 5, 6), select the method to appear first in the selected authentication enable list.

The options are as follows:

- **Enable**. The privileged EXEC password is used for authentication.
- **None**. The user cannot be authenticated.
- **RADIUS**. The user's name and password are authenticated using the RADIUS server instead of local server.
- **TACACS**. The user's name and password are authenticated using the TACACS server.
- 8. Click the Apply button.

Your settings are saved.

### Configure an HTTPS Authentication List

You can configure an HTTPS list. A login list specifies the authentication methods to validate the switch or port access through HTTPS for the users associated with the list. The default list is httpsList.

### To configure an HTTPS authentication list:

- 1. Launch a web browser.
- 2. In the address field of your web browser, enter the IP address of the switch.

The login window opens.

**3.** Enter the user name and password.

The default admin user name is **admin** and the default admin password is blank, that is, do not enter a password.

4. Click the Login button.

The System Information page displays.

5. Select Security > Management Security > Authentication List > HTTPS Authentication List.

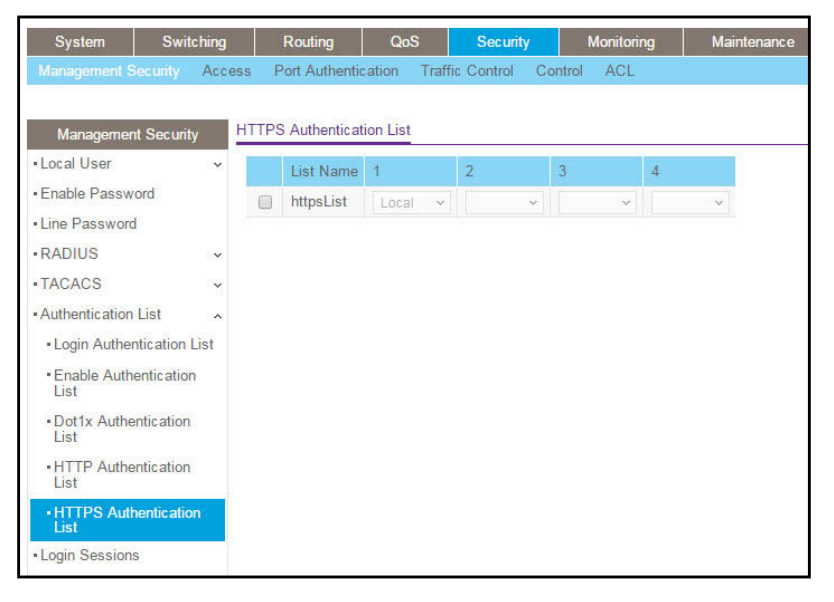

- 6. Select the check box for the HTTPS list name.
- **7.** In the columns in table header (1, 2, 3, 4, 5, 6), select the method to appear first in the selected authentication enable list.

The options are as follows:

- **Enable**. The privileged EXEC password is used for authentication.
- **None**. The user cannot be authenticated.
- **RADIUS**. The user's name and password are authenticated using the RADIUS server instead of local server.
- TACACS. The user's name and password are authenticated using the TACACS server.
- 8. Click the Apply button.

Your settings are saved.

## View Login Sessions

### To view login sessions:

- 1. Launch a web browser.
- 2. In the address field of your web browser, enter the IP address of the switch.

The login window opens.

**3.** Enter the user name and password.

The default admin user name is **admin** and the default admin password is blank, that is, do not enter a password.

4. Click the Login button.

The System Information page displays.

### 5. Select Security > Management Security > Login Sessions.

| in | Session      | S                  |           |                 |                 |
|----|--------------|--------------------|-----------|-----------------|-----------------|
| D  | User<br>Name | Connection<br>From | Idle Time | Session<br>Time | Session<br>Type |
| 0  | admin        | EIA-232            | 01:29:48  | 25:02:49        | Serial          |
| 11 | admin        | 10.27.65.107       | 00:00:00  | 00:16:01        | HTTP            |

The following table describes the fields that are shown in the table.

### Table 190. Login Sessions

| Field           | Description                                   |
|-----------------|-----------------------------------------------|
| ID              | Identifies the ID of this row.                |
| User Name       | The user's name whose session is open.        |
| Connection From | The machine from which the user is connected. |
| Idle Time       | The idle session time.                        |
| Session Time    | The total session time.                       |
| Session Type    | The type of session: Telnet, Serial, or SSH   |

## Manage HHTP, HTTPS, and SSH Access

You can configure HTTP and Secure HTTP access to the switch's management interface.

## Configure HTTP Server Settings

To access the switch using a web browser, you must first configure it with IP information (IP address, subnet mask, and default gateway). You can configure the IP information using any of the following:

- BOOTP
- DHCP
- Terminal interface through the EIA-232 port

Once you establish in-band connectivity, you can change the IP information using a web-based management.

### To configure the HTTP server settings:

- 1. Launch a web browser.
- 2. In the address field of your web browser, enter the IP address of the switch.

The login window opens.

**3.** Enter the user name and password.

The default admin user name is **admin** and the default admin password is blank, that is, do not enter a password.

4. Click the Login button.

The System Information page displays.

5. Select Security > Access> HTTP > HTTP Configuration.

| System         | Switching  | Routing            | QoS            | Security       | Monitoring  | Maintenance    | Help            |
|----------------|------------|--------------------|----------------|----------------|-------------|----------------|-----------------|
| Management Sec | urity Acce | ss. Port Authent   | ication Traf   | fic Control Co | ontrol ACL  |                |                 |
| Access         | 3          | HTTP Configuratio  | n              |                |             |                |                 |
| •HTTP          | ^          | HTTP Access        |                |                | Oisable Ena | ble            |                 |
| HTTP Configu   | ration     | HTTP Port          |                |                | 80          | (1025 to 65535 | )   Default: 80 |
| •HTTPS         | *          | HTTP Session S     | oft Timeout (N | /inutes)       | 5           | (1 to 60)      |                 |
| •SSH           | ~          | HTTP Session H     | ard Timeout (I | Hours)         | 24          | (1 to 168)     |                 |
| Telnet         |            | Maximum Numbe      | er of HTTP Se  | essions        | 16          | (0 to 16)      |                 |
| Console Port   |            | Authentication Lis | st             |                | HttpList    |                |                 |

6. Select the HTTP Access Disable or Enable radio button.

This specifies whether the switch can be accessed from a web browser. If you enable web mode, you can manage the switch from a web browser. The factory default is Enable.

7. In the HTTP Port field, enter the HTTP port number.

The valid range is 80 and 1025 to 65535. The default value is 80.

8. In the HTTP Session Soft Timeout (Minutes) field, set the inactivity time-out for HTTP sessions.

The value must be in the range of 1 to 60 minutes. The default value is 5 minutes. The currently configured value displays.

9. In the HTTP Session Hard Timeout (Hours) field, set the hard time-out for HTTP sessions.

This time-out is unaffected by the activity level of the session. The value must be in the range of 1 to 168 hours. The default value is 24 hours. The currently configured value is displayed.

**10.** In the **Maximum Number of HTTP Sessions** field, set the maximum allowable number of HTTP sessions.

The value must be in the range of 0 to 16. The default value is 16. The currently configured value is displayed.

**11.** Click the **Apply** button.

Your settings are saved.

The Authentication List field displays the list that HTTP is using.

## Configure the HTTPS Settings

Secure HTTP (HTTPS) enables the transmission of HTTP over an encrypted Secure Sockets Layer (SSL) or Transport Layer Security (TLS) connection. When you manage the switch by using the local browser interface, HTTPS can help ensure that communication between the management system and the switch is protected from eavesdroppers and man-in-the-middle attacks.

You can to configure the settings for HTTPS communication between the management station and the switch.

### To configure HTTPS settings:

- **1.** Launch a web browser.
- 2. In the address field of your web browser, enter the IP address of the switch.

The login window opens.

**3.** Enter the user name and password.

The default admin user name is **admin** and the default admin password is blank, that is, do not enter a password.

4. Click the Login button.

The System Information page displays.

5. Select Security > Access > HTTPS > HTTPS Configuration.

| System                            | Switchi    | ng   | Routing          | QoS           | Security     |         | Monitoring  | Maintenance     | Help         |
|-----------------------------------|------------|------|------------------|---------------|--------------|---------|-------------|-----------------|--------------|
| Management S                      | ecurity /  |      | Port Authenti    | cation Tra    | ffic Control | Control | ACL         |                 |              |
|                                   |            |      |                  |               |              |         |             |                 |              |
| Acce                              | ss         | нп   | PS Configuration | on            |              |         |             |                 |              |
| • HTTP                            | Ę          | Y Ad | min Mode         |               |              | 0       | Disable 🔘 E | Enable          |              |
| • HTTPS                           |            | ^ SS | L Version 3      |               |              | 0       | Disable 🔘 E | Inable          |              |
| HTTPS Cont                        | figuration | TL   | S Version 1.2    |               |              | C       | Disable 🔘 E | Enable          |              |
| <ul> <li>Certificate M</li> </ul> | anagemen   | t HT | TPS Port         |               |              | 44      | 13          | (1025 to 65535) | Default: 443 |
| Certificate D                     | ownload    | HT   | TPS Session S    | oft Timeout ( | Minutes)     | 5       |             | (1 to 60)       |              |
| • SSH                             |            | ✓ H1 | TPS Session H    | ard Timeout   | (Hours)      | 24      | 2           | (1 to 168)      |              |
| • Telnet                          |            | Ma   | aximum Numbe     | r of HTTPS S  | Sessions     | 16      | 5           | (0 to 16)       |              |
| Console Port                      |            | Au   | thentication Lis | t             |              | Ht      | tpsList     |                 |              |

6. Select the Admin Mode Disable or Enable radio button.

This enables or disables the administrative mode of Secure HTTPS. The currently configured value is displayed. The default value is Disable. You can download SSL certificates only when the HTTPS admin mode is disabled. HTTPS admin mode can be enabled only if a certificate is present on the device.

7. Select the SSL Version 3 Disable or Enable radio button.

This enables or disables Secure Sockets Layer version 3.0. The currently configured value is displayed. The default value is Enable.

8. Select the TLS Version 1.2 Disable or Enable radio button

This enables or disables Transport Layer Security version 1.2. The currently configured value is displayed. The default value is Enable.

9. In the HTTPS Port field, type the HTTPS port number.

The value must be in the range of 1025 to 65535. Port 443 is the default value. The currently configured value is displayed.

**10.** In the **HTTPS Session Soft Timeout (Minutes)** field, enter the inactivity time-out for HTTPS sessions.

The value must be in the range of 1 to 60 minutes. The default value is 5 minutes. The currently configured value is displayed.

**11.** In the **HTTPS Session Hard Timeout (Hours)** field, set the hard time-out for HTTPS sessions.

This time-out is unaffected by the activity level of the session. The value must be in the range of 1 to 168 hours. The default value is 24 hours. The currently configured value is displayed.

**12.** In the **Maximum Number of HTTPS Sessions** field, enter the maximum allowable number of HTTPS sessions.

The value must be in the range of 0 to 16. The default value is 16. The currently configured value is displayed.

**13.** Click the **Apply** button.

Your settings are saved.

The Authentication List field displays the authentication list for HTTPS.

### Manage Certificates

You can generate or delete certificates.

### To manage certificates:

- **1.** Launch a web browser.
- 2. In the address field of your web browser, enter the IP address of the switch.

The login window opens.

**3.** Enter the user name and password.

The default admin user name is **admin** and the default admin password is blank, that is, do not enter a password.

4. Click the Login button.

The System Information page displays.

5. Select Security > Access > HTTPS > Certificate Management.

| Certificate Management        |                                       |
|-------------------------------|---------------------------------------|
| Certificate Present           | No                                    |
| None                          |                                       |
| Generate Certificates         |                                       |
| ◎ Delete Certificates         |                                       |
| Certificate Generation Status |                                       |
| Certificate Generation Status | No certificate generation in progress |

The **Certificate Present** field displays whether there is a certificate present on the device.

- 6. Select one of the following radio buttons:
  - **None**. There is nothing to be done with respect to certificate management. This is the default selection.
  - Generate Certificates. Begin generating the certificate files.
  - Delete Certificates. Delete the corresponding certificate files, if present.
- 7. Click the Apply button.

Your settings are saved.

The Certificate Generation Status field displays the SSL certificate generation status.

## Download Certificates

You can transfer a certificate file to the switch.

For the web server on the switch to accept HTTPS connections from a management station, the web server needs a public key certificate. You can generate a certificate externally (for example, offline) and download it to the switch.

Before you download a file to the switch, the following conditions must be true:

- The file to download from the TFTP server is on the server in the appropriate directory.
- The file is in the correct format.
- The switch has a path to the TFTP server.

### To download certificates:

- **1.** Launch a web browser.
- 2. In the address field of your web browser, enter the IP address of the switch.

The login window opens.

**3.** Enter the user name and password.

The default admin user name is **admin** and the default admin password is blank, that is, do not enter a password.

4. Click the Login button.

The System Information page displays.

5. Select Security > Access > HTTPS > Certificate Download.

| Certificate Download |                                       |   |
|----------------------|---------------------------------------|---|
| File Type            | SSL Trusted Root Certificate PEM File | ~ |
| Transfer Mode        | TFTP ¥                                |   |
| Server Address Type  | IPv4 ~                                |   |
| Server Address       | 0.0.0.0                               |   |
| Remote File Path     |                                       |   |
| Remote File Name     |                                       |   |

- 6. In the File Type list, specify the type of file to transfer:
  - SSL Trusted Root Certificate PEM File. SSL Trusted Root Certificate file (PEM Encoded)
  - SSL Server Certificate PEM File. SSL Server Certificate File (PEM Encoded)

- **SSL DH Weak Encryption Parameter PEM File**. SSL Diffie-Hellman Weak Encryption Parameter file (PEM Encoded)
- **SSL DH Strong Encryption Parameter PEM File**. SSL Diffie-Hellman Strong Encryption Parameter File (PEM Encoded)
- 7. In the Transfer Mode list, specify the protocol to use to transfer the file:
  - **TFTP**. Trivial File Transfer Protocol
  - **SFTP**. Secure File Transfer Protocol
  - SCP. Secure Copy Protocol
- 8. In the Server Address Type list, specify either IPv4, IPv6, or DNS to indicate the format of the TFTP/SFTP/SCP Server Address field.

The factory default is IPv4.

**9.** In the **Server Address** field, type the IP address or DNS host name of the server in accordance with the format indicated by the server address type.

The factory default is the IPv4 address 0.0.0.0.

10. In the Remote File Path field, enter the path of the file to download.

You can enter up to 96 characters. The factory default is blank.

**11.** In the **Remote File Name** field, enter the name of the file on the TFTP server to download.

You can enter up to 32 characters. The factory default is blank.

**12.** Click the **Apply** button.

Your settings are saved.

## Configure SSH Settings

You can view and modify the Secure Shell (SSH) server settings on the device. SSH is a network protocol that enables access to the CLI management interface by using an SSH client on a remote administrative system. SSH is a more secure access method than Telnet because it encrypts communication between the administrative system and the device. You can download or generate SSH host keys for secure CLI-based management.

#### To configure SSH settings:

- 1. Launch a web browser.
- 2. In the address field of your web browser, enter the IP address of the switch.

The login window opens.

3. Enter the user name and password.

The default admin user name is **admin** and the default admin password is blank, that is, do not enter a password.

4. Click the Login button.

The System Information page displays.

5. Select Security > Access > SSH > SSH Configuration.

| System Sv                                               | witching | Routing           | QoS           | Security        | Monitoring       | Maintenance  | Help | Index |
|---------------------------------------------------------|----------|-------------------|---------------|-----------------|------------------|--------------|------|-------|
| Management Securit                                      | y Accei  | s Port Authent    | ication Tra   | ffic Control Co | ontrol ACL       |              |      |       |
| Access                                                  | 9        | SH Configuration  |               |                 |                  |              |      |       |
| •HTTP                                                   | ~        | SSH Admin Mode    | 9             | 0               | 🧿 Disable 🔘 Enal | ble          |      |       |
| •HTTPS                                                  | ~        | SSH Version       |               | ,               | Version 2        |              |      |       |
| •SSH                                                    | ~        | SSH Session Tim   | ieout         | 5               | 5                | minutes      |      |       |
| SSH Configuration                                       | 1        | Maximum Numbe     | er of SSH Ses | sions           | 5                |              |      |       |
| <ul> <li>Host Keys Manage</li> </ul>                    | ement    | Current Number of | of SSH Sessio | ons             |                  |              |      |       |
| <ul> <li>Host Keys Downlo</li> </ul>                    | ad       | Keys Present      |               | Y               | 'es              |              |      |       |
| Telnet                                                  |          | Login Authenticat | ion List      |                 | networkList 💌    |              |      |       |
| Console Port                                            |          | Enable Authentic  | ation List    | Ε               | enableList 💌     |              |      |       |
| <ul> <li>Denial of Service<br/>Configuration</li> </ul> |          | SSH Port          |               | 12              | 22               | (1 to 65535) |      |       |
| <ul> <li>Access Control</li> </ul>                      | ~        |                   |               |                 |                  |              |      |       |

6. Select the SSH Admin Mode Disable or Enable radio button.

This enables or disables the SSH server administrative mode. When this mode is enabled, the device can be accessed by using an SSH client on a remote system. The currently configured value is displayed. The default value is Disable.

**7.** Use **SSH Session Timeout** to configure the SSH session inactivity time-out value for incoming SSH sessions to the switch.

A connected user that does not exhibit any SSH activity for this amount of time is automatically disconnected from the device. The acceptable range for this field is 1-5 minutes.

**8.** Use **Maximum Number of SSH Sessions** to configure the maximum number of inbound SSH sessions that can be connected to the device simultaneously.

The currently configured value is displayed. The acceptable range for this field is 0–5.

9. Use Login Authentication List to select an authentication list.

This list is used to authenticate users who try to login to the switch.

**10.** Use **Enable Authentication List** to select an authentication list.

This list is used to authenticate users who try to get *enable* level privilege.

**11.** Use **SSH Port** to enter the port range from 1 to 65535.

The default value is 22.

**12.** Click the **Apply** button.

Your settings are saved.

The following table describes the nonconfigurable fields that display on the page.

| Table 1 | 91. | SSH | Configuration |
|---------|-----|-----|---------------|
|---------|-----|-----|---------------|

| Field                          | Description                                                                                                    |
|--------------------------------|----------------------------------------------------------------------------------------------------|
| SSH Version                    | The SSH server on the device can accept connections from an SSH client using Protocol Level 2 for SSH (SSH-2). Protocol Level 2 for SSH is enabled by default.                                                                                                 |
| Current Number of SSH Sessions | The number of active SSH sessions between remote SSH clients and the SSH server on the device.                                                                                                    |
| Keys Present                   | <ul> <li>Displays Yes or No whether one or both (if any) of the following keys are present on the device:</li> <li>SSH-2 Rivest-Shamir-Adelman (RSA) key file (PEM encoded)</li> <li>SSH-2 Digital Signature Algorithm (DSA) key file (PEM encoded)</li> </ul> |

### Manage Host Keys

You can generate or delete RSA and DSA keys.

### To manage host keys:

- 1. Launch a web browser.
- 2. In the address field of your web browser, enter the IP address of the switch.

The login window opens.

**3.** Enter the user name and password.

The default admin user name is **admin** and the default admin password is blank, that is, do not enter a password.

4. Click the Login button.

The System Information page displays.

5. Select Security > Access > SSH > Host Keys Management.

| System Switch                                           | hing | Routing         | QoS        | Security      | / N     | Ionitoring |
|---------------------------------------------------------|------|-----------------|------------|---------------|---------|------------|
| Management Security                                     |      | Port Authenti   | cation Tra | affic Control | Control | ACL        |
| Access                                                  | RS   | A Keys Manage   | ment       |               |         |            |
| • HTTP                                                  | ~ 0  | None            |            |               |         |            |
| •HTTPS                                                  | × 0  | Generate RSA    | Keys       |               |         |            |
| •SSH                                                    | ^ ©  | Delete RSA K    | eys        |               |         |            |
| <ul> <li>SSH Configuration</li> </ul>                   |      |                 |            |               |         |            |
| <ul> <li>Host Keys Manageme</li> </ul>                  | nt   |                 |            |               |         |            |
| <ul> <li>Host Keys Download</li> </ul>                  | DS/  | A Keys Manage   | ment       |               |         |            |
| Telnet                                                  | ۲    | None            |            |               |         |            |
| Console Port                                            | 0    | Generate DS/    | A Keys     |               |         |            |
| <ul> <li>Denial of Service<br/>Configuration</li> </ul> | 0    | Delete DSA K    | eys        |               |         |            |
| Access Control                                          | *    |                 |            |               |         |            |
|                                                         | Hos  | t Keys Status   |            |               |         |            |
|                                                         | Ke   | ys Present      |            | Both          |         |            |
|                                                         | Ke   | y Generation Ir | Progress   | None          | 1       |            |

- 6. Select an RSA Keys Management radio button:
  - **None**. This is the default selection.
  - **Generate RSA Keys**. Begin generating the RSA host keys. To generate SSH key files SSH must be administratively disabled and there can be no active SSH sessions.
  - Delete RSA Keys. Delete the corresponding RSA key file, if it is present.
- 7. Select a DSA Keys Management radio button:
  - None. This is the default selection.
  - Generate DSA Keys. Begin generating the DSA host keys.

To generate SSH key files SSH must be administratively disabled and there can be no active SSH sessions.

- Delete DSA Keys. Delete the corresponding DSA key file, if it is present.
- 8. Click the Apply button.

The host key file starts downloading.

**Note:** To download SSH key files, SSH must be administratively disabled and there can be no active SSH sessions.

The following table describes the nonconfigurable fields that display on the page.

| Table 192. | RSA | Key | Management |
|------------|-----|-----|------------|
|------------|-----|-----|------------|

| Field                      | Description                                                                      |
|----------------------------|----------------------------------------------------------------------------------|
| Keys Present               | Displays which of the following keys or both (if any) are present on the device: |
|                            | SSH-2 Rivest-Shamir-Adelman (RSA) key file (PEM Encoded)                         |
|                            | • SSH-2 Digital Signature Algorithm (DSA) key file (PEM Encoded)                 |
| Key Generation In Progress | Displays which key is being generated (if any), RSA, DSA, or None.               |

## Download Host Keys

You can download an SSH-2 RSA or SSH-2 DSA key file from a remote system to the device.

### To download host keys:

- **1.** Launch a web browser.
- **2.** In the address field of your web browser, enter the IP address of the switch. The login window opens.
- **3.** Enter the user name and password.

The default admin user name is **admin** and the default admin password is blank, that is, do not enter a password.

4. Click the Login button.

The System Information page displays.

5. Select Security > Access > SSH > Host Keys Download.

| File Type           | SSH-2 RSA Key PEM File 🗸 |
|---------------------|--------------------------|
| Transfer Mode       | TFTP ¥                   |
| Server Address Type | IPv4 🗸                   |
| Server Address      | 0.0.0.0                  |
| Remote File Path    |                          |
| Remote File Name    |                          |

- 6. In the File Type list, select the type of file to transfer:
  - SSH-2 RSA Key PEM File. SSH-2 Rivest-Shamir-Adelman (RSA) key file (PEM Encoded)

- **SSH-2 DSA Key PEM File**. SSH-2 Digital Signature Algorithm (DSA) key file (PEM Encoded)
- 7. In the Transfer Mode list, select the protocol to use to transfer the file:
  - TFTP. Trivial File Transfer Protocol
  - SFTP. Secure File Transfer Protocol
  - SCP. Secure Copy Protocol
- 8. In the Server Address Type field, specify either IPv4, IPv6, or DNS.

This specifies the format of the TFTP/SFTP/SCP Server Address field. The factory default is IPv4.

**9.** In the **Server Address** field, enter the IP address or DNS host name of the server in accordance with the format indicated by the server address type.

The factory default is the IPv4 address 0.0.0.0.

10. In the Remote File Path field, enter the path of the file to download.

You can enter up to 96 characters. The factory default is blank.

- **11.** In the **Remote File Name** field, enter the name of the file on the TFTP server to download. You can enter up to 32 characters. The factory default is blank.
- **12.** Click the **Apply** button.

The host key file starts downloading.

**Note:** To download SSH key files SSH must be administratively disabled and there can be no active SSH sessions.

## Configure Telnet Access

You can configure a Telnet authentication list and manage outbound and inbound Telnet.

### Configure a Telnet Authentication List

You can select the Login Authentication List and the Enable Authentication List:

• Login Authentication List. The login list specifies the authentication methods used to validate switch or port access for the users associated with the list.

For information about creating a login authentication list, see <u>Configure a Login</u> <u>Authentication List on page 511</u>.

• Enable Authentication List. The enable list specifies the authentication methods used to validate privileged EXEC access for the users associated with the list.

For information about creating an enable authentication list, see <u>Configure a Login</u> <u>Authentication List on page 511</u>.

### To configure the Telnet authentication list:

- **1.** Launch a web browser.
- 2. In the address field of your web browser, enter the IP address of the switch.

The login window opens.

**3.** Enter the user name and password.

The default admin user name is **admin** and the default admin password is blank, that is, do not enter a password.

4. Click the Login button.

The System Information page displays.

### 5. Select Security > Access > Telnet.

| System                                              | Switching   | Routing                                                                                                    | QoS                                                                | Security                                                 | Monitoring          | Maintenance            |
|-----------------------------------------------------|-------------|----------------------------------------------------------------------------------------------------|--------------------------------------------------------------------|----------------------------------------------------------|---------------------|------------------------|
| Management S                                        | ecurity Acc | ess Port Authenti                                                                                                    | cation Traff                                                       | fic Control Co                                           | ntrol ACL           |                        |
|                                                     |             |                                                                                                    |                                                                    |                                                          |                     |                        |
| Acce                                                | ss          | Authentication List                                                                                                  |                                                                    |                                                          |                     |                        |
| HTTP     HTTPS     SSH     Console Port             | *<br>*<br>* | Login Authenticat<br>Enable Authentica                                                                               | ion List<br>ation List                                             | networkList<br>enableList                                | st v                |                        |
| Denial of Servi<br>Configuration     Access Control | ice<br>bl v | Telnet Server Adr<br>Allow new telnet s<br>Session Timeout<br>Maximum Number<br>Current Number of<br>Outbound Telnet | nin Mode<br>sessions<br>(Minutes)<br>er of Sessions<br>of Sessions | <ul> <li>Dis</li> <li>5</li> <li>5</li> <li>0</li> </ul> | able  Enable Inable | (1 to 160)<br>(0 to 5) |
|                                                     |             | Allow new telnet :<br>Session Timeout<br>Maximum Number<br>Current Number of                                         | sessions<br>(Minutes)<br>r of Sessions<br>of Sessions              | <ul> <li>Dis</li> <li>5</li> <li>0</li> </ul>            | able  e Enable      | (1 to 160)<br>(0 to 5) |

6. From the Login Authentication List menu, select which authentication list must be used to log in through Telnet.

The default value is networkList.

**7.** From the **Enable Authentication List** menu, select which authentication list must be used to log in through Telnet for the privileged EXEC mode.

The default value is enableList.

8. Click the Apply button.

Your settings are saved.

## Configure Inbound Telnet

You can regulate new inbound Telnet sessions. If Allow New Telnet Sessions is enabled, new inbound Telnet sessions can be established until there are no more sessions available. If Allow New Telnet Sessions is disabled, no new inbound Telnet sessions are established. An established session remains active until the session is ended or an abnormal network error ends the session.

### To configure inbound Telnet:

- 1. Launch a web browser.
- 2. In the address field of your web browser, enter the IP address of the switch.

The login window opens.

3. Enter the user name and password.

The default admin user name is **admin** and the default admin password is blank, that is, do not enter a password.

4. Click the Login button.

The System Information page displays.

5. Select Security > Access > Telnet.

| System                                             | Switching    | Routing                                                                                           | QoS                                                              | Security                                                              | Monitoring               | Maintenance            |
|----------------------------------------------------|--------------|---------------------------------------------------------------------------------------------------|------------------------------------------------------------------|-----------------------------------------------------------------------|--------------------------|------------------------|
| Management Se                                      | ecurity Acce | ss Port Authenti                                                                                  | ation Traff                                                      | fic Control Co                                                        | ntrol ACL                |                        |
|                                                    |              |                                                                                                   |                                                                  |                                                                       |                          |                        |
| Acce                                               | ss           | Authentication List                                                                               |                                                                  |                                                                       |                          |                        |
| •HTTP<br>•HTTPS<br>•SSH<br>•Telnet                 | *            | Login Authenticati                                                                                | on List<br>ation List                                            | networkLis<br>enableList                                              | •                        |                        |
| Console Port                                       |              | Inbound Leinet                                                                                    |                                                                  |                                                                       |                          |                        |
| Denial of Servi<br>Configuration     Access Contro | ce           | Telnet Server Adr<br>Allow new telnet s<br>Session Timeout<br>Maximum Number<br>Current Number of | nin Mode<br>sessions<br>(Minutes)<br>r of Sessions<br>f Sessions | <ul> <li>Dis</li> <li>Dis</li> <li>5</li> <li>5</li> <li>0</li> </ul> | able  Enable able Enable | (1 to 160)<br>(0 to 5) |
|                                                    |              | Outbound Telnet                                                                                   |                                                                  |                                                                       |                          |                        |
|                                                    |              | Allow new telnet                                                                                  | sessions                                                         | O Dis                                                                 | able 💿 Enable            |                        |
|                                                    |              | Session Timeout                                                                                   | (Minutes)                                                        | 5                                                                     |                          | (1 to 160)             |
|                                                    |              | Maximum Numbe                                                                                     | r of Sessions                                                    | 5                                                                     |                          | (0 to 5)               |
|                                                    |              | Current Number of                                                                                 | f Sessions                                                       | D                                                                     |                          |                        |

6. Next to Allow new telnet sessions, select the Disable or Enable radio button.

This specifies whether the new inbound Telnet session is enabled or disabled. The default value is Enabled so that new inbound Telnet sessions can be established until there are no more sessions available. If it is disabled, no new inbound Telnet sessions

are established. An established session remains active until the session is ended or an abnormal network error ends the session.

**7.** In the **Session Timeout** field, specify how many minutes of inactivity occur on an inbound Telnet session before the session is logged off.

You can enter any number from 1 to 160. The factory default is 5 minutes.

**8.** In the **Maximum Number of Sessions** field, specify how many simultaneous inbound Telnet sessions are allowed.

The maximum is 5, which is also the factory default.

9. Click the Apply button.

Your settings are saved.

The **Current Number of Sessions** field displays the number of current inbound Telnet sessions.

### Configure Outbound Telnet

You can regulate new outbound Telnet sessions. If Allow New Telnet Sessions is enabled, new outbound Telnet sessions can be established until there are no more sessions available. If Allow New Telnet Sessions is disabled, no new outbound Telnet sessions are established. An established session remains active until the session is ended or an abnormal network error ends the session.

### To configure outbound Telnet:

- **1.** Launch a web browser.
- 2. In the address field of your web browser, enter the IP address of the switch.

The login window opens.

**3.** Enter the user name and password.

The default admin user name is **admin** and the default admin password is blank, that is, do not enter a password.

4. Click the Login button.

The System Information page displays.

5. Select Security > Access > Telnet.

| System Sw                                                                                                    | itching                                   | Routing                                                                                                    | QoS                                                                         | Security                                          | Monitoring                                 | Maintenance            |
|----------------------------------------------------------------------------------------------------|-------------------------------------------|----------------------------------------------------------------------------------------------------|-----------------------------------------------------------------------------|---------------------------------------------------|--------------------------------------------|------------------------|
| Management Security                                                                                              | Access                                    | Port Authentic                                                                                                    | ation Traffi                                                                | c Control Co                                      | ntrol ACL                                  |                        |
| Access<br>HTTP<br>HTTPS<br>SSH<br>Telnet<br>Console Port<br>Denial of Service<br>Configuration<br>Access Control | Aut<br>LI<br>E<br>Inb<br>T<br>A<br>S<br>M | hentication List<br>ogin Authenticati<br>nable Authenticati<br>ound Telnet<br>elnet Server Adn<br>llow new telnet s<br>ession Timeout<br>laximum Numbe | on List<br>Ition List<br>nin Mode<br>sessions<br>(Minutes)<br>r of Sessions | networkList<br>enableList<br>© Dis<br>5<br>5<br>5 | t v<br>v<br>able  e Enable<br>able  Enable | (1 to 160)<br>(0 to 5) |
|                                                                                                    | Ou<br>A<br>S<br>M                         | urrent Number o<br>tbound Telnet<br>llow new telnet s<br>ession Timeout i<br>laximum Numbe<br>urrent Number o                                          | f Sessions<br>essions<br>(Minutes)<br>r of Sessions<br>f Sessions           | 0<br>Dis<br>5<br>5<br>0                           | able 		 Enable                             | (1 to 160)<br>(0 to 5) |

6. Next to Allow new telnet sessions, select the **Disable** or **Enable** radio button.

This specifies whether the new outbound Telnet session is enabled or disabled. The default value is Enabled so that new outbound Telnet sessions can be established until there are no more sessions available. If it is disabled, no new outbound Telnet sessions are established. An established session remains active until the session is ended or an abnormal network error ends the session.

7. In the **Session Timeout** field, specify how many minutes of inactivity occur on an inbound Telnet session before the session is logged off.

You can enter any number from 1 to 160. The factory default is 5 minutes.

**8.** In the **Maximum Number of Sessions** field, specify how many simultaneous inbound Telnet sessions are allowed.

The maximum is 5, which is also the factory default.

9. Click the Apply button.

Your settings are saved.

The **Current Number of Sessions** field displays the number of current outbound Telnet sessions.

## Configure Console Port Access

### To configure the console port:

- **1.** Launch a web browser.
- 2. In the address field of your web browser, enter the IP address of the switch.

The login window opens.

**3.** Enter the user name and password.

The default admin user name is **admin** and the default admin password is blank, that is, do not enter a password.

4. Click the Login button.

The System Information page displays.

#### 5. Select Security > Access > Console Port.

| System S                                                | witching | Routing              | QoS Securit        | y Monitoring  | Maintenance |
|---------------------------------------------------------|----------|----------------------|--------------------|---------------|-------------|
| Management Securit                                      | y Access | Port Authenticati    | on Traffic Control | Control ACL   |             |
| Access                                                  | Co       | nsole Port           |                    |               |             |
| •HTTP                                                   | * s      | erial Port Login Tim | eout (minutes)     | 5             | (0 to 160)  |
| <ul> <li>HTTPS</li> </ul>                               | ¥ В      | aud Rate (bps)       |                    | 115200 ~      |             |
| •SSH                                                    | × c      | haracter Size (bits) |                    | 8             |             |
| Telnet                                                  | F        | ow Control           |                    | Disable       |             |
| Console Port                                            | S        | ton Bits             |                    | 1             |             |
| <ul> <li>Denial of Service<br/>Configuration</li> </ul> | P        | arity                |                    | None          |             |
| Access Control                                          | v Lo     | ogin Authentication  | List               | defaultList 🗸 |             |
|                                                         | E        | nable Authentication | n List             | enableList 🗸  |             |

6. In the Serial Port Login Timeout (minutes) field, specify how many minutes of inactivity occur on a serial port connection before the switch closes the connection.

Enter a number between 0 and 160. The factory default is 5. Entering 0 disables the time-out.

7. In the **Baud Rate (bps)** list, select the default baud rate for the serial port connection.

You can choose from 1200, 2400, 4800, 9600, 19200, 38400, 57600, and 115200 baud. The factory default is 115200 baud.

8. In the Login Authentication List list, select which authentication list to use when you log in through Telnet.

The default value is defaultList.

**9.** In the **Enable Authentication List** list, select which authentication list to use when going into the privileged EXEC mode.

The default value is enableList.

**10.** Click the **Apply** button.

Your settings are saved.

The following table describes the nonconfigurable information that is displayed.

### Table 193. Console Port

| Field                 | Description                                                                  |
|-----------------------|------------------------------------------------------------------------------|
| Character Size (bits) | The number of bits in a character. This is always 8.                         |
| Flow Control          | Whether hardware flow control is enabled or disabled. It is always disabled. |
| Stop Bits             | The number of stop bits per character. It is always 1.                       |
| Parity                | The parity method used on the serial port. It is always None.                |

## Configure Denial of Service Settings

### To configure Denial of Service settings:

- 1. Launch a web browser.
- In the address field of your web browser, enter the IP address of the switch. The login window opens.
- 3. Enter the user name and password.

The default admin user name is **admin** and the default admin password is blank, that is, do not enter a password.

4. Click the Login button.

The System Information page displays.

5. Select Security > Access > Denial of Service Configuration.

| System                             | Switching  | Routing           | QoS          | Securit      | 1       | Monitoring | Maintenance | He     |
|------------------------------------|------------|-------------------|--------------|--------------|---------|------------|-------------|--------|
| Management Secur                   | ity Access | Port Authentio    | ation Tra    | ffic Control | Control | ACL        | 8);         | - 38:  |
| Access                             | De         | nial of Service C | onfiguration |              |         |            |             |        |
| HTTP                               | Y D        | enial of Service  | Min TCP He   | ader Size    |         | 20         | (0 to       | 255)   |
| HTTPS                              | × D        | enial of Service  | ICMPv4       |              |         | Disable (  | Enable      |        |
| SSH                                | × D        | enial of Service  | Max ICMPv    | 4 Packet Siz | e       | 512        | (0 to       | 16376) |
| Telnet                             | D          | enial of Service  | ICMPv6       |              |         | Disable (  | ) Enable    |        |
| Console Port                       | D          | enial of Service  | Max ICMPv    | 6 Packet Siz | e       | 512        | (0 to       | 16376) |
| Denial of Service<br>Configuration | D          | enial of Service  | First Fragme | ent          |         | Disable (  | Enable      |        |
| Access Control                     | ~ D        | enial of Service  | ICMP Fragn   | nent         |         | Oisable (  | Enable      |        |
|                                    | D          | enial of Service  | SIP=DIP      |              |         | Oisable (  | Enable      |        |
|                                    | D          | enial of Service  | SMAC=DM      | AC           |         | Disable (  | ) Enable    |        |
|                                    | D          | enial of Service  | TCP FIN&U    | RG&PSH       |         | Oisable (  | Enable      |        |
|                                    | D          | enial of Service  | TCP Flag&S   | Sequence     |         | Oisable (  | Enable      |        |
|                                    | D          | enial of Service  | TCP Fragm    | ent          |         | Disable (  | Enable      |        |
|                                    | D          | enial of Service  | TCP Offset   |              |         | Oisable (  | ) Enable    |        |
|                                    | D          | enial of Service  | TCP Port     |              |         | Disable (  | Enable      |        |
|                                    | D          | enial of Service  | TCP SYN      |              |         | Disable (  | Enable      |        |
|                                    | D          | enial of Service  | TCP SYN&     | FIN          |         | Disable (  | Enable      |        |
|                                    | D          | enial of Service  | UDP Port     |              |         | Disable (  | Enable      |        |

6. In the **Denial of Service Min TCP Header Size** field, specify the minimum TCP header size allowed.

If DoS TCP Fragment is enabled, the switch drops these packets:

- First TCP fragments with a TCP payload: IP\_Payload\_Length IP\_Header\_Size < Min\_TCP\_Header\_Size.
- Its range is 0 to 255. The default value is 20.
- 7. Select the **Denial of Service ICMPv4 Disable** or **Enable** radio button.

Enabling ICMPv4 DoS prevention causes the switch to drop ICMPv4 packets with a type set to ECHO\_REQ (ping) and a size greater than the configured ICMPv4 packet size. The factory default is Disable.

8. Specify the Denial of Service Max ICMPv4 Packet Size.

This is the maximum ICMPv4 Pkt Size allowed. If ICMPv4 DoS prevention is enabled, the switch drops IPv4 ICMP ping packets with a size greater than the configured Max ICMPv4 packet size. Its range is 0 to 16376. The default value is 512.

9. Use Denial of Service ICMPv6 to enable ICMPv6 DoS prevention.

This causes the switch to drop ICMPv6 packets with a type set to ECHO\_REQ (ping) and a size greater than the configured ICMPv6 Pkt Size. The factory default is Disable.

**10.** Use **Denial of Service Max ICMPv6 Packet Size** to specify the maximum IPv6 ICMP packet size allowed.

If ICMPv6 DoS prevention is enabled, the switch drops IPv6 ICMP ping packets with a size greater than the configured maximum ICMPv6 packet size. Its range is 0 to 16376. The default value is 512.

11. Select the Denial of Service First Fragment Disable or Enable radio button.

This enables First Fragment DoS prevention, which causes the switch to check DoS options on first fragment IP packets when switch are receiving fragmented IP packets. Otherwise, switch ignores the first fragment IP packages. The factory default is Disable.

### 12. Select the Denial of Service ICMP Fragment Disable or Enable radio button.

Enabling ICMP Fragment DoS prevention causes the switch to drop ICMP Fragmented packets. The factory default is Disable.

### 13. Select the Denial of Service SIP=DIP Disable or Enable radio button.

Enable SIP=DIP DoS prevention causes the switch to drop packets with a source IP address equal to the destination IP address. The factory default is Disable.

### 14. Select the Denial of Service SMAC=DMAC Disable or Enable radio button.

Enabling SMAC=DMAC DoS prevention causes the switch to drop packets with a source MAC address equal to the destination MAC address. The factory default is Disable.

### 15. Select the Denial of Service TCP FIN&URG&PSH Disable or Enable radio button.

Enabling TCP FIN & URG & PSH DoS prevention causes the switch to drop packets with TCP Flags FIN, URG, and PSH set and TCP Sequence Number=0. The factory default is Disable.

### 16. Select the Denial of Service TCP Flag&Sequence Disable or Enable radio button.

Enabling TCP Flag DoS prevention causes the switch to drop packets with TCP control flags set to 0 and TCP sequence number set to 0. The factory default is Disable.

### 17. Select the **Denial of Service TCP Fragment** Disable or **Enable** radio button.

Enabling TCP Fragment DoS prevention causes the switch to drop packets as follows:

First TCP fragments with a TCP payload: IP\_Payload\_Length - IP\_Header\_Size < Min\_TCP\_Header\_Size.

The factory default is Disable.

### **18.** Select the **Denial of Service TCP Offset Disable** or **Enable** radio button.

Enabling TCP Offset DoS prevention causes the switch to drop packets with a TCP header Offset=1. The factory default is Disable.

#### **19.** Select the **Denial of Service TCP Port Disable** or **Enable** radio button.

Enabling TCP Port DoS prevention causes the switch to drop packets with TCP source port equal to TCP destination port. The factory default is Disable.

### 20. Select the Denial of Service TCP SYN Disable or Enable radio button.

Enabling TCP SYN DoS prevention causes the switch to drop packets with TCP flags SYN set. The factory default is Disable.

### 21. Select the Denial of Service TCP SYN & FIN Disable or Enable radio button.

Enabling TCP SYN & FIN DoS prevention causes the switch to drop packets with TCP flags SYN and FIN set. The factory default is Disable.

22. Select the Denial of Service UDP Port Disable or Enable radio button.

Enabling UDP Port DoS prevention causes the switch to drop packets with UDP source port equal to UDP destination port. The factory default is Disable.

23. Click the Apply button.

Your settings are saved.

## Configure Access Control Settings

You can configure an access control profile and associate an access control rule with the profile. The switch supports one access control profile only.

To complete set up a profile with a rule, follow the procedures that are described in the following sections:

- 1. <u>Configure an Access Control Profile on page 537</u>
- 2. Configure Access Rule Settings for the Access Control Profile on page 539

### Configure an Access Control Profile

### To configure the access profile settings:

- **1.** Launch a web browser.
- 2. In the address field of your web browser, enter the IP address of the switch.

The login window opens.

**3.** Enter the user name and password.

The default admin user name is **admin** and the default admin password is blank, that is, do not enter a password.

4. Click the Login button.

The System Information page displays.

5. Select Security > Access > Access Control > Access Profile Configuration.

| Access Profile Nar | ne |         |      |
|--------------------|----|---------|------|
| Activate Profile   |    |         |      |
| Deactivate Profile |    |         |      |
| Remove Profile     |    |         |      |
| Packets Filtered   |    | 0       |      |
|                    |    |         |      |
| rofile Summary     |    |         |      |
| The second second  |    | 10 4 11 | <br> |

- In the Access Profile Name field, enter the name of the access profile to be added. The maximum length is 32 characters.
- 7. Take one of the following actions:
  - To activate an access profile, select the Activate Profile check box.
  - To deactivate an access profile, select the **Deactivate Profile** check box.
  - To remove an access profile, select the **Remove Profile** check box.

We recommend that you deactivate the access profile before removing it.

8. Click the Apply button.

Your settings are saved.

The **Packets Filtered** field displays the number of packets filtered.

The following table describes the nonconfigurable information that is displayed.

### Table 194. Access Profile Configuration Profile Summary

| Field             | Description                                                                   |
|-------------------|-------------------------------------------------------------------------------|
| Rule Type         | The action performed when the rules are matched.                              |
| Service Type      | The service type chosen. The policy is restricted by the service type chosen. |
| Source IP Address | Source IP address of the client originating the management traffic.           |
| Mask              | The subnet mask of the IP Address.                                            |
| Priority          | The priority of the rule.                                                     |

# Configure Access Rule Settings for the Access Control Profile

After you set up an access control profile, you can configure and apply an access control rules. However, to do this, the access control profile must be in a deactivated state. AFter you added the access control rule, you can reactivate the access control profile.

### To configure the access rule settings:

- **1.** Launch a web browser.
- 2. In the address field of your web browser, enter the IP address of the switch.

The login window opens.

**3.** Enter the user name and password.

The default admin user name is **admin** and the default admin password is blank, that is, do not enter a password.

4. Click the Login button.

The System Information page displays.

5. Select Security > Access > Access Control > Access Rule Configuration.

| D | Rule Type | Service Type                                                             | Source IP Address | Mask | Priority |
|---|-----------|--------------------------------------------------------------------------|-------------------|------|----------|
|   | ×         | ×                                                                        |                   |      |          |
|   |           | TELNET<br>TFTP<br>HTTP<br>Secure HTTP(SSL)<br>SNMP<br>Secure Telnet(SSH) |                   |      |          |

- 6. From the **Rule Type** menu, select whether the traffic is permitted (**Permit**) or denied (**Deny**) when the a rule match occurs.
- 7. From the **Service Type** menu, select the management method to which the policy is restricted:
  - TELNET
  - TFTP
  - HTTP
  - Secure HTTP (SSL)
  - SNMP
  - Secure Telnet (SSH)
- 8. In the **Source IP Address** field, enter the source IP address, that is, the IP address from which management traffic originates.
- 9. In Mask field, enter the mask for the source IP address.
- **10.** From the **Priority** menu, select the priority for the rule.

The rules are validated against the incoming management request in ascending order of their priorities. If a rule matches, the action is performed and subsequent rules below that are ignored. For example, if a source IP 10.10.10.10 is configured with priority 1 to permit, and source IP 10.10.10.10 is configured with priority 2 to deny, then access is permitted if the profile is active, and the second rule is ignored.

11. Click the Add button.

The access rule is added.

- **12.** To add another rule, repeat <u>Step 6</u> through <u>Step 11</u>.
- **13.** Click the **Apply** button.

Your settings are saved.

## Manage Port Authentication

In port-based authentication, when 802.1X is enabled globally and on the port, successful authentication of any one supplicant attached to the port results in all users being able to use the port without restrictions. At any given time, only one supplicant is allowed to attempt authentication on a port in this mode. Ports in this mode are under bidirectional control. This is the default authentication mode.

The 802.1X network has three components:

- Authenticators. The port that is authenticated before permitting system access.
- **Supplicants**. The host connected to the authenticated port requesting access to the system services.
- Authentication Server. The external server, for example, the RADIUS server that performs the authentication on behalf of the authenticator, and indicates whether the user is authorized to access system services.

## Configure Global 802.1X Settings

### To configure global 802.1X settings:

- **1.** Launch a web browser.
- 2. In the address field of your web browser, enter the IP address of the switch.

The login window opens.

3. Enter the user name and password.

The default admin user name is **admin** and the default admin password is blank, that is, do not enter a password.

4. Click the Login button.

The System Information page displays.
5. Select Security > Port Authentication > Basic > 802.1X Configuration.

| System Swit                              | ching  | Routing            | QoS          | Security    | N           | Ionitoring | Maintenance |
|------------------------------------------|--------|--------------------|--------------|-------------|-------------|------------|-------------|
| Management Security                      | Access | Port Authenti      | ation Trat   | fic Control | Control     | ACL        |             |
| Port Authentication                      | 802    | 2.1X Configuration | on           |             |             |            |             |
| Basic                                    | ^ A    | dministrative Mo   | de           | ۲           | Disable (   | Enable     |             |
| <ul> <li>802.1X Configuration</li> </ul> | V      | LAN Assignmer      | t Mode       | ۲           | Disable (   | Enable     |             |
| Advanced                                 | ×Е     | APOL Flood Mo      | de           | ۲           | Disable (   | Enable     |             |
|                                          | D      | ynamic VLAN C      | reation Mode |             | )isable 🗸   |            |             |
|                                          | M      | lonitor Mode       |              |             | )isable 🗸   |            |             |
|                                          | U      | sers               |              | a           | idmin       | ~          |             |
|                                          | L      | ogin               |              | d           | lefaultList | ×.         |             |
|                                          | A      | uthentication Lis  | t            | do          | t1xList     |            |             |

6. Select the Administrative Mode **Disable** or **Enable** radio button.

This enables or disables 802.1X administrative mode on the switch.

• Enable. Port-based authentication is permitted on the switch.

If 802.1X is enabled, authentication is performed by a RADIUS server. This means the primary authentication method must be RADIUS. To set the method, select **Security > Management Security > Authentication List** and select RADIUS as method 1 for defaultList. For more information, see <u>Configure a Login Authentication List on page 511</u>.

- **Disable**. The switch does not check for 802.1X authentication before allowing traffic on any ports, even if the ports are configured to allow only authenticated users. Default value.
- 7. Select the VLAN Assignment Mode Disable or Enable radio button.

The default value is Disable.

8. Select the EAPOL Flood Mode Disable or Enable radio button.

The default value is Disable.

9. Use Dynamic VLAN Creation Mode to select Disable or Enable.

The default value is Disable.

10. Use Monitor Mode to select Disable or Enable.

The default value is Disable. The feature monitors the dot1x authentication process and helps in diagnosis of the authentication failure cases.

- **11.** Use **Users** to select the user name for the selected login list for 802.1x port security.
- 12. Use Login to select the login list to apply to the specified user.

All configured login lists are displayed. The Authentication List field displays the authentication list that is used by 802.1X.

13. Click the Apply button.

# Configure 802.1X Settings

You can enable or disable 802.1X access control on the system.

### To configure 802.1X settings:

- **1.** Launch a web browser.
- 2. In the address field of your web browser, enter the IP address of the switch.

The login window opens.

**3.** Enter the user name and password.

The default admin user name is **admin** and the default admin password is blank, that is, do not enter a password.

4. Click the Login button.

The System Information page displays.

5. Select Security > Port Authentication > Advanced > 802.1X Configuration.

| System Swit                        | ching | Routing              | QoS         | Security     | M          | onitoring |
|------------------------------------|-------|----------------------|-------------|--------------|------------|-----------|
| Management Security                | Acc   | ess Port Authenti    | cation Tra  | ffic Control | Control    | ACL       |
| Port Authentication                |       | 802.1X Configuration | on          |              |            |           |
| Basic                              | ~     | Administrative Mo    | ode         | ۲            | Disable () | Enable    |
| Advanced                           | ^     | VLAN Assignmen       | t Mode      | ۲            | Disable () | Enable    |
| - 802.1X Configuration             |       | EAPOL Flood Mo       | de          | ۲            | Disable () | Enable    |
| Port Authentication                |       | Dynamic VLAN C       | reation Mod | e C          | )isable 🗸  |           |
| <ul> <li>Port Summary</li> </ul>   |       | Monitor Mode         |             | C            | )isable 🗸  |           |
| <ul> <li>Client Summary</li> </ul> |       | Users                |             | a            | dmin       | ~         |
|                                    |       | Login                |             | d            | efaultList | ~         |
|                                    |       | Authentication Lis   | t           | do           | t1xList    |           |

- Select the Administrative Mode Disable or Enable radio button.
   The default value is Disable.
- Select the VLAN Assignment Mode Disable or Enable radio button.
   The default value is Disable.
- 8. Select the EAPOL Flood Mode Disable or Enable radio button.

The default value is Disable.

9. Use Dynamic VLAN Creation Mode to select Disable or Enable.

The default value is Disable.

10. Use Monitor Mode to select Disable or Enable.

The default value is Disable. The feature monitors the dot1x authentication process and helps in diagnosis of the authentication failure cases.

- 11. Use Users to select the user name for the selected login list for 802.1x port security.
- **12.** Use **Login** to select the login list to apply to the specified user.

All configured login lists are displayed. The **Authentication List** field displays the list that is used by 802.1X.

**13.** Click the **Apply** button.

Your settings are saved.

## Configure Port Authentication

You can enable and configure port access control on one or more ports.

### To configure 802.1X settings for the port:

- **1.** Launch a web browser.
- In the address field of your web browser, enter the IP address of the switch. The login window opens.
- 3. Enter the user name and password.

The default admin user name is **admin** and the default admin password is blank, that is, do not enter a password.

4. Click the Login button.

The System Information page displays.

5. Select Security > Port Authentication > Advanced > Port Authentication.

| Por | rt Authenti- | cation       |         |                 |                    |                  |                         |                            |                       |                   |                     |                     |                              |                            |                 |           |
|-----|--------------|--------------|---------|-----------------|--------------------|------------------|-------------------------|----------------------------|-----------------------|-------------------|---------------------|---------------------|------------------------------|----------------------------|-----------------|-----------|
| 1   | All          |              |         |                 |                    |                  |                         |                            |                       |                   |                     |                     |                              | Go                         | To Port         | Go        |
| 1   | Port         | Control Mode | MAB     | Quiet<br>Period | Transmit<br>Period | Guest<br>VLAN ID | Guest<br>VLAN<br>Period | Unauthenticated<br>VLAN ID | Supplicant<br>Timeout | Server<br>Timeout | Maximum<br>Requests | PAE<br>Capabilities | Periodic<br>Reauthentication | Reauthentication<br>Period | User Privileges | Max Users |
|     |              |              | 1       | -               |                    |                  |                         |                            |                       |                   |                     | , v                 |                              |                            |                 |           |
| 1   | 1/0/1        | Auto         | Disable | 60              | 30                 | 0                | 90                      | 0                          | 30                    | 30                | 2                   | Authenticator       | Disable                      | 3500                       | admin,guest     | 48        |
| 1   | 1/0/2        | Auto         | Disable | 60              | 30                 | 0                | 90                      | 0                          | 30                    | 30                | 2                   | Authenticator       | Disable                      | 3600                       | admin.guest     | 48        |
| T   | 1/0/3        | Auto         | Disable | 60              | 30                 | 0                | 90                      | 0                          | 30                    | 30                | 2                   | Authenticator       | Disable                      | 3600                       | admin, guest    | 48        |
| 1   | 1/0/4        | Auto         | Disable | 60              | 30                 | 0                | 90                      | 0                          | 30                    | 30                | 2                   | Authenticator       | Disable                      | 3500                       | admin,guest     | 48        |
| P   | 5 1/0/5      | Auto         | Disable | 60              | 30                 | 0                | 90                      | 0                          | 30                    | 30                | 2                   | Authenticator       | Disable                      | 3500                       | admin, guest    | 48        |

**Note:** Move the horizontal scroll bar at the bottom of the page to view more fields.

6. Select the check box next to the port to configure.

You can also select multiple check boxes to apply the same settings to the selected ports, or select the check box in the heading row to apply the same settings to all ports.

- 7. For the selected ports, specify the following settings:
  - **Control Mode**. Select an option for the control mode. The control mode is set only if the link status of the port is Link Up. The options are as follows:
    - **Force unauthorized**. The authenticator port access entity (PAE) unconditionally sets the controlled port to unauthorized.

- **Force authorized**. The authenticator PAE unconditionally sets the controlled port to authorized.
- **Auto**. The authenticator PAE sets the controlled port mode to reflect the outcome of the authentication exchanges between the supplicant, authenticator, and the authentication server.
- **MAC Based**. The authenticator PAE sets the controlled port mode to reflect the outcome of the authentication exchanges between the supplicant, authenticator, and the authentication server on a per supplicant basis.
- **N/A**. The control mode is not applicable.
- Use **MAB** to enable or disable MAC-based. The default selection is Disable. The authenticator PAE sets the controlled port mode to reflect the outcome of the authentication exchanges between the supplicant, authenticator, and the authentication server on a per-supplicant basis.
- Quiet Period. This input field allows you to configure the quiet period for the selected port. This command sets the value in seconds of the timer used by the authenticator state machine on this port to define periods of time in which it does not attempt to acquire a supplicant. The quiet period is the period for which the authenticator does not attempt to acquire a supplicant after a failed authentication exchange with the supplicant. The quiet period must be a number in the range of 0 and 65535. A quiet period value of 0 means that the authenticator state machine never acquires a supplicant. The default value is 60. Changing the value does not change the configuration until you click the **Apply** button.
- **Transmit Period**. This input field allows you to configure the transmit period for the selected port. The transmit period is the value, in seconds, of the timer used by the authenticator state machine on the specified port to determine when to send an EAPOL EAP request/identity frame to the supplicant. The transmit period must be a number in the range of 1 and 65535. The default value is 30. Changing the value does not change the configuration until the **Apply** button is clicked.
- **GuestVLAN ID**. This field allows you to configure guest VLAN ID on the interface. The valid range is 0–4093. The default value is 0. Changing the value does not change the configuration until the **Apply** button is clicked. Enter 0 to clear the guest VLAN ID on the interface.
- **Guest VLAN Period**. This input field allows the user to enter the guest VLAN period for the selected port. The guest VLAN period is the value, in seconds, of the timer for guest VLAN authentication. The guest VLAN time-out must be a value from 1 to 300. The default value is 90. Changing the value does not change the configuration until the **Apply** button is clicked.
- **Unauthenticated VLAN ID**. Enter the unauthenticated VLAN ID for the selected port. The valid range is 0–4093.The default value is 0. Changing the value does not change the configuration until the **Apply** button is clicked. Enter 0 to clear the unauthenticated VLAN ID on the interface.
- **Supplicant Timeout**. Enter the supplicant time-out for the selected port. The supplicant time-out is the value, in seconds, of the timer used by the authenticator state machine on this port to time-out the supplicant. The supplicant time-out must be

in the range of 1 to 65535. The default value is 30. Changing the value does not change the configuration until the **Apply** button is clicked.

- Server Timeout. Enter the server time-out for the selected port. The server time-out is the value, in seconds, of the timer used by the authenticator on this port to time-out the authentication server. The server time-out must be in the range of 1 to 65535. The default value is 30. Changing the value does not change the configuration until the **Apply** button is clicked.
- **Maximum Requests**. Enter the maximum requests for the selected port. The maximum requests value is the maximum number of times the authenticator state machine on this port retransmits an EAPOL EAP request/identity before timing out the supplicant. The maximum requests value must be in the range of 1 to 10. The default value is 2. Changing the value does not change the configuration until the **Apply** button is clicked.
- **PAE Capabilities**. Select the port access entity (PAE) functionality of the selected port. Possible values are Authenticator or Supplicant.
- **Periodic Reauthentication**. Enable or disable reauthentication of the supplicant for the specified port. The selectable values are Enable or Disable. If the value is Enable, reauthentication occurs. Otherwise, reauthentication is not allowed. The default value is Disable. Changing the selection does not change the configuration until the **Apply** button is clicked.
- **Reauthentication Period**. Enter the reauthentication period for the selected port. The reauthentication period is the value, in seconds, of the timer for the authenticator state machine on this port to determine when reauthentication of the supplicant takes place. The reauthentication period must be a value in the range of 1 to 65535. The default value is 3600. Changing the value does not change the configuration until the **Apply** button is clicked.
- **User Privileges**. Add the specified user to the list of users with access to the specified port or all ports.
- Max Users. Enter the limit to the number of supplicants on the specified interface.
- 8. To begin the initialization sequence on the selected port, click the **Initialize** button.

The initialization sequence begins.

You can click this button only if the control mode is auto. If the button is not available, it is grayed out. Once this button is clicked, the action is immediate. You do not need to click the **Apply** button for the action to occur.

9. Click the Reauthentication button.

The reauthentication sequence begins on the selected port.

You can click this button only if the control mode is auto. If the button is not available, it is grayed out. Once you click this button, the action is immediate. You do not need to click the **Apply** button for the action to occur.

#### Manage Switch Security

## View the Port Summary

You can view information about the port access control settings on a specific port.

### To view the port summary:

- **1.** Launch a web browser.
- 2. In the address field of your web browser, enter the IP address of the switch.

The login window opens.

**3.** Enter the user name and password.

The default admin user name is **admin** and the default admin password is blank, that is, do not enter a password.

4. Click the Login button.

The System Information page displays.

### 5. Select Security > Port Authentication > Advanced > Port Summary.

| ort Sum | mary            |                              |                             |                      |                     |                     |                            |                  |                  |                            |                                |                    |                                  |                |
|---------|-----------------|------------------------------|-----------------------------|----------------------|---------------------|---------------------|----------------------------|------------------|------------------|----------------------------|--------------------------------|--------------------|----------------------------------|----------------|
| 1 All   |                 |                              |                             |                      |                     |                     |                            |                  |                  |                            |                                |                    |                                  |                |
| Port    | Control<br>Mode | Operating<br>Control<br>Mode | Reauthentication<br>Enabled | Control<br>Direction | Protocol<br>Version | PAE<br>Capabilities | Authenticator<br>PAE State | Backend<br>State | VLAN<br>Assigned | VLAN<br>Assigned<br>Reason | Key<br>Transmission<br>Enabled | Session<br>Timeout | Session<br>Termination<br>Action | Port<br>Status |
| 1/0/1   | Auto            | N/A                          | FALSE                       | Both                 | Version1            | Authenticator       | Initialize                 | Initialize       | 0                | Not Assigned               | FALSE                          | 0                  | Default                          | N/A            |
| 1/0/2   | Auto            | N/A                          | FALSE                       | Both                 | Version1            | Authenticator       | Initialize                 | Initialize       | 0                | Not Assigned               | FALSE                          | 0                  | Default                          | N/A            |
| 1/0/3   | Auto            | N/A                          | FALSE                       | Both                 | Version1            | Authenticator       | Initialize                 | Initialize       | 0                | Not Assigned               | FALSE                          | 0                  | Default                          | N/A            |
| 1/0/4   | Auto            | N/A                          | FALSE                       | Both                 | Version1            | Authenticator       | Initialize                 | Initialize       | 0                | Not Assigned               | FALSE                          | 0                  | Default                          | N/A            |
| 1/0/5   | Auto            | N/A                          | FALSE                       | Both                 | Version1            | Authenticator       | Initialize                 | Initialize       | 0                | Not Assigned               | FALSE                          | 0                  | Default                          | N/A            |

The following table describes the fields on the Port Summary page.

#### Table 195. Port Summary

| Field        | Description                                                                                                    |
|--------------|----------------------------------------------------------------------------------------------------|
| Port         | The port whose settings are displayed in the current table row.                                                                                                    |
| Control Mode | This field indicates the configured control mode for the port. Possible values are as follows:                                                                                                    |
|              | <ul> <li>Force Unauthorized. The authenticator port access entity (PAE)<br/>unconditionally sets the controlled port to unauthorized.</li> </ul>                                                                            |
|              | • Force Authorized. The authenticator PAE unconditionally sets the controlled port to authorized.                                                                                                    |
|              | • Auto. The authenticator PAE sets the controlled port mode to reflect the outcome of the authentication exchanges between the supplicant, authenticator, and the authentication server.                                    |
|              | • <b>MAC Based</b> . The authenticator PAE sets the controlled port mode to reflect the outcome of authentication exchanges between a supplicant, an authenticator, and an authentication server on a per supplicant basis. |

| Field                    | Description                                                                                                    |
|--------------------------|----------------------------------------------------------------------------------------------------|
| Operating Control Mode   | <ul> <li>The control mode under which the port is actually operating. Possible values are as follows:</li> <li>ForceUnauthorized</li> <li>ForceAuthorized</li> <li>Auto</li> <li>MAC Based</li> <li>N/A: If the port is in detached state, it cannot participate in port access control.</li> </ul>                                                                                                    |
| Reauthentication Enabled | This field shows whether reauthentication of the supplicant for the specified port is allowed. The possible values are True and False. If the value is True, reauthentication occurs. Otherwise, reauthentication is not allowed.                                                                                                    |
| Control Direction        | The control direction for the specified port. The control direction dictates the degree to which protocol exchanges take place between supplicant and authenticator. This affects whether the unauthorized controlled port exerts control over communication in both directions (disabling both incoming and outgoing frames) or just in the incoming direction (disabling only the reception of incoming frames). This field is not configurable on some platforms. |
| Protocol Version         | The protocol version associated with the selected port. The only possible value is 1, corresponding to the first version of the 802.1x specification. This field is not configurable.                                                                                                    |
| PAE Capabilities         | The port access entity (PAE) functionality of the selected port. Possible values are Authenticator or Supplicant. This field is not configurable.                                                                                                    |
| Authenticator PAE State  | The current state of the authenticator PAE state machine. Possible values are as follows:  Initialize Disconnected Connecting Authenticating Authenticated Aborting Held ForceAuthorized ForceUnauthorized                                                                                                    |
| Backend State            | The current state of the backend authentication state machine. Possible values are<br>as follows: <ul> <li>Request</li> <li>Response</li> <li>Success</li> <li>Fail</li> <li>Timeout</li> <li>Initialize</li> <li>Idle</li> </ul>                                                                                                    |

### Table 195. Port Summary (continued)

| Field                      | Description                                                                                                    |
|----------------------------|----------------------------------------------------------------------------------------------------|
| VLAN Assigned              | The VLAN ID assigned to the selected interface by the authenticator. This field is displayed only when the port control mode of the selected interface is not MAC-based. This field is not configurable.                                                                                                    |
| VLAN Assigned Reason       | <ul> <li>The reason for the VLAN ID assigned by the authenticator to the selected interface. This field is displayed only when the port control mode of the selected interface is not MAC-based. This field is not configurable. Possible values are as follows:</li> <li>Radius</li> <li>Unauth</li> <li>Default</li> <li>Not Assigned</li> </ul>                                                                                     |
| Key Transmission Enabled   | This field displays if key transmission is enabled on the selected port. This is not a configurable field. The possible values are True and False. If the value is False, key transmission does not occur. Otherwise, key transmission is supported on the selected port.                                                                                                    |
| Session Timeout            | The session timeout set by the RADIUS server for the selected port. This field is displayed only when the port control mode of the selected port is not MAC-based.                                                                                                    |
| Session Termination Action | <ul> <li>The termination action set by the RADIUS server for the selected port. This field is displayed only when the port control mode of the selected port is not MAC-based. Possible values are as follows:</li> <li>Default</li> <li>Reauthenticate</li> <li>If the termination action is set to default, then at the end of the session, the client details are initialized. Otherwise re-authentication is attempted.</li> </ul> |
| Port Status                | The authorization status of the specified port. The possible values are Authorized, Unauthorized, and N/A. If the port is in detached state, the value is N/A because the port cannot participate in port access control.                                                                                                    |

### Table 195. Port Summary (continued)

## View the Client Summary

### To view the client summary:

- 1. Launch a web browser.
- 2. In the address field of your web browser, enter the IP address of the switch.

The login window opens.

**3.** Enter the user name and password.

The default admin user name is **admin** and the default admin password is blank, that is, do not enter a password.

4. Click the Login button.

The System Information page displays.

5. Select Security > Port Authentication > Advanced > Client Summary.

| lient S<br>1 All | ummary       |                              |                 |              |            |                  |                    |                       |
|------------------|--------------|------------------------------|-----------------|--------------|------------|------------------|--------------------|-----------------------|
| Port             | User<br>Name | Supplicant<br>MAC<br>Address | Session<br>Time | Filter<br>ID | VLAN<br>ID | VLAN<br>Assigned | Session<br>Timeout | Termination<br>Action |

The following table describes the fields on the Client Summary page.

| Table 196. | <b>Client Summary</b> |
|------------|-----------------------|
|------------|-----------------------|

| Field                  | Description                                                                        |
|------------------------|------------------------------------------------------------------------------------|
| Port                   | The port to be displayed.                                                          |
| User Name              | The user name representing the identity of the supplicant device.                  |
| Supplicant Mac Address | The supplicant's device MAC address.                                               |
| Session Time           | The time since the supplicant as logged in seconds.                                |
| Filter ID              | The policy filter ID assigned by the authenticator to the supplicant device.       |
| VLAN ID                | The VLAN ID assigned by the authenticator to the supplicant device.                |
| VLAN Assigned          | The reason for the VLAN ID assigned by the authenticator to the supplicant device. |
| Session Timeout        | The session time-out set by the RADIUS server to the supplicant device.            |
| Termination Action     | The termination action set by the RADIUS server to the supplicant device.          |

# Control Traffic With MAC Filtering

You can configure MAC filters

# Configure MAC Filtering

You can create MAC filters that limit the traffic allowed into and out of specified ports on the system.

### To configure MAC filter settings:

- 1. Launch a web browser.
- 2. In the address field of your web browser, enter the IP address of the switch.

The login window opens.

3. Enter the user name and password.

The default admin user name is **admin** and the default admin password is blank, that is, do not enter a password.

4. Click the Login button.

The System Information page displays.

5. Select Security > Traffic Control > MAC Filter.

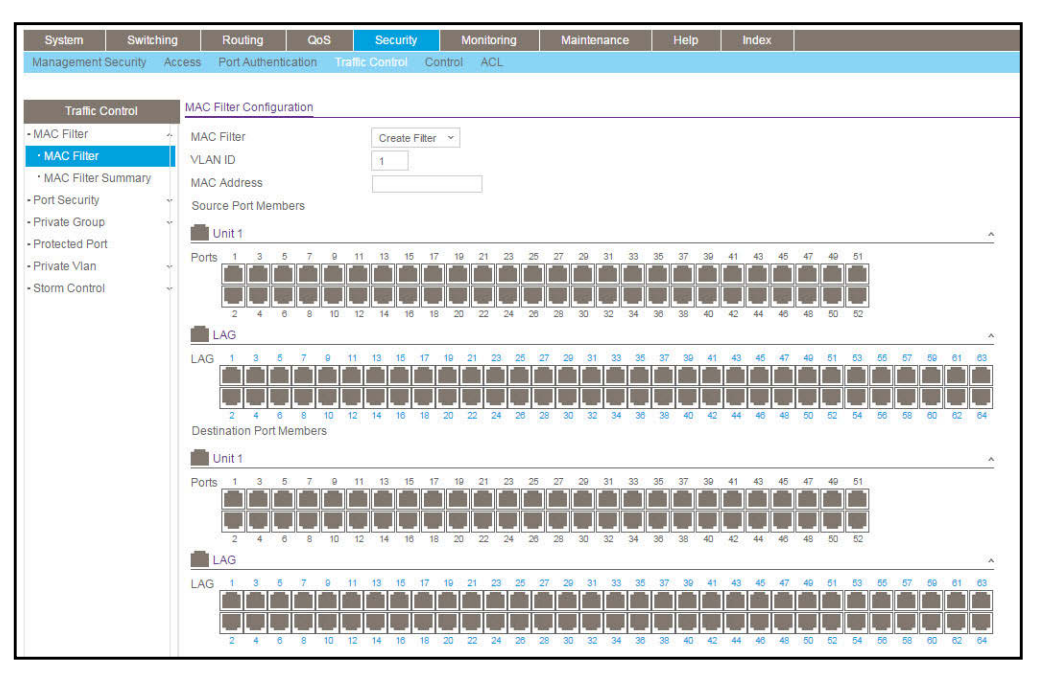

This is the list of MAC address and VLAN ID pairings for all configured filters.

6. To change the port masks for an existing filter, select the entry.

- 7. To add a new filter, select Create Filter from the MAC Filter list.
- 8. From the VLAN ID list, select the VLAN to use with the MAC address to fully identify packets to be filtered.

You can change this field only when Create Filter is selected from the MAC Filter list.

**9.** In the **MAC Address** field, specify the MAC address of the filter in the format 00:01:1A:B2:53:4D.

You can change this field when you select the **Create Filte**r option.

You cannot define filters for the following MAC addresses:

- 00:00:00:00:00:00
- 01:80:C2:00:00:00 to 01:80:C2:00:00:0F
- 01:80:C2:00:00:20 to 01:80:C2:00:00:21
- FF:FF:FF:FF:FF
- 10. Use Source Port Members to list the ports to be included in the inbound filter.

If a packet with the MAC address and VLAN ID you selected is received on a port that is not in the list, it is dropped.

**11.** Use **Destination Port Members** to list the ports to be included in the outbound filter.

Packets with the MAC address and VLAN ID you selected are transmitted only from ports that are in the list. Destination ports can be included only in the multicast filter.

**12.** Click the **Apply** button.

Your settings are saved.

## MAC Filter Summary

#### To view the MAC filter summary:

- 1. Launch a web browser.
- 2. In the address field of your web browser, enter the IP address of the switch.

The login window opens.

**3.** Enter the user name and password.

The default admin user name is **admin** and the default admin password is blank, that is, do not enter a password.

4. Click the Login button.

The System Information page displays.

5. Select Security > Traffic Control > MAC Filter > MAC Filter Summary.

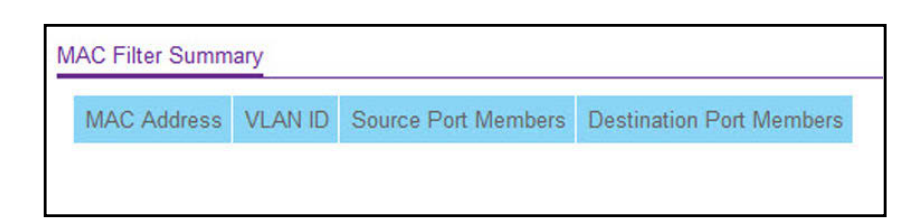

The following table describes the information displayed on the page.

### Table 197. MAC Filter Summary

| Field                    | Description                                                    |
|--------------------------|----------------------------------------------------------------|
| MAC Address              | The MAC address of the filter in the format 00:01:1A:B2:53:4D. |
| VLAN ID                  | The VLAN ID associated with the filter.                        |
| Source Port Members      | A list of ports to be used for filtering inbound packets.      |
| Destination Port Members | A list of ports to be used for filtering outbound packets.     |

# Configure Port Security and Private Groups

You can configure port security settings and set up port private groups.

# Configure the Global Port Security Mode

You can lock one or more ports on the system. When a port is locked, only packets with an allowable source MAC addresses can be forwarded. All other packets are discarded.

### To configure the global port security mode:

- **1.** Launch a web browser.
- 2. In the address field of your web browser, enter the IP address of the switch.

The login window opens.

**3.** Enter the user name and password.

The default admin user name is **admin** and the default admin password is blank, that is, do not enter a password.

4. Click the Login button.

The System Information page displays.

5. Select Security > Traffic Control > Port Security > Port Administration.

| Port Se   | curity Mode      | O Disa | able 🔘 Enable | 9 |
|-----------|------------------|--------|---------------|---|
| Port Sect | urity Violations |        |               |   |

### 6. Select the Port Security Mode **Disable** or **Enable** radio button.

The Port Security Violations table shows information about violations that occurred on ports that are enabled for port security. The following table describes the fields in the Port Security Violations table.

#### Table 198. Port Security Violations

| Field              | Description                                                                    |
|--------------------|--------------------------------------------------------------------------------|
| Port               | The physical interface.                                                        |
| Last Violation MAC | The source MAC address of the last packet that was discarded at a locked port. |
| VLAN ID            | The VLAN ID corresponding to the last violation MAC address.                   |

## Configure a Port Security Interface

A MAC address can be defined as allowable by one of two methods: dynamically or statically. Both methods are used concurrently when a port is locked.

Dynamic locking implements a first arrival mechanism for port security. You specify how many addresses can be learned on the locked port. If the limit was not reached, then a packet with an unknown source MAC address is learned and forwarded normally. When the limit is reached, no more addresses are learned on the port. Any packets with source MAC addresses that were not already learned are discarded. You can effectively disable dynamic locking by setting the number of allowable dynamic entries to zero.

Static locking allows you to specify a list of MAC addresses that are allowed on a port. The behavior of packets is the same as for dynamic locking: only packets with an allowable source MAC address can be forwarded.

#### To configure port security settings:

- **1.** Launch a web browser.
- 2. In the address field of your web browser, enter the IP address of the switch.

The login window opens.

**3.** Enter the user name and password.

The default admin user name is **admin** and the default admin password is blank, that is, do not enter a password.

4. Click the Login button.

The System Information page displays.

5. Select Security > Traffic Control > Port Security > Interface Configuration.

|   |         | 1.0           |                                           |                                      |                |
|---|---------|---------------|-------------------------------------------|--------------------------------------|----------------|
| U | AGS All |               | Go                                        |                                      |                |
|   | Port    | Security Mode | Max Allowed<br>Dynamically<br>Learned MAC | Max Allowed Statically<br>Locked MAC | Violation Trap |
|   |         | ¥             |                                           |                                      | ~              |
|   | 1/0/1   | Disable       | 4096                                      | 48                                   | Disable        |
|   | 1/0/2   | Disable       | 4096                                      | 48                                   | Disable        |
|   | 1/0/3   | Disable       | 4096                                      | 48                                   | Disable        |
|   | 1/0/4   | Disable       | 4096                                      | 48                                   | Disable        |
| 1 | 1/0/5   | Disable       | 4096                                      | 48                                   | Disable        |

- 6. Use one of the following methods to select a port:
  - In the **Go To Port** field, enter the interface in the unit/slot/port format and click on the **Go** button.
  - Next to the Port column, select the check box for the port that you want to configure, select multiple check boxes to apply the same setting to all selected ports, or select the check box in the table heading to apply the same settings to all ports.
- 7. Specify the following settings:
  - **Security Mode**. Enables or disables the port security feature for the selected interface.
  - **Max Allowed Dynamically Learned MAC**. Sets the maximum number of dynamically learned MAC addresses on the selected interface.
  - **Max Allowed Statically Locked MAC**. Sets the maximum number of statically locked MAC addresses on the selected interface.
  - **Violation Traps**. Enables or disables the sending of new violation traps designating when a packet with a disallowed MAC address is received on a locked port.
- 8. Click the Apply button.

# Convert Learned MAC Addresses to Static Addresses

You can convert a dynamically learned MAC address to a statically locked address.

# To convert learned MAC addresses and view the learned MAC addresses for an interface:

- **1.** Launch a web browser.
- 2. In the address field of your web browser, enter the IP address of the switch.

The login window opens.

**3.** Enter the user name and password.

The default admin user name is **admin** and the default admin password is blank, that is, do not enter a password.

4. Click the Login button.

The System Information page displays.

5. Select Security > Traffic Control > Port Security > Dynamic MAC Address.

| Iumber Of Dynamic MAC Addresses Learned: 0 | Convert Dynar                            | nic Address to Static |  |  |  |  |  |
|--------------------------------------------|------------------------------------------|-----------------------|--|--|--|--|--|
|                                            | Number Of Dynamic MAC Addresses Learned: |                       |  |  |  |  |  |
| MAC Address Table                          |                                          |                       |  |  |  |  |  |
|                                            | mamic MAC .                              | Address Table         |  |  |  |  |  |
| Port List 1/0/1 ~                          | vnamic MAC .<br>Port List                | Address Table         |  |  |  |  |  |

6. Select the **Convert Dynamic Address to Static** check box to convert a dynamically learned MAC address to a statically locked address.

The dynamic MAC address entries are converted to static MAC address entries in a numerically ascending order until the static limit is reached.

7. Click the Apply button.

Your settings are saved.

8. From the **Port List** menu, select the physical interface.

The following table shows the MAC addresses and their associated VLANs learned on the selected interface.

#### Table 199. Dynamic MAC Address

| Field                                      | Description                                                       |
|--------------------------------------------|-------------------------------------------------------------------|
| Number of Dynamic MAC<br>Addresses Learned | The number of dynamically learned MAC addresses on the interface. |
| VLAN ID                                    | The VLAN ID corresponding to the MAC address.                     |
| MAC Address                                | The MAC addresses learned on a specific port.                     |

## Configure Static MAC Addresses

### To configure a static MAC address:

- **1.** Launch a web browser.
- 2. In the address field of your web browser, enter the IP address of the switch.

The login window opens.

**3.** Enter the user name and password.

The default admin user name is **admin** and the default admin password is blank, that is, do not enter a password.

4. Click the Login button.

The System Information page displays.

5. Select Security > Traffic Control > Port Security > Static MAC Address.

| Interface      | 1/0/1       | Y       |  |
|----------------|-------------|---------|--|
|                |             |         |  |
| Static MAC Add | tress Table |         |  |
| Static MAC Add | dress Table | VLAN ID |  |

- 6. From the Interface menu, select the physical interface.
- 7. In the Static MAC Address field, enter the MAC address that you want to add.
- 8. In the VLAN ID field, select the VLAN ID that corresponds to the MAC address that is being added.
- 9. Click the Add button.

The static MAC address is added to the switch.

# Configure Private Groups

### To configure a traffic control private group:

- **1.** Launch a web browser.
- 2. In the address field of your web browser, enter the IP address of the switch.

The login window opens.

3. Enter the user name and password.

The default admin user name is **admin** and the default admin password is blank, that is, do not enter a password.

4. Click the Login button.

The System Information page displays.

5. Select Security > Traffic Control > Private Group > Private Group Configuration.

| Private Group Configuration Private Group Configuration |          |            |
|---------------------------------------------------------|----------|------------|
| Group Name                                              | Group ID | Group Mode |
|                                                         |          | ~          |

6. In the Group Name field, enter the private group name.

The name can be up to 24 bytes of non-blank characters.

7. In the optional **Group ID** field, specify the private group identifier.

The range of group ID is 1 to 192.

8. In the Group Mode list, select the mode of private group.

The group mode can be either isolated or community. When in isolated mode, the member port in the group cannot forward its egress traffic to any other members in the same group. By default, the mode is community mode that each member port can forward traffic to other members in the same group, but not to members in other groups.

9. Click the Add button.

The private group is created in the switch.

# Configure Private Group Membership

#### To configure private group membership:

- **1.** Launch a web browser.
- 2. In the address field of your web browser, enter the IP address of the switch.

The login window opens.

**3.** Enter the user name and password.

The default admin user name is **admin** and the default admin password is blank, that is, do not enter a password.

4. Click the Login button.

The System Information page displays.

5. Select Security > Traffic Control > Private Group > Private Group Membership.

| System                                                                                                    | Swite   | hing                 | Routing                        | QoS       | Security      | / M     | onitoring |
|----------------------------------------------------------------------------------------------------|---------|----------------------|--------------------------------|-----------|---------------|---------|-----------|
| Management Se                                                                                                    | ecurity | Access               | Port Authenti                  | cation Tr | affic Control | Control | ACL       |
| Traffic Co                                                                                                    | ntrol   | Phy                  | ate Group wern                 | bership   |               |         |           |
| MAC Filter     Port Security     Private Group     Private Group     Configuration     Private Group     Membership |         | ° Gr<br>℃ Gr<br>^ Gr | oup ID<br>oup Name<br>oup Name |           | ×             |         |           |
| Protected Port     Private Vlan                                                                                     |         | *                    |                                |           |               |         |           |
| - Storm Control                                                                                                    |         | N*                   |                                |           |               |         |           |

- 6. In the Group ID list, select the group ID.
- 7. Use **Port List** to add the ports you selected to this private group.

The port list displays when at least one group is configured.

8. Click the Apply button.

Your settings are saved.

The following table describes the nonconfigurable information displayed on the page.

 Table 200.
 Private Group Membership

| Field      | Description                                                                                                    |
|------------|----------------------------------------------------------------------------------------------------|
| Group Name | The name for the private group that you selected. It can be up to 24 non-blank characters long.                                                                                                    |
| Group Mode | <ul> <li>The mode of the private group that you selected. The modes are as follows:</li> <li>community</li> <li>isolated</li> <li>When in isolated mode, the member port in the group cannot forward its egress traffic to any other members in the same group. By default, the mode is community mode. Each member port can forward traffic to other members in the same group, but not to members in other groups.</li> </ul> |

# Configure Protect Ports

If a port is configured as protected, it does not forward traffic to any other protected port on the switch, but it does forward traffic to unprotected ports. You can configure the ports as protected or unprotected. You need read-write access privileges to modify the configuration.

#### To configure protected ports:

- **1.** Launch a web browser.
- 2. In the address field of your web browser, enter the IP address of the switch.

The login window opens.

3. Enter the user name and password.

The default admin user name is **admin** and the default admin password is blank, that is, do not enter a password.

4. Click the Login button.

The System Information page displays.

5. Select Security > Traffic Control > Protected Ports.

| Group ID   |   | 0 ~ |   |    |    |    |    |    |    |    |    |    |    |    |    |    |    |    |    |    |    |    |
|------------|---|-----|---|----|----|----|----|----|----|----|----|----|----|----|----|----|----|----|----|----|----|----|
| Group Name |   |     |   |    |    |    |    |    |    |    |    |    |    |    |    |    |    |    |    |    |    |    |
| Unit 1     |   |     |   |    |    |    |    |    |    |    |    |    |    |    |    |    |    |    |    |    |    | ~  |
|            |   |     |   |    |    |    |    |    |    |    |    |    |    |    |    |    |    |    |    |    |    |    |
| orts 1 3   | 5 | 7   | 9 | 11 | 13 | 15 | 17 | 19 | 21 | 23 | 25 | 27 | 29 | 31 | 33 | 35 | 37 | 39 | 41 | 43 | 45 | 47 |
| Ports 1 3  | 5 | 7   | 9 | 11 | 13 | 15 | 17 | 19 | 21 | 23 | 25 | 27 | 29 | 31 | 33 | 35 | 37 | 39 | 41 | 43 | 45 | 47 |

# 6. In the Group ID list, select a group of protected ports that can be combined into a logical group.

Traffic can flow between protected ports belonging to different groups, but not within the same group. The list includes all the possible protected port group IDs supported for the current platform. The valid range of the gGroup ID is 0 to 2.

7. Use the optional **Group Name** field to associate a name with the protected ports group (used for identification purposes).

It can be up to 32 alphanumeric characters long, including blanks. The default is blank. This field is optional.

- 8. Click the orange bar to display the available ports.
- 9. Select the check box below each port to configure as a protected port.

The selection list consists of physical ports, protected as well as unprotected. The protected ports are tick-marked to differentiate between them. No traffic forwarding is

possible between two protected ports. If left unconfigured, the default state is unprotected.

**10.** Click the **Apply** button.

Your settings are saved.

# Set Up Private VLANs

A private VLAN contains switch ports that cannot communicate with each other, but can access another network. These ports are called private ports. Each private VLAN contains one or more private ports and a single uplink port or uplink aggregation group. Note that all traffic between private ports is blocked at all Layers, not just Layer 2 traffic, but also traffic such as FTP, HTTP, and Telnet.

# Configure a Private VLAN Type

### To configure a private VLAN type:

- **1.** Launch a web browser.
- 2. In the address field of your web browser, enter the IP address of the switch.

The login window opens.

**3.** Enter the user name and password.

The default admin user name is **admin** and the default admin password is blank, that is, do not enter a password.

4. Click the Login button.

The System Information page displays.

5. Select Security > Traffic Control > Private VLAN > Private VLAN Type Configuration.

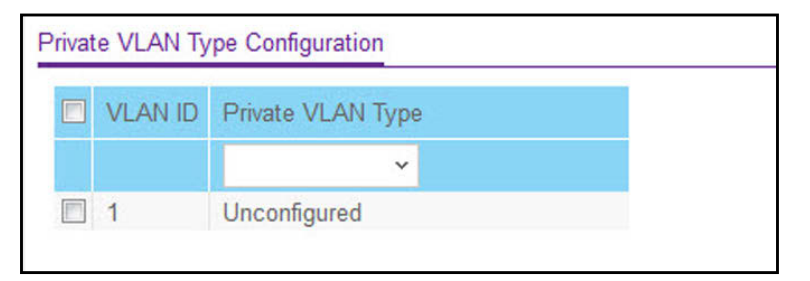

6. Use **Private VLAN Type** to select the type of private VLAN.

The factory default is Unconfigured.

7. Click the **Apply** button.

The VLAN ID field specifies the VLAN ID for which the private VLAN type is being set. The factory default is Unconfigured.

# Configure Private VLAN Association Settings

#### To configure private VLAN association:

- 1. Launch a web browser.
- 2. In the address field of your web browser, enter the IP address of the switch.

The login window opens.

**3.** Enter the user name and password.

The default admin user name is **admin** and the default admin password is blank, that is, do not enter a password.

4. Click the Login button.

The System Information page displays.

5. Select Security > Traffic Control > Private VLAN > Private VLAN Association Configuration.

| rivat | te VLAN Associa | tion              | _             |                   |
|-------|-----------------|-------------------|---------------|-------------------|
|       | Primary VLAN    | Secondary VLAN(s) | Isolated VLAN | Community VLAN(s) |
|       | ~               |                   |               |                   |

6. Use **Primary VLAN** to select the primary VLAN ID of the domain.

This is used to associate secondary VLANs with the domain.

7. Use Secondary VLAN(s) to display all the statically created VLANs (excluding the primary and default VLANs).

This control is used to associate VLANs with the selected primary VLAN.

8. Click the Apply button.

Your settings are saved.

The following table describes the nonconfigurable information displayed on the page.

#### Table 201. Private VLAN Association

| Field             | Description                                                            |
|-------------------|------------------------------------------------------------------------|
| Isolated VLAN     | The isolated VLAN associated with the selected primary VLAN.           |
| Community VLAN(s) | The list of community VLANs associated with the selected primary VLAN. |

# Configure the Private VLAN Port Mode

### To configure the private VLAN port mode:

- **1.** Launch a web browser.
- 2. In the address field of your web browser, enter the IP address of the switch.

The login window opens.

**3.** Enter the user name and password.

The default admin user name is **admin** and the default admin password is blank, that is, do not enter a password.

4. Click the Login button.

The System Information page displays.

# 5. Select Security > Traffic Control > Private VLAN > Private VLAN Port Mode Configuration.

| Privat | e Vlan Po | t Mode Configuration |
|--------|-----------|----------------------|
| 1 L/   | AGS All   | Go To Interface Go   |
|        | Interface | Port Vlan Mode       |
|        |           | ~                    |
|        | 1/0/1     | General              |
|        | 1/0/2     | General              |
|        | 1/0/3     | General              |
|        | 1/0/4     | General              |
|        | 1/0/5     | General              |

- 6. From the Port VIan Mode menu, select the private VLAN port mode:
  - General. Sets port in General mode.
  - Host. Sets port in Host mode. Used for private VLAN configuration.
  - **Promiscuous**. Sets port in Promiscuous mode. Used for private VLAN configuration.

The factory default is General.

7. Click the Apply button.

# Configure a Private VLAN Host Interface

### To configure a private VLAN host interface:

- **1.** Launch a web browser.
- 2. In the address field of your web browser, enter the IP address of the switch.

The login window opens.

**3.** Enter the user name and password.

The default admin user name is **admin** and the default admin password is blank, that is, do not enter a password.

4. Click the Login button.

The System Information page displays.

5. Select Security > Traffic Control > Private VLAN > Private VLAN Host Interface Configuration.

| Private VLAN Host Interface Configuration |           |                   |                     |                     |  |  |  |  |  |  |
|-------------------------------------------|-----------|-------------------|---------------------|---------------------|--|--|--|--|--|--|
| 1 L/                                      | AG All    |                   | Go To Interface     | Go                  |  |  |  |  |  |  |
|                                           | Interface | Host Primary VLAN | Host Secondary VLAN | Operational VLAN(s) |  |  |  |  |  |  |
|                                           | 1/0/1     | 0                 | 0                   |                     |  |  |  |  |  |  |
|                                           | 1/0/2     | 0                 | 0                   |                     |  |  |  |  |  |  |
|                                           | 1/0/3     | 0                 | 0                   |                     |  |  |  |  |  |  |
|                                           | 1/0/4     | 0                 | 0                   |                     |  |  |  |  |  |  |
|                                           | 1/0/5     | 0                 | 0                   |                     |  |  |  |  |  |  |

- In the Host Primary VLAN field, set the primary VLAN ID for Host Association mode. The range of the VLAN ID is 2–4093.
- Use Host Secondary VLAN to set the secondary VLAN ID for Host Association mode. The range of the VLAN ID is 2–4093.
- 8. Click the Apply button.

Your settings are saved.

The following table describes the nonconfigurable information displayed on the page.

#### Table 202. Private VLAN Host Interface Configuration

| Field               | Description                           |
|---------------------|---------------------------------------|
| Interface           | Select the physical or LAG interface. |
| Operational VLAN(s) | The operational VLANs.                |

# Configure a Private VLAN Promiscuous Interface

### To configure a private VLAN promiscuous interface:

- **1.** Launch a web browser.
- 2. In the address field of your web browser, enter the IP address of the switch.

The login window opens.

**3.** Enter the user name and password.

The default admin user name is **admin** and the default admin password is blank, that is, do not enter a password.

4. Click the Login button.

The System Information page displays.

# 5. Select Security > Traffic Control > Private VLAN > Private VLAN Promiscuous Interface Configuration.

| 10 | AGS All   |                                         | Go To Interface                                | Go                  |
|----|-----------|-----------------------------------------|------------------------------------------------|---------------------|
|    | Interface | Promiscuous Primary VLAN<br>(2 to 4093) | Promiscuous Secondary VLAN(s)<br>Range[2-4093] | Operational VLAN(s) |
|    | 1/0/1     | 0                                       |                                                |                     |
|    | 1/0/2     | 0                                       |                                                |                     |
|    | 1/0/3     | 0                                       |                                                |                     |
|    | 1/0/4     | 0                                       |                                                |                     |
|    | 1/0/5     | 0                                       |                                                |                     |

6. Use **Promiscuous Primary VLAN** to set the primary VLAN ID for Promiscuous Association mode.

The range of the VLAN ID is 2–4093.

7. Use Promiscuous Secondary VLAN ID(s) to set the secondary VLAN ID list for Promiscuous Association mode.

This field can accept single VLAN ID or range of VLAN IDs or a combination of both in sequence separated by ','. You can specify individual VLAN ID, such as 10. You can specify the VLAN range values separated by a hyphen, for example, 10-13. You can specify the combination of both separated by commas, for example: 12,15,40–43,1000–1005, 2000. The range of the VLAN ID is 2–4093.

**Note:** The VLAN ID List given in this control replaces the configured secondary VLAN list in the association.

8. Click the Apply button.

The following table describes the nonconfigurable information displayed on the page.

| Table 203. | <b>Private VLAN Prom</b> | niscuous Interface | Configuration |
|------------|--------------------------|--------------------|---------------|
|------------|--------------------------|--------------------|---------------|

| Field               | Description                          |
|---------------------|--------------------------------------|
| Interface           | Select the physical or LAG interface |
| Operational VLAN(s) | The operational VLANs.               |

# Manage the Storm Control Settings

A broadcast storm is the result of an excessive number of broadcast messages simultaneously transmitted across a network by a single port. Forwarded message responses can overload network resources and/or cause the network to time out.

The switch measures the incoming broadcast/multicast/unknown unicast packet rate per port and discards packets when the rate exceeds the defined value. Storm control is enabled per interface, by defining the packet type and the rate at which the packets are transmitted.

# Configure Global Storm Control Settings

### To configure global storm control settings:

- **1.** Launch a web browser.
- 2. In the address field of your web browser, enter the IP address of the switch.

The login window opens.

3. Enter the user name and password.

The default admin user name is **admin** and the default admin password is blank, that is, do not enter a password.

4. Click the Login button.

The System Information page displays.

5. Select Security > Traffic Control > Storm Control > Storm Control Global Configuration.

| Port Settings                     |                                |  |  |  |  |  |  |
|-----------------------------------|--------------------------------|--|--|--|--|--|--|
| Broadcast Storm Control All       | Disable      Enable     Enable |  |  |  |  |  |  |
| Multicast Storm Control All       | Oisable O Enable               |  |  |  |  |  |  |
| Unknown Unicast Storm Control All | ● Disable ◎ Enable             |  |  |  |  |  |  |

The following three controls provide an easy way to enable or disable each type of packets to be rate-limited on every port in a global fashion. The effective storm control state of each port can be viewed by going to the port configuration page.

- 6. Select the storm control settings:
  - Select the Broadcast Storm Control All Disable or Enable radio button.

This enables or disables Broadcast Storm Recovery mode on all ports. When you specify Enable and the broadcast traffic on any Ethernet port exceeds the configured threshold, the switch blocks (discards) the broadcast traffic. The factory default is Enable.

• Select the Multicast Storm Control All Disable or Enable radio button.

This enables or disables Multicast Storm Recovery mode on all ports. When you specify Enable, and the multicast traffic on any Ethernet port exceeds the configured threshold, the switch blocks (discards) the multicast traffic. The factory default is Disable.

• Select the Unknown Unicast Storm Control All Disable or Enable radio button.

This enables or disables Unicast Storm Recovery mode on all ports. When you specify Enable, and the unicast traffic on any Ethernet port exceeds the configured threshold, the switch blocks (discards) the unicast traffic. The factory default is Disable.

7. Click the Apply button.

Your settings are saved.

## Configure Storm Control for a Port

### To configure storm control for a port:

- **1.** Launch a web browser.
- 2. In the address field of your web browser, enter the IP address of the switch.

The login window opens.

**3.** Enter the user name and password.

The default admin user name is **admin** and the default admin password is blank, that is, do not enter a password.

4. Click the Login button.

The System Information page displays.

5. Select Security > Traffic Control > Storm Control > Storm Control Interface Configuration.

| Port C | Configur | ation         |                     |                |                |               |                     |                |               |                     |                |
|--------|----------|---------------|---------------------|----------------|----------------|---------------|---------------------|----------------|---------------|---------------------|----------------|
| 1 AI   | 1        |               |                     |                |                |               |                     |                |               | Go To Port          | Go             |
|        |          |               | Broadcast           | Storm          |                |               | Multicast Storm     |                |               | Unicast Storm       |                |
|        | Port     | Recovery Mode | Recovery Level Type | Recovery Level | Control Action | Recovery Mode | Recovery Level Type | Recovery Level | Recovery Mode | Recovery Level Type | Recovery Level |
|        |          |               |                     |                |                |               |                     |                | -             |                     |                |
| E      | 1/0/1    | Enable        | Percent             | 5              | RateLimit      | Disable       | Percent             | 5              | Disable       | Percent             | 5              |
| 12     | 1/0/2    | Enable        | Percent             | 5              | RateLimit      | Disable       | Percent             | 5              | Disable       | Percent             | 5              |
| 13     | 1/0/3    | Enable        | Percent             | 5              | RateLimit      | Disable       | Percent             | 5              | Disable       | Percent             | 5              |
| 1      | 1/0/4    | Enable        | Percent             | 5              | RateLimit      | Disable       | Percent             | 5              | Disable       | Percent             | 5              |
| 門      | 1/0/5    | Enable        | Percent             | 5              | RateLimit      | Disable       | Percent             | 5              | Disable       | Percent             | 5              |

- 6. Use one of the following methods to select a port:
  - In the **Go To Port** field, enter the interface in the unit/slot/port format and click on the **Go** button.
  - Next to the Port column, select the check box for the port that you want to configure, select multiple check boxes to apply the same setting to all selected ports, or select the check box in the table heading to apply the same settings to all ports.
- 7. Configure broadcast storm control:
  - **Recovery Mode**. Enable or disable this option. When you specify Enable and the broadcast traffic on the specified port exceeds the configured threshold, the switch blocks (discards) the broadcast traffic. The factory default is Enable.
  - **Recovery Level Type**. Specify the recovery level as a percentage of link speed or as packets per second.
  - **Recovery Level**. Specify the threshold at which storm control activates. The factory default is 5 percent of port speed for pps type.
  - **Control Action**. Specify the action that occurs when the configured threshold for the broadcast storm is exceeded. You can select the port to be shut down or traffic on the port to be rate-limited. The default is RateLimit.
- 8. Configure broadcast storm control:
  - **Recovery Mode**. Enable or disable this option. When you specify Enable and the multicast traffic on the specified port exceeds the configured threshold, the switch blocks (discards) the multicast traffic. The factory default is Enable.
  - **Recovery Level Type**. Specify the recovery level as a percentage of link speed or as packets per second.
  - **Recovery Level**. Specify the threshold at which storm control activates. The factory default is 5 percent of port speed for pps type.
- 9. Configure broadcast storm control:
  - **Recovery Mode**. Enable or disable this option. When you specify Enable and the unicast traffic on the specified port exceeds the configured threshold, the switch blocks (discards) the unicast traffic. The factory default is Enable.
  - **Recovery Level Type**. Specify the recovery level as a percentage of link speed or as packets per second.
  - **Recovery Level**. Specify the threshold at which storm control activates. The factory default is 5 percent of port speed for pps type.
- **10.** Click the **Apply** button.

# Configure DHCP Snooping

You can configure DHCP snooping global and interface settings.

# Configure DHCP Snooping Global Settings

### To configure DHCP snooping global settings:

- **1.** Launch a web browser.
- 2. In the address field of your web browser, enter the IP address of the switch.

The login window opens.

**3.** Enter the user name and password.

The default admin user name is **admin** and the default admin password is blank, that is, do not enter a password.

4. Click the Login button.

The System Information page displays.

5. Select Security > Control > DHCP Snooping > Global Configuration.

| DHCP Snooping Global Configuration |                    |                                |    |  |  |  |
|------------------------------------|--------------------|--------------------------------|----|--|--|--|
| DHCP                               | Snooping Mode      | 💿 Disable 🔘 Enable             |    |  |  |  |
| MAC A                              | Address Validation | Disable      Enable     Enable |    |  |  |  |
|                                    |                    |                                |    |  |  |  |
| VLAN Configuration                 |                    |                                |    |  |  |  |
| VLAN C                             | Configuration      |                                |    |  |  |  |
| VLAN C                             | Configuration      | DHCP Snooping Mode             |    |  |  |  |
|                                    | Configuration      | DHCP Spooping Mo               | de |  |  |  |

6. Select the DHCP Snooping Mode Disable or Enable radio button.

The factory default is Disable.

7. Select the MAC Address Validation Disable or Enable radio button.

This enables or disables the validation of sender MAC address for DHCP snooping. The factory default is Enable.

- 8. Use VLAN ID to enter the VLAN for which the DHCP snooping mode is to be enabled.
- 9. Use DHCP Snooping Mode to enable or disable the DHCP snooping feature for the entered VLAN.

The factory default is Disable.

**10.** Click the **Apply** button.

Your settings are saved.

# Configure a DHCP Snooping Interface

### To configure a DHCP snooping interface:

- **1.** Launch a web browser.
- 2. In the address field of your web browser, enter the IP address of the switch.

The login window opens.

**3.** Enter the user name and password.

The default admin user name is **admin** and the default admin password is blank, that is, do not enter a password.

4. Click the Login button.

The System Information page displays.

5. Select Security > Control > DHCP Snooping > Interface Configuration.

| DHC | ⊃ Snooping | g Interface Con | figuration      |                 |                      |  |
|-----|------------|-----------------|-----------------|-----------------|----------------------|--|
| 1 L | AG All     |                 | C               | Go To Interface | Go                   |  |
|     | Interface  | Trust Mode      | Invalid Packets | Rate Limit(pps) | Burst Interval(secs) |  |
|     | 1/0/1      | ▼               | ▼ Disable       | None            | N/A                  |  |
|     | 1/0/2      | Disable         | Disable         | None            | N/A                  |  |
|     | 1/0/3      | Disable         | Disable         | None            | N/A                  |  |
|     | 1/0/4      | Disable         | Disable         | None            | N/A                  |  |
|     | 1/0/5      | Disable         | Disable         | None            | N/A                  |  |

- 6. Use one of the following methods to select an interface:
  - In the **Go To Interface** field, enter the interface in the unit/slot/port format and click on the **Go** button.
  - Next to the Interface column, select the check box for the port that you want to configure, select multiple check boxes to apply the same setting to all selected interfaces, or select the check box in the table heading to apply the same settings to all interfaces.
- 7. If **Trust Mode** is enabled, DHCP snooping application considers the port as trusted.

The factory default is Disable.

**8.** If **Invalid Packets** is enabled, DHCP snooping application logs invalid packets on this interface.

The factory default is Disable.

9. Use Rate Limit (pps) to specify rate limit value for DHCP snooping purposes.

If the incoming rate of DHCP packets exceeds the value of this for consecutive burst interval seconds, the port is shut down. If this value is N/A, then burst interval has no meaning, hence it is disabled. The default value is N/A. It can be set to value -1, which means N/A. The range of rate limit is 0 to 300.

**10.** Use **Burst Interval (secs)** to specify the burst interval value for rate limiting purpose on this interface.

If the rate limit is N/A, burst interval has no meaning and it is N/A. The default value is N/A. It can be set to -1, which means N/A. The range of Burst Interval is 1 to 15.

**11.** Click the **Apply** button.

Your settings are saved.

# Configure a Static DHCP Snooping Binding

### To configure a static snooping binding:

- **1.** Launch a web browser.
- 2. In the address field of your web browser, enter the IP address of the switch.

The login window opens.

**3.** Enter the user name and password.

The default admin user name is **admin** and the default admin password is blank, that is, do not enter a password.

4. Click the Login button.

The System Information page displays.

5. Select Security > Control > DHCP Snooping > Binding Configuration.

| St | Static Binding Configuration |         |         |              |         |           |      |            |  |  |
|----|------------------------------|---------|---------|--------------|---------|-----------|------|------------|--|--|
|    | 2                            | Interfa | ice     | MAC Add      | dress   | VLAN      | I ID | IP Address |  |  |
|    |                              |         | ~       |              |         | v         |      |            |  |  |
|    |                              |         |         |              |         |           |      |            |  |  |
| Dy | nai                          | mic Bir | nding ( | Configuratio | on      |           |      |            |  |  |
| 1  | Inte                         | erface  | MAC     | Address      | VLAN ID | IP Addres | s    | Lease Time |  |  |
| 1  |                              |         |         |              |         |           |      |            |  |  |

- **6.** To configure a static binding, specify the following:
  - a. From the Interface menu, select the interface.
  - **b.** In the **MAC Address** field, specify the MAC address that must be added for the binding entry.

This is the key to the binding database.

c. From the VLAN ID menu, select the VLAN for the binding rule.

The range of the VLAN ID is 1 to 4093.

- d. In the IP Address field, specify a valid IP address for the binding rule.
- e. Click the Add button.

The DHCP snooping binding entry is added into the database.

## View the Dynamic DHCP Snooping Bindings

### To view the dynamic DHCP snooping bindings:

- **1.** Launch a web browser.
- In the address field of your web browser, enter the IP address of the switch. The login window opens.
- **3.** Enter the user name and password.

The default admin user name is **admin** and the default admin password is blank, that is, do not enter a password.

4. Click the Login button.

The System Information page displays.

5. Select Security > Control > DHCP Snooping > Binding Configuration.

| St | Static Binding Configuration |         |         |               |         |      |        |    |            |  |  |
|----|------------------------------|---------|---------|---------------|---------|------|--------|----|------------|--|--|
|    |                              | Interfa | ce      | MAC Add       | dress   |      | VLAN   | ID | IP Address |  |  |
|    |                              |         | ~       |               |         |      | ~      |    |            |  |  |
|    |                              |         |         |               |         |      |        |    |            |  |  |
| D  | yna                          | mic Bir | nding C | Configuration | on      |      |        |    |            |  |  |
|    | Int                          | erface  | MAC     | Address       | VLAN ID | IP A | Addres | s  | Lease Time |  |  |
| 1  |                              |         |         |               |         |      |        |    |            |  |  |

Manage Switch Security

The following table describes the fields of the Dynamic Binding Configuration table.

| Table 204. | Dynamic | DHCP | Bindings |
|------------|---------|------|----------|
|------------|---------|------|----------|

| Field       | Description                                             |
|-------------|---------------------------------------------------------|
| Interface   | The interface on which the dynamic binding was learned. |
| MAC Address | The learned MAC address for the binding.                |
| VLAN ID     | The VLAN ID that corresponds to the binding.            |
| IP Address  | The IP address that corresponds to the binding.         |
| Lease Time  | The remaining lease time for the binding.               |

## Configure Snooping Persistent Settings

### To configure snooping persistent settings:

- **1.** Launch a web browser.
- 2. In the address field of your web browser, enter the IP address of the switch.

The login window opens.

3. Enter the user name and password.

The default admin user name is **admin** and the default admin password is blank, that is, do not enter a password.

4. Click the Login button.

The System Information page displays.

5. Select Security > Control > DHCP Snooping > Persistent Configuration.

| System                                          | Switc                            | hing                | Routing                                    | QoS        | Security                | i 🚺    | Monitoring   | Maintenance           |
|-------------------------------------------------|----------------------------------|---------------------|--------------------------------------------|------------|-------------------------|--------|--------------|-----------------------|
| Management                                      | Security                         | Access              | Port Authentica                            | ition Tr   | affic Control           | Contro | ACL          |                       |
| Con                                             | trol                             | DH                  | CP Snooping Per                            | sistent Co | nfiguration             |        |              |                       |
| • DHCP Snoop<br>• Global Cont<br>• Interface Co | ing<br>figuration<br>infiguratio | * St<br>Ri<br>In Ri | ore<br>emote IP Address<br>emote File Name |            | ● Local ● Re<br>0.0.0.0 | emote  | (1 to 32 alp | hanumeric characters) |
| Binding Configuration                           |                                  | n w                 | rite Delay                                 |            | 300                     |        | (15 to 8640  | 00) seconds           |
| Persistent<br>Configuration                     | on                               |                     |                                            |            |                         |        |              |                       |
| <ul> <li>Statistics</li> </ul>                  |                                  |                     |                                            |            |                         |        |              |                       |
| - IP Source Gua                                 | ard                              | ~                   |                                            |            |                         |        |              |                       |

6. Select the Store Local or Remote radio button.

Selecting Local disables the remote fields Remote File Name and Remote IP Address.

- 7. If you select the Remote radio button, do the following:
  - **a.** In the **Remote IP Address** field, type the remote IP address on which the snooping database is stored.
  - **b.** In the **Remote File Name** field, enter the remote file name to store the database.

8. In the Write Delay field, enter the maximum write time to write the database into local or remote.

The range is 15 to 86400.

9. Click the Apply button.

Your settings are saved.

## View and Clear the DHCP Snooping Statistics

### To view and clear the DHCP snooping statistics:

- **1.** Launch a web browser.
- 2. In the address field of your web browser, enter the IP address of the switch.

The login window opens.

**3.** Enter the user name and password.

The default admin user name is **admin** and the default admin password is blank, that is, do not enter a password.

4. Click the Login button.

The System Information page displays.

5. Select Security > Control > DHCP Snooping > Statistics.

| System Swite                                | hing   | Routi     | ng QoS          | Secur           | ity Me       | onitoring | Maintenance |
|---------------------------------------------|--------|-----------|-----------------|-----------------|--------------|-----------|-------------|
| Management Security                         | Access | Port A    | uthentication   | Traffic Control |              | ACL       |             |
|                                             |        |           |                 |                 |              |           |             |
| Control                                     | D      | HCP Snoo  | ping Statistics |                 |              |           |             |
| DHCP Snooping                               | ~      | 2 3 LAG   | All             |                 |              |           |             |
| <ul> <li>Global Configuration</li> </ul>    |        | Interface | MAC Verify Fa   | ilures Client   | lfc Mismatch | DHCP S    | erver Msgs  |
| <ul> <li>Interface Configuration</li> </ul> | 1      | 1/0/1     | 0               | 0               |              | 0         |             |
| <ul> <li>Binding Configuration</li> </ul>   |        | 1/0/2     | 0               | 0               |              | 0         |             |
| - Domintont Configurati                     |        | 1/0/3     | 0               | 0               |              | 0         |             |
| • Persistent Configurati                    | UIT    | 1/0/4     | 0               | 0               |              | 0         |             |
| Statistics                                  |        | 1/0/5     | 0               | 0               |              | 0         |             |
| IP Source Guard                             | ~      | 1/0/6     | 0               | 0               |              | 0         |             |

- 6. To refresh the page with the latest information on the switch, click the Update button.
- 7. To clear all interfaces statistics, click the **Clear** button.

The following table describes the DHCP snooping statistics.

| Table 205. Drior Shooping Statistics | Table 205. | DHCP | Snooping | Statistics |
|--------------------------------------|------------|------|----------|------------|
|--------------------------------------|------------|------|----------|------------|

| Field               | Description                                                                                                    |
|---------------------|----------------------------------------------------------------------------------------------------|
| Interface           | The untrusted and snooping-enabled interface for which statistics are to be displayed.                               |
| MAC Verify Failures | Number of packets that were dropped by DHCP snooping because there is no matching DHCP snooping binding entry found. |
| Client Ifc Mismatch | The number of DHCP messages that are dropped based on source MAC address and client HW address verification.         |
| DHCP Server Msgs    | The number of server messages that are dropped on an untrusted port.                                                 |

# Configure IP Source Guard Interfaces

You can configure IP source guard (IPSG) on each interface. IPSG is a security feature that filters IP packets based on source ID. This feature helps protect the network from attacks that use IP address spoofing to compromise or overwhelm the network. The source ID can be either the source IP address or a source IP address and source MAC address pair. The DHCP snooping bindings database, along with IPSG entries in the database, identify authorized source IDs. If you enable IPSG on a port where DHCP snooping is disabled or where DHCP snooping is enabled but the port is trusted, all IP traffic received on that port is dropped depending on the admin-configured IPSG entries. Additionally, IPSG interacts with port security, also known as port MAC locking, to enforce the source MAC address in received packets. Port security controls source MAC address learning in the Layer 2 forwarding database (the MAC address table). When a frame is received with a previously unlearned source MAC address, port security queries the IPSG feature to determine whether the MAC address belongs to a valid binding.

#### To configure IP Source Guard Interface settings:

- 1. Launch a web browser.
- 2. In the address field of your web browser, enter the IP address of the switch.

The login window opens.

**3.** Enter the user name and password.

The default admin user name is **admin** and the default admin password is blank, that is, do not enter a password.

4. Click the Login button.

The System Information page displays.

5. Select Security > Control > IP Source Guard > Interface Configuration.

| IP | IP Source Guard Interface Configuration |           |                 |                    |  |  |  |
|----|-----------------------------------------|-----------|-----------------|--------------------|--|--|--|
|    | 1 L/                                    | AGS All   | Go To Interface | Go                 |  |  |  |
|    |                                         | Interface | IPSG Mode       | IPSG Port Security |  |  |  |
|    |                                         |           | *               | <b>v</b>           |  |  |  |
|    |                                         | 1/0/1     | Disable         | Disable            |  |  |  |
|    |                                         | 1/0/2     | Disable         | Disable            |  |  |  |
|    |                                         | 1/0/3     | Disable         | Disable            |  |  |  |
|    |                                         | 1/0/4     | Disable         | Disable            |  |  |  |
|    |                                         | 1/0/5     | Disable         | Disable            |  |  |  |

- 6. Use one of the following methods to select an interface:
  - In the **Go To Interface** field, enter the interface in the unit/slot/port format and click on the **Go** button.
  - Next to the Interface column, select the check box for the port that you want to configure, select multiple check boxes to apply the same setting to all selected interfaces, or select the check box in the table heading to apply the same settings to all interfaces.

### 7. In the IPSG Mode list, select Disable or Enable.

This sets the administrative mode of IPSG on the interface. When **IPSG mode** is enabled, the sender IP address on this interface is validated against the DHCP snooping binding database. If IPSG is enabled, packets are not forwarded if the sender IP address is not in DHCP snooping binding database. The factory default is Disable.

#### 8. In the IPSG Port Security list, select Disable or Enable.

This enables or disables the administrative mode of IPSG port security on the selected interface. When this is enabled, the packets are not forwarded if the sender MAC address is not in forwarding database (FDB) table or the DHCP snooping binding database. To enforce filtering based on MAC address other required configurations are as follows:

- Enable port-security globally.
- Enable port-security on the interface level.

IPSG port security cannot be enabled if IPSG is disabled. The factory default is Disable. Also, you cannot turn off IPv6SG port security while IPv6SG is enabled.

#### 9. Click the Apply button.

# Configure IP Source Guard Binding Settings

### To configure IP source guard static binding settings:

- **1.** Launch a web browser.
- 2. In the address field of your web browser, enter the IP address of the switch.

The login window opens.

**3.** Enter the user name and password.

The default admin user name is **admin** and the default admin password is blank, that is, do not enter a password.

4. Click the Login button.

The System Information page displays.

### 5. Select Security > Control > IP Source Guard > Binding Configuration.

| Static Binding Configuration |              |             |            |             |   |             |
|------------------------------|--------------|-------------|------------|-------------|---|-------------|
| 🔲 Interfa                    | ce MAC       | Address     | VLAN ID    | IP Address  | S | Filter Type |
|                              | ~            |             | ~          |             |   |             |
|                              |              |             |            |             |   |             |
| ynamic Bin                   | ding Configu | iration     |            |             |   |             |
| Interface                    | MAC Addre    | ess VLAN ID | IP Address | Filter Type |   |             |
|                              |              |             |            |             |   |             |

- 6. From the **Interface** menu, select the interface.
- 7. In the MAC Address field, type the MAC address for the binding.
- 8. From the VLAN ID menu, select the VLAN for the binding rule.
- 9. In the IP Address field, specify valid IP address for the binding rule.
- **10.** Click the **Add** button.

The IPSG static binding entry is added into the database.

The following table describes the nonconfigurable IP Source Guard dynamic binding configuration information that is displayed.

#### Table 206. IP Source Guard Dynamic Binding Configuration

| Field       | Description                                                      |
|-------------|------------------------------------------------------------------|
| Interface   | The interface for which to add a binding into the IPSG database. |
| MAC Address | The MAC address for the binding entry.                           |
| VLAN ID     | The VLAN for the binding entry.                                  |
| Field       | Description                                                                                                    |
|-------------|----------------------------------------------------------------------------------------------------|
| IP Address  | Displays valid IP address for the binding entry.                                                                                         |
| Filter Type | Filter type used on the interface. One is source IP address filter type, and the other is source IP address and MAC address filter type. |

 Table 206. IP Source Guard Dynamic Binding Configuration (continued)

### Configure IPv6 Source Guard Interface Settings

#### To configure IPv6 source guard Interface settings:

- 1. Launch a web browser.
- **2.** In the address field of your web browser, enter the IP address of the switch. The login window opens.
- **3.** Enter the user name and password.

The default admin user name is **admin** and the default admin password is blank, that is, do not enter a password.

4. Click the Login button.

The System Information page displays.

5. Select Security > Control > IPv6 Source Guard > Interface Configuration.

| System Sw                                | itching |      | Routing    | QoS              | Security        | Monitoring | Maintenance | Help         | Index |                 |    |
|------------------------------------------|---------|------|------------|------------------|-----------------|------------|-------------|--------------|-------|-----------------|----|
| Management Security                      | Acc     | ess  | Port Authe | ntication Tra    | ffic Control Co | introl ACL |             |              |       |                 |    |
| Control                                  |         | IPv6 | Source Gua | ard Interface Co | onfiguration    |            |             |              |       |                 |    |
| DHCP Snooping                            | ~       | 12   | 3 LAG AII  |                  |                 |            |             |              |       | Go To Interface | Go |
| IP Source Guard                          | ~       |      | Interface  | IPv6SG Mode      | 5               |            | IPv6SG Pc   | ort Security |       |                 |    |
| IPv6 Source Guard                        | ~       |      |            |                  |                 |            |             | -            |       |                 |    |
| <ul> <li>Interface Configurat</li> </ul> | ion     |      | 1/0/1      | Disable          |                 |            | Disable     |              |       |                 |    |
| Binding Configuration                    | n       |      | 1/0/2      | Disable          |                 |            | Disable     |              |       |                 |    |
| Dintang Coningerate                      |         |      | 1/0/3      | Disable          |                 |            | Disable     |              |       |                 |    |
| <ul> <li>Dynamic ARP Inspect</li> </ul>  | ion ~   |      | 1/0/4      | Disable          |                 |            | Disable     |              |       |                 |    |

- 6. Use one of the following methods to select an interface:
  - In the **Go To Interface** field, enter the interface in the unit/slot/port format and click on the **Go** button.
  - Next to the Interface column, select the check box for the port that you want to configure, select multiple check boxes to apply the same setting to all selected interfaces, or select the check box in the table heading to apply the same settings to all interfaces.
- 7. Use the **IPv6SG Mode** menu to enable or disable validation of sender IPv6 address on this interface.

If IPv6SG is enabled, packets are not forwarded if the sender IPv6 address is not in the DHCP snooping binding database. The factory default is Disable.

8. Use the IPv6SG Port Security menu to enable or disable the IPv6SG port security on the selected interface.

If IPv6SG port security is enabled, then the packets are not forwarded if the sender MAC address is not in FDB table and it is not in the DHCP snooping binding database. To enforce filtering based on MAC address other required configurations are as follows:

- Enable port-security globally.
- Enable port-security on the interface level.

IPv6SG port security cannot be enabled if IPv6SG is disabled. The factory default is Disable. Also, you are not allowed to turn off IPv6SG port security while IPv6SG is enabled.

9. Click the Apply button.

Your settings are saved.

### Configure an IPv6 Source Guard Binding

#### To configure an IPv6 source guard static binding:

- **1.** Launch a web browser.
- 2. In the address field of your web browser, enter the IP address of the switch.

The login window opens.

**3.** Enter the user name and password.

The default admin user name is **admin** and the default admin password is blank, that is, do not enter a password.

4. Click the Login button.

The System Information page displays.

5. Select Security > Control > IPv6 Source Guard > Binding Configuration.

| System                                            | Switching              | g Routi       | ng Qo           | S Secu         | irity M      | onitoring   | Maintenance | Help    |
|---------------------------------------------------|------------------------|---------------|-----------------|----------------|--------------|-------------|-------------|---------|
| Management S                                      | ecurity Ace            | cess Port A   | uthentication   | Traffic Contro | ol Control   | ACL         |             |         |
| Contr                                             | rol                    | Static Bindir | g Configuratio  | <u>n</u>       |              |             |             |         |
| DHCP Snoopir     IP Source Guar     IPv6 Source G | ng v<br>rd v<br>uard ~ | Interfa       | v MAC A         | ddress         | VLAN IC      | IPv6 Addres | s Filt      | er Type |
| Binding Conf                                      | iguration              | Dynamic Bir   | iding Configura | ation          |              |             |             |         |
| Dynamic ARP     Captive Portal                    | Inspection ~           | Interface     | MAC Addres      | s VLAN ID      | IPv6 Address | Filter Type |             |         |

6. From the Interface menu, select the interface to add a binding into the IPv6SG database.

- 7. In the MAC Address field, specify the MAC address for the binding.
- 8. From the VLAN ID menu, select the VLAN from the list for the binding rule.
- 9. In the IPv6 Address field, specify valid IP address for the binding rule.
- **10.** Click the **Add** button.

The IPv6SG static binding entry is added to the database.

The following table describes the nonconfigurable IPv6 Source Guard dynamic binding configuration information that is displayed.

| Field        | Description                                                                                                    |
|--------------|----------------------------------------------------------------------------------------------------|
| Interface    | The interface to add a binding into the IPSG database.                                                                                       |
| MAC Address  | The MAC address for the binding entry.                                                                                                    |
| VLAN ID      | The VLAN for the binding entry.                                                                                                    |
| IPv6 Address | Displays valid IPv6 address for the binding entry.                                                                                           |
| Filter Type  | Filter type used on the interface. One is source IPv6 address filter type, and the other is source IPv6 address and MAC address filter type. |

## Configure Dynamic ARP Inspection

You can configure dynamic ARP inspection (DAI) VLANs, interfaces, and ACL with associated rules.

### Configure the Global Dynamic ARP inspection Settings

You can configure the global dynamic ARP inspection (DAI) settings.

#### To configure the global DAI settings:

- **1.** Launch a web browser.
- 2. In the address field of your web browser, enter the IP address of the switch.

The login window opens.

**3.** Enter the user name and password.

The default admin user name is **admin** and the default admin password is blank, that is, do not enter a password.

4. Click the Login button.

The System Information page displays.

5. Select Security > Control > Dynamic ARP Inspection > DAI Configuration.

| Validate Source MAC      | Oisable O Enable |
|--------------------------|------------------|
| Validate Destination MAC | Oisable O Enable |
| Validate IP              | Oisable O Enable |

6. Select the Validate Source MAC Disable or Enable radio button.

This specifies the DAI source MAC validation mode for the switch. If you select **Enable**, sender MAC validation for the ARP packets is enabled. The factory default is Disable.

7. Select the Validate Destination MAC Disable or Enable radio button

This specifies the DAI destination MAC validation mode for the switch. If you select **Enable**, destination MAC validation for the ARP response packets is enabled. The factory default is Disable.

8. Select the Validate IP Disable or Enable radio button.

This specifies the DAI IP validation mode for the switch. If you select **Enable**, IP address validation for the ARP packets is enabled. The factory default is Disable.

9. Click the Apply button.

Your settings are saved.

### Configure DAI VLANs

You can configure one or more dynamic ARP inspection (DAI) VLANs.

#### To configure one ore more DAI VLANs:

- **1.** Launch a web browser.
- 2. In the address field of your web browser, enter the IP address of the switch.

The login window opens.

**3.** Enter the user name and password.

The default admin user name is **admin** and the default admin password is blank, that is, do not enter a password.

4. Click the Login button.

The System Information page displays.

5. Select Security > Control > Dynamic ARP Inspection > DAI VLAN Configuration.

| AN. | I Configu  | uration    |                 |              |                |
|-----|------------|------------|-----------------|--------------|----------------|
|     | VLAN<br>ID | Admin Mode | Invalid Packets | ARP ACL Name | Static<br>Flag |
|     |            | •          |                 |              |                |
|     | 1          | Disable    | Enable          |              | Disable        |

- 6. Use the VLAN ID check box or boxes to select one ore more DAI-capable VLANs.
- 7. In the Admin Mode list, select Enable or Disable.

This indicates whether the dynamic ARP inspection is enabled on this VLAN. If this is set to **Enable**, then dynamic ARP inspection is enabled. If this is set to **Disable**, then dynamic ARP inspection is disabled. The default is Disable.

8. Use Invalid Packets to indicate whether the dynamic ARP inspection logging is enabled on this VLAN.

If this is set to **Enable**, invalid ARP packets information is logged. If it is set to **Disable**, dynamic ARP inspection logging is disabled. The default is **Enable**.

9. Use ARP ACL Name to specify a name for the ARP access list.

A VLAN can be configured to use this ARP ACL containing rules as the filter for ARP packet validation. The name can contain up to 31 alphanumeric characters. The ARP ACL name is deleted if you specify N/A.

**10.** Use **Static Flag** to determine whether the ARP packet needs validation using the DHCP snooping database in case ARP ACL rules do not match.

If the flag is enabled then the ARP packet is validated by the ARP ACL rules only. If the flag is disabled then the ARP packet needs further validation by using the DHCP snooping entries. The factory default is **Disable**.

**11.** Click the **Apply** button.

Your settings are saved.

### Configure DAI Interfaces

You can configure one or more dynamic ARP inspection (DAI) interfaces.

#### To configure one ore more DAI interfaces:

- 1. Launch a web browser.
- In the address field of your web browser, enter the IP address of the switch. The login window opens.
- 3. Enter the user name and password.

The default admin user name is **admin** and the default admin password is blank, that is, do not enter a password.

**4.** Click the **Login** button.

The System Information page displays.

5. Select Security > Control > Dynamic ARP Inspection > DAI Interface Configuration.

| 1 L/ | AGS All   | (          | Go To Interface | Go                   |
|------|-----------|------------|-----------------|----------------------|
|      | Interface | Trust Mode | Rate Limit(pps) | Burst Interval(secs) |
|      |           | ¥          |                 |                      |
|      | 1/0/1     | Disable    | 15              | 1                    |
|      | 1/0/2     | Disable    | 15              | 1                    |
|      | 1/0/3     | Disable    | 15              | 1                    |
|      | 1/0/4     | Disable    | 15              | 1                    |
|      | 1/0/5     | Disable    | 15              | 1                    |

- 6. Use one of the following methods to select an interface:
  - In the **Go To Interface** field, enter the interface in the unit/slot/port format and click on the **Go** button.
  - Next to the Interface column, select the check box for the port that you want to configure, select multiple check boxes to apply the same setting to all selected interfaces, or select the check box in the table heading to apply the same settings to all interfaces.
- 7. Use **Trust Mode** to indicate whether the interface is trusted for dynamic ARP inspection purposes.

If this is set to Enable, the interface is trusted. ARP packets coming to this interface are forwarded without checking. If this is set to Disable, the interface is not trusted. ARP packets coming to this interface are subjected to ARP inspection. The factory default is Disable.

8. Use Rate Limit (pps) to specify rate limit value for dynamic ARP inspection purpose.

If the incoming rate of ARP packets exceeds the value of this for consecutive burst interval seconds, ARP packets are dropped. If this value is N/A, there is no limit. The value can be set to -1, which means N/A. The range is 0-300. The factory default is 15 pps (packets per second).

- **9.** Use **Burst Interval (secs)** to specify the burst interval value for rate limiting purposes on this interface. If the rate limit is None, burst interval has no meaning and is displayed as N/A. The Rate Limit range is 1 to 15. The factory default is 1 second.
- **10.** Click the **Apply** button.

Your settings are saved.

### Configure a DAI ACL

You can configure a dynamic ARP inspection (DAI) ACL.

#### To configure a DAI ACL:

- 1. Launch a web browser.
- 2. In the address field of your web browser, enter the IP address of the switch.

The login window opens.

**3.** Enter the user name and password.

The default admin user name is **admin** and the default admin password is blank, that is, do not enter a password.

4. Click the Login button.

The System Information page displays.

#### 5. Select Security > Control > Dynamic ARP Inspection > DAI ACL Configuration.

| DAI AC | Configuration |  |
|--------|---------------|--|
|        | Name          |  |
|        |               |  |

- 6. Use Name to create an ARP ACL for DAI.
- 7. Click the Add button.

The DAI ACL is added to the switch configuration.

**8.** To remove the currently selected DAI ACL from the switch configuration, click the **Delete** button.

### Configure a DAI ACL Rule

You can configure a dynamic ARP inspection (DAI) ACL rule.

#### To configure a DAI ACL rule:

- **1.** Launch a web browser.
- In the address field of your web browser, enter the IP address of the switch. The login window opens.
- 3. Enter the user name and password.

The default admin user name is **admin** and the default admin password is blank, that is, do not enter a password.

4. Click the Login button.

The System Information page displays.

5. Select Security > Control > Dynamic ARP Inspection > DAI ACL Rule Configuration.

| Rules          |         |                    |
|----------------|---------|--------------------|
| ACL Name       | arpA    | ACL ~              |
| DAI Rule Table |         |                    |
| Source IP A    | Address | Source MAC Address |
|                |         |                    |

- 6. From the ACL Name menu, select the DAI ARP ACL for which you want to configure the rule.
- 7. In the **Source IP Address** field, enter the source IP address that must be used as a match for the rule.
- 8. In the **Source MAC Address** field, enter the source MAC address that must be used as a match for the rule.
- **9.** Click the **Add** button.

The rule is added to the selected ACL.

### **View DAI Statistics**

#### To view the DAI statistics:

- **1.** Launch a web browser.
- 2. In the address field of your web browser, enter the IP address of the switch.

The login window opens.

**3.** Enter the user name and password.

The default admin user name is **admin** and the default admin password is blank, that is, do not enter a password.

4. Click the Login button.

The System Information page displays.

5. Select Security > Control > Dynamic ARP Inspection > DAI Statistics.

| _    | -             |                 |              |                |                      |                    |               |           |         |
|------|---------------|-----------------|--------------|----------------|----------------------|--------------------|---------------|-----------|---------|
| VLAN | DHCP<br>Drops | DHCP<br>Permits | ACL<br>Drops | ACL<br>Permits | Bad<br>Source<br>MAC | Bad<br>Dest<br>MAC | Invalid<br>IP | Forwarded | Dropped |
| 1    | 0             | 0               | 0            | 0              | 0                    | 0                  | 0             | 0         | 0       |

6. To refresh the page with the latest information on the switch, click the **Update** button.

7. To clear the DAI statistics, click the Clear button.

The following table describes the nonconfigurable information displayed on the page.

#### Table 208. DAI Statistics

| Field          | Description                                                                                                    |
|----------------|----------------------------------------------------------------------------------------------------|
| VLAN           | The enabled VLAN ID for which statistics are to be displayed.                                                                                                    |
| DHCP Drops     | Number of ARP packets that were dropped by DAI because there is no matching DHCP snooping binding entry found.                                                                                                    |
| DHCP Permits   | Number of ARP packets that were forwarded by DAI because there is a matching DHCP snooping binding entry found.                                                                                                    |
| ACL Drops      | Number of ARP packets that were dropped by DAI because there is no matching ARP ACL rule found for this VLAN and the static flag is set on this VLAN.                                                                                                    |
| ACL Permits    | Number of ARP packets that were permitted by DAI because there is a matching ARP ACL rule found for this VLAN.                                                                                                    |
| Bad Source MAC | Number of ARP packets that were dropped by DAI because the sender MAC address in ARP packets didn't match the source MAC in Ethernet header.                                                                                                    |
| Bad Dest MAC   | Number of ARP packets that were dropped by DAI because the target MAC address in ARP reply packets didn't match the destination MAC in Ethernet header.                                                                                                    |
| Invalid IP     | Number of ARP packets that were dropped by DAI because the sender<br>IP address in ARP packets or the target IP address in ARP reply<br>packets is invalid. Invalid addresses include 0.0.0.0, 255.255.255.255,<br>IP multicast addresses, class E addresses (240.0.0.0/4), loopback<br>addresses (127.0.0.0/8). |
| Forwarded      | Number of valid ARP packets forwarded by DAI.                                                                                                    |
| Dropped        | Number of invalid ARP packets dropped by DAI.                                                                                                    |

## Set Up Captive Portals

The captive portal feature allows you to prevent clients from accessing the network until user verification is established. You can configure captive portal verification to allow access for both guest and authenticated users. Authenticated users must be validated against a database of authorized captive portal users before access is granted. The database can be stored locally on the device or on a RADIUS server.

### Configure Captive Portal Global Settings

You can control the administrative state of the captive portal feature, and configure global settings that affect all captive portals configured on the switch.

#### To configure captive portal global settings:

- 1. Launch a web browser.
- 2. In the address field of your web browser, enter the IP address of the switch.

The login window opens.

3. Enter the user name and password.

The default admin user name is **admin** and the default admin password is blank, that is, do not enter a password.

4. Click the Login button.

The System Information page displays.

5. Select Security > Control > Captive Portal > CP Global Configuration.

| Admin Mode                  | 💿 Disable 🔘   | Enable       |
|-----------------------------|---------------|--------------|
| Operational Status          | Disabled      |              |
| Disabled Reason             | Administrator | Disabled     |
| P IP Address                | 0.0.0.0       |              |
| Additional HTTP Port        | 0             | (0 to 65535) |
| Additional HTTP Secure Port | 0             | (0 to 65535) |
| uthentication Timeout       | 300           | (60 to 600)  |
| upported Captive Portals    | 10            |              |
| onfigured Captive Portals   | 1             |              |
| ctive Captive Portals       | 0             |              |
| ystem Supported Users       | 1024          |              |
| ocal Supported Users        | 128           |              |
| onfigured Local Users       | 0             |              |
| uthenticated Users          | 0             |              |

6. Select the Admin Mode **Disable** or **Enable** radio button.

This sets the administrative mode of the captive portal feature. By default CP is disabled.

**7.** In the **Additional HTTP Port** field, enter a port number between 0–65535 (excluding port 80).

HTTP traffic uses standard port 80, but you can use the **Additional HTTP Port** field to configure an additional port for HTTP traffic. Enter 0 to unconfigure the additional HTTP port. The default is 0.

**8.** In the **Additional HTTP Secure Port** field, enter a port number between 0–65535 (excluding port 443).

HTTP Secure traffic uses standard port 443, but you can configure an additional port for HTTP Secure traffic using the **Additional HTTP Secure Port** field. Enter 0 to unconfigure the additional HTTP Secure port. The default is 0.

**9.** Use the **Authentication Timeout** field to enter the number of seconds that captive portal keeps the authentication session open with a client that is attempting to access the network through a portal.

To access the network through a portal, the client must first enter authentication information on an authentication web page. When the time-out expires, the switch disconnects any active TCP or SSL connection with the client. The valid range is 60 to 600 seconds. The default authentication time-out is 300 seconds.

10. Click the Apply button.

Your settings are saved.

The following table describes the nonconfigurable information that is displayed.

| Field                      | Description                                                                                                    |
|----------------------------|----------------------------------------------------------------------------------------------------|
| Operational Status         | The operational status of the captive portal feature, which is either Enabled or Disabled. The default is Disabled.                                                                                                    |
| Disabled Reason            | <ul> <li>If CP is disabled, this field displays the reason, which can be one of the following:</li> <li>Administratively disabled</li> <li>IP address not configured</li> <li>No IP routing interface</li> <li>Routing disabled</li> </ul> |
| CP IP Address              | The IP address that the captive portal uses.                                                                                                    |
| Supported Captive Portals  | The number of supported captive portals in the system.                                                                                                    |
| Configured Captive Portals | Shows the number of captive portals configured on the switch.                                                                                                    |
| Active Captive Portals     | Shows the number of captive portal instances that are operationally enabled.                                                                                                    |
| System Supported Users     | Shows the number of authenticated users that the system can support.                                                                                                    |

 Table 209. Captive Portal Global Configuration

| Field                  | Description                                                                                       |
|------------------------|---------------------------------------------------------------------------------------------------|
| Local Supported Users  | Shows the number of entries that the local user database supports.                                |
| Configured Local Users | The number of local users configured.                                                             |
| Authenticated Users    | Shows the number of users currently authenticated to all captive portal instances on this switch. |

#### Table 209. Captive Portal Global Configuration (continued)

### Add a Captive Portal Instance

By default, the switch has one captive portal. You can change the settings for that captive portal, and you can also create and configure up to nine additional portals.

#### To add a captive portal instance:

- 1. Launch a web browser.
- 2. In the address field of your web browser, enter the IP address of the switch.

The login window opens.

**3.** Enter the user name and password.

The default admin user name is **admin** and the default admin password is blank, that is, do not enter a password.

4. Click the Login button.

The System Information page displays.

#### 5. Select Security > Control > Captive Portal > CP Configuration.

| C | apti | ve Portal Conf | iguration |               |          |              |             |       |                 |                |                    |
|---|------|----------------|-----------|---------------|----------|--------------|-------------|-------|-----------------|----------------|--------------------|
|   |      | CP ID          | CP Name   | Admin<br>Mode | Protocol | Verification | Block       | Group | Idle<br>Timeout | User<br>Logout | Radius Auth Server |
|   |      | ×              |           | ~             | ~        | ×            | ~           | *     |                 | *              |                    |
|   |      | 1              | Default   | Enable        | http     | Guest        | Not Blocked | 0     | 0               | Disable        |                    |

|                    |              | Add Delete       | Cancel Apply        |                     |                    |                          |                        |           |            |           |
|--------------------|--------------|------------------|---------------------|---------------------|--------------------|--------------------------|------------------------|-----------|------------|-----------|
| Radius Auth Server | Redrect Mode | Redirect URL     | Background<br>Color | Foreground<br>Color | Separator<br>Color | Max<br>Bandwidth<br>Down | Max<br>Bandwidth<br>Up | Max Input | Max Output | Max Total |
|                    | ~<br>Disable | /cp_welcome.html | #BFBFBF             | #999999             | #B70024            | 0                        | 0                      | 0         | 0          | 0         |

6. In the **CP Name** field, enter the name of the configuration.

The name can contain 1 to 31 alphanumeric characters.

7. In the Admin Mode list, select Enable or Disable.

This sets the administrative mode of the captive portal feature. By default captive portal is disabled.

- 8. In the **Protocol** field, select either **HTTP** or **HTTPS** as the captive portal instances used for communication with clients during the verification process:
  - HTTP does not use encryption during verification.
  - HTTPS uses the Secure Sockets Layer (SSL), which requires a certificate to provide encryption. The certificate is presented to the user at connection time.
- **9.** Select the type of user **Verification** that the captive portal instance performs with clients that attempt to connect:
  - **Guest**. The user does not need to be authenticated by a database.
  - Local. The device uses a local database to authenticate users.
  - **RADIUS**. The device uses a database on a remote RADIUS server to authenticate users.
- **10.** Select the **Block** status.

If the CP is blocked, users cannot gain access to the network through the CP. Use this function to temporarily protect the network during unexpected events, such as denial of service attacks.

**11.** If the verification mode is Local or RADIUS, use the **Group** field to assign an existing user group to the captive portal.

All users who belong to the group are permitted to access the network through this portal. The User Group list is the same for all CP configurations on the switch.

**12.** In the **Idle Timeout** field, enter the number of seconds to wait before terminating a session.

A user is logged out once the session idle time-out is reached. If you set the value to 0, then the time-out is not enforced. The valid range is 0 to 900 seconds. The default value is 0.

**13.** In the **User Logout** list, select the **Enable** or **Disable** option to allow an authenticated client to deauthenticate from the network.

If this option is clear or the user does not specifically request logout, the client connection status remains authenticated until the captive portal deauthenticates the user, for example by reaching the idle time-out or session time-out values.

**14.** If the verification mode is RADIUS, use the **Radius Auth Server** field to enter the IP address of the RADIUS server to use for client authentication.

The device acts as the RADIUS client and performs all RADIUS transactions on behalf of the clients.

**15.** Select the **Redirect Mode** to specify whether the CP redirects the newly authenticated client to the configured URL (enabled).

If this mode is disabled, the default locale specific welcome is used.

**16.** Specify the **Redirect URL** to which the newly authenticated client is redirected.

The maximum length for the URL is 512 alphanumeric characters.

**17.** In the **Background Color** field, specify the value of the background color.

For example, #BFBFBF.

**18.** In the **Foreground Color** field, specify the value of the foreground color.

For example, #999999.

**19.** In the **Separator Color** field, specify the value of the separator color.

For example, #46008F.

**20.** In the **Max Bandwidth Down** field, specify the maximum rate at which a client can receive data from the network.

The rate is in bytes per seconds. 0 indicates the limit is not enforced. The range is 0 to 536870911.

**21.** In the **Max Bandwidth Up** field, specify the maximum rate in bytes per second at which a client can send data into the network.

A value of 0 indicates the limit is not enforced. The range is 0 to 536870911.

**22.** In the **Max Input** field, specify the maximum number of octets that the user is allowed to transmit.

After this limit is reached, the user is disconnected. 0 indicates that the limit is not enforced. The range is 0 to 4294967295.

**23.** In the **Max Output** field, specify the maximum number of octets that the user is allowed to receive.

After this limit is reached, the user is disconnected. 0 indicates the limit is not enforced. The range is 0 to 4294967295.

**24.** In the **Max Total** field, specify the maximum number of octets that the user is allowed to transfer, meaning the sum of octets transmitted and received.

After this limit is reached, the user is disconnected. 0 indicates the limit is not enforced. The range is 0 to 4294967295.

**25.** Click the **Add** button.

The captive portal instance is added.

### Configure Captive Portals Bindings

You can associate a configured captive portal with a specific network (SSID). The CP feature runs only on the interfaces you specify. Multiple interfaces can be associated with a CP, but an interface can be associated to only one CP at a time.

#### To configure captive portal bindings:

- **1.** Launch a web browser.
- **2.** In the address field of your web browser, enter the IP address of the switch. The login window opens.
- **3.** Enter the user name and password.

The default admin user name is **admin** and the default admin password is blank, that is, do not enter a password.

4. Click the Login button.

The System Information page displays.

5. Select Security > Control > Captive Portal > CP Binding Configuration.

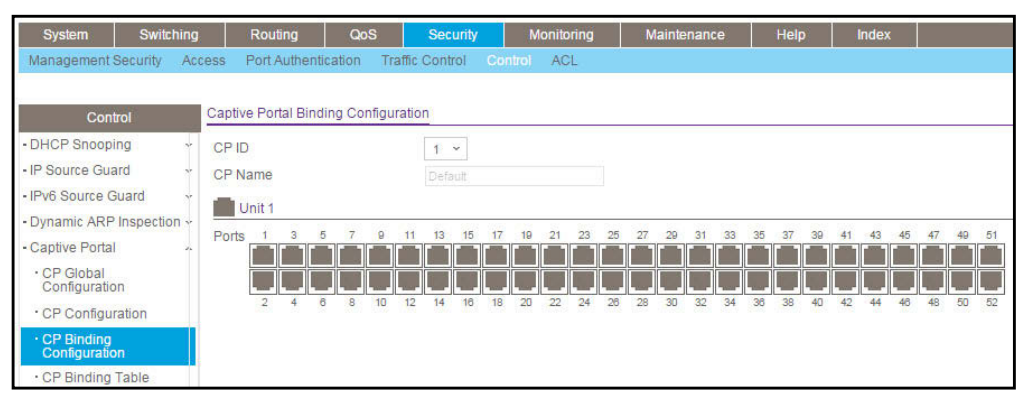

#### 6. Select the CP ID from the list.

The ID is a unique value that identifies the captive portal instance. This value is automatically assigned to the instance when it is created and cannot be changed.

7. In the **CP Name** field, specify the name of the configuration.

The name can contain from 1 to 31 alphanumeric characters.

8. Click one or more interfaces.

The interfaces are selected.

9. Click the Apply button.

Your settings are saved.

### View the Captive Portal Binding Table

#### To view the captive portal binding table:

- **1.** Launch a web browser.
- 2. In the address field of your web browser, enter the IP address of the switch.

The login window opens.

**3.** Enter the user name and password.

The default admin user name is **admin** and the default admin password is blank, that is, do not enter a password.

4. Click the Login button.

The System Information page displays.

5. Select Security > Control > Captive Portal > CP Binding Table.

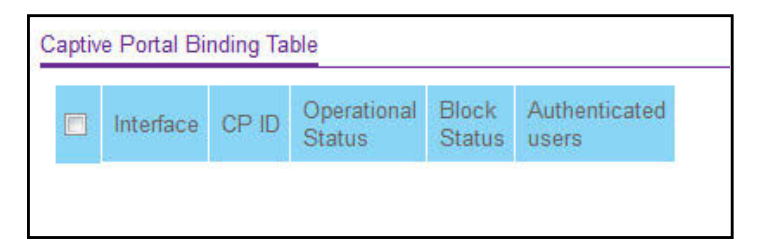

6. To refresh the page with the latest information on the switch, click the **Update** button.

The following table describes the nonconfigurable information that is displayed.

 Table 210. Captive Portal Binding Table

| Field               | Description                                                                                  |
|---------------------|----------------------------------------------------------------------------------------------|
| Interface           | The interface.                                                                               |
| CP ID               | The ID of the captive portal instance.                                                       |
| Operational Status  | Indicates whether the portal is active on the specified interface.                           |
| Block Status        | Indicates whether the captive portal is temporarily blocked for authentication.              |
| Authenticated Users | Shows the number of authenticated users using the captive portal instance on this interface. |

### Configure a Captive Portal Group

#### To configure a captive portal group:

- **1.** Launch a web browser.
- **2.** In the address field of your web browser, enter the IP address of the switch.

The login window opens.

**3.** Enter the user name and password.

The default admin user name is **admin** and the default admin password is blank, that is, do not enter a password.

4. Click the Login button.

The System Information page displays.

5. Select Security > Control > Captive Portal > CP Group Configuration.

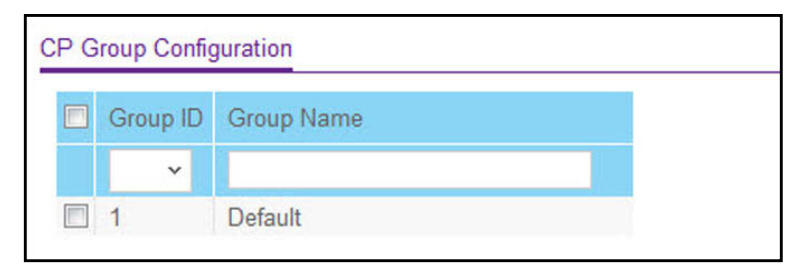

- 6. Select the Group ID from the list.
- In the Group Name field, specify the name of the user group.
   The name can contain from 1 to 31 alphanumeric characters.
- 8. Click the Add button.

The group is added.

### Configure Captive Portal User Settings

#### To configure captive portal user settings:

- **1.** Launch a web browser.
- In the address field of your web browser, enter the IP address of the switch. The login window opens.
- 3. Enter the user name and password.

The default admin user name is **admin** and the default admin password is blank, that is, do not enter a password.

4. Click the Login button.

The System Information page displays.

5. Select Security > Control > Captive Portal > CP User Configuration.

| Burkers Durk ble              |       | Berden             | Cut Press         | de Alexandre    | Advint.      | and Hade         |       | Advertisiant in the local division of the local division of the lo |              |                    |                   |         |            |                   |
|-------------------------------|-------|--------------------|-------------------|-----------------|--------------|------------------|-------|----------------------------------------------------------------------------------------------------|--------------|--------------------|-------------------|---------|------------|-------------------|
| oyamı owicini                 | 9     | requiring          | 000 0000          | 19 NOTICE       | ning Mullima | nance nep        |       | 262                                                                                                    |              |                    |                   |         |            |                   |
| wanagement security           | creat | Part Autoentical   | oon manie control | er ersmannt was |              |                  |       |                                                                                                    |              |                    |                   |         |            |                   |
|                               |       |                    |                   |                 |              |                  |       |                                                                                                    |              |                    |                   |         |            | Add Dolete Cancol |
| Control                       | CPI   | User Configuration | 1                 |                 |              |                  |       |                                                                                                    |              |                    |                   |         |            |                   |
| DHCP Snooping                 |       | User ID            | User Name:        | Edit Password   | Password     | Contirm Password | Group | Session Timeout                                                                                                    | Idle Timoout | Max Bandwidth Down | Max Bandwritth Up | Maceput | Max Oetpol | Max Total         |
| - IP Source Quard             |       |                    |                   | Deatle -        |              |                  | 1 2   |                                                                                                    |              |                    |                   |         | 1          |                   |
| - IPv6 Source Guard           |       |                    |                   |                 |              |                  |       |                                                                                                    |              |                    |                   | -       |            |                   |
| - Dynamic ARP Inspection -    |       |                    |                   |                 |              |                  |       |                                                                                                    |              |                    |                   |         |            |                   |
| Captive Portal                |       |                    |                   |                 |              |                  |       |                                                                                                    |              |                    |                   |         |            |                   |
| - CP Global<br>Configuration  |       |                    |                   |                 |              |                  |       |                                                                                                    |              |                    |                   |         |            |                   |
| CP Configuration              |       |                    |                   |                 |              |                  |       |                                                                                                    |              |                    |                   |         |            |                   |
| - CP Binding<br>Configuration |       |                    |                   |                 |              |                  |       |                                                                                                    |              |                    |                   |         |            |                   |
| - CP Binding Table            |       |                    |                   |                 |              |                  |       |                                                                                                    |              |                    |                   |         |            |                   |
| - CP Group<br>Configuration   |       |                    |                   |                 |              |                  |       |                                                                                                    |              |                    |                   |         |            |                   |
| · CP User Configuration       |       |                    |                   |                 |              |                  |       |                                                                                                    |              |                    |                   |         |            |                   |
| - CP Trap Flags               |       |                    |                   |                 |              |                  |       |                                                                                                    |              |                    |                   |         |            |                   |

- 6. Enter the local User ID to identify the name of the user.
- 7. In the **User Name** field, enter the name of the user.

The name can contain 1 to 31 alphanumeric characters. Once created, user names cannot be changed or modified.

- In the Edit Password list, select Enable only when you are changing the password. The default value is Disable.
- 9. In the **Password** field, enter a password for the user.

The password length can be from 8 to 64 characters.

- **10.** In the **Confirm Password** field, enter the password for the user again.
- **11.** Use the **Group** field to assign the user to a least one user group.

To assign a user to more than one group, press the **Ctrl** key and click each group. New users are assigned to the 1-Default user group by default.

**12.** In the **Session Timeout** field, enter the number of seconds a user is permitted to remain connected to the network.

Once the Session Timeout value is reached, the user is logged out automatically.

**13.** In the **Idle Timeout** field, enter the number of seconds to wait before terminating a session.

A user is logged out once the session idle time-out is reached. If the attribute is 0 or not present, then use the value configured for the captive portal.

**14.** In the **Max Bandwidth Down** field, enter the maximum rate, in bits per second, at which a client can receive data from the network.

A value of 0 indicates use global configuration. The range is 0 to 536870911 bps.

**15.** In the **Max Bandwidth Up** field, enter the maximum rate, in bits per second, at which a client can send data into the network.

A value of 0 indicates use the global limit. The range is 0 to 536870911 bps.

16. In the Max Input field, enter the number of octets the user is allowed to receive.

After this limit is reached, the user is disconnected. 0 means use the global limit. The range is 0 to 4294967295.

17. In the Max Output field, enter the number of octets the user is allowed to transmit.

After this limit is reached, the user is disconnected. 0 means use the global limit. The range is 0 to 4294967295.

**18.** In the **Max Total** field, enter the number of bytes the user is allowed to transmit and receive.

The maximum number of octets is the sum of octets transmitted and received. After this limit is reached, the user is disconnected. 0 means use the global limit. The range is 0 to 4294967295.

**19.** Click the **Add** button.

The user is added to the Local User database.

### Configure the Captive Portal Trap Flag Settings

You can specify whether or not SNMP traps are sent from the captive portal and to specify captive portal events that generate a trap. All CP SNMP traps are disabled be default.

#### To configure the captive portal trap flag settings:

- 1. Launch a web browser.
- 2. In the address field of your web browser, enter the IP address of the switch.

The login window opens.

3. Enter the user name and password.

The default admin user name is **admin** and the default admin password is blank, that is, do not enter a password.

4. Click the Login button.

The System Information page displays.

5. Select Security > Control > Captive Portal > CP Trap Flags.

| Trap Flags          |                       |
|---------------------|-----------------------|
| CP Trap Mode        | ⊚ Disable ⊚ Enable    |
| Client Auth Failure | Oisable Senable       |
| Client Connect      | 💿 Disable 🔘 Enable    |
| Client DB Full      | Oisable O Enable      |
| Client Disconnect   | Oisable Carbon Enable |

6. Select the CP Trap Mode **Disable** or **Enable** radio button.

This sets the option to enable or disable the captive portal trap mode.

7. Select the Client Authentication Failure **Disable** or **Enable** radio button.

If you enable this, the SNMP agent sends a trap when a client attempts to authenticate with a captive portal but is unsuccessful.

8. Select the Client Connect Disable or **Enable** radio button.

If you enable this, the SNMP agent sends a trap when a client authenticates with, and connects to, a captive portal.

9. Select the Client Database Full Disable or Enable radio button.

If you enable this, the SNMP agent sends a trap each time an entry cannot be added to the client database because it is full.

10. Select the Client Disconnect Disable or Enable radio button.

If you enable this, the SNMP agent sends a trap when a client disconnects from a captive portal.

**11.** Click the **Apply** button.

Your settings are saved.

### View and Clear the Captive Portal Client

You can view and clear information about the traffic a client sent or received.

#### To view and clear the captive portal client:

- 1. Launch a web browser.
- 2. In the address field of your web browser, enter the IP address of the switch.

The login window opens.

**3.** Enter the user name and password.

The default admin user name is **admin** and the default admin password is blank, that is, do not enter a password.

4. Click the Login button.

The System Information page displays.

5. Select Security > Control > Captive Portal > CP Client.

| Search By MAC | Address                |          |              |                 |           |          |              |                   |                      |                     | Go                     |
|---------------|------------------------|----------|--------------|-----------------|-----------|----------|--------------|-------------------|----------------------|---------------------|------------------------|
| MAC Address   | IP<br>Address<br>Drops | Protocol | Verification | Session<br>Time | Interface | CP<br>ID | User<br>Name | Bytes<br>Received | Bytes<br>Transmitted | Packets<br>Received | Packets<br>Transmittee |

6. To refresh the page with the latest information on the switch, click the Update button.

7. To clear the information in the client table, click the **Clear** button.

The following table describes the nonconfigurable information displayed on the page.t

#### Table 211. Captive Portal Client

| Field            | Description                                                           |
|------------------|-----------------------------------------------------------------------|
| MAC Address      | Shows the client MAC address.                                         |
| IP Address Drops | Identifies the IP address of the client (if applicable).              |
| Protocol         | Shows the current connection protocol, which is either HTTP or HTTPS. |
| Verification     | Shows the current account type, which is Guest, Local, or RADIUS.     |
| Session Time     | Shows the amount of time that passed since the client was authorized. |
| Interface        | Identifies the interface the client is using.                         |
| CP ID            | The ID of the captive portal instance.                                |

| Field               | Description                                          |
|---------------------|------------------------------------------------------|
| User Name           | The user name (or guest ID) of the connected client. |
| Bytes Received      | Total bytes the client received.                     |
| Bytes Transmitted   | Total bytes the client transmitted.                  |
| Packets Received    | Total packets the client received.                   |
| Packets Transmitted | Total packets the client transmitted.                |

 Table 211. Captive Portal Client (continued)

# Set Up and Manage Access Control Lists

Access control lists (ACLs) ensure that only authorized users can access specific resources while blocking off any unwarranted attempts to reach network resources. ACLs are used to provide traffic flow control, restrict contents of routing updates, decide which types of traffic are forwarded or blocked, and above all provide security for the network. ProSafe Managed switch software supports IPv4, IPv6, and MAC ACLs.

You first create an IPv4 based or IPv6 based or MAC-based ACL ID. Then, you create a rule and assign it to a unique ACL ID. Next, you define the rules, which can identify protocols, source, and destination IP and MAC addresses, and other packet-matching criteria. Finally, use the ID number to assign the ACL to a port or to a LAG.

### Use the ACL Wizard to Create a Simple ACL

The ACL Wizard helps you create a simple ACL and apply it to the selected ports easily and quickly. You must select an ACL type to use when you create an ACL. Then add an ACL rule to this ACL and apply this ACL on the selected ports. The ACL Wizard allows you to create the ACL, but does not allow you to modify it. To modify the ACL, go to the ACL Configuration page. See <u>Configure an IP ACL on page 608</u>.

#### To use the ACL Wizard to create a simple ACL:

- 1. Launch a web browser.
- 2. In the address field of your web browser, enter the IP address of the switch.

The login window opens.

**3.** Enter the user name and password.

The default admin user name is **admin** and the default admin password is blank, that is, do not enter a password.

4. Click the Login button.

The System Information page displays.

5. Select Security > ACL > ACL Wizard.

| System Sw           | itching | Rou        | ting       | QoS         | S        | Security       | N              | lonitori | ing            | Ma | intenar               | ice            | Help                 | 2        | Inde  | ×  |          |              |           |       |
|---------------------|---------|------------|------------|-------------|----------|----------------|----------------|----------|----------------|----|-----------------------|----------------|----------------------|----------|-------|----|----------|--------------|-----------|-------|
| Management Security | Acces   | s Port A   | Authentic  | ation Tra   | affic Co | ontrol C       | ontrol         | ACL      |                |    |                       |                |                      |          |       |    |          |              |           |       |
| ACL                 | A       | CL Type S  | Selection  |             |          |                |                |          |                |    |                       |                |                      |          |       |    |          |              |           |       |
| •ACL Wizard         |         | ACL Type   |            |             | Ĩ        | ACL Base       | ed on De       | stinatio | on MAC         |    | *                     |                |                      |          |       |    |          |              |           |       |
| •Basic              | ~       |            |            |             |          |                |                |          |                |    |                       |                |                      |          |       |    |          |              |           |       |
| Advanced            | ~       | 2112       | 1          |             | 2        |                |                |          |                |    |                       |                |                      |          |       |    |          |              |           |       |
|                     | A       | CL Based   | on Dest    | ination MA  | C        |                |                |          |                |    |                       |                |                      |          |       | 11 |          |              |           |       |
|                     |         | 🔲 Ru       | ile ID     | Action      | M        | atch Ever      | y Desti        | nation   | MAC            |    |                       | Destinat       | on MA                | C Mas    | ik    | N  | 'LAN     |              |           |       |
|                     |         |            |            |             | *        | ×              |                |          |                |    |                       |                |                      |          |       |    |          |              |           |       |
|                     |         |            |            |             |          |                |                |          |                |    |                       |                |                      |          |       |    |          |              |           |       |
|                     | B       | inding Cor | nfiguratio | n           |          |                |                |          |                |    |                       |                |                      |          |       |    |          |              |           |       |
|                     |         | Direction  |            |             |          | Inbound        | ~              |          |                |    |                       |                |                      |          |       |    |          |              |           |       |
|                     |         | Unit 1     | I          |             |          |                |                |          |                |    |                       |                |                      |          |       |    |          |              |           |       |
|                     |         | Ports 1    | 3 5        | 7 9         | 11       | 13 15          | 17 19          | 21       | 23 25          | 27 | 29 31                 | 33 3           | 5 37                 | 39       | 41 43 | 45 | 47       | 49 5         | 1         |       |
|                     |         |            |            |             |          |                |                |          |                | 1  |                       |                |                      |          |       |    | C        |              |           |       |
|                     |         |            |            |             |          |                |                |          |                |    |                       |                |                      |          |       |    |          |              |           |       |
|                     |         | 2          |            | 8 10        | 12       | 14 16          | 18 20          | 22       | 24 26          | 28 | 30 32                 |                | 6 38                 | 40       | 42 44 | 46 | 48       | 50 5         | 2         |       |
|                     |         | 2<br>LAG   |            | 8 10        | 12       | 14 16          | 18 20          | 22       | 24 26          | 28 | 30 32                 | 34 3           | 6 38                 | 40       | 42 44 | 46 | 48       | 50 5         | 2         |       |
|                     |         |            | 4 6<br>3 5 | 8 10<br>7 9 | 12       | 14 16<br>13 15 | 18 20<br>17 19 | 22       | 24 26<br>23 25 | 28 | 30 32<br>29 <u>31</u> | 33 3           | 6 38<br>5 37         | 40       | 42 44 | 46 | 48<br>47 | 50 5<br>49 5 | 2<br>1 53 | 55 57 |
|                     |         | LAG<br>LAG |            | 7 9<br>7 9  | 12<br>11 | 14 16<br>13 15 | 18 20<br>17 19 | 21       | 24 26<br>23 25 | 27 | 30 32<br>29 31        | 33 34<br>33 34 | 5 38<br>5 37<br>5 37 | 40<br>39 | 42 44 | 46 | 47<br>47 | 49 5         |           | 55 57 |

- **Note:** The steps in this procedure describe creating an ACL based on the destination MAC address. If you select a different ACL type, for example, ACL based on a source IPv4, then what is shown on this page varies, depending on the current step in the rule configuration process.
- 6. Use ACL Type to specify the ACL type you are using to create the ACL.

You can select one type from 10 optional types:

- ACL Based on Destination MAC. To create an ACL based on the destination MAC address, destination MAC mask, and VLAN.
- ACL Based on Source MAC. To create an ACL based on the source MAC address, source MAC mask, and VLAN.
- ACL Based on Destination IPv4. To create an ACL based on the destination IPv4 address and IPv4 address mask.
- ACL Based on Source IPv4. To create an ACL based on the source IPv4 address and IPv4 address mask.
- **ACL Based on Destination IPv6**. To create an ACL based on the destination IPv6 prefix and IPv6 prefix length.
- ACL Based on Source IPv6. To create an ACL based on the source IPv6 prefix and IPv6 prefix length.
- ACL Based on Destination IPv4 L4 Port. To create an ACL based on the destination IPv4 Layer 4 port number.

- ACL Based on Source IPv4 L4 Port. To create an ACL based on the source IPv4 Layer 4 port number.
- ACL Based on Destination IPv6 L4 Port. To create an ACL based on the destination IPv6 Layer 4 port number.
- ACL Based on Source IPv6 L4 Port. To create an ACL based on the source IPv6 Layer 4 port number.

**Note:** For L4 port options, two rules are created: one for TCP and one for UDP.

7. From the **Direction** menu, select **Inbound** or **Outbound**.

Traffic rule applies either to inbound traffic only or to outbound traffic only.

8. From the **Unit 1** and **LAG** switch figures onscreen, select the ports and LAGs to which the rule must apply.

If a port or LAG is not selected, click the port or LAG to select it. If a port or LAG is selected, click the port or LAG to clear it again.

9. Click the Apply button.

Your settings are saved.

### Configure an ACL Based on Destination MAC Address

**Note:** Binding ACLs to an interface fails if the system has no resources to bind a new ACL.

#### To configure a rule based on destination MAC address:

- **1.** Launch a web browser.
- 2. In the address field of your web browser, enter the IP address of the switch.

The login window opens.

**3.** Enter the user name and password.

The default admin user name is **admin** and the default admin password is blank, that is, do not enter a password.

4. Click the Login button.

The System Information page displays.

5. Select Security > ACL > ACL Wizard.

| ACL Type Selection           |                              |                                                                    |                      |
|------------------------------|------------------------------|--------------------------------------------------------------------|----------------------|
| ACL Type                     | ACL Based on Destination MAC | v                                                                  |                      |
|                              |                              |                                                                    |                      |
| ACL Based on Destination MAC |                              |                                                                    |                      |
| Rule ID Action M             | latch Every Destination MAC  | Destination MAC Mask                                               | VLAN                 |
|                              | *                            |                                                                    |                      |
|                              |                              |                                                                    |                      |
| Binding Configuration        |                              |                                                                    |                      |
| Direction                    | Inhound ×                    |                                                                    |                      |
| Unit 1                       |                              |                                                                    |                      |
| Ports 1 3 5 7 9 11           | 13 15 17 19 21 23 25 2       | 7 29 31 33 35 37 39 41                                             | 43 45 47 49 51       |
|                              |                              |                                                                    |                      |
| 2 4 6 8 10 12                | 14 16 18 20 22 24 26 24      | 3 30 32 34 36 38 40 42                                             | 44 46 48 50 52       |
| LAG                          |                              |                                                                    |                      |
| LAG 1 3 5 7 9 11             | 13 15 17 19 21 23 25 27      | 29 31 33 35 37 39 41                                               | 43 45 47 49 51 53 55 |
|                              |                              |                                                                    |                      |
| 2 4 6 8 10 12                | 14 16 18 20 22 24 26 28      | 30 32 34 36 38 40 42                                               | 44 46 48 50 52 54 56 |
| 4                            |                              | <ul> <li>Martin and Pitters Martin Patrick (1998) 19990</li> </ul> |                      |

- 6. Use **Rule ID** to enter a whole number in the range of 1 to 1023 that is used to identify the rule.
- **7.** Use **Action** to specify what action is taken if a packet matches the rule's criteria. The choices are Permit or Deny.
- 8. In the Match Every list, select either True or False:
  - True signifies that all packets must match the selected ACL and rule and are either permitted or denied. In this case, since all packets match the rule, the option of configuring other match criteria is not offered.
  - To configure specific match criteria for the rule, remove the rule and re-create it, or re-configure Match Every to False for the other match criteria to be visible.
- **9.** Use **Destination MAC** to specify the destination MAC address to compare against an Ethernet frame.

Valid format is xx:xx:xx:xx:xx:xx. The BPDU keyword can be specified using a destination MAC address of 01:80:C2:xx:xx:xx.

**10.** Use **Destination MAC Mask** to specify the destination MAC address mask specifying which bits in the destination MAC to compare against an Ethernet frame.

The valid format is xx:xx:xx:xx:xx. The BPDU keyword can be specified using a destination MAC mask of 00:00:00:ff:ff:ff.

**11.** Specify the **VLAN ID** to compare against an Ethernet frame.

Valid range of values is 1 to 4093. Either a VLAN range or VLAN can be configured.

12. From the Direction menu, select Inbound or Outbound.

Traffic rule applies either to inbound traffic only or to outbound traffic only.

**13.** From the **Unit 1** and **LAG** switch figures onscreen, select the ports and LAGs to which the rule must apply.

If a port or LAG is not selected, click the port or LAG to select it. If a port or LAG is selected, click the port or LAG to clear it again.

14. Click the Add button.

The rule is added to the ACL based on the destination MAC address.

**15.** Click the **Apply** button.

Your settings are saved.

# Use the ACL Wizard to Complete the Destination MAC ACL

For information about the ACL Wizard, see <u>Use the ACL Wizard to Create a Simple ACL on</u> page 597.

To complete the destination MAC ACL using ACL wizard, you must do the following:

- 1. Select the destination MAC ACL as ACL type.
- 2. Enter the DMAC VLAN as the ACL Rule.
- **3.** To select the direction and ports to bind the ACL, in the **Directions** field, select the packet filtering direction for an ACL.

The options are Inbound or Outbound.

The Port Selection Table specifies the list of all available valid interfaces for ACL mapping.

All non-routing physical interfaces and interfaces participating in LAG are listed.

### Configure a Basic MAC ACL

A MAC ACL consists of a set of rules which are matched sequentially against a packet. When a packet meets the match criteria of a rule, the specified rule action (Permit/Deny) is taken, and the additional rules are not checked for a match. Rules for the MAC ACL are specified/created using the MAC ACL Rule Configuration page.

Multiple steps are involved in defining a MAC ACL and applying it to the switch:

- **1.** Create the ACL Name.
- **2.** Create rules for the ACL.
- **3.** Assign the ACL by its name to a port.

For information about how to view the configurations, see <u>View and Delete MAC ACL</u> <u>Bindings in the MAC Binding Table on page 607</u>.

#### To configure a MAC ACL:

- **1.** Launch a web browser.
- 2. In the address field of your web browser, enter the IP address of the switch.

The login window opens.

3. Enter the user name and password.

The default admin user name is **admin** and the default admin password is blank, that is, do not enter a password.

4. Click the Login button.

The System Information page displays.

#### 5. Select Security > ACL > Basic > MAC ACL.

| MAC  | ACL               |       |           |  |
|------|-------------------|-------|-----------|--|
| Curr | ent Number of ACL | 0     |           |  |
| Max  | imum ACL          | 100   | ĥ         |  |
|      |                   |       |           |  |
| MAC  | ACL Table         |       |           |  |
|      | Name              | Rules | Direction |  |
|      |                   |       |           |  |
|      |                   |       |           |  |

The MAC ACL page displays the number of ACLs currently configured in the switch and the maximum number of ACLs that can be configured. The current number is equal to the number of configured IPv4 and IPv6 ACLs plus the number of configured MAC ACLs.

6. In the Name field, specify a name for the MAC ACL.

The name string can include alphabetic, numeric, hyphen, underscore, or space characters only. The name must start with an alphabetic character.

Each configured ACL displays the following information:

- Rules. The number of rules currently configured for the MAC ACL.
- **Direction**. The direction of packet traffic affected by the MAC ACL, which can be Inbound or blank.
- 7. Click the Add button.

The MAC ACL is added to the switch configuration.

### Configure MAC ACL Rules

You can define rules for MAC-based ACLs. The access list definition includes rules that specify whether traffic matching the criteria is forwarded normally or discarded. A default deny all rule is the last rule of every list.

#### To configure MAC ACL rules:

- **1.** Launch a web browser.
- 2. In the address field of your web browser, enter the IP address of the switch.

The login window opens.

3. Enter the user name and password.

The default admin user name is **admin** and the default admin password is blank, that is, do not enter a password.

4. Click the Login button.

The System Information page displays.

5. Select Security > ACL > Basic > MAC Rules.

| System                       | Switching   | Routing            | QoS           | Security     | Monitoring     | 9     | Maintenance | Help  | Inc | dex             |                 |               |            |            |              |
|------------------------------|-------------|--------------------|---------------|--------------|----------------|-------|-------------|-------|-----|-----------------|-----------------|---------------|------------|------------|--------------|
| Management Se                | ecurity Acc | ess Port Authentic | ation Traffic | c Control Co | ntrol ACL      |       |             |       |     |                 |                 |               |            |            |              |
|                              |             |                    |               |              |                |       |             |       |     |                 |                 |               |            | Add Delete | Cancel Apply |
| ACL                          | 6           | Rules              |               |              |                |       |             |       |     |                 |                 |               |            |            | Ø            |
| ACL Wizard                   |             | ACL Name           | MAC A         | CL ¥         |                |       |             |       |     |                 |                 |               |            |            |              |
| Basic                        | ^           |                    | 10000         |              |                |       |             |       |     |                 |                 |               |            |            |              |
| · MAC ACL                    |             |                    |               |              |                |       |             |       |     |                 |                 |               |            |            |              |
| •MAC Rules                   |             | Rule Table         |               |              |                |       |             |       |     |                 |                 |               |            |            | Ø            |
| MAC Binding<br>Configuration |             | Sequence M         | Number        | Action       | Assign Mir     | TOP   | Redirect    | Match | CoS | Destination MAC | Destination MAC | EtherType Key | EtherType  | Source MAC | Source MAC N |
| Binding Table                | 2           |                    |               |              | Course to This | enace | menace      | Lvery | 0   |                 | midan.          |               | User value | 1          |              |
| Advanced                     | ~           |                    |               |              |                |       |             |       |     |                 |                 |               |            |            |              |

- 6. From the ACL Name menu, select the MAC ACL for which you want to add or a change a rule.
- 7. Use Sequence Number to enter a whole number in the range of 1 to 2147483647.

This number is used to identify the rule. A MAC ACL can contain up to 1023 rules.

8. Use Action to specify what action is taken if a packet matches the rule's criteria.

The choices are Permit or Deny.

**9.** Use **Assign Queue ID** to specify the hardware egress queue identifier used to handle all packets matching this ACL rule.

Valid range of queue IDs is 0 to 7.

**10. Mirror Interface** to specify the specific egress interface where the matching traffic stream is copied in addition to being forwarded normally by the device.

This field cannot be set if a redirect interface is already configured for the ACL rule. This field is visible for a Permit action.

**11.** Use **Redirect Interface** to specify the specific egress interface where the matching traffic stream is forced, bypassing any forwarding decision normally performed by the device.

Manage Switch Security

This field cannot be set if a mirror interface is already configured for the ACL rule.

12. Use Match Every to specify an indication to match every Layer 2 MAC packet.

Valid values are as follows:

- **True**. Signifies that every packet is considered to match the selected ACL rule.
- **False**. Signifies that it is not mandatory for every packet to match the selected ACL rule.
- **13.** Use **CoS** to specify the 802.1p user priority to compare against an Ethernet frame.

Valid range of values is 0 to 7.

**14.** Use **Destination MAC** to specify the destination MAC address to compare against an Ethernet frame. Valid format is xx:xx:xx:xx:xx:xx.

The BPDU keyword can be specified using a destination MAC address of 01:80:C2:xx:xx:xx.

**15.** Use **Destination MAC Mask** to specify the destination MAC address mask specifying which bits in the destination MAC to compare against an Ethernet frame.

Valid format is xx:xx:xx:xx:xx:xx. The BPDU keyword can be specified using a destination MAC mask of 00:00:00:ff:ff:ff.

**16.** Use **EtherType Key** to specify the EtherType value to compare against an Ethernet frame.

Valid values are as follows:

- Appletalk
- ARP
- IBM SNA
- IPv4
- IPv6
- IPX
- MPLS multicast
- MPLS unicast
- NetBIOS
- Novell
- PPPoE
- Reverse ARP
- User Value
- **17.** Use **EtherType User Value** to specify the user defined customized EtherType value to be used when you selected *User Value* as EtherType key, to compare against an Ethernet frame.

Valid range of values is 0x0600 to 0xFFFF.

**18.** Use **Source MAC** to specify the source MAC address to compare against an Ethernet frame.

Valid format is xx:xx:xx:xx:xx:xx.

**19.** Use **Source MAC Mask** to specify the Source MAC address mask specifying which bits in the Source MAC to compare against an Ethernet frame.

Valid format is xx:xx:xx:xx:xx:xx.

**20.** Use **VLAN** to specify the VLAN ID to compare against an Ethernet frame.

Valid range of values is 1 to 4095. Either VLAN range or VLAN can be configured.

**21. Use Logging** to enable or disable logging.

When set to Enable, logging is enabled for this ACL rule (subject to resource availability in the device). If the access list trap flag is also enabled, this causes periodic traps to be generated indicating the number of times this rule was hit during the current report interval. A fixed 5 minute report interval is used for the entire system. A trap is not issued if the ACL rule hit count is zero for the current interval. This field is only supported for a Deny action.

22. Use Rate Limit Conform Data Rate to specify the value of the conforming data rate of MAC ACL rule.

Valid values are 1 to 4294967295 in Kbps.

23. Use Rate Limit Burst Size to specify the burst size of MAC ACL rule.

Valid values are 1 to 128 in Kbytes.

24. Use Time Range to enter the name of the time range associated with the MAC ACL rule.

The **Rule Status** displays if the ACL rule is active or inactive. If this field is blank, no timer schedules are assigned to the rule.

**25.** Click the **Apply** button.

Your settings are saved.

### Configure MAC Binding

When an ACL is bound to an interface, all the rules that are defined are applied to the selected interface. Use the MAC Binding Configuration page to assign MAC ACL lists to ACL priorities and interfaces.

#### To configure MAC binding:

- **1.** Launch a web browser.
- 2. In the address field of your web browser, enter the IP address of the switch.

The login window opens.

**3.** Enter the user name and password.

The default admin user name is **admin** and the default admin password is blank, that is, do not enter a password.

4. Click the Login button.

The System Information page displays.

5. Select Security > ACL > Basic > MAC Binding Configuration.

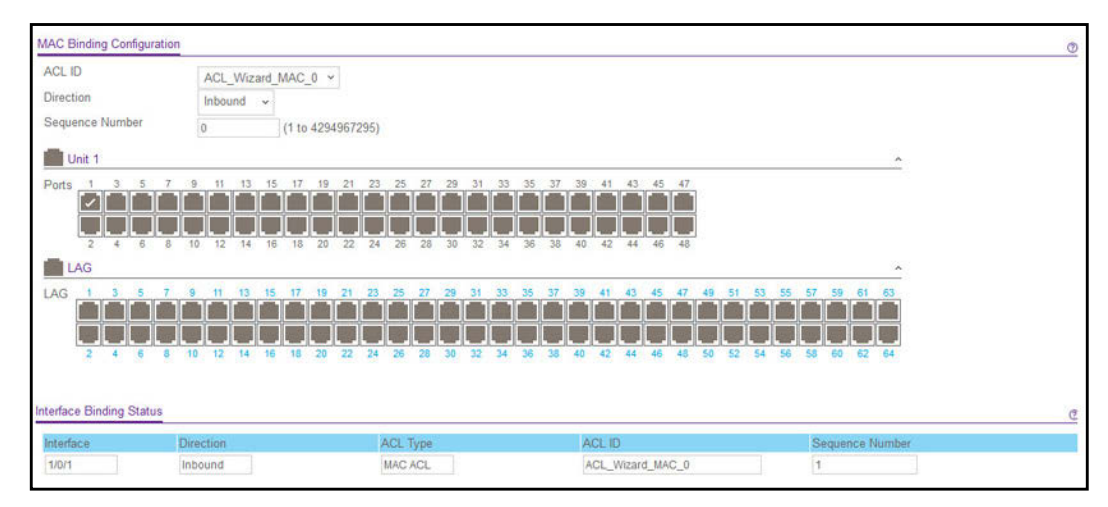

6. Select a MAC ACL from the ACL ID list.

You can select one and bind it to the interfaces.

The packet filtering **Direction** for ACL is Inbound, which means the MAC ACL rules are applied to traffic entering the port.

7. Specify an optional **Sequence Number** to indicate the order of this access list relative to other access lists already assigned to this interface and direction.

A low number indicates high precedence order. If a sequence number is already in use for this interface and direction, the specified access list replaces the currently attached access list using that sequence number. If you do not specify the sequence number, a sequence number that is one greater than the highest sequence number currently in use for this interface and direction is used. The valid range is 1–4294967295.

- 8. The **Port Selection Table** provides a list of all available valid interfaces for ACL binding. All nonrouting physical interfaces VLAN interface and interfaces participating in LAGs are listed.
  - To add the selected ACL to a port or LAG, click the box directly below the port or LAG number so that an X appears in the box.
  - To remove the selected ACL from a port or LAG, click the box directly below the port or LAG number to clear the selection. An X in the box indicates that the ACL is applied to the interface.
- 9. Click the Apply button.

Your settings are saved.

The following table describes the information that is displayed in the **Interface Binding Status** section.

| Field           | Description                                                                                                    |
|-----------------|----------------------------------------------------------------------------------------------------|
| Interface       | The interface of the ACL assigned.                                                                                                    |
| Direction       | Displays selected packet filtering direction for ACL.                                                                                 |
| ACL Type        | The type of ACL assigned to selected interface and direction.                                                                         |
| ACL ID          | The ACL number (in case of IP ACL) or ACL name (in case of MAC ACL) identifying the ACL assigned to selected interface and direction. |
| Sequence Number | The sequence number signifying the order of the specified ACL relative to other ACLs assigned to selected interface and direction.    |

#### Table 212. Interface Binding Status

# View and Delete MAC ACL Bindings in the MAC Binding Table

You can view and delete the MAC ACL bindings in the MAC Binding Table.

#### To view and delete MAC ACL bindings:

- 1. Launch a web browser.
- 2. In the address field of your web browser, enter the IP address of the switch.

The login window opens.

**3.** Enter the user name and password.

The default admin user name is **admin** and the default admin password is blank, that is, do not enter a password.

4. Click the Login button.

The System Information page displays.

5. Select Security > ACL > Basic > MAC Binding Table.

| MAC Binding Table |           |           |          |                  |                    |  |  |
|-------------------|-----------|-----------|----------|------------------|--------------------|--|--|
|                   | Interface | Direction | ACL Type | ACL<br>ID        | Sequence<br>Number |  |  |
|                   | 1/0/1     | In Bound  | MAC ACL  | ACL_Wizard_MAC_0 | 1                  |  |  |

6. To delete a MAC ACL-to-interface binding, select the check box next to the interface and click the **Delete** button.

The following table describes the information displayed in the MAC Binding Table.

| Field           | Description                                                                                                    |
|-----------------|----------------------------------------------------------------------------------------------------|
| Interface       | The interface of the ACL assigned.                                                                                                 |
| Direction       | The selected packet filtering direction for the ACL.                                                                               |
| ACL Type        | The type of ACL assigned to selected interface and direction.                                                                      |
| ACL ID          | The ACL name identifying the ACL assigned to selected interface and direction.                                                     |
| Sequence Number | The sequence number signifying the order of the specified ACL relative to other ACLs assigned to selected interface and direction. |

#### Table 213. MAC Binding Table

### Configure an IP ACL

An IP or IPv6 ACL consists of a set of rules that are matched sequentially against a packet. When a packet meets the match criteria of a rule, the specified rule action (Permit/Deny) is taken, and the additional rules are not checked for a match. You must specify the interfaces to which an IP ACL applies, as well as whether it applies to inbound or outbound traffic. Rules for the IP ACL are specified or created using the IPv6 ACL Rule Configuration page.

#### To configure an IP ACL:

- 1. Launch a web browser.
- 2. In the address field of your web browser, enter the IP address of the switch.

The login window opens.

**3.** Enter the user name and password.

The default admin user name is **admin** and the default admin password is blank, that is, do not enter a password.

4. Click the Login button.

The System Information page displays.

5. Select Security > ACL > Advanced > IP ACL.

| System                       | Switching | J    | Routing         | Qo     | S     | Securit     | y I     | Monitoring |
|------------------------------|-----------|------|-----------------|--------|-------|-------------|---------|------------|
| Management Secur             | rity Ac   | cess | Port Authenti   | cation | Traff | fic Control | Control |            |
| ACL                          |           | IP / | ACL Configurati | on     |       |             |         |            |
| ACL Wizard                   |           | C    | urrent Number o | of ACL |       | 0           |         |            |
| Basic                        | Y         | M    | aximum ACL      |        |       | 100         |         |            |
| <ul> <li>Advanced</li> </ul> | ^         |      |                 |        |       |             |         |            |
| • IP ACL                     |           |      |                 |        |       |             |         |            |
| • IP Rules                   |           | IP / | ACL Table       |        |       |             |         |            |
| •IP Extended Rule            | es        | 6    | IP ACL ID       |        |       | Rules       | Туре    |            |
| IPv6 ACL                     |           |      |                 |        |       |             | 9       |            |
| • IPv6 Rules                 |           | -    |                 |        |       |             |         |            |

The IP ACL page shows the current size of the ACL table and the maximum size of the ACL table. The current size is equal to the number of configured IPv4 and IPv6 ACLs plus the number of configured MAC ACLs. The maximum size is 100.

The **Current Number of ACL** field displays the current number of the all ACLs configured on the switch.

The **Maximum ACL** displays the maximum number of IP ACL can be configured on the switch, depending on the hardware.

- 6. In the IP ACL field, specify the ACL ID or IP ACL name, which depends on the IP ACL type. The IP ACL ID is an integer in the following range:
  - **1–99**: Creates an IP basic ACL, which allows you to permit or deny traffic from a source IP address.
  - **100–199**: Creates an IP extended ACL, which allows you to permit or deny specific types of Layer 3 or Layer 4 traffic from a source IP address to a destination IP address. This type of ACL provides more granularity and filtering capabilities than the standard IP ACL.
  - **IP ACL Name**: Create an IPv4 ACL name string that includes up to 31 alphanumeric characters in length. The name must start with an alphabetic character.

Each configured ACL displays the following information:

- Rules. The number of rules currently configured for the IP ACL.
- **Type**. Identifies the ACL as a basic IP ACL (with ID from 1 to 99), extended IP ACL (with ID from 100 to 199), or for named IP ACL.
- 7. Click the Add button.

The IP ACL is added to the switch configuration.

### Configure Rules for an IP ACL

You can display the rules for the IP access control lists (ACL) that you created.

**Note:** An implicit *deny all* default rule exists as the last rule of an ACL list. This means that if an ACL is applied to a packet and if none of the explicit rules match, the final implicit *deny all* rule applies and the packet is dropped.

#### To configure rules for an IP ACL:

- 1. Launch a web browser.
- 2. In the address field of your web browser, enter the IP address of the switch.

The login window opens.

**3.** Enter the user name and password.

The default admin user name is **admin** and the default admin password is blank, that is, do not enter a password.

4. Click the Login button.

The System Information page displays.

5. Select Security > ACL > Advanced > IP Rules.

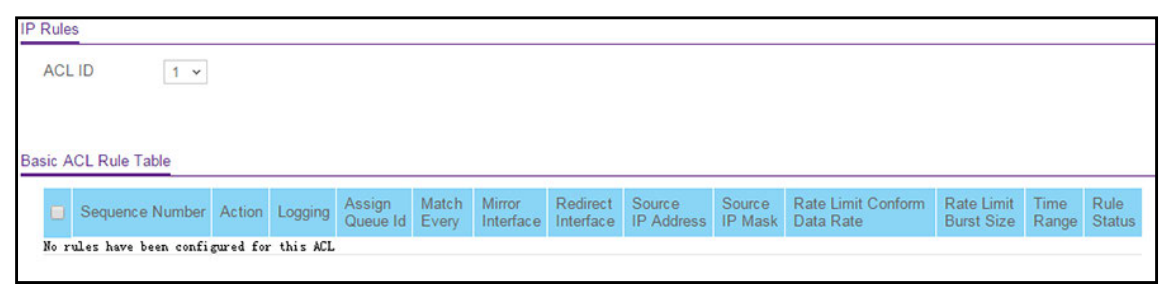

If no rules exists, the Basic ACL Rule Table shows the message *No rules have been configured for this ACL*. If one or more rule exists for the ACL, the rules display in the Basic ACL Rule Table.

6. From the ACL ID menu, select the IP ACL for which you want to add or a change a rule.

For basic IP ACLs, this must be an ID in the range from 1 to 99.

- 7. Take one of the following actions:
  - To add an IP ACL rule, click the **Add** button.
  - To change an existing rule, click the rule hyperlink in the Sequence Number column of the Basic ACL Rule Table.

| ACL ID                       | 1       |                      |
|------------------------------|---------|----------------------|
| Sequence Number              | 0       |                      |
| Action                       | Permit  | Egress Queue v (0-6) |
|                              | Deny    |                      |
| ogging                       | Disable | Enable               |
| Match Every                  | Oisable | Enable               |
| Mirror Interface             | ~       |                      |
| Redirect Interface           | ~       |                      |
| Src IP Address               |         |                      |
| Src IP Mask                  |         |                      |
| Rate Limit Conform Data Rate |         | (1-4294967295)       |
| Rate Limit Burst Size        |         | (1-128)              |
| Time Range                   | ~       |                      |

- **8.** Configure the following options for the rule:
  - **Sequence Number**. Enter a whole number in the range of 1 to 2147483647. This number is used to identify the rule. An IP ACL can contain up to 1023 rules.
  - Action. Specify what action is taken if a packet matches the rule's criteria. The choice is **Permit** or **Deny**.
  - **Logging**. When set to Enable, logging is enabled for this ACL rule (subject to resource availability in the device). If the access list trap flag is also enabled, this causes periodic traps to be generated indicating the number of times this rule was *hit* during the current report interval. A fixed 5-minute report interval is used for the entire system. A trap is not issued if the ACL rule hit count is zero for the current interval. This field is visible for a *Deny* action.
  - **Egress Queue**. The hardware egress queue identifier used to handle all packets matching this IP ACL rule. Valid range of queue IDs is 0 to 6. This field is visible when Permit is chosen as the action.
  - **Match Every**. Select **True** or **False**. True signifies that all packets must match the selected IP ACL and rule and are either permitted or denied. In this case, since all packets match the rule, the option of configuring other match criteria is not offered. To configure specific match criteria for the rule, remove the rule and recreate it, or reconfigure Match Every to False for the other match criteria to be visible.
  - **Mirror Interface**. The specific egress interface where the matching traffic stream is copied in addition to being forwarded normally by the device. This field cannot be set if a redirect interface is already configured for the ACL rule. This field is visible for a *Permit* action.
  - **Redirect Interface**. The specific egress interface where the matching traffic stream is forced, bypassing any forwarding decision normally performed by the device. This field cannot be set if a mirror interface is already configured for the ACL rule. This field is enabled for a Permit action.
  - Src IP Address. Enter an IP address using dotted-decimal notation to be compared to a packet's source IP address as a match criteria for the selected IP ACL rule.

- Src IP Mask. Specify the IP mask in dotted-decimal notation to be used with the source IP address.
- Rate Limit Conform Data Rate. Value of Rate Limit Conform Data Rate specifies the conforming data rate of IP ACL Rule. Valid values are 1 to 4294967295 in Kbps.
- **Rate Limit Burst Size**. Value of Rate Limit Burst Size specifies burst size of the IP ACL rule. Valid values are 1 to 128 in Kbytes.
- **Time Range.** Name of time range associated with the IP ACL rule.
- 9. Click the Apply button.

Your settings are saved.

The **Rule Status** field on IP Rules page displays whether the ACL rule is active or inactive. Blank means that no timer schedules are assigned to the rule.

### Configure Rules for an Extended IP ACL

You can view the rules for the IP access control lists that you created. What is shown on this page varies depending on the step in the rule configuration process.

**Note:** An implicit *deny all* default rule exists as the last rule of an ACL list. This means that if an ACL is applied to a packet and if none of the explicit rules match, the final implicit *deny all* rule applies and the packet is dropped.

#### To configure rules for an extended IP ACL:

- **1.** Launch a web browser.
- 2. In the address field of your web browser, enter the IP address of the switch.

The login window opens.

**3.** Enter the user name and password.

The default admin user name is **admin** and the default admin password is blank, that is, do not enter a password.

4. Click the Login button.

The System Information page displays.

5. Select Security > ACL > Advanced > IP Extended Rules.
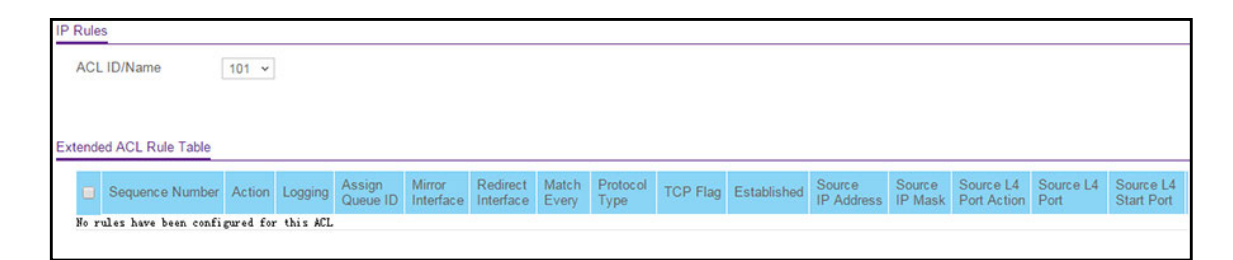

If no rules exists, the Extended ACL Rule Table shows the message *No rules have been configured for this ACL*. If one or more rule exists for the ACL, the rules display in the Extended ACL Rule Table.

6. From the ACL ID/Name menu, select the IP ACL for which you want to add or a change a rule.

For extended IP ACLs, this must be an ID in the range from 101 to 199 or a name.

- 7. Take one of the following actions:
  - To add an IP ACL rule, click the **Add** button.
  - To change an existing rule, click the rule hyperlink in the Sequence Number column of the Extended ACL Rule Table.

| System Switching         | Routing QoS                        | Security Monitoring         | Maintenance    | Help             | Index     |                  |              |
|--------------------------|------------------------------------|-----------------------------|----------------|------------------|-----------|------------------|--------------|
| Management Security Acc  | ess Port Authentication Traffic (  | Control Control AGL         |                |                  |           |                  |              |
|                          |                                    |                             |                |                  |           |                  | Cancel Apply |
| AGL                      | Extended ACL Rule Configuration(1) | 00-199)                     |                |                  |           |                  |              |
| ACL Wizard               | ACL ID/Name                        | 101                         |                |                  |           |                  |              |
| •Basic ~                 | Sequence Number                    | 0                           |                |                  |           |                  |              |
| Advanced                 | Action                             | Ø Permit                    | Eg             | ress Queue       | ~ (0-6)   |                  |              |
| · IP ACL                 |                                    | Deny                        |                |                  |           |                  |              |
| • IP Rules               | Logging                            | <ul> <li>Disable</li> </ul> | ۲              | Enable           |           |                  |              |
| IP Extended Rules        | Interface                          | Mirror                      |                | *                |           |                  |              |
| IPv6 ACL                 |                                    | Redirect                    |                | v                |           |                  |              |
| • IPv6 Rules             | Match Every                        | False 🛩                     |                |                  |           |                  |              |
| IP Binding Configuration | Protocol Type                      | IP v                        |                | (0 to 255)       |           |                  |              |
| Binding Table            | TCP Flag                           | URG                         | -10            | nore 🛩           | ACK       | Ignore ~ PSH     | Ignore -     |
| MAN Binding Table        |                                    | RST                         | Ig             | phore ×          | SYN       | Ignore ~ FIN     | Ignore -     |
| · VDAN binding Table     | Src                                | IP Address                  |                |                  |           |                  |              |
|                          |                                    | Host                        |                |                  |           |                  |              |
|                          | Src L4                             | · Port                      |                | Other ×          | Equal 👻   | (0 to 65535)     |              |
|                          |                                    | Range                       | S              | tart Port        | Other 🖌   | (0 to 65535) End | Port         |
|                          | Dst                                | IP Address                  |                |                  |           |                  |              |
|                          |                                    | Host                        |                |                  |           |                  |              |
|                          | Dst L4                             | · Port                      |                | Other 🖌          | Equal 👻   | (0 to 65535)     |              |
|                          |                                    | Range                       | S              | tart Port        | Other ~   | (0 to 65535) End | Port Other   |
|                          | IGMP Type                          | (0 to 255)                  |                |                  |           |                  |              |
|                          | ICMP                               | . Туре                      |                | (0 to 255)       | Code      | (0 to 255)       |              |
|                          |                                    | Message                     |                |                  | <b>\$</b> |                  |              |
|                          | Fragments                          | <ul> <li>Disable</li> </ul> | 0              | Enable           |           |                  |              |
|                          | Service Type                       | IP DSCP                     |                | other 🐱          | (0-63)    |                  |              |
|                          |                                    | IP Precedence               |                | ) ~ <i>(0-7)</i> |           |                  |              |
|                          |                                    | IP TOS                      |                |                  | (00-ff)   |                  |              |
|                          | Rate Limit Conform Data Rate       |                             | (1-4294967295) |                  |           |                  |              |
|                          | Rate Limit Burst Size              |                             | (1-128)        |                  |           |                  |              |
|                          | Time Range                         | ~                           |                |                  |           |                  |              |

- **8.** Configure the following options for the rule:
  - Sequence Number. Enter a whole number in the range of 1 to 2147483647. This number is used to identify the rule. An extended IP ACL can contain up to 1023 rules.

- Action. Specify what action is taken if a packet matches the rule's criteria. The choice is **Permit** or **Deny**.
- **Logging**. When set to Enable, logging is enabled for this ACL rule (subject to resource availability in the device). If the access list trap flag is also enabled, this causes periodic traps to be generated indicating the number of times this rule was *hit* during the current report interval. A fixed 5-minute report interval is used for the entire system. A trap is not issued if the ACL rule hit count is zero for the current interval. This field is visible for a *Deny* action.
- **Egress Queue**. The hardware egress queue identifier used to handle all packets matching this IP ACL rule. Valid range of queue IDs is 0 to 6. This field is visible when Permit is chosen as the action.
- Interface. For a *Permit* action, use either a mirror interface or a redirect interface:
  - Select the **Mirror Interface** radio button and use the menu to specify the egress interface to which the matching traffic stream is copied, in addition to being forwarded normally by the device.
  - Select the **Redirect Interface** radio button and use the menu to specify the egress interface to which the matching traffic stream is forced, bypassing any forwarding decision normally performed by the device.
- Match Every. From the menu, select True or False.

True signifies that all packets must match the selected IP ACL and rule and are either permitted or denied. In this case, because all packets match the rule, the option of configuring other match criteria is not available. To configure specific match criteria for the rule, remove the rule and recreate it, or select **False** from the **Match Every** menu.

- **Protocol Type**. From the menu, select a protocol that a packet's IP protocol must be matched against: ICMP, IGMP, IP, TCP, UDP, EIGRP, GRE, IPINIP, OSPF, or PIM.
- **TCP Flag**. For each TCP flag, specify whether or not a packet's TCP flag must be matched. The TCP flag values are URG, ACK, PSH, RST, SYN, and FIN. You can set each TCP flag separately to one of the following options:
  - **Ignore**. The packet's TCP flag is ignored. This is the default setting.
  - Set (+). A packet matches this ACL rule if the TCP flag in this packet is set.
  - Clear (-). A packet matches this ACL rule if the TCP flag in this packet is not set.
- **Note:** If the RST and ACK flags are set, the option **Established** is available, indicating that a match occurs if either the RST- or ACK-specified bits are set in the packet's header.
- Src. In the Src field, enter a source IP address, using dotted-decimal notation, to be compared to a packet's source IP address as a match criteria for the selected IP ACL rule:
  - If you select the **IP Address** radio button, enter an IP address with a relevant wildcard mask to apply this criteria. If this field is left empty, it means *any*.

- If you select the **Host** radio button, the wildcard mask is configured as 0.0.0.0. If this field is left empty, it means *any*.

The wildcard mask determines which bits are used and which bits are ignored. A wildcard mask of 0.0.0.0 indicates that *none* of the bits are important. A wildcard of 255.255.255 indicates that *all* of the bits are important.

• Src L4. The options are available only when protocol is set to TCP or UDP. Use the source L4 port option to specify relevant matching conditions for L4 port numbers in the extended ACL rule.

You can select either the Port radio button or the Range radio button:

- If you select the **Port** radio button, you can either select **port key** from the menu or enter the port number yourself.
  - The source IP TCP port names are bgp, domain, echo, ftp, ftpdata, http, smtp, snmp, Telnet, www, pop2, pop3.
  - The source IP UDP port names are domain, echo, ntp, rip, snmp, tftp, time, who.

Each of these values translates into its equivalent port number, which is used as both the start and end of the port range.

Select **Other** from the menu to enter a port number. If you select **Other** from the menu but leave the field blank, it means *any*.

The relevant matching conditions for L4 port numbers are as follows:

- **Equal**. IP ACL rule matches only if the Layer 4 source port number is equal to the specified port number or port key.
- Less Than. IP ACL rule matches if the Layer 4 source port number is less than the specified port number or port key.
- **Greater Than**. IP ACL rule matches if the Layer 4 source port number is greater than the specified port number or port key.
- **Not Equal**. IP ACL rule matches only if the Layer 4 source port number is not equal to the specified port number or port key.
- If you select the **Range** radio button, the IP ACL rule matches only if the Layer 4 source port number is within the specified port range. The starting port, ending port, and all ports in between are a part of the Layer 4 port range.

The **Start Port** and **End Port** fields identify the first and last ports that are part of the port range. They values can range from 0 to 65535.

Select **Other** from the menu to enter port numbers. If you select **Other** from the menu but leave the fields blank, it means *any*.

The wildcard mask determines which bits are used and which bits are ignored. A wildcard mask of 0.0.0.0 indicates that *none* of the bits are important. A wildcard of 255.255.255.255 indicates that *all* of the bits are important.

- **Dst**. In the **Dst** field, enter a destination IP address, using dotted-decimal notation, to be compared to a packet's destination IP address as a match criteria for the selected IP ACL rule:
  - If you select the **IP Address** radio button, enter an IP address with a relevant wildcard mask to apply this criteria. If this field is left empty, it means *any*.
  - If you select the **Host** radio button, the wildcard mask is configured as 0.0.0.0. If this field is left empty, it means *any*.

The wildcard mask determines which bits are used and which bits are ignored. A wildcard mask of 0.0.0.0 indicates that *none* of the bits are important. A wildcard of 255.255.255.255 indicates that *all* of the bits are important.

• **Dst L4**. The options are available only when protocol is set to TCP or UDP. Use the destination L4 port option to specify relevant matching conditions for L4 port numbers in the extended ACL rule.

You can select either the **Port** radio button or the **Range** radio button:

- If you select the **Port** radio button, you can either select **port key** from the menu or enter the port number yourself.
  - The destination IP TCP port names are bgp, domain, echo, ftp, ftpdata, http, smtp, snmp, Telnet, www, pop2, pop3.
  - The destination IP UDP port names are domain, echo, ntp, rip, snmp, tftp, time, who.

Each of these values translates into its equivalent port number, which is used as both the start and end of the port range.

Select **Other** from the menu to enter a port number. If you select **Other** from the menu but leave the field blank, it means *any*.

The relevant matching conditions for L4 port numbers are as follows:

- **Equal**. The IP ACL rule matches only if the Layer 4 destination port number is equal to the specified port number or port key.
- Less Than. The IP ACL rule matches if the Layer 4 destination port number is less than the specified port number or port key.
- **Greater Than**. The IP ACL rule matches if the Layer 4 destination port number is greater than the specified port number or port key.
- **Not Equal**. The IP ACL rule matches only if the Layer 4 destination port number is not equal to the specified port number or port key.
- If you select the **Range** radio button, the IP ACL rule matches only if the Layer 4 destination port number is within the specified port range. The starting port, ending port, and all ports in between are a part of the Layer 4 port range.

The **Start Port** and **End Port** fields identify the first and last ports that are part of the port range. They values can range from 0 to 65535.

Select **Other** from the menu to enter port numbers. If you select **Other** from the menu but leave the fields blank, it means *any*.

The wildcard mask determines which bits are used and which bits are ignored. A wildcard mask of 0.0.0.0 indicates that *none* of the bits are important. A wildcard of 255.255.255 indicates that *all* of the bits are important.

- **IGMP Type**. If you specify the IGMP type, the IP ACL rule matches the specified IGMP message type. Possible values are in the range 0 to 255. If this field is left empty, it means *any*.
- ICMP. Select either the ICMP Type or ICMP Message radio button:
  - If you select the **ICMP Type** radio button, note the following:
    - The **ICMP Type** and **ICMP Code** fields are enabled only if the protocol is ICMP. Use these fields to specify a match condition for ICMP packets:
    - The IP ACL rule matches the specified ICMP message type. Possible type numbers are in the range from 0 to 255.
    - If you specify information in the **ICMP Code** field, the IP ACL rule matches the specified ICMP message code. Possible values for the code can be in the range from 0 to 255.
    - If these fields are left empty, it means *any*.
  - If you select the ICMP Message radio button, select the type of the ICMP message to match with the selected IP ACL rule. Specifying a type of message implies that both the ICMP type and ICMP code are specified. The ICMP message is decoded into the corresponding ICMP type and ICMP code within the ICMP type.

The IPv4 ICMP message types are: echo, echo-reply, host-redirect, mobile-redirect, net-redirect, net-unreachable, redirect, packet-too-big, port-unreachable, source-quench, router-solicitation, router-advertisement, time-exceeded, ttl-exceeded, and unreachable.

• **Fragments**. Either select **Enable** to allow initial fragments (that is, the fragment bit is asserted) or leave the default setting at **Disable** to prevent initial fragments from being used.

This option is not valid for rules that match L4 information such as TCP port number, because that information is carried in the initial packet.

• Service Type. Select a service type match condition for the extended IP ACL rule.

The possible values are **IP DSCP**, **IP precedence**, and **IP TOS**, which are alternative methods to specify a match criterion for the same service type field in the IP header. Each method uses a different user notation. After you make a selection is made, you can specify the appropriate values.

 IP DSCP. This is an optional configuration. Specify the IP DiffServ Code Point (DSCP) field. The DSCP is defined as the high-order 6 bits of the service type octet in the IP header. Enter an integer from 0 to 63. To select the IP DSCP, select one of the DSCP keywords from the menu. To specify a numeric value, select Other and a field displays in which you can enter numeric value of the DSCP.

- **IP Precedence**. This is an optional configuration. The IP precedence field in a packet is defined as the high-order three bits of the service type octet in the IP header. Enter an integer from 0 to 7.
- **IP TOS**. This is an optional configuration. The IP ToS field in a packet is defined as all 8 bits of the service type octet in the IP header. The ToS bits value is a hexadecimal number from 00 to 09 and to aa to ff. The ToS mask value is a hexadecimal number from 00 to FF. The ToS mask denotes the bit positions in the ToS bits value that are used for comparison against the IP ToS field in a packet.

For example, to check for an IP ToS value for which bit 7 is set and is the most significant value, for which bit 5 is set, and for which bit 1 is cleared, use a ToS bits value of 0xA0 and a ToS mask of 0xFF.

- **Rate Limit Conform Data Rate**. Specify the conforming data rate of IP ACL rule. Valid values are 1 to 4294967295 in Kbps.
- **Rate Limit Burst Size**. Specify the burst size of the IP ACL rule. Valid values are 1 to 128 in Kbytes.
- **Time Range**. Specify the name of the time range that you want to associate with the IP ACL rule.
- 9. Click the Apply button.

Your settings are saved.

The **Rule Status** field displays whether the ACL rule is active or inactive. Blank means that no timer schedules are assigned to the rule.

## Configure an IPv6 ACL

An IPv6 ACL consists of a set of rules that are matched sequentially against a packet. When a packet meets the match criteria of a rule, the specified rule action (permitted or denied) is taken, and the additional rules are not checked for a match.

You must specify the interfaces to which an IP ACL applies and select whether the IP ACL applies to inbound or outbound traffic.

#### To configure an IPv6 ACL:

- **1.** Launch a web browser.
- 2. In the address field of your web browser, enter the IP address of the switch.

The login window opens.

**3.** Enter the user name and password.

The default admin user name is **admin** and the default admin password is blank, that is, do not enter a password.

4. Click the Login button.

The System Information page displays.

5. Select Security > ACL > Advanced > IPv6 ACL.

| System Sw                                | tching | Routing           | QoS      | Secu          | rity     | Monitoring |
|------------------------------------------|--------|-------------------|----------|---------------|----------|------------|
| Management Security                      | Access | Port Authentica   | tion Tra | affic Control | Control  | ACL        |
| ACL                                      | IP     | v6 Configuration  |          |               |          |            |
| ACL Wizard                               | (      | Current Number of | ACL      | 1             |          |            |
| Basic                                    | ~ 1    | Maximum ACL       |          | 100           |          |            |
| <ul> <li>Advanced</li> </ul>             | ~      |                   |          |               |          |            |
| • IP ACL                                 |        |                   |          |               |          |            |
| • IP Rules                               | IP     | v6 ACL Table      |          |               |          |            |
| <ul> <li>IP Extended Rules</li> </ul>    |        | IPv6 ACL          |          | Rules         | Туре     |            |
| <ul> <li>IPv6 ACL</li> </ul>             |        |                   |          |               | IPv6 ACL |            |
| <ul> <li>IPv6 Rules</li> </ul>           | 1      | ACL               |          | 0             | IPv6 ACL |            |
| <ul> <li>IP Binding Configura</li> </ul> | tion   |                   |          |               |          |            |

6. In the IPv6 ACL field in the IPv6 ACL Table, specify the name for the IPv6 ACL.

This is the IPv6 ACL name string, which includes up to 31 alphanumeric characters only. The name must start with an alphabetic character.

7. Click the Add button.

The IPv6 ACL is added to the switch configuration.

The following table describes the nonconfigurable information displayed on the page.

| Field                 | Description                                                                                    |
|-----------------------|------------------------------------------------------------------------------------------------|
| Current Number of ACL | The current number of the IP ACLs configured on the switch.                                    |
| Maximum ACL           | The maximum number of IP ACLs that can be configured on the switch, depending on the hardware. |
| Rules                 | The number of the rules associated with the IP ACL.                                            |
| Туре                  | The type is IPv6 ACL.                                                                          |

## Configure IPv6 Rules

Use these pages to display the rules for the IPv6 access control lists, which are created using the IPv6 Access Control List Configuration page. By default, no specific value is in effect for any of the IPv6 ACL rules.

#### Configure ACL IPv6 rules:

- **1.** Launch a web browser.
- 2. In the address field of your web browser, enter the IP address of the switch.

The login window opens.

3. Enter the user name and password.

The default admin user name is **admin** and the default admin password is blank, that is, do not enter a password.

4. Click the Login button.

The System Information page displays.

5. Select Security > ACL > Advanced > IPv6 Rules.

| System Switc               | hing | Routing          | QoS         | S                            | ecurity      | Monitor     | ring     | Mainten   | ance  | Help     | Index    |             |              |                    |           |              |                    |              |           |      |
|----------------------------|------|------------------|-------------|------------------------------|--------------|-------------|----------|-----------|-------|----------|----------|-------------|--------------|--------------------|-----------|--------------|--------------------|--------------|-----------|------|
| Management Security        | Acce | iss Port Authen  | itication 7 | Traffic Cor                  | ntrol Co     | introl ACL  |          |           |       |          |          |             |              |                    |           |              |                    |              |           |      |
|                            |      |                  |             |                              |              |             |          |           |       |          |          |             |              |                    |           |              |                    | Add D        | elete Car | icel |
| ACL                        |      | IPv6 Rules       |             |                              |              |             |          |           |       |          |          |             |              |                    |           |              |                    | 63 500       | 0.01      | 0    |
| ACL Wizard                 | -    | ACL Name         | iPy         | 6 ACL V                      | 1            |             |          |           |       |          |          |             |              |                    |           |              |                    |              |           |      |
| Basic                      | ~    |                  |             | 180.0100000                  |              |             |          |           |       |          |          |             |              |                    |           |              |                    |              |           | 1    |
| Advanced                   | ^    |                  |             |                              |              |             |          |           |       |          |          |             |              |                    |           |              |                    |              |           |      |
| IP ACL                     |      | IPv6 ACL Rule Ta | able        |                              |              |             |          |           |       |          |          |             |              |                    |           |              |                    |              |           | C    |
| ·IP Rules                  |      | The second       |             | and the second second second | Surgers of M | Aseion 1    | time 1   | Dadaget   | Match | Destocal |          | Kenner      | Source       | Source             | Source L4 | Destination  | Dectination        | Doction I.d. | ICHIDUS   | 1C   |
| IP Extended Rules          |      | Sequence         | e Number    | Action 1                     | Logging      | Queue ID Ir | nterface | Interface | Every | Туре     | TCP Flag | Established | IPv6 Address | IPv6 Prefix Length | Port      | IPv6 Address | IPv6 Prefix Length | Port         | Туре      | C    |
| · IPv6 ACL                 |      | No rules have    | been config | pured for "                  | this ACL     |             |          |           |       |          |          |             |              |                    |           |              |                    |              |           |      |
| +IPv6 Rules                |      |                  |             |                              |              |             |          |           |       |          |          |             |              |                    |           |              |                    |              |           |      |
| • IP Binding Configuration | on   |                  |             |                              |              |             |          |           |       |          |          |             |              |                    |           |              |                    |              |           |      |
| Binding Table              |      |                  |             |                              |              |             |          |           |       |          |          |             |              |                    |           |              |                    |              |           |      |
| VLAN Binding Table         |      |                  |             |                              |              |             |          |           |       |          |          |             |              |                    |           |              |                    |              |           |      |

If no rules exists, the IPv6 ACL Rule Table shows the message *No rules have been configured for this ACL*. If one or more rule exists for the ACL, the rules display in the IPv6 ACL Rule Table.

- 6. From the ACL Name menu, select the IPv6 ACL for which you want to add or a change a rule.
- 7. Take one of the following actions:
  - To add an IPv6 ACL rule, click the **Add** button.
  - To change an existing rule, click the rule hyperlink in the Sequence Number column of the IPv6 ACL Rule Table.

| AGL                       | IPv6 ACL Rule Configuration  |                                  |              |              |          |     |                      |         | Contraction of the local division of the local division of the loc |
|---------------------------|------------------------------|----------------------------------|--------------|--------------|----------|-----|----------------------|---------|----------------------------------------------------------------------------------------------------|
| ACL Wizard                | ACL Name                     | IPv6_ACL                         |              |              |          |     |                      |         |                                                                                                    |
| Basic v                   | Sequence Number              | 0                                |              |              |          |     |                      |         |                                                                                                    |
| Advanced A                | Action                       | Permit                           | Egress Queue | ~ (0-6)      |          |     |                      |         |                                                                                                    |
| ·IP ACL                   |                              | Deny                             |              |              |          |     |                      |         |                                                                                                    |
| IP Rules                  | Logging                      | Disable                          | Enable       |              |          |     |                      |         |                                                                                                    |
| IP Extended Rules         | Interface                    | Mirror                           | *            |              |          |     |                      |         |                                                                                                    |
| IPv6 ACI                  |                              | Redirect                         | ¥            |              |          |     |                      |         |                                                                                                    |
| IPu6 Pular                | Match Every                  | Disable                          | Enable       |              |          |     |                      |         |                                                                                                    |
| IR Binding Configuration  | Protocol Type                | IPv6 v                           |              | (0 to 255)   |          |     |                      |         |                                                                                                    |
| The binding Conliguration | TCP Flag                     | URG                              | Ignore 👻     | ACK          | lgridre  | PSH | Ignore 👻             |         |                                                                                                    |
| Binding Lable             |                              | RST                              | Ignore ~     | SYN          | lgnore ~ | FIN | Ignore ~ Established | False ~ |                                                                                                    |
| VLAN Binding Table        | Src                          | <ul> <li>IPv6 Address</li> </ul> |              |              |          |     |                      |         |                                                                                                    |
|                           |                              | () Host                          |              |              |          |     |                      |         |                                                                                                    |
|                           | Src L4                       | · Port                           | Other Y      | (0 to 65535) |          |     |                      |         |                                                                                                    |
|                           | Dst                          | IPv6 Address                     |              |              |          |     |                      |         |                                                                                                    |
|                           |                              | () Host                          |              |              |          |     |                      |         |                                                                                                    |
|                           | Dst L4                       | <ul> <li>Port</li> </ul>         | Other v      | (0 to 65535) |          |     |                      |         |                                                                                                    |
|                           | ICMPv6                       | • Туре                           | (0 to 255)   | Code         | (0 to    |     |                      |         |                                                                                                    |
|                           |                              | Message                          |              | ×            | 200)     |     |                      |         |                                                                                                    |
|                           | Fragments                    | Disable                          | Enable       |              |          |     |                      |         |                                                                                                    |
|                           | Flow Label                   | (0 to 1048575)                   |              |              |          |     |                      |         |                                                                                                    |
|                           | IPv6 DSCP Service            | ~                                | (0-63)       |              |          |     |                      |         |                                                                                                    |
|                           | Rate Limit Conform Data Rate | 11-4294967295                    | 1            |              |          |     |                      |         |                                                                                                    |
|                           | Pate Limit Burst Size        | (1-128)                          |              |              |          |     |                      |         |                                                                                                    |
|                           | interest manual Side         | (1-120)                          |              |              |          |     |                      |         |                                                                                                    |

- **8.** Configure the following options for the rule:
  - **Sequence Number**. Enter a whole number in the range of 1 to 2147483647. This number is used to identify the rule. An IPv6 ACL can contain up to 1023 rules.
  - Action. Specify what action is taken if a packet matches the rule's criteria. The choice is **Permit** or **Deny**.
  - **Logging**. When set to Enable, logging is enabled for this ACL rule (subject to resource availability in the device). If the access list trap flag is also enabled, this causes periodic traps to be generated indicating the number of times this rule was *hit* during the current report interval. A fixed 5-minute report interval is used for the entire system. A trap is not issued if the ACL rule hit count is zero for the current interval. This field is visible for a *Deny* action.
  - **Egress Queue**. The hardware egress queue identifier used to handle all packets matching this IPv6 ACL rule. Valid range of queue IDs is 0 to 7. This field is visible when Permit is chosen as the action.
  - Interface. For a *Permit* action, use either a mirror interface or a redirect interface:
    - Select the **Mirror Interface** radio button and use the menu to specify the egress interface to which the matching traffic stream is copied, in addition to being forwarded normally by the device.
    - Select the **Redirect Interface** radio button and use the menu to specify the egress interface to which the matching traffic stream is forced, bypassing any forwarding decision normally performed by the device.
  - Match Every. From the menu, select True or False.

True signifies that all packets must match the selected IPv6 ACL and rule and are either permitted or denied. In this case, because all packets match the rule, the option of configuring other match criteria is not available. To configure specific match criteria for the rule, remove the rule and recreate it, or select **False** from the **Match Every** menu.

- **Protocol Type**. Specify the IPv6 protocol Type in one of the following ways:
  - From the **Protocol Type** menu, select **IPv6**, **TCP**, **UDP**, or **ICMPv6**.
  - From the **Protocol Type** menu, select **Other**, and in the associated field, specify an integer ranging from 1 to 255. This number represents the IPv6 protocol.
- **TCP Flag**. For each TCP flag, specify whether or not a packet's TCP flag must be matched. The TCP flag values are URG, ACK, PSH, RST, SYN, and FIN. You can set each TCP flag separately to one of the following options:
  - Ignore. The packet's TCP flag is ignored. This is the default setting.
  - Set (+). A packet matches this ACL rule if the TCP flag in this packet is set.
  - Clear (-). A packet matches this ACL rule if the TCP flag in this packet is not set.
- **Note:** If the RST and ACK flags are set, the option **Established** is available, indicating that a match occurs if either the RST- or ACK-specified bits are set in the packet's header.

- **Src**. In the **Src** field, enter a source IPv6 address to be compared to a packet's source IPv6 address as a match criteria for the selected IPv6 ACL rule:
  - If you select the **IPv6 Address** radio button, enter an IPv6 address to apply this criteria. If this field is left empty, it means *any*.
  - If you select the **Host** radio button, enter a host source IPv6 address to match the specified IPv6 address. If this field is left empty, it means *any*.

The source IPv6 address argument must be in the form documented in RFC 2373 where the address is specified in hexadecimal using 16-bit values between colons.

• Src L4. The options are available only when protocol is set to TCP or UDP. Use the source L4 port option to specify relevant matching conditions for L4 port numbers in the extended ACL rule.

You can select either the **Port** radio button or the **Range** radio button:

- If you select the **Port** radio button, you can either select **port key** from the menu or enter the port number yourself.
  - The source IP TCP port names are bgp, domain, echo, ftp, ftpdata, http, smtp, snmp, Telnet, www, pop2, pop3.
  - The source IP UDP port names are domain, echo, ntp, rip, snmp, tftp, time, who.

Each of these values translates into its equivalent port number, which is used as both the start and end of the port range.

Select **Other** from the menu to enter a port number. If you select **Other** from the menu but leave the field blank, it means *any*.

The relevant matching conditions for L4 port numbers are as follows:\

- **Equal**. The IPv6 ACL rule matches only if the Layer 4 source port number is equal to the specified port number or port key.
- Less Than. The IPv6 ACL rule matches if the Layer 4 source port number is less than the specified port number or port key.
- **Greater Than**. The IPv6 ACL rule matches if the Layer 4 source port number is greater than the specified port number or port key.
- **Not Equal**. The IPv6 ACL rule matches only if the Layer 4 source port number is not equal to the specified port number or port key.
- If you select the **Range** radio button, the IPv6 ACL rule matches only if the Layer 4 source port number is within the specified port range. The starting port, ending port, and all ports in between are a part of the Layer 4 port range.

The **Start Port** and **End Port** fields identify the first and last ports that are part of the port range. They values can range from 0 to 65535.

Select **Other** from the menu to enter port numbers. If you select **Other** from the menu but leave the fields blank, it means *any*.

- **Dst**. In the **Dst** field, enter a destination IPv6 address to be compared to a packet's destination IPv6 address as a match criteria for the selected IPv6 ACL rule:
  - If you select the **IPv6 Address** radio button, enter an IPv6 address to apply this criteria. If this field is left empty, it means *any*.
  - If you select the **Host** radio button, enter a host source IPv6 address to match the specified IPv6 address. If this field is left empty, it means *any*.

The source IPv6 address argument must be in the form documented in RFC 2373 where the address is specified in hexadecimal using 16-bit values between colons.

• **Dst L4**. The options are available only when protocol is set to TCP or UDP. Use the destination L4 port option to specify relevant matching conditions for L4 port numbers in the extended ACL rule.

You can select either the **Port** radio button or the **Range** radio button:

- If you select the **Port** radio button, you can either select **port key** from the menu or enter the port number yourself.
  - The destination IP TCP port names are bgp, domain, echo, ftp, ftpdata, http, smtp, snmp, Telnet, www, pop2, pop3.
  - The destination IP UDP port names are domain, echo, ntp, rip, snmp, tftp, time, who.

Each of these values translates into its equivalent port number, which is used as both the start and end of the port range.

Select **Other** from the menu to enter a port number. If you select **Other** from the menu but leave the field blank, it means *any*.

The relevant matching conditions for L4 port numbers are as follows:

- **Equal**. The IPv6 ACL rule matches only if the Layer 4 destination port number is equal to the specified port number or port key.
- Less Than. The IPv6 ACL rule matches if the Layer 4 destination port number is less than the specified port number or port key.
- **Greater Than**. The IPv6 ACL rule matches if the Layer 4 destination port number is greater than the specified port number or port key.
- **Not Equal**. The IPv6 ACL rule matches only if the Layer 4 destination port number is not equal to the specified port number or port key.
- If you select the Range radio button, the IPv6 ACL rule matches only if the Layer 4 destination port number is within the specified port range. The starting port, ending port, and all ports in between are a part of the Layer 4 port range.

The **Start Port** and **End Port** fields identify the first and last ports that are part of the port range. They values can range from 0 to 65535.

Select **Other** from the menu to enter port numbers. If you select **Other** from the menu but leave the fields blank, it means *any*.

- **IGMPv6 Type**. If you specify the IGMPv6 type, the IPv6 ACL rule matches the specified IGMPv6 message type. Possible values are in the range 0 to 255. If this field is left empty, it means *any*.
- ICMPv6. Select either the ICMP Type or ICMP Message radio button:
  - If you select the **ICMP Type** radio button, note the following:
    - The **ICMP Type** and **ICMP Code** fields are enabled only if the protocol is ICMPv6. Use these fields to specify a match condition for ICMPv6 packets:
    - The IPv6 ACL rule matches the specified ICMPv6 message type. Possible type numbers are in the range from 0 to 255.
    - If you specify information in the **ICMP Code** field, the IPv6 ACL rule matches the specified ICMPv6 message code. Possible values for code can be in the range from 0 to 255.
    - If these fields are left empty, it means *any*.
  - If you select the **ICMP Message** radio button, select the type of the ICMPv6 message to match with the selected IPv6 ACL rule. Specifying a type of message implies that both the ICMPv6 type and ICMPv6 code are specified. The ICMPv6 message is decoded into the corresponding ICMPv6 type and ICMPv6 code within the ICMP type.

The ICMPv6 message types are: destination-unreachable, echo-reply, echo-request, header, hop-limit, mld-query, mld-reduction, mld-report, nd-na, nd-ns, next-header, no-admin, no-route, packet-too-big, port-unreachable, router-solicitation, router-advertisement, router-renumbering, time-exceeded, and unreachable.

• **Fragments**. Either select **Enable** to allow initial fragments (that is, the fragment bit is asserted) or leave the default setting at **Disable** to prevent initial fragments from being used.

This option is not valid for rules that match L4 information such as TCP port number, because that information is carried in the initial packet.

- Flow Label. The Flow Label field is enabled only if selection from the Protocol Type menu is ICMPv6. The flow label is 20-bit number that is unique to an IPv6 packet and that is used by end stations to signify quality-of-service handling in routers. The flow label can specified within the range 0 to 1048575.
- **IPv6 DSCP Service**. Specify the IP DiffServ Code Point (DSCP) field. This is an optional configuration.

The DSCP is defined as the high-order six bits of the service type octet in the IPv6 header. Enter an integer from 0 to 63. To select the IPv6 DSCP, select one of the DSCP keywords. To specify a numeric value, select **Other** and enter the numeric value of the DSCP.

- Rate Limit Conform Data Rate. Specify the conforming data rate of IPv6 ACL rule. Valid values are 1 to 4294967295 in Kbps.
- Rate Limit Burst Size. Specify the burst size of the IPv6 ACL rule. Valid values are 1 to 128 in Kbytes.

- **Time Range**. Specify the name of the time range that you want to associate with the IPv6 ACL rule.
- 9. Click the Apply button.

Your settings are saved.

The **Rule Status** field displays whether the ACL rule is active or inactive. Blank means that no timer schedules are assigned to the rule.

## Configure IP ACL Interface Bindings

When an ACL is bound to an interface, all the rules that are defined are applied to the selected interface. You can assign ACL lists to ACL priorities and interfaces.

#### To configure IP ACL interface bindings:

- 1. Launch a web browser.
- 2. In the address field of your web browser, enter the IP address of the switch.

The login window opens.

**3.** Enter the user name and password.

The default admin user name is **admin** and the default admin password is blank, that is, do not enter a password.

4. Click the Login button.

The System Information page displays.

5. Select Security > ACL > Advanced > IP Binding Configuration.

| System                           | Switching     | Routing             | QoS          | Security        | Monitoring                | Maintenance   | Help     | Index |   |
|----------------------------------|---------------|---------------------|--------------|-----------------|---------------------------|---------------|----------|-------|---|
| Management S                     | Security Acce | ss Port Authent     | ication Traf | fic Control Cor | ntrol ACL                 |               |          |       |   |
|                                  |               |                     |              |                 |                           |               |          |       |   |
| AC                               | L             | IP Binding Configu  | ration       |                 |                           |               |          |       |   |
| ACL Wizard                       | 100           | ACL ID              |              | ACL Wizar       | d IPv6 0 v                |               |          |       |   |
| Basic                            | ~             | Direction           |              | Inbound         | *                         |               |          |       |   |
| Advanced                         | ~             | Sequence Number     | er           | 0               | (1 to 4294967             | 295)          |          |       |   |
| •IP ACL                          |               | -                   |              |                 | Participa - participation | 1000 A        |          |       |   |
| <ul> <li>IP Rules</li> </ul>     |               |                     | c 7 0        | 44 40 45 45     | z 40 04 00 07             | 27 20 24 22   | 25 27 20 | 44 40 | ^ |
| <ul> <li>IP Extended</li> </ul>  | Rules         | Ports 1 3           |              |                 |                           |               | 35 37 39 | 41 43 |   |
| IPv6 ACL                         |               |                     |              |                 |                           |               |          | itit  |   |
| <ul> <li>IPv6 Rules</li> </ul>   |               | 2 4                 | 6 8 10       | 12 14 16 18     | 3 20 22 24 26             | 28 30 32 34   | 36 38 40 | 42 44 |   |
| IP Binding C                     | Configuration | Unit 2              |              |                 |                           |               |          |       | × |
| <ul> <li>Binding Tabl</li> </ul> | le            | Unit 3              |              |                 |                           |               |          |       | ~ |
| VLAN Bindir                      | ng Table      | LAG                 |              |                 |                           |               |          |       | ~ |
| ı.                               |               | 6                   |              |                 |                           |               |          |       |   |
| ı.                               |               |                     |              |                 |                           |               |          |       |   |
| ı.                               |               | Interface Binding S | status       |                 |                           |               |          |       |   |
|                                  |               | Interface Dire      | ection       | ACL Type        | ACL ID/Nam                | e Sequence Nu | mber     |       |   |
| r -                              |               |                     |              |                 |                           |               |          |       |   |

6. From the ACL ID menu, select an IP ACL.

**Note:** Binding ACLs to interface fails when the system has no resources to bind a new ACL. IPv4 ACLs and IPv6 ACLs cannot be bound at the same time to an interface.

7. Select the packet filtering **Direction** for ACL.

Valid directions are Inbound or Outbound. The packet filtering direction for ACL is Inbound, which means the IP ACL rules are applied to traffic entering the port.

8. Specify an optional **Sequence Number** to indicate the order of this access list relative to other access lists already assigned to this interface and direction.

A low number indicates high precedence order. If a sequence number is already in use for this interface and direction, the specified access list replaces the currently attached access list using that sequence number. If you do not specify the sequence number (meaning that the value is 0), a sequence number that is one greater than the highest sequence number currently in use for this interface and direction is used. The valid range is 1–4294967295.

**9.** From the **Unit 1**, **Unit 2**, **Unit 3**, and **LAG** switch figures onscreen, select the ports and LAGs to which the rule must apply.

If a port or LAG is not selected, click the port or LAG to select it. If a port or LAG is selected, click the port or LAG to clear it again.

**10.** Click the **Apply** button.

Your settings are saved.

The following table describes the nonconfigurable information displayed on the page.

| Table 215 | . IP | Binding | Configuration |
|-----------|------|---------|---------------|
|-----------|------|---------|---------------|

| Field           | Description                                                                                                    |
|-----------------|----------------------------------------------------------------------------------------------------|
| Interface       | Displays the selected interface.                                                                                                    |
| Direction       | Displays the selected packet filtering direction for the ACL.                                                                                                   |
| ACL Type        | The type of ACL assigned to the selected interface and direction.                                                                                               |
| ACL ID/Name     | The ACL number (in the case of IP ACL) or ACL name (in the case of named IP ACL and IPv6 ACL) identifying the ACL assigned to selected interface and direction. |
| Sequence Number | The sequence number signifying the order of specified ACL relative to other ACLs assigned to selected interface and direction.                                  |

## View and Delete IP ACL Bindings in the IP ACL Binding Table

#### To view and delete IP ACL bindings:

- **1.** Launch a web browser.
- 2. In the address field of your web browser, enter the IP address of the switch.

The login window opens.

**3.** Enter the user name and password.

The default admin user name is **admin** and the default admin password is blank, that is, do not enter a password.

4. Click the Login button.

The System Information page displays.

#### 5. Select Security > ACL > Advanced > Binding Table.

| AC | L Binding T | able      |          |                |                    |
|----|-------------|-----------|----------|----------------|--------------------|
|    | Interface   | Direction | ACL Type | ACL<br>ID/Name | Sequence<br>Number |

6. To delete an IP ACL-to-interface binding, select the check box next to the interface and click the **Delete** button.

The following table describes the information displayed in the IP ACL Binding Table.

#### Table 216. IP ACL Binding Table

| Field           | Description                                                                                                    |
|-----------------|----------------------------------------------------------------------------------------------------|
| Interface       | Displays the selected interface.                                                                                                    |
| Direction       | Displays the selected packet filtering direction for the ACL.                                                                                                    |
| ACL Type        | The type of ACL assigned to the selected interface and direction.                                                                                                   |
| ACL ID/Name     | The ACL number (in the case of the IP ACL) or ACL name (in the case of Named IP ACL and IPv6 ACL) identifying the ACL assigned to selected interface and direction. |
| Sequence Number | The sequence number signifying the order of the specified ACL relative to other ACLs assigned to selected interface and direction.                                  |

## Configure VLAN ACL Bindings

#### To configure VLAN ACL bindings:

- **1.** Launch a web browser.
- 2. In the address field of your web browser, enter the IP address of the switch.

The login window opens.

**3.** Enter the user name and password.

The default admin user name is **admin** and the default admin password is blank, that is, do not enter a password.

4. Click the Login button.

The System Information page displays.

#### 5. Select Security > ACL> Advanced > VLAN Binding Table.

| VLAN ID | Direction | Sequence Number | ACL Type | ACL ID |    |
|---------|-----------|-----------------|----------|--------|----|
|         | ~         | 0               | ~        |        | `` |

- 6. In the VLAN ID field, enter the VLAN ID to which the binding must apply.
- 7. From the **Direction** menu, select the packet filtering direction.
- 8. In the Sequence Number field, enter an optional sequence number.

You can specify an optional sequence number to indicate the order of this access list relative to other access lists that are already assigned to the VLAN ID and selected direction. A lower number indicates a higher precedence order. If a sequence number is already in use for the VLAN ID and selected direction, the specified access list replaces the currently attached ACL using that sequence number. If you do not specify a sequence number (the value is 0), a sequence number that is one greater than the highest sequence number currently in use for the VLAN ID and selected direction is used. The valid range is 1 to 4294967295.

9. From the ACL Type menu, select the type of ACL.

Valid ACL types include IP ACL, MAC ACL, and IPv6 ACL.

- **10.** From the **ACL ID** menu, select to display all the ACLs configured, depending on the ACL type selected.
- 11. Click the Add button.

The VLAN ACL binding is added to the ACL VLAN Binding Table.

#### Manage Switch Security

# 10 Monitor the Switch and Network

This chapter covers the following topics:

- <u>View Port and EAP Packet Statistics</u>
- Manage the Buffered, Command, and Console Logs
- Configure the Syslog and Syslog Host Settings
- <u>View and Clear the Trap Logs</u>
- <u>View and Clear the Event Log</u>
- <u>Configure Multiple Port Mirroring</u>
- Manage an RSPAN VLAN
- Configure sFlow

## View Port and EAP Packet Statistics

You can view port statistics, including detailed statistics, and Extensible Authentication Protocol (EAP) packets statistics.

## View and Clear Port Statistics

You can view a summary of per-port traffic statistics on the switch and clear the statistics.

#### To view and clear port statistics:

- 1. Launch a web browser.
- 2. In the address field of your web browser, enter the IP address of the switch.

The login window opens.

**3.** Enter the user name and password.

The default admin user name is **admin** and the default admin password is blank, that is, do not enter a password.

4. Click the Login button.

The System Information page displays.

5. Select Monitoring > Ports > Port Statistics.

| Statu                        | Status ©  |                                          |                              |                            |                                    |                           |                     |                  |            |                     |
|------------------------------|-----------|------------------------------------------|------------------------------|----------------------------|------------------------------------|---------------------------|---------------------|------------------|------------|---------------------|
| 1 LAG All Go To Interface Go |           |                                          |                              |                            |                                    |                           |                     |                  |            |                     |
|                              | Interface | Total Packets received<br>without Errors | Packets received with Errors | Broadcast Packets received | Packets transmitted without Errors | Transmit Packet<br>Errors | Collision<br>Frames | Link down events | Link Flaps | Received Rate(Mbps) |
|                              | 1/2/1     | 0                                        | 0                            | 0                          | 0                                  | 0                         | 0                   | 0                | 0          | 0.0                 |
|                              | 1/2/2     | 0                                        | 0                            | 0                          | 0                                  | 0                         | 0                   | 0                | 0          | 0.0                 |
|                              | 1/2/3     | 0                                        | 0                            | 0                          | 0                                  | 0                         | 0                   | 0                | 0          | 0.0                 |
|                              | 1/2/4     | 0                                        | 0                            | 0                          | 0                                  | 0                         | 0                   | 0                | 0          | 0.0                 |
|                              | 1/2/5     | 0                                        | 0                            | 0                          | 0                                  | 0                         | 0                   | 0                | 0          | 0.0                 |

The previous does not show all columns.

- 6. Use a button at the bottom of the page to perform one of the following actions:
  - To clear all the counters for all ports on the switch, select the check box in the row heading and click the **Clear** button.
  - To clear the counters for a specific port, select the check box for the port and click the **Clear** button.
  - To refresh the page with the latest information on the switch, click the **Update** button.

The following table describes the per-port statistics displayed on the page.

#### Table 217. Port Statistics

| Field                                    | Description                                                                                                    |  |
|------------------------------------------|----------------------------------------------------------------------------------------------------|--|
| Interface                                | This object indicates the interface of the interface table entry associated with this port on an adapter.                       |  |
| Total Packets Received<br>Without Errors | The total number of packets received that were without errors.                                                                  |  |
| Packets Received With Error              | The number of inbound packets that contained errors preventing them from being deliverable to a higher-layer protocol.          |  |
| Broadcast Packets Received               | The total number of good packets received that were directed to the broadcast address. This does not include multicast packets. |  |
| Packets Transmitted Without Errors       | The number of frames that were transmitted by this port to its segment.                                                         |  |
| Transmit Packet Errors                   | The number of outbound packets that could not be transmitted because of errors.                                                 |  |
| Collision Frames                         | The best estimate of the total number of collisions on this Ethernet segment.                                                   |  |
| Number of Link Down Events               | The total number of link down events on a physical port.                                                                        |  |
| Link Flaps                               | The total number of occurrences of link down to link up events (makes one link flap) during debouncing time.                    |  |
| Received Rate (Mbps)                     | The received data rate in Mbps.                                                                                                 |  |
| Transmitted Rate (Mbps)                  | The transmitted data rate in Mbps.                                                                                              |  |
| Received Error Rate                      | The received data rate with errors in Mbps.                                                                                     |  |
| Transmitted Error Rate                   | The transmitted data rate with errors in Mbps.                                                                                  |  |
| Packets Received Per<br>Second           | The number of received packets per second.                                                                                      |  |
| Packets Transmitted Per<br>Second        | The number of transmitted packets per second.                                                                                   |  |
| Time Since Counters Last Cleared         | The elapsed time in days, hours, minutes, and seconds since the statistics for this port were last cleared.                     |  |

## View and Clear the Detailed Port Statistics

You can view a variety of per-port traffic statistics and clear the statistics.

#### To view and clear the detailed port statistics:

- **1.** Launch a web browser.
- 2. In the address field of your web browser, enter the IP address of the switch.

The login window opens.

**3.** Enter the user name and password.

The default admin user name is **admin** and the default admin password is blank, that is, do not enter a password.

4. Click the Login button.

The System Information page displays.

#### 5. Select Monitoring > Ports > Port Detailed Statistics.

The following figure shows some, but not all, of the fields on the Port Detailed Statistics page.

| Port Detailed Statistics          |           |
|-----------------------------------|-----------|
| Interface                         | 1/0/1 ~   |
| MST ID                            | CST ~     |
| ifIndex                           | 1         |
| Port Type                         | Normal    |
| Port Channel ID                   | Disable   |
| Port Role                         |           |
| STP Mode                          | Enable    |
| STP State                         |           |
| Admin Mode                        | Enable    |
| Flow Control Mode                 | Disable   |
| LACP Mode                         | Enable    |
| Physical Mode                     | Auto      |
| Physical Status                   | Unknown   |
| Link Status                       | Link Down |
| Link Trap                         | Enable    |
| Packets RX and TX 64 Octets       | 0         |
| Packets RX and TX 65-127 Octets   | 0         |
| Packets RX and TX 128-255 Octets  | 0         |
| Packets RX and TX 256-511 Octets  | 0         |
| Packets RX and TX 512-1023 Octets | 0         |

- 6. Use a button at the bottom of the page to perform one of the following actions:
  - To clear all the counters, click the **Clear** button. This resets all statistics for this port to the default values.
  - To refresh the page with the latest information on the switch, click the **Update** button.

The following table describes the detailed port information displayed on the page. To view information about a different port, select the port number from the Interface menu.

| Field             | Description                                                                                                    |
|-------------------|----------------------------------------------------------------------------------------------------|
| MST ID            | Display the MST instances associated with the interface.                                                                                                    |
| ifIndex           | This object indicates the ifIndex of the interface table entry associated with this port on an adapter.                                                                                                    |
| Port Type         | <ul> <li>For normal ports this field is normal. Otherwise the possible values are as follows:</li> <li>Mirrored. This port is a participating in port mirroring as a mirrored port. Look at the Port Mirroring pages for more information.</li> <li>Probe. This port is a participating in port mirroring as the probe port. Look at the Port Mirroring pages for more information.</li> <li>Trunk Member. The port is a member of a link aggregation trunk. Look at the Port Channel pages for more information.</li> </ul> |
| Port Channel ID   | If the port is a member of a port channel, the port channel's interface ID and name are shown. Otherwise, Disable is shown.                                                                                                    |
| Port Role         | Each MST bridge port that is enabled is assigned a port tole for each spanning tree. The port role is one of the following values: Root, Designated, Alternate, Backup, Master, or Disabled.                                                                                                    |
| STP Mode          | <ul> <li>The Spanning Tree Protocol administrative mode associated with the port or port channel. The possible values are as follows:</li> <li>Enable. Spanning tree is enabled for this port.</li> <li>Disable. Spanning tree is disabled for this port.</li> </ul>                                                                                                    |
| STP State         | The port's current Spanning Tree state. This state controls what action a port<br>takes on receipt of a frame. If the bridge detects a malfunctioning port it places<br>that port into the broken state. The states are defined in IEEE 802.1D:<br>Disabled<br>Blocking<br>Listening<br>Forwarding<br>Broken                                                                                                    |
| Admin Mode        | The port control administration state. The port must be enabled in order for it to be allowed into the network. The factory default is enabled.                                                                                                    |
| Flow Control Mode | Indicates whether flow control is enabled or disabled for the port. This field is not valid for LAG interfaces.                                                                                                    |
| LACP Mode         | Indicates the Link Aggregation Control Protocol administrative state. The mode must be enabled in order for the port to participate in link aggregation.                                                                                                    |
| Physical Mode     | Indicates the port speed and duplex mode. In autonegotiation mode the duplex mode and speed are set from the autonegotiation process.                                                                                                    |
| Physical Status   | Indicates the port speed and duplex mode.                                                                                                    |

 Table 218. Port Detailed Statistics

| Table 218. | Port Detailed Statistics | (continued) |
|------------|--------------------------|-------------|
|            |                          | (           |

| Field                                 | Description                                                                                                    |  |  |  |
|---------------------------------------|----------------------------------------------------------------------------------------------------|--|--|--|
| Link Status                           | Indicates whether the link is up or down.                                                                                                    |  |  |  |
| Link Trap                             | Indicates whether or not the port sends a trap when link status changes.                                                                                                    |  |  |  |
| Packets RX and TX 64<br>Octets        | The total number of packets (including bad packets) received or transmitted that were 64 octets in length (excluding framing bits but including FCS octets).                                                                                                    |  |  |  |
| Packets RX and TX 65-127<br>Octets    | The total number of packets (including bad packets) received or transmitted that were between 65 and 127 octets in length inclusive (excluding framing bits but including FCS octets).                                                                                                    |  |  |  |
| Packets RX and TX 128-255<br>Octets   | The total number of packets (including bad packets) received or transmitted that were between 128 and 255 octets in length inclusive (excluding framing bits but including FCS octets).                                                                                                    |  |  |  |
| Packets RX and TX 256-511<br>Octets   | The total number of packets (including bad packets) received or transmitted that were between 256 and 511 octets in length inclusive (excluding framing bits but including FCS octets).                                                                                                    |  |  |  |
| Packets RX and TX 512-1023<br>Octets  | The total number of packets (including bad packets) received or transmitted that were between 512 and 1023 octets in length inclusive (excluding framing bits but including FCS octets).                                                                                                    |  |  |  |
| Packets RX and TX<br>1024-1518 Octets | The total number of packets (including bad packets) received or transmitted that were between 1024 and 1518 octets in length inclusive (excluding framing bits but including FCS octets).                                                                                                    |  |  |  |
| Packets RX and TX<br>1519-2047 Octets | The total number of packets (including bad packets) received or transmitted that were between 1519 and 2047 octets in length inclusive (excluding framing bits but including FCS octets).                                                                                                    |  |  |  |
| Packets RX and TX<br>2048-4095 Octets | The total number of packets (including bad packets) received or transmitted that were between 2048 and 4095 octets in length inclusive (excluding framing bits but including FCS octets).                                                                                                    |  |  |  |
| Packets RX and TX<br>4096-9216 Octets | The total number of packets (including bad packets) received or transmitted that were between 4096 and 9216 octets in length inclusive (excluding framing bits but including FCS octets).                                                                                                    |  |  |  |
| Octets Received                       | The total number of octets of data (including those in bad packets) received on<br>the network (excluding framing bits but including FCS octets). This object can be<br>used as a reasonable estimate of Ethernet utilization. If greater precision is<br>desired, the etherStatsPkts and etherStatsOctets objects must be sampled<br>before and after a common interval. |  |  |  |
| Packets Received 64 Octets            | The total number of packets (including bad packets) received that were 64 octets in length (excluding framing bits but including FCS octets).                                                                                                    |  |  |  |
| Packets Received 65-127<br>Octets     | The total number of packets (including bad packets) received that were between 65 and 127 octets in length inclusive (excluding framing bits but including FCS octets).                                                                                                    |  |  |  |
| Packets Received 128-255<br>Octets    | The total number of packets (including bad packets) received that were between 128 and 255 octets in length inclusive (excluding framing bits but including FCS octets).                                                                                                    |  |  |  |

| Field                                    | Description                                                                                                    |  |  |  |
|------------------------------------------|----------------------------------------------------------------------------------------------------|--|--|--|
| Packets Received 256-511<br>Octets       | The total number of packets (including bad packets) received that were between 256 and 511 octets in length inclusive (excluding framing bits but including FCS octets).                                                                                                    |  |  |  |
| Packets Received 512-1023<br>Octets      | The total number of packets (including bad packets) received that were between 512 and 1023 octets in length inclusive (excluding framing bits but including FCS octets).                                                                                                    |  |  |  |
| Packets Received 1024-1518<br>Octets     | The total number of packets (including bad packets) received that were between 1024 and 1518 octets in length inclusive (excluding framing bits but including FCS octets).                                                                                                    |  |  |  |
| Packets Received > 1518<br>Octets        | The total number of packets received that were longer than 1518 octets (excluding framing bits, but including FCS octets) and were otherwise well formed.                                                                                                    |  |  |  |
| Total Packets Received<br>Without Errors | The total number of packets received that were without errors.                                                                                                    |  |  |  |
| Unicast Packets Received                 | The number of subnetwork-unicast packets delivered to a higher-Layer protocol.                                                                                                    |  |  |  |
| Multicast Packets Received               | The total number of good packets received that were directed to a multicast address. This number does not include packets directed to the broadcast address.                                                                                                    |  |  |  |
| Broadcast Packets Received               | The total number of good packets received that were directed to the broadcast address. This does not include multicast packets.                                                                                                    |  |  |  |
| Transmit Packets Discarded               | The total number of outbound packets that were discarded even though no errors were detected that would prevent the packets from being delivered to a higher-layer protocol.                                                                                                    |  |  |  |
|                                          | A possible reason for discarding a packet could be to free up buffer space.                                                                                                    |  |  |  |
| Receive Packets Discarded                | The number of inbound packets that were discarded even though no errors were detected to prevent their being delivered to a higher-layer protocol. A possible reason for discarding a packet could be to free up buffer space.                                                                                                    |  |  |  |
| Total Packets Received with MAC Errors   | The total number of inbound packets that contained errors preventing them from being deliverable to a higher-Layer protocol.                                                                                                    |  |  |  |
| Jabbers Received                         | The total number of packets received that were longer than 1518 octets (excluding framing bits, but including FCS octets), and had either a bad frame check sequence (FCS) with an integral number of octets (FCS Error) or a bad FCS with a nonintegral number of octets (alignment error). This definition of jabber is different from the definition in IEEE-802.3 section 8.2.1.5 (10BASE5) and section 10.3.1.4 (10BASE2). These documents define jabber as the condition where any packet exceeds 20 ms. The allowed range to detect jabber is between 20 ms and 150 ms. |  |  |  |
| Fragments Received                       | The total number of packets received that were less than 64 octets in length with ERROR CRC (excluding framing bits but including FCS octets).                                                                                                    |  |  |  |
| Undersize Received                       | The total number of packets received that were less than 64 octets in length with GOOD CRC (excluding framing bits but including FCS octets).                                                                                                    |  |  |  |

| Table 218. | <b>Port Detailed Statistics</b> | (continued) |
|------------|---------------------------------|-------------|
|------------|---------------------------------|-------------|

| Field                                   | Description                                                                                                    |  |  |  |  |
|-----------------------------------------|----------------------------------------------------------------------------------------------------|--|--|--|--|
| Alignment Errors                        | The total number of packets received with a length (excluding framing bits, but including FCS octets) of between 64 and 1518 octets, inclusive, but had a bad frame check sequence (FCS) with a nonintegral number of octets.                                                                                                    |  |  |  |  |
| Rx FCS Errors                           | The total number of packets received with a length (excluding framing bits, but including FCS octets) of between 64 and 1518 octets, inclusive, but had a bad frame check sequence (FCS) with an integral number of octets                                                                                                    |  |  |  |  |
| Overruns                                | The total number of frames discarded because this port was overloaded with incoming packets, and could not keep up with the inflow.                                                                                                    |  |  |  |  |
| Total Received Packets Not<br>Forwarded | A count of valid frames received that were discarded (that is, filtered) by the forwarding process.                                                                                                    |  |  |  |  |
| 802.3x Pause Frames<br>Received         | A count of MAC control frames received on this interface with an opcode indicating the PAUSE operation. This counter does not increment when the interface is operating in half-duplex mode.                                                                                                    |  |  |  |  |
| Unacceptable Frame Type                 | The number of frames discarded from this port due to being an unacceptable frame type.                                                                                                    |  |  |  |  |
| Total Packets Transmitted<br>(Octets)   | The total number of octets of data (including those in bad packets) transmitted<br>on the network (excluding framing bits but including FCS octets). This object can<br>be used as a reasonable estimate of Ethernet utilization. If greater precision is<br>desired, the etherStatsPkts and etherStatsOctets objects must be sampled<br>before and after a common interval. |  |  |  |  |
| Packets Transmitted 64<br>Octets        | The total number of packets (including bad packets) received that were 64 octets in length (excluding framing bits but including FCS octets).                                                                                                    |  |  |  |  |
| Packets Transmitted 65-127<br>Octets    | The total number of packets (including bad packets) received that were between 65 and 127 octets in length inclusive (excluding framing bits but including FCS octets).                                                                                                    |  |  |  |  |
| Packets Transmitted 128-255<br>Octets   | The total number of packets (including bad packets) received that were between 128 and 255 octets in length inclusive (excluding framing bits but including FCS octets).                                                                                                    |  |  |  |  |
| Packets Transmitted 256-511<br>Octets   | The total number of packets (including bad packets) received that were between 256 and 511 octets in length inclusive (excluding framing bits but including FCS octets).                                                                                                    |  |  |  |  |
| Packets Transmitted<br>512-1023 Octets  | The total number of packets (including bad packets) received that were between 512 and 1023 octets in length inclusive (excluding framing bits but including FCS octets).                                                                                                    |  |  |  |  |
| Packets Transmitted<br>1024-1518 Octets | The total number of packets (including bad packets) received that were between 1024 and 1518 octets in length inclusive (excluding framing bits but including FCS octets).                                                                                                    |  |  |  |  |
| Packets Transmitted > 1518<br>Octets    | The total number of packets transmitted that were longer than 1518 octets (excluding framing bits, but including FCS octets) and were otherwise well formed. This counter has a max increment rate of 815 counts per sec at 10 Mb/s.                                                                                                    |  |  |  |  |

| Table 218. | <b>Port Detailed Statistics</b> | (continued) |
|------------|---------------------------------|-------------|
|------------|---------------------------------|-------------|

| Field                                     | Description                                                                                                    |  |  |  |  |
|-------------------------------------------|----------------------------------------------------------------------------------------------------|--|--|--|--|
| Maximum Frame Size                        | The maximum Ethernet frame size the interface supports or is configured to use, including Ethernet header, CRC, and payload. (1518 to 9216). The default maximum frame size is 1518.            |  |  |  |  |
| Total Packets Transmitted<br>Successfully | The number of frames that were transmitted by this port to its segment.                                                                                                    |  |  |  |  |
| Unicast Packets Transmitted               | The total number of packets that higher-level protocols requested be transmitted to a subnetwork-unicast address, including those that were discarded or not sent.                              |  |  |  |  |
| Multicast Packets<br>Transmitted          | The total number of packets that higher-level protocols requested be transmitted to a multicast address, including those that were discarded or not sent.                                       |  |  |  |  |
| Broadcast Packets<br>Transmitted          | The total number of packets that higher-level protocols requested be transmitted to the broadcast address, including those that were discarded or not sent.                                     |  |  |  |  |
| Total Transmit Errors                     | The sum of single, multiple, and excessive collisions.                                                                                                    |  |  |  |  |
| Total Transmit Packets<br>Discarded       | The sum of single collision frames discarded, multiple collision frames discarded, and excessive frames discarded.                                                                              |  |  |  |  |
| Single Collision Frames                   | A count of the number of successfully transmitted frames on a particular interface for which transmission is inhibited by exactly one collision.                                                |  |  |  |  |
| Multiple Collision Frames                 | A count of the number of successfully transmitted frames on a particular interface for which transmission is inhibited by more than one collision.                                              |  |  |  |  |
| Excessive Collision Frames                | A count of frames for which transmission on a particular interface fails due to excessive collisions.                                                                                           |  |  |  |  |
| STP BPDUs Received                        | Number of STP BPDUs received at the selected port.                                                                                                    |  |  |  |  |
| STP BPDUs Transmitted                     | Number of STP BPDUs transmitted from the selected port.                                                                                                    |  |  |  |  |
| RSTP BPDUs Received                       | Number of RSTP BPDUs received at the selected port.                                                                                                    |  |  |  |  |
| RSTP BPDUs Transmitted                    | Number of RSTP BPDUs transmitted from the selected port.                                                                                                    |  |  |  |  |
| MSTP BPDUs Received                       | Number of MSTP BPDUs received at the selected port.                                                                                                    |  |  |  |  |
| MSTP BPDUs Transmitted                    | Number of MSTP BPDUs transmitted from the selected port.                                                                                                    |  |  |  |  |
| 802.3x Pause Frames<br>Transmitted        | A count of MAC control frames transmitted on this interface with an opcode indicating the PAUSE operation. This counter does not increment when the interface is operating in half-duplex mode. |  |  |  |  |
| GVRP PDUs Received                        | The count of GVRP PDUs received in the GARP Layer.                                                                                                    |  |  |  |  |
| GVRP PDUs Transmitted                     | The count of GVRP PDUs transmitted from the GARP Layer.                                                                                                    |  |  |  |  |
| GVRP Failed Registrations                 | The number of times attempted GVRP registrations could not be completed.                                                                                                    |  |  |  |  |
| GMRP PDUs Received                        | The count of GMRP PDUs received from the GARP Layer.                                                                                                    |  |  |  |  |
| GMRP PDUs Transmitted                     | The count of GMRP PDUs transmitted from the GARP Layer.                                                                                                    |  |  |  |  |
|                                           |                                                                                                    |  |  |  |  |

Monitor the Switch and Network

| Field                               | Description                                                                                                 |  |  |  |
|-------------------------------------|----------------------------------------------------------------------------------------------------|--|--|--|
| GMRP Failed Registrations           | The number of times attempted GMRP registrations could not be completed.                                    |  |  |  |
| EAPOL Frames Received               | The number of valid EAPOL frames of any type that were received by this authenticator.                      |  |  |  |
| EAPOL Frames Transmitted            | The number of EAPOL frames of any type that were transmitted by this authenticator.                         |  |  |  |
| Load Interval                       | The period in seconds for which data is used to compute load statistics.                                    |  |  |  |
| Received Rate (Mbps)                | The received data rate in Mbps.                                                                             |  |  |  |
| Transmitted Rate (Mbps)             | The transmitted data rate in Mbps.                                                                          |  |  |  |
| Received Error Rate                 | The received data rate with errors in Mbps.                                                                 |  |  |  |
| Transmitted Error Rate              | The transmitted data rate with errors in Mbps.                                                              |  |  |  |
| Packets Received Per<br>Second      | The number of received packets per second.                                                                  |  |  |  |
| Packets Transmitted Per<br>Second   | The number of transmitted packets per second.                                                               |  |  |  |
| Time Since Counters Last<br>Cleared | The elapsed time in days, hours, minutes, and seconds since the statistics for this port were last cleared. |  |  |  |

#### Table 218. Port Detailed Statistics (continued)

### **View EAP Statistics**

You can display information about EAP packets received on a specific port.

#### To view EAP statistics:

- **1.** Launch a web browser.
- 2. In the address field of your web browser, enter the IP address of the switch.

The login window opens.

**3.** Enter the user name and password.

The default admin user name is **admin** and the default admin password is blank, that is, do not enter a password.

4. Click the Login button.

The System Information page displays.

5. Select Monitoring > Ports > EAP Statistics.

| EAP | P Statistics                 |                     |                    |                       |                          |                           |                       |                      |                            |                                 |                                |                             |                                  |                               |
|-----|------------------------------|---------------------|--------------------|-----------------------|--------------------------|---------------------------|-----------------------|----------------------|----------------------------|---------------------------------|--------------------------------|-----------------------------|----------------------------------|-------------------------------|
| 12  | 1 2 3 All Go To Interface Go |                     |                    |                       |                          |                           |                       |                      |                            |                                 |                                |                             |                                  |                               |
|     |                              |                     | EAPOL EAP          |                       |                          |                           |                       |                      |                            |                                 |                                |                             |                                  |                               |
|     | Ports                        | PAE<br>Capabilities | Frames<br>Received | Frames<br>Transmitted | Start Frames<br>Received | Logoff Frames<br>Received | Last Frame<br>Version | Last Frame<br>Source | Invalid Frames<br>Received | Length Error<br>Frames Received | Response/ID<br>Frames Received | Response Frames<br>Received | Request/ID<br>Frames Transmitted | Request Frames<br>Transmitted |
|     | 1/0/1                        | Authenticator       | 0                  | 0                     | 0                        | 0                         | 0                     | 00:00:00:00:00:00    | 0                          | 0                               | 0                              | 0                           | 0                                | 0                             |
|     | 1/0/2                        | Authenticator       | 0                  | 0                     | 0                        | 0                         | 0                     | 00:00:00:00:00:00    | 0                          | 0                               | 0                              | 0                           | 0                                | 0                             |
|     | 1/0/3                        | Authenticator       | 0                  | 0                     | 0                        | 0                         | 0                     | 00:00:00:00:00:00    | 0                          | 0                               | 0                              | 0                           | 0                                | 0                             |

- 6. Use a button at the bottom of the page to perform one of the following actions:
  - To clear all the EAP counters for all ports on the switch, select the check box in the row heading and click the **Clear** button. Clicking the button resets all statistics for all ports to default values.
  - To clear the counters for a specific port, select the check box associated with the port and click the **Clear** button.
  - To refresh the page with the latest information on the switch, click the **Update** button.

The following table describes the EAP statistics displayed on the page.

| Field                                 | Description                                                                                                    |  |  |  |
|---------------------------------------|----------------------------------------------------------------------------------------------------|--|--|--|
| Port                                  | Selects the port to be displayed. When the selection is changed, a page update occurs causing all fields to be updated for the newly selected port. All physical interfaces are valid. |  |  |  |
| PAE Capabilities                      | This displays the PAE capabilities of the selected port.                                                                                                    |  |  |  |
| EAPOL Frames Received                 | This displays the number of valid EAPOL frames of any type that were received by this authenticator.                                                                                   |  |  |  |
| EAPOL Frames Transmitted              | This displays the number of EAPOL frames of any type that were transmitted by this authenticator.                                                                                      |  |  |  |
| EAPOL Start Frames<br>Received        | This displays the number of EAPOL start frames that were received by this authenticator.                                                                                               |  |  |  |
| EAPOL Logoff Frames<br>Received       | This displays the number of EAPOL logoff frames that were received by this authenticator.                                                                                              |  |  |  |
| EAPOL Last Frame Version              | This displays the protocol version number carried in the most recently received EAPOL frame.                                                                                           |  |  |  |
| EAPOL Last Frame Source               | This displays the source MAC address carried in the most recently received EAPOL frame.                                                                                                |  |  |  |
| EAPOL Invalid Frames<br>Received      | This displays the number of EAPOL frames that were received by this authenticator in which the frame type is not recognized.                                                           |  |  |  |
| EAPOL Length Error Frames<br>Received | This displays the number of EAPOL frames that were received by this authenticator in which the frame type is not recognized.                                                           |  |  |  |
| EAP Response/ID Frames<br>Received    | This displays the number of EAP response/identity frames that were received by this authenticator.                                                                                     |  |  |  |

#### Table 219. EAP Statistics

| Field                                | Description                                                                                                    |
|--------------------------------------|----------------------------------------------------------------------------------------------------|
| EAP Response Frames<br>Received      | This displays the number of valid EAP response frames (other than resp/ID frames) that were received by this authenticator.      |
| EAP Request/ID Frames<br>Transmitted | This displays the number of EAP request/identity frames that were transmitted by this authenticator.                             |
| EAP Request Frames<br>Transmitted    | This displays the number of EAP request frames (other than request/identity frames) that were transmitted by this authenticator. |

#### Table 219. EAP Statistics

## Perform a Cable Test

#### To perform a cable test:

- 1. Launch a web browser.
- 2. In the address field of your web browser, enter the IP address of the switch.

The login window opens.

**3.** Enter the user name and password.

The default admin user name is **admin** and the default admin password is blank, that is, do not enter a password.

4. Click the Login button.

The System Information page displays.

5. Select Monitoring > Ports > Cable Test.

| able | Test  |              |              |                  |
|------|-------|--------------|--------------|------------------|
| All  |       | G            | o To Port    | Go               |
|      | Port  | Cable Status | Cable Length | Failure Location |
|      | 1/0/1 | Untested     |              |                  |
|      | 1/0/2 | Untested     |              |                  |
|      | 1/0/3 | Untested     |              |                  |
|      | 1/0/4 | Untested     |              |                  |
|      | 1/0/5 | Untested     |              |                  |

- 6. Use one of the following methods to select a port:
  - In the **Go To Port** field, enter the interface in the unit/slot/port format and click on the **Go** button.
  - Next to the Port column, select the check box for the port that you want to test.
- 7. Click the Apply button.

A cable test is performed on the selected interface. The cable test might take up to two seconds to complete. If the port has an active link, the cable status is always *Normal*. The

command returns a cable length estimate if this feature is supported by the PHY for the current link speed. Note that if the link is down and a cable is attached to a 10/100 Ethernet adapter then the cable status might be *Open* or *Short* because some Ethernet adapters leave unused wire pairs unterminated or grounded.

The following table describes the nonconfigurable information displayed on the page.

| Table | 220. | <b>Cable Test</b> |  |
|-------|------|-------------------|--|
|       |      |                   |  |

| Field            | Description                                                                                                    |  |  |  |  |  |  |
|------------------|----------------------------------------------------------------------------------------------------|--|--|--|--|--|--|
| Cable Status     | <ul> <li>This displays the cable status as Normal, Open or Short.</li> <li>Normal: the cable is working correctly.</li> <li>Open: the cable is disconnected or there is a faulty connector.</li> <li>Short: there is an electrical short in the cable.</li> <li>Cable Test Failed: The cable status could not be determined. The cable might in fact be working.</li> <li>Untested: The cable is not yet tested.</li> <li>Invalid cable type: The cable type is unsupported.</li> </ul> |  |  |  |  |  |  |
| Cable Length     | The estimated length of the cable in meters. The length is displayed as a range<br>between the shortest estimated length and the longest estimated length.<br>Unknown is displayed if the cable length could not be determined. The Cable<br>Length is only displayed if the cable status is Normal.                                                                                                    |  |  |  |  |  |  |
| Failure Location | The estimated distance in meters from the end of the cable to the failure location. The failure location is only displayed if the cable status is Open or Short.                                                                                                    |  |  |  |  |  |  |

# Manage the Buffered, Command, and Console Logs

The switch generates messages in response to events, faults, or errors occurring on the platform as well as changes in configuration or other occurrences. These messages are stored locally and can be forwarded to one or more centralized points of collection for monitoring purposes or long-term archival storage (see <u>Configure the Syslog and Syslog</u> <u>Host Settings on page 646</u>). Local and remote configuration of the logging capability includes filtering of messages logged or forwarded based on severity and generating component.

## View and Clear the Buffered Logs

#### To view and clear the buffered logs:

- 1. Launch a web browser.
- 2. In the address field of your web browser, enter the IP address of the switch.

The login window opens.

**3.** Enter the user name and password.

The default admin user name is **admin** and the default admin password is blank, that is, do not enter a password.

4. Click the Login button.

The System Information page displays.

5. Select Monitoring > Logs > Buffered Logs.

| System Switching                         | Routing QoS Security Monitoring Maintenance Help Index                                                                                                   |
|------------------------------------------|----------------------------------------------------------------------------------------------------|
| Ports Logs Mirroring                     | sFlow                                                                                                    |
|                                          |                                                                                                    |
| Logs                                     | Buffered Logs                                                                                                    |
| Buffered Logs                            | Admin Status 💿 Disable 🖲 Enable                                                                                                    |
| Command Log     Configuration            | Behavior Wrap ~                                                                                                    |
| Console Log Configuration                | Severity Filter Informational ~                                                                                                    |
| <ul> <li>Syslog Configuration</li> </ul> |                                                                                                    |
| Trap Logs                                | Message Log                                                                                                    |
| Event Logs                               |                                                                                                    |
|                                          | Total number of Messages 199                                                                                                    |
|                                          | Description                                                                                                    |
|                                          | <13> Jan 1 05:13:10 10.130.84.23-2 DHCP_CLI[osapiTimer]: dhcp_prot.c(788) 599 %% Failed to acquire an IP address on vlan 1; DHCP Server did not respond. |
|                                          | <14> Jan 1 05:09:31 10.130.84.23-2 General[emWeb]: main_login.c(216) 598 %% HTTP Session 11 initiated for user admin connected from 10.27.64.170         |

6. To clear the buffered log from the memory, click the **Clear** button.

## Configure the Buffered Log Settings

This log stores messages in memory based upon the settings for message component and severity. On switch systems, this log exists only on the top of switch platform. Other platforms in the switch forward their messages to the top of switch log.

#### To configure the buffered logs settings:

- **1.** Launch a web browser.
- 2. In the address field of your web browser, enter the IP address of the switch.

The login window opens.

3. Enter the user name and password.

The default admin user name is **admin** and the default admin password is blank, that is, do not enter a password.

4. Click the Login button.

The System Information page displays.

5. Select Monitoring > Logs > Buffered Logs.

| System Switching              | g Routing                                | QoS Security                                       | Monitoring                                 | Maintenance                                | Help                           | Index                               |                                                                                       |  |
|-------------------------------|------------------------------------------|----------------------------------------------------|--------------------------------------------|--------------------------------------------|--------------------------------|-------------------------------------|---------------------------------------------------------------------------------------|--|
| Ports Logs Mirroring          | sFlow                                    |                                                    |                                            |                                            |                                |                                     |                                                                                       |  |
|                               |                                          |                                                    |                                            |                                            |                                |                                     |                                                                                       |  |
| Logs                          | Buffered Logs                            |                                                    |                                            |                                            |                                |                                     |                                                                                       |  |
| Buffered Logs                 | Admin Status                             | Oisable  Enable                                    |                                            |                                            |                                |                                     |                                                                                       |  |
| Command Log     Configuration | Behavior                                 | Wrap 🗸                                             |                                            |                                            |                                |                                     |                                                                                       |  |
| Console Log Configuration     | Severity Filter                          | Informational 🐱                                    |                                            |                                            |                                |                                     |                                                                                       |  |
| Syslog Configuration          |                                          |                                                    |                                            |                                            |                                |                                     |                                                                                       |  |
| Trap Logs                     | Message Log                              |                                                    |                                            |                                            |                                |                                     |                                                                                       |  |
| Event Logs                    |                                          | 773598.0                                           |                                            |                                            |                                |                                     |                                                                                       |  |
| Total number of Messages 199  |                                          |                                                    |                                            |                                            |                                |                                     |                                                                                       |  |
|                               | Description                              |                                                    |                                            |                                            |                                |                                     |                                                                                       |  |
|                               | <13> Jan 1 05:13:1<br><14> Jan 1 05:09:3 | 0 10.130.84.23-2 DHCP_<br>1 10.130.84.23-2 General | CLI[osapiTimer]: dho<br>emWeb]: main_logir | p_prot.c(788) 599 %%<br>.c(216) 598 %% HTT | 6 Failed to ac<br>P Session 11 | quire an IP add<br>initiated for us | Iress on vlan 1; DHCP Server did not respond.<br>er admin connected from 10.27.64.170 |  |

6. Select the Admin Status **Enable** or **Disable** radio button.

A log that is disabled does not log messages.

7. Use **Behavior** to specify the behavior of the log when it is full.

It can either wrap around or stop when the log space is filled.

8. Select the severity option in the Severity Filter list.

A log records messages equal to or above a configured severity threshold. The severity levels are as follows:

- Emergency (0). The system is unusable.
- Alert (1). Action must be taken immediately.
- **Critical (2)**. Critical conditions.
- Error (3). Error conditions.
- Warning (4). Warning conditions.
- Notice (5). Normal but significant conditions.
- Informational (6). Informational messages.
- **Debug (7)**. Debug-level messages.
- 9. Click the Apply button.

Your settings are saved.

## Message Log Format

This topic applies to the format of all logged messages that are displayed for the message log, persistent log, or console log.

Messages logged to a collector or relay through syslog use an identical format:

 <15>Aug 24 05:34:05 0.0.0-1 MSTP[2110]: mspt\_api.c(318) 237%% Interface 12 transitioned to root state on message age timer expiry.

This example indicates a message with severity 7 (15 mod 8) (debug) on a switch and generated by component MSTP running in thread ID 2110 on Aug 24 05:34:05 by line 318 of file mstp\_api.c. This is the 237th message logged with system IP 0.0.0.0 and task-ID 1.

 <15>Aug 24 05:34:05 STK0 MSTP[2110]: mspt\_api.c(318) 237%% Interface 12 transitioned to root state on message age timer expiry.

This example indicates a user-level message (1) with severity 7 (debug) on a system that is not a switch and generated by component MSTP running in thread ID 2110 on Aug 24 05:34:05 by line 318 of file mstp\_api.c. This is the 237th message logged. Messages logged to a collector or relay through syslog use a format identical to the previous message.

• Total number of Messages: For the message log, only the latest 200 entries are displayed on the page.

## Enable or Disable the Command Log

#### To enable or disable the command log:

- **1.** Launch a web browser.
- 2. In the address field of your web browser, enter the IP address of the switch.

The login window opens.

**3.** Enter the user name and password.

The default admin user name is **admin** and the default admin password is blank, that is, do not enter a password.

4. Click the Login button.

The System Information page displays.

5. Select Monitoring > Logs > Command Log Configuration.

| ommand Log Conf | iguration        |
|-----------------|------------------|
| Admin Status    | Oisable O Enable |

- 6. Use Admin Mode to enable/disable the operation of the CLI command logging by selecting the corresponding radio button.
- 7. Click the Apply button.

Your settings are saved.

## Enable or Disable Console Logging

This allows logging to any serial device attached to the host.

#### To enable or disable console logging:

- 1. Launch a web browser.
- 2. In the address field of your web browser, enter the IP address of the switch.

The login window opens.

**3.** Enter the user name and password.

The default admin user name is **admin** and the default admin password is blank, that is, do not enter a password.

4. Click the Login button.

The System Information page displays.

#### 5. Select Monitoring > Logs > Console Log Configuration.

| Console Log Configu | uration           |
|---------------------|-------------------|
| Admin Status        | O Disable  Enable |
| Severity Filter     | Error ~           |

6. Select the Admin Status **Disable** or **Enable** radio button.

A log that is disabled does not log messages.

- **7. Severity Filter**. A log records messages equal to or above a configured severity threshold. Select the severity option by selecting the corresponding line on the drop-down entry field. These severity levels are available:
  - **Emergency (0)**. The system is unusable.
  - Alert (1). Action must be taken immediately.
  - Critical (2). Critical conditions.
  - **Error (3)**. Error conditions.
  - Warning (4). Warning conditions.
  - Notice (5). Normal but significant conditions.
  - Informational (6). Informational messages.
  - **Debug (7)**. Debug-level messages.
- 8. Click the Apply button.

Your settings are saved.

## Configure the Syslog and Syslog Host Settings

You can let the switch filter the messages that are forwarded, based on severity and generating component. You can also configure the syslog host settings.

## Configure the Syslog Settings

#### To configure the syslog settings:

- **1.** Launch a web browser.
- **2.** In the address field of your web browser, enter the IP address of the switch.

The login window opens.

**3.** Enter the user name and password.

The default admin user name is **admin** and the default admin password is blank, that is, do not enter a password.

4. Click the Login button.

The System Information page displays.

5. Select Monitoring > Logs > Syslog Configuration.

| System                                                                                                    | Switching            | Routing                                                                                                    | QoS      | Security                                            | Monitoring         | Maintenance | Help            | Index |
|----------------------------------------------------------------------------------------------------|----------------------|----------------------------------------------------------------------------------------------------|----------|-----------------------------------------------------|--------------------|-------------|-----------------|-------|
| Ports Logs                                                                                                    | Mirroring sF         | low                                                                                                    |          |                                                     |                    |             |                 |       |
| Buffered Logs     Command Log     Configuration     Console Log C     Syslog Config     Trap Logs     Event Logs | s S<br>Configuration | Syslog Configuratio<br>Admin Status<br>Local UDP Port<br>Source Interface<br>USB Filename<br>Messages Receiv<br>Messages Relaye | ed<br>ed | Disable      Ena     F14     Vian 1     29443     0 | able<br>(1 to 655. | 35)         |                 |       |
|                                                                                                    | <u>!</u>             | Host Configuration                                                                                                    | ype Host | Address                                             | Status Port        |             | Severity Filter | ·     |

The Status field displays whether the host was configure to be actively logging or not.

6. Select the Admin Status **Disable** or **Enable** radio button.

This enables or disables logging to configured syslog hosts. When the Admin Status is disabled, the device does not relay logs to syslog hosts, and no messages are sent to any collectors or relays. When the syslog Admin Status is enabled, messages are sent to configured collectors or relays using the values configured for each collector or relay.

- **7.** Use **Local UDP Port** to specify the port on the local host from which syslog messages are sent. The range is 1 to 65535. The default port is 514.
- 8. Specify the **Source Interface** to use for syslog.

Possible values are as follows:

- None. When the None value is displayed, it means that the configured routing interface has become nonrouting.
- Routing interface
- Routing VLAN
- Routing loopback interface
- Tunnel interface
- Service port

By default, VLAN 1 is used as source interface.

- **9.** Use the **USB Filename** field to specify the name of the USB file. The filename cannot include the following symbols: V:\*?"<>!. Up to 64 characters can be entered. The 64 characters are only the filename length, the extension is automatically added. The default value is blank.
- **10.** Click the **Apply** button.

Your settings are saved.

**Note:** Syslog can write the log messages simultaneously to a remote server and the USB storage device.

## Configure the Syslog Host Settings

#### To configure the syslog host settings:

- **1.** Launch a web browser.
- 2. In the address field of your web browser, enter the IP address of the switch.

The login window opens.

**3.** Enter the user name and password.

The default admin user name is **admin** and the default admin password is blank, that is, do not enter a password.

4. Click the Login button.

The System Information page displays.

5. Select Monitoring > Logs > Syslog Configuration.

| System                                                                                                    | Switching                       | Routing                                                                                                    | QoS                  | Security                                                           | Monitoring     | Maintenance | Help            | Index |
|----------------------------------------------------------------------------------------------------|---------------------------------|----------------------------------------------------------------------------------------------------|----------------------|--------------------------------------------------------------------|----------------|-------------|-----------------|-------|
| Ports Logs                                                                                                    | Mirroring sFl                   | low                                                                                                    |                      |                                                                    |                |             |                 |       |
| Log<br>• Buffered Logs<br>• Command Log<br>Configuration<br>• Console Log C<br>• Syslog Configu<br>• Trap Logs<br>• Event Logs | s S<br>configuration<br>uration | yslog Configuratio<br>Admin Status<br>Local UDP Port<br>Source Interface<br>USB Filename<br>Messages Receiv<br>Messages Relaye<br>Messages Ignored<br>ost Configuration | ed<br>d<br>ype Host/ | Disable      En:     514     Vian 1     29443     0     0  Address | able (1 to 655 | 335)        | Severity Filter |       |
|                                                                                                    |                                 |                                                                                                    | ~                    |                                                                    |                |             |                 | ~     |

- 6. In the Host Configuration section, configure the following settings:
  - From the IP Address Type menu, select the address type of host.
    - IPv4
    - IPv6
    - DNS
  - In the Host Address field, specify the address of the host configured for the syslog.
  - In the **Port** field, specify the port on the host to which syslog messages are sent.

The default port is 514.

• Select the severity option in the **Severity Filter** list.

A log records messages equal to or above a configured severity threshold. These severity levels are available:

- **Emergency (0)**. The system is unusable
- Alert (1). Action must be taken immediately
- Critical (2). Critical conditions
- Error (3). Error conditions
- Warning (4). Warning conditions
- Notice (5). Normal but significant conditions
- Informational (6). Informational messages
- **Debug (7)**. Debug-level messages
- 7. Click the Apply button.

Your settings are saved.

#### Monitor the Switch and Network
The following table describes the nonconfigurable information.

#### Table 221. Syslog Configuration

| Field             | Description                                                                                             |
|-------------------|----------------------------------------------------------------------------------------------------|
| Messages Received | The number of messages received by the log process. This includes messages that are dropped or ignored. |
| Messages Relayed  | The count of syslog messages relayed.                                                                   |
| Messages Ignored  | The count of syslog messages ignored.                                                                   |

# View and Clear the Trap Logs

You can view and clear the entries in the trap log. The information can be retrieved as a file.

#### View and clear the trap logs:

- 1. Launch a web browser.
- In the address field of your web browser, enter the IP address of the switch. The login window opens.
- **3.** Enter the user name and password.

The default admin user name is **admin** and the default admin password is blank, that is, do not enter a password.

4. Click the Login button.

The System Information page displays.

5. Select Monitoring > Logs > Trap Logs.

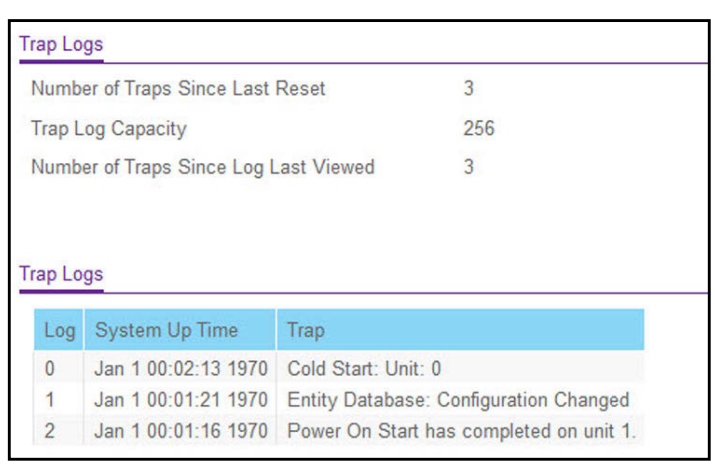

The page also displays information about the traps that were sent.

6. To clear all the counters, click the **Clear** button.

This resets all statistics for the trap logs to the default values.

The following table describes the Trap Log information displayed on the page.

#### Table 222. Trap Logs

| Field                                    | Description                                                                                                    |
|------------------------------------------|----------------------------------------------------------------------------------------------------|
| Number of Traps Since Last<br>Reset      | The number of traps that occurred since the switch last rebooted.                                                                                                    |
| Trap Log Capacity                        | The maximum number of traps stored in the log. If the number of traps exceeds the capacity, the entries overwrite the oldest entries.                                                                                                 |
| Number of Traps since log<br>last viewed | The number of traps that occurred since the traps were last displayed.<br>Displaying the traps by any method (terminal interface display, web display,<br>upload file from switch, and so on) causes this counter to be cleared to 0. |
| Log                                      | The sequence number of this trap.                                                                                                    |
| System Up Time                           | The time when this trap occurred, expressed in days, hours, minutes and seconds, since the last reboot of the switch.                                                                                                    |
| Тгар                                     | Information identifying the trap.                                                                                                    |

# View and Clear the Event Log

You can view and clear the event log, which contains error messages from the system. The event log is not cleared on a system reset.

#### To view and clear the event log:

- **1.** Launch a web browser.
- 2. In the address field of your web browser, enter the IP address of the switch.

The login window opens.

**3.** Enter the user name and password.

The default admin user name is **admin** and the default admin password is blank, that is, do not enter a password.

4. Click the Login button.

The System Information page displays.

5. Select Monitoring > Logs > Event Logs.

| Entry | Туре   | Filename  | Line | Task ID | Code     | Time       |
|-------|--------|-----------|------|---------|----------|------------|
| 1     | EVENT> | bootos.c  | 192  | 0       | АААААААА | 00028      |
| 2     | EVENT> | unitmgr.c | 6462 | 0       | 00000000 | 0 16 25 54 |
| 3     | EVENT> | bootos.c  | 192  | 0       | АААААААА | 00028      |
| 4     | EVENT> | unitmgr.c | 6462 | 0       | 00000000 | 0 8 49 34  |
| 5     | EVENT> | bootos.c  | 192  | 0       | AAAAAAAA | 0 0 0 28   |

6. To clear the messages from the Event Log, click the **Clear** button.

The following table describes the event log information displayed on the page.

#### Table 223. Event Logs

| Field     | Description                             |
|-----------|-----------------------------------------|
| Entry     | The sequence number of the event.       |
| Туре      | The type of the event.                  |
| File Name | The file in which the event originated. |
| Line      | The line number of the event.           |
| Task Id   | The task ID of the event.               |
| Code      | The event code.                         |
| Time      | The time this event occurred.           |

# Configure Multiple Port Mirroring

Port mirroring selects the network traffic for analysis by a network analyzer. This is done for specific ports of the switch. As such, many switch ports are configured as source ports and one switch port is configured as a destination port. You can configure how traffic is mirrored on a source port. Packets that are received on the source port, that are transmitted on a port, or are both received and transmitted can be mirrored to the destination port.

The packet that is copied to the destination port is in the same format as the original packet on the wire. This means that if the mirror is copying a received packet, the copied packet is VLAN tagged or untagged as it was received on the source port. If the mirror is copying a transmitted packet, the copied packet is VLAN tagged or untagged as it is being transmitted on the source port.

# Globally Configure Multiple Port Mirroring

#### To globally configure multiple port mirroring:

- **1.** Launch a web browser.
- 2. In the address field of your web browser, enter the IP address of the switch.

The login window opens.

3. Enter the user name and password.

The default admin user name is **admin** and the default admin password is blank, that is, do not enter a password.

4. Click the Login button.

The System Information page displays.

5. Select Monitoring > Mirroring > Multiple Port Mirroring.

| Globa | al Configura             | tion          |                |  |  |  |  |
|-------|--------------------------|---------------|----------------|--|--|--|--|
| Ses   | sion ID                  | 1 ~           |                |  |  |  |  |
| Adn   | nin Mode                 | True Fals     | ⊚ True ● False |  |  |  |  |
| Des   | tination Po              | rt None 🗸     |                |  |  |  |  |
| Filte | er Type                  | None 🗸        |                |  |  |  |  |
| Filte | er Name                  |               |                |  |  |  |  |
| Sourc | ce Interface<br>3 LAG CP | Configuration | ace Go         |  |  |  |  |
|       | Interface                | Direction     | Status         |  |  |  |  |
|       |                          | *             |                |  |  |  |  |
|       | 1/0/1                    | None          |                |  |  |  |  |
|       | 1/0/2                    | None          |                |  |  |  |  |

- 6. Select the number of the port mirroring session ID from the **Session ID** list. The number of sessions allowed is platform specific.
- 7. Select the Administrative Mode for the selected port mirroring session using the **True** (enabled) or **False** (disabled) radio button.

Select the **True** option to enable Admin mode for the selected session. When a particular session is enabled, any traffic entering or leaving the source ports of the session is copied (mirrored) onto the corresponding destination port or a remote switched port analyzer (RSPAN) VLAN. By default, Admin mode is disabled (**False**). If the mode is **False** (disabled), the configured source is not mirroring traffic to the destination.

8. From the **Destination Port** list, select the destination interface to which port traffic is to be copied.

Monitor the Switch and Network

You can configure only one destination port on the system. It acts as a probe port and receives traffic from all configured source ports. If the value is not configured, it is shown as **None**. The default value is **None**.

**9.** From the **Filter Type** list, select the IP or MAC ACL that can mirror traffic that matches a permit rule.

Possible values are as follows:

- **None**. No filter is configured for the session.
- **IP ACL**. Configure the IP access-list ID or name ACL. The ID of the IP ACL to apply to traffic from the source. Only traffic that matches the rules in the ACL is mirrored to the destination.
- **MAC ACL**. Configure MAC ACL. The ID of the MAC ACL to apply to traffic from the source. Only traffic that matches the rules in the ACL is mirrored to the destination.

The default value is None.

- **10.** In the **Filter Name** field, enter the name of the filter, if it is configured for the session.
- **11.** Click the **Apply** button.

Your settings are saved.

### Configure The Port Mirroring Source Interface

# **Note:** If an interface participates in a VLAN and is a LAG member, the VLAN cannot be assigned as a source VLAN for a monitor session. At the same time, if an interface participates in a VLAN and this VLAN is assigned as a source VLAN for a monitor session, the interface can be assigned as a LAG member.

#### To configure port mirroring source interface:

- 1. Launch a web browser.
- 2. In the address field of your web browser, enter the IP address of the switch.

The login window opens.

**3.** Enter the user name and password.

The default admin user name is **admin** and the default admin password is blank, that is, do not enter a password.

4. Click the Login button.

The System Information page displays.

5. Select Monitoring > Mirroring > Multiple Port Mirroring.

| Ses        | sion ID                                        | 1 •                                                        |              |
|------------|------------------------------------------------|------------------------------------------------------------|--------------|
| Adr        | nin Mode                                       | Irue Irue False                                            |              |
| Des        | stination Po                                   | rt None ~                                                  |              |
| Filt       | er Type                                        | None 🗸                                                     |              |
| Filt       | er Name                                        |                                                            |              |
|            |                                                |                                                            |              |
| our<br>1 2 | ce Interface<br>3 LAG CP                       | Configuration U VLANS All Go To Interface Direction        | Go           |
| our<br>1 2 | ce Interface<br>3 LAG CP<br>Interface          | U VLANS All Go To Interface                                | Go<br>Status |
| our<br>1 2 | ce Interface<br>3 LAG CP<br>Interface          | U VLANS All Go To Interface                                | Go<br>Status |
| our<br>1 2 | ce Interface<br>3 LAG CP<br>Interface<br>1/0/1 | Configuration U VLANS All Go To Interface Direction S None | Go<br>Status |

- **6.** In the Source Interface Configuration section, select which interfaces are displayed on the page:
  - Select **Unit ID** to display the physical ports of the selected unit.
  - Select LAG to display a list of LAGs only.
  - Select **CPU** to display a list of CPUs only.
  - Select VLANs to display a list of available VLANs.
  - Select **All** to display a list of all physical ports, LAG, CPU, and VLANs.
- 7. Use one of the following methods to select an interface:
  - In the **Go To Interface** field, enter the interface in the unit/slot/port format and click on the **Go** button.
  - Next to the Interface column, select the check box for the interface or interfaces that you want to include.
- 8. In the Direction field, specify the direction of the traffic to be mirrored from the configured mirrored ports.

If the value is not configured, it is shown as None. The default value is None. Direction options are as follows:

- **None**. The value is not configured.
- **Tx and Rx**. Monitors transmitted and received packets.
- **Rx**. Monitors received (ingress) packets only.
- **Tx**. Monitors transmitted (egress) packets only.

**Note:** For VLANs only, the **Tx and Rx** and **None** options are applicable.

- **Tx and Rx**. Specify VLAN as the source VLAN.
- **None**. Remove the specified source VLAN.

If the VLAN is configured as the source VLAN, its direction is displayed as a blank field.

9. Click the Apply button.

Your settings are saved.

The settings are applied to the system. If the port is configured as a source port, the **Mirroring Port** field value is Mirrored.

The **Status** field indicates the interface status.

**Note:** If an error dialog includes multiple error messages, resolve the first error messages to be able to view the remaining errors messages.

# Manage an RSPAN VLAN

You can configure the VLAN to use the remote switched port analyzer (RSPAN) VLAN. RSPAN allows you to mirror traffic from multiple source ports (or from all ports that are members of a VLAN) from different network devices and send the mirrored traffic to a destination port (a probe port connected to a network analyzer) on a remote device. The mirrored traffic is tagged with the RSPAN VLAN ID and transmitted over trunk ports in the RSPAN VLAN.

### Configure an RSPAN VLAN

#### To configure an RSPAN VLAN:

- **1.** Launch a web browser.
- 2. In the address field of your web browser, enter the IP address of the switch.

The login window opens.

**3.** Enter the user name and password.

The default admin user name is **admin** and the default admin password is blank, that is, do not enter a password.

4. Click the Login button.

The System Information page displays.

5. Select Monitoring > Mirroring > RSPAN VLAN.

| System                                            | Switchir          | ng  | Routing | QoS        | Security | Monitoring |
|---------------------------------------------------|-------------------|-----|---------|------------|----------|------------|
| Ports Logs                                        | Mirroring sFlow   |     |         |            | 7%       |            |
| Мігго                                             | ring              | RSP | AN VLAN |            |          |            |
| Multiple Port                                     | Mirroring         |     | VLAN ID | Admin Mode |          |            |
| RSPAN VLAN                                        | Î                 |     |         | ~          |          |            |
| RSPAN Source Switch                               |                   |     | 1       | Disable    |          |            |
| <ul> <li>RSPAN Desti<br/>Switch Config</li> </ul> | nation<br>uration |     |         |            |          |            |

The VLAN ID column lists all VLANs on the device.

- 6. Select the VLAN to use as the RSPAN VLAN.
- 7. In the Admin Mode list, select to Enable or Disable RSPAN support on the corresponding VLAN.

The default value is Disable.

8. Click the Apply button.

Your settings are saved.

### Configure an RSPAN Source Switch

#### To configure an RSPAN source switch:

- **1.** Launch a web browser.
- 2. In the address field of your web browser, enter the IP address of the switch.

The login window opens.

**3.** Enter the user name and password.

The default admin user name is **admin** and the default admin password is blank, that is, do not enter a password.

4. Click the Login button.

The System Information page displays.

5. Select Monitoring > Mirroring > RSPAN Source Switch Configuration.

| System Switchin                                           | ng Routing                                 | QoS            | Security                   | Monitoring | Maintenance |
|-----------------------------------------------------------|--------------------------------------------|----------------|----------------------------|------------|-------------|
| Ports Logs Mirroring                                      | sFlow                                      | - 4)<br>       |                            | 2          | 4           |
| Mirroring                                                 | RSPAN Source                               | Switch Configu | ration                     |            |             |
| Multiple Port Mirroring     RSPAN VLAN                    | Session ID<br>Admin Mode                   |                | 1 ~                        | False      |             |
| <ul> <li>RSPAN Source Switch<br/>Configuration</li> </ul> | RSPAN Desti                                | nation VLAN    | None ~                     |            |             |
| RSPAN Destination<br>Switch Configuration                 | RSPAN Refler<br>Filter Type<br>Filter Name | ctor Port      | None ~                     | ×          |             |
|                                                           | RSPAN Source                               | U VLANS All    | uration<br>Go To Interface |            | Go          |
|                                                           | Interface                                  | Direction      |                            | Status     |             |
|                                                           |                                            | ~              |                            |            |             |
|                                                           | <ul> <li>1/0/1</li> <li>1/0/2</li> </ul>   | None<br>None   |                            |            |             |

- 6. Select the Session ID number from the list.
- 7. Select the Admin Mode **True** (enabled) or **False** (disabled) radio button for the selected session.

When a particular session is enabled, any traffic entering or leaving the source ports of the session is copied (mirrored) onto the corresponding destination port or a remote switched port analyzer (RSPAN) VLAN. By default, Admin mode is False (disabled).

- 8. Select the RSPAN Destination VLAN from the list of available VLAN IDs.
- 9. Select the RSPAN Reflector Port from the list of reflector port interfaces.
- **10.** Select from the **Filter Type** list to configure IP or MAC ACLs that can mirror traffic that matches a permit rule.

Possible values are as follows:

- None.
- IP ACL. Configure IP ACL.
- MAC ACL. Configure MAC ACL.
- **11.** Enter the **Filter Name**, if a filter is configured for the session.
- **12.** Click the **Apply** button.

Your settings are saved.

### Configure an RSPAN Source Interface

#### To configure an RSPAN source interface:

- **1.** Launch a web browser.
- In the address field of your web browser, enter the IP address of the switch. The login window opens.

**3.** Enter the user name and password.

The default admin user name is **admin** and the default admin password is blank, that is, do not enter a password.

4. Click the Login button.

The System Information page displays.

5. Select Monitoring > Mirroring > RSPAN Source Switch Configuration.

| System Switching                          | Routin                                                | g QoS             | Security        | Monitoring | Maintenance |
|-------------------------------------------|-------------------------------------------------------|-------------------|-----------------|------------|-------------|
| Ports Logs Mirroring                      | sFlow                                                 | d)                |                 | ,          |             |
| Mirroring                                 | RSPAN Sour                                            | ce Switch Configu | ration          |            |             |
| Multiple Port Mirroring     RSPAN VLAN    | Session ID<br>Admin Mode                              | •                 | 1 ~             | False      |             |
| RSPAN Source Switch<br>Configuration      | RSPAN De                                              | stination VLAN    | None ~          |            |             |
| RSPAN Destination<br>Switch Configuration | RSPAN Ref<br>Filter Type<br>Filter Name<br>RSPAN Sour | lector Port       | None v          |            |             |
|                                           | 1 2 3 LAG (                                           | PU VLANS AIL      | Go To Interface |            | Go          |
|                                           | Interfac                                              | e Direction       |                 | Status     |             |
|                                           | 1/0/1                                                 | v None            |                 |            |             |

- 6. Use one of the following methods to display available interfaces on the page:
  - Select a Unit ID (1, 2, 3) to display a list of physical ports for the selected unit.
  - Select **LAG** to display LAGs only.
  - Select **CPU** to display CPUs only.
  - Select VLAN to display a list of available VLAN IDs.
  - Select All to display all physical ports, LAGs, CPUs, and VLANs.
- 7. Use one of the following methods to select an interface:
  - In the **Go To Interface** field, enter the interface in the unit/slot/port format and click on the **Go** button.
  - Next to the Interface column, select the check box for the interface that you want to use as the source, or select multiple check boxes to use all selected interfaces as sources.
- **8.** Select from the **Direction** list to specify the direction of the traffic to be mirrored from the configured mirrored ports.

If the value is not configured, None is displayed. The default value is None.

- None. The value is not configured.
- **Tx and Rx**. Monitor transmitted and received packets.
- **Tx**. Monitor transmitted packets only.

- **Rx**. Monitor received packets only.
- 9. Click the Apply button.

Your settings are saved.

Traffic of the selected interfaces is sent to the probe port.

The **Status** field indicates the interface status.

### Configure the RSPAN Destination Switch

#### To configure the RSPAN destination switch:

- **1.** Launch a web browser.
- In the address field of your web browser, enter the IP address of the switch. The login window opens.
- **3.** Enter the user name and password.

The default admin user name is **admin** and the default admin password is blank, that is, do not enter a password.

4. Click the Login button.

The System Information page displays.

5. Select Monitoring > Mirroring > RSPAN Destination Switch Configuration.

| System Switchi                                                                      | ng Routing                                    | QoS          | Security         | Monitoring |
|-------------------------------------------------------------------------------------|-----------------------------------------------|--------------|------------------|------------|
| Ports Logs Mirroring                                                                | sFlow                                         | h            |                  | 97<br>     |
| Mirroring                                                                           | RSPAN Destination                             | n Switch Con | figuration       |            |
| • Multiple Port Mirroring<br>• RSPAN VLAN<br>• RSPAN Source Switch<br>Configuration | Session ID<br>Admin Mode<br>RSPAN Source V    | 'LAN         | 1 v<br>True • Fa | alse       |
| RSPAN Destination<br>Switch Configuration                                           | RSPAN Destinati<br>Filter Type<br>Filter Name | on Port      | None Y           | •          |

- 6. From the Session ID list, select the session ID.
- 7. Select the Admin Mode **True** (enabled) or **False** (disabled) radio button for the selected session.

When a particular session is enabled, any traffic entering or leaving the source ports of the session is copied (mirrored) onto the corresponding destination port or a remote switched port analyzer (RSPAN) VLAN. By default, the Admin mode is disabled.

- 8. Select the RSPAN Source VLAN from the list of available VLAN IDs.
- 9. Select the RSPAN Destination VLAN from the list of destination interfaces.
- **10.** Configure the **Filter Type**.

IP or MAC ACLscan mirror traffic that matches a permit rule. Possible values are as follows:

- **None**. No filter is configured for the session.
- IP ACL. Configure IP ACL.
- MAC ACL. Configure MAC ACL.
- **11.** Enter the **Filter Name**, if it is configured for the session.
- **12.** Click the **Apply** button.

Your settings are saved.

# Configure sFlow

sFlow is the standard for monitoring high-speed switched and routed networks. sFlow technology is built into network equipment and gives complete visibility into network activity, enabling effective management and control of network resources.

The sFlow monitoring system consists of an sFlow Agent (embedded in a switch or router or in a standalone probe) and a central sFlow Collector. The sFlow Agent uses sampling technology to capture traffic statistics from the device it is monitoring. sFlow datagrams are used to immediately forward the sampled traffic statistics to an sFlow Collector for analysis.

The sFlow Agent uses two forms of sampling: statistical packet-based sampling of switched or routed Packet Flows, and time-based sampling of counters.

# sFlow Agent Summary

Packet Flow Sampling and Counter Sampling are performed by sFlow Instances associated with individual Data Sources within the sFlow Agent. Packet Flow Sampling and Counter Sampling are designed as part of an integrated system. Both types of samples are combined in sFlow datagrams. Packet Flow Sampling will cause a steady, but random, stream of sFlow datagrams to be sent to the sFlow Collector. Counter samples may be taken opportunistically in order to fill these datagrams.

In order to perform Packet Flow Sampling, an sFlow Sampler Instance is configured with a Sampling Rate. The Packet Flow sampling process results in the generation of Packet Flow Records. In order to perform Counter Sampling, the sFlow Poller Instance is configured with a Polling Interval, The Counter Sampling process results in the generation of Counter Records. The sFlow Agent collects Counter Records and Packet Flow Records and sends them in the form of sFlow datagrams to sFlow Collectors.

You can configure basic or advanced sFlow settings.

Monitor the Switch and Network

# Configure Basic sFlow Agent Information

#### To configure basic sFlow agent information:

- **1.** Launch a web browser.
- 2. In the address field of your web browser, enter the IP address of the switch.

The login window opens.

3. Enter the user name and password.

The default admin user name is **admin** and the default admin password is blank, that is, do not enter a password.

4. Click the Login button.

The System Information page displays.

5. Select Monitoring > sFlow > Basic > sFlow Agent Information.

| System Switching Ports Logs Mirroring |               | g Routing                      | QoS         | Security                     | Monitoring |
|---------------------------------------|---------------|--------------------------------|-------------|------------------------------|------------|
|                                       |               | sFlow                          |             |                              | 19         |
| sFle                                  | w             | sFlow Agent Sourc              | e Interface |                              |            |
| Basic                                 | ^             | Source Interface               | vla         | n 1 🗸                        |            |
| <ul> <li>sFlow Agen</li> </ul>        | t Information |                                |             |                              |            |
| <ul> <li>Advanced</li> </ul>          | ¥             | sFlow Agent Inform             | nation      |                              |            |
|                                       |               | Agent Version<br>Agent Address | 1.3;Ne      | etgear Inc.;Q.2.1<br>0.84.23 | 5.1        |

**6.** In the **Source Interface** list, select the management interface that is used for sFlow Agent. Possible values are as follows:

None

- Routing interface
- Routing VLAN
- Routing loopback interface
- Tunnel interface
- Service port

By default, VLAN 1 is used as the source interface.

7. Click the Apply button.

Your settings are saved.

The following table describes the nonconfigurable information.

 Table 224.
 sFlow Basic Agent Information

| Field         | Description                                                                                                    |
|---------------|----------------------------------------------------------------------------------------------------|
| Agent Version | <ul> <li>Uniquely identifies the version and implementation of this MIB. The version string must use the following structure: MIB Version;Organization;Software Revision where:</li> <li>MIB Version: For example, 1.3, the version of this MIB</li> <li>Organization: NETGEAR, Inc.</li> </ul> |
|               | Revision: 1.0                                                                                                    |
| Agent Address | The IP address associated with this agent.                                                                                                    |

### Configure sFlow Agent Advanced Settings

#### To configure sFlow agent advanced settings:

- **1.** Launch a web browser.
- 2. In the address field of your web browser, enter the IP address of the switch.

The login window opens.

3. Enter the user name and password.

The default admin user name is **admin** and the default admin password is blank, that is, do not enter a password.

4. Click the Login button.

The System Information page displays.

5. Select Monitoring > sFlow > Advanced > sFlow Agent Information.

| System                                                                                      | Switching             | Routing                        | QoS              | Security          | Monitoring |
|---------------------------------------------------------------------------------------------|-----------------------|--------------------------------|------------------|-------------------|------------|
| Ports Logs                                                                                  | Mirroring             |                                |                  |                   |            |
| sFlo                                                                                        | w                     | sFlow Agent Sourc              | e Interface      |                   |            |
| Basic                                                                                       | v                     | Source Interface               | vlar             | n 1 🗸             |            |
| <ul> <li>Advanced</li> </ul>                                                                | ^                     |                                |                  |                   |            |
| <ul> <li>sFlow Agent</li> </ul>                                                             | Information           | s Elow Agost Inform            | ation            |                   |            |
| <ul> <li>sFlow Rece<br/>Configuration</li> <li>sFlow Interface<br/>Configuration</li> </ul> | iver<br>n<br>ace<br>n | Agent Version<br>Agent Address | 1.3;Ne<br>10.13( | etgear Inc.;Q.2.1 | 5.1        |

- In the Source Interface list, select the management interface to be used for sFlow Agent.
   Possible values are as follows:
  - None
  - Routing interface

- Routing VLAN
- Routing loopback interface
- Tunnel interface
- Service port

By default, VLAN 1 is used as the source interface.

7. Click the **Apply** button.

Your settings are saved.

The following table describes the nonconfigurable information.

 Table 225.
 sFlow Advanced Agent Information

| Field         | Description                                                                                                    |
|---------------|----------------------------------------------------------------------------------------------------|
| Agent Version | Uniquely identifies the version and implementation of this MIB. The version string must use the following structure: MIB Version;Organization;Software Revision where: |
|               | <ul> <li>MIB Version: '1.3', the version of this MIB</li> <li>Organization: NETGEAR, Inc.</li> <li>Prevision: 1.0</li> </ul>                                           |
| Agent Address | The IP address associated with this agent.                                                                                                    |

### Configure an sFlow Receiver

Use the sFlow Receiver Configuration page to configure the sFlow Receiver.

#### To configure an sFlow receiver:

- **1.** Launch a web browser.
- 2. In the address field of your web browser, enter the IP address of the switch.

The login window opens.

**3.** Enter the user name and password.

The default admin user name is **admin** and the default admin password is blank, that is, do not enter a password.

4. Click the Login button.

The System Information page displays.

5. Select Monitoring > sFlow > Advanced > sFlow Receiver Configuration.

| sFlow | v Receiver        | Configuration  |                     |            |                          |                     |               |                     |
|-------|-------------------|----------------|---------------------|------------|--------------------------|---------------------|---------------|---------------------|
|       | Receiver<br>Index | Receiver Owner | Receiver<br>Timeout | No Timeout | Maximum<br>Datagram Size | Receiver<br>Address | Receiver Port | Datagram<br>Version |
|       |                   |                |                     |            |                          |                     |               |                     |
| 1997  | 1                 |                | 0                   | False      | 1400                     | 0.0.0.0             | 6343          | 5                   |
|       | 2                 |                | 0                   | False      | 1400                     | 0.0.0.0             | 6343          | 5                   |
| 1     | 3                 |                | 0                   | False      | 1400                     | 0.0.0.0             | 6343          | 5                   |
|       | 4                 |                | 0                   | False      | 1400                     | 0.0.0.0             | 6343          | 5                   |
|       | 5                 |                | 0                   | False      | 1400                     | 0.0.0.0             | 6343          | 5                   |

6. Next to the Receiver Index columns, select the check box for the receiver for which data must be displayed or configured.

The allowed range to 1 to 8.

7. In the **Receiver Owner** field, specify the receiver owner.

This is the entity making use of this sFlowRcvrTable entry. The empty string indicates that the entry is currently unclaimed and the receiver configuration is reset to the default values. An entity wishing to claim an sFlowRcvrTable entry must ensure that the entry is unclaimed before trying to claim it. The entry is claimed by setting the owner string. The entry must be claimed before any changes can be made to other sampler objects.

8. In the **Receiver Timeout** field, specify the time (in seconds) remaining before the sampler is released and stops sampling.

A management entity wanting to maintain control of the sampler is responsible for setting a new value before the old one expires. The valid range is 0 to 2147483647. A value of zero essentially means the receiver is not configured and sets the selected receiver configuration to its default values. When configuring the sFlow receiver settings, you must select the Timeout Mode option before you can configure a Timeout Value.

9. From the **No Timeout** menu, select **True** or **False** to set the no time-out sampling for the receiver.

Sampling is not stopped until the No Timeout selected entry is True. The default value is False.

**10.** In the **Maximum Datagram Size** field, specify the maximum number of data bytes that can be sent in a single sample datagram.

Set this value to avoid fragmentation of the sFlow datagrams. The default value is 1400. The allowed range is 200 to 12188.

11. In the Receiver Address field, specify the IP address of the sFlow collector.

If set to 0.0.0.0, no sFlow datagrams are sent.

**12.** In the **Receiver Port** field, specify the destination port for sFlow datagrams.

The allowed range is 1 to 65535.

- **13.** The **Receiver Datagram Version** field displays the version of sFlow datagrams to be sent.
- **14.** Click the **Apply** button.

Your settings are saved.

# Configure the sFlow Interface

sFlow agent collects statistical packet-based sampling of switched flows and sends them to the configured receivers. A data source configured to collect flow samples is called a sampler. sFlow agent also collects time-based sampling of network interface statistics and sends them to the configured sFlow receivers. A data source configured to collect counter samples is called a poller.

#### To configure the sFlow Interface:

- 1. Launch a web browser.
- 2. In the address field of your web browser, enter the IP address of the switch.

The login window opens.

**3.** Enter the user name and password.

The default admin user name is **admin** and the default admin password is blank, that is, do not enter a password.

4. Click the Login button.

The System Information page displays.

5. Select Monitoring > sFlow > Advanced > sFlow Interface Configuration.

| I AI | 1         |                   |                    |                   | Go To Int        | terface Go             |
|------|-----------|-------------------|--------------------|-------------------|------------------|------------------------|
|      |           |                   | Poller             |                   | Sampler          |                        |
|      | Interface | Receiver<br>Index | Poller<br>Interval | Receiver<br>Index | Sampling<br>Rate | Maximum<br>Header Size |
|      | 1/0/1     | 0                 | 0                  | 0                 | 0                | 128                    |
|      | 1/0/2     | 0                 | 0                  | 0                 | 0                | 128                    |
| 1    | 1/0/3     | 0                 | 0                  | 0                 | 0                | 128                    |
|      | 1/0/4     | 0                 | 0                  | 0                 | 0                | 128                    |
| 0    | 1/0/5     | 0                 | 0                  | 0                 | 0                | 128                    |

- 6. Use one of the following methods to select an interface for the flow poller and sampler:
  - In the **Go To Interface** field, enter the interface in the unit/slot/port format and click on the **Go** button.
  - Next to the Interface column, select the check box for the interface that you want to use.

This agent supports physical ports only.

7. The Poller Receiver Index is the sFlow Receiver associated with this counter poller.

Use **Poller Receiver Index** to specify the allowed range for the sFlow receiver. The allowed range is 1 to 8. If set to 0, the poller configuration is set to the default and the poller is deleted.

8. Use **Poller Interval** to specify the maximum number of seconds between successive samples of the counters associated with this data source.

A sampling interval of 0 disables counter sampling. The Allowed range is 0 to 86400 seconds.

9. Use Sampler Receiver Index to specify the sFlow receiver for this flow sampler.

If set to 0, the sampler configuration is set to default and the sampler is deleted. Only active receivers can be set. If a receiver expires, then all samplers associated with the receiver also expires. The allowed range is 1 to 8.

**10.** Use **Sampling Rate** to specify the statistical sampling rate for packet sampling from this source.

A sampling rate of 1 counts all packets. A sampling rate of 0 disables sampling. The allowed range is 1024 to 65536.

**11.** Use **Maximum Header Size** to specify the maximum number of bytes to be copied from a sampled packet.

The allowed range is 20 to 256.

**12.** Click the **Apply** button.

Your settings are saved.

# 11

# Maintenance and Troubleshooting

This chapter covers the following topics:

- <u>Save the Configuration</u>
- <u>Configure Auto Save Mode</u>
- <u>Reset the Switch to Its Factory Default Settings</u>
- <u>Reset All User Passwords to Their Default Settings</u>
- <u>Upload or Export a File From the Switch</u>
- Download or Import a File to the Switch
- Manage Software Image Files
- Troubleshooting

# Save the Configuration

When you save the configuration, changes that you made are retained by the switch when it is rebooted. You can manually save the configuration or you can set up autosave.

#### To save the configuration:

- **1.** Launch a web browser.
- 2. In the address field of your web browser, enter the IP address of the switch.

The login window opens.

**3.** Enter the user name and password.

The default admin user name is **admin** and the default admin password is blank, that is, do not enter a password.

4. Click the Login button.

The System Information page displays.

5. Select Maintenance > Save Config > Save Configuration.

Save Configuration

Saving all applied changes will cause all changes to configuration panels that were applied, but not saved, to be saved, thus retaining their new values across a system reboot.

- **6.** Select the check box.
- 7. Click the Apply button.

Your settings are saved.

If you restart the switch, the saved settings are retained.

# Configure Auto Save Mode

#### To configure auto save mode:

- **1.** Launch a web browser.
- In the address field of your web browser, enter the IP address of the switch. The login window opens.
- **3.** Enter the user name and password.

The default admin user name is **admin** and the default admin password is blank, that is, do not enter a password.

4. Click the Login button.

The System Information page displays.

5. Select Maintenance > Save Config > Auto Install Configuration.

| AutoInstall Mode            | Stop 👻             |          |
|-----------------------------|--------------------|----------|
| AutoInstall Persistent Mode | Enabled ~          |          |
| AutoSave Mode               | Disabled ~         |          |
| AutoInstall Retry Count     | 3                  | (1 to 3) |
| AutoInstall State           | AutoInstall is com | pleted.  |

The Autoinstall State field displays the current status of the Autoinstall process.

- 6. From the AutoInstall Mode menu, select the start/stop auto install mode on the switch.
- 7. From the AutoInstall Persistent Mode menu, enable or disable the AutoInstall persistent mode.
- 8. From the AutoSave Mode menu, select Enabled or Disabled.
- **9.** From the **AutoInstall Retry Count** menu, specify the number of times the unicast TFTP tries are made for the DHCP specified file before falling back for broadcast TFTP tries.
- **10.** Click the **Apply** button.

Your settings are saved.

If you restart the switch, the saved settings are retained.

# Reset the Switch to Its Factory Default Settings

**Note:** If you reset the switch to the default configuration, the IP address is reset to 169.254.100.100, and the DHCP client is enabled. The IP address of the OOB port is set to 192.168.0.239.

#### To reset the switch to the factory default settings:

- 1. Launch a web browser.
- 2. In the address field of your web browser, enter the IP address of the switch.

The login window opens.

**3.** Enter the user name and password.

The default admin user name is **admin** and the default admin password is blank, that is, do not enter a password.

4. Click the Login button.

The System Information page displays.

5. Select Maintenance > Reset > Factory Default.

| Factory Default                                                                             |  |
|---------------------------------------------------------------------------------------------|--|
| Check this box and click APPLY above to return all configuration settings to default values |  |

- 6. Select the check box.
- 7. Click the Apply button.

A confirmation pop-up window opens.

8. Click Yes to confirm.

All configuration parameters are reset to their factory default values. All changes you made are, even if you issued a save.

# Reset All User Passwords to Their Default Settings

#### To reset all user passwords to their default settings:

- 1. Launch a web browser.
- 2. In the address field of your web browser, enter the IP address of the switch.

The login window opens.

**3.** Enter the user name and password.

The default admin user name is **admin** and the default admin password is blank, that is, do not enter a password.

4. Click the Login button.

The System Information page displays.

5. Select Maintenance > Reset > Password Reset.

#### Password Reset

Check this box and click APPLY above to reset all user passwords.

- 6. Select the check box.
- 7. Click the Apply button.

All user passwords are reset to their factory default values.

# Upload or Export a File From the Switch

You can upload configuration (ASCII), log (ASCII), and image (binary) files from the switch to the TFTP server.

Upload a File to the TFTP Server

#### To upload a file from the switch to the TFTP server:

- 1. Launch a web browser.
- 2. In the address field of your web browser, enter the IP address of the switch.

The login window opens.

**3.** Enter the user name and password.

The default admin user name is **admin** and the default admin password is blank, that is, do not enter a password.

4. Click the Login button.

The System Information page displays.

#### 5. Select Maintenance > Export > File Export.

| Export           | File Export         |            |     |
|------------------|---------------------|------------|-----|
| File Export      | File Type           | CLI Banner | ~   |
| HTTP File Export | Transfer Mode       | TFTP ¥     |     |
| USB File Export  | Server Address Type | IPv4 ~     |     |
|                  | Server Address      | 0.0.0.0    |     |
|                  | Remote File Path    |            |     |
|                  | Remote File Name    |            |     |
|                  |                     |            | 1.2 |

- 6. Use File Type to specify what type of file to upload:
  - CLI Banner. Specify CLI Banner to retrieve the CLI banner file.
  - **Text Configuration**. Specify configuration in text mode to retrieve the stored configuration.
  - Script File. Specify Script file to retrieve the stored configuration.
  - **Error Log**. Specify Error log to retrieve the system error (persistent) log, sometimes referred to as the event log.
  - **Trap Log**. Specify Trap log to retrieve the system trap records.
  - **Buffered Log**. Specify Buffered Log to retrieve the system buffered (in-memory) log.
  - **Tech Support**. Specify Tech Support to retrieve the switch information needed for trouble-shooting.
  - **Crash Logs**. Specify Crash Log to retrieve the crash logs.
  - **Backup Configuration**. Specify Backup Configuration in text mode to retrieve the stored backup configuration.
  - **CPU Packets Capture File**. Specify CPU Packets Capture File to retrieve the stored captured CPU packets.
  - **Factory Default Configuration**. Specify Factory Default Configuration in text mode to retrieve the stored factory default configuration.

The factory default is CLI Banner.

- 7. Use **Transfer Mode** to specify what protocol to use to transfer the file:
  - TFTP. Trivial File Transfer Protocol
  - SFTP. Secure File Transfer Protocol
  - SCP. Secure Copy Protocol
  - FTP. File Transfer Protocol
- 8. Use Server Address Type to specify either IPv4, IPv6, or DNS to indicate the format of the Server Address field. The factory default is IPv4.
- **9.** Use **Server Address** to enter the IP address of the server in accordance with the format indicated by the seer address type.

The factory default is the IPv4 address 0.0.0.0.

**10.** Use **Remote File Path** to enter the path to upload the file.

File path can include alphabetic, numeric, forward slash, dot or underscore characters only. You can enter up to 160 characters. The factory default is blank.

**11.** Use **Remote File Name** to enter the name of the file to download from the server. You can enter up to 32 characters.

The factory default is blank.

**12.** Use **Local File Name** to specify the local script file name to upload.

**Note:** This field is visible only when File Type is Script File.

- **13.** Use **User Name** to enter the user name for remote login to the SFTP/SCP server where the file is sent.
  - **Note:** This field is visible only when the SFTP or SCP transfer mode is selected.
- 14. Use **Password** to enter the password for remote login to SFTP/SCP server where the file is sent.
  - **Note:** This field is visible only when the SFTP or SCP transfer mode is selected.
- **15.** Click the **Apply** button.

The file is uploaded. The last row of the table displays information about the progress of the file transfer.

### Upload a File Using HTTP

#### To use HTTP file upload:

- **1.** Launch a web browser.
- 2. In the address field of your web browser, enter the IP address of the switch.

The login window opens.

**3.** Enter the user name and password.

The default admin user name is **admin** and the default admin password is blank, that is, do not enter a password.

4. Click the Login button.

The System Information page displays.

5. Select Maintenance > Export > HTTP File Export.

| Export                                                                                                    | HTTP File Export |            |   |
|----------------------------------------------------------------------------------------------------|------------------|------------|---|
| File Export                                                                                                    | File Type        | CLI Banner | ¥ |
| HTTP File Export                                                                                                    |                  |            |   |
| the state of the state of the s |                  |            |   |

- 6. Use File Type to specify what type of file to upload:
  - CLI Banner. Specify CLI Banner to retrieve the CLI banner file.
  - **Text Configuration**. Specify configuration in text mode to retrieve the stored configuration.
  - Script File. Specify Script file to retrieve the stored configuration.
  - **Error Log**. Specify Error log to retrieve the system error (persistent) log, sometimes referred to as the event log.

- **Trap Log**. Specify Trap log to retrieve the system trap records.
- Buffered Log. Specify buffered log to retrieve the system buffered (in-memory) log.
- **Tech Support**. Specify Tech Support to retrieve the switch information needed for troubleshooting.
- **Crash Logs**. Specify Crash Logs to retrieve the system crash logs.
- **Backup Configuration**. Specify Backup Configuration in text mode to retrieve the stored backup configuration.
- **CPU Packets Capture File**. Specify CPU Packets Capture File to retrieve the stored captured CPU packets.
- **Factory Default Configuration**. Specify Factory Default Configuration in text mode to retrieve the stored factory default configuration.

The factory default is CLI Banner.

7. Click the Apply button.

The file is uploaded.

### Upload a File from the Switch to a USB Device

#### To use upload a file from the switch to a USB device:

- 1. Launch a web browser.
- 2. In the address field of your web browser, enter the IP address of the switch.

The login window opens.

**3.** Enter the user name and password.

The default admin user name is **admin** and the default admin password is blank, that is, do not enter a password.

4. Click the Login button.

The System Information page displays.

5. Select Maintenance > Export > USB File Export.

| Export                           | Export File To US      | B                    |
|----------------------------------|------------------------|----------------------|
| File Export     HTTP File Export | File Type<br>File Path | Text Configuration 🖌 |
| USB File Export                  | USB File               |                      |

By default, the selection from the **File Type** menu is **Text Configuration**. The stored configuration that must be retrieved is in text mode.

6. In the File Path field, enter the path for the file to upload.

You can use up to 146 characters. The default is blank.

- Use USB File to give a name along with path for the file to upload.
   You can enter up to 32 characters. The factory default is blank.
- 8. Click the Apply button.

The file is uploaded.

# Download or Import a File to the Switch

The switch supports system file downloads from a remote system to the switch by using either TFTP or HTTP.

### Download a File

For you to be able top download SSH key files, SSH must be administratively disabled and no active SSH sessions must occur.

For you to be able to download SSL-related files, HTTPS must be administratively disabled.

#### To download a file:

- 1. Launch a web browser.
- 2. In the address field of your web browser, enter the IP address of the switch.

The login window opens.

3. Enter the user name and password.

The default admin user name is **admin** and the default admin password is blank, that is, do not enter a password.

4. Click the Login button.

The System Information page displays.

5. Select Maintenance > Upgrade > File Upgrade.

| Upgrade                                   | File Upgrade                                                                                                    |                                                                  |   |
|-------------------------------------------|----------------------------------------------------------------------------------------------------|------------------------------------------------------------------|---|
| • File Upgrade                            | File Type                                                                                                    | Software                                                         | ~ |
| • HTTP File Upgrade<br>• USB File Upgrade | Image Name<br>Verify<br>Transfer Mode<br>Server Address Type<br>Server Address<br>Remote File Path<br>Remote File Name | image1 v<br>None Verify No Verify<br>TFTP v<br>IPv4 v<br>0.0.0.0 |   |

- 6. Use File Type to specify what type of file to transfer to the device.
  - **Software**. Select this option to transfer in the device software code in order to upgrade the operational flash.
  - **Text Configuration**. Select this option to transfer to the device configuration in text mode in order to update the switch's configuration. If the file has errors, the update is stopped.
  - **SSH-2 RSA Key PEM File**. Select this option to transfer an SSH-2 Rivest-Shamir-Adelman (RSA) key file (PEM Encoded) to the device.
  - **SSH-2 DSA Key PEM File**. Select this option to transfer an SSH-2 Digital Signature Algorithm (DSA) key file (PEM Encoded) to the device.
  - **SSL Trusted Root Certificate PEM File**. Select this option to transfer an SSL Trusted Root Certificate file (PEM Encoded) to the device. SSL files contain information to encrypt, authenticate, and validate HTTPS sessions.
  - Use **SSL Server Certificate PEM File.** Select this option to transfer an SSL Server Certificate file (PEM Encoded) to the device.
  - Use **SSL DH Weak Encryption Parameter PEM File**. Select this option to transfer an SSL Diffie-Hellman Weak Encryption Parameter File (PEM Encoded) to the device.
  - Use **SSL DH Strong Encryption Parameter PEM File.** Select this option to transfer an SSL Diffie-Hellman Strong Encryption Parameter File (PEM Encoded) to the device.
  - Script File. Select this option to transfer a text-based configuration script file to the device. You must use the command-line interface (CLI) to validate and activate the script.
  - **CLI Banner**. Select this option to transfer the CLI Banner to the device. This file contains the text to be displayed on the CLI before the login prompt.
  - **IAS Users.** Select this option to transfer an Internal Authentication Server (IAS) users database file to the device. The IAS user database stores a list of user name and (optional) password values for local port-based user authentication.
  - **Factory Default Configuration**. Select this option to transfer the factory default configuration file to a remote system.
  - **Public Key Configuration**. Select this option to transfer the public key file used for configuration script validation to the device.
  - **Public Key Image**. Select this option to transfer the public key file used for code image validation to the device.
  - Application. Select this option to transfer an application to the device.
  - **Tech Support Commands File**. Select this option to transfer a Tech Support Commands file to the device.

The factory default is Software.

- 7. The Image Name field is visible only when File Type Software is selected. Use Image Name to select one of the images from the list:
  - **Image1**. Specify the code image1 to retrieve.
  - **Image2**. Specify the code image2 to retrieve.

- 8. The Verify field is visible when File Type Software and Script File are selected. Select one of the Verify options: None, Verify, No Verify regarding the transfer in the device software code.
- **9.** The **Application File Name** field is visible when File Type **Application** is selected. Enter the application file name to download to the device.
- **10.** Use **Transfer Mode** to specify what protocol to use to transfer the file:
  - **TFTP**. Trivial File Transfer Protocol
  - SFTP. Secure File Transfer Protocol
  - SCP. Secure Copy Protocol
  - **FTP**. File Transfer Protocol
- **11.** Use **Server Address Type** to specify either IPv4, IPv6, or DNS to indicate the format of the TFTP/SFTP/SCP Server Address field.

The factory default is IPv4.

**12.** Use **Server Address** to enter the IP address of the TFTP server in accordance with the format indicated by the server address type, for example an IP address in the x.x.x.x format.

The factory default is the IPv4 address 0.0.0.0.

13. Use Remote File Path to enter the path of the file to download.

The file path cannot include the following symbols: '\:\*?"<>| '. Up to 160 characters can be entered. The factory default is blank.

14. Use **Remote File Name** to enter the name of the file to download from the server.

The file path cannot include the following symbols: '\:\*?"<>| '. You can enter up to 32 characters. The factory default is blank.

**15.** Use **User Name** to enter the user name for remote login to SFTP/SCP server where the file resides.

- **16.** Use **Password** to enter the password for remote login to SFTP/SCP server where the file resides.
  - **Note:** This field is visible only when the\ SFTP or SCP transfer mode is selected.
- **17.** Click the **Apply** button.

The file is downloaded. The last row of the table displays information about the progress of the file transfer. It is displayed only after the process starts. The page refreshes automatically until the file transfer completes.

#### Maintenance and Troubleshooting

**Note:** This field is visible only when the SFTP or SCP transfer mode is selected.

### Download a File to the Switch Using HTTP

You can download files of various types to the switch using an HTTP session (for example, through your web browser).

For you to able to download SSH key files, SSH must be administratively disabled and no active SSH sessions must occur.

For you to be able to download SSL PEM files, SSL must be administratively disabled and no active SSH sessions must occur.

#### To download a file to the switch using HTTP:

- **1.** Launch a web browser.
- 2. In the address field of your web browser, enter the IP address of the switch.

The login window opens.

**3.** Enter the user name and password.

The default admin user name is **admin** and the default admin password is blank, that is, do not enter a password.

4. Click the Login button.

The System Information page displays.

#### 5. Select Maintenance > Upgrade > HTTP File Upgrade.

| Upgrade           | HTTP File Upgrade |                          |   |
|-------------------|-------------------|--------------------------|---|
| File Upgrade      | File Type         | Software                 | * |
| HTTP File Upgrade | Image Name        | image1 ~                 |   |
| USB File Upgrade  | Select File       | Browse No file selected. |   |
|                   |                   |                          |   |

- 6. Use File Type to specify what type of file to transfer:
  - Software. Software code to upgrade the operational flash.
  - **Text Configuration**. Configuration is in text mode to update the switch's configuration. If the file has errors, the update is stopped.
  - Use **SSH-2 RSA Key PEM File** to specify SSH-2 Rivest-Shamir-Adelman (RSA) Key File (PEM Encoded).
  - Use **SSH-2 DSA Key PEM File** to specify SSH-2 Digital Signature Algorithm (DSA) Key File (PEM Encoded).
  - Use **SSL Trusted Root Certificate PEM File** to specify SSL Trusted Root Certificate File (PEM Encoded).
  - Use **SSL Server Certificate PEM File** to specify SSL Server Certificate File (PEM Encoded).

- Use **SSL DH Weak Encryption Parameter PEM File** to specify SSL Diffie-Hellman Weak Encryption Parameter File (PEM Encoded).
- Use **SSL DH Strong Encryption Parameter PEM File** to specify SSL Diffie-Hellman Strong Encryption Parameter File (PEM Encoded).
- Use **Config Script** to specify script configuration file.
- **CLI Banner**. Specify CLI Banner if a banner will be displayed before the login prompt.
- Use IAS Users to specify the Internal Authentication Server Users Database File.

The factory default is Software.

- 7. The Image Name field is visible only when File Type Software is selected. Use Image Name to select one of the images from the list:
  - **Image1**. Specify the code image1 to download.
  - **Image2**. Specify the code image2 to download.
- 8. Next to Select File, click the **Browse** button and navigate to the file to download.

You can select a file of up to 80 characters.

9. Click the Apply button.

The download begins.

The Download Status field displays the status during transfer file to the switch.

**Note:** After a file transfer is started, wait until the page refreshes. When the page refreshes, the Select File option is blanked out. This indicates that the file transfer is done.

### Download a File from a USB Device

#### To download a file from a USB device:

- **1.** Launch a web browser.
- 2. In the address field of your web browser, enter the IP address of the switch.

The login window opens.

**3.** Enter the user name and password.

The default admin user name is **admin** and the default admin password is blank, that is, do not enter a password.

4. Click the Login button.

The System Information page displays.

5. Select Maintenance > Upgrade> USB File Upgrade.

| Software ~                                                                                                    |
|----------------------------------------------------------------------------------------------------|
| Provide and a second second se |
| image1 🗸                                                                                                    |
|                                                                                                    |
|                                                                                                    |
|                                                                                                    |

- 6. Use File Type to specify what type of file to download:
  - **Software**. Software code to download to the operational flash.
  - **Text Configuration**. Configuration s in text mode to update the switch's configuration (Startup-config).

If the file has errors, the update is stopped. The factory default is **Software**.

- 7. Use Image Name to select one of the images from the list:
  - **Image1**. Select image1 to download to image1.
  - Image2. Select image2 to download to image2.

Only when File Type **Software** is selected is the **Image Name** field visible.

8. Use the **File Path** field to give a path for the file to download.

You can enter up to 146 characters. The default is blank.

9. Use USB File to give a name along with path for the file to download.

You can enter up to 32 characters. The factory default is blank.

**10.** Click the **Apply** button.

The download begins. The Download Status field displays the status of the file transfer to the switch. The last row of the table is used to display information about the progress of the file transfer. It is displayed only after the process starts. The page refreshes automatically until the file transfer completes.

# Manage Software Image Files

The system maintains two versions of the switch software image in permanent storage. One image is the active image, and the second image is the backup image. The active image is loaded during subsequent switch restarts. This feature reduces switch down time when you are upgrading or downgrading the switch software.

## Copy an Image

#### To copy an image:

- **1.** Launch a web browser.
- 2. In the address field of your web browser, enter the IP address of the switch.

The login window opens.

**3.** Enter the user name and password.

The default admin user name is **admin** and the default admin password is blank, that is, do not enter a password.

4. Click the Login button.

The System Information page displays.

5. Select Maintenance > File Management > Copy.

| Сору              |                          |
|-------------------|--------------------------|
| Source Image      | ⊚ Image1 ⊚ Image2        |
| Chassis Member    | 1 ~                      |
| Destination Image | Image1 	missingle Image2 |

- 6. Use Source Image to select the image1 or image2 as the source image (the image to be copied).
- 7. Use Switch Member to select the destination unit to which you are going to copy from the supervisor.
- 8. Use **Destination Image** to select the image1 or image2 as the destination image.
- 9. Click the Apply button.

The image is copied.

### Configure Dual Image Settings

The Dual Image feature allows the switch to retain two images in permanent storage. The administrator can designate image1 or image2 as the active image to be loaded during subsequent switch restarts. This feature reduces switch down time when you are upgrading or downgrading the software image.

#### To configure dual image settings:

- **1.** Launch a web browser.
- 2. In the address field of your web browser, enter the IP address of the switch.

The login window opens.

**3.** Enter the user name and password.

The default admin user name is **admin** and the default admin password is blank, that is, do not enter a password.

4. Click the Login button.

The System Information page displays.

5. Select Maintenance > File Management > Dual Image Configuration.

| al | lmage | Configuration |                 |                         |                   |           |
|----|-------|---------------|-----------------|-------------------------|-------------------|-----------|
|    | Unit  | Image Name    | Active<br>Image | Next<br>Active<br>Image | Image Description | Version   |
|    |       |               |                 | ~                       |                   |           |
|    | 1     | image1        | False           | False                   |                   | 6.1.20.58 |
|    | 1     | image2        | True            | True                    |                   | 6.2.13.24 |

- 6. Use Unit to select the unit ID whose code image to activate, update, or delete.
- 7. Use Next Active Image to make the selected image the next active image for subsequent reboots of this unit.
- 8. Use Image Description to specify the description for the image that you selected.
- 9. Click the Apply button.

Your settings are saved.

**Note:** After activating an image, you must perform a system reset of the switch to run the new image.

The following table describes the nonconfigurable information displayed on the page.

#### Table 226. Dual Image Configuration

| Field        | Description                                         |  |
|--------------|-----------------------------------------------------|--|
| Image Name   | This displays the image name for the selected unit. |  |
| Active Image | The current active image of the selected unit.      |  |
| Version      | The version of the image1 code file.                |  |

# Troubleshooting

You can send a ping, trace a route, and perform a memory dump.

### Ping an IPv4 Address

You can tell the switch to send a ping request to a specified IP address. You can check whether the switch can communicate with a particular IP station. When you click the **Apply** button, the switch sends a specified number of ping requests and the results are displayed.

If a reply to the ping is not received, the following message displays:

Tx = Count, Rx = 0 Min/Max/Avg RTT = 0/0/0 msec

If a reply to the ping is received, the following message displays:

```
Reply From a.b.c.d: icmp_seq = 0. time= xyz usec.
Reply From a.b.c.d: icmp_seq = 1. time= abc usec.
Reply From a.b.c.d: icmp_seq = 2. time= def usec.
Tx = count, Rx = count Min/Max/Avg RTT = xyz/abc/def msec
```

#### To configure the settings and ping a host on the network:

- 1. Launch a web browser.
- 2. In the address field of your web browser, enter the IP address of the switch.

The login window opens.

3. Enter the user name and password.

The default admin user name is **admin** and the default admin password is blank, that is, do not enter a password.

4. Click the Login button.

The System Information page displays.

5. Select Maintenance > Troubleshooting > Ping IPv4.

| IP Address/Host Name |        | (Max 255 characters/x.x.x.x) |
|----------------------|--------|------------------------------|
| Count                | 3      | (1 to 15)                    |
| Interval(secs)       | 3      | (1 to 60)                    |
| Datagram Size        | 0      | (0 to 65507)                 |
| Source               | None 🗸 |                              |
| Results              |        |                              |

6. Use IP Address/Host Name to enter the IP address or host name of the station for the switch to ping.

The initial value is blank.

7. In the **Count field**, enter the number of echo requests to send.

The default value is 3. The range is 1 to 15.

8. Enter the Interval between ping packets in seconds.

The default value is 3 seconds. The range is 1 to 60.

9. Enter the Datagram Size of ping packet.

The default value is 0 bytes. The range is 0 to 65507.

10. Enter the Source IP address or interface to use when sending the echo request packets.

If source is not required, select **None** as the source option. Possible values are as follows:

- **None**. The source address of the ping packet would be the address of the default outgoing interface.
- **IP Address**. The source IP address to use when sending the echo request packets. This field is shown when **IP Address** is selected as the source option.
- **Interface**. The interface to use when sending the echo request packets. This field is shown when **Interface** is selected as the source option.

**Note:** Values configured in the fields on this page are not saved to the switch. As a result, refreshing the page sets these fields to the default values.

#### **11.** Click the **Apply button**.

The pings are sent to the specified address. The switch sends the number of pings specified in the **Count** field, and the results are displayed below the configurable data in the **Results** area.
#### Ping an IPv6 Address

This page is used to send a ping request to a specified host name or IPv6 address. You can use this to check whether the switch can communicate with a particular IPv6 station. When you click the **Apply** button, the switch sends a specified number of ping requests and the results are displayed below the configurable data. The output displays the following:

```
Send count=n, Receive count=n from (IPv6 Address). Average round trip
time = n ms.
```

#### To use Ping IPv6:

- **1.** Launch a web browser.
- 2. In the address field of your web browser, enter the IP address of the switch.

The login window opens.

**3.** Enter the user name and password.

The default admin user name is **admin** and the default admin password is blank, that is, do not enter a password.

4. Click the Login button.

The System Information page displays.

5. Select Maintenance > Troubleshooting > Ping IPv6.

| Ping IPv6              |          |                                                         |
|------------------------|----------|---------------------------------------------------------|
| Ping                   | Global 🗸 |                                                         |
| IPv6 Address/Host Name |          | (xxxx:xxxx:xxxx:xxxx:xxxx:xxxx:xxxx/Max 255 characters) |
| Count                  | 3        | (1 to 15)                                               |
| Interval(secs)         | 3        | (1 to 60)                                               |
| Datagram Size          | 0        | (0 to 13000)                                            |
| Source                 | None 🗸   |                                                         |
| Results                |          |                                                         |

6. Select the **Ping** type from the list.

Possible values are as follows:

- **Globa**l. Ping a global IPv6 address.
- **Link Local**. Ping a link-local IPv6 address over the specified interface. This field is shown when Interface is selected as the ping option.
- 7. Use IPv6 Address/Hostname to enter the IPv6 address or host name of the station for the switch to ping.

8. Use **Count** to enter the number of echo requests send.

The range is 1 to 15. The default value is 3.

9. Enter the Interval in seconds between ping packets.

The range is 1 to 60. The default value is 3.

10. Use Datagram Size to enter the datagram size.

The valid range is 0 to 13000. The default value is 0 bytes.

**11.** Enter the **Source** IP address or interface to use when sending the echo request packets.

If the source is not required, select None as the source option. Possible values are as follows:

- **None**. The source address of the ping packet would be the address of the default outgoing interface.
- **IPv6 Address**. The source IPv6 address to use when sending the echo request packets. This field is shown when **IPv6 Address** is selected as the source option.
- **Interface**. The interface to use when sending the echo request packets. This field is shown when **Interface** is selected as the source option.

**Note:** Values configured in the fields on this page are not saved to the switch. As a result, refreshing the page sets these fields to the default values.

**12.** Click the **Apply button**.

Pings are sent to the specified IPv6 address or host name. The switch sends the number of pings specified in the **Count** field, and the results are displayed below the configurable data in the **Results** area.

#### Send a Traceroute to an IPv4 Address

Use this page to tell the switch to send a traceroute request to a specified IP address or host name. You can use this to discover the paths packets take to a remote destination. Once you click the **Apply** button, the switch sends traceroute and the results are displayed below the configurable data.

If a reply to the traceroute is received, the following message displays:

```
1 e.f.g.h 9869 usec 9775 usec 10584 usec
2 0.0.0.0 0 usec * 0 usec * 0 usec *
3 0.0.0.0 0 usec * 0 usec * 0 usec *
Hop Count = j Last TTL = k Test attempt = m Test Success = n.
```

# To configure the traceroute settings and send probe packets to discover the route to a host on the network:

- **1.** Launch a web browser.
- 2. In the address field of your web browser, enter the IP address of the switch.

The login window opens.

**3.** Enter the user name and password.

The default admin user name is **admin** and the default admin password is blank, that is, do not enter a password.

4. Click the Login button.

The System Information page displays.

5. Select Maintenance > Troubleshooting > Traceroute IPv4.

| 3<br>30<br>1 | (1 to 10)<br>(1 to 255)   |
|--------------|---------------------------|
| 30<br>1      | (1 to 255)                |
| 1            | (1 to 255)                |
|              | (1 10 200)                |
| 5            | (1 to 255)                |
| 3            | (1 to 60)                 |
| 33434        | (1 to 65535)              |
| 0            | (0 to 39936)              |
| None ~       |                           |
|              | 3<br>33434<br>0<br>None ~ |

6. Use IP Address/Hostname to enter the IP address or host name of the station to which you want to discover a path.

The default value is blank.

7. Enter the number of **Probes Per Hop**.

The default value is 3. The range is 1 to 10.

- Enter the Maximum TTL for the destination.
   The default value is 30. The range is 1 to 255.
- 9. Enter the Initial TTL to be used.

The default value is 1. The range is 1 to 255.

**10.** Enter the **Maximum Failures** allowed in the session.

The default value is 5. The range is 1 to 255.

- **11. Interval (secs)**. Enter the time between probes in seconds. The default value is 3. The range is 1 to 60.
- **12.** Enter the UDP Destination **Port** in probe packets.

The default value is 33434. The range is 1-65535.

**13.** Enter the **Size** of the probe packets.

The default value is 0. The range is 0 to 39936.

14. Enter the **Source** IP address or interface to use when sending the echo request packets.

If source is not required, select None as the source option. Possible values are as follows:

- **None**. The source address of the ping packet would be the address of the default outgoing interface.
- **IP Address**. The source IP address to use when sending the echo request packets. This field is shown when **IP Address** is selected as the source option.
- **Interface**. The interface to use when sending the echo request packets. This field is shown when **Interface** is selected as the source option.

**Note:** Values configured in the fields on this page are not saved to the switch. As a result, refreshing the page sets these fields to the default values.

15. Click the Apply button.

A traceroute request is sent to the specified IP address or host name. The results are displayed below the configurable data in the TraceRoute Results area.

**The Results** field displays the traceroute IPv4 result after the switch sends a traceroute request to the specified IP address or host name.

#### Send a Traceroute to an IPv6 Address

Use this page to tell the switch to send a traceroute request to a specified IPv6 address or host name. You can use this to discover the paths packets take to a remote destination. Once you click the **Apply** button, the switch sends a traceroute and the results are displayed below the configurable data.

If a reply to the traceroute is received, the following message displays:

```
1 a:b:c:d:e:f:g 9869 usec 9775 usec 10584 usec
2 0:0:0:0:0:0:0:0 0 usec * 0 usec * 0 usec *
Hop Count = p Last TTL = q Test attempt = r Test Success = s.
```

#### To use traceroute IPv6:

- 1. Launch a web browser.
- 2. In the address field of your web browser, enter the IP address of the switch.

The login window opens.

**3.** Enter the user name and password.

The default admin user name is **admin** and the default admin password is blank, that is, do not enter a password.

4. Click the Login button.

The System Information page displays.

| Pv6 Address/Host Name |        |              |
|-----------------------|--------|--------------|
| Probes Per Hop        | 3      | (1 to 10)    |
| Max TTL               | 30     | (1 to 255)   |
| nit TTL               | 1      | (1 to 255)   |
| MaxFail               | 5      | (1 to 255)   |
| Interval(secs)        | 3      | (1 to 60)    |
| Port                  | 33434  | (1 to 65535) |
| Size                  | 0      | (0 to 39936) |
| Source                | None × |              |

5. Select Maintenance > Troubleshooting > Traceroute IPv6.

6. In the IPv6 Address/Hostname field, enter the IPv6 address or host name of the station to which you want the switch to discover a path.

The initial value is blank. The IPv6 address or host name you enter is not retained across a power cycle.

7. Enter the **Probes Per Hop**.

The default value is 3. The range is 1 to 10.

8. Enter the Maximum TTL for the destination.

The default value is 30. The range is 1 to 255. The MaxTTL you enter is not retained across a power cycle.

9. Enter the Initial TTL to be used.

The default value is 1. The range is 1 to 255. The InitTTL you enter is not retained across a power cycle.

**10.** Enter the **Maximum Failures** allowed in the session.

The default value is 5. The range is 1 to 255. The MaxFail you enter is not retained across a power cycle.

11. Interval (secs) - Enter the time between probes in seconds.

The default value is 3. The range is 1 to 60. The interval that you enter is not retained across a power cycle.

**12.** Enter the UDP Destination **Port** in probe packets.

The default value is 33434. The range is 1- 65535. The port you enter is not retained across a power cycle.

**13.** Enter the **Size** of the probe packets.

The default value is 0. The range is 0 to 39936. The size you enter is not retained across a power cycle.

**14.** Enter the **Source** IP address or interface to use when sending the echo request packets.

If source is not required, select **None** as the source option. Possible values are as follows:

- **None**. The source address of the ping packet would be the address of the default outgoing interface.
- **IP Address**. The source IP address to use when sending the echo request packets. This field is shown when **IP Address** is selected as the source option.
- **Interface**. The interface to use when sending the echo request packets. This field is shown when **Interface** is selected as the source option.

**Note:** Values configured in the fields on this page are not saved to the switch. As a result, refreshing the page sets these fields to the default values.

**15.** Click the **Apply** button.

The traceroute begins. The results display in the TraceRoute area.

**The Results field displays the traceroute IPv6 result after the switch sends a traceroute request to the specified IP address or host name.** 

#### Capture Packets

You can capture and store packets on a USB flash storage device.

#### To initiate packet capturing:

- 1. Launch a web browser.
- 2. In the address field of your web browser, enter the IP address of the switch.

The login window opens.

**3.** Enter the user name and password.

The default admin user name is **admin** and the default admin password is blank, that is, do not enter a password.

4. Click the Login button.

The System Information page displays.

5. Select Maintenance > Troubleshooting > Packet Capturing.

| System          | Swit    | ching  | Routing     | QoS           | Security     | Monitoring | Maintenance |
|-----------------|---------|--------|-------------|---------------|--------------|------------|-------------|
| Save Config     | Reset   | Upload | Download    | File Manageme | nt Troublesh | ooting     |             |
| Troubles        | hooting | RP     | CAP USB     |               |              |            |             |
| Ping IPv4       |         | R      | PCAP USB    | Enable        | le 💿 Disable |            |             |
| Ping IPv6       |         | C      | apture mode | ALL N         |              |            |             |
| Traceroute IP   | v4      | Fi     | le name     |               |              |            |             |
| Traceroute IP   | v6      |        |             |               |              |            |             |
| Packet Captu    | ring    |        |             |               |              |            |             |
| • Full Memory I | Dump    |        |             |               |              |            |             |

- 6. Next to RPCAP USB, select the **Enable** radio button.
- 7. From the **Capture Mode** menu, select the CPU traffic type:
  - All. Capture all traffic. This option is the default setting.
  - **TX**. Capture transmitted traffic only.
  - **RX**. Capture received traffic only.
- 8. In the File Name field, enter the name of the USB file.

The file name cannot include the following symbols: 'V:\*?"<>|'. You can enter up to 64 characters can be entered, which refers only to the filename length. That is, the extension is added automatically. The factory default is blank.

9. To start the packet capture process, click the Apply button.

Packets are captured until you stop the process.

- **10.** The stop the packet capture process, do the following:
  - a. Next to RPCAP USB, select the **Disable** radio button.
  - **b.** Click the **Apply** button.

The packet capture process stops.

#### Perform a Full Memory Dump

You can perform a full memory dump to retrieve the core dump for troubleshooting.

#### To perform a full memory dump:

- **1.** Launch a web browser.
- 2. In the address field of your web browser, enter the IP address of the switch.

The login window opens.

**3.** Enter the user name and password.

The default admin user name is **admin** and the default admin password is blank, that is, do not enter a password.

4. Click the Login button.

The System Information page displays.

5. Select Maintenance > Troubleshooting > Full Memory Dump.

| Protocol             | USB 💌     |                       |            |              |
|----------------------|-----------|-----------------------|------------|--------------|
| File Path            | <i>J.</i> |                       |            |              |
| File Name            | core      | Hostname              | Time-stamp | $\checkmark$ |
| Switch Register Dump |           |                       |            |              |
| Write Core Test      |           |                       |            |              |
| Write Core           |           | Save Current Settings |            |              |

6. From the **Protocol** menu, select the protocol used to store the core dump file.

Possible values are as follows:

- **None**. Disable core dump.
- **TFTP**. Set TFTP protocol.
- **NFS**. Set NFS protocol.
- **USB**. Set USB protocol.
- 7. In the File Path field, enter the path to the location to store the core dump file.
- 8. In the File Name field, enter the core dump file name.
- 9. Select the Hostname option to append the host name to the core dump file name.
- **10.** Select the **Time-stamp** option to append a time-stamp to the core dump file name.
- **11.** Select the **Switch Register Dump** option to dump the switch chip register in case of an exception.
- **12.** Select the **Write Core Test** option to test the core dump setup.
- **13.** Select the **Write Core** option to create a core dump and store it to the previously configured external server.

Executing this procedure causes a reload of the device.

- 14. Select the Save Current Settings option to save the current settings of the system.
- **15.** Click the **Apply** button.

The memory dump is sent to the specified location.

# A Configuration Examples

This appendix contains information about how to configure the following features:

- <u>Virtual Local Area Networks (VLANs)</u>
- Access Control Lists (ACLs)
- <u>Differentiated Services (DiffServ)</u>
- <u>802.1X</u>
- <u>MSTP</u>

# Virtual Local Area Networks (VLANs)

A local area network (LAN) can generally be defined as a broadcast domain. Hubs, bridges, or switches in the same physical segment or segments connect all end node devices. End nodes can communicate with each other without the need for a router. Routers connect LANs together, routing the traffic to the appropriate port.

A virtual LAN (VLAN) is a local area network with a definition that maps workstations on some basis other than geographic location (for example, by department, type of user, or primary application). To enable traffic to flow between VLANs, traffic must go through a router, just as if the VLANs were on two separate LANs.

A VLAN is a group of PCs, servers, and other network resources that behave as if they were connected to a single network segment—even though they might not be. For example, all marketing personnel might be spread throughout a building. Yet if they are all assigned to a single VLAN, they can share resources and bandwidth as if they were connected to the same segment. The resources of other departments can be invisible to the marketing VLAN members, accessible to all, or accessible only to specified individuals, depending on how the IT manager has set up the VLANs.

VLANs present a number of advantages:

- It is easy to do network segmentation. Users that communicate most frequently with each other can be grouped into common VLANs, regardless of physical location. Each group's traffic is contained largely within the VLAN, reducing extraneous traffic and improving the efficiency of the whole network.
- They are easy to manage. The addition of nodes, as well as moves and other changes, can be dealt with quickly and conveniently from a management interface rather than from the wiring closet.
- They provide increased performance. VLANs free up bandwidth by limiting node-to-node and broadcast traffic throughout the network.
- They ensure enhanced network security. VLANs create virtual boundaries that can be crossed only through a router. So standard, router-based security measures can be used to restrict access to each VLAN.

Packets received by the switch are treated in the following way:

- When an untagged packet enters a port, it is automatically tagged with the port's default VLAN ID tag number. Each port has a default VLAN ID setting that is user configurable (the default setting is 1). The default VLAN ID setting for each port can be changed in the Port PVID Configuration page. See <u>Configure Port PVID Settings on page 192</u>.
- When a tagged packet enters a port, the tag for that packet is unaffected by the default VLAN ID setting. The packet proceeds to the VLAN specified by its VLAN ID tag number.
- If the port through which the packet entered does not is not a member of the VLAN as specified by the VLAN ID tag, the packet is dropped.
- If the port is a member of the VLAN specified by the packet's VLAN ID, the packet can be sent to other ports with the same VLAN ID.

 Packets leaving the switch are either tagged or untagged, depending on the setting for that port's VLAN membership properties. A U for a given port means that packets leaving the switch from that port are untagged. Inversely, a T for a given port means that packets leaving the switch from that port are tagged with the VLAN ID that is associated with the port.

The example given in this section comprises numerous steps to illustrate a wide range of configurations to help provide an understanding of tagged VLANs.

#### VLAN Configuration Examples

This example demonstrates several scenarios of VLAN use and describes how the switch handles tagged and untagged traffic.

In this example, you create two new VLANs, change the port membership for default VLAN 1, and assign port members to the two new VLANs:

- 1. In the Basic VLAN Configuration page (see <u>Configure VLANs on page 183</u>), create the following VLANs:
  - A VLAN with VLAN ID 10.
  - A VLAN with VLAN ID 20.
- 2. In the VLAN Membership page (see <u>Configure VLAN Membership on page 189</u>) specify the VLAN membership as follows:
  - For the default VLAN with VLAN ID 1, specify the following members: port 7 (U) and port 8 (U).
  - For the VLAN with VLAN ID 10, specify the following members: port 1 (U), port 2 (U), and port 3 (T).
  - For the VLAN with VLAN ID 20, specify the following members: port 4 (U), port 5 (T), and port 6 (U).
- 3. In the Port PVID Configuration page (see <u>Configure Port PVID Settings on page 192</u>), specify the PVID for ports g1 and g4 so that packets entering these ports are tagged with the port VLAN ID:
  - Port g1: PVID 10
  - Port g4: PVID 20
- **4.** With the VLAN configuration that you set up, the following situations produce results as described:
  - If an untagged packet enters port 1, the switch tags it with VLAN ID 10. The packet has access to port 2 and port 3. The outgoing packet is stripped of its tag to leave port 2 as an untagged packet. For port 3, the outgoing packet leaves as a tagged packet with VLAN ID 10.
  - If a tagged packet with VLAN ID 10 enters port 3, the packet has access to port 1 and port 2. If the packet leaves port 1 or port 2, it is stripped of its tag to leave the switch as an untagged packet.
  - If an untagged packet enters port 4, the switch tags it with VLAN ID 20. The packet has access to port 5 and port 6. The outgoing packet is stripped of its tag to become

an untagged packet as it leaves port 6. For port 5, the outgoing packet leaves as a tagged packet with VLAN ID 20.

# Access Control Lists (ACLs)

ACLs ensure that only authorized users can access specific resources while blocking off any unwarranted attempts to reach network resources.

ACLs are used to provide traffic flow control, restrict contents of routing updates, decide which types of traffic are forwarded or blocked, and provide security for the network. ACLs are normally used in firewall routers that are positioned between the internal network and an external network, such as the Internet. They can also be used on a router positioned between two parts of the network to control the traffic entering or exiting a specific part of the internal network. The added packet processing required by the ACL feature does not affect switch performance. That is, ACL processing occurs at wire speed.

Access lists are a sequential collection of permit and deny conditions. This collection of conditions, known as the filtering criteria, is applied to each packet that is processed by the switch or the router. The forwarding or dropping of a packet is based on whether or not the packet matches the specified criteria.

Traffic filtering requires the following two basic steps:

1. Create an access list definition.

The access list definition includes rules that specify whether traffic matching the criteria is forwarded normally or discarded. Additionally, you can assign traffic that matches the criteria to a particular queue or redirect the traffic to a particular port. A default *deny all* rule is the last rule of every list.

2. Apply the access list to an interface in the inbound direction.

The switch software allow ACLs to be bound to physical ports and LAGs. The switch software supports MAC ACLs and IP ACLs.

## MAC ACL Sample Configuration

The following example shows how to create a MAC-based ACL that permits Ethernet traffic from the Sales department on specified ports and denies all other traffic on those ports.

1. From the MAC ACL page, create an ACL with the name Sales\_ACL for the Sales department of your network (See <u>Configure a Basic MAC ACL on page 601</u>).

By default, this ACL is bound on the inbound direction, which means the switch will examine traffic as it enters the port.

- 2. From the MAC Rules page, create a rule for the Sales\_ACL with the following settings:
  - ID: 1
  - Action: Permit

- Assign Queue ID: 0
- Match Every: False
- CoS: 0
- Destination MAC: 01:02:1A:BC:DE:EF
- Destination MAC Mask: 00:00:00:00:FF:FF
- EtherType User Value:
- Source MAC: 02:02:1A:BC:DE:EF
- Source MAC Mask: 00:00:00:00:FF:FF
- VLAN ID: 2

For more information about MAC ACL rules, see <u>Configure MAC ACL Rules on</u> page 603.

**3.** From the MAC Binding Configuration page, assign the Sales\_ACL to the interface gigabit ports 6, 7, and 8, and then click the **Apply** button. (See <u>Configure MAC Binding on page 605</u>.)

You can assign an optional sequence number to indicate the order of this access list relative to other access lists if any are already assigned to this interface and direction.

4. The MAC Binding Table displays the interface and MAC ACL binding information (See <u>View</u> and Delete MAC ACL Bindings in the MAC Binding Table on page 607).

The ACL named Sales\_ACL looks for Ethernet frames with destination and source MAC addresses and MAC masks defined in the rule. Also, the frame must be tagged with VLAN ID 2, which is the Sales department VLAN. The CoS value of the frame must be 0, which is the default value for Ethernet frames. Frames that match this criteria are permitted on interfaces 6, 7, and 8 and are assigned to the hardware egress queue 0, which is the default queue. All other traffic is explicitly denied on these interfaces. To allow additional traffic to enter these ports, you must add a new *permit* rule with the desired match criteria and bind the rule to interfaces 6, 7, and 8.

### Standard IP ACL Sample Configuration

The following example shows how to create an IP-based ACL that prevents any IP traffic from the Finance department from being allowed on the ports that are associated with other departments. Traffic from the Finance department is identified by each packet's network IP address.

- 1. From the IP ACL page, create a new IP ACL with an IP ACL ID of 1 (See <u>Configure an</u> <u>IP ACL on page 608</u>).
- 2. From the IP Rules page, create a rule for IP ACL 1 with the following settings:
  - Rule ID: 1
  - Action: Deny
  - Assign Queue ID: 0 (optional: 0 is the default value)
  - Match Every: False

- Source IP Address: 192.168.187.0
- Source IP Mask: 255.255.255.0

For additional information about IP ACL rules, see <u>Configure Rules for an IP ACL on</u> page 610.

- 3. Click the Add button.
- 4. From the IP Rules page, create a second rule for IP ACL 1 with the following settings:
  - Rule ID: 2
  - Action: Permit
  - Match Every: True
- 5. Click the Add button.
- 6. From the IP Binding Configuration page, assign ACL ID 1 to the interface gigabit ports 2, 3, and 4, and assign a sequence number of 1 (See <u>Configure IP ACL Interface Bindings on page 625</u>).

By default, this IP ACL is bound on the inbound direction, so it examines traffic as it enters the switch.

- 7. Click the Apply button.
- 8. Use the IP Binding Table page to view the interfaces and IP ACL binding information (See <u>View and Delete IP ACL Bindings in the IP ACL Binding Table on page 627</u>).

The IP ACL in this example matches all packets with the source IP address and subnet mask of the Finance department's network and deny it on the Ethernet interfaces 2, 3, and 4 of the switch. The second rule permits all non-Finance traffic on the ports. The second rule is required because there is an explicit *deny all* rule as the lowest priority rule.

# Differentiated Services (DiffServ)

Standard IP-based networks are designed to provide *best effort* data delivery service. *Best effort* service implies that the network deliver the data in a timely fashion, although there is no guarantee that it will. During times of congestion, packets might be delayed, sent sporadically, or dropped. For typical Internet applications, such as e-mail and file transfer, a slight degradation in service is acceptable and in many cases unnoticeable. However, any degradation of service has undesirable effects on applications with strict timing requirements, such as voice or multimedia.

Quality of Service (QoS) can provide consistent, predictable data delivery by distinguishing between packets with strict timing requirements from those that are more tolerant of delay. Packets with strict timing requirements are given special treatment in a QoS-capable network. With this in mind, all elements of the network must be QoS-capable. If one node cannot meet the necessary timing requirements, this creates a deficiency in the network path and the performance of the entire packet flow is compromised.

Configuration Examples

There are two basic types of QoS:

- **Integrated Services**: network resources are apportioned based on request and are reserved (resource reservation) according to network management policy (RSVP, for example).
- **Differentiated Services**: network resources are apportioned based on traffic classification and priority, giving preferential treatment to data with strict timing requirements.

The DiffServ feature contains a number of conceptual QoS building blocks you can use to construct a differentiated service network. Use these same blocks in different ways to build other types of QoS architectures.

There are 3 key QoS building blocks needed to configure DiffServ:

- Class
- Policy
- Service (the assignment of a policy to a directional interface)

#### Class

You can classify incoming packets at Layers 2, 3 and 4 by inspecting the following information for a packet:

- Source/destination MAC address
- EtherType
- Class of Service (802.1p priority) value (first/only VLAN tag)
- VLAN ID range (first/only VLAN tag)
- Secondary 802.1p priority value (second/inner VLAN tag)
- Secondary VLAN ID range (second/inner VLAN tag)
- IP Service Type octet (also known as: ToS bits, Precedence value, DSCP value)
- Layer 4 protocol (TCP, UDP and so on)
- Layer 4 source/destination ports
- Source/destination IP address

From a DiffServ point of view, there are two types of classes:

- DiffServ traffic classes
- DiffServ service levels/forwarding classes

### DiffServ Traffic Classes

With DiffServ, you define which traffic classes to track on an ingress interface. You can define simple BA classifiers (DSCP) and a wide variety of multi-field (MF) classifiers:

- Layer 2; Layers 3, 4 (IP only)
- Protocol-based
- Address-based

You can combine these classifiers with logical AND or OR operations to build complex MF-classifiers (by specifying a class type of *all* or *any*, respectively). That is, within a single class, multiple match criteria are grouped together as an AND expression or a sequential OR expression, depending on the defined class type. Only classes of the same type can be nested; class nesting does not allow for the negation (*exclude* option) of the referenced class.

To configure DiffServ, you must define service levels, namely the forwarding classes/PHBs identified by a given DSCP value, on the egress interface. These service levels are defined by configuring BA classes for each.

#### **Creating Policies**

Use DiffServ policies to associate a collection of classes that you configure with one or more QoS policy statements. The result of this association is referred to as a policy.

From a DiffServ perspective, there are two types of policies:

- Traffic Conditioning Policy: a policy applied to a DiffServ traffic class
- Service Provisioning Policy: a policy applied to a DiffServ service level

You must manually configure the various statements and rules used in the traffic conditioning and service provisioning policies to achieve the desired Traffic Conditioning Specification (TCS) and the Service Level Specification (SLS) operation, respectively.

#### Traffic Conditioning Policy

Traffic conditioning pertains to actions performed on incoming traffic. There are several distinct QoS actions associated with traffic conditioning:

- **Dropping**. Drop a packet upon arrival. This is useful for emulating access control list operation using DiffServ, especially when DiffServ and ACL cannot co-exist on the same interface.
- Marking IP DSCP or IP Precedence. Marking/re-marking the DiffServ code point in a
  packet with the DSCP value representing the service level associated with a particular
  DiffServ traffic class. Alternatively, the IP Precedence value of the packet can be
  marked/re-marked.
- Marking CoS (802.1p). Sets the three-bit priority field in the first/only 802.1p header to a specified value when packets are transmitted for the traffic class. An 802.1p header is inserted if it does not already exist. This is useful for assigning a Layer 2 priority level based on a DiffServ forwarding class (such as the DSCP or IP precedence value) definition to convey some QoS characteristics to downstream switches which do not routinely look at the DSCP value in the IP header.
- **Policing**. A method of constraining incoming traffic associated with a particular class so that it conforms to the terms of the TCS. Special treatment can be applied to out-of-profile packets that are either in excess of the conformance specification or are non-conformant. The DiffServ feature supports the following types of traffic policing treatments (actions):
  - drop. The packet is dropped
  - mark cos. The 802.1p user priority bits are (re)marked and forwarded

- mark dscp. The packet DSCP is (re)marked and forwarded
- mark prec. The packet IP Precedence is (re)marked and forwarded
- send: the packet is forwarded without DiffServ modification

**Color Mode Awareness**. Policing in the DiffServ feature uses either *color blind* or *color aware* mode. Color blind mode ignores the coloration (marking) of the incoming packet. Color aware mode takes into consideration the current packet marking when determining the policing outcome. An auxiliary traffic class is used in conjunction with the policing definition to specify a value for one of the 802.1p, secondary 802.1p, IP DSCP, or IP Precedence fields designating the incoming color value to be used as the conforming color. The color of exceeding traffic can be optionally specified as well.

- **Counting**. Updating octet and packet statistics to keep track of data handling along traffic paths within DiffServ. In this DiffServ feature, counters are not explicitly configured by the user, but are designed into the system based on the DiffServ policy being created. See the Statistics section of this document for more details.
- Assigning QoS Queue. Directs traffic stream to the specified QoS queue. This allows a traffic classifier to specify which one of the supported hardware queues are used for handling packets belonging to the class.
- **Redirecting**. Forces classified traffic stream to a specified egress port (physical or LAG). This can occur in addition to any marking or policing action. It can also be specified along with a QoS queue assignment.

## DiffServ Example Configuration

To create a DiffServ Class/Policy and attach it to a switch interface, follow these steps:

- 1. From the QoS Class Configuration page, create a new class with the following settings:
  - Class Name: Class1
  - Class Type: All

For more information about this page, see Configure a DiffServ Class on page 482.

- 2. Click the Class1 hyperlink to view the DiffServ Class Configuration page for this class.
- 3. Configure the following settings for Class1:
  - Protocol Type: UDP
  - Source IP Address: 192.12.1.0
  - Source Mask: 255.255.255.0
  - Source L4 Port: Other, and enter 4567 as the source port value
  - Destination IP Address: 192.12.2.0
  - Destination Mask: 255.255.255.0
  - Destination L4 Port: Other, and enter 4568 as the destination port value

For more information about this page, see <u>Configure a DiffServ Class on page 482</u>.

4. Click the Apply button.

- 5. From the Policy Configuration page, create a new policy with the following settings:
  - Policy Selector: Policy1
  - Member Class: Class1

For more information about this page, see <u>Configure DiffServ Policy on page 490</u>.

6. Click the Add button.

The policy is added.

- 7. Click the **Policy1** hyperlink to view the Policy Class Configuration page for this policy.
- **8.** Configure the Policy attributes as follows:
  - Assign Queue: 3
  - Policy Attribute: Simple Policy
  - Color Mode: Color Blind
  - Committed Rate: 1000000 Kbps
  - Committed Burst Size: 128 KB
  - Confirm Action: Send
  - Violate Action: Drop

For more information about this page, see Configure DiffServ Policy on page 490.

**9.** From the Service Configuration page, select the check box next to interfaces g7 and g8 to attach the policy to these interfaces, and then click the Apply button. (See <u>Configure the DiffServ Service Interface on page 493</u>.)

All UDP packet flows destined to the 192.12.2.0 network with an IP source address from the 192.12.1.0 network that include a Layer 4 Source port of 4567 and Destination port of 4568 from this switch on ports 7 and 8 are assigned to hardware queue 3.

On this network, traffic from streaming applications uses UDP port 4567 as the source and 4568 as the destination. This real-time traffic is time sensitive, so it is assigned to a high-priority hardware queue. By default, data traffic uses hardware queue 0, which is designated as a best-effort queue.

Also the *confirmed action* on this flow is to send the packets with a committed rate of 1000000 Kbps and burst size of 128 KB. Packets that violate the committed rate and burst size are dropped.

# 802.1X

Local Area Networks (LANs) are often deployed in environments that permit unauthorized devices to be physically attached to the LAN infrastructure, or permit unauthorized users to attempt to access the LAN through equipment already attached. In such environments you might want to restrict access to the services offered by the LAN to those users and devices that are permitted to use those services.

Configuration Examples

Port-based network access control makes use of the physical characteristics of LAN infrastructures to provide a means of authenticating and authorizing devices attached to a LAN port that has point-to-point connection characteristics and of preventing access to that port in cases in which the authentication and authorization process fails. In this context, a port is a single point of attachment to the LAN, such as ports of MAC bridges and associations between stations or access points in IEEE 802.11 Wireless LANs.

The IEEE 802.11 standard describes an architectural framework within which authentication and consequent actions take place. It also establishes the requirements for a protocol between the authenticator (the system that passes an authentication request to the authentication server) and the supplicant (the system that requests authentication), as well as between the authenticator and the authentication server.

The switch support a guest VLAN, which allows unauthenticated users limited access to the network resources.

**Note:** You can use QoS features to provide rate limiting on the guest VLAN to limit the network resources the guest VLAN provides.

Another 802.1X feature is the ability to configure a port to Enable/Disable EAPoL packet forwarding support. You can disable or enable the forwarding of EAPoL when 802.1X is disabled on the device.

The ports of an 802.1X authenticator switch provide the means in which it can offer services to other systems reachable through the LAN. Port-based network access control allows the operation of a switch's ports to be controlled to ensure that access to its services is only permitted by systems that are authorized to do so.

Port access control provides a means of preventing unauthorized access by supplicants to the services offered by a system. Control over the access to a switch and the LAN to which it is connected can be desirable when you restrict access to publicly accessible bridge ports or to restrict access to departmental LANs.

Access control is achieved by enforcing authentication of supplicants that are attached to an authenticator's controlled ports. The result of the authentication process determines whether the supplicant is authorized to access services on that controlled port.

A Port Access Entity (PAE) is able to adopt one of two distinct roles within an access control interaction:

- **1. Authenticator**: A Port that enforces authentication before allowing access to services available through that Port.
- 2. Supplicant: A Port that attempts to access services offered by the Authenticator.

Additionally, there exists a third role:

**3.** Authentication server: Performs the authentication function necessary to check the credentials of the Supplicant on behalf of the Authenticator.

All three roles are required for you to complete an authentication exchange.

The switch support the Authenticator role only, in which the PAE is responsible for communicating with the Supplicant. The Authenticator PAE is also responsible for submitting the information received from the Supplicant to the Authentication Server in order for the credentials to be checked, which will determine the authorization state of the Port. The Authenticator PAE controls the authorized/unauthorized state of the controlled Port depending on the outcome of the RADIUS-based authentication process.

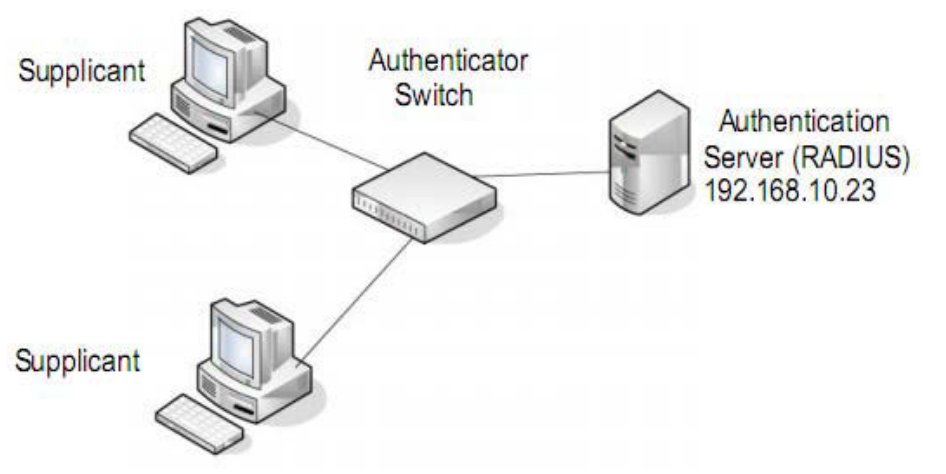

Figure 1. 802.1X Authentication Roles

#### 802.1X Example Configuration

This example shows how to configure the switch so that 802.1X-based authentication is required on the ports in a corporate conference room (1/0/5– 1/0/8). These ports are available to visitors and must be authenticated before granting access to the network. The authentication is handled by an external RADIUS server. When the visitor is successfully authenticated, traffic is automatically assigned to the guest VLAN. This example assumes that a VLAN has been configured with a VLAN ID of 150 and VLAN Name of Guest.

- 1. From the Port Authentication page, select ports 1/0/5, 1/0/6, 1/0/7 and 1/0/8.
- 2. From the Port Control menu, select Unauthorized.

The Port Control setting for all other ports where authentication is not needed should be Authorized. When the Port Control setting is Authorized, the port is unconditionally put in a force-Authorized state and does not require any authentication. When the Port Control setting is Auto, the authenticator PAE sets the controlled port mode

**3.** In the Guest VLAN field for ports 1/0/5– 1/0/8, enter 150 to assign these ports to the guest VLAN.

You can configure additional settings to control access to the network through the ports. See <u>Configure a Port Security Interface on page 553</u> for information about the settings.

4. Click the Apply button.

5. From the 802.1X Configuration page, set the Port Based Authentication State and Guest VLAN mode to Enable, and then the Apply button (See <u>Configure the Global Port</u> <u>Security Mode on page 552</u>).

This example uses the default values for the port authentication settings, but there are several additional settings that you can configure. For example, the EAPOL Flood Mode field allows you to enable the forwarding of EAPoL frames when 802.1X is disabled on the device.

- **6.** From the RADIUS Server Configuration page, configure a RADIUS server with the following settings:
  - Server Address: 192.168.10.23
  - Secret Configured: Yes
  - Secret: secret123
  - Active: Primary

For more information, see Manage the RADIUS Server Settings on page 502.

- 7. Click the Add button.
- 8. From the Authentication List page, configure the default List to use RADIUS as the first authentication method (See <u>Configure a Login Authentication List on page 511</u>).

This example enables 802.1X-based port security on the switch and prompts the hosts connected on ports g5-g8 for an 802.1X-based authentication. The switch passes the authentication information to the configured RADIUS server.

# MSTP

Spanning Tree Protocol (STP) runs on bridged networks to help eliminate loops. If a bridge loop occurs, the network can become flooded with traffic. IEEE 802.1s Multiple Spanning Tree Protocol (MSTP) supports multiple instances of Spanning Tree to efficiently channel VLAN traffic over different interfaces. Each instance of the Spanning Tree behaves in the manner specified in IEEE 802.1w, Rapid Spanning Tree, with slight modifications in the working but not the end effect (chief among the effects is the rapid transitioning of the port to the Forwarding state).

The difference between the RSTP and the traditional STP (IEEE 802.1D) is the ability to configure and recognize full duplex connectivity and ports that are connected to end stations, resulting in rapid transitioning of the port to the Forwarding state and the suppression of Topology Change Notification. These features are represented by the parameters *pointtopoint* and *edgeport*. MSTP is compatible to both RSTP and STP. It behaves appropriately to STP and RSTP bridges.

A MSTP bridge can be configured to behave entirely as a RSTP bridge or a STP bridge. So, an IEEE 802.1s bridge inherently also supports IEEE 802.1w and IEEE 802.1D.

The MSTP algorithm and protocol provides simple and full connectivity for frames assigned to any given VLAN throughout a Bridged LAN comprising arbitrarily interconnected

networking devices, each operating MSTP, STP or RSTP. MSTP allows frames assigned to different VLANs to follow separate paths, each based on an independent Multiple Spanning Tree Instance (MSTI), within Multiple Spanning Tree (MST) Regions composed of LANs and or MSTP Bridges. These Regions and the other Bridges and LANs are connected into a single Common Spanning Tree (CST). [IEEE DRAFT P802.1s/D13]

MSTP connects all Bridges and LANs with a single Common and Internal Spanning Tree (CIST). The CIST supports the automatic determination of each MST region, choosing its maximum possible extent. The connectivity calculated for the CIST provides the CST for interconnecting these Regions, and an Internal Spanning Tree (IST) within each Region. MSTP ensures that frames with a given VLAN ID are assigned to one and only one of the MSTIs or the IST within the Region, that the assignment is consistent among all the networking devices in the Region and that the stable connectivity of each MSTI and IST at the boundary of the Region matches that of the CST. The stable active topology of the Bridged LAN with respect to frames consistently classified as belonging to any given VLAN thus simply and fully connects all LANs and networking devices throughout the network, though frames belonging to different VLANs can take different paths within any Region, per IEEE DRAFT P802.1s/D13.

All bridges, whether they use STP, RSTP or MSTP, send information in configuration messages through Bridge Protocol Data Units (BPDUs) to assign port roles that determine each port's participation in a fully and simply connected active topology based on one or more spanning trees. The information communicated is known as the spanning tree priority vector. The BPDU structure for each of these different protocols is different. A MSTP bridge will transmit the appropriate BPDU depending on the received type of BPDU from a particular port.

An MST Region comprises of one or more MSTP Bridges with the same MST Configuration Identifier, using the same MSTIs, and without any bridges attached that cannot receive and transmit MSTP BPDUs. The MST Configuration Identifier has the following components:

- 1. Configuration Identifier Format Selector
- 2. Configuration Name
- **3.** Configuration Revision Level
- **4.** Configuration Digest: 16-byte signature of type HMAC-MD5 created from the MST Configuration Table (a VLAN ID to MSTID mapping)

As there are Multiple Instances of Spanning Tree, there is a MSTP state maintained on a per-port, per-instance basis (or on a per port per VLAN basis: as any VLAN can be in one and only one MSTI or CIST). For example, port A can be forwarding for instance 1 while discarding for instance 2. The port states changed since IEEE 802.1D specification.

To support multiple spanning trees, a MSTP bridge must be configured with an unambiguous assignment of VLAN IDs (VIDs) to spanning trees. This is achieved by:

- **1.** Ensuring that the allocation of VIDs to FIDs is unambiguous.
- **2.** Ensuring that each FID supported by the Bridge is allocated to exactly one Spanning Tree Instance.

The combination of VID to FID and then FID to MSTI allocation defines a mapping of VIDs to spanning tree instances, represented by the MST Configuration Table.

With this allocation we ensure that every VLAN is assigned to one and only one MSTI. The CIST is also an instance of spanning tree with a MSTID of 0.

An instance might occur that has no VIDs allocated to it, but every VLAN must be allocated to one of the other instances of spanning tree.

The portion of the active topology of the network that connects any two bridges in the same MST Region traverses only MST bridges and LANs in that region, and never Bridges of any kind outside the Region, in other words connectivity within the region is independent of external connectivity.

## MSTP Example Configuration

This example shows how to create an MSTP instance on the switch. The example network includes three different switches that serve different locations in the network. In this example, ports 1/0/1-1/0/5 are connected to host stations, so those links are not subject to network loops. Ports 1/0/6-1/0/8 are connected across switches 1, 2 and 3.

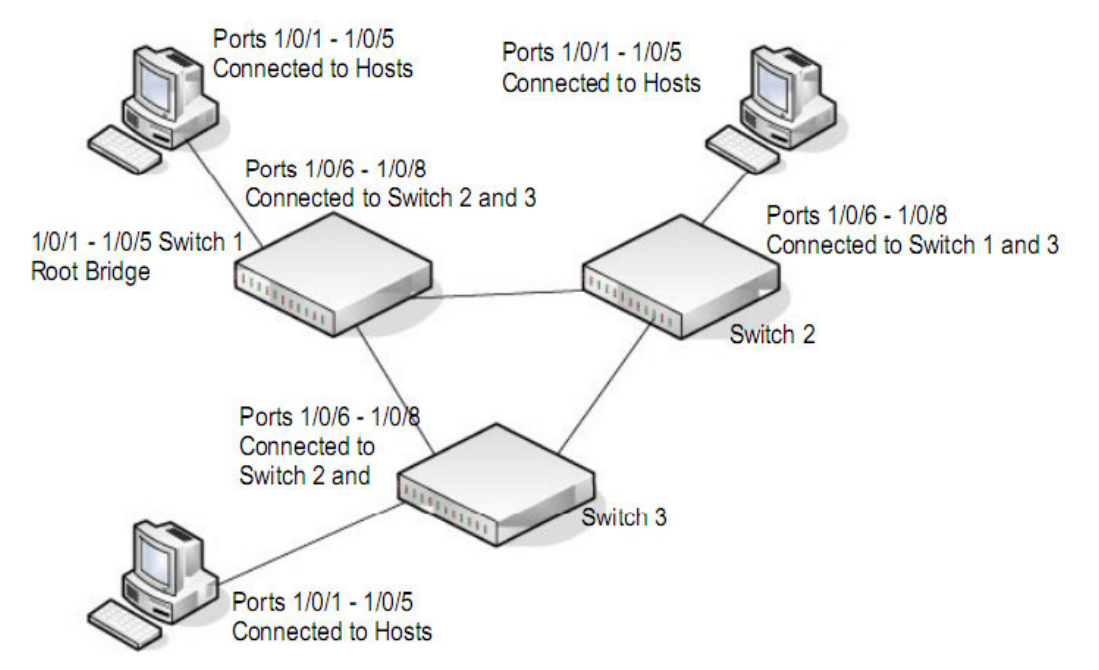

Figure 2. MSTP sample configuration

Perform the following procedures on each switch to configure MSTP:

- 1. Use the VLAN Configuration page to create VLANs 300 and 500 (see <u>Configure Basic</u> <u>VLAN Settings on page 183</u>).
- Use the VLAN Membership page to include ports 1/0/1–1/0/8 as tagged (T) or untagged (U) members of VLAN 300 and VLAN 500 (see <u>Configure Basic VLAN Settings on</u> page 183).
- **3.** From the STP Configuration page, enable the Spanning Tree State option (see <u>Configure</u> <u>Advanced STP Settings on page 218</u>).

Use the default values for the rest of the STP configuration settings. By default, the STP Operation mode is MSTP and the Configuration Name is the switch MAC address.

- **4.** From the CST Configuration page, set the Bridge Priority value for each of the three switches to force Switch 1 to be the root bridge:
  - Switch 1: 4096
  - Switch 2: 12288
  - Switch 3: 20480

**Note:** Bridge priority values are multiples of 4096.

If you do not specify a root bridge and all switches are assigned the same bridge priority value, the switch with the lowest MAC address is elected as the root bridge (see <u>Configure CST Settings on page 220</u>).

- 5. From the CST Port Configuration page, select ports 1/0/1–1/0/8 and select Enable from the STP Status menu (see <u>Configure CST Port Settings on page 222</u>).
- 6. Click the Apply button.
- 7. Select ports 1/0/1–1/0/5 (edge ports), and select **Enable** from the **Fast Link** menu.

Since the edge ports are not at risk for network loops, ports with Fast Link enabled transition directly to the Forwarding state.

8. Click the Apply button.

You can use the CST Port Status page to view spanning tree information about each port.

- 9. From the MST Configuration page, create a MST instances with the following settings:
  - MST ID: 1
  - Priority: Use the default (32768)
  - VLAN ID: 300

For more information, see Configure MST Settings on page 227.

- **10.** Click the **Add** button.
- **11.** Create a second MST instance with the following settings
  - MST ID: 2
  - Priority: 49152
  - VLAN ID: 500
- 12. Click the Add button.

In this example, assume that Switch 1 has become the Root bridge for the MST instance 1, and Switch 2 has become the Root bridge for MST instance 2. Switch 3 has hosts in the Sales department (ports 1/0/1, 1/0/2, and 1/0/3) and in the HR department (ports 1/0/4 and 1/0/5). Switches 1 and 2 also include hosts in the Sales and Human Resources departments. The hosts connected from Switch 2 use VLAN 500, MST instance 2 to communicate with the

hosts on Switch 3 directly. Likewise, hosts of Switch 1 use VLAN 300, MST instance 1 to communicate with the hosts on Switch 3 directly.

The hosts use different instances of MSTP to effectively use the links across the switch. The same concept can be extended to other switches and more instances of MSTP.

# B Default Settings

This appendix describes the default settings for many of the NETGEAR switch software features.

#### Table 227. Default Settings

| Feature                        | Default                                   |
|--------------------------------|-------------------------------------------|
| IP address for management VLAN | 169.254.100.100                           |
| Service port IP address        | 192.168.0.239                             |
| Subnet mask                    | 255.255.0.0                               |
| Default gateway                | 0.0.0.0                                   |
| Protocol                       | DHCP                                      |
| Management VLAN ID             | 1                                         |
| Minimum password length        | Eight characters                          |
| IPv6 management Mode           | None                                      |
| SNTP client                    | Enabled                                   |
| SNTP server                    | Not configured                            |
| Global logging                 | Enabled                                   |
| CLI command logging            | Disabled                                  |
| Console logging                | Enabled (Severity level: debug and above) |
| RAM logging                    | Enabled (Severity level: debug and above) |
| Persistent (FLASH) logging     | Disabled                                  |
| DNS                            | Enabled (No servers configured)           |
| SNMP                           | Enabled (SNMPv1/SNMPv2, SNMPv3)           |
| SNMP Traps                     | Enabled                                   |

| Feature                               | Default                    |
|---------------------------------------|----------------------------|
| Auto Install                          | Enabled                    |
| Auto Save                             | Disabled                   |
| sFlow                                 | Enabled                    |
| ISDP                                  | Enabled (Versions 1 and 2) |
| RMON                                  | Enabled                    |
| TACACS                                | Not configured             |
| RADIUS                                | Not configured             |
| SSH/SSL                               | Disabled                   |
| Telnet                                | Enabled                    |
| Denial of Service Protection          | Disabled                   |
| Captive Portal                        | Disabled                   |
| Dot1x Authentication<br>(IEEE 802.1X) | Disabled                   |
| MAC-based port security               | All ports are unlocked     |
| Access control lists (ACL)            | None configured            |
| IP source guard (IPSG)                | Disabled                   |
| DHCP snooping                         | Disabled                   |
| Dynamic ARP inspection                | Disabled                   |
| Protected ports                       | None                       |
| Private groups                        | None                       |
| Flow control support<br>(IEEE 802.3x) | Disabled                   |
| Head of line blocking prevention      | Disabled                   |
| Maximum frame size                    | 1518 bytes                 |
| Auto-MDI/MDIX support                 | Enabled                    |
| Auto-negotiation                      | Enabled                    |
| Advertised port speed                 | Maximum Capacity           |
| Broadcast storm control               | Enabled                    |
| Port mirroring                        | Disabled                   |
| LLDP                                  | Enabled                    |

#### Table 227. Default Settings (continued)

#### Table 227. Default Settings (continued)

| Feature                        | Default                                                                         |
|--------------------------------|---------------------------------------------------------------------------------|
| LLDP-MED                       | Enabled                                                                         |
| MAC table address aging        | 300 seconds (dynamic addresses)                                                 |
| DHCP Layer 2 relay             | Disabled                                                                        |
| Default VLAN ID                | 1                                                                               |
| Default VLAN name              | Default                                                                         |
| GVRP                           | Disabled                                                                        |
| GARP timers                    | Leave: 60 centiseconds<br>Leave All: 1000 centiseconds<br>Join: 20 centiseconds |
| Voice VLAN                     | Disabled                                                                        |
| Guest VLAN                     | Disabled                                                                        |
| RADIUS-assigned VLANs          | Disabled                                                                        |
| Double VLANs                   | Disabled                                                                        |
| Spanning Tree Protocol (STP)   | Enabled                                                                         |
| STP operation mode             | IEEE 802.1s RSTP                                                                |
| Optional STP features          | Disabled                                                                        |
| STP bridge priority            | 32768                                                                           |
| Multiple Spanning Tree         | Disabled                                                                        |
| Link aggregation               | No Link Aggregation Groups (LAGs) configured                                    |
| LACP system priority           | 1                                                                               |
| Routing mode                   | Disabled                                                                        |
| IP helper and UDP relay        | Disabled                                                                        |
| Tunnel and loopback interfaces | None                                                                            |
| DiffServ                       | Enabled                                                                         |
| Auto VoIP                      | Disabled                                                                        |
| Auto VoIP traffic class        | 6                                                                               |
| MLD snooping                   | Disabled                                                                        |
| IGMP snooping                  | Enabled                                                                         |
| IGMP snooping querier          | Enabled                                                                         |
| GMRP                           | Disabled                                                                        |

# С

# Acronyms and Abbreviations

In most cases, acronyms and abbreviations are defined on first use in this document. Acronyms and abbreviations are also defined in the following table.

| Acronym    | Definition                                                                                                    |
|------------|----------------------------------------------------------------------------------------------------|
| 100BASE-TX | Fast Ethernet at 100 Mbps (12.5 MBps) with auto-negotiation                                                                                                    |
| 1000BASE-T | Gbps Ethernet over twisted pair a 1 Gbps (125 Mbps)                                                                                                    |
| 10GBASE-T  | Or IEEE 802.3an. A standard by the IEEE 802.3 committee to provide 10 Gigabits per second (Gbps) (1,250 Megabit per Second (Mbps)) Ethernet connections over conventional shielded or unshielded twisted pair (UTP) cables. |
| 802.1x     | IEEE 802.1x Authentication Protocol Standard                                                                                                    |
| ACE        | Access Control Entry                                                                                                    |
| ACL        | Access Control List                                                                                                    |
| API        | Application Programming Interface                                                                                                    |
| ARP        | Address Resolution Protocol                                                                                                    |
| AVB        | Audio Video Broadcast, Audio Video Bridging                                                                                                    |
| BFD        | Bidirectional Forwarding Detection                                                                                                    |
| BGP        | Border Gateway Protocol                                                                                                    |
| Boot file  | The software image (typically a .stk file), which is intended to download and run on the target NETGEAR ProSafe Managed device.                                                                                             |
| BSP        | Board Support Package                                                                                                    |
| CDP        | Cisco Discovery Protocol                                                                                                    |
| CE         | Control Element                                                                                                    |
| CLI        | Command Line Interface                                                                                                    |

Table 228. Acronyms and Abbreviations

| Acronym         | Definition                                                                                                    |
|-----------------|----------------------------------------------------------------------------------------------------|
| CoS             | Class of Service. An indication of how an upper-layer protocol requires a lower-layer protocol to treat its messages. A CoS definition comprises a virtual route number and a transmission priority field (ToS)                       |
| DAPI            | Destination Access Point Identifier                                                                                                    |
| DCVPN           | Data Center Virtual Private Network                                                                                                    |
| Default Gateway | The IP address of a router that a host can use as its first hop when the host does not know a more specific route to a given destination.                                                                                             |
| Default Route   | A manually configured ( <i>static</i> ) route whose destination is 0.0.0/0.0.0.0 and therefore matches every packet's destination. A router uses a default route to forward packets that do not match a more specific route.          |
| DHCP            | Dynamic Host Configuration Protocol (RFC 2131, RFC3315). A mechanism for allocating IP addresses dynamically so that addresses can be reused when hosts no longer need them.                                                          |
| DHCP Server     | Dynamic Host Configuration Protocol Servers are servers that grant the address and do parameter assignment to requested clients in the network. Current interest is that these servers provide TFTP server and boot file information. |
| DLL             | Data Link Layer                                                                                                    |
| DNS Server      | Domain Name System servers that provide the IP address mapping to the name of the hosts.                                                                                                    |
| DSCP            | Differentiated Services Code Point                                                                                                    |
| DTL             | Device Transformation Layer                                                                                                    |
| DTP             | Dynamic Trunking Protocol                                                                                                    |
| EAP             | Extensible Authentication Protocol                                                                                                    |
| EAPOL           | Extensible Authentication Protocol over LAN                                                                                                    |
| ECMP            | Equal Cost Multiple Paths                                                                                                    |
| EEE             | Energy Efficient Ethernet (from the IEEE 802.3az Energy Efficient Ethernet Task Force and IEEE 802.3az Energy Efficient Ethernet Study Group).                                                                                        |
| EFP             | Egress Filter Processor                                                                                                    |
| FDB             | Forwarding Database                                                                                                    |
| HAPI            | Hardware Application Programming Interface                                                                                                    |
| Host Interface  | An IP interface that is not a routing interface. Only locally-originated packets are sent on a host interface. Only packets with a local destination are received. Host interfaces do not participate in dynamic routing protocols.   |
| HTTP            | Hypertext Transfer Protocol                                                                                                    |
| HTTPS           | Hypertext Transfer Protocol Secure                                                                                                    |

Table 228. Acronyms and Abbreviations (continued)

| Acronym                 | Definition                                                                                                    |
|-------------------------|----------------------------------------------------------------------------------------------------|
| IAS                     | Internal Authentication Server                                                                                                    |
| IFP                     | Ingress Filter Processor                                                                                                    |
| IGMP                    | Internet Group Management Protocol                                                                                                    |
| In-band Interface       | An IP interface that could be used for in-band management. Any IP interface other than the Out-of-Band port.                                                                                                    |
| IP                      | Internet Protocol                                                                                                    |
| IP Address Owner        | The VRRP router that has the virtual router's IP address(es) as real interface address(es). This is the router that, when up, will respond to packets addressed to one of these IP addresses for ICMP pings, TCP connections, and so on |
| IP Interface            | An interface configured as an IP interface rather than a Layer 2 switching interface. An IP interface must be assigned one or more IP addresses. Also called a <i>Layer 3 interface</i> .                                               |
| IP MAP                  | The NETGEAR ProSafe Managed component that manages global and per-interface IPv4 configuration. IP MAP manages the configuration of static and default routes. IP MAP adds and removes local, static, and default routes from RTO.      |
| IP6MAP                  | The IPv6 equivalent of IP MAP.                                                                                                    |
| IPv4                    | Internet Protocol Version 4                                                                                                    |
| IPv6                    | Internet Protocol Version 6                                                                                                    |
| ISDP                    | Industry Standard Discovery Protocol                                                                                                    |
| ISID                    | Initiator-defined session identifier                                                                                                    |
| L2                      | Layer 2 (networking)                                                                                                    |
| L3                      | Layer 3 (networking)                                                                                                    |
| LAG                     | Link Aggregation Group (IEEE standard)                                                                                                    |
| LLDP                    | Link Layer Discovery Protocol                                                                                                    |
| LLPF                    | Link Local Protocol Filtering                                                                                                    |
| Local Route             | A route to an attached subnet. A router creates a local route for each active, locally-configured IP address and uses the local route to reach other stations on the attached subnet.                                                   |
| LPI                     | Low-power Idle                                                                                                    |
| МАВ                     | MAC Authentication Bypass                                                                                                    |
| MAC                     | Media Access Control                                                                                                    |
| Management<br>Interface | An external IP interface used to send and receive IP packets to configure and monitor the device.                                                                                                    |
| Management VLAN         | A VLAN configured to be used for management rather than control or data traffic.                                                                                                    |

#### Table 228. Acronyms and Abbreviations (continued)

| Acronym            | Definition                                                                                                    |
|--------------------|----------------------------------------------------------------------------------------------------|
| MFDB               | Multicast Forwarding Database                                                                                                    |
| MIB                | Management Information Base                                                                                                    |
| MLAG               | Multi-switch Link Aggregation                                                                                                    |
| MMU                | Memory Management Unit                                                                                                    |
| MPLS               | Multiprotocol Label Switching: A standard involving IP quality.                                                                                                    |
| MUA                | Message User Agent                                                                                                    |
| MVR                | Multicast VLAN Registration                                                                                                    |
| N/A                | not applicable                                                                                                    |
| N_IDLE             | Normal IDLE                                                                                                    |
| NAS                | Network Access Server, Network Application Support                                                                                                    |
| NMS                | Network Management System                                                                                                    |
| NSF                | Nonstop Forwarding                                                                                                    |
| OTP                | One-Time Password                                                                                                    |
| PA                 | Policy Assisted                                                                                                    |
| PAE                | Port Access Entity                                                                                                    |
| PD                 | Powered Device                                                                                                    |
| PDU                | Protocol Data Unit                                                                                                    |
| PIM-DM             | Protocol-Independent Multicast Dense mode                                                                                                    |
| PIM-SM             | Protocol-Independent Multicast Sparse mode                                                                                                    |
| Primary IP Address | An IP address selected from the set of real interface addresses. One possible selection algorithm is to always select the first address. VRRP advertisements are always sent using the primary IP address as the source of the IP packet. |
| PoE                | Power over Ethernet. Corresponds to the IEEE 802.3AF standard which supports power delivery of up to 15.4W per port.                                                                                                    |
| PoE+               | Power over Ethernet Plus. Corresponds to the IEEE 802.3AT standard which supports power delivery of up to 34.2W per port.                                                                                                    |
| PSE                | Power Sourcing Equipment                                                                                                    |
| PVST+              | Per VLAN Spanning Tree Plus                                                                                                    |
| PVSTP              | Per VLAN Rapid Spanning Tree Protocol                                                                                                    |
| QoS                | Quality of Service                                                                                                    |
| RADIUS             | Remote Authentication Dial-in User Service                                                                                                    |

 Table 228. Acronyms and Abbreviations (continued)

Acronyms and Abbreviations

| Acronym                  | Definition                                                                                                    |  |  |
|--------------------------|----------------------------------------------------------------------------------------------------|--|--|
| RED                      | Random Early Discard                                                                                                    |  |  |
| Routing Interface        | An IP interface whose physical ports are front panel ports and associated with a VLAN.<br>Packets received on a routing interface can be transmitted on a different VLAN than they<br>were received on.                                                                            |  |  |
| RTC                      | Real-time Clock                                                                                                    |  |  |
| RTO                      | NETGEAR ProSafe Managed routing table manager                                                                                                    |  |  |
| SDM                      | Switch Database Management                                                                                                    |  |  |
| Service Port             | An IP interface on an Ethernet interface that is separate from the front panel ports. The service port is dedicated to management. The service port has its own independent interface to the IP stack. The service port is a host interface.                                       |  |  |
| SM                       | state machine                                                                                                    |  |  |
| SMTP                     | Simple Mail Transfer Protocol                                                                                                    |  |  |
| SNTP                     | Simple Network Time Protocol                                                                                                    |  |  |
| SP                       | Strict Priority                                                                                                    |  |  |
| SSTP                     | Shared Spanning Tree Protocol                                                                                                    |  |  |
| TFTP                     | Trivial File Transfer Protocol                                                                                                    |  |  |
| TFTP Server              | Trivial File Transfer Protocol Servers are servers that hold the requested configuration and/or image files for requested clients.                                                                                                    |  |  |
| TLV                      | Type-Length-Value                                                                                                    |  |  |
| UDLD                     | Uni-Directional Link Detection                                                                                                    |  |  |
| UI                       | User Interface                                                                                                    |  |  |
| UPoE                     | Universal Power over Ethernet. No IEEE standard exists yet for UPoE. NETGEAR UPoE supports power delivery of up to 60W per port.                                                                                                    |  |  |
| USB                      | Universal Serial Bus                                                                                                    |  |  |
| Virtual Router           | An abstract object managed by VRRP that acts as a default router for hosts on a shared LAN. It consists of a virtual router identifier and a set of associated IP address(es) across a common LAN. A VRRP router can backup one or more virtual routers                            |  |  |
| Virtual Router<br>Backup | The set of VRRP routers available to assume forwarding responsibility for a virtual router if the current Master fails.                                                                                                    |  |  |
| Virtual Router Master    | The VRRP router that is assuming the responsibility of forwarding packets sent to the IP address(es) associated with the virtual router, and answering ARP requests for these IP addresses. Note that if the IP address owner is available, then it will always become the Master. |  |  |
| VLAN                     | Virtual Local Area Network                                                                                                    |  |  |

 Table 228. Acronyms and Abbreviations (continued)

| Acronym     | Definition                                                                                                  |
|-------------|----------------------------------------------------------------------------------------------------|
| VRRP Router | A router running the Virtual Router Redundancy Protocol. It can participate in one or more virtual routers. |
| VTP         | VLAN Trunking Protocol                                                                                      |

| <b>Fable 228.</b> | Acronyms | and Abbreviations | (continued) |
|-------------------|----------|-------------------|-------------|
|-------------------|----------|-------------------|-------------|